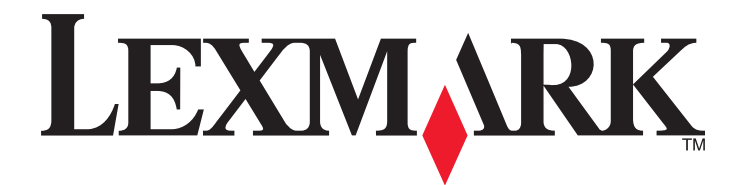

# X65x Series

**Ghidul utilizatorului** 

Noiembrie 2012

www.lexmark.com

Tipuri echipamente: 7462 Model(e): 0A1, 0A5, 2A1, 2A2, 2A5, 2A6, 4A2, 4A6, 031, 035, 231, 232, 235, 236, 432, 436

# Cuprins

| Informații de siguranță                                                               | 7  |
|---------------------------------------------------------------------------------------|----|
| Informații despre imprimantă                                                          | 9  |
| Găsirea informațiilor despre imprimantă                                               | 9  |
| Configurații de imprimante                                                            | 10 |
| Alegerea unui loc pentru imprimantă                                                   | 11 |
| Funcții de bază ale scanerului                                                        | 11 |
| Despre ADF şi geamul scanerului                                                       | 12 |
| Despre panoul de control al imprimantei                                               | 13 |
| Despre ecranul de început                                                             | 14 |
| Utilizarea butoanelor touch-screen-ului                                               | 16 |
| Configurarea suplimentară a imprimantei                                               | 20 |
| Instalarea opțiunilor interne                                                         | 20 |
| Ataşarea cablurilor                                                                   |    |
| Verificarea configurării imprimantei                                                  | 40 |
| Configurarea software-ului imprimantei                                                | 41 |
| Configurarea imprimării wireless                                                      | 42 |
| Instalarea imprimantei într-o rețea Ethernet                                          | 49 |
| Modificarea setărilor de port după instalarea unei noi rețele Internal Solutions Port | 51 |
| Configurarea imprimării prin cablu serial                                             | 53 |
| Configurarea imprimantei pentru fax                                                   | 54 |
| Încărcarea hârtiei și a suporturilor de tipărire speciale                             | 66 |
| Setarea dimensiunii și a tipului de hârtie                                            | 66 |
| Configurarea setărilor pentru formatul universal de hârtie                            | 66 |
| Încărcarea tăvii standard sau opționale de 250 sau 550 de coli                        | 67 |
| Încărcarea tăvii de 2000 de foi                                                       | 71 |
| Încărcarea alimentatorului multifuncțional                                            | 74 |
| Încărcarea alimentatorului de plicuri                                                 | 77 |
| Legarea și anularea legării tăvilor                                                   | 78 |
| Indicații despre hârtie și suporturile de tipărire speciale                           | 81 |
| Indicații despre hârtie                                                               | 81 |
| Dimensiuni, tipuri și greutăți acceptate pentru hârtie                                | 84 |

| Imprimare                                                           | 88  |
|---------------------------------------------------------------------|-----|
| Imprimarea unui document                                            |     |
| Imprimarea pe suporturi media speciale                              | 89  |
| Imprimarea lucrărilor confidențiale și a altor lucrări în așteptare | 91  |
| Imprimarea de pe un dispozitiv mobil                                |     |
| Imprimarea de pe o unitate flash                                    | 94  |
| Tipărirea paginilor de informații                                   |     |
| Anularea unei operații de tipărire                                  | 96  |
| Copierea                                                            |     |
| Realizarea de copii                                                 |     |
| Copierea fotografiilor                                              |     |
| Copierea pe suporturi speciale                                      |     |
| Personalizarea setărilor de copiere                                 |     |
| Întrerupere lucrare                                                 |     |
| Afişarea de informații pe copii                                     | 106 |
| Revocarea unei lucrări de copiere                                   | 107 |
| Despre ecranele de copiere și opțiuni                               | 107 |
| Îmbunătățirea calității copierii                                    | 110 |
| Poșta electronică                                                   | 112 |
| Pregătirea pentru trimiterea unui mesaj prin poștă electronică      | 112 |
| Crearea unei comenzi rapide pentru poşta electronică                |     |
| Trimiterea unui document prin poştă electronică                     | 114 |
| Particularizarea setărilor pentru poșta electronică                 | 115 |
| Anularea unui e-mail                                                | 116 |
| Despre opțiunile de poștă electronică                               | 116 |
| Utilizarea faxului                                                  | 119 |
| Trimiterea unui fax                                                 | 119 |
| Crearea de comenzi rapide                                           |     |
| Utilizarea comenzilor rapide și a agendei                           |     |
| Personalizarea setărilor de fax                                     |     |
| Revocarea unui fax de ieşire                                        |     |
| Despre opțiunile de fax                                             |     |
| Îmbunătătirea calitătii faxului                                     |     |
| , ,                                                                 |     |

| Scanarea la o adresă FTP.         129           Scanarea la o adresă FTP.         129           Crearea de comenzi rapide.         130           Despre opțiunile FTP.         131           Îmbunătățirea calității FTP.         133           Scanarea pe un computer sau pe o unitate flash.         134           Scanarea pe un computer.         134           Scanarea către o unitate flash.         135           Despre opțiunile pentru profilurile de scanare.         135           Îmbunătățirea calității scanării.         137           Îndepărtarea blocajelor.         139           İnterpretarea numerelor și locațiilor pentru blocaje.         140           200 și 201 blocaje hârtie.         142           230-239 Blocaje hârtie.         143           240-249 Blocaj hârtie.         144           250 Blocaj hârtie.         146           270-279 Blocaje hârtie.         146           283 Blocaje hârtie.         146           283 Blocaje hârtie.         146           284 Blocaje hârtie.         146           283 Blocaje hârtie.         146           283 Blocaje capsator.         147           290-294 blocaje de hârtie.         151           Meniul Rapoarte         164           <       | Păstrarea și redirecționarea faxurilor               | 127 |
|----------------------------------------------------------------------------------------------------|------------------------------------------------------|-----|
| Scanarea la o adresă FTP.       129         Crearea de comenzi rapide.       130         Despre opțiunile FTP.       131         Îmbunătățirea calității FTP.       133         Scanarea pe un computer sau pe o unitate flash.       134         Scanarea atre o unitate flash.       135         Despre opțiunile pentru profilurile de scanare.       135         Îmbunătățirea calității scanării.       137         Îndepărtarea blocajelor.       139         Înterpretarea numerelor și locațiilor pentru blocaje.       140         200 și 201 blocaje hârtie.       142         200 și 201 blocaje hârtie.       142         202 Blocaj hârtie.       144         250 blocaj hârtie.       144         260 blocaj hârtie.       144         270-279 Blocaje hârtie.       146         270-279 Blocaje hârtie.       146         280 blocaj hârtie.       146         280 blocaj hârtie.       146         280 blocaj hârtie.       146         290-294 blocaje capsator.       147         290-294 blocaje capsator.       147         290-294 blocaje capsator.       147         290-294 blocaje de hârtie.       152         Meniul Rapoarte.       164         meniul R                                                      | Scanarea la o adresă FTP                             | 129 |
| Crearea de comenzi rapide.       130         Despre opțiunile FTP.       131         Îmbunătățirea calității FTP.       133         Scanarea pe un computer sau pe o unitate flash.       134         Scanarea câtre o unitate flash.       135         Despre opțiunile pentru profilurile de scanare.       135         Îmbunătățirea calității scanării.       137         Îndepărtarea blocajelor.       139         Evitarea blocajelor.       139         Interpretarea numerelor și locațiilor pentru blocaje.       140         202 Blocaj hârtie.       142         230-239 Blocaje hârtie.       144         250 Blocaj hârtie.       144         250 Blocaj hârtie.       144         250 Blocaj hârtie.       144         250 Blocaj hârtie.       144         250 Blocaj hârtie.       146         270-729 Blocaje hârtie.       146         280-282 Blocaje hârtie.       146         280-282 Blocaje hârtie.       147         290-294 blocaje da rite.       147         290-294 blocaje de hârtie.       147         290-294 blocaje de hârtie.       147         290-294 blocaje de hârtie.       148         280 caje capsator.       147         290-294 blocaje                                                      | Scanarea la o adresă FTP                             | 129 |
| Despre opţiunile FTP.       131         İmbunătăţirea calităţii FTP.       133         Scanarea pe un computer sau pe o unitate flash.       134         Scanarea către o unitate flash       135         Despre opţiunile pentru profilurile de scanare.       135         Îmbunătăţirea calităţii scanării.       137         Îndepărtarea blocajelor.       139         Evitarea blocajelor.       139         Interpretarea numerelor şi locaţiilor pentru blocaje.       140         200 şi 201 blocaje hârtie.       142         230-239 Blocaje hârtie.       142         230-239 Blocaje hârtie.       144         250 Blocaj hârtie.       144         250 blocaj hârtie.       144         250 blocaj hârtie.       144         250 blocaj hârtie.       146         270-279 Blocaje hârtie.       146         280-282 Blocaje hârtie.       146         280-282 Blocaje hârtie.       146         280-282 Blocaje hârtie.       147         290-294 blocaje de hârtie.       147         290-294 blocaje de hârtie.       147         290-294 blocaje de hârtie.       147         290-294 blocaje de hârtie.       147         290-294 blocaje de hârtie.       151                                                           | Crearea de comenzi rapide                            | 130 |
| Îmbunătățirea calității FTP.       133         Scanarea pe un computer sau pe o unitate flash.       134         Scanarea către o unitate flash.       135         Despre opțiunile pentru profilurile de scanare.       135         Îmbunătățirea calității scanării.       137         Îndepărtarea blocajelor.       139         Evitarea blocajelor.       139         Interpretarea numerelor și locațiilor pentru blocaje.       140         200 și 201 blocaje hârtie.       142         202 Blocaj hârtie.       143         240-249 Blocaje hârtie.       144         250 Blocaj hârtie.       144         250 Blocaj hârtie.       144         250 Blocaj hârtie.       144         270-279 Blocaje hârtie.       144         270-279 Blocaje hârtie.       144         283 Blocaj hârtie.       146         270-279 Blocaje hârtie.       146         283 Blocaje capsator.       147         290-294 blocaje da hârtie.       146         283 Blocaje capsator.       147         290-294 blocaje de hârtie.       146         283 Blocaje capsator.       147         290-294 blocaje de hârtie.       151         Listă de meniuri.       152         Meniul Retea/Por                                                      | Despre opțiunile FTP                                 | 131 |
| Scanarea pe un computer sau pe o unitate flash.       134         Scanare la un computer.       134         Scanarea către o unitate flash.       135         Despre opțiunile pentru profilurile de scanare.       135         Îmbunătățirea calității scanării.       137         Îndepărtarea blocajelor.       139         Evitarea blocajelor.       139         Interpretarea numerelor și locațiilor pentru blocaje.       140         200 și 201 blocaje hârtie.       142         230-239 Blocaje hârtie.       143         240-249 Blocaje hârtie.       144         250 Blocaj hârtie.       144         250 Blocaj hârtie.       144         270-279 Blocaje hârtie.       146         270-279 Blocaje hârtie.       146         280-282 Blocaje hârtie.       146         283 Blocaje capsator.       147         290-294 blocaje da hârtie.       146         283 Blocaje capsator.       147         290-294 blocaje de hârtie.       151         Listă de meniuri.       152         Meniul Reparte.       164         Meniul Reparte.       164         Meniul Securitate.       184         Meniul Settings (Setări).       184                                                                                         | Îmbunătățirea calității FTP                          | 133 |
| Scanare la un computer.       134         Scanarea către o unitate flash.       135         Despre opțiunile pentru profilurile de scanare.       135         Îmbunătățirea calității scanării.       137         Îndepărtarea blocajelor.       139         Evitarea blocajelor.       139         Interpretarea numerelor și locațiilor pentru blocaje.       140         200 și 201 blocaje hârtie.       140         202 Blocaj hârtie.       142         230-239 Blocaje hârtie.       144         250 Blocaj hârtie.       144         250 Blocaj hârtie.       144         260 blocaj hârtie.       144         270-279 Blocaje hârtie.       146         270-279 Blocaje hârtie.       146         280-282 Blocaje hârtie.       146         283 Blocaje capsator.       147         290-294 blocaje da hârtie.       146         283 Blocaje capsator.       147         290-294 blocaje de hârtie.       147         290-294 blocaje de hârtie.       146         283 Blocaje capsator.       151         Listă de meniuri.       151         Meniul Rapoarte.       164         Meniul Retea/Porturi.       166         Meniul Securitate.       180 </td <td>Scanarea pe un computer sau pe o unitate flash</td> <td>134</td> | Scanarea pe un computer sau pe o unitate flash       | 134 |
| Scanarea către o unitate flash.       135         Despre opțiunile pentru profilurile de scanare.       135         Îmbunătățirea calității scanării.       137         Îndepărtarea blocajelor.       139         Evitarea blocajelor.       139         Interpretarea numerelor și locațiilor pentru blocaje.       140         200 și 201 blocaje hârtie.       140         202 Blocaj hârtie.       142         230-239 Blocaje hârtie.       143         240-249 Blocaje hârtie.       144         250 Blocaj hârtie.       144         250 Blocaj hârtie.       146         270-279 Blocaje hârtie.       146         280-282 Blocaje capsator.       147         290-294 blocaje capsator.       147         290-294 blocaje capsator.       147         290-294 blocaje de hârtie.       146         283 Blocaje capsator.       147         290-294 blocaje de hârtie.       151         Listă de meniuri.       151         Meniul Paper (Hârtie).       152         Meniul Reţea/Porturi.       166         Meniul Securitate.       180         Meniul Settings (Setări).       184                                                                                                    | Scanare la un computer                               | 134 |
| Despre opțiunile pentru profilurile de scanare.       135         Îmbunătățirea calității scanării.       137         Îndepărtarea blocajelor.       139         Evitarea blocajelor.       139         Interpretarea numerelor și locațiilor pentru blocaje.       140         200 și 201 blocaje hârtie.       140         202 Blocaj hârtie.       142         230-239 Blocaje hârtie.       143         240-249 Blocaj hârtie.       144         250 Blocaj hârtie.       144         260 blocaj hârtie.       144         270-279 Blocaje hârtie.       146         270-279 Blocaje hârtie.       146         280-282 Blocaje hârtie.       146         280-282 Blocaje hârtie.       146         280-282 Blocaje de hârtie.       147         290-294 blocaje de hârtie.       147         290-294 blocaje de hârtie.       151         Listă de meniuri.       151         Meniul Paper (Hârtie).       152         Meniul Rapoarte.       166         Meniul Rețea/Porturi.       166         Meniul Settings (Setări).       184         Meniul Ajutor.       230                                                                                                    | Scanarea către o unitate flash                       | 135 |
| Îmbunătățirea calității scanării.       137         Îndepărtarea blocajelor.       139         Evitarea blocajelor.       139         Interpretarea numerelor și locațiilor pentru blocaje.       140         200 și 201 blocaje hârtie.       140         202 Blocaj hârtie.       142         230-239 Blocaje hârtie.       143         240-249 Blocaje hârtie.       144         250 Blocaj hârtie.       144         260 blocaj hârtie.       144         270-279 Blocaje hârtie.       146         270-279 Blocaje hârtie.       146         280-282 Blocaje hârtie.       146         280-282 Blocaje capsator.       147         290-294 blocaje de hârtie.       147         290-294 blocaje de hârtie.       151         Listă de meniuri.       151         Meniul Paper (Hârtie).       152         Meniul Rapoarte.       164         meniul Rețea/Porturi.       166         Meniul Securitate.       180         Meniul Settings (Setări).       184         Meniul Ajutor.       230                                                                                                    | Despre opțiunile pentru profilurile de scanare       | 135 |
| Îndepărtarea blocajelor.       139         Evitarea blocajelor.       139         Interpretarea numerelor și locațiilor pentru blocaje.       140         200 și 201 blocaje hârtie.       140         202 Blocaj hârtie.       142         230-239 Blocaje hârtie.       143         240-249 Blocaje hârtie.       144         250 Blocaj hârtie.       144         250 Blocaj hârtie.       144         260 blocaj hârtie.       144         270-279 Blocaje hârtie.       146         270-279 Blocaje hârtie.       146         280-282 Blocaje hârtie.       146         280-282 Blocaje hârtie.       146         280-282 Blocaje capsator.       147         290-294 blocaje de hârtie.       149         Despre meniurile imprimantei.       151         Listă de meniuri.       151         Meniul Paper (Hârtie).       152         Meniul Rapoarte.       164         meniul Rețea/Porturi.       166         Meniul Securitate.       180         Meniul Settings (Setări).       184                                                                                                    | Îmbunătățirea calității scanării                     | 137 |
| Evitarea blocajelor       139         Interpretarea numerelor și locațiilor pentru blocaje       140         200 și 201 blocaje hârtie       140         202 Blocaj hârtie       142         230-239 Blocaje hârtie       143         240-249 Blocaje hârtie       144         250 Blocaj hârtie       144         250 Blocaj hârtie       144         250 Blocaj hârtie       144         260 blocaj hârtie       145         260 blocaj hârtie       146         270-279 Blocaje hârtie       146         280-282 Blocaje hârtie       146         280-282 Blocaje hârtie       146         283 Blocaje capsator       147         290-294 blocaje de hârtie       149         Despre meniurile imprimantei       151         Listă de meniuri       151         Meniul Paper (Hârtie)       152         Meniul Rapoarte       164         meniul Rețea/Porturi       166         Meniul Securitate       180         Meniul Settings (Setări)       184         Meniul Ajutor       230                                                                                                    | Îndepărtarea blocajelor                              | 139 |
| Interpretarea numerelor și locațiilor pentru blocaje.       140         200 și 201 blocaje hârtie.       140         202 Blocaj hârtie.       142         230-239 Blocaje hârtie.       143         240-249 Blocaje hârtie.       144         250 Blocaj hârtie.       144         250 Blocaj hârtie.       144         260 blocaj hârtie.       144         270-279 Blocaje hârtie.       146         270-279 Blocaje hârtie.       146         280-282 Blocaje hârtie.       146         280-282 Blocaje capsator.       147         290-294 blocaje de hârtie.       147         290-294 blocaje de hârtie.       149         Despre meniurile imprimantei.       151         Meniul Paper (Hârtie).       152         Meniul Rapoarte.       164         meniul Rețea/Porturi.       166         Meniul Securitate.       180         Meniul Settings (Setări).       184         Meniul Ajutor.       230                                                                                                    | Evitarea blocajelor                                  | 139 |
| 200 şi 201 blocaje hârtie.       140         202 Blocaj hârtie.       142         230-239 Blocaje hârtie.       143         240-249 Blocaje hârtie.       144         250 Blocaj hârtie.       144         250 Blocaj hârtie.       144         250 Blocaj hârtie.       145         260 blocaj hârtie.       146         270-279 Blocaje hârtie.       146         280-282 Blocaje hârtie.       146         280-282 Blocaje hârtie.       146         280-282 Blocaje capsator.       147         290-294 blocaje de hârtie.       149         Despre meniurile imprimantei.       151         Listă de meniuri.       151         Meniul Paper (Hârtie).       152         Meniul Rapoarte.       164         meniul Rețea/Porturi.       166         Meniul Securitate.       180         Meniul Settings (Setări).       184         Meniul Ajutor.       230                                                                                                    | Interpretarea numerelor și locațiilor pentru blocaje | 140 |
| 202 Blocaj hârtie.       142         230-239 Blocaje hârtie.       143         240-249 Blocaje hârtie.       144         250 Blocaj hârtie.       144         260 blocaj hârtie.       145         260 blocaj hârtie.       146         270-279 Blocaje hârtie.       146         280-282 Blocaje hârtie.       146         280-282 Blocaje hârtie.       146         280-282 Blocaje hârtie.       147         290-294 blocaje de hârtie.       147         290-294 blocaje de hârtie.       149         Despre meniurile imprimantei.       151         Listă de meniuri.       151         Meniul Paper (Hârtie).       152         Meniul Rapoarte.       164         meniul Rețea/Porturi.       166         Meniul Securitate.       180         Meniul Settings (Setări).       184                                                                                                    | 200 şi 201 blocaje hârtie                            | 140 |
| 230-239 Blocaje hârtie       143         240-249 Blocaje hârtie       144         250 Blocaj hârtie       145         260 blocaj hârtie       146         270-279 Blocaje hârtie       146         280-282 Blocaje hârtie       146         280-282 Blocaje capsator       147         290-294 blocaje de hârtie       147         290-294 blocaje de hârtie       149         Despre meniurile imprimantei       151         Listă de meniuri       151         Meniul Paper (Hârtie)       152         Meniul Rețea/Porturi       166         Meniul Securitate       180         Meniul Settings (Setări)       184         Meniul Ajutor       230                                                                                                    | 202 Blocaj hârtie                                    | 142 |
| 240-249 Blocaje hârtie.       144         250 Blocaj hârtie.       145         260 blocaj hârtie.       146         270-279 Blocaje hârtie.       146         280-282 Blocaje hârtie.       146         283 Blocaje capsator.       147         290-294 blocaje de hârtie.       149         Despre meniurile imprimantei.       151         Listă de meniuri.       151         Meniul Paper (Hârtie).       152         Meniul Rețea/Porturi.       164         Meniul Securitate.       180         Meniul Settings (Setări).       184         Meniul Ajutor.       230                                                                                                    | 230-239 Blocaje hârtie                               | 143 |
| 250 Blocaj hârtie.       145         260 blocaj hârtie.       146         270-279 Blocaje hârtie.       146         280-282 Blocaje hârtie.       146         283 Blocaje capsator.       147         290-294 blocaje de hârtie.       149         Despre meniurile imprimantei.       151         Listă de meniuri.       151         Meniul Paper (Hârtie).       152         Meniul Rețea/Porturi.       166         Meniul Securitate.       180         Meniul Settings (Setări).       184         Meniul Ajutor.       230                                                                                                    | 240-249 Blocaje hârtie                               | 144 |
| 260 blocaj hârtie.       146         270-279 Blocaje hârtie.       146         280-282 Blocaje hârtie.       146         283 Blocaje capsator.       147         290-294 blocaje de hârtie.       147 <b>Despre meniurile imprimantei.</b> 151         Listă de meniuri.       151         Meniul Paper (Hârtie).       152         Meniul Rapoarte.       164         meniul Rețea/Porturi.       166         Meniul Securitate.       180         Meniul Ajutor.       230                                                                                                    | 250 Blocaj hârtie                                    | 145 |
| 270-279 Blocaje hârtie.       146         280-282 Blocaje hârtie.       146         283 Blocaje capsator.       147         290-294 blocaje de hârtie.       149         Despre meniurile imprimantei.       151         Listă de meniuri.       151         Meniul Paper (Hârtie).       152         Meniul Rapoarte.       164         meniul Rețea/Porturi.       166         Meniul Securitate.       180         Meniul Settings (Setări).       184         Meniul Ajutor.       230                                                                                                    | 260 blocaj hârtie                                    | 146 |
| 280-282 Blocaje hârtie.146283 Blocaje capsator.147290-294 blocaje de hârtie.149Despre meniurile imprimantei.Listă de meniuri.151Listă de meniuri.151Meniul Paper (Hârtie).152Meniul Rapoarte.164meniul Rețea/Porturi.166Meniul Securitate.180Meniul Settings (Setări).184Meniul Ajutor.230                                                                                                    | 270-279 Blocaje hârtie                               | 146 |
| 283 Blocaje capsator.147290-294 blocaje de hârtie.149Despre meniurile imprimantei.Listă de meniuri.151Listă de meniuri.151Meniul Paper (Hârtie).152Meniul Rapoarte.164meniul Rețea/Porturi.166Meniul Securitate.180Meniul Settings (Setări).184Meniul Ajutor.230                                                                                                    | 280-282 Blocaje hârtie                               | 146 |
| 290-294 blocaje de hârtie.149Despre meniurile imprimantei.151Listă de meniuri.151Meniul Paper (Hârtie).152Meniul Rapoarte.164meniul Rețea/Porturi.166Meniul Securitate.180Meniul Settings (Setări).184Meniul Ajutor.230                                                                                                    | 283 Blocaje capsator                                 | 147 |
| Despre meniurile imprimantei151Listă de meniuri151Meniul Paper (Hârtie)152Meniul Rapoarte164meniul Rețea/Porturi166Meniul Securitate180Meniul Settings (Setări)184Meniul Ajutor230                                                                                                    | 290-294 blocaje de hârtie                            | 149 |
| Listă de meniuri                                                                                                    | Despre meniurile imprimantei                         | 151 |
| Meniul Paper (Hârtie)152Meniul Rapoarte164meniul Rețea/Porturi166Meniul Securitate180Meniul Settings (Setări)184Meniul Ajutor230                                                                                                    | Listă de meniuri                                     | 151 |
| Meniul Rapoarte                                                                                                    | Meniul Paper (Hârtie)                                | 152 |
| meniul Rețea/Porturi                                                                                                    | Meniul Rapoarte                                      | 164 |
| Meniul Securitate                                                                                                    | meniul Rețea/Porturi                                 | 166 |
| Meniul Settings (Setări)                                                                                                    | Meniul Securitate                                    |     |
| Meniul Ajutor                                                                                                    | Meniul Settings (Setări)                             |     |
|                                                                                                    | Meniul Ajutor                                        | 230 |

| Explicarea mesajelor imprimantei                                                | 231 |
|---------------------------------------------------------------------------------|-----|
| Lista mesajelor de stare și de eroare                                           | 231 |
| Întreținerea imprimantei                                                        | 251 |
| Curățarea exteriorului imprimantei                                              | 251 |
| Curățarea geamului scanerului                                                   | 252 |
| Ajustarea înregistrării scannerului                                             | 253 |
| Depozitarea pieselor de schimb                                                  | 254 |
| Conservarea consumabilelor                                                      | 254 |
| Verificarea stării consumabilelor                                               | 255 |
| Comandarea consumabilelor                                                       | 255 |
| Reciclarea produselor Lexmark                                                   | 259 |
| Mutarea imprimantei                                                             | 259 |
| Asistență administrativă                                                        | 261 |
| Găsirea informațiilor complexe despre rețele și administrare                    |     |
| Utilizare serverului EWS                                                        | 261 |
| Verificarea stării dispozitivului                                               | 261 |
| Setarea avertizărilor prin e-mail                                               | 261 |
| Vizualizarea rapoartelor                                                        |     |
| Reglarea luminozității ecranului                                                |     |
| Reglarea setărilor pentru modul Economic                                        |     |
| Restaurarea setărilor prestabilite din fabrică                                  |     |
| Rezolvarea problemelor                                                          | 265 |
| Rezolvarea problemelor simple cu imprimanta                                     |     |
| Afişajul panoului de control al imprimantei este gol sau afişează numai blocuri |     |
| Rezolvarea problemelor legate de tipărire                                       |     |
| Rezolvarea problemelor de copiere                                               |     |
| Rezolvarea problemelor legate de scaner                                         | 272 |
| Rezolvarea problemelor de fax                                                   | 274 |
| Rezolvarea problemelor legate de opțiuni                                        | 278 |
| Rezolvarea problemelor legate de alimentarea cu hârtie                          |     |
| Rezolvarea problemelor legate de calitatea imprimării                           |     |
| Serverul EWS nu se deschide                                                     | 294 |
| Contactarea serviciului de asistență pentru clienți                             |     |

| Note                       |  |
|----------------------------|--|
| Informații despre produs   |  |
| Notă referitoare la ediție |  |
| Consumul de energie        |  |
| Index                      |  |

## Informații de siguranță

Conectați cordonul de alimentare la o priză electrică împământată corespunzător situată în apropierea echipamentului și care este ușor de accesat.

Nu amplasați și nu utilizați acest produs în apropierea apei sau a locațiilor umede.

ATENȚIONARE—RISC DE RĂNIRE: Acest produs folosește laser. Utilizarea controalelor, reglajele sau executarea de proceduri, altele decât cele specificate în acest document, pot avea ca rezultat expunerea la radiații periculoase.

Acest produs utilizează un proces care încălzește suportul de tipărire și căldura poate provoca emisii. Trebuie să înțelegeți secțiunea din instrucțiunile de utilizare care tratează îndrumările pentru selectarea suportului de tipărire, pentru a evita posibilitatea emisiilor periculoase.

Aveți grijă atunci când înlocuiți o baterie cu litiu.

ATENȚIONARE—RISC DE RĂNIRE: Există pericolul de explozie dacă o baterie cu litiu este înlocuită incorect. Înlocuiți bateria numai cu o baterie cu litiu identică sau similară. Nu reîncărcați, demontați sau incinerați o baterie cu litiu. Scoateți din uz bateriile uzate conform instrucțiunilor fabricantului și reglementărilor locale.

A 🔊

**ATENȚIONARE—SUPRAFAȚĂ FIERBINTE:** Interiorul imprimantei poate să fie firebinte. Pentru a reduce riscul de vătămare datorită componentei fierbinți, lăsați suprafața să se răcească înainte de a o atinge.

ATENȚIONARE—RISC DE RĂNIRE: Imprimanta cântărește peste 18 kg (40 livre) și necesită două sau mai multe persoane cu pregătire pentru a o ridica în siguranță.

ATENȚIONARE—RISC DE RĂNIRE: Înainte de a muta imprimanata, pentru a evita rănirea dvs. sau deteriorarea imprimantei, urmați aceste indicații:

- Închideți imprimanta de la butonul de tensiune, apoi deconectați cablul de tensiune de la priza de perete.
- Deconectați toate firele și cablurile de la imprimantă, înainte de a o muta.
- Ridicați imprimanta de pe sertarul opțional și așezați-o alături, evitând ridicarea sertarului și imprimantei în același timp.

Notă: Utilizați mânerele laterale pentru a ridica imprimanta de pe sertarul opțional.

Utilizați numai sursa de tensiune și cablul sursei de tensiune livrate împreună cu acest produs sau piesa de schimb autorizată de producător.

Când conectați acest produs la rețeaua telefonică publică cu comutare de circuite, utilizați numai un cablu de telecomunicații (RJ-11) sau un înlocuitor 26 AWG sau superior.

ATENȚIONARE—PERICOL DE ELECTROCUTARE: Dacă după configurarea imprimantei accesați placa de bază a sistemului sau instalați hardware opțional sau un card de memorie, închideți imprimanta și decuplați cordonul de alimentare de la priza de perete, înainte de a continua. Dacă aveți alte aparate atașate la imprimantă, închideți-le și pe acestea și deconectați cablurile care conduc la imprimantă.

ATENȚIONARE—PERICOL DE ELECTROCUTARE: Asigurați-vă că toate conexiunile externe (cum ar fi conexiunile Ethernet și cele pentru telefonie) sunt instalate corespunzător în port-urile de conectare marcate. Acest produs este proiectat, testat și aprobat pentru a îndeplini standarde stricte de securitate globală, dacă utilizează componente specifice ale producătorului. Caracteristicile de siguranță ale unor componente nu sunt întotdeauna evidente. Producătorul nu răspunde în cazul utilizării altor componente înlocuitoare.

ATENȚIONARE—RISC DE RĂNIRE: Nu răsuciți, legați, striviți cablul de tensiune și nu plasați obiecte grele pe acesta. Nu amplasați cablul de tensiune în locuri în care poate fi întins excesiv sau ros. Nu strângeți cablul între obiecte cum ar fi mobila și pereții. În cazul utilizării greșite a cablului de tensiune, există pericol de incendiu sau de electrocutare. Cercetați regulat cablul de tensiune pentru a verifica dacă există semne de utilizare greșită. Înainte de a-l inspecta, scoateți cablul de tensiune din priza electrică.

Apelați la personal de service calificat pentru service sau reparații, altele decât cele descrise în documentația utilizatorului.

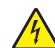

ATENȚIONARE—PERICOL DE ELECTROCUTARE: Pentru a evita riscul electrocutării în timpul curățării părții exterioare a imprimantei, deconectați cablul de alimentare de la priza de perete şi deconectați toate celelalte cabluri de la imprimantă înainte de a continua.

ATENȚIONARE—PERICOL DE ELECTROCUTARE: Nu utilizați caracteristica fax în timpul unei furtuni cu fulgere. Nu instalați acest echipament și nu realizați conexiuni electrice sau de cablu, cum ar fi la fax, la cablul de alimentare sau la telefon, în timpul unei furtuni cu fulgere.

ATENȚIONARE—PERICOL DE STRIVIRE: Configurațiile cu montare pe podea necesită mobilier suplimentar pentru stabilitate. Dacă utilizați opțiuni multiple de intrare trebuie să folosiți un stand sau un postament pentru imprimantă. Dacă ați cumpărat o imprimantă multifuncțională (MFP) cu scaner, copiator și fax, este necesar mobilier suplimentar. Pentru informații suplimentare, vizitați www.lexmark.com/multifunctionprinters.

PĂSTRAȚI ACESTE INSTRUCȚIUNI.

# Informații despre imprimantă

### Găsirea informațiilor despre imprimantă

| Ce anume căutați?                                                                                                    | Găsiți tot ce vă trebuie aici                                                                                                    |
|----------------------------------------------------------------------------------------------------|----------------------------------------------------------------------------------------------------|
| <ul> <li>Instrucțiuni pentru prima instalare:</li> <li>Conectarea imprimantei</li> <li>Instalarea software-ului pentru<br/>imprimantă</li> </ul>                                                                                                    | Documentația de configurare - documentația de configurare este livrată împreună cu imprimanta și este, de asemenea, disponibilă pe site-ul Web Lexmark la <u>http://support.lexmark.com.</u>                                                                                                    |
| <ul> <li>Configurare şi instrucțiuni suplimentare pentru utilizarea imprimantei:</li> <li>Selectarea şi depozitarea hârtiei şi a suporturilor de imprimare speciale</li> <li>încărcarea hârtiei</li> <li>Configurarea setărilor imprimantei</li> <li>Vizualizarea şi imprimarea documentelor şi a fotografiilor</li> <li>Configurarea şi utilizarea software-ului imprimantei</li> <li>Configurarea imprimantei într-o rețea</li> <li>Îngrijirea şi întreținerea imprimantei</li> <li>Depanarea şi rezolvarea problemelor</li> </ul> | Ghidul utilizatorului și Ghidul de referință rapidă—Aceste ghiduri sunt disponibile<br>pe CD-ul cu Software și documentație.<br>Pentru actualizări, vizitați site-ul nostru Web la adresa<br><u>http://support.lexmark.com</u> .                                                                                                    |
| <ul> <li>Instrucțiuni pentru:</li> <li>Conectarea imprimantei într-o<br/>rețea Ethernet</li> <li>Rezolvarea problemelor legate<br/>de conexiunea imprimantei</li> </ul>                                                                                                    | <i>Ghid pentru lucrul în rețea</i> - Deschideți CD-ul <i>Software și documentație</i> și căutați<br>secțiunea <i>Documentație pentru imprimantă și software</i> în folderul Pubs. Din lista<br>de publicații, faceți clic pe linkul <b>Networking Guide (Ghid pentru lucrul în rețea)</b> .                                                                                                    |
| Ajutor pentru utilizarea software-ului<br>de imprimantă                                                                                                    | <ul> <li>Ajutor pentru Windows sau Mac - Deschideți un program sau o aplicație software a imprimantei, apoi faceți clic pe Help (Ajutor).</li> <li>Faceți clic pe pentru a vedea informații sensibile la context.</li> <li>Note: <ul> <li>Fişierul Help (Ajutor) se instalează automat împreună cu software-ul imprimantei.</li> <li>Software-ul pentru imprimantă este localizat în folderul Program (Programe) al imprimantei sau pe desktop, în funcție de sistemul dvs. de operare.</li> </ul> </li> </ul> |

| Ce anume căutați?                                                                                                    | Găsiți tot ce vă trebuie aici                                                                                                    |
|----------------------------------------------------------------------------------------------------|----------------------------------------------------------------------------------------------------|
| Cele mai recente informații supli-<br>mentare, actualizări și asistență<br>tehnică:<br>• Documentație<br>• Descărcare drivere<br>• Asistență prin chat<br>• Asistență prin poştă electronică<br>• Suport pentru voce | <ul> <li>Site-ul Web de asistență Lexmark—<u>http://support.lexmark.com.</u></li> <li>Notă: Selectați țara sau regiunea dvs., apoi selectați produsul pentru a vedea site-ul de asistență corespunzător.</li> <li>Numerele de telefon pentru asistență și orele de program pentru țara sau regiunea dvs. pot fi găsite pe site-ul Web de asistență sau pe garanția imprimată livrată împreună cu imprimanta.</li> <li>Notați-vă următoarele informații (de pe factura de la magazin și de pe spatele imprimantei) pentru a le avea la îndemână când contactați asistența pentru clienți, în scopul unei deserviri mai rapide:</li> <li>Numărul tipului de echipament</li> <li>Numărul de serie</li> <li>Data achiziționării</li> </ul> |
| Informații despre garanție                                                                                                    | <ul> <li>Informațiile referitoare la garanție diferă în funcție de țară sau de regiune:</li> <li>Pentru S.U.A Consultați Declarația de garanție limitată, furnizată împreună cu această imprimantă sau disponibilă pe <u>http://support.lexmark.com.</u></li> <li>Pentru celelalte țări şi regiuni - Consultați certificatul de garanție imprimat, livrat împreună cu imprimanta.</li> </ul>                                                                                                    |

### Configurații de imprimante

Notă: Configurația imprimantei poate să difere în funcție de modelul imprimantei.

### Modele de bază

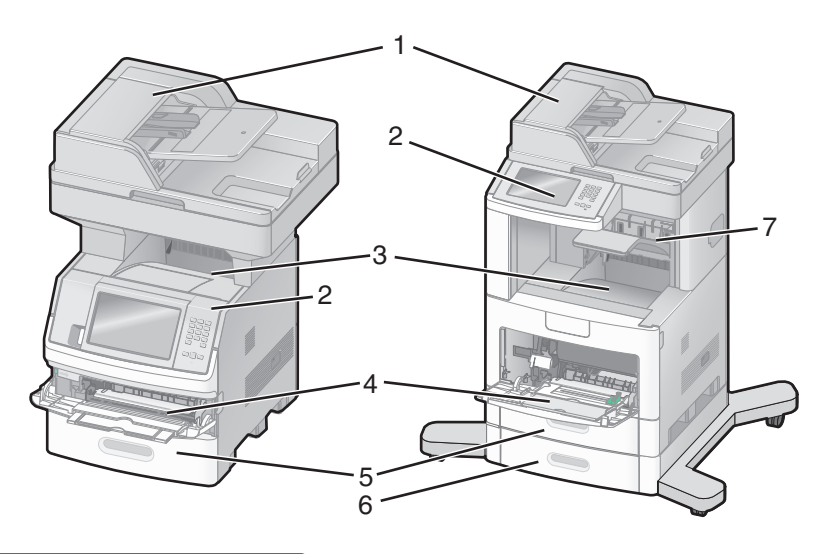

| 1 | Alimentator automat de documente (ADF) |
|---|----------------------------------------|
| 2 | Panou de control al imprimantei        |
| 3 | Recipient de ieşire standard           |
| 4 | Alimentator multifuncțional            |
| 5 | Tavă de 550 de coli (Tava 1)           |

| 6 | Tavă de 550 de coli (Tava 2) |
|---|------------------------------|
| 7 | Recipient opțional de ieșire |

### Alegerea unui loc pentru imprimantă

Când alegeți un loc pentru imprimantă, lăsați suficient loc pentru a deschide tăvile, acoperitoarele și ușile. Dacă plănuiți să instalați orice opțiuni, lăsați suficient loc și pentru acestea. Este important de reținut:

- Asigurați-vă că fluxul de aer din încăpere îndeplinește cele mai recente prevederi ale standardului ASHRAE 62.
- Puneți la dispoziție o suprafață dreaptă, masivă și stabilă.
- Imprimanta trebuie menținută:
  - La distanță de curenți de aer direcți de la aparate de aer condiționat, încălzitoare sau ventilatoare
  - Neexpusă luminii solare directe, unor condiții de umiditate extreme sau fluctuații de temperatură
  - Curată, uscată şi fără praf
- În jurul imprimantei trebuie să existe următoarele spații, pentru ventilare corespunzătoare:

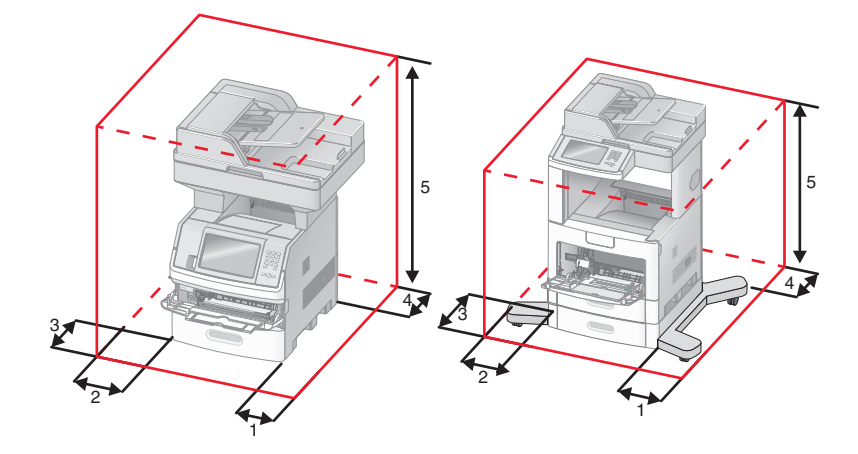

| 1 | Partea dreaptă | 20 cm (8 inchi)  |
|---|----------------|------------------|
| 2 | Partea stângă  | 31 cm (12 inchi) |
| 3 | Față           | 51 cm (20 inchi) |
| 4 | Spate          | 20 cm (8 inchi)  |
| 5 | Sus            | 31 cm (12 inchi) |

### Funcții de bază ale scanerului

Scanerul furnizează capacitatea de copiere, trimitere fax și scanare în rețea pentru grupuri mari de lucru. Aveți următoarele posibilități:

- Faceți copii rapide sau modificați setările din panoul de control al imprimantei pentru a efectua anumite lucrări de copiere.
- Trimiteți un fax utilizând panoul de control al imprimantei.
- Trimiteți un fax la mai multe destinații de fax, toate simultan.

- Scanați documente și le trimiteți la computer, la o adresă de poştă electronică, la o unitate flash sau la o destinație de FTP.
- Scanați documente și le trimiteți la altă imprimantă (PDF prin FTP).

### Despre ADF și geamul scanerului

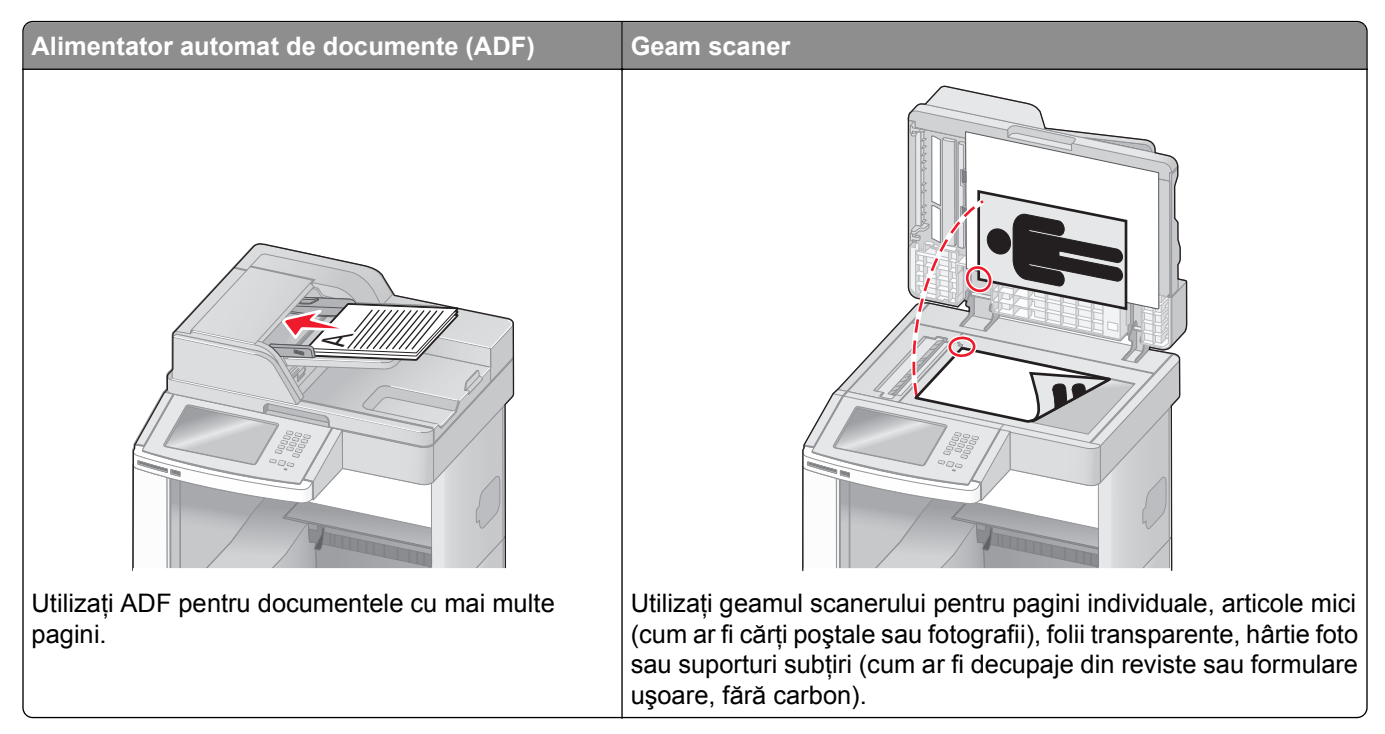

Puteți utiliza ADF sau geamul scanerului pentru a scana documente.

#### **Utilizarea ADF**

Alimentatorul automat de documente (ADF) poate scana mai multe pagini, inclusiv pagini duplex. Când utilizați ADF:

- Încărcați documentul în ADF cu fața în sus, cu marginea scurtă înainte.
- Încărcați până la 75 de coli de hârtie simplă în tava de intrare a ADF.
- Scanați dimensiuni de la 76,2 x 139,4 mm (3,0 x 5,5 inchi) până la 215,9 x 355,6 mm (8,5 x 14 inchi).
- Scanați documente cu dimensiuni de pagină combinate (Letter sau Legal).
- Scanați suporturi cu greutate de la 52 la 120 g/m<sup>2</sup> (de la 14 la 32 livre).
- Nu încărcați cărți poștale, fotografii, articole mici, folii transparente, hârtie foto sau alte suporturi subțiri (precum decupajele din reviste) în ADF. Așezați aceste articole pe geamul scanerului.

#### Utilizarea geamului scanerului

Geamul scanerului poate fi utilizat pentru a scana sau copia pagini individuale sau pagini de carte. Când utilizați geamul scanerului:

- Aşezați un document cu fața în jos pe geamul scanerului, în colțul din stânga sus.
- Scanați sau copiați documente de până la 215,9 x 355,6 mm (8,5 x 14 inchi).
- Copiați cărți de până la 25,3 mm (1 inch) grosime.

### Despre panoul de control al imprimantei

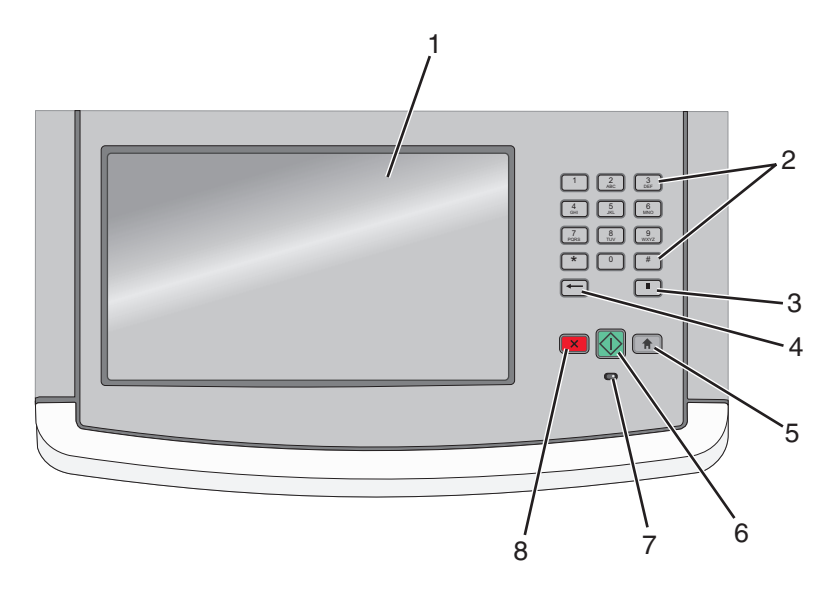

| Eleme | ent                          | Descriere                                                                                                    |
|-------|------------------------------|----------------------------------------------------------------------------------------------------|
| 1     | Afişaj                       | Vizualizați opțiunile pentru scanare, copiere, lucru cu faxul și imprimare, precum și starea și mesajele de eroare.                                                                                                    |
| 2     | Tastatură                    | Introduceți numere sau simboluri pe afişaj.                                                                                                    |
|       | 1 2 3<br>ABC JEF             |                                                                                                    |
|       | 4<br>GHI 5<br>JKL 6<br>MNO   |                                                                                                    |
|       | 7<br>PGRS 8<br>TUV 9<br>WXYZ |                                                                                                    |
|       | * 0 #                        |                                                                                                    |
|       |                              |                                                                                                    |
| 3     | Pauză de apelare             | <ul> <li>Apăsați pe pentru a introduce o pauză de apelare de două sau trei secunde într-un<br/>număr de fax. În câmpul Fax către, o Pauză de apelare este reprezentată printr-o virgulă<br/>(,).</li> </ul>                                          |
|       |                              | În ecranul de început, apăsați pe      pentru a reapela un număr de fax.                                                                                                    |
|       |                              | <ul> <li>Butonul funcționează numai în cadrul meniului Fax sau cu funcții pentru fax. Când sunteți<br/>în afara meniului Fax, a funcțiilor pentru fax sau a ecranului de început, apăsarea<br/>butonului provoacă un sunet bip de eroare.</li> </ul> |
| 4     | Înapoi                       | Din meniul Copiere, apăsați pe ← pentru a șterge cifra cea mai din dreapta a valorii din<br>Număr de exemplare. Valoarea implicită 1 apare dacă întregul număr este șters prin<br>apăsarea butonului ← de mai multe ori.                             |
|       |                              | În Listă destinație fax, apăsați pe 💳 pentru a șterge cifra cea mai din dreapta a unui număr                                                                                                    |
|       |                              | introdus manual. Puteți, de asemenea, să apăsați pe 📩 pentru a șterge o întreagă intrare<br>de comandă rapidă. După ce se șterge o întreagă linie, încă o apăsare a butonului 💳<br>determină cursorul să se deplaseze cu o linie mai sus.            |
|       |                              | În Listă destinații poștă electronică, apăsați pe ← pentru a șterge caracterul din stânga cursorului. În cazul în care caracterul se află în interiorul unei comenzi rapide, acea comandă rapidă este ștearsă.                                       |

| Eleme | ent                | Descriere                                                                                                    |
|-------|--------------------|----------------------------------------------------------------------------------------------------|
| 5     | Ecranul de început | Apăsați pe 🕋 pentru a reveni la ecranul de început.                                                                         |
|       |                    |                                                                                                    |
| 6     | Start              | <ul> <li>Apăsați pe 🐼 pentru a iniția lucrarea curentă indicată pe afişaj.</li> </ul>                                       |
|       |                    | <ul> <li>Din ecranul de început, apăsați pe      pentru a porni o lucrare de copiere cu setări     prestabilite.</li> </ul> |
|       |                    | <ul> <li>Dacă este apăsat în timpul scanării unei lucrări, butonul nu are niciun efect.</li> </ul>                          |
| 7     | Indicator luminos  | Indică starea imprimantei:                                                                                                  |
|       |                    | Off (Stins)—Imprimanta este oprită.                                                                                         |
|       |                    | <ul> <li>Blinking green (Verde intermitent)—Imprimanta se încălzeşte, procesează date sau<br/>imprimă.</li> </ul>           |
|       |                    | <ul> <li>Solid green (Verde continuu)—Imprimanta este pornită, dar în aşteptare.</li> </ul>                                 |
|       |                    | <ul> <li>Blinking red (Roşu intermitent)—Este necesară intervenția operatorului.</li> </ul>                                 |
| 8     | Stop               | Întrerupe activitatea imprimantei                                                                                           |
|       | ×                  | După ce pe ecran se afişează <b>Stopped (Oprit)</b> , utilizatorului i se oferă o listă de opțiuni.                         |

### Despre ecranul de început

După ce se pornește imprimanta și trece o perioadă scurtă de încălzire, pe afișaj apare următorul ecran de bază, cunoscut ca ecran de început. Utilizați butoanele din ecranul de început pentru a iniția o acțiune precum copiere, trimitere de faxuri sau scanare, pentru a deschide ecranul meniului sau pentru a răspunde la mesaje.

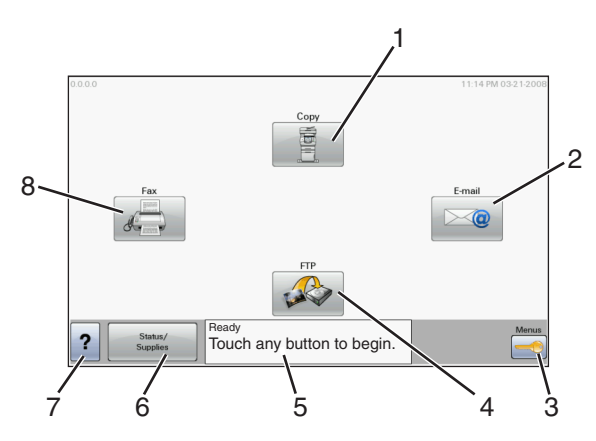

| Element de afişaj |                   | Descriere                                                                                                    |  |
|-------------------|-------------------|----------------------------------------------------------------------------------------------------|--|
| 1                 | Copiere           | Deschide meniurile Copiere<br>Notă: Din ecranul de început, puteți accesa, de asemenea, meniurile Copiere prin    |  |
|                   |                   | apăsarea unui număr de pe tastatură.                                                                              |  |
| 2                 | Poştă electronică | Deschide meniurile Poștă electronică                                                                              |  |
| 3                 | Meniuri           | Deschide meniurile. Aceste meniuri sunt disponibile numai când imprimanta se află în starea <b>Ready (Gata)</b> . |  |

| Element de afişaj |                            | Descriere                                                                                                    |
|-------------------|----------------------------|----------------------------------------------------------------------------------------------------|
| 4                 | FTP                        | Deschide meniurile File Transfer Protocol (FTP)                                                                                                    |
|                   |                            | <b>Notă:</b> Această funcție trebuie să fie configurată de persoana care asigură asistența sistemului. Odată configurată, ea apare ca element de afișaj.                                                                                                    |
| 5                 | Bara cu mesaje de<br>stare | <ul> <li>Afişează starea curentă a imprimantei, precum Ready (Gata) sau Busy (Ocupat).</li> <li>Afişează condițiile imprimantei, precum Toner Low (Nivel redus toner).</li> <li>Afişează mesaje de intervenție pentru a oferi instrucțiuni legate de ceea ce trebuie să faceți pentru ca imprimanta să poată continua procesarea, precum Close door (Închideți uşa) sau Insert print cartridge (Introduceți cartuşul de imprimare).</li> </ul> |
| 6                 | Stare/Consumabile          | Apare pe afişaj oricând starea imprimantei include un mesaj care solicită intervenție.<br>Atingeți-l pentru a accesa ecranul de mesaje, pentru mai multe informații despre mesaj,<br>inclusiv modalitatea de a-l şterge.                                                                                                    |
| 7                 | Sfaturi                    | Toate meniurile au un buton Sfaturi. Sfaturi este o caracteristică de Ajutor sensibilă la context, care apare în cadrul ecranelor de pe afişajul touch-screen.                                                                                                    |
| 8                 | Fax                        | Deschide meniurile Fax                                                                                                    |

#### Alte butoane care pot apărea pe ecranul de început:

| Element de<br>afişaj             | Funcție                                                                                                    |
|----------------------------------|----------------------------------------------------------------------------------------------------|
| Eliberare faxuri<br>în aşteptare | Dacă se afişează acest buton, înseamnă că există faxuri în aşteptare, cu un timp de reținere programat, setat anterior. Pentru a accesa lista faxurilor în aşteptare, apăsați acest buton.                                                                                                    |
| Căutare lucrări<br>în aşteptare  | <ul> <li>Efectuează căutări după oricare dintre următoarele elemente şi oferă rezultate de căutare:</li> <li>Nume de utilizatori pentru lucrări de imprimare în aşteptare sau confidențiale</li> <li>Nume de lucrări pentru lucrări în aşteptare, excluzând lucrările de imprimare confidențiale</li> <li>Nume de profiluri</li> <li>Container de marcaje sau nume de lucrări</li> <li>Container USB sau nume de lucrări, numai pentru extensii acceptate</li> </ul> |
| Lucrări în<br>aşteptare          | Deschide un ecran care conține toate lucrările în aşteptare                                                                                                    |
| Blocare dispo-<br>zitiv          | Acest buton apare pe ecran atunci când imprimanta este deblocată și când a fost setat Numărul de identificare personală pentru blocarea dispozitivului (PIN).<br>La atingerea acestui buton se deschide un ecran de introducere a codului PIN. Introducerea codului PIN corect blochează panoul de control al imprimantei (ecranul touch-screen și butoanele fizice).                                                                                                |
| Deblocare<br>dispozitiv          | Acest buton apare pe ecran când imprimanta este blocată. Butoanele și comenzile rapide ale panoului de control nu pot fi utilizate pe durata apariției acestuia.<br>La atingerea acestui buton se deschide un ecran de introducere a codului PIN. Introducerea codului PIN corect deblochează panoul de control al imprimantei (ecranul touch-screen și butoanele fizice).                                                                                           |

| Element de<br>afişaj | Funcție                                                                                                    |
|----------------------|----------------------------------------------------------------------------------------------------|
| Revocare lucrări     | Deschide ecranul Revocare lucrări. Ecranul Revocare lucrări afişează trei titluri: Imprimare, Fax și<br>Rețea.                                                                                                    |
|                      | Următoarele elemente sunt disponibile sub titlurile Imprimare, Fax şi Rețea:                                                                                                    |
|                      | Imprimare lucrare                                                                                                    |
|                      | Copiere lucrare                                                                                                    |
|                      | Profil fax                                                                                                    |
|                      | • FTP                                                                                                    |
|                      | Trimitere poștă electronică                                                                                                    |
|                      | Fiecare titlu are o listă de lucrări afişate într-o coloană în care pot să apară numai trei lucrări per ecran.<br>Fiecare lucrare apare ca un buton pe care îl puteți atinge pentru a accesa informațiile despre lucrare.<br>Dacă există mai mult de trei lucrări într-o listă, atunci apare o săgeată care vă permite să derulați<br>printre lucrări. |

### Utilizarea butoanelor touch-screen-ului

**Notă:** În funcție de opțiunile pe care le aveți și de configurația administrativă, ecranele și butoanele dvs. pot să difere de cele prezentate.

#### Exemplu de touch-screen

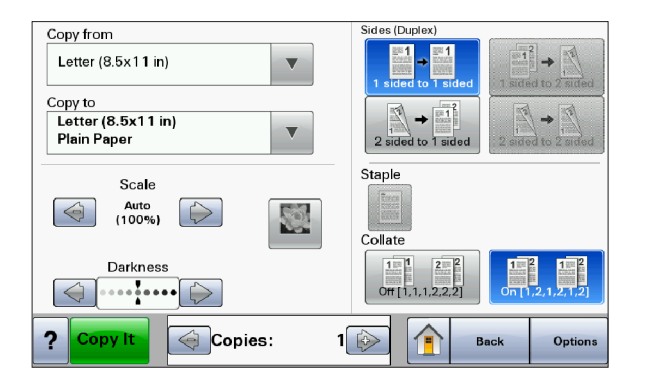

| Buton            | Funcție                      |
|------------------|------------------------------|
| Ecran de început | Revine la ecranul de început |
|                  |                              |
| Derulare în jos  | Deschide o listă verticală   |
|                  |                              |

| Buton                                | Funcție                                                      |
|--------------------------------------|--------------------------------------------------------------|
| Descreștere prin derulare la stânga  | Trece la o altă valoare în ordine descrescătoare             |
|                                      |                                                              |
| Descreștere prin derulare la dreapta | Trece la o altă valoare în ordine crescătoare                |
|                                      |                                                              |
| Săgeată la stânga                    | Derulează spre stânga                                        |
|                                      |                                                              |
| Săgeată la dreapta                   | Derulează spre dreapta                                       |
|                                      |                                                              |
| Remitere                             | Salvează o valoare ca pe noua setare utilizator prestabilită |
| Submit                               |                                                              |
| Înapoi                               | Revine la ecranul anterior                                   |
| Back                                 |                                                              |

### Alte butoane ale touch-screen-ului

| Buton                  | Funcție                                                                                           |
|------------------------|---------------------------------------------------------------------------------------------------|
| Săgeată în jos         | Se mută în jos la următorul ecran                                                                 |
| $\bigcirc$             |                                                                                                   |
| Săgeată în sus         | Se mută în sus la următorul ecran                                                                 |
| $\bigcirc$             |                                                                                                   |
| Buton radio neselectat | Acesta este un buton radio neselectat. Butonul radio este gri pentru a arăta că nu este selectat. |
| $\bigcirc$             |                                                                                                   |

| Buton                              | Funcție                                                                                                    |
|------------------------------------|----------------------------------------------------------------------------------------------------|
| Buton radio selectat               | Acesta este un buton radio selectat. Butonul radio este albastru pentru a arăta că este selectat.                                                                                                    |
| Revocare lucrări<br>Cancel<br>Jobs | Deschide ecranul Revocare lucrări. Ecranul Revocare lucrări afişează trei titluri: Imprimare, Fax<br>şi Rețea.<br>Următoarele elemente sunt disponibile sub titlurile Imprimare, Fax şi Rețea:<br>Imprimare lucrare<br>Copiere lucrare<br>Profil fax<br>FTP<br>Trimitere poştă electronică<br>Fiecare titlu are o listă de lucrări afişate într-o coloană în care pot să apară numai trei lucrări per<br>ecran. Fiecare lucrare apare ca un buton pe care îl puteți atinge pentru a accesa informațiile<br>despre lucrare. Dacă există mai mult de trei lucrări într-o listă, atunci apare o săgeată care vă<br>permite să derulați printre lucrări. |
| Continuare                         | Atingeți acest buton când sunt de făcut mai multe modificări pentru o lucrare sau după rezol-<br>varea unui blocaj de hârtie.                                                                                                    |
| Revocare<br>Cancel                 | <ul> <li>Revocă o acțiune sau o selecție</li> <li>Revocă un ecran şi revine la ecranul anterior</li> </ul>                                                                                                    |
| Selectare                          | Selectează un meniu sau un element de meniu                                                                                                    |

### Caracteristici

| Caracteristică                                                                                                    | Descriere                                                                                                    |
|----------------------------------------------------------------------------------------------------|----------------------------------------------------------------------------------------------------|
| Linia de urmărire a meniului:<br><u>Meniuri</u> > <u>Setări</u> > <u>Setări de</u><br><u>copiere</u> > Număr de exemplare | În partea superioară a fiecărui ecran de meniu există o linie de urmărire a meniului.<br>Această caracteristică se comportă ca o "urmă", arătând calea prin care se ajunge<br>la meniul curent. Ea furnizează locația exactă în interiorul arborelui de meniuri.          |
|                                                                                                    | element de meniu.                                                                                                    |
|                                                                                                    | Numărul de exemplare nu este subliniat, deoarece este ecranul curent. Dacă atingeți un cuvânt subliniat pe ecranul Număr de exemplare înainte ca Numărul de exemplare să fie setat și salvat, selecția nu este salvată și nu devine setare prestabilită a utilizatorului. |
| Avertizarea de mesaj de asistență                                                                                         | Dacă apare un mesaj de asistență care închide o funcție, precum o copiere sau un<br>fax, peste butonul funcției din ecranul de început apare un punct roșu, solid.<br>Aceasta indică faptul că există un mesaj de asistență.                                              |

## Configurarea suplimentară a imprimantei

### Instalarea opțiunilor interne

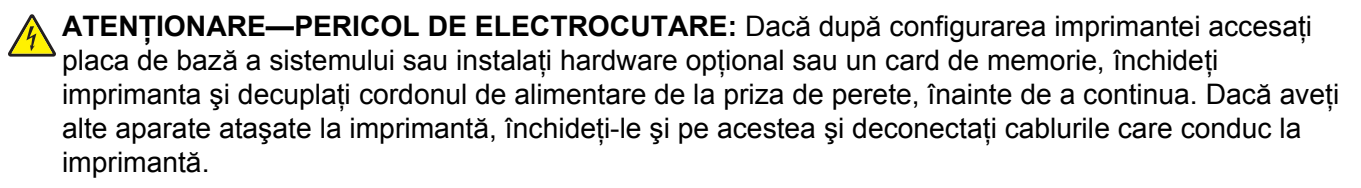

Vă puteți personaliza modul de conectare și capacitatea de memorie a imprimantei, adăugând carduri opționale. Instrucțiunile din această secțiune explică modurile de instalare a cartelelor disponibile; de asemenea, le puteți utiliza pentru a localiza o cartelă pentru a o scoate.

### Opțiuni interne disponibile

- Carduri de memorie
  - Memorie imprimantă
  - Memorie flash
  - Fonturi
- Carduri firmware
  - Coduri de bare şi formulare
  - IPDS și SCS/TNe
  - − PrintCryption<sup>TM</sup>
  - PRESCRIBE
- Hard disc imprimantă
- Porturi Lexmark<sup>TM</sup> pentru soluții interne (ISP)
  - ISP serial RS-232-C
  - ISP paralel 1284-B
  - ISP fără fir MarkNet<sup>™</sup> N8150802.11 b/g/n
  - ISP pentru fibră optică MarkNet N8130 10/100
  - ISP pentru Ethernet MarkNet N8120 10/100/1000
- Card de fax MarkNet N8110 V-34

#### Accesarea plăcii de sistem pentru a instala opțiuni interne

Notă: Această operație necesită o șurubelniță cu cap plat.

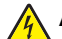

ATENȚIONARE—PERICOL DE ELECTROCUTARE: Dacă, după configurarea imprimantei, accesați placa de bază a sistemului sau instalați hardware opțional sau dispozitive de memorie, înainte de a continua, închideți imprimanta și deconectați cablul de tensiune de la priza de perete. Dacă aveți alte dispozitive atașate la imprimantă, închideți-le și pe acestea și deconectați cablurile care conduc la imprimantă.

1 Deschideți uşa de acces la sistem.

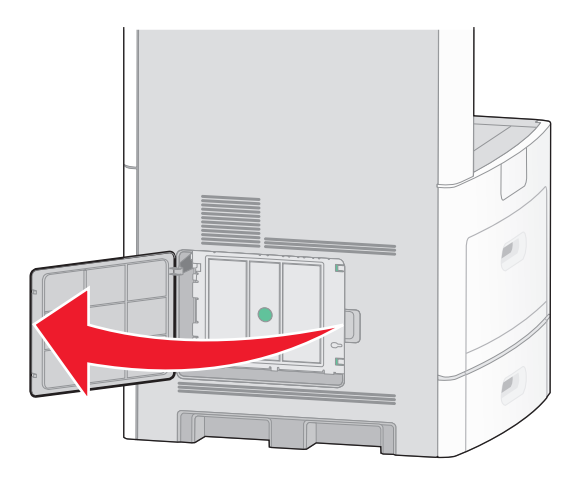

2 Slăbiți șuruburile de la capacul plăcii de sistem.

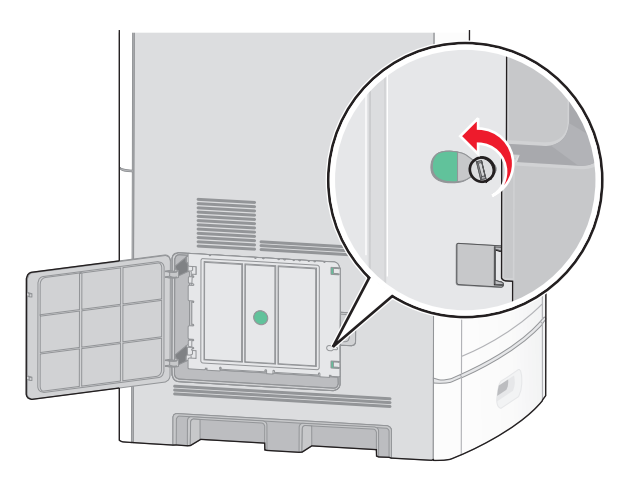

3 Scoateți capacul plăcii de sistem.

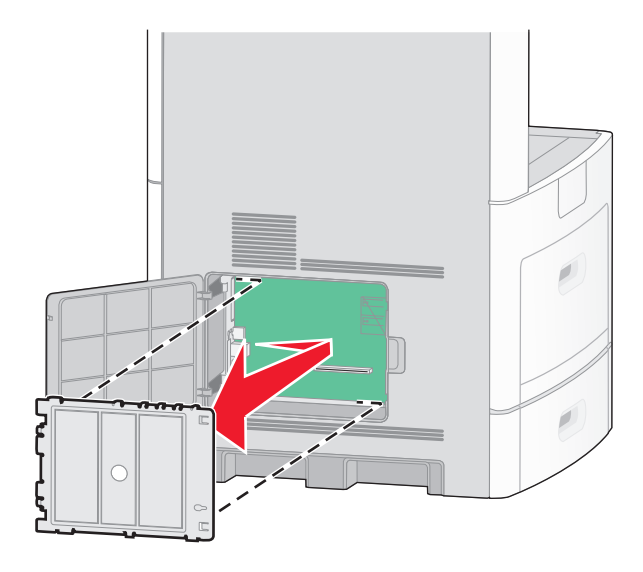

4 Utilizați ilustrația de mai jos pentru a localiza conectorul corespunzător.

**Avertisment—Potențiale daune:** Componentele electrice ale plăcii de sistem pot fi deteriorate cu uşurință de electricitatea statică. Atingeți o componentă metalică a imprimantei înainte de a atinge componente sau conectori de pe placa de sistem.

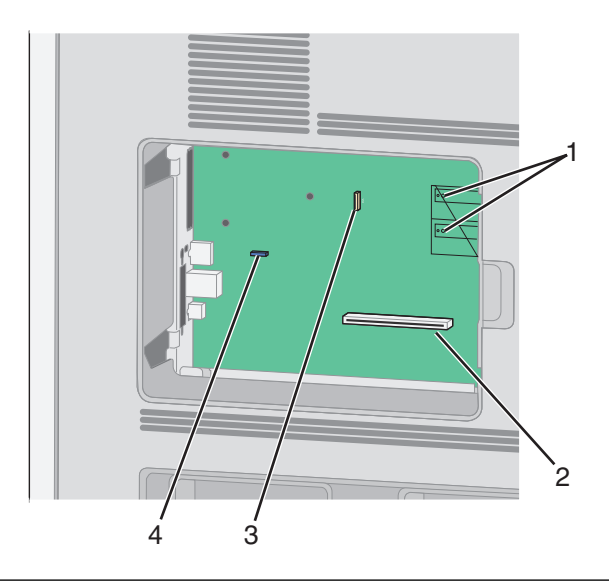

| 1 | Conectori pentru carduri de memorie flash şi firmware                                       |
|---|---------------------------------------------------------------------------------------------|
| 2 | Conector card de memorie                                                                    |
| 3 | Conector pentru Port pentru soluții interne Lexmark sau conector de hard disk de imprimantă |
| 4 | Conector pentru card de fax                                                                 |

#### Instalarea unui card de memorie

Notă: Această acțiune necesită o şurubelniță cu cap plat.

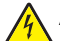

ATENȚIONARE—PERICOL DE ELECTROCUTARE: Dacă, după configurarea imprimantei, accesați placa de bază a sistemului sau instalați hardware opțional sau dispozitive de memorie, înainte de a continua, închideți imprimanta și deconectați cablul de tensiune de la priza de perete. Dacă aveți alte dispozitive ataşate la imprimantă, închideți-le și pe acestea și deconectați cablurile care conduc la imprimantă.

**Avertisment—Potențiale daune:** Componentele electrice ale plăcii de sistem pot fi deteriorate cu uşurință de electricitatea statică. Atingeți o componentă metalică a imprimantei înainte de a atinge componente sau conectori de pe placa de sistem.

Se poate achiziționa separat un modul de memorie opțional care să fie ataşat la placa de sistem. Pentru a instala modulul de memorie:

**1** Accesați placa de sistem.

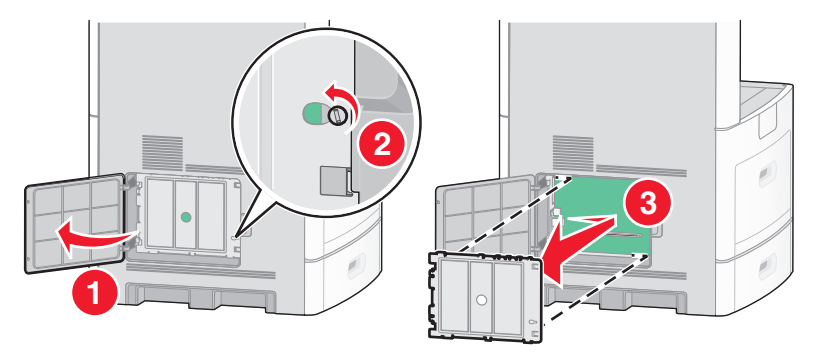

2 Despachetați cardul de memorie.

Notă: Nu atingeți punctele de conectare de pe marginea cardului.

3 Deschideți suporții conectorului de cartele de memorie.

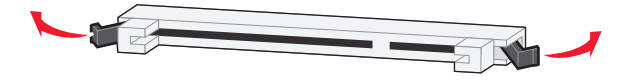

4 Aliniați crestăturile de pe cardul de memorie cu proeminențele conectorului.

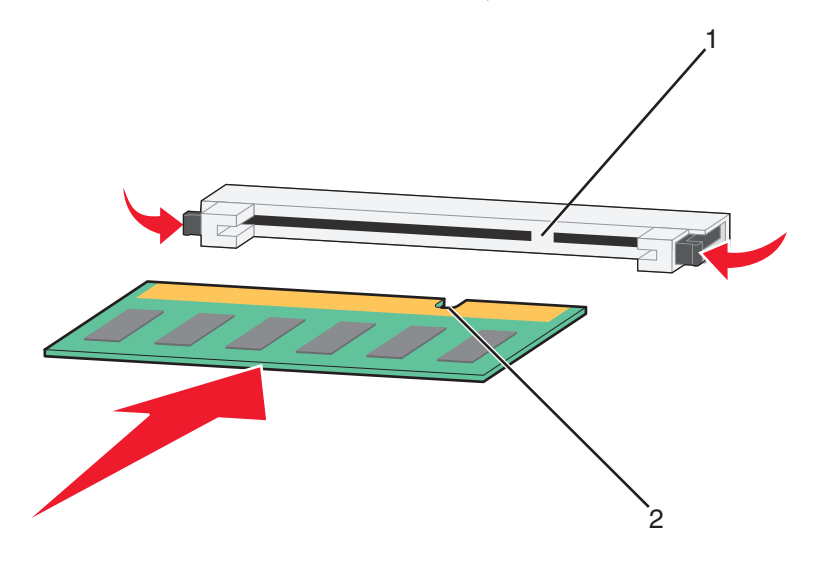

| 1 | Crestături  |
|---|-------------|
| 2 | Proeminențe |

- 5 Împingeți drept cardul de memorie în conector până când se fixează în poziție.
- 6 Puneți la loc capacul plăcii de sistem și închideți ușița plăcii de sistem.

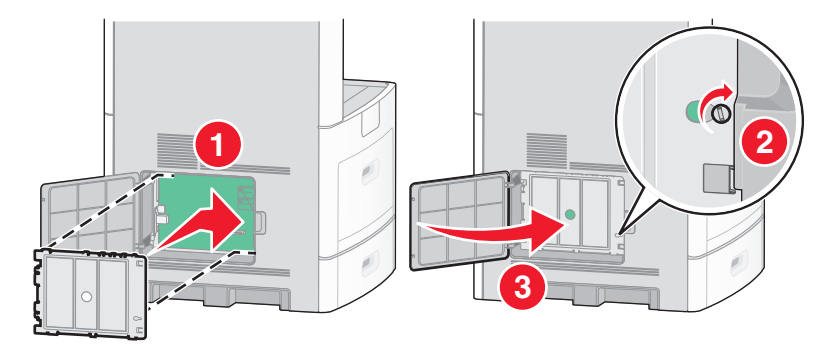

#### Instalarea unui card de memorie flash sau firmware

Notă: Această acțiune necesită o şurubelniță cu cap plat.

Placa de sistem are două conexiuni pentru un card de memorie flash sau firmware. Se poate instala numai unul dintre aceste carduri, însă conectorii sunt interschimbabili.

ATENȚIONARE—PERICOL DE ELECTROCUTARE: Dacă, după configurarea imprimantei, accesați placa de bază a sistemului sau instalați hardware opțional sau dispozitive de memorie, înainte de a continua, închideți imprimanta și deconectați cablul de tensiune de la priza de perete. Dacă aveți alte dispozitive atașate la imprimantă, închideți-le și pe acestea și deconectați cablurile care conduc la imprimantă.

**Avertisment—Potențiale daune:** Componentele electrice ale plăcii de sistem pot fi deteriorate cu uşurință de electricitatea statică. Atingeți o componentă metalică a imprimantei înainte de a atinge componente sau conectori de pe placa de sistem.

1 Accesați placa de sistem.

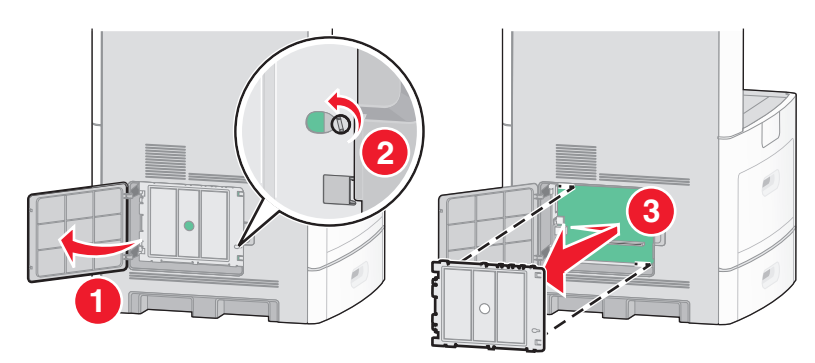

2 Despachetați cardul.

Notă: Evitați să atingeți orice componente electrice de pe card.

**3** Ținând cardul din lateral, aliniați pinii de plastic de pe card cu orificiile de pe placa de sistem.

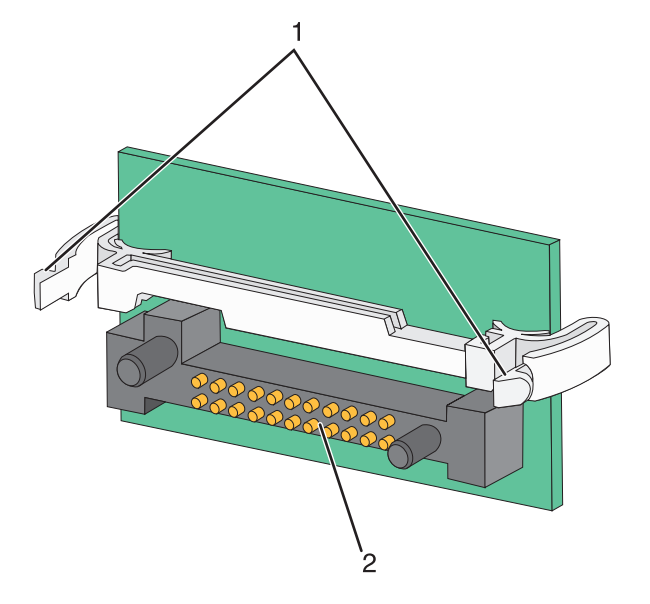

| 1 | Pini de plastic |
|---|-----------------|
| 2 | Pini de metal   |

4 Împingeți placa ferm pe poziție.

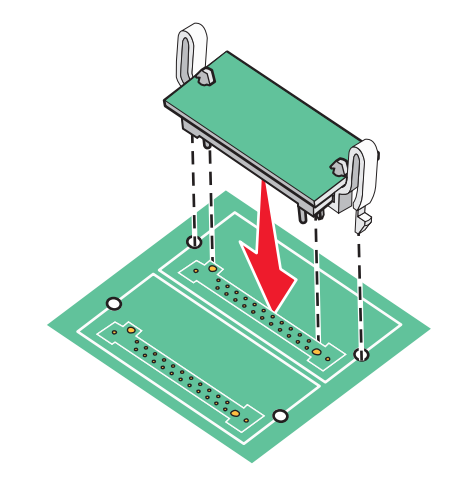

#### Note:

- Întreaga lungime a conectorului cardului trebuie să atingă și să fie la același nivel cu placa de sistem.
- Procedați cu atenție pentru a nu deteriora conectorii.

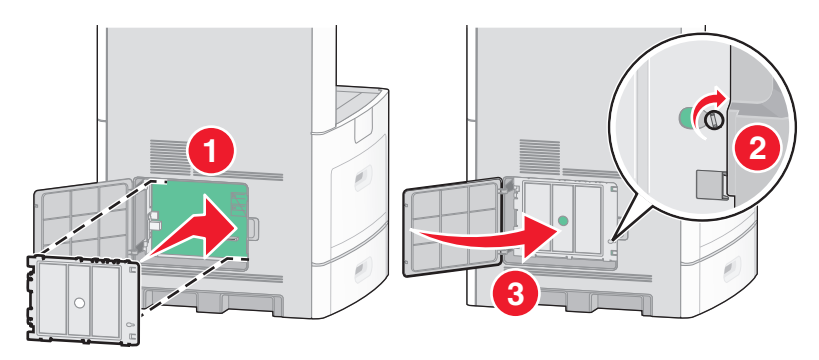

5 Puneți la loc capacul plăcii de sistem și închideți ușița plăcii de sistem.

#### Instalarea unui port Internal Solutions Port

Placa de sistem acceptă un port opțional Internal Solutions Port (ISP) Lexmark. Instalați un ISP pentru opțiuni de conectivitate suplimentare.

Notă: Această operație necesită o șurubelniță cu cap plat.

ATENȚIONARE—PERICOL DE ELECTROCUTARE: Dacă, după configurarea imprimantei, accesați placa de bază a sistemului sau instalați hardware opțional sau dispozitive de memorie, înainte de a continua, închideți imprimanta și deconectați cablul de tensiune de la priza de perete. Dacă aveți alte dispozitive atașate la imprimantă, închideți-le și pe acestea și deconectați cablurile care conduc la imprimantă.

**Avertisment—Potențiale daune:** Componentele electrice ale plăcii de sistem pot fi deteriorate cu uşurință de electricitatea statică. Atingeți o componentă metalică a imprimantei înainte de a atinge componente sau conectori de pe placa de sistem.

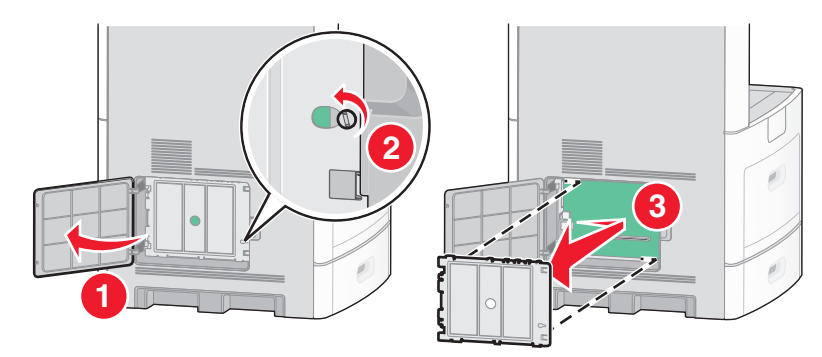

**1** Accesați placa de sistem.

2 Despachetați ISP și distanțierii de plastic.

Notă: Evitați atingerea componentelor de pe placă.

3 Identificați conectorul potrivit pe placa de sistem.

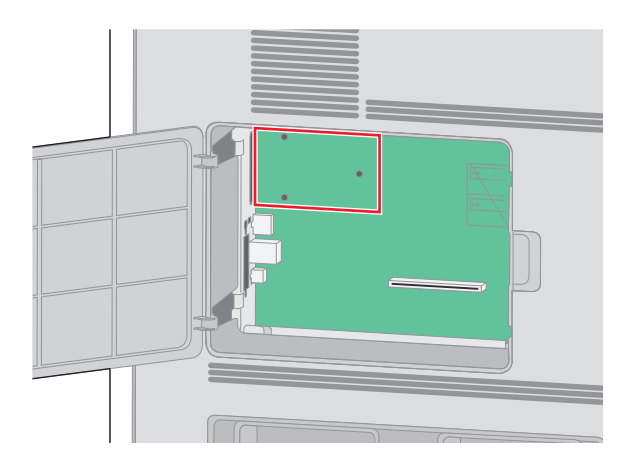

**Notă:** Dacă este instalat în prezent un hard disk de imprimantă opțional, atunci hard diskul de imprimantă trebuie întâi scos. Pentru a scoate hard diskul:

a Decuplați interfața hard diskului de imprimantă din placa de sistem, lăsând cablul ataşat la hard diskul imprimantei. Pentru a decupla cablul, strângeți pedala prizei de la cablul de interfață pentru a desprinde mufa, lăsând cablul liber.

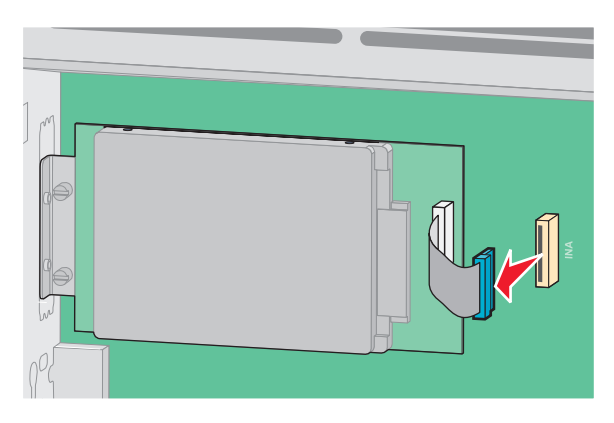

**b** Scoateți șuruburile care țin pe loc hard diskul de imprimantă.

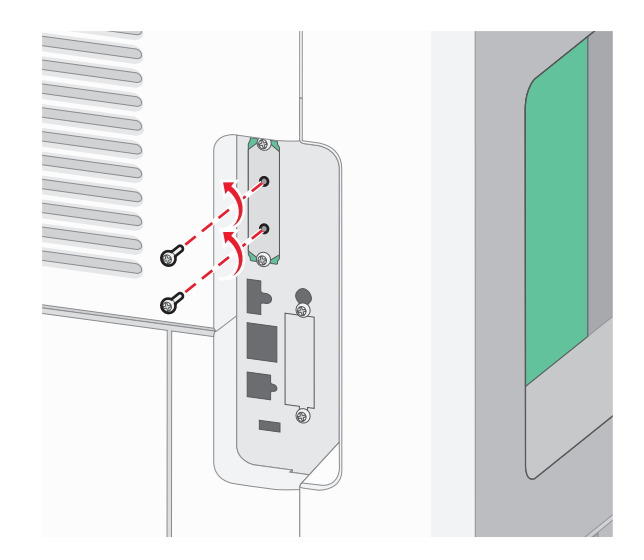

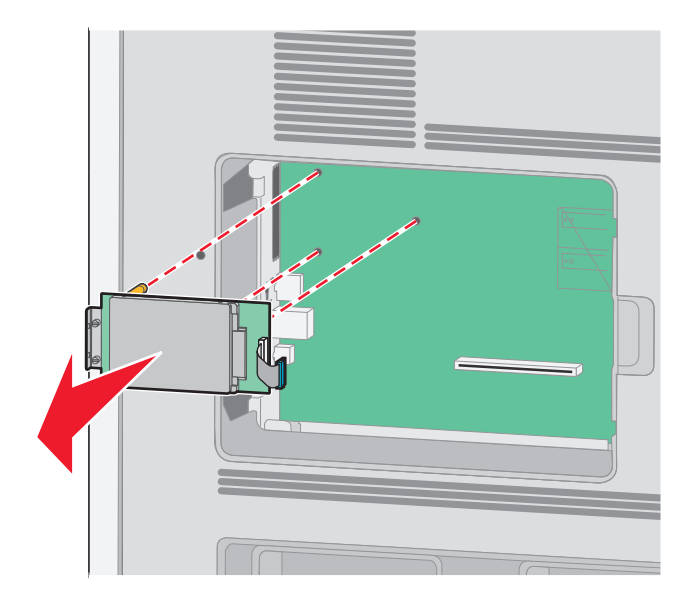

**c** Scoateți hard diskul de imprimantă prin ridicarea acestuia în sus, pentru a desprinde distanțierele.

**d** Scoateți șuruburile care prind brațul de prindere al hard diskului de imprimantă de hard disk, apoi scoateți brațul de prindere. Puneți deoparte hard diskul de imprimantă.

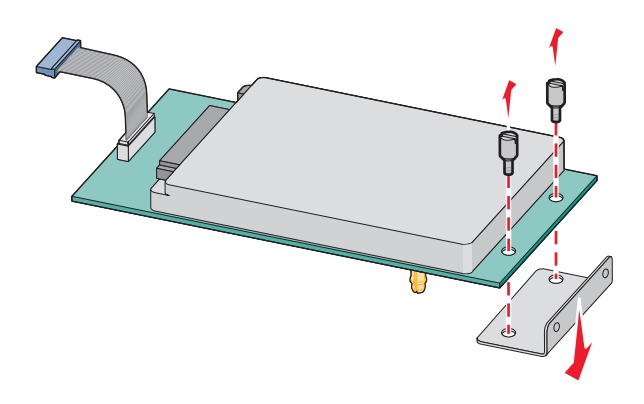

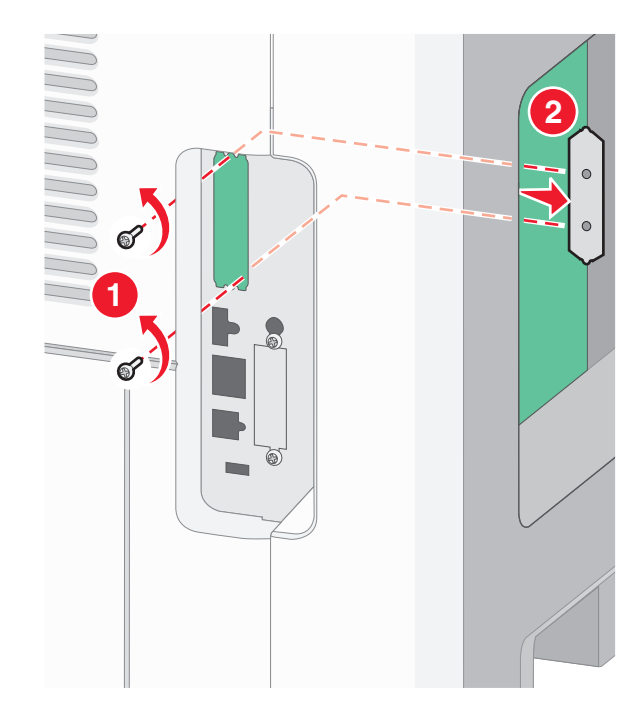

4 Scoateți acoperitoarea de metal de la deschizătura ISP.

5 Aliniați montanții distanțierului de plastic în găurile de pe placa de sistem, apoi apăsați în jos până când se fixează distanțierul. Asigurați-vă că fiecare montant este fixat complet şi că distanțierul şi că stă ferm pe placa de sistem.

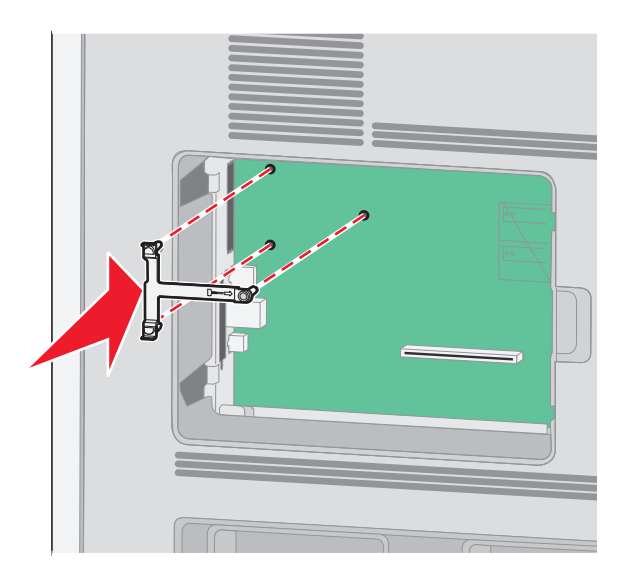

6 Instalați ISP pe distanțierul de plastic. Poziționați ISP-ul deasupra distanțierului de plastic, apoi apropiați distanțierul de plastic astfel încât fiecare conector suspendat să treacă prin deschizătura ISP-ului de pe placa de sistem.

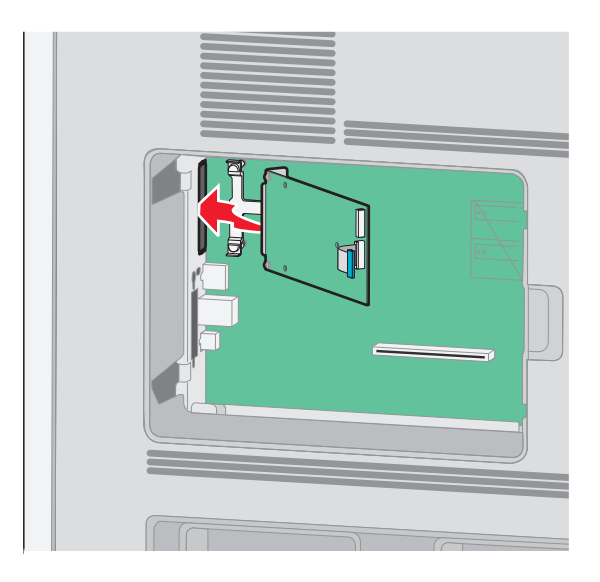

7 Apropiați ISP-ul de distanțierul de plastic până când ISP-ul stă între ghidajele distanțierului de plastic.

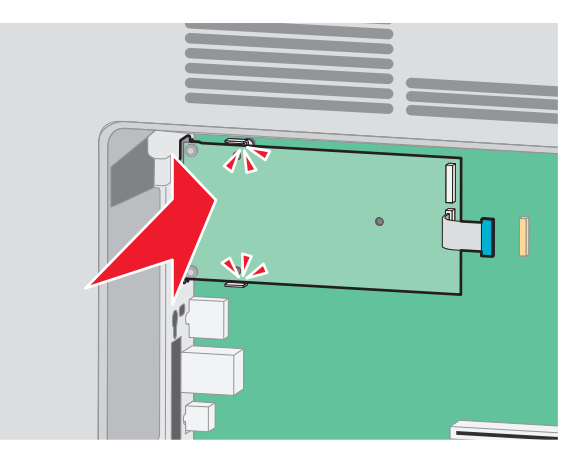

8 Introduceți şurubul cu piuliță fluture şi răsuciți-l în sensul acelor de ceasornic până la fixarea ISP-ului, dar nu strângeți deocamdată şurubul cu piuliță fluture.

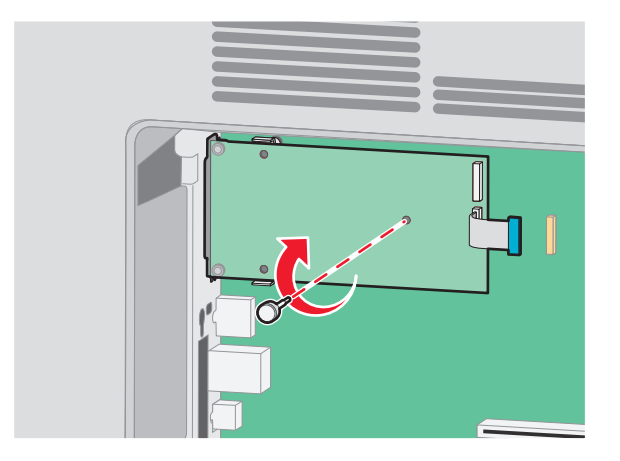

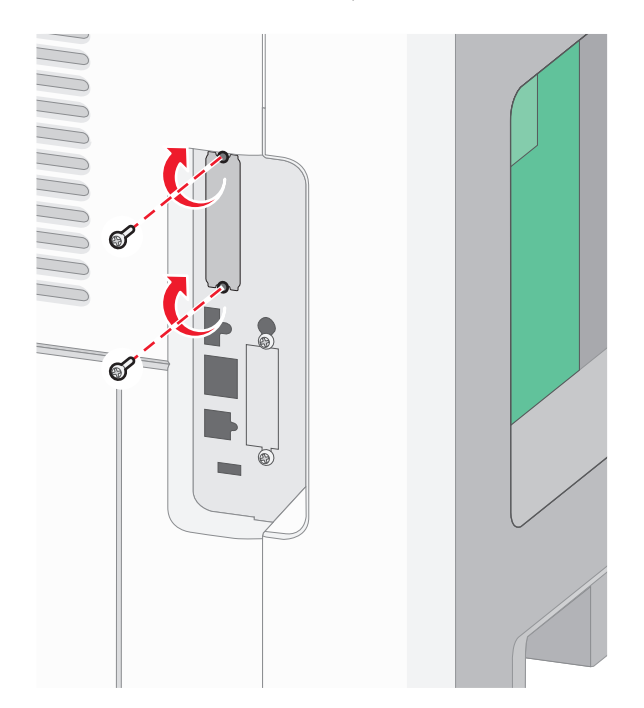

**9** Ataşaţi cele două şuruburi din pachet pentru a fixa braţul de prindere al ISP-ului pe placa de sistem.

**10** Strângeți șurubul lung cu piuliță future.

Notă: Nu strângeți în exces șurubul cu piuliță future.

**11** Introduceți mufa cablului de interfață al ISP-ului în priza de pe placa de sistem.

Notă: Mufele și prizele sunt codificate pe culori.

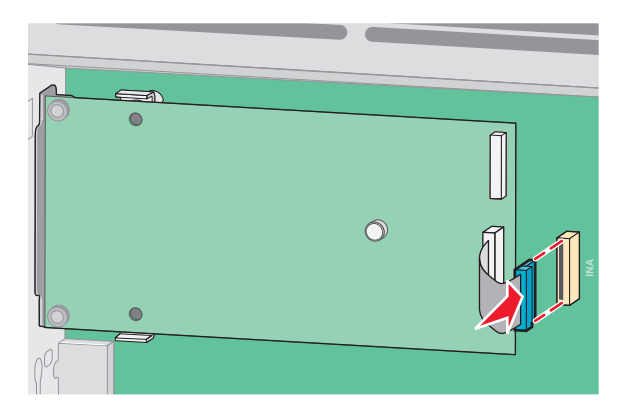

**12** Dacă a fost instalat anterior un hard disk de imprimantă, ataşați hard diskul imprimantei la ISP. Pentru informații suplimentare, consultați "Instalarea unui hard disc pentru imprimantă" de la pagina 32.

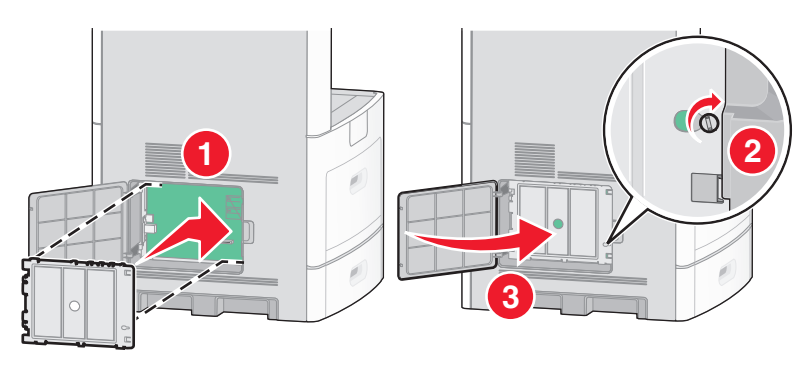

13 Puneți la loc capacul plăcii de sistem și închideți ușița plăcii de sistem.

#### Instalarea unui hard disc pentru imprimantă

Hard diskul opțional al imprimantei poate fi instalat cu sau fără un port Lexmark Internal Solutions Port (ISP).

Notă: Această operație necesită o șurubelniță cu cap plat.

ATENȚIONARE—PERICOL DE ELECTROCUTARE: Dacă, după configurarea imprimantei, accesați placa de bază a sistemului sau instalați hardware opțional sau dispozitive de memorie, înainte de a continua, închideți imprimanta și deconectați cablul de tensiune de la priza de perete. Dacă aveți alte dispozitive atașate la imprimantă, închideți-le și pe acestea și deconectați cablurile care conduc la imprimantă.

**Avertisment—Potențiale daune:** Componentele electrice ale plăcii de sistem pot fi deteriorate cu uşurință de electricitatea statică. Atingeți o componentă metalică a imprimantei înainte de a atinge componente sau conectori de pe placa de sistem.

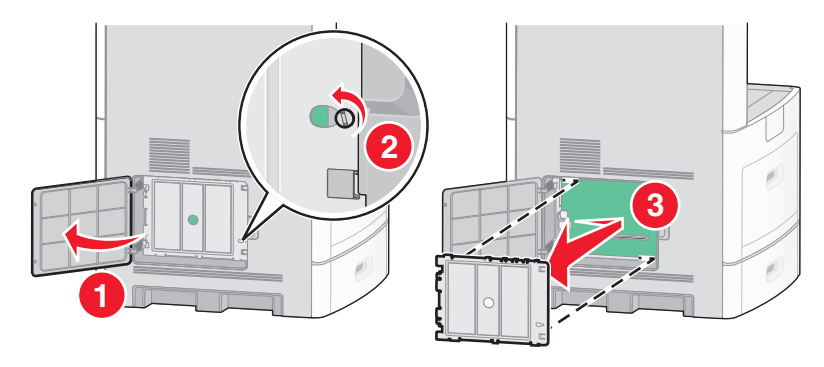

1 Accesați placa de sistem.

2 Despachetați hard discul imprimantei.

Notă: Evitați atingerea componentelor de pe placă.

3 Identificați conectorul potrivit pe placa de sistem.

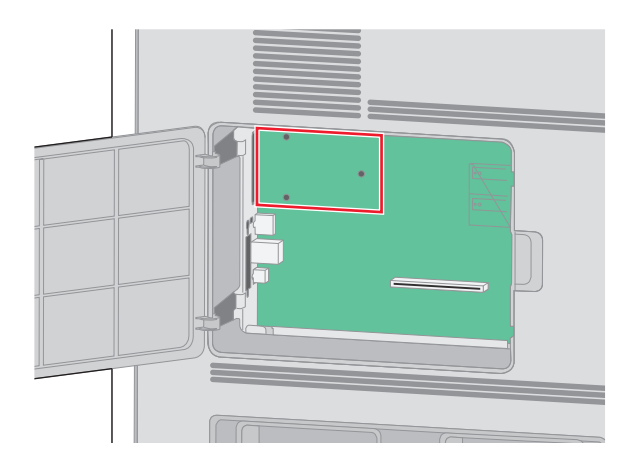

**Notă:** Dacă este instalat în prezent un ISP opțional, atunci hard diskul imprimantei trebuie instalat pe ISP.

Pentru a instalarea unui hard disc de imprimantă pe ISP:

**a** Folosiți o şurubelniță cu cap plat pentru a slăbi şuruburile, scoateți şuruburile care ataşează brațul de montare a hard diskului de imprimantă de hard disk, apoi scoateți elementul de fixare.

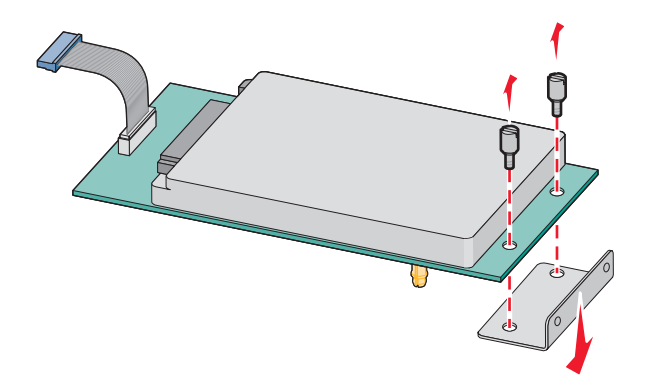

**b** Aliniați distanțierele hard diskului imprimantei cu orificiile din ISP, apoi apăsați în jos pe hard disk până ce distanțierele se fixează pe loc.

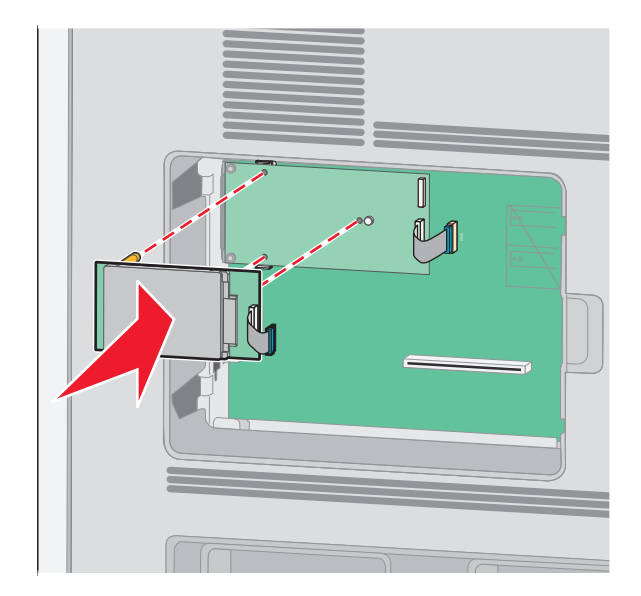

c Introduceți mufa cablului de interfață al hard diskului de imprimantă în priza din ISP.
 Notă: Mufele şi prizele sunt codificate pe culori.

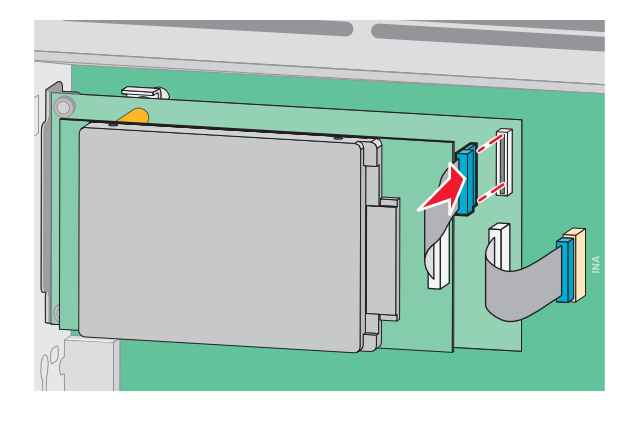

Pentru a instala un hard disk de imprimantă direct pe placa de sistem:

**a** Aliniați distanțierele hard diskului imprimantei cu orificiile din placa de sistem, apoi apăsați în jos pe hard disk până ce distanțierele se fixează pe loc.

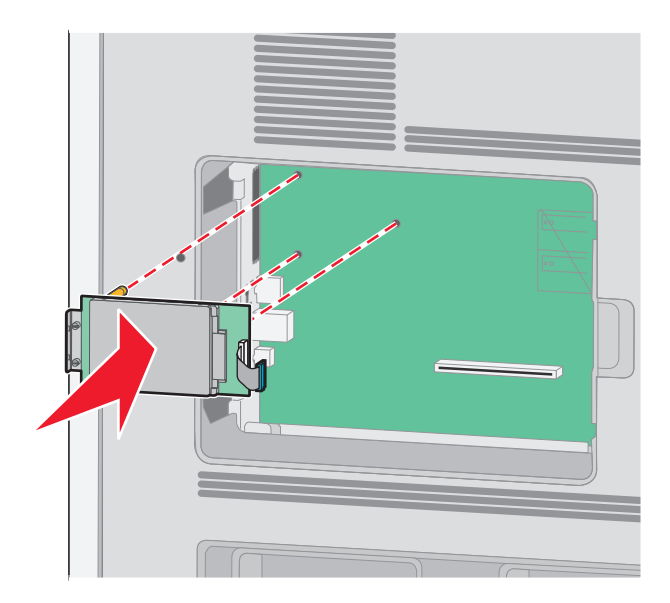

**b** Ataşați cele două șuruburi furnizate pentru a prinde elementul de fixare al hard diskului de imprimantă.

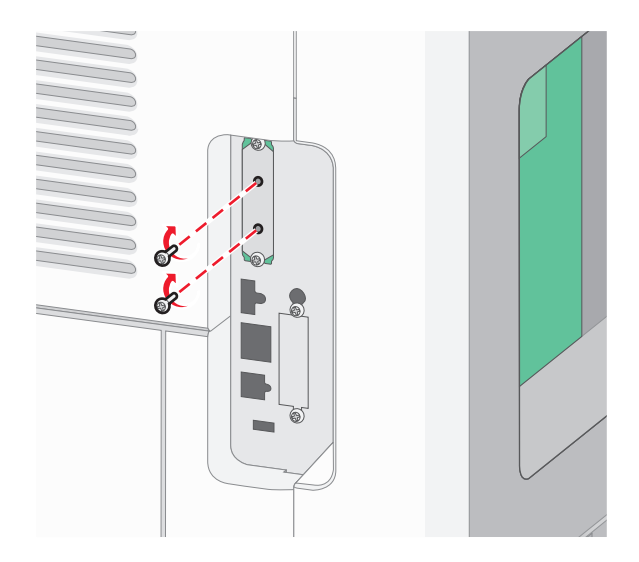

c Introduceți mufa cablului de interfață al hard diskului de imprimantă în priza din placa de sistem.
 Notă: Mufele şi prizele sunt codificate pe culori.

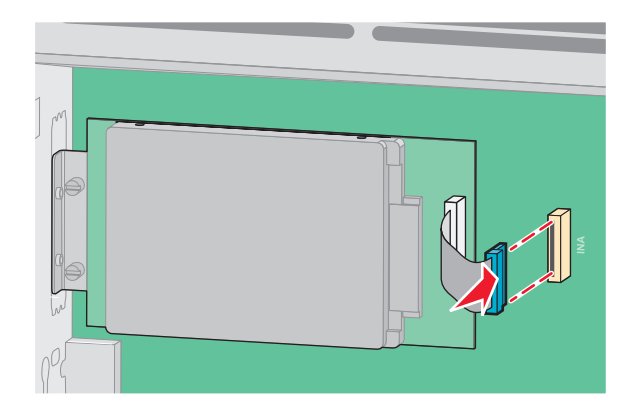

4 Puneți la loc capacul plăcii de sistem și închideți ușița plăcii de sistem.

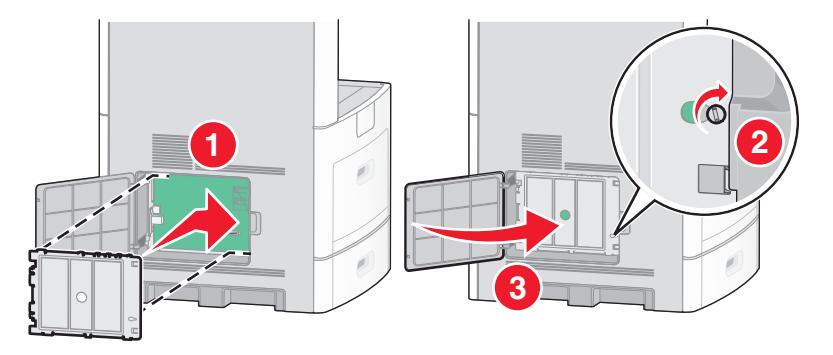

#### Instalarea unei cartele de fax

Notă: Această acțiune necesită o şurubelniță cu cap plat.

ATENȚIONARE—PERICOL DE ELECTROCUTARE: Dacă, după configurarea imprimantei, accesați placa de bază a sistemului sau instalați hardware opțional sau dispozitive de memorie, înainte de a continua, închideți imprimanta și deconectați cablul de tensiune de la priza de perete. Dacă aveți alte dispozitive atașate la imprimantă, închideți-le și pe acestea și deconectați cablurile care conduc la imprimantă.

**Avertisment—Potențiale daune:** Componentele electrice ale plăcii de sistem pot fi deteriorate cu uşurință de electricitatea statică. Atingeți o componentă metalică a imprimantei înainte de a atinge componente sau conectori de pe placa de sistem.

1 Accesați placa de sistem.

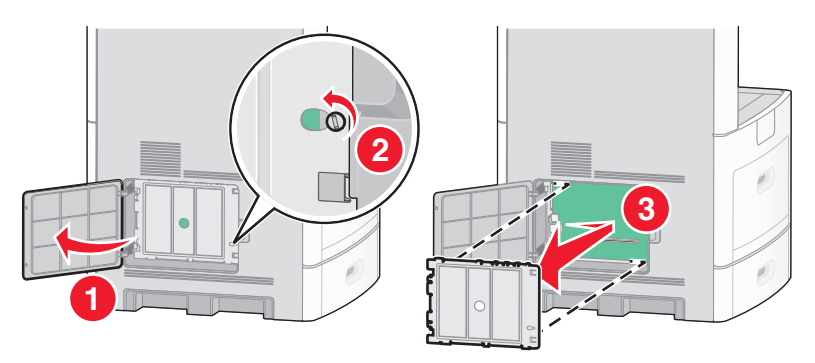

2 Despachetați cartela de fax.
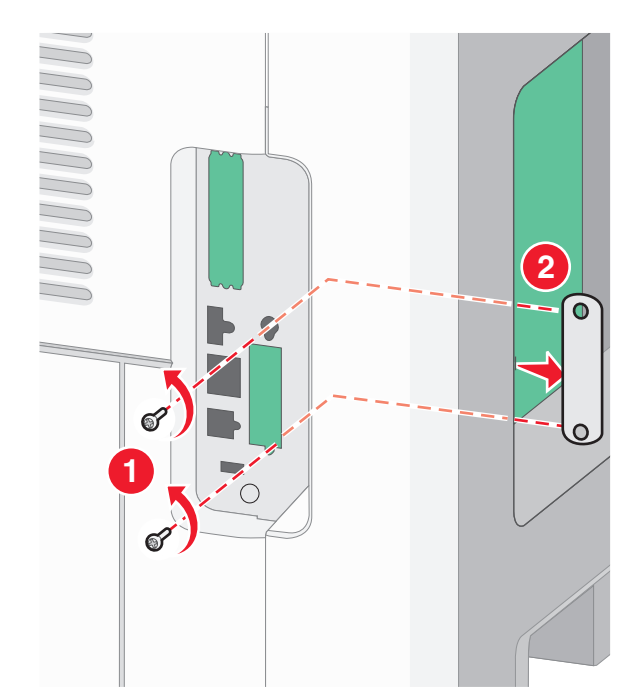

3 Scoateți capacul de metal de la deschizătura cartelei de fax.

4 Introduceți cartela de fax și atașați cele două șuruburi livrate pentru a fixa brațul de montare al cartelei de fax.

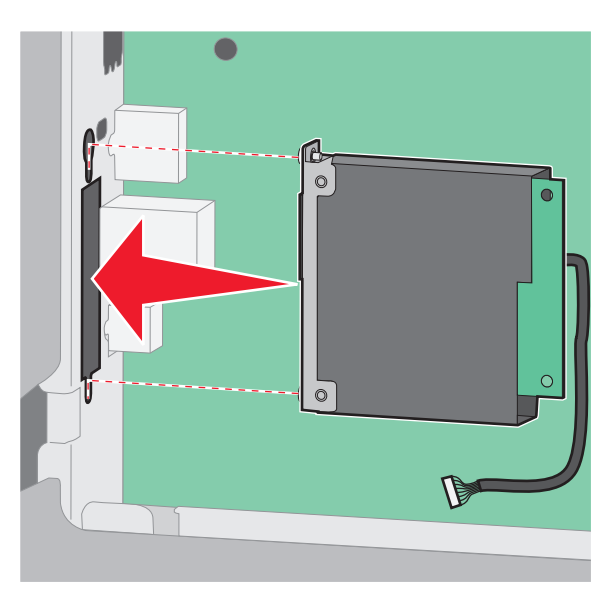

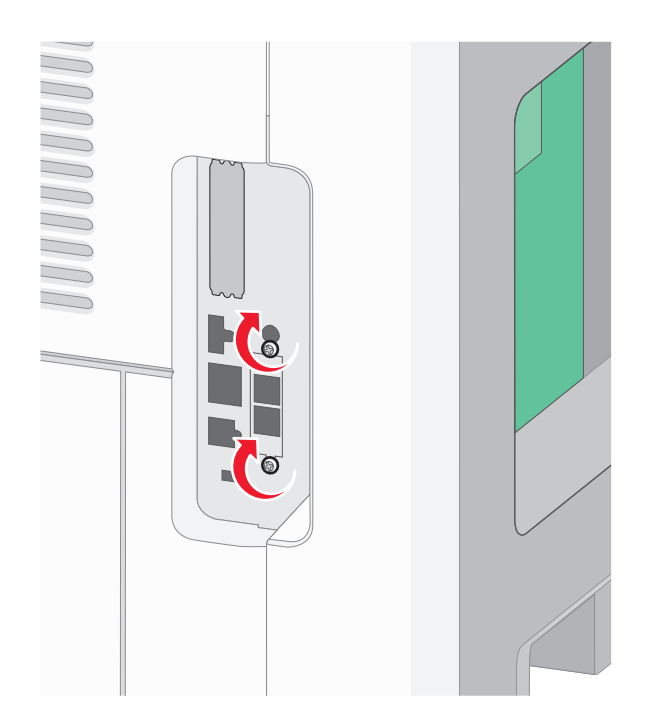

5 Introduceți mufa cablului de interfață al cartelei de fax în priza plăcii de sistem.

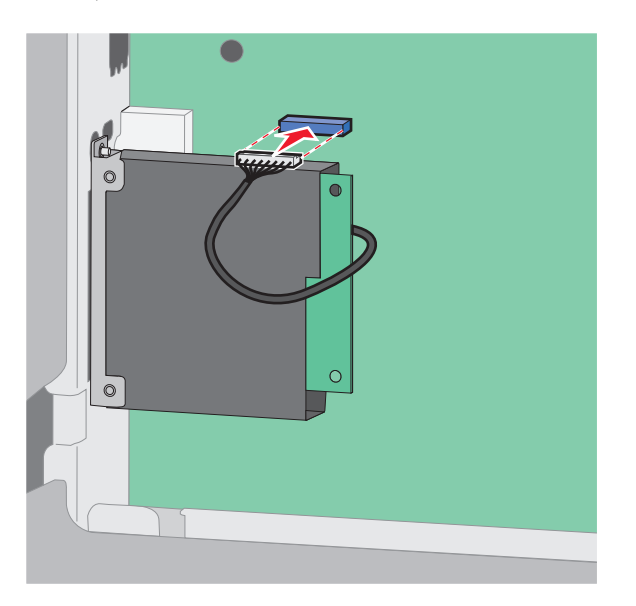

6 Puneți la loc capacul plăcii de sistem și închideți ușița plăcii de sistem.

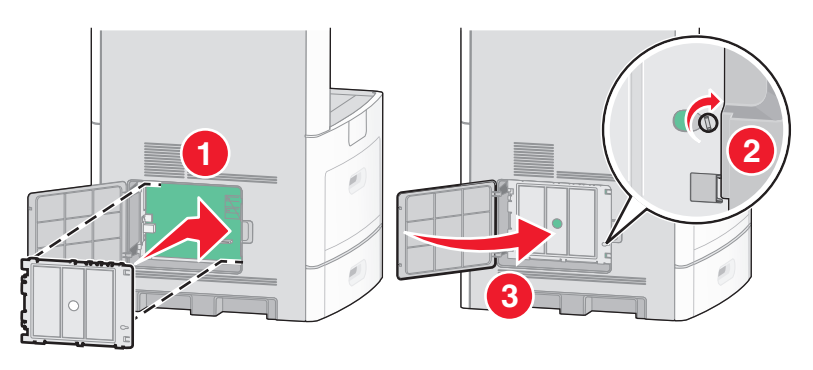

# Ataşarea cablurilor

Conectați imprimanta la computer utilizând un cablu USB sau un cablu Ethernet.

Asigurați-vă că se potrivesc următoarele:

- Simbolul USB de pe cablu corespunde simbolului USB de pe imprimantă
- Cablul Ethernet corespunde portului Ethernet

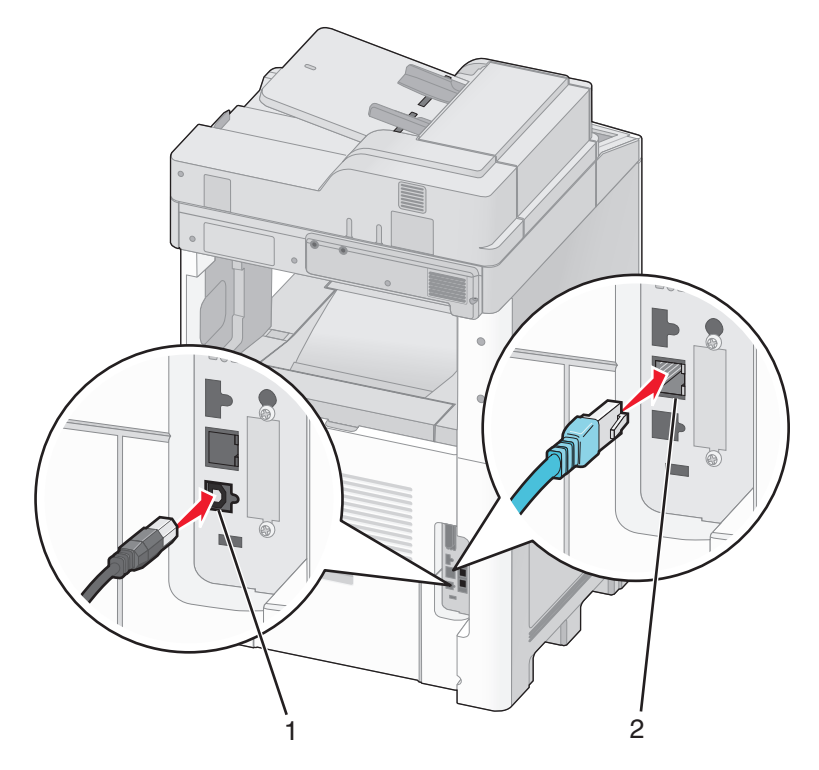

| 1 | Port USB      |
|---|---------------|
| 2 | Port Ethernet |

# Verificarea configurării imprimantei

După instalarea tuturor opțiunilor hardware și software și deschiderea imprimantei, verificați dacă imprimanta este configurată corect imprimând următoarele: .

- Pagina cu setări pentru meniuri-Utilizați această pagină pentru a verifica dacă toate opțiunile imprimantei sunt instalate corect. Va apărea o listă cu opțiunile instalate în partea inferioară a paginii. Dacă o opțiune instalată nu este listată, aceasta nu este instalată corect. Scoateți opțiunea și instalați-o din nou.
- Pagina de configurare a rețelei—Dacă imprimanta un model de rețea și este conectată la o rețea, imprimați o pagină de configurație a rețelei pentru a verifica conexiunea la rețea. Această pagină oferă și informații importante legate de configurarea tipăririi în rețea.

## Imprimarea unei pagini cu setările de meniu

Imprimați o pagină cu setările de meniu pentru a trece în revistă setările curente și pentru a verifica dacă opțiunile de imprimantă sunt instalate corect.

**Notă:** Dacă nu ați făcut încă nicio modificare a setărilor elementelor de meniu, atunci pagina cu setările de meniu listează toate setările prestabilite din fabrică. După ce selectați și salvați alte setări din meniuri, acestea vor înlocui setările prestabilite din fabrică drept *setări prestabilite de utilizator*. O setare prestabilită de utilizator rămâne valabilă până când accesați din nou meniul, alegeți o altă valoare și o salvați. Pentru a restaura setările prestabilite din fabrică, consultați "Restaurarea setărilor prestabilite din fabrică" de la pagina 264.

- 1 Asigurați-că că imprimanta este pornită și că apare mesajul Ready (Gata).
- 2 Pe ecranul de început, atingeți 🛁
- 3 Atingeți Reports (Rapoarte).
- 4 Atingeți Menu Settings Page (Pagină setări meniuri).

Se imprimă pagina cu setările de meniuri și imprimanta revine la ecranul de început.

## Imprimarea unei pagini de configurație pentru rețea

Dacă imprimanta este conectată la o rețea, imprimați o pagină de configurație pentru rețea pentru a verifica conexiunea la rețea. Această pagină oferă și informații importante legate de configurarea imprimării în rețea.

- 1 Asigurați-că că imprimanta este pornită și că apare mesajul Ready (Gata).
- 2 Pe ecranul de început, atingeți 🔜
- 3 Atingeți Reports (Rapoarte).
- 4 Atingeți Network Setup Page (Pagină de configurație pentru rețea).

Se imprimă pagina de configurație pentru rețea și imprimanta revine la ecranul de început.

**5** Consultați prima secțiune a paginii de configurație pentru rețea pentru a verifica dacă starea este "Conectat".

Dacă starea afişată este "Neconectat", este posibil să existe o defecțiune a cablului de rețea sau să nu fie activă conexiunea la rețeaua LAN. Consultați personalul de asistență tehnică pentru rețea și imprimați apoi altă pagină de configurație pentru rețea.

# Configurarea software-ului imprimantei

## Instalarea software-ului pentru imprimantă

Note:

- Dacă ați instalat anterior software-ul imprimantei pe computer, dar trebuie să îl reinstalați, dezinstalați mai întâi software-ul curent.
- Închideți toate programele software deschise înainte de a instala software-ul de imprimantă.
- 1 Obțineți o copie a pachetului de instalare a software-ului.
  - De pe CD-ul Software și documentație primit odată cu imprimanta.
  - De pe site-ul nostru web:
    - Accesați http://support.lexmark.com și navigați la: ASISTENȚĂ ȘI DESCĂRCĂRI > selectați imprimanta > selectați sistemul de operare
- 2 Faceți dublu clic pe pachetul de instalare a software-ului.

Așteptați să apară fereastra de dialog pentru instalare.

Dacă utilizați un CD Software și documentație și dialogul de instalare nu apare, atunci procedați astfel:

#### În Windows 8

Utilizând butonul Search (Căutare), introduceți textul run (executare) și navigați la:

Lista de aplicații > Run (Executare) > introduceți textul D:\setup.exe > OK.

#### În Windows 7 și versiunile anterioare

- a Faceți clic pe 🥙 sau pe Start și pe Run (Executare).
- **b** În caseta de dialog Start Search (Pornire căutare) sau Run (Executare), introduceți **D:\setup.exe**.
- c Apăsați pe Enter sau dați clic pe OK.

#### În Macintosh

Faceți clic pe pictograma CD de pe desktop.

Notă: D este litera unității CD sau DVD.

3 Faceți clic pe Install (Instalare), apoi urmați instrucțiunile de pe ecranul computerului.

## Actualizarea opțiunilor disponibile în driverul de imprimantă

După instalarea oricăror opțiuni hardware, poate fi necesar să adăugați manual opțiunile în driverul de imprimantă, pentru a le face disponibile în vederea utilizării.

#### Pentru utilizatorii de Windows

1 Deschideți folderul de imprimante.

#### În Windows 8

Din butonul Căutare, tastați **run** și apoi navigați la:

Lista de Aplicații > Executare > tastați control printers > OK

#### În Windows 7 sau versiunile anterioare

- a Faceți clic pe 🥙 sau pe Start și pe Run (Executare).
- **b** În caseta de dialog Pornire căutare sau Executare, introduceți **control printers** (control imprimante, dacă sistemul de operare este în limba română).
- c Apăsați pe Enter sau faceți clic pe OK.
- 2 În funcție de dispozitivul dvs, procedați într-unul din următoarele moduri:
  - Apăsați și mențineți apăsată imprimanta pe care doriți s-o actualizați.
  - Faceți clic dreapta pe imprimanta pe care doriți să o actualizați.
- **3** Din meniul care apare, procedați într-unul dintre următoarele două moduri:
  - Pentru Windows 7 sau variante ulterioare, selectați **Proprietăți imprimantă**.
  - Pentru versiuni anterioare, selectați Proprietăți.
- 4 Faceți clic pe fila Configuration (Configurație).
- 5 Efectuați oricare dintre următoarele operații:
  - Faceți clic pe Actualizare imediată Interogare imprimantă.
  - Sub Opțiuni de configurare, adăugați manual oricare dintre opțiunile hardware instalate.
- 6 Faceți clic pe Aplicare.

#### Pentru utilizatorii de Macintosh

- 1 Din meniul Apple, navigați la oricare dintre următoarele opțiuni:
  - Preferințe sistem >Imprimare şi scanare > selectați imprimanta >Opțiuni şi consumabile > Driver
  - Preferințe sistem >Imprimare și Fax >selectați imprimanta >Opțiuni și consumabile >Driver
- 2 Adăugați oricare dintre opțiunile hardware instalate, apoi faceți clic pe OK.

# Configurarea imprimării wireless

## Pregătirea configurării imprimantei fără fir într-o rețea fără fir

#### Note:

- Asigurați-vă că punctul de acces (routerul fără fir) este pornit și funcționează corespunzător.
- Nu conectați cablurile de instalare sau de rețea până ce nu vi se solicită acest lucru în software-ul de configurare.

Asigurați-vă că aveți următoarele informații înainte de a configura imprimanta într-o rețea fără fir:

- SSID—SSID este cunoscut, de asemenea, ca nume al rețelei.
- Wireless Mode (Mod fără fir) sau Network Mode (Mod rețea) modul este fie infrastructură, fie ad hoc.
- Canal (pentru rețele ad hoc)-În cazul rețelelor cu infrastructură, valoarea pentru canal este stabilită automat.

Unele rețele ad-hoc vor necesita, de asemenea, o setare automată. Consultați persoana responsabilă cu asistența de sistem, dacă nu sunteți sigur ce canal să selectați.

- Security Method (Metodă de securitate) Există patru opțiuni de bază pentru metoda de securitate:
  - Cheia WEP

Dacă rețeaua utilizează mai multe chei WEP, introduceți până la patru chei în spațiile furnizate. Selectați cheia utilizată în prezent în rețea selectând cheia implicită de transmitere WEP.

- cheie sau cod de acces WPA sau WPA2

WPA include criptarea ca strat suplimentar de securitate. Opțiunile sunt AES sau TKIP. Criptarea trebuie setată la același tip pe router și pe imprimantă; în caz contrar, imprimanta nu va fi capabilă să comunice în rețea.

- 802.1X-RADIUS

Dacă instalați imprimanta într-o rețea 802.1X, veți avea nevoie de următoarele:

- Tip de autentificare
- Tip de autentificare internă
- Nume de utilizator și parolă 802.1X
- Certificate
- No security (Fără securitate)

Dacă rețeaua fără fir nu utilizează niciun tip de securitate, nu veți avea nicio informație de securitate.

Notă: Utilizarea unei rețele fără fir nesecurizate nu este recomandată.

#### Note:

- Dacă nu cunoaşteți SSID-ul pentru rețeaua la care este conectat computerul, lansați utilitarul fără fir al adaptorului de rețea al computerului şi căutați numele rețelei. Dacă nu puteți să găsiți SSID-ul sau informațiile de securitate pentru rețea, consultați documentația care a însoțit punctul de acces sau contactați persoana care asigură asistența sistemului.
- Pentru a găsi cheia sau codul de acces WPA/WPA2 prepartajat al rețelei fără fir, consultați documentația care a fost furnizată cu punctul de acces, serverul Embedded Web Server asociat cu punctul de acces sau consultați persoana care asigură asistența sistemului.

## Instalarea imprimantei într-o rețea fără fir (Windows)

Înainte de instalarea imprimantei într-o rețea fără fir, asigurați-vă că:

- Rețeaua fără fir este configurată și funcționează corect.
- Computerul pe care îl utilizați este conectat la aceeași rețea fără fir în care doriți să instalați și imprimanta.
- 1 Conectați cablul de tensiune la imprimantă, apoi la o priză cu împământare corespunzătoare și porniți imprimanta.

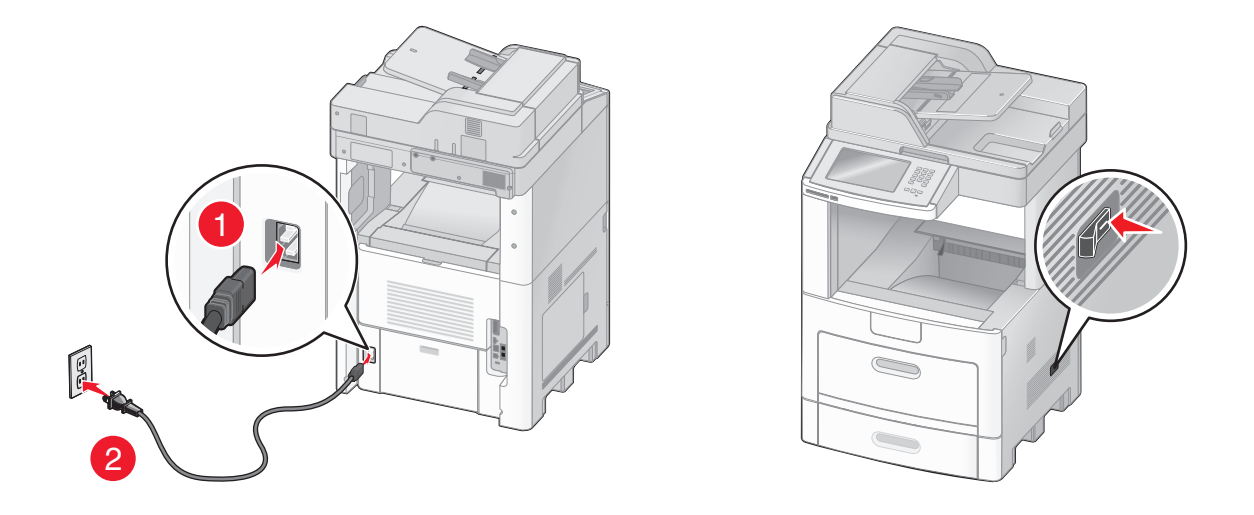

Notă: Asigurați-vă că imprimanta și computerul sunt pornite și pregătite complet.

Avertisment—Potențiale daune: Nu conectați cablul USB decât atunci când vi se solicită pe ecranul computerului.

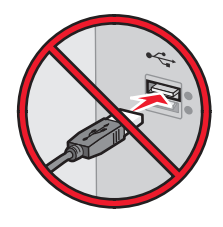

- 2 Obțineți o copie a pachetului de instalare a software-ului.
  - De pe CD-ul Software și documentație primit odată cu imprimanta.
  - De pe site-ul nostru web: Accesați <u>http://support.lexmark.com</u> şi navigați la: ASISTENȚĂ ŞI DESCĂRCĂRI > selectați imprimanta > selectați sistemul de operare
- 3 Faceți dublu clic pe pachetul de instalare a software-ului.

Aşteptați să apară fereastra de dialog pentru instalare.

Dacă utilizați CD-ul Software și documentație și dialogul de instalare nu apare, atunci procedați astfel:

#### În Windows 8

Utilizând butonul Search (Căutare), introduceți textul **run** (executare) și navigați la: Lista de aplicații >**Run (Executare)** > introduceți textul **D:\setup.exe** >**OK** 

#### În Windows 7 și versiunile anterioare

- a Faceți clic pe 🥙 sau pe Start și pe Run (Executare).
- **b** În caseta de dialog Start Search (Pornire căutare) sau Run (Executare), introduceți **D:\setup.exe**.

c Apăsați pe Enter sau faceți clic pe OK.

Notă: D este litera unității CD sau DVD.

- 4 Dați clic pe Install (Instalare), apoi urmați instrucțiunile de pe ecranul computerului.
- 5 Când vi se solicită să alegeți un tip de conexiune, selectați Wireless connection (Conexiune fără fir).
- 6 Din dialogul Wireless Configuration (Configurare fără fir), selectați Guided Setup (Recommended) Configurare asistată (Recomandat).

Notă: Alegeți Advanced Setup (Configurare complexă) numai dacă doriți să particularizați instalarea.

7 Conectați temporar un cablu USB între computerul din rețeaua fără fir și imprimantă.

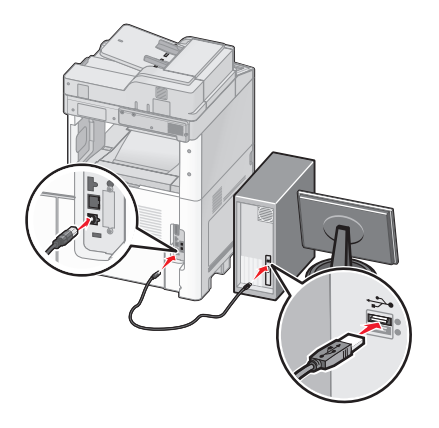

**Notă:** După configurarea imprimantei, software-ul vă îndrumă să deconectați cablul USB temporar pentru a imprima în modul fără fir.

8 Urmați instrucțiunile de pe ecranul computerului.

**Notă:** Pentru informații suplimentare privind permiterea accesului altor computere în rețea pentru utilizarea imprimantei fără fir, consultați *Ghidul pentru lucrul în rețea*.

## Instalarea imprimantei într-o rețea fără fir (Macintosh)

Notă: Asigurați-vă că deconectați cablul Ethernet la instalarea imprimantei într-o rețea fără fir.

#### Pregătirea pentru configurarea imprimantei

1 Conectați cablul de tensiune la imprimantă, apoi la o priză cu împământare corespunzătoare și porniți imprimanta.

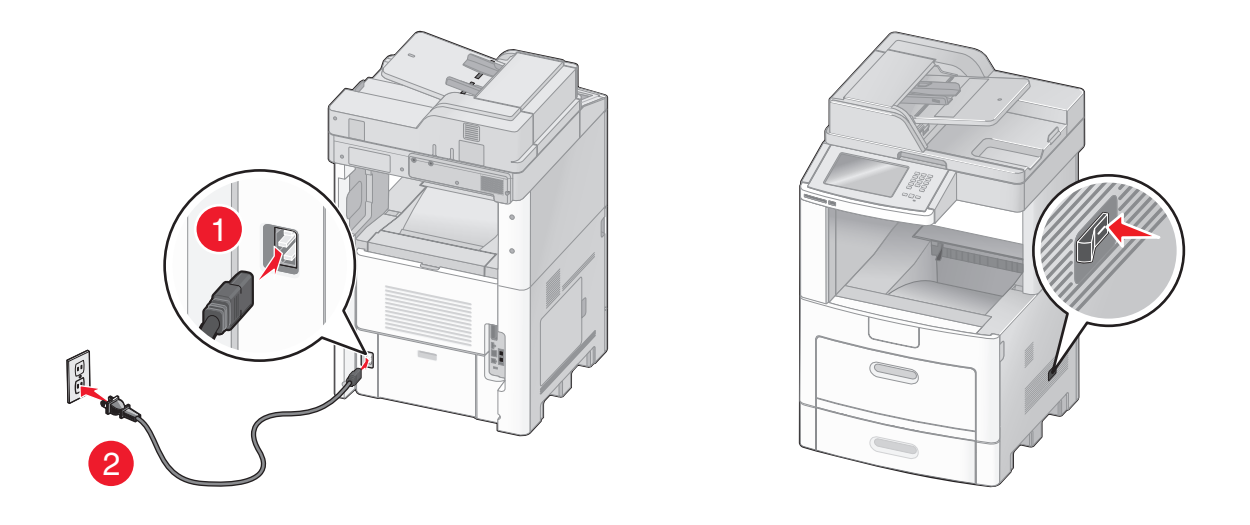

- 2 Localizați adresa MAC a imprimantei.
  - a De la panoul de control al imprimantei, navigați la:
    - Reports (Rapoarte) > > > Network Setup Page (Pagină de configurare pentru rețea) >

# Reports (Rapoarte) >Network Setup Page (Pagină de configurare pentru rețea)

**b** În secțiunea Standard Network Card (Placă de rețea standard), căutați **UAA (MAC)**.

Notă: Veți avea nevoie ulterior de aceste informații.

#### Introduceți informațiile despre imprimantă

1 Accesați opțiunile AirPort:

sau

#### În Mac OS X versiunea 10.5 sau o versiune ulterioară

Din meniul Apple, navigați la oricare dintre următoarele opțiuni:

- System Preferences (Preferințe sistem) >Network (Rețea) >Wi-Fi
- System Preferences (Preferințe sistem) >Network (Rețea) >AirPort

#### Pentru Mac OS X versiunea 10.4

Din Finder (Selector), navigați la:

#### Applications (Aplicații) >Internet Connect (Conectare la Internet) >AirPort

- 2 Din meniul pop-up Network Name (Nume rețea), selectați **print server [yyyyyy] (server de imprimare [yyyyyy])**, unde **y**-urile sunt ultimele şase cifre ale adresei MAC localizate pe foaia de adrese MAC.
- 3 Deschideți un browser Web.
- 4 Din meniul Bookmarks (Marcaje), selectați, selectați Show (Afişare) sau Show All Bookmarks (Afişarea tuturor marcajelor).

**5** Sub COLLECTIONS (COLECȚII), selectați **Bonjour** sau **Rendezvous**, apoi faceți dublu clic pe numele imprimantei.

**Notă:** Aplicația desemnată sub numele *Rendezvous* în Mac OS X versiunea 10.2 este denumită acum *Bonjour* de compania Apple Inc.

6 Din Embedded Web Server, navigați la locația informațiilor cu setările rețelei fără fir.

#### Configurați imprimanta pentru acces fără fir

- **1** Tastați numele de rețea (SSID) în câmpul corespunzător.
- 2 Dacă utilizați un punct de acces (router fără fir), selectați **Infrastructure (Infrastructură)** ca setare Network Mode (Mod Rețea).
- 3 Selectați tipul de securitate pe care doriți să îl utilizați pentru protejarea rețelei fără fir.
- 4 Introduceți informațiile de securitate necesare pentru conectarea imprimantei la rețeaua fără fir.
- 5 Faceți clic pe Submit (Remitere).
- 6 Deschideți aplicația AirPort pe computer:

#### În Mac OS X versiunea 10.5 sau o versiune ulterioară

Din meniul Apple, navigați la oricare dintre următoarele opțiuni:

- System Preferences (Preferințe sistem) >Network (Rețea) >Wi-Fi
- System Preferences (Preferințe sistem) >Network (Rețea) >AirPort

#### Pentru Mac OS X versiunea 10.4

Din Finder (Selector), navigați la:

#### Applications (Aplicații) >Internet Connect (Conectare la Internet) >AirPort

7 Din meniul pop-up Network (Rețea), selectați numele rețelei fără fir.

#### Configurați computerul pentru a utiliza imprimanta în mod fără fir

Pentru a tipări la o imprimantă din rețea, fiecare utilizator Macintosh trebuie să instaleze un fișier de driver personalizat pentru imprimantă și să creeze o coadă de tipărire în utilitarul de configurare a imprimantei sau în Print Center (Centrul de imprimare).

- 1 Instalați un fișier driver de imprimantă pe computer:
  - a Obțineți o copie a pachetului de instalare a software-ului.
    - De pe CD-ul Software și documentație primit odată cu imprimanta.
    - De pe site-ul nostru web: Accesați <u>http://support.lexmark.com</u> şi navigați la: ASISTENȚĂ ŞI DESCĂRCĂRI > selectați imprimanta > selectați sistemul de operare
  - **b** Dați dublu clic pe pachetul de instalare al imprimantei.
  - **c** Urmați instrucțiunile de pe ecranul computerului.
  - d Selectați o destinație, apoi dați clic pe Continue (Continuare).
  - e Din ecranul Easy Install (Instalare uşoară), dați clic pe Install (Instalare).
  - **f** Introduceți parola de utilizator, apoi dați clic pe **OK**. Toate aplicațiile necesare sunt instalate pe computer.
  - g Dați clic pe Close (Închidere) după terminarea instalării.

#### 2 Adăugați imprimanta:

a Pentru imprimare IP:

#### În Mac OS X versiunea 10.5 sau o versiune ulterioară

- 1 Din meniul Apple, navigați la oricare dintre următoarele opțiuni:
  - System Preferences (Preferințe sistem) >Print & Scan (Imprimare şi scanare)
  - System Preferences (Preferințe sistem) >Print & Fax (Imprimare şi fax)
- 2 Dați clic pe +.
- 3 Dacă este necesar, dați clic pe Add Printer or Scanner (Adăugare imprimantă sau scanner) sau pe Add Other Printer or Scanner (Adăugare altă imprimantă sau scanner).
- 4 Dați clic pe fila IP.
- 5 Tastați adresa IP a imprimantei în câmpul adresă, apoi faceți clic pe Add (Adăugare).

#### Pentru Mac OS X versiunea 10.4

- 1 Din Finder (Selector), navigați la: Applications (Aplicații) >Utilities (Utilitare)
- 2 Faceți dublu clic pe Printer Setup Utility (Utilitar de configurare imprimantă) sau pe Print Center (Centru de imprimare).
- 3 Din Printer List (Listă imprimante), alegeți Add (Adăugare), apoi faceți clic pe IP Printer (Imprimantă IP).
- 4 Tastați adresa IP a imprimantei în câmpul adresă, apoi faceți clic pe Add (Adăugare).
- **b** Pentru imprimarea AppleTalk:

#### Note:

- Asigurați-vă că AppleTalk este activat pe imprimanta dvs.
- Această caracteristică este acceptată numai în Mac OS X versiunea 10.5 şi versiunile anterioare.

#### Pentru Mac OS X versiunea 10.5

- 1 Din meniul Apple, navigați la: System Preferences (Preferințe sistem) >Print & Fax (Imprimare și fax)
- 2 Dați clic pe +, apoi navigați la:
   AppleTalk > selectați imprimanta din listă >Add (Adăugare)

#### Pentru Mac OS X versiunea 10.4

- 1 Din Finder (Selector), navigați la: Applications (Aplicații) >Utilities (Utilitare)
- 2 Faceți dublu clic pe Printer Setup Utility (Utilitar de configurare imprimantă) sau pe Print Center (Centru de imprimare).
- 3 Din Printer List (Listă imprimante), faceți clic pe Add (Adăugare).
- 4 Dați clic pe fila Default Browser (Browser implicit) > More Printers (Mai multe imprimante).
- 5 Din primul meniu pop-up, selectați AppleTalk.
- 6 Din al doilea meniu pop-up, selectați Local AppleTalk Zone (Zonă locală AppleTalk).
- 7 Selectați imprimanta din listă, apoi faceți clic pe Add (Adăugare).

# Instalarea imprimantei într-o rețea Ethernet

Notă: Asigurați-vă că ați finalizat instalarea inițială a imprimantei.

#### Pentru utilizatorii Windows

- 1 Obțineți o copie a pachetului de instalare a software-ului.
  - De pe CD-ul Software și documentație primit odată cu imprimanta.
  - De pe site-ul nostru web:

Accesați <u>http://support.lexmark.com</u> și navigați la: ASISTENȚĂ ȘI DESCĂRCĂRI > selectați imprimanta > selectați sistemul de operare

2 Faceți dublu clic pe pachetul de instalare a software-ului.

Așteptați să apară fereastra de dialog pentru instalare.

Dacă utilizați CD-ul Software și documentație și dialogul de instalare nu apare, atunci procedați astfel:

#### În Windows 8

Utilizând butonul Search (Căutare), introduceți textul run (executare) și navigați la:

Lista de aplicații >Run (Executare) > introduceți textul D:\setup.exe >OK

#### În Windows 7 și versiunile anterioare

- a Faceți clic pe 🛷 sau pe Start și pe Run (Executare).
- **b** În caseta de dialog Start Search (Pornire căutare) sau Run (Executare), introduceți **D:\setup.exe**.
- c Apăsați pe Enter sau faceți clic pe OK.

Notă: D este litera unității CD sau DVD.

3 Dați clic pe Install (Instalare), apoi urmați instrucțiunile de pe ecranul computerului.

Notă: Pentru a configura imprimanta utilizând o adresă IP statică, IPv6 sau cu ajutorul scripturilor, selectați Advanced Options (Opțiuni complexe) >Administrator Tools (Instrumente pentru administratori).

- 4 Selectați Ethernet connection (Conexiune Ethernet), apoi dați clic pe Continue (Continuare).
- 5 Când vi se solicită, ataşați cablul Ethernet.
- 6 Selectați din listă imprimanta, apoi dați clic pe Continue (Continuare).

Notă: Dacă imprimanta configurată nu apare în listă, dați clic pe Modify Search (Modificare căutare).

7 Urmați instrucțiunile de pe ecranul computerului.

#### Pentru utilizatorii de Macintosh

- 1 Permiteți serverului DHCP de rețea să atribuie o adresă IP imprimantei.
- 2 Obțineți adresa IP a imprimantei fie:
  - Din panoul de control al imprimantei
  - Din secțiunea TCP/IP a meniului Network/Ports (Rețea/porturi)

• Prin imprimarea unei pagini cu setări de rețea sau a unei pagini cu setări pentru meniuri, iar apoi prin găsirea secțiunii TCP/IP

**Notă:** Aveți nevoie de adresa IP în cazul în care configurați accesul pentru computere dintr-o subrețea diferită de cea a imprimantei.

- 3 Instalați driverul de imprimantă pe computer.
  - a Dați dublu clic pe pachetul de instalare al imprimantei.
  - **b** Urmați instrucțiunile de pe ecranul computerului.
  - c Selectați o destinație, apoi dați clic pe Continue (Continuare).
  - d Din ecranul Easy Install (Instalare uşoară), dați clic pe Install (Instalare).
  - Tastați parola de utilizator, apoi dați clic pe OK.
     Toate aplicațiile necesare sunt instalate pe computer.
  - f Dați clic pe Close (Închidere) după terminarea instalării.
- 4 Adăugați imprimanta.
  - Pentru imprimare IP:

#### În Mac OS X versiunea 10.5 sau o versiune ulterioară

- a Din meniul Apple, navigați la oricare dintre următoarele opțiuni:
  - System Preferences (Preferințe sistem) >Print & Scan (Imprimare şi scanare)
  - System Preferences (Preferințe sistem) >Print & Fax (Imprimare şi fax)
- **b** Dați clic pe +.
- c Dacă este necesar, dați clic pe Add Printer or Scanner (Adăugare imprimantă sau scanner) sau pe Add Other Printer or Scanner (Adăugare altă imprimantă sau scanner).
- d Dați clic pe fila IP.
- e Introduceți adresa IP a imprimantei în câmpul de adrese, apoi dați clic pe Add (Adăugare).

#### În Mac OS X versiunea 10.4 sau versiunile anterioare

- a Din Finder (Selector), navigați la: Applications (Aplicații) >Utilities (Utilitare)
- **b** Faceți dublu clic pe **Printer Setup Utility (Utilitar de configurare imprimantă)** sau pe **Print Center (Centru de imprimare)**.
- c Din lista de imprimante, dați clic pe Add (Adăugare), apoi dați clic pe IP Printer (Imprimantă IP).
- d Introduceți adresa IP a scanerului în câmpul de adrese, apoi dați clic pe Add (Adăugare).
- Pentru imprimarea AppleTalk:

#### Note:

- Asigurați-vă că AppleTalk este activat pe imprimanta dvs.
- Această caracteristică este acceptată numai în Mac OS X versiunea 10.5 şi versiunile anterioare.

#### Pentru Mac OS X versiunea 10.5

a Din meniul Apple, navigați la:

#### System Preferences (Preferințe sistem) >Print & Fax (Imprimare şi fax)

b Dați clic pe +, apoi navigați la:
 AppleTalk > selectați imprimanta dvs. >Add (Adăugare)

În Mac OS X versiunea 10.4 sau versiunile anterioare

- a Din Finder (Selector), navigați la: Applications (Aplicații) >Utilities (Utilitare)
- **b** Faceți dublu clic pe **Printer Setup Utility (Utilitar de configurare imprimantă)** sau pe **Print Center (Centru de imprimare)**.
- c Din lista de imprimante, dați clic pe Add (Adăugare).
- d Dați clic pe fila Default Browser (Browser implicit) >More Printers (Mai multe imprimante).
- e Din primul meniu pop-up, selectați AppleTalk.
- f Din al doilea meniu pop-up, selectați Local AppleTalk Zone (Zonă locală AppleTalk).
- g Selectați echipamentul din listă, apoi dați clic pe Add (Adăugare).

**Notă:** Dacă scanerul nu apare pe listă, poate fi necesar să-l adăugați utilizând adresa IP. Pentru mai multe informații, contactați persoana care asigură asistența sistemului.

# Modificarea setărilor de port după instalarea unei noi rețele Internal Solutions Port

Când în imprimantă este instalat un nou Lexmark Internal Solutions Port (ISP), configurațiile imprimantei pe computerele care accesează imprimanta trebuie actualizate, deoarece imprimantei i se va atribui o nouă adresă IP. Toate computerele care accesează imprimanta trebuie să fie actualizate cu această nouă adresă IP.

#### Note:

- Dacă imprimanta are o adresă IP statică, nu trebuie să faceți nicio modificare la configurațiile computerelor.
- În cazul în care computerele sunt configurate să utilizeze un nume de rețea în locul unei adrese IP, atunci nu trebuie făcute modificări la configurațiile computerelor.
- Dacă adăugați un ISP fără fir la o imprimantă configurată anterior pentru o conexiune Ethernet, asigurați-vă că imprimanta este deconectată de la rețeaua Ehternet atunci când configurați imprimanta pentru a lucra fără fir. Dacă imprimanta este conectată la rețeaua Ethernet, atunci configurația wireless se va finaliza, dar acest ISP wireless va fi inactiv. Pentru a activa ISP fără fir deconectați imprimanta de la rețeaua Ethernet, opriți imprimanta şi reporniți-o.
- Este activă numai câte o conexiune la rețea. Dacă doriți să comutați tipul de conexiune între conexiunea Ethernet şi cea fără fir, trebuie să opriți imprimanta, să conectați cablul (pentru a comuta la o conexiune Ethernet) sau să deconectați cablul (pentru a comuta la o conexiune fără fir), apoi să reporniți imprimanta.

#### Pentru utilizatorii de Windows

1 Deschideți un browser Web, apoi tastați adresa IP a imprimantei în câmpul de adrese.

Note:

- Vizualizați adresa IP a imprimantei pe panoul de control al imprimantei. Adresa IP apare ca patru seturi de numere separate prin puncte, cum ar fi 123.123.123.123.
- Dacă utilizați un server proxy, dezactivați-l temporar pentru a încărca corect pagina Web.
- 2 Deschideți folderul de imprimante.

#### În Windows 8

Din butonul Căutare, tastați **Executare** și apoi navigați la: Lista de Aplicații >**Executare** > tastați **control printers** >**OK** 

#### În Windows 7 sau versiunile anterioare

- a Faceți clic pe 🤣 sau pe Start, apoi faceți clic pe Executare.
- **b** În caseta de dialog Pornire căutare sau Executare, introduceți **control printers** (control imprimante, dacă sistemul de operare este în limba română).
- c Apăsați pe Enter sau faceți clic pe OK.
- 3 Pentru a selecta imprimanta care s-a modificat, procedați într-unul dintre următoarele două moduri:
  - Apăsați și mențineți apăsată imprimanta și apoi selectați Proprietăți imprimantă.
  - Faceți clic cu butonul din dreapta pe imprimantă şi apoi selectați Proprietăți imprimantă (Windows 7 sau versiuni ulterioare) sau Proprietăți (versiuni anterioare).

Notă: Dacă există mai multe copii ale imprimantei, actualizați pe fiecare cu noua adresă IP.

- 4 Faceți clic pe fila Porturi.
- 5 Selectați portul din listă, apoi faceți clic pe Configurare port.
- 6 Tastați noua adresă IP în câmpul "Numele imprimantei sau adresa IP".
- 7 Faceți clic pe OK >Închidere.

#### Pentru utilizatorii de Macintosh

1 Deschideți un browser Web, apoi tastați adresa IP a imprimantei în câmpul de adrese.

#### Note:

- Vizualizați adresa IP a imprimantei pe panoul de control al imprimantei. Adresa IP apare ca patru seturi de numere separate prin puncte, cum ar fi 123.123.123.123.
- Dacă utilizați un server proxy, dezactivați-l temporar pentru a încărca corect pagina Web.
- 2 Adăugați imprimanta.
  - Pentru imprimarea IP:
    - a Din meniul Apple, navigați la oricare dintre următoarele opțiuni:
      - Preferințe sistem >Imprimare și scanare
      - Preferințe sistem > Imprimare şi fax
    - b Faceți clic pe +.
    - c Faceți clic pe fila IP.
    - d Introduceți adresa IP a imprimantei în câmpul de adrese, apoi faceți clic pe Adăugare.
  - Pentru imprimarea AppleTalk:

Note:

- Asigurați-vă că AppleTalk este activat pe imprimanta dvs.
- Această caracteristică este acceptată numai în Mac OS X versiunea 10.5

- a Din meniul Apple, navigați la:
   Preferințe sistem > Imprimare şi fax
- b Faceți clic pe +, apoi navigați la:
   AppleTalk > selectați imprimanta >Adăugare

# Configurarea imprimării prin cablu serial

Utilizați imprimarea prin cablu serial pentru a imprima atunci când computerul este la distanță de imprimantă sau pentru a imprima la o viteză redusă.

După instalarea portului serial sau de comunicații (COM), configurați imprimanta și computerul. Asigurați-vă că ați conectat cablul serial la portul COM de la imprimantă.

- 1 Setați parametrii din imprimantă.
  - a Din panoul de control al imprimantei, navigați la meniul cu setările de port.
  - **b** Localizați meniul pentru setările portului serial și ajustați setările, dacă este necesar.
  - c Salvați noile setări, apoi imprimați o pagină cu setări de meniu.
- 2 Instalați driverul imprimantei.
  - a Obțineți o copie a pachetului de instalare a software-ului.
    - De pe CD-ul Software și documentație primit odată cu imprimanta
    - De pe site-ul nostru web: Accesați <u>http://support.lexmark.com</u> şi navigați la: ASISTENȚĂ ŞI DESCĂRCĂRI > selectați imprimanta > selectați sistemul de operare
  - b Faceți dublu clic pe pachetul de instalare a software-ului.
     Aşteptați să apară fereastra de dialog pentru instalare.
     Dacă utilizați CD-ul Software și documentație și dialogul de instalare nu apare, atunci procedați astfel:

#### În Windows 8

Utilizând butonul Search (Căutare), introduceți textul **run** (executare) și navigați la: Lista de aplicații >**Run (Executare)** > introduceți textul **D:\setup.exe** >**OK** 

#### În Windows 7 și versiunile anterioare

- 1 Faceți clic pe 🥙 sau pe Start și pe Run (Executare).
- 2 În caseta de dialog Start Search (Pornire căutare) sau Run (Executare), introduceți D:\setup.exe.
- 3 Apăsați pe Enter sau dați clic pe OK.

Notă: D este litera unității CD sau DVD.

- c Dați clic pe Install (Instalare).
- **d** Urmați instrucțiunile de pe ecranul computerului.
- e Selectați Advanced (Setări avansate) și dați clic pe Continue (Continuare).
- **f** Din dialogul Configure Printer Connection (Configurare conexiune imprimantă), selectați un port.
- g Dacă portul nu apare pe listă, dați clic pe Refresh (Reîmprospătare) sau navigați la: Add port (Adăugare port) > selectați un tip de port > introduceți informațiile necesare >OK
- h Faceți clic pe Continue (Continuare) >Finish (Finalizare).

3 Setați parametrii pentru portul COM.

După instalarea driverului de imprimantă, setați parametrii pentru portul serial în portul COM atribuit driverului imprimantei.

**Notă:** Asigurați-vă că parametrii pentru portul serial din portul COM corespund parametrilor pentru portul serial setați în imprimantă.

a Deschideți Device Manager (Managerul de dispozitive).

#### În Windows 8

Utilizând butonul Search (Căutare), introduceți textul **run** (executare) și navigați la: Lista de aplicații >**Run (Executare)** > introduceți textul **devmgmt.msc** >**OK** 

#### În Windows 7 și versiunile anterioare

- 1 Faceți clic pe 🥙 sau pe Start și pe Run (Executare).
- 2 În caseta Start Search (Pornire căutare) sau în dialogul Run (Executare), introduceți textul **devmgmt.msc**.
- 3 Apăsați pe Enter sau dați clic pe OK.
- **b** Faceți dublu clic pe **Ports (COM & LPT) Porturi (COM şi LPT)** pentru a extinde lista de porturi disponibile.
- c Efectuați oricare dintre următoarele operații:
  - Țineți apăsat pe portul COM unde ați atașat cablul serial la computer (exemplu: COM1).
  - Dați clic dreapta pe portul COM unde ați atașat cablul serial la computer (exemplu: COM1).
- d Din meniul care apare, selectați Properties (Proprietăți).
- În fila Port Settings (Setări port), setați parametrii pentru serial la aceeaşi parametri pentru serial din imprimantă.

Pentru setările imprimantei, consultați titlul serial al paginii cu setări de meniu.

- f Dați clic pe OK, apoi închideți toate dialogurile.
- g Imprimați o pagină de test pentru a verifica instalarea imprimantei.

# Configurarea imprimantei pentru fax

Notă: Este posibil ca funcționalitatea ca fax să nu fie disponibilă pentru toate modelele de imprimantă.

Este posibil ca următoarele metode de conectare să nu fie aplicabile în toate țările/regiunile.

ATENȚIONARE—PERICOL DE ELECTROCUTARE: Nu utilizați caracteristica fax în timpul unei furtuni cu fulgere. Nu instalați acest echipament și nu realizați conexiuni electrice sau de cablu, cum ar fi la fax, la cablul de alimentare sau la telefon, în timpul unei furtuni cu fulgere.

## Alegerea unei conexiuni pentru fax

Puteți conecta imprimanta la un echipament ca telefon, robot telefonic sau modem de computer.

**Notă:** Imprimanta este un dispozitiv analogic, care funcționează optim când este conectată direct la priza de perete. Pot fi conectate cu succes alte dispozitive (ca un telefon sau un robot telefonic, pentru a trece prin imprimantă, așa cum este descris în etapele de configurare. Dacă doriți o conexiune digitală ca ISDN, DSL, sau ADSL, este necesar un dispozitiv terț (ca un filtru DSL).

*Nu* trebuie să conectați imprimanta la un computer, dar *trebuie* s-o conectați la o linie telefonică pentru a trimite și a primi faxuri.

Puteți conecta imprimanta la alt echipament. Consultați următorul tabel pentru a determina modul optim de configurare a imprimantei.

| Echipament                                                                                                    | Beneficii                                                                                                    |
|----------------------------------------------------------------------------------------------------|----------------------------------------------------------------------------------------------------|
| <ul><li>O imprimantă</li><li>Un cablu telefonic</li></ul>                                                           | Trimitere și primire faxuri fără utilizarea unui computer.                                                                                    |
| <ul><li>O imprimantă</li><li>Un telefon</li><li>Două cabluri telefonice</li></ul>                                   | <ul> <li>Utilizarea liniei de fax ca linie telefonică normală.</li> <li>Trimitere şi primire faxuri fără utilizarea unui computer.</li> </ul> |
| <ul> <li>O imprimantă</li> <li>Un telefon</li> <li>Un robot telefonic</li> <li>Trei cabluri telefonice</li> </ul>   | Primirea mesajelor vocale și a faxurilor.                                                                                                    |
| <ul> <li>O imprimantă</li> <li>Un telefon</li> <li>Un modem de computer</li> <li>Trei cabluri telefonice</li> </ul> | Trimiterea faxurilor utilizând computerul sau imprimanta.                                                                                     |

## Utilizarea unui adaptor RJ11

#### Țară/Regiune

- Regatul Unit
   Italia
- Irlanda
  - SuediaOlanda
- Finlanda
  Olanda
  Norvegia
  Franța
- Danemarca 
   Portugalia

Pentru a conecta imprimanta la un robot telefonic, la un telefon sau la un alt echipament de telecomunicații, utilizați adaptorul pentru linie telefonică inclus în cutia imprimantei în unele țări sau regiuni.

**Notă:** Dacă aveți DSL, nu conectați imprimanta cu ajutorul unui splitter, deoarece caracteristica de fax este posibil să nu funcționeze corect.

1 Conectați adaptorul la cablul telefonic livrat cu imprimanta.

**Notă:** În figură este prezentat adaptorul pentru Regatul Unit. Adaptorul dvs. poate să aibă un aspect diferit, dar se va potrivi în priza de telefon care se utilizează în regiunea în care locuiți.

2 Conectați cablul telefonic al echipamentului de telecomunicații pe care l-ați ales, în locașul din stânga al adaptorului.

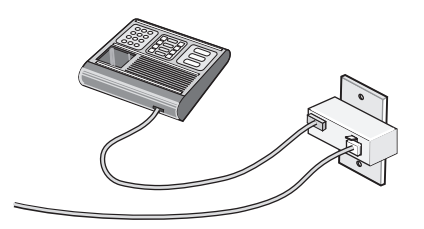

Dacă echipamentul de telecomunicații utilizează un cablu telefonic de tip american (RJ11), urmați acești pași pentru a conecta echipamentul:

1 Scoateți mufa din portul EXT 🗑 de pe spatele imprimantei.

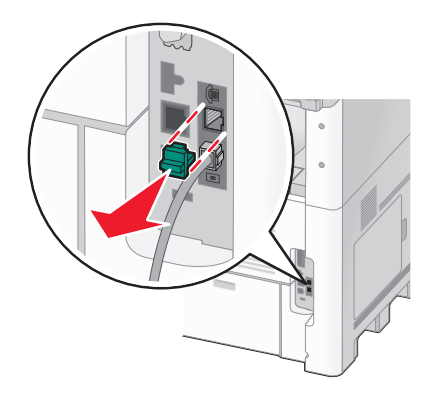

**Notă:** După îndepărtarea mufei, orice echipament specific țării sau regiunii ați conecta la imprimantă prin adaptor, ca în figură, nu va funcționa corect.

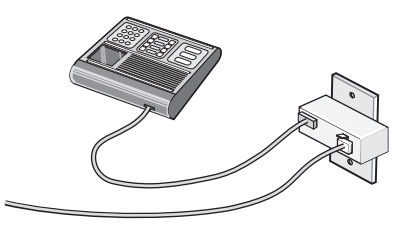

2 Conectați echipamentul de telecomunicații direct la portul EXT i de pe spatele imprimantei.

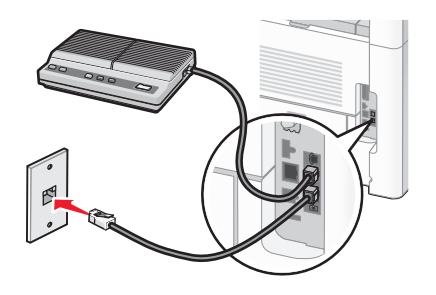

**Avertisment—Potențiale daune:** Nu atingeți cablurile și nu atingeți imprimanta în zona prezentată în timp ce o utilizați activ pentru trimiterea sau primirea unui fax.

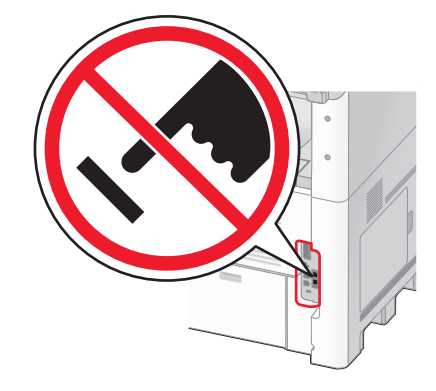

#### Țară/Regiune

- Arabia Saudită
- Emiratele Arabe Unite Ungaria
- Egipt
- Polonia
- Bulgaria
- Republica cehă
- Belgia
- SloveniaSpania

• Turcia

• Rusia

• România

Israel

- AustraliaAfrica de Sud
- Grecia

Pentru a conecta un telefon, un robot telefonic sau alt echipament de telecomunicații la imprimantă:

1 Scoateți mufa din portul de pe spatele imprimantei.

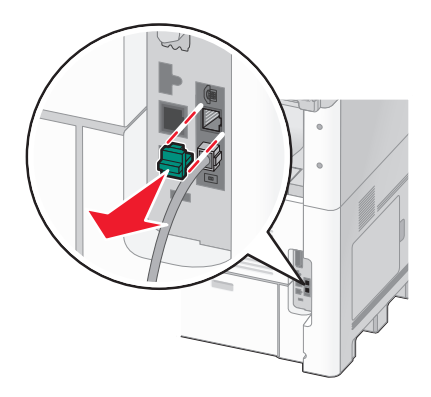

2 Conectați echipamentul de telecomunicații direct la portul EXT i de pe spatele imprimantei.

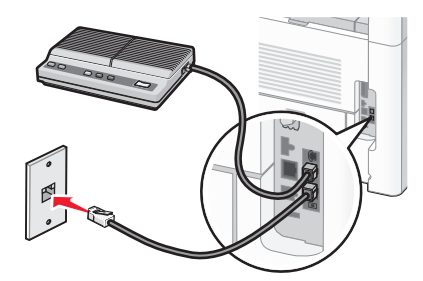

**Notă:** După îndepărtarea mufei, orice echipament specific țării sau regiunii ați conecta la imprimantă prin adaptor, ca în figură, nu va funcționa corect.

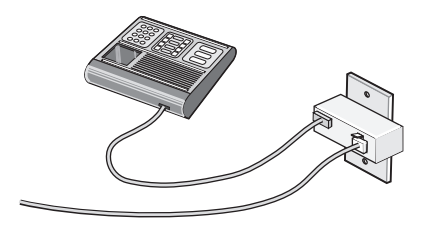

#### Țară/Regiune

- Germania
- Austria
- Elveţia

Există o mufă instalată în portul EXT 🗃 al imprimantei. Această mufă este necesară bunei funcționări a imprimantei.

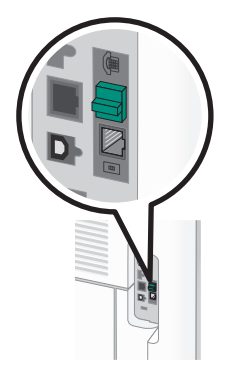

**Notă:** Nu scoateți mufa. Dacă scoateți mufa, este posibil ca alte echipamente de telecomunicații de la domiciliu (cum ar fi telefoanele sau roboții telefonici) să nu funcționeze.

## Conectarea directă la o priză telefonică de perete în Germania

Conectați imprimanta direct la o priză telefonică de perete pentru a trimite și a primi faxuri fără a utiliza un computer.

**Notă:** În Germania (și în alte câteva țări), imprimanta este livrată cu o mufă RJ-11 specială instalată în portul EXT. Nu scoateți mufa RJ-11. Aceasta este necesară pentru ca faxul și telefonul să funcționeze corect.

- **1** Asigurați-vă că aveți un cablu telefonic (livrat cu produsul) și o priză telefonică de perete.
- 2 Conectați un capăt al cablului telefonic în portul LINE (LINIE) al imprimantei.

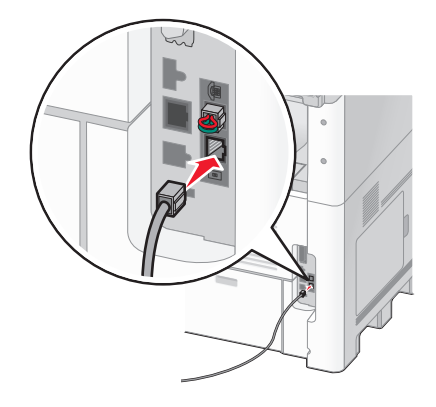

3 Conectați celălalt capăt al cablului telefonic în slot-ul N al unei prize telefonice de perete activă.

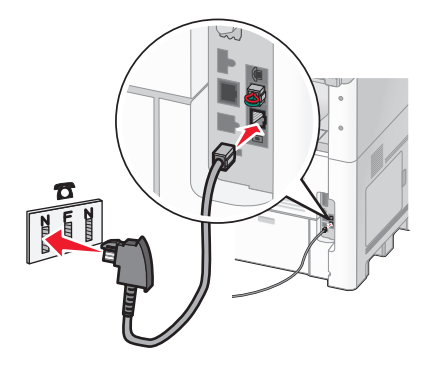

4 Dacă doriți să utilizați aceeaşi linie atât pentru fax cât şi pentru comunicații telefonice, conectați o linie telefonică secundară (nu este livrată) între telefon şi slot-ul F al unei prize telefonice de perete activă.

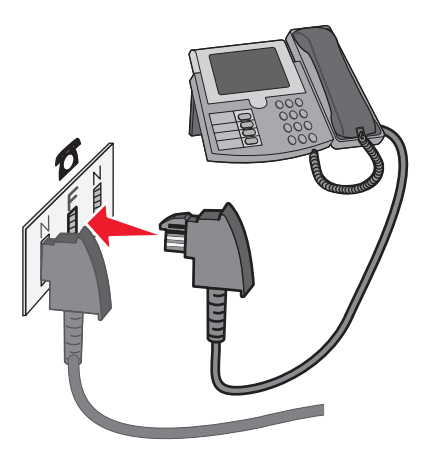

5 Dacă doriți să utilizați aceeași linie pentru înregistrarea mesajelor la robotul telefonic, conectați o linie telefonică secundară (nu este livrată) între robotul telefonic și celălalt slot N al prizei telefonice de perete.

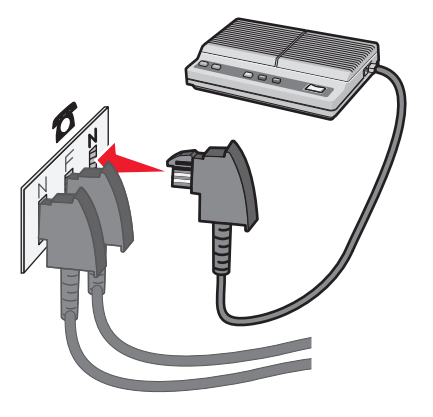

## Conectarea la un telefon

Conectați un telefon la imprimantă pentru a utiliza linia de fax ca linie telefonică normală. Apoi configurați imprimanta indiferent de locația telefonului, pentru a face copii sau pentru a trimite și primi faxuri fără a utiliza un computer.

Notă: Etapele configurării pot varia în funcție de țară sau regiune.

- 1 Asigurați-vă că aveți următoarele:
  - Un telefon
  - Două cabluri telefonice
  - O priză telefonică de perete
- 2 Conectați un cablu telefonic la portul LINE i al imprimantei, apoi conectați-l într-o priză telefonică de perete activă.

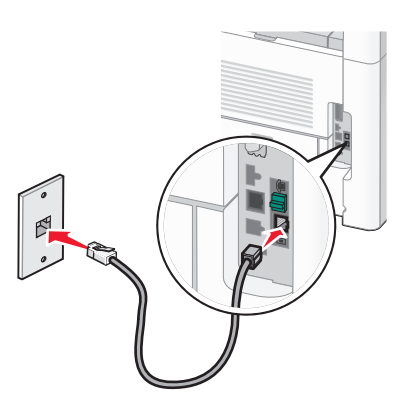

3 Scoateți mufa de protecție din portul EXT 🗐 al imprimantei.

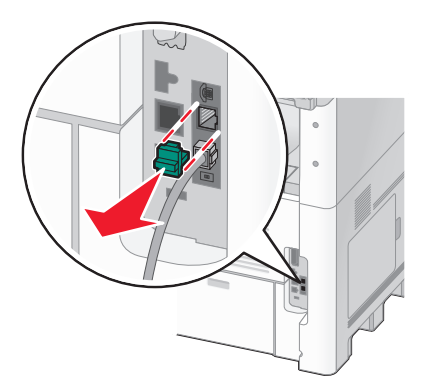

4 Conectați celălalt cablu telefonic la un telefon, apoi conectați-l la portul EXT 🗊 al imprimantei.

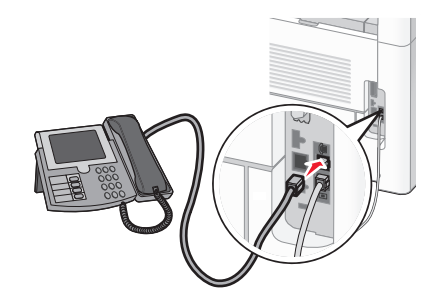

## Conectarea la un robot telefonic

Conectați un robot telefonic la imprimantă pentru a primi mesaje vocale și faxuri.

Notă: Etapele configurării pot varia în funcție de țară sau regiune.

- 1 Asigurați-vă că aveți următoarele:
  - Un telefon
  - Un robot telefonic
  - Trei cabluri telefonice
  - O priză telefonică de perete
- 2 Conectați un cablu telefonic la portul LINE i al imprimantei, apoi conectați-l la o priză telefonică de perete activă.

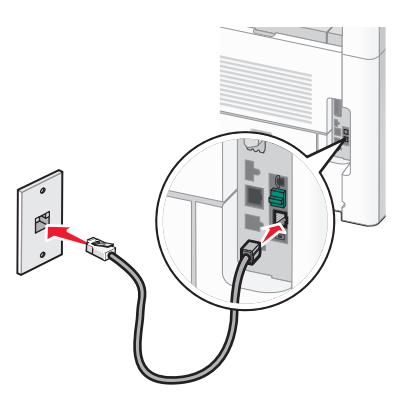

3 Scoateți mufa de protecție din portul EXT 🗐 al imprimantei.

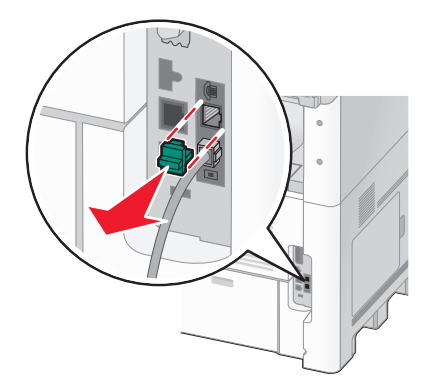

4 Conectați al doilea cablu telefonic între telefon și robotul telefonic.

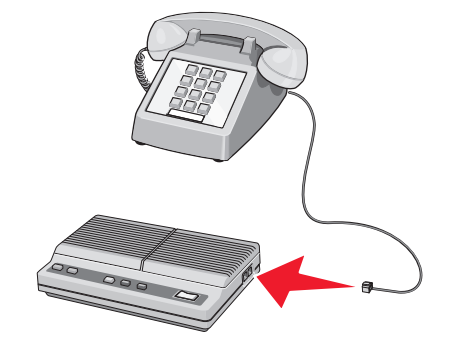

5 Conectați al treilea cablu telefonic între robotul telefonic și portul EXT 🗊 al imprimantei.

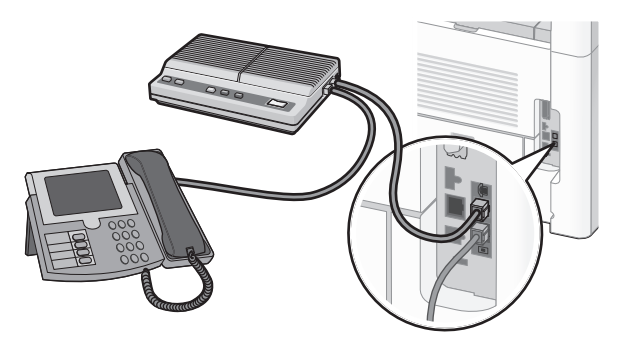

#### Conectarea la un computer cu un modem

Conectați imprimanta la un computer cu un modem pentru a trimite faxuri din programul software.

Notă: Etapele configurării pot varia în funcție de țară sau regiune.

- 1 Asigurați-vă că aveți următoarele:
  - Un telefon
  - Un computer cu un modem
  - Trei cabluri telefonice
  - O priză telefonică de perete

2 Conectați un cablu telefonic la portul LINE i al imprimantei, apoi conectați-l la o priză telefonică de perete activă.

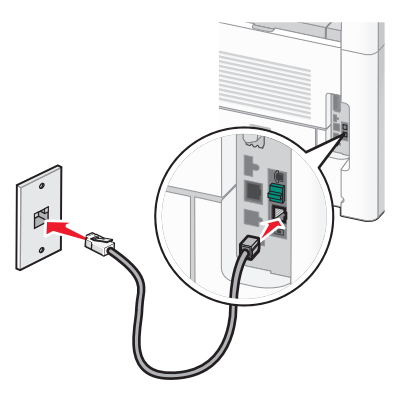

3 Scoateți mufa de protecție din portul EXT 🗐 al imprimantei.

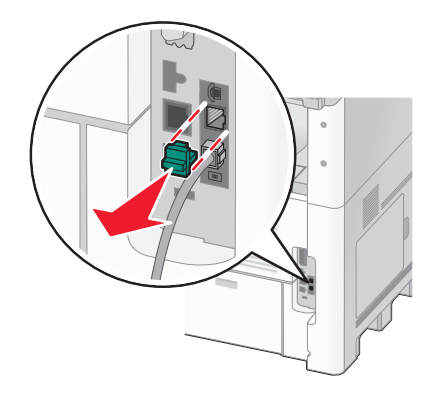

4 Conectați al doilea cablu telefonic între telefon și modemul computerului.

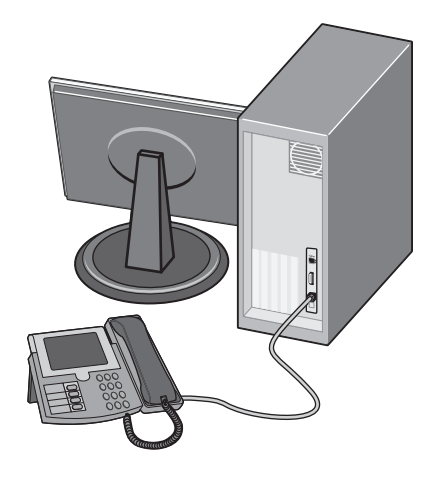

**5** Conectați al treilea cablu telefonic între modemul computerului și portul EXT 🗃 al imprimantei.

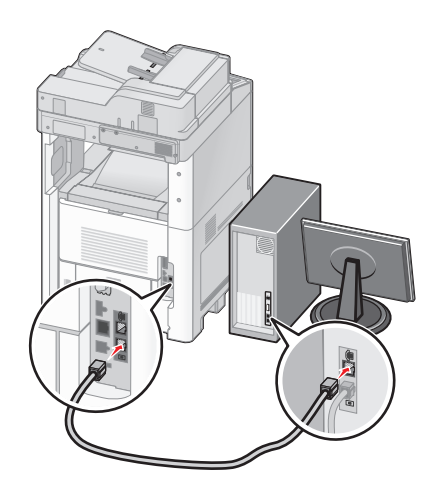

### Setarea numelui și a numărului faxului de la care se trimite

Pentru a avea numele de fax și numărul de fax de destinație imprimat pe faxurile de de la care se trimite:

**1** Tastați adresa IP a imprimantei în câmpul adresă al browserului Web.

**Notă:** Dacă nu cunoașteți adresa IP a imprimantei, imprimați pagina de configurare a rețelei pentru a găsi adresa IP în secțiunea TCP/IP.

- 2 Faceți clic pe Settings (Setări).
- 3 Faceți clic pe Fax Settings (Setări fax).
- 4 Faceți clic pe Analog Fax Setup (Configurare fax analog).
- **5** Faceți clic în interiorul casetei Nume stație, apoi introduceți numele care se imprimă pe toate faxurile de ieșire.
- 6 Faceți clic în interiorul casetei Nume stație, apoi introduceți numărul de fax al imprimantei.
- 7 Faceți clic pe Submit (Remitere).

#### Setarea datei și orei

Aveți posibilitatea să configurați data și ora astfel încât să se imprime pe fiecare fax trimis. Dacă se produce o pană de curent, este posibil să fiți nevoit să resetați data și ora. Pentru a seta data și ora:

**1** Tastați adresa IP a imprimantei în câmpul adresă al browserului Web.

**Notă:** Dacă nu cunoașteți adresa IP a imprimantei, imprimați pagina de configurare a rețelei pentru a găsi adresa IP în secțiunea TCP/IP.

- 2 Faceți clic pe Links & Index (Linkuri și index).
- 3 Faceți clic pe Set Date and Time (Configurare Dată și oră).
- 4 Faceți clic în interiorul casetei Configurare manuală dată și oră, apoi introduceți data și ora curente.
- 5 Faceți clic pe Submit (Remitere).

## Activarea orei de vară

Imprimanta poate fi setată automat pentru a adapta ora de vară (DST):

**1** Tastați adresa IP a imprimantei în câmpul adresă al browserului Web.

**Notă:** Dacă nu cunoașteți adresa IP a imprimantei, imprimați pagina de configurare a rețelei pentru a găsi adresa IP în secțiunea TCP/IP.

- 2 Faceți clic pe Links & Index (Linkuri și index).
- 3 Faceți clic pe Set Date and Time (Configurare Dată și oră).
- 4 Selectați Automatically Observe DST (Respectarea orei de vară).
- 5 Faceți clic pe Submit (Remitere).

# Încărcarea hârtiei și a suporturilor de tipărire speciale

Această secțiune explică modul de încărcare a tăvilor de 250, de 500 și de 2000 de coli și a alimentatorului multifuncțional. De asemenea, include informații despre orientarea hârtiei, setarea dimensiunii și a tipului de hârtie și despre legarea și anularea legării tăvilor.

# Setarea dimensiunii și a tipului de hârtie

Setarea Dimensiune hârtie este determinată de poziția ghidajelor de hârtie din tavă pentru toate tăvile, cu excepția alimentatorului multifuncțional. Setarea Dimensiune hârtie pentru alimentatorul multifuncțional trebuie setată manual. Setarea implicită din fabrică pentru Tip hârtie este Hârtie simplă. Setarea Tip hârtie trebuie setată manual pentru toate tăvile care nu conțin hârtie simplă.

- 1 Asigurați-că că imprimanta este pornită și că apare mesajul Ready (Gata).
- 2 Pe ecranul de început, atingeți =
- 3 Atingeți Paper Meniu (Meniu hârtie).
- 4 Atingeți Paper Size/Type (Dimensiune/Tip hârtie).
- 5 Atingeți săgețile pentru tava dorită până când apare setarea corectă de dimensiune sau tip.
- 6 Atingeți Submit (Remitere).
- 7 Atingeți 👔 pentru a reveni la ecranul de început.

# Configurarea setărilor pentru formatul universal de hârtie

Setarea Dimensiune universală hârtie este o setare definită de utilizator care permite imprimarea pe dimensiuni de hârtie care nu au fost prestabilite în meniurile imprimantei. Setați dimensiunea hârtiei pentru tava specificată pe Universal atunci când dimensiunea dorită nu este disponibilă în meniul Dimensiune hârtie. Apoi, specificați toate setările următoare de dimensiune pentru Universal:

- Unitate de măsură (inchi sau milimetri)
- Lățime portret
- Înălțime portret

**Notă:** Dimensiunea universală cea mai mică acceptată este 76 x 76 mm (3 x 3 inchi)cea mai mare este 216 x 356 mm (8,5 x 14 inchi).

#### Specificarea unității de măsură

- 1 Asigurați-că că imprimanta este pornită și că apare mesajul Ready (Gata).
- 2 Pe ecranul de început, atingeți 🛁
- 3 Atingeți Paper Menu (Meniu hârtie).
- 4 Atingeți butonul săgeată în jos până când apare mesajul Universal Setup (Configurare universală), apoi atingeți Universal Setup (Configurare universală).

- 5 Atingeți săgeata la dreapta sau la stânga, pentru a selecta unitatea de măsură dorită.
- 6 Atingeți Portrait Width (Lățime portret) sau Portrait Height (Înălțime portret).
- 7 Atingeți săgețile pentru a selecta lățimea sau înălțimea dorite.
- 8 Atingeți Submit (Remitere) pentru a salva selecția.
   Apare mesajul Submitting Changes (Remitere selecții), urmat de meniul Hârtie.
- 9 Atingeți <u>î</u> pentru a reveni la ecranul de început.

# Încărcarea tăvii standard sau opționale de 250 sau 550 de coli

Deși tava de 250 de coli și tava de 550 de coli sunt diferite în aparență, acestea necesită același proces de încărcare a hârtiei. Utilizați aceste instrucțiuni pentru a încărca hârtie în oricare dintre tăvi:

1 Trageți tava afară.

**Notă:** Nu scoateți tăvile în timpul unei operații de imprimare sau în timp ce pe afişaj clipeşte semnalul **Busy (Ocupat)**. În caz contrar poate surveni un blocaj.

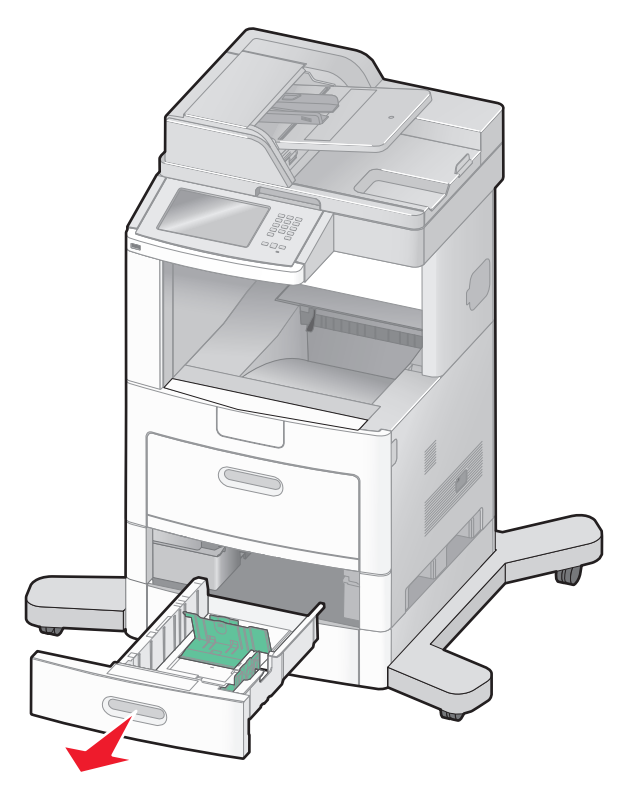

2 Strângeți ghidajul pentru lățime înăuntru conform ilustrației și mutați ghidajul pentru lățime în poziția corectă pentru dimensiunea hârtiei încărcate.

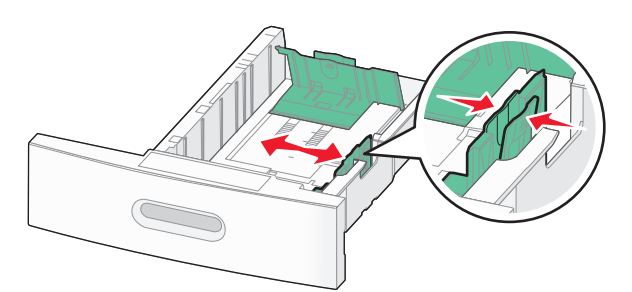

**3** Deblocați ghidajul pentru lungime, strângeți ghidajul de lungime spre interior, conform ilustrației, și mutați ghidajul în poziția corectă pentru dimensiunea hârtiei încărcate.

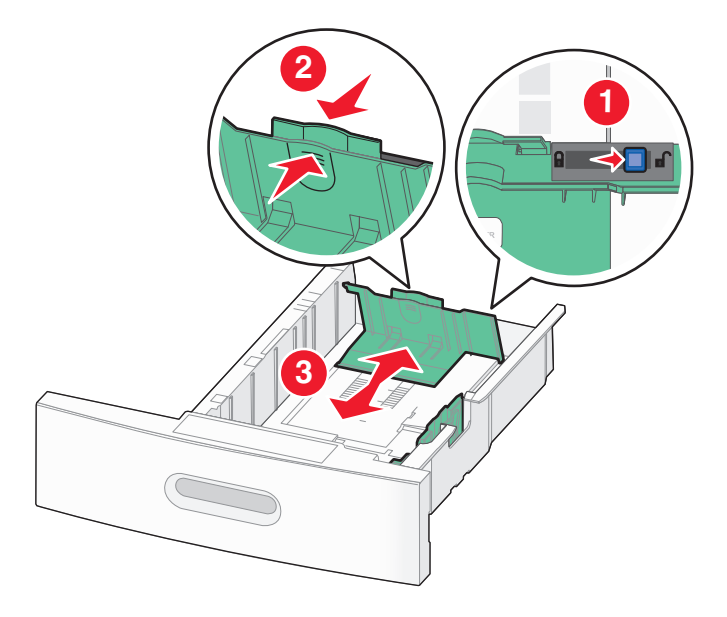

#### Note:

- Utilizați indicatorii de dimensiune din partea de jos a tăvii pentru a vă ajuta să poziționați ghidajele.
- Pentru dimensiunile de hârtie standard, blocați ghidajul de lungime.
- **4** Flexați uşor colile înainte și înapoi pentru a le dezlipi și răsfoiți-le. Nu pliați și nu îndoiți hârtia. Aduceți marginile la același nivel.

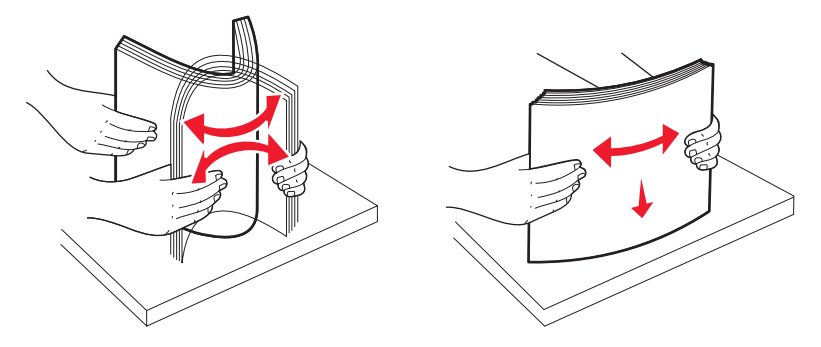

- 5 Încărcați teancul de hârtie:
  - Partea de imprimat este cu fața în jos pentru imprimarea pe o singură față
  - Partea de imprimat este cu fața în sus pentru imprimarea duplex

**Notă:** Hârtia trebuie să fie încărcată diferit în tăvi dacă este instalat un finisor opțional StapleSmart<sup>™</sup> II Finisher.

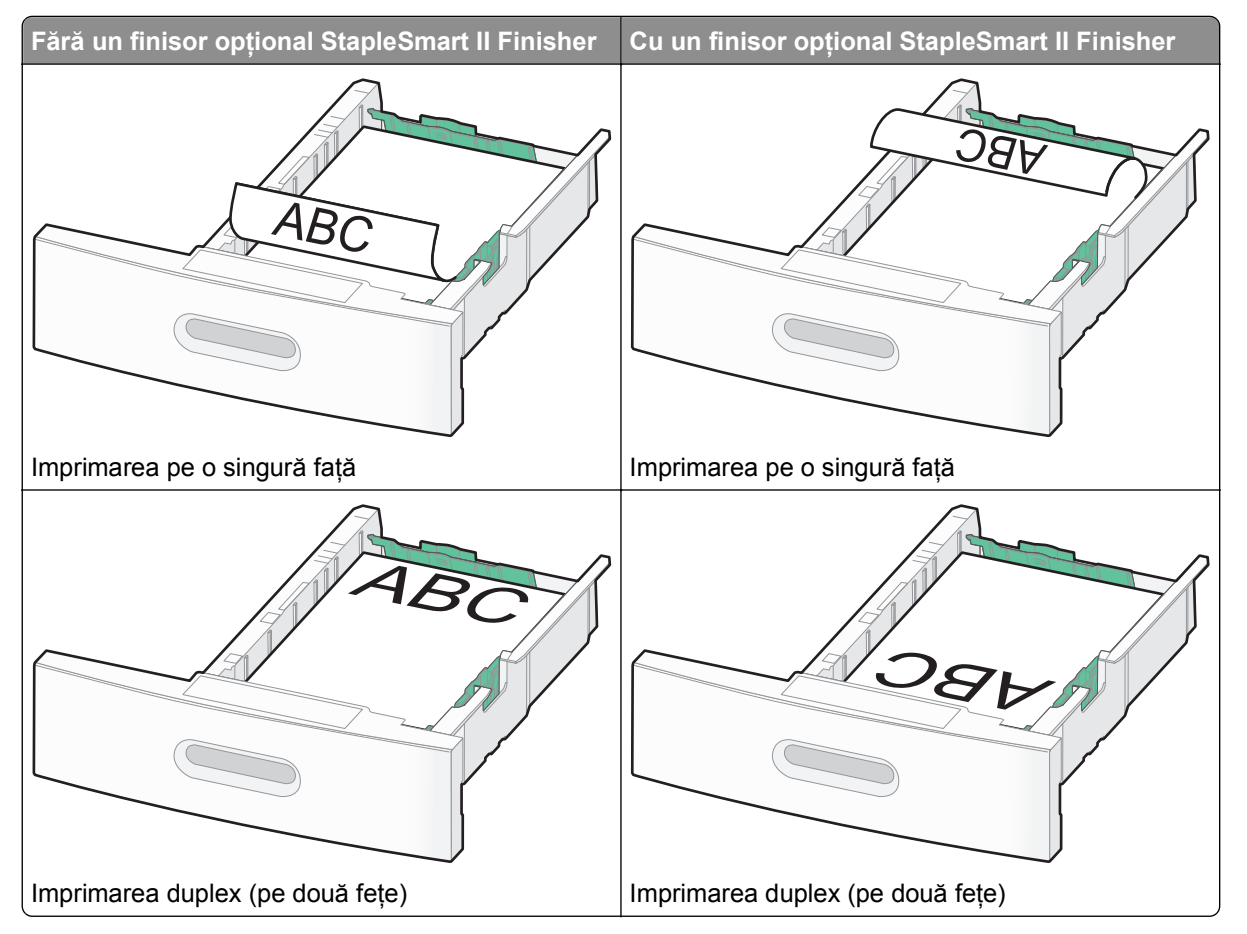

**Notă:** Observați linia de grad maxim de umplere de pe marginea tăvii care indică înălțimea maximă pentru hârtia încărcată. Nu supraîncărcați tava.

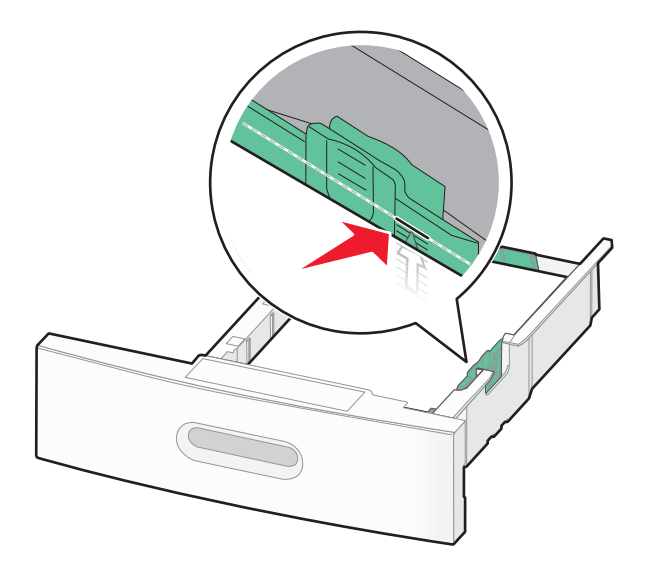

- 6 Dacă este necesar, ajustați ghidajele de hârtie astfel încât să atingă uşor laturile stivei și blocați ghidajul de lungime pentru dimensiunile de hârtie indicate pe tavă.
- 7 Introduceți tava.

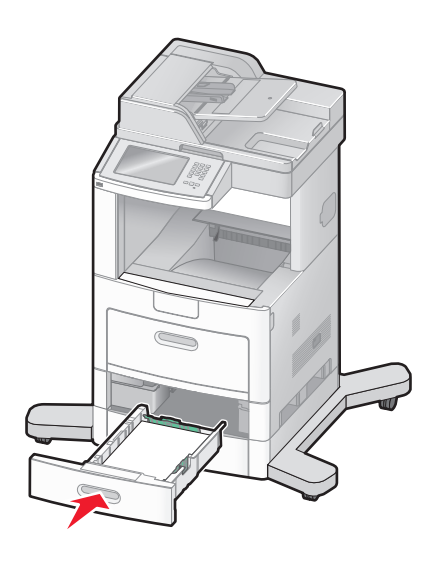

8 Dacă a fost introdus un tip de hârtie diferit de cel anterior, schimbați setarea pentru opțiunea Tip hârtie corespunzătoare tăvii de la panoul de comandă al imprimantei.

# Încărcarea tăvii de 2000 de foi

- 1 Trageți tava afară.
- 2 Ridicați și deplasați ghidajul de lățime în poziția corectă pentru dimensiunea de hârtie încărcată.

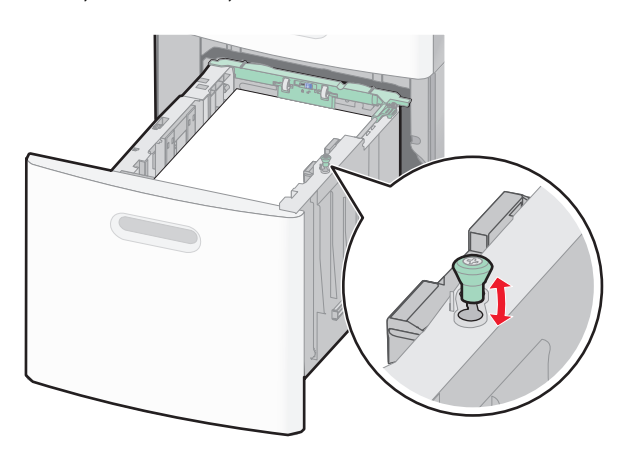

**3** Deblocați ghidajul de lungime.

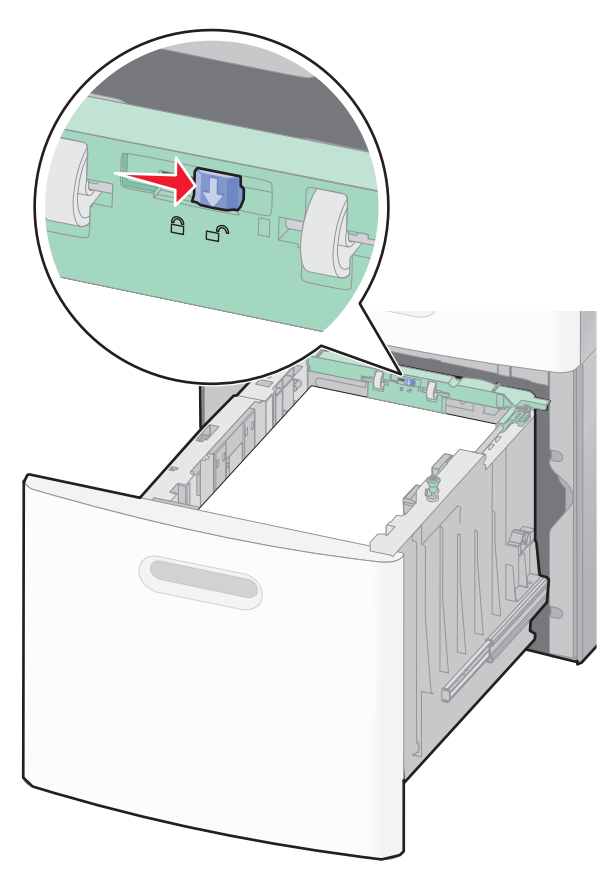

4 Apăsați clapeta de eliberare a ghidajului de lungime pentru a ridica ghidajul de lungime, deplasați ghidajul în poziția corectă pentru dimensiunea de hârtie care se încarcă și apoi blocați ghidajul.

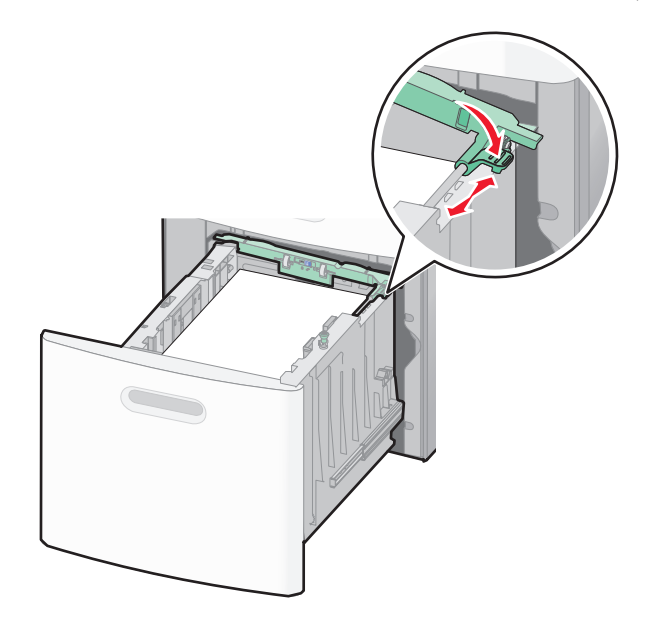

**5** Flexați uşor colile înainte și înapoi pentru a le dezlipi și răsfoiți-le. Nu pliați și nu îndoiți hârtia. Aduceți marginile la același nivel.

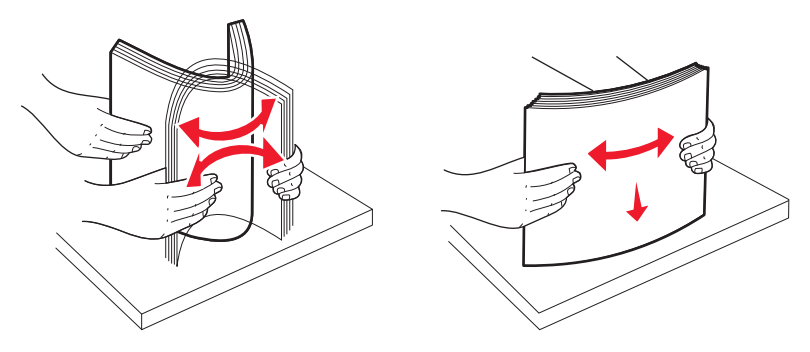

- 6 Încărcați teancul de hârtie:
  - Partea de imprimat este cu fața în jos pentru imprimarea pe o singură față
  - Partea de imprimat este cu fața în sus pentru imprimarea duplex

**Notă:** Hârtia trebuie să fie încărcată diferit în tăvi dacă este instalat un finisor opțional StapleSmart II Finisher.
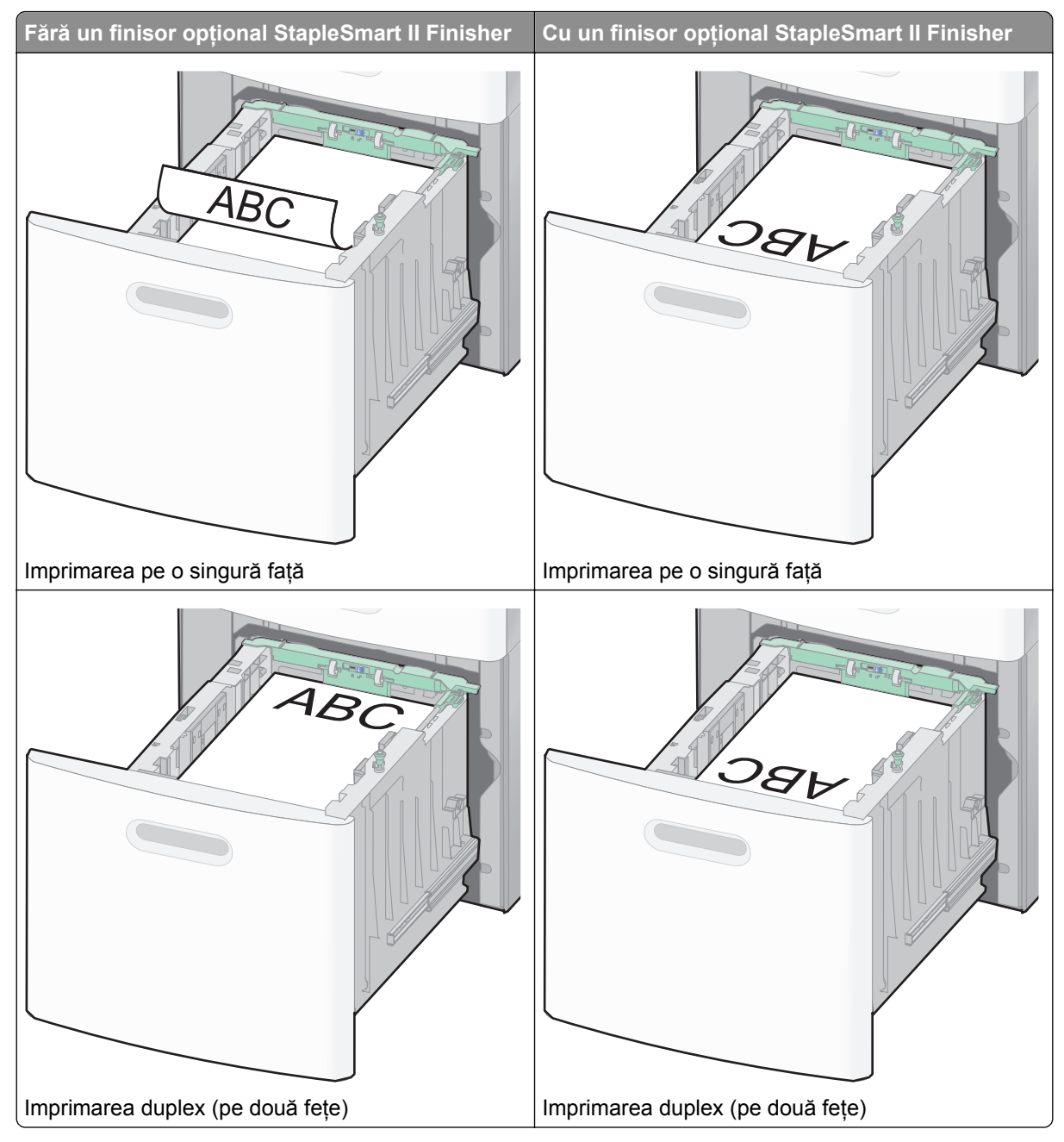

**Notă:** Observați linia de grad maxim de umplere de pe marginea tăvii care indică înălțimea maximă pentru hârtia încărcată. Nu supraîncărcați tava.

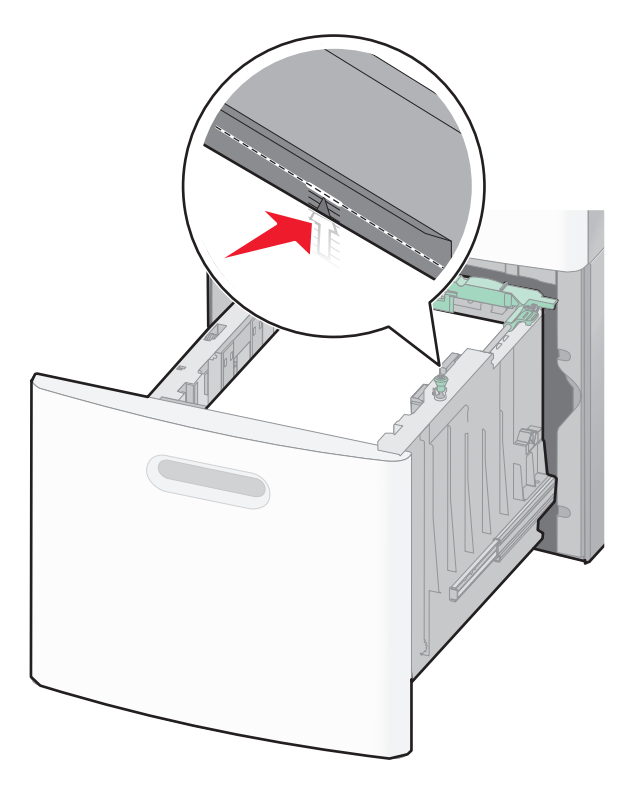

7 Introduceți tava.

# Încărcarea alimentatorului multifuncțional

1 Trageți în jos ușa alimentatorului multifuncțional.

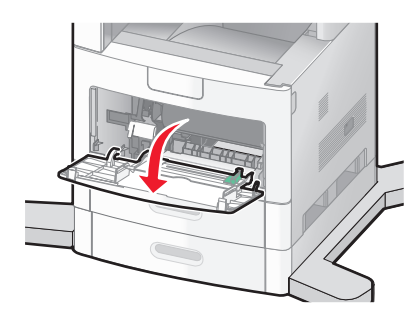

2 Utilizând mânerul, trageți sistemul de extindere al alimentatorului multifuncțional.

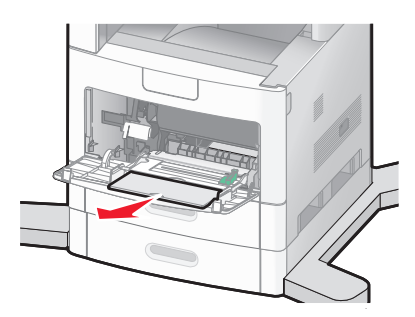

3 Mutați ghidajul pentru lățime în extremitatea din dreapta.

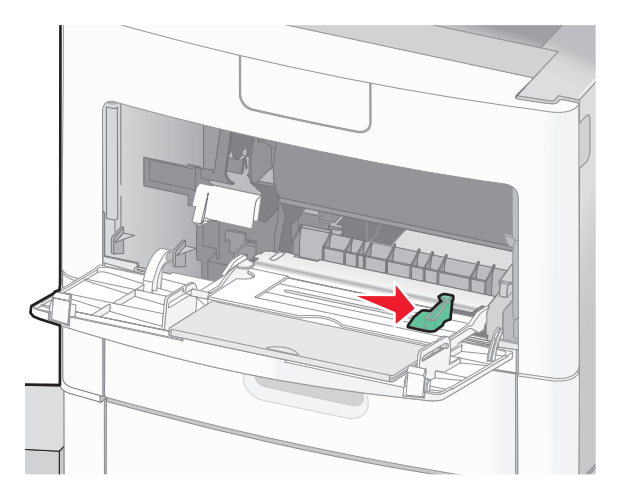

- 4 Pregătiți hârtia sau suporturile speciale pentru încărcare.
  - Flexați uşor colile înainte şi înapoi pentru a le dezlipi şi răsfoiți-le. Nu pliați şi nu îndoiți hârtia. Aduceți
    marginile la acelaşi nivel.

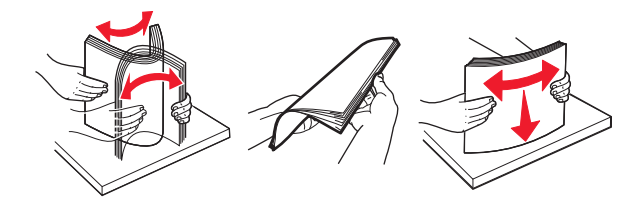

• Țineți foliile transparente de margini, apoi răsfoiți-le. Aduceți marginile la același nivel.

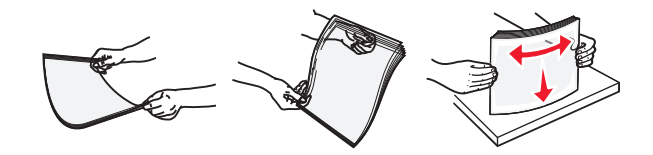

**Notă:** Evitați să atingeți partea pe care se imprimă a foliilor transparente. Aveți grijă să nu zgâriați foliile.

• Îndoiți un teanc de plicuri înainte și înapoi pentru a le desprinde, și apoi răsfoiți-le. Aduceți marginile la același nivel.

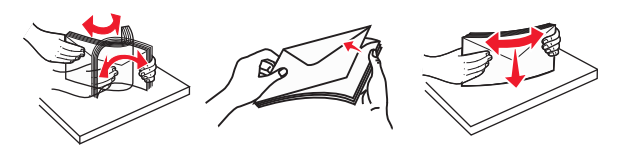

5 Încărcați hârtia sau suporturile speciale.

Notă: Glisați cu grijă teancul de hârtie în alimentatorul multifuncțional până ajunge la un opritor.

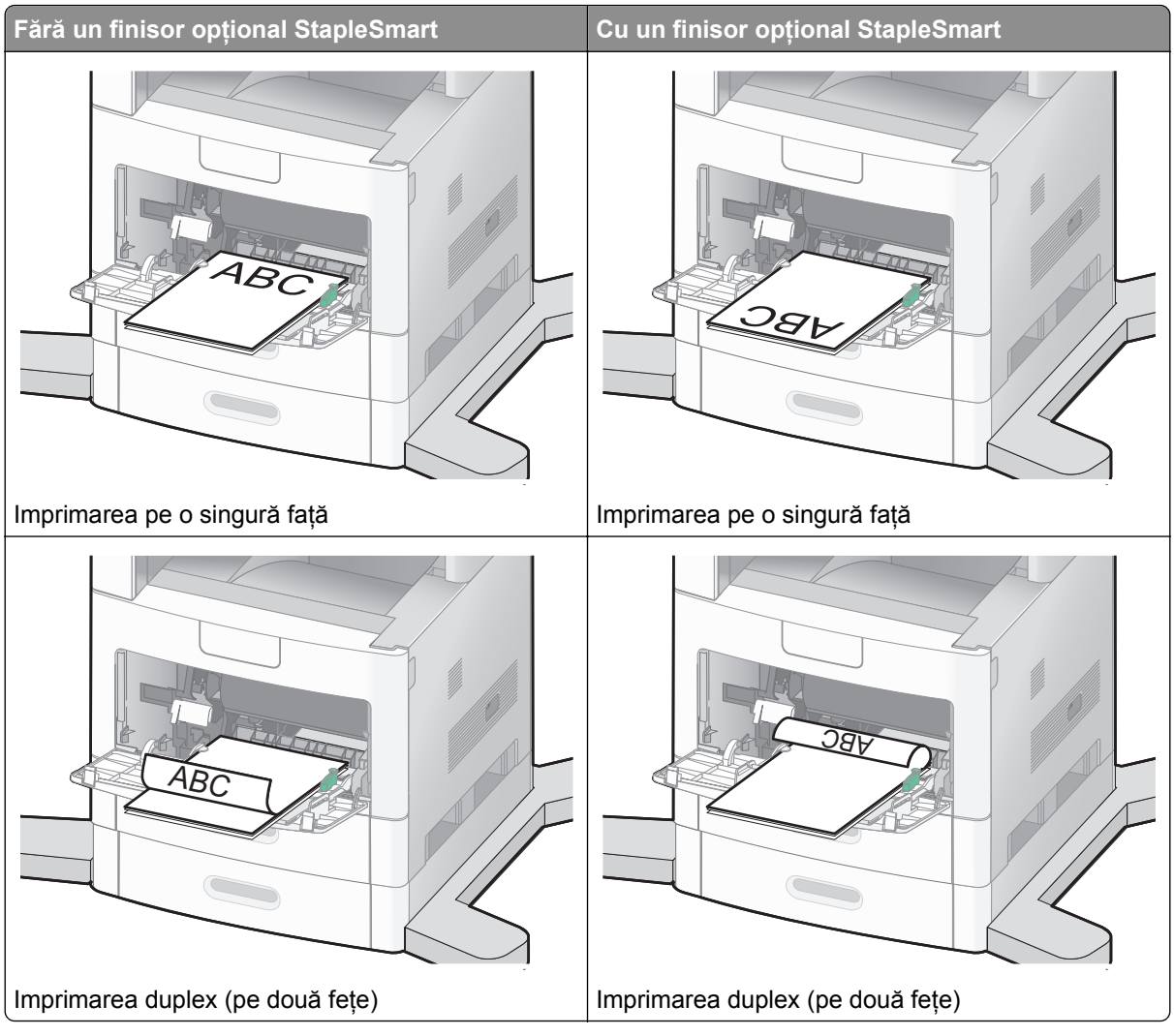

#### Note:

- Nu depăşiți înălțimea maximă a teancului forțând hârtie sub limitatorul pentru înălțime.
- Nu încărcați și nu închideți o tavă în timpul unei lucrări de imprimare.
- Încărcați câte un singur tip și o singură dimensiune de hârtie sau de suporturi speciale o dată.
- Încărcați plicurile cu clapa orientată în jos.

**Avertisment—Potențiale daune:** Nu utilizați niciodată plicuri cu timbre, cleme, clapete, ferestre, învelitori sau adezivi autocolanți. Aceste plicuri pot deteriora grav imprimanta.

6 Reglați ghidajul pentru lățime astfel încât să atingă uşor marginea teancului de hârtie.

**Notă:** Asigurați-vă că hârtia încape bine în alimentatorul multifuncțional, că nu este lipită complet și că nu este îndoită sau boțită.

7 De la panoul de control al imprimantei, setați dimensiunea și tipul de hârtie.

# Încărcarea alimentatorului de plicuri.

1 Ajustați suportul de plicuri pentru lungimea plicului pe care îl încărcați:

- Plicuri scurte Închideți complet suportul de plicuri.
- Plicuri de lungime medie Extindeți suportul de plicuri în poziție mediană.
- Plicuri lungi Deschideți complet suportul de plicuri.
- 2 Puneți partea de depozitare a plicului spre imprimantă.

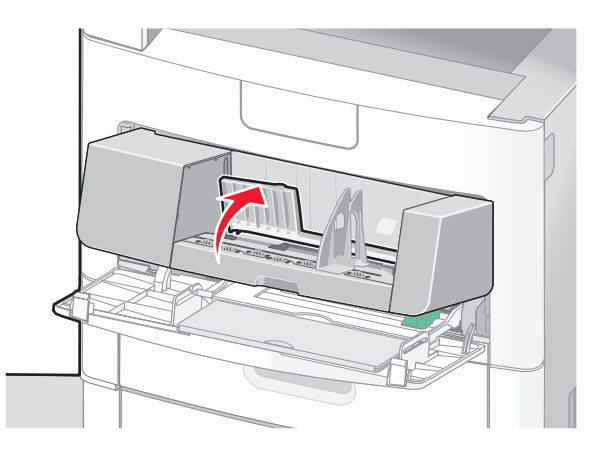

3 Mutați ghidajul de lățime către dreapta.

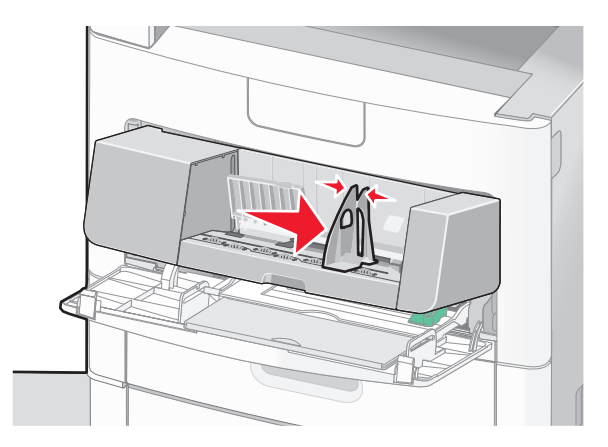

4 Pregătiți plicurile pentru încărcare.

Flexați plicurile înainte și înapoi pentru a le dezlipi și răsfoiți-le. Nu pliați și nu îndoiți hârtia. Aduceți marginile la același nivel.

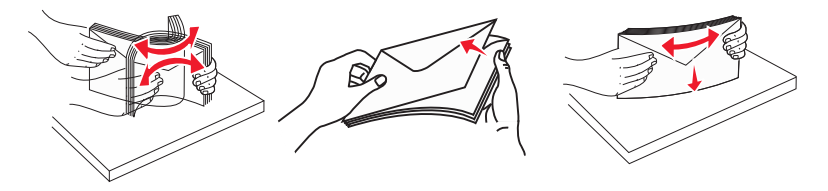

5 Încărcați teancul de plicuri cu clapa orientată în jos.

**Avertisment—Potențiale daune:** Nu utilizați niciodată plicuri cu timbre, cleme, clapete, ferestre, învelitori sau adezivi autocolanți. Aceste plicuri pot deteriora grav imprimanta.

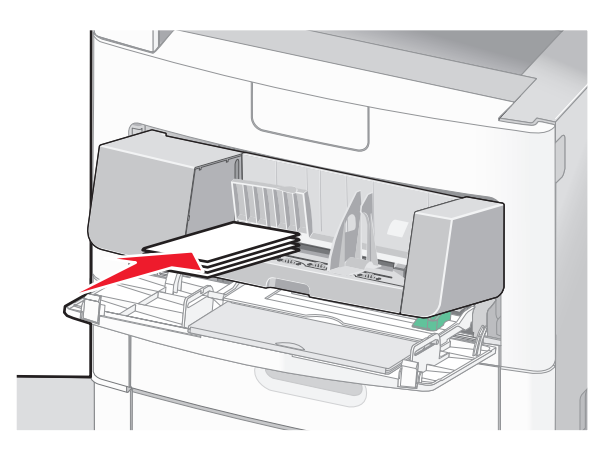

Notă: Nu depășiți înălțimea maximă a teancului forțând hârtie sub limitatorul pentru înălțime.

- 6 Reglați ghidajul pentru lățime astfel încât să atingă uşor marginea teancului de hârtie.
- 7 Reduceți greutatea plicului astfel încât să atingă stiva de hârtie.
- 8 De la panoul de control al imprimantei, setați dimensiunea și tipul de hârtie.

# Legarea și anularea legării tăvilor

#### Legarea tăvilor

Legarea tăvilor este utilă pentru operațiile de tipărire complexe sau pentru tipărirea mai multor exemplare. Când una dintre tăvile legate se golește, alimentarea cu hârtie este continuată din următoarea tavă legată. Când setările pentru dimensiunea și tipul hârtiei sunt identice pentru orice tavă, tăvile sunt legate automat.

Imprimanta detectează automat setarea Dimensiune hârtie în funcție de poziția ghidajelor de hârtie din fiecare tavă, cu excepția alimentatorului multifuncțional. Imprimanta poate detecta dimensiunile de hârtie A4, A5, JIS B5, Letter, Legal, Executive și Universal. Alimentatorul multifuncțional și tăvile care folosesc alte dimensiuni de hârtie pot fi legate manual utilizând meniul Dimensiune hârtie disponibil din meniul Dimensiune/Tip hârtie.

**Notă:** Pentru a lega alimentatorul multifuncțional, opțiunea Configurare MF trebuie setată la valoarea Casetă în meniul Hârtie pentru ca Dimensiune alimentator MF să apară ca element de meniu.

Setarea Tip hârtie trebuie setată pentru toate tăvile din meniul Tip hârtie, disponibil din meniul Dimensiune/Tip hârtie.

#### Anularea legării tăvilor

Anularea legării tăvilor are setări care nu sunt identice cu setările celorlalte tăvi.

Pentru a anula o tavă, schimbați următoarele setări pentru tavă, astfel încât să nu coincidă cu setările oricărei alte tăvi:

• Tipul hârtiei (de exemplu: hârtie obișnuită, scrisoare cu antet, tip particularizat <x>).

Numele de tipului de tavă descriu caracteristicile hârtiei. Dacă pentru legarea tăvilor se folosește numele care descrie cel mai bine hârtia, atribuiți tăvii un nume de tip de hârtie diferit, cum ar fi Tip particularizat <x>, sau definiți un nume particularizat.

• Dimensiune hârtie (de exemplu: letter, A4, statement)

Încărcați o dimensiune diferită de hârtie pentru a se modifica automat setarea Dimensiune hârtie pentru o tavă. Setările pentru dimensiunea hârtiei ale alimentatorului multifuncțional nu sunt automate; acestea trebuie setate manual din meniul Dimensiune hârtie.

**Avertisment—Potențiale daune:** Nu atribuiți un nume de tip de hârtie care nu descrie tipul de hârtie încărcat în tavă. Temperatura unității de fuziune diferă în funcție de tipul de hârtie specificat. Hârtia nu este corect procesată dacă se selectează un tip nepotrivit.

# Atribuirea unui nume de tip particularizat

Atribuiți un nume de tip particularizat unei tăvi când legați sau anulați legarea tăvii.

- 1 Asigurați-că că imprimanta este pornită și că apare mesajul Ready (Gata).
- 2 În ecranul de pornire, selectați 🔜.
- 3 Apăsați pe Paper Menu (Meniu hârtie).
- 4 Apăsați pe Paper Size/Type (Dimensiune/Tip hârtie)
- 5 Apăsați pe săgețile tipului de hârtie pentru tava respectivă până când apare tipul particularizat corect.
- 6 Apăsați pe numărul de tavă sau pe MP Feeder Type (Tip alimentator MF).
- 7 Apăsați pe Submit (Remitere).

### Modificarea unui nume de tip particularizat <x>

Aveți posibilitatea să utilizați serverul EWS sau MarkVision<sup>™</sup> pentru a defini un nume, altul decât Tip particularizat <x>, pentru fiecare dintre tipurile de hârtie particularizată care sunt încărcate. Când un nume de tip particularizat <x> se modifică, meniurile afişează noul nume în loc de Tip particularizat <x>.

Pentru a modifica un nume de tip particularizat <x> din serverul EWS:

**1** Tastați adresa IP a imprimantei în câmpul adresă al browserului Web.

**Notă:** Dacă nu cunoașteți adresa IP a imprimantei, imprimați pagina de configurare a rețelei pentru a găsi adresa IP în secțiunea TCP/IP.

- 2 Faceți clic pe Settings (Setări).
- 3 Sub Setări prestabilite, faceți clic pe Paper Menu (Meniu hârtie).
- 4 Faceți clic pe Custom Names (Nume particularizate).
- 5 Tastați un nume pentru tipul de hârtie într-o casetă Nume particularizat <x>.

**Notă:** Acest nume particularizat va înlocui un nume de tip particularizat <x> în meniurile Tipuri particularizate și Dimensiune/Tip hârtie.

- 6 Faceți clic pe Submit (Remitere).
- 7 Faceți clic pe Custom Types (Tipuri particularizate).
   Apare Custom Types (Tipuri particularizate), urmat de numele particularizat.
- 8 Selectați o setare a tipului de hârtie din lista de lângă numele particularizat.
- 9 Faceți clic pe Submit (Remitere).

# Indicații despre hârtie și suporturile de tipărire speciale

# Indicații despre hârtie

Selectarea hârtiei corecte sau a suportului special de tipărire corect reduce problemele de tipărire. Pentru a obține calitatea optimă a imprimării, încercați să imprimați mostre de hârtie sau de suport special înainte de a cumpăra cantități mari din respectivul suport.

# Caracteristicile hârtiei

Următoarele caracteristici ale hârtiei afectează calitatea și durabilitatea tipăririi. Luați în calcul acești factori atunci când evaluați un nou stoc de hârtie.

#### Greutate

Imprimanta poate alimenta automat pagini cu greutatea cuprinsă între 60–176 g/m<sup>2</sup> (16–47 lb bond) cu fibră lungă. Este posibil ca hârtia mai uşoară de 60 g/m<sup>2</sup> (16 livre) s[ nu fie suficient de rigidă pentru a permite alimentarea corectă, putând cauza blocaje. Pentru performanțe optime, utilizați hârtie de 75 g/m<sup>2</sup> (20 lb bond) cu fibră lungă. Pentru hârtie cu dimensiuni mai mici de 182 x 257 mm (7,2 x 10,1 inchi), vă recomandăm hârtie de 90 g/m<sup>2</sup> (24 lb) sau mai grea.

#### Încrețirea

Încrețirea se referă la tendința hârtiei de a se încreți la margini. Încrețirea excesivă poate perturba alimentarea cu hârtie. Încrețirea poate apărea după trecerea hârtiei prin imprimantă, unde este expusă la temperaturi înalte. Stocarea hârtiei despachetate în condiții de căldură, umiditate, uscăciune sau frig, chiar și în tăvi, poate fi o cauză a încrețirii hârtiei înainte de tipărire și poate crea probleme la alimentare.

#### Netezimea

Gradul de netezime a hârtiei afectează direct calitatea tipăririi. Dacă hârtia este prea aspră, tonerul nu poate fuziona corect. Dacă hârtia este prea fină, pot apărea probleme legate de alimentare sau de calitatea imprimării. Utilizați întotdeauna hârtie având între 100 și 300 de puncte Sheffield. Totuși, hârtia cu 150 - 250 de puncte Sheffield permite o calitate optimă a tipăririi.

#### Umiditatea conținutului

Umiditatea din interiorul hârtiei afectează atât calitatea tipăririi, cât și capacitatea de alimentare corectă cu hârtie. Păstrați hârtia în ambalajul original până în momentul în care urmează să o folosiți. În acest fel limitați expunerea hârtiei la modificări ale umidității care îi pot afecta performanța.

Păstrați hârtia în ambalajul original, în același mediu ca și imprimanta cu 24 - 48 de ore înainte de tipărire. Extindeți această perioadă cu câteva zile în cazul în care mediul de stocare sau transport diferă foarte mult de cel în care se află imprimanta. De asemenea, hârtia groasă poate necesita o perioadă de pregătire mai îndelungată.

#### Direcția fibrei

Direcția fibrei se referă la alinierea fibrelor unei coli de hârtie. Există două tipuri de hârtie: cu *fibră lungă*, cu fibra pe lungul paginii sau cu *fibră scurtă*, cu fibra pe latul paginii.

Pentru hârtie de 60–176 g/m<sup>2</sup> (16–47 lb bond), se recomandă hârtie cu fibră lungă. Pentru hârtie cu greutate mai mare de 176 g/m<sup>2,</sup> se recomandă hârtie cu fibră scurtă.

#### Conținutul fibrei

Majoritatea tipurilor de hârtie xerografică de înaltă calitate sunt obținute în proporție de 100% din lemn celulozic tratat chimic. Acest conținut oferă hârtiei un nivel ridicat de stabilitate, ducând la diminuarea numărului de probleme la alimentare și îmbunătățirea calității tipăririi. Hârtia care conține fibre precum cele din bumbac poate afecta negativ manevrarea hârtiei.

Pentru informații detaliate despre hârtia cu conținut din fibre reciclate, consultați "Utilizarea hârtiei reciclate și a altor hârtii de birou" de la pagina 83.

# Hârtie neacceptată

Nu se recomandă utilizarea următoarelor tipuri de hârtie pentru tipărirea cu imprimanta:

- Hârtie tratată chimic utilizată pentru efectuarea de copii fără indigo, cunoscută şi sub denumirea de hârtie fără carbon, hârtie de copiat fără carbon (carbonless copy paper - CCP) sau hârtie care nu necesită carbon (no carbon required - NCR)
- Hârtie pretipărită cu elemente chimice care pot contamina imprimanta
- Hârtie pretipărită care poate fi afectată de temperatura din unitatea de fuziune a imprimantei
- Hârtie pretipărită care necesită o înregistrare (locația precisă de tipărire pe pagină) mai mare de ±2.3 mm (±0.9 in.), de exemplu, formularele pentru recunoaşterea optică a caracterelor (OCR)

În unele cazuri, înregistrarea poate fi reglată cu un software în vederea tipăririi corecte pe aceste formulare.

- Hârtie cretată (care poate fi ștearsă), hârtie sintetică, hârtie termică
- Hârtie cu margini proeminente, cu textură aspră sau proeminentă, ondulată
- Hârtie reciclată care nu respectă standardul EN12281:2002 (european)
- Hârtie care cântărește mai puțin de 60 g/m<sup>2</sup> (16 lb)
- Formulare sau documente compuse din mai multe părți

### Selectarea hârtiei

Utilizarea unui tip corect de hârtie previne producerea blocajelor și a problemelor de tipărire.

Pentru a preveni blocajele și scăderea calității tipăririi:

- Utilizați întotdeauna hârtie nouă, nedeteriorată.
- Înainte de a încărca hârtia, verificați care este partea pe care se recomandă tipărirea. De obicei, această informație este indicată pe ambalaj.
- Nu utilizați hârtie care a fost tăiată sau decupată manual.
- *Nu* amestecați hârtii de diferite dimensiuni, tipuri sau greutăți în aceeași sursă; în caz contrar, se vor produce blocaje.
- Nu utilizați hârtie cretată decât dacă este destinată tipăririi electrofotografice.

### Selectarea formularelor pretipărite și a hârtiilor cu antet

Utilizați aceste indicații la selectarea formularelor pretipărite și a hârtiilor cu antet:

- Utilizați fibră lungă pentru hârtia de 60 90 g/m<sup>2</sup>.
- Utilizați numai formulare și hârtii cu antet tipărite printr-un proces de gravare sau litografiere offset.
- Evitați hârtia cu suprafață aspră sau textură pronunțată.

Utilizați hârtii tipărite cu cerneluri rezistente la căldură, destinate copiatoarelor xerografice. Cerneala trebuie să poată suporta temperaturi de până la 230°C (446°F) fără a se topi sau emite substanțe periculoase. Utilizați cerneluri care nu sunt afectate de rășinile din toner. În general, cernelurile pe bază de ulei sau de oxidare satisfac aceste cerințe; cernelurile pe bază de latex nu satisfac aceste cerințe. Dacă nu sunteți sigur, contactați furnizorul de hârtie.

Hârtiile pretipărite (de ex., paginile cu antet) trebuie să poată suporta temperaturi de până la 230°C (446°F) fără a se topi sau emite substanțe periculoase

# Utilizarea hârtiei reciclate și a altor hârtii de birou

Fiind o companie preocupată de mediu, Lexmark oferă suport pentru utilizarea hârtiei reciclate de birou produsă special pentru imprimantele laser (electrofotografice). În 1998, Lexmark a prezentat guvernului SUA un studiu care demonstrează că hârtia reciclată produsă de marile combinate din SUA este alimentată la fel ca şi hârtia nereciclată. Cu toate acestea, nu se poate afirma că *toată* hârtia reciclată este alimentată bine.

Lexmark îşi testează imprimantele cu hârtie reciclată (provenită din deşeuri în proporție de 20–100%) și o varietate de hârtii de test din întreaga lume, utilizând o cameră de testare în condiții de temperatură și umiditate diferite. Lexmark nu a găsit un motiv pentru a descuraja utilizarea hârtiei de birou reciclate actuale, dar în general se aplică următoarele instrucțiuni privind proprietățile hârtiei reciclate.

- Conținut minim de umiditate (4-5%)
- Netezime corespunzătoare (100-200 unități Sheffield sau 140-350 unități Bendtsen, Europa)

**Notă:** Unele sortimente de hârtie cu netezime mai mare (cum ar fi hârtia laser premium 24 lb, 50–90 unități Sheffield) și unele sortimente de hârtie mai aspră (cum ar fi hârtia de bumbac, 200–300 unități Sheffield) au fost prelucrate astfel încât să funcționeze foarte bine cu imprimantele laser, în ciuda texturii suprafeței. Înainte de a folosi aceste tipuri de hârtie, consultați furnizorul de hârtie.

- Coeficient de frecare foaie la foaie corespunzător (0.4–0.6)
- Rezistență la îndoire suficientă în direcția de alimentare

Hârtia reciclată, hârtia cu greutate mică (sub 60 g/m<sup>2</sup> [16 lb] setul) şi/sau mai subțire (<3.8 mils [0.1 mm]) şi hârtia cu granulație fină pentru imprimantele cu alimentare pentru portrete (sau muchie scurtă) au o rezistență la îndoire mai joasă decât cea normală pentru alimentarea cu hârtie. Înainte de a folosi aceste tipuri de hârtie pentru tipărirea cu laser (electrofotografică), consultați furnizorul de hârtie. Rețineți că aceste instrucțiuni sunt generale şi că atunci când tipul de hârtie corespunde acestora, pot încă apărea probleme de alimentare a hârtiei pe imprimantele laser (de exemplu, dacă hârtie se ondulează excesiv în condiții de tipărire normale).

# Depozitarea hârtiei

Utilizați aceste indicații pentru depozitarea hârtiei, pentru a preîntâmpina crearea blocajelor și obținerea unei calități inegale la tipărire:

- Pentru rezultate optime, depozitați hârtia în locuri în care temperatura este de 21°C (70°F) și umiditatea relativă este de 40%. Majoritatea producătorilor recomandă tipărirea la o temperatură cuprinsă între 18 și 24°C (65 și 75°F) cu umiditatea relativă cuprinsă între 40 și 60%.
- Dacă este posibil, depozitați hârtia în cutii de carton, pe un stativ de lemn sau pe un raft și nu pe podea.
- Depozitați topuri individuale pe o suprafață plană.
- Nu depozitați alte obiecte deasupra topurilor individuale de hârtie.

# Dimensiuni, tipuri și greutăți acceptate pentru hârtie

Următoarele tabele furnizează informații despre sursele standard și opționale de hârtie și tipurile de hârtie pe care le acceptă acestea.

Notă: Pentru o dimensiune de hârtie nelistată, configurați o Dimensiune universală de hârtie.

Pentru informații despre carton și etichete, consultați *Ghid pentru carton și etichete* pe site-ul Web Lexmark la <u>http://support.lexmark.com</u>.

| Dimensiune hârtie        | Dimensiuni                       | Tăvi de 250 sau<br>550 de coli<br>(standard sau<br>opționale) | Tavă opțională<br>de 2000 de coli | Alimentator<br>multifuncțional | Unitate<br>duplex |
|--------------------------|----------------------------------|---------------------------------------------------------------|-----------------------------------|--------------------------------|-------------------|
| A4                       | 210 x 297 mm<br>(8.3 x 11.7 in.) | $\checkmark$                                                  | $\checkmark$                      | $\checkmark$                   | $\checkmark$      |
| A5                       | 148 x 210 mm<br>(5,8 x 8,3 in.)  | $\checkmark$                                                  | X                                 | $\checkmark$                   | $\checkmark$      |
| <b>A6</b> <sup>1,2</sup> | 105 x 148 mm<br>(4.1 x 5.8 in.)  | x                                                             | X                                 | $\checkmark$                   | x                 |
| JIS B5                   | 182 x 257 mm<br>(7,2 x 10,1 in.) | $\checkmark$                                                  | X                                 | $\checkmark$                   | $\checkmark$      |
| Letter                   | 216 x 279 mm<br>(8,5 x 11 in.)   | $\checkmark$                                                  | $\checkmark$                      | $\checkmark$                   | $\checkmark$      |
| Legal                    | 216 x 356 mm<br>(8,5 x 14 in.)   | $\checkmark$                                                  | $\checkmark$                      | $\checkmark$                   | $\checkmark$      |

### Dimensiuni de hârtie acceptate de imprimantă

<sup>1</sup> Această dimensiune apare în meniul Dimensiune hârtie numai atunci când sursa de hârtie nu acceptă detectarea hârtiei sau când detectarea hârtiei este dezactivată.

<sup>2</sup> Numai tava de ieşire standard acceptă această dimensiune.

<sup>3</sup> Această setare de dimensiune formatează pagina pentru 216 x 356 mm (8,5 x 14 in.), în cazul în care dimensiunea nu este specificată de aplicația software.

<sup>4</sup> Pentru a accepta imprimarea față-verso, lățimea Universal trebuie să fie între 148 mm (5,8 in) și 216 mm (8.5 in); Iungimea Universal trebuie să fie între 182 mm (7,2 in) și 356 mm (14 in).

| Dimensiune hârtie        | Dimensiuni                                                              | Tăvi de 250 sau<br>550 de coli<br>(standard sau<br>opționale) | Tavă opțională<br>de 2000 de coli | Alimentator<br>multifuncțional | Unitate<br>duplex |
|--------------------------|-------------------------------------------------------------------------|---------------------------------------------------------------|-----------------------------------|--------------------------------|-------------------|
| Executive                | 184 x 267 mm<br>(7,3 x 10,5 in.)                                        | $\checkmark$                                                  | x                                 | $\checkmark$                   | $\checkmark$      |
| Oficio <sup>1</sup>      | 216 x 340 mm<br>(8,5 x 13.4 in.)                                        | $\checkmark$                                                  | x                                 | $\checkmark$                   | $\checkmark$      |
| Folio <sup>1</sup>       | 216 x 330 mm<br>(8,5 x 13 in.)                                          | $\checkmark$                                                  | x                                 | $\checkmark$                   | $\checkmark$      |
| Statement <sup>1</sup>   | 140 x 216 mm<br>(5,5 x 8,5 in.)                                         | $\checkmark$                                                  | x                                 | $\checkmark$                   | x                 |
| Universal <sup>3,4</sup> | 138 x 210 mm<br>(5.5 x 8.3 in.) up to<br>216 x 356 mm<br>(8.5 x 14 in.) | $\checkmark$                                                  | x                                 | $\checkmark$                   | x                 |
|                          | 70 x 127 mm<br>(2.8 x 5 in.) up to<br>216 x 356 mm<br>(8.5 x 14 in.)    | x                                                             | x                                 | $\checkmark$                   | x                 |
|                          | 148 x 182 mm<br>(5.8 x 7.7 in.) up to<br>216 x 356 mm<br>(8.5 x 14 in.) | $\checkmark$                                                  | x                                 | $\checkmark$                   | <b>√</b>          |
| 7 Plic 3/4<br>(Monarch)  | 98 x 191 mm<br>(3,9 x 7,5 in.)                                          | x                                                             | x                                 | $\checkmark$                   | x                 |
| 9 Plic                   | 98 x 225 mm<br>(3,9 x 8,9 in.)                                          | x                                                             | x                                 | $\checkmark$                   | x                 |
| 10 Plic                  | 105 x 241 mm<br>(4,1 x 9,5 in.)                                         | x                                                             | x                                 | $\checkmark$                   | x                 |
| Plic DL                  | 110 x 220 mm<br>(4,3 x 8,7 in.)                                         | x                                                             | x                                 | $\checkmark$                   | x                 |
| Alte plicuri             | 98 x 162 mm<br>(3,9 x 6,4 in.) to<br>176 x 250 mm<br>(6,9 x 9,8 in.)    | x                                                             | x                                 | $\checkmark$                   | X                 |

<sup>1</sup> Această dimensiune apare în meniul Dimensiune hârtie numai atunci când sursa de hârtie nu acceptă detectarea hârtiei sau când detectarea hârtiei este dezactivată.

<sup>2</sup> Numai tava de ieşire standard acceptă această dimensiune.

<sup>3</sup> Această setare de dimensiune formatează pagina pentru 216 x 356 mm (8,5 x 14 in.), în cazul în care dimensiunea nu este specificată de aplicația software.

<sup>4</sup> Pentru a accepta imprimarea față-verso, lățimea Universal trebuie să fie între 148 mm (5,8 in) și 216 mm (8.5 in); Iungimea Universal trebuie să fie între 182 mm (7,2 in) și 356 mm (14 in).

**Notă:** O tavă opțională ajustabilă universal de 250 de foi este disponibilă pentru dimensiuni mai mici decât A5, cum ar fi cartelele index.

# Tipuri și greutăți de hârtie acceptate de imprimantă

Motorul imprimantei acceptă greutăți de hârtie de 60–176 g/m<sup>2</sup> (16–47 lb). Unitatea duplex acceptă greutăți de 63–170 g/m<sup>2</sup> (17–45 lb) pentru hârtie.

| Tip hârtie                                                                                                    | Tăvi de 250 sau 550<br>de coli (standard<br>sau opționale) | Tavă opțională de<br>2000 de coli | Alimentator multi-<br>funcțional | Unitate duplex |
|----------------------------------------------------------------------------------------------------|------------------------------------------------------------|-----------------------------------|----------------------------------|----------------|
| Hârtie<br>Simplă<br>Legătură<br>Colorată<br>Personalizată<br>Hârtie cu antet<br>Uşoară<br>Grea<br>Formular pretipărit<br>Aspru/Bumbac<br>Reciclată | ✓                                                          | ✓                                 | ✓                                | ✓              |
| Carton                                                                                                    | $\checkmark$                                               | $\checkmark$                      | $\checkmark$                     | $\checkmark$   |
| Plicuri                                                                                                    | x                                                          | x                                 | $\checkmark$                     | X              |
| Etichete <sup>1</sup><br>• Hârtie<br>• Vinil                                                                                                    | $\checkmark$                                               | $\checkmark$                      | $\checkmark$                     | $\checkmark$   |
| Folii transparente                                                                                                    | $\checkmark$                                               | $\checkmark$                      | $\checkmark$                     | $\checkmark$   |

<sup>1</sup> Imprimarea etichetelor necesită un curățitor special de fuziune pentru etichete care împiedică imprimarea față-verso. Curățitorul de fuziune pentru etichete este conținut în cartuşul special necesar aplicării de etichete.

# Tipuri și greutăți de hârtie acceptate de finisor

Utilizați acest tabel pentru a determina destinațiile posibile pentru ieșire ale lucrărilor de imprimare care utilizează tipurile și greutățile de hârtie acceptate. Capacitatea de hârtie pentru fiecare dintre tăvile de ieșire este listată între paranteze. Estimările capacității de hârtie sunt calculate pe baza hârtiei de 75 g/m<sup>2</sup> (20 lb).

Finisorul acceptă greutăți de hârtie de 60–176 g/m<sup>2</sup> (16–47 lb).

| Tip hârtie                                                                                                    | Recipient finisor<br>standard (250 sau<br>550 foi) | Extensor de ieşire<br>(550 foi) sau Receptor<br>de hârtie de mare<br>capacitate (1850 foi) | 5-Căsuță poștală<br>recipient<br>(500 foi) <sup>1</sup> | Finisor StapleSmart<br>(500 foi <sup>2</sup> ) |
|----------------------------------------------------------------------------------------------------|----------------------------------------------------|--------------------------------------------------------------------------------------------|---------------------------------------------------------|------------------------------------------------|
| Hârtie<br>• Simplă<br>• Legătură<br>• Colorată<br>• Personalizată<br>• Hârtie cu antet<br>• Uşoară<br>• Grea<br>• Formular pretipărit<br>• Aspru/Bumbac<br>• Reciclată | ✓                                                  | ✓                                                                                          | ✓                                                       | ✓                                              |
| Carton                                                                                                    | $\checkmark$                                       | $\checkmark$                                                                               | x                                                       | $\checkmark$                                   |
| Plicuri                                                                                                    | $\checkmark$                                       | $\checkmark$                                                                               | x                                                       | x                                              |
| Etichete <sup>3</sup><br>• Hârtie<br>• Vinil                                                                                                    | $\checkmark$                                       | ✓                                                                                          | x                                                       | x                                              |
| Folii transparente                                                                                                    | ✓                                                  | ✓                                                                                          | x                                                       | x                                              |
| <sup>1</sup> Acceptă greutăți de hâ                                                                                                    | rtie de 60-90 g/m² (16-2                           | 24 lb).                                                                                    |                                                         |                                                |

<sup>2</sup> Maxim 50 de foi pe pachet capsat.

<sup>3</sup> Imprimarea etichetelor necesită un curățitor special de fuziune pentru etichete care împiedică imprimarea față-verso. Curățitorul de fuziune pentru etichete este conținut în cartuşul special necesar aplicării de etichete.

# Imprimare

Acest capitol tratează imprimarea, rapoartele de imprimare și revocarea lucrărilor. Selectarea și manevrarea hârtiei și a suporturilor de tipărire speciale poate afecta eficiența tipăririi documentelor. Pentru informații suplimentare, consultați "Evitarea blocajelor" de la pagina 139 și "Depozitarea hârtiei" de la pagina 84.

# Imprimarea unui document

- 1 Încărcați hârtie într-o tavă sau în alimentator.
- 2 Din meniul Hârtie de la panoul de control al imprimantei, setați Tipul hârtiei și Dimensiunea hârtiei corespunzător celei încărcate în tavă.
- 3 Efectuați una dintre următoarele operații:

#### Pentru utilizatorii de Windows

- a Având documentul deschis, faceți clic pe File (Fișier) >Print (Imprimare).
- b Faceți clic pe Properties (Proprietăți), Preferences (Preferințe), Options (Opțiuni), sau Setup (Configurare), apoi potriviți setările după cum este necesar.

**Notă:** Pentru a imprima pe hârtie de o anumită dimensiune sau de un anumit tip, potriviți setările de dimensiune a hârtiei sau tip al hârtiei corespunzător hârtiei încărcate în imprimantă sau selectați tava sau alimentatorul corespunzător.

c Faceți clic pe OK, apoi faceți clic pe Print (Imprimare).

#### Pentru utilizatorii de Macintosh

- a Particularizați setările, după cum este necesar, în dialogul Inițializare pagină.
  - 1 Având un document deschis, selectați File (Fişier) > Page Setup (Inițializare pagină).
  - 2 Alegeți o dimensiune de hârtie sau creați o dimensiune particularizată care corespunde hârtiei încărcate.
  - 3 Faceți clic pe OK.
- **b** Particularizați setările, după cum este necesar, în dialogul Imprimare:
  - 1 Având un document deschis, selectați File (Fișier) Print (Imprimare).
  - Dacă este nevoie, faceți clic pe triunghiul de informare pentru a vedea mai multe opțiuni.
  - **2** Din dialogul Imprimare și din meniurile pop-up, potriviți setările după cum este necesar.

**Notă:** Pentru a imprima pe hârtie de un anumit tip, potriviți setarea de tip al hârtiei corespunzător hârtiei încărcate în imprimantă sau selectați tava sau alimentatorul corespunzător.

3 Faceți clic pe Print (Imprimare).

# Imprimarea pe suporturi media speciale

### Sfaturi pentru utilizarea hârtiilor cu antet

- Utilizați hârtie cu antet specială pentru imprimante laser.
- Tipăriți eşantioane de hârtii cu antet înainte de a achiziționa cantități mari.
- Înainte de a încărca hârtia cu antet, răsfoiți teancul pentru a preveni lipirea acestora.
- Orientarea paginii este importantă când se imprimă pe hârtie cu antet. Pentru informații despre cum se încarcă hârtia cu antet, vedeți:
  - "Încărcarea tăvii standard sau opționale de 250 sau 550 de coli" de la pagina 67
  - "Încărcarea tăvii de 2000 de foi" de la pagina 71
  - "Încărcarea alimentatorului multifuncțional" de la pagina 74

# Sfaturi pentru utilizarea foliilor transparente

Imprimați eșantioane pe folii transparente înainte de a achiziționa cantități mari.

La imprimarea pe folii transparente:

- Foliile transparente se pot alimenta dintr-un sertar de 250 de coli, de 550 de coli sau din alimentatorul multifuncțional.
- Utilizați folii transparente speciale pentru imprimante laser. Contactați producătorul sau distribuitorul pentru a verifica dacă foliile transparente rezistă la temperaturi de până la 230°C (446°F) fără a se topi, decolora, cauza imprimări defectuoase sau emite substanțe periculoase.
- Utilizați folii transparente cu greutatea de 138–146 g/m<sup>2</sup> (hârtie Bond de 37–39 livre).
- Pentru a preveni problemele legate de calitate, evitați să lăsați amprente pe foliile transparente.
- Înainte de a încărca foliile transparente, răsfoiți topul pentru a preveni lipirea acestora.
- Vă recomandăm foliile transparente Lexmark 12A5010 pentru formatul A4 şi Lexmark 70X7240 pentru formatul Letter.

### Sfaturi pentru utilizarea plicurilor

Imprimați eșantioane de plicuri înainte de a achiziționa cantități mari.

La imprimarea pe plicuri:

- Alimentați plicurile de la alimentatorul multifuncțional sau de la alimentatorul de plicuri.
- Setați Tipul hârtiei la valoarea Plic și selectați dimensiunea plicului.
- Utilizați plicuri proiectate special pentru imprimante laser. Contactați producătorul sau distribuitorul pentru a verifica dacă plicul rezistă la temperaturi de până la 230°C (446°F) fără a se lipi, încreți, îndoi excesiv şi fără a emite substanțe periculoase.
- Pentru performanţe optime, utilizaţi plicuri confecţionate din hârtie de 90 g/m<sup>2</sup> (hârtie Bond de 24 lb). Utilizaţi până la 105 g/m<sup>2</sup> (hârtie Bond de 28 lb) când conţinutul de bumbac este de maximum 25%. Plicurile de bumbac nu trebuie să depăşească 90 g/m<sup>2</sup> (hârtie Bond de 24 lb).
- Utilizați numai plicuri noi.

- Pentru a spori performanțele și minimiza blocajele, nu folosiți plicuri care:
  - Sunt prea îndoite sau încrețite
  - Sunt lipite unele de altele sau deteriorate în vreun fel
  - Au ferestre, găuri, perforații, elemente decupabile sau în relief
  - Au agrafe metalice, elemente de legare sau de pliere
  - Sunt construite prin întrepătrunderea elementelor
  - Au ataşate timbre
  - Au substanța adezivă expusă când plicul este închis
  - Au colțuri îndoite
  - Au finisaje aspre, şifonate sau liniate
- Ajustați ghidajul pentru lățime la lățimea plicurilor.

**Notă:** Combinația între umiditatea mare (peste 60%) și temperatura înaltă de imprimare poate conduce la încrețirea sau lipirea plicurilor.

### Sfaturi pentru utilizarea etichetelor

Tipăriți eşantioane de etichete înainte de a achiziționa cantități mari.

#### Note:

- Sunt acceptate etichetele de hârtie, hârtie Dual-Web, poliester şi vinilin.
- Când se utilizează unitatea duplex, sunt acceptate etichetele pe suport de hârtie proiectată special, integrată, Dual-Web.
- Imprimarea etichetelor necesită un curățitor special de fuziune pentru etichete, care este conținut în cartuşul special necesar aplicațiilor cu etichete. Pentru informații suplimentare, consultați "Comandarea consumabilelor" de la pagina 255.

Pentru informații detaliate despre imprimarea pe etichete, caracteristici și design, consultați *Ghidul pentru carton și etichete*, disponibil la <u>http://support.lexmark.com</u>.

La tipărirea pe etichete:

- Alimentați etichetele dintr-o tavă de 250 de coli, de 550 de coli sau din alimentatorul multifuncțional.
- Utilizați etichete speciale pentru imprimante laser. Contactați producătorul sau distribuitorul pentru a verifica dacă:
  - Etichetele pot suporta temperaturi de până la 230°C (446°F) fără a se lipi, încreți în exces, şifona sau emite substanțe periculoase.
  - Adezivii etichetelor, foaia de pe față (zona imprimabilă) şi suportul pot suporta presiuni de până la 25 psi (172 kPa) fără a se dezlipi, fără scurgeri pe lângă margini şi fără a emite vapori nocivi.
- Nu folosiți etichete fixate pe material lucios.
- Utilizați foi de etichete complete. Utilizarea foilor parțiale poate determina dezlipirea etichetelor în timpul tipăririi, determinând blocaje. De asemenea, foile parțiale pot contamina cu substanță adezivă imprimanta şi cartuşul, putând anula garanția pentru imprimantă şi cartuş.
- Nu utilizați etichete cu adezivul expus.
- Nu tipăriți la o distanță de 1 mm (0,04 in.) de marginea etichetei, de perforări sau între zonele de decupare a etichetei.
- Asigurați-vă că stratul adeziv nu ajunge la marginea colii. Se recomandă izolarea adezivului la cel puțin 1 mm (0,04 in.) de margini. Materialul adeziv contaminează imprimanta şi poate anula garanția.

- Dacă izolarea adezivului nu este posibilă, îndepărtați o bandă de 1,6 mm (0,06 in.) de pe marginea introdusă în imprimantă şi de pe cea utilizată pentru introducerea hârtiei şi utilizați un adeziv care nu se scurge.
- Orientarea de tip Portret este cea mai indicată, în special pentru tipărirea de coduri de bare.

### Sfaturi pentru utilizarea cartonului

Cartonul este un suport de imprimare specializat greu, compus dintr-un singur strat. Multe dintre caracteristicile sale (umiditatea conținutului, grosimea, textura etc.) pot afecta în mod semnificativ calitatea imprimării. Imprimați pe eşantioane de carton înainte de a achiziționa cantități mari.

La imprimarea pe carton:

- Alimentați cartonul dintr-un sertar de 250 de coli, de 550 de coli sau din alimentatorul multifuncțional.
- Asigurați-vă că tipul hârtiei este Carton.
- Selectați setarea potrivită pentru Textură hârtie.
- Rețineți faptul că preimprimarea, perforarea şi îndoirea pot afecta în mod semnificativ calitatea imprimării şi pot cauza blocaje sau alte dificultăți legate de hârtie.
- Contactați producătorul sau distribuitorul pentru a verifica dacă cartonul rezistă la temperaturi de până la 230°C (446°F) fără emisii periculoase.
- Nu utilizați cartoane preimprimate cu substanțe care pot contamina imprimanta. Preimprimarea determină introducerea de componente semilichide și volatile în imprimantă.
- Dacă este posibil, utilizați carton cu fibră scurtă.

# Imprimarea lucrărilor confidențiale și a altor lucrări în așteptare

#### Memorarea operațiilor în imprimantă

Când trimiteți o operație către imprimantă, puteți specifica dacă doriți ca imprimanta să rețină operația în memorie până când o inițiați de la panoul de control. Toate operațiile de tipărire care pot fi inițiate de utilizator de la imprimantă poartă denumirea de *operații păstrate*.

**Notă:** Operațiile de tipărire Confidențiale, Verificare, Rezervă și Repetare pot fi șterse dacă imprimanta necesită memorie suplimentară pentru a procesa alte operații păstrate.

| Tip operație | Descriere                                                                                                    |
|--------------|----------------------------------------------------------------------------------------------------|
| Confidențial | Când trimiteți către imprimantă o operație de tipărire de tip Confidențial, trebuie să creați un cod PIN de la computer. Codul PIN trebuie să fie format din patru cifre cuprinse între 0–9. Operația este păstrată în memoria imprimantei până când introduceți codul PIN de la panoul de control al imprimantei și optați să tipăriți sau să ştergeți operația. |
| Verificare   | Când trimiteți o operație de tipărire de tip Verificare, imprimanta tipăreşte un exemplar și păstrează restul exemplarelor în memorie. Acest mod vă permite să examinați primul exemplar pentru a vedea dacă corespunde înainte de a tipări restul exemplarelor. După tipărirea tuturor exemplarelor, operația este ştearsă automat din memorie.                  |

| Tip operație | Descriere                                                                                                    |
|--------------|----------------------------------------------------------------------------------------------------|
| Rezervare    | Când trimiteți o operație de tipărire de tip Rezervare, imprimanta nu declanşează operația de tipărire imediat. Operația va fi stocată în memorie în vederea tipăririi ulterioare. Operația va rămâne în memorie până când o ştergeți din meniul Operații păstrate.                                   |
| Repetare     | Când trimiteți o operație de tipărire de tip Repetare, imprimanta tipărește toate exemplarele solicitate în cadrul operației <i>și</i> stochează operația în memorie pentru a putea tipări ulterior copii suplimentare. Puteți tipări copii suplimentare cât timp operația rămâne stocată în memorie. |

Alte tipuri de operații păstrate sunt:

- Profiluri din diverse surse, printre care Lexmark Document Solutions Suite (LDSS)
- Formulare de la un chioşc
- Marcaje în document
- Lucrări neimprimate, care sunt numite lucrări parcate

#### Imprimarea lucrărilor confidențiale și a altor lucrări din Windows

**Notă:** Lucrările de imprimare de tip Confidențial și Verificare vor fi șterse automat din memorie după imprimare. Lucrările de tip Repetare și Rezervare vor fi păstrate în imprimantă până când alegeți să le ștergeți.

- 1 Cu un document deschis, faceți clic pe File (Fișier) >Print (Imprimare).
- 2 Faceți clic pe Properties (Proprietăți), Preferences (Preferințe), Options (Opțiuni) sau Setup (Configurare).
- 3 Faceți clic pe Other Options (Alte opțiuni), apoi faceți clic pe Print and Hold (Imprimare și păstrare).
- 4 Selectați tipul lucrării (Confidențial (Confidențial), Reserve (Rezervare), Repeat (Repetare) sau Verify (Verificare)) și atribuiți un nume de utilizator. Pentru operațiile confidențiale, introduceți și un cod PIN format din patru cifre.
- 5 Faceți clic pe OK sau pe Print (Imprimare) și deplasați-vă la imprimantă pentru a iniția lucrarea.
- 6 În ecranul de început, apăsați pe Held jobs (Lucrări în aşteptare).
- 7 Apăsați pe numele de utilizator.

Notă: Se pot afișa maximum 500 rezultate pentru lucrările în așteptare. Dacă nu apare numele, apăsați pe săgeata jos până când apare numele sau apăsați Search Held Jobs (Căutare lucrări în așteptare) dacă există un număr mare de lucrări în așteptare în imprimantă.

- 8 Apăsați pe Confidential Jobs (Lucrări confidențiale).
- 9 Introduceți codul PIN
- **10** Apăsați pe documentul pe care doriți să-l imprimați.
- 11 Apăsați pe Print (Imprimare) sau apăsați pe săgeți pentru a măsi sau micşora numărul de copii, apoi apăsați Print (Imprimare).

# Tipărirea operațiilor confidențiale și a altor operații de pe un calculator Macintosh

**Notă:** Lucrările de imprimare de tip Confidențial și Verificare vor fi șterse automat din memorie după imprimare. Lucrările de tip Repetare și Rezervare vor fi păstrate în imprimantă până când alegeți să le ștergeți.

1 Cu un document deschis, selectați File (Fișier) Print (Imprimare).

Dacă este necesar, faceți clic pe triunghiul de informare pentru a vedea mai multe opțiuni.

- 2 Din opțiunile de imprimare sau din meniul pop-up Copii și pagini, selectați Job Routing (Direcționare lucrare).
- 3 Selectați tipul operației (Confidential (Confidențial), Reserve (Rezervare), Repeat (Repetare) sau Verify (Verificare)) şi atribuiți un nume de utilizator. Pentru operațiile confidențiale, introduceți şi un cod PIN format din patru cifre.
- 4 Faceți clic pe OK sau pe Tipărire și deplasați-vă la imprimantă pentru a iniția operația.
- 5 În ecranul de început, apăsați pe Held jobs (Lucrări în aşteptare).
- 6 Apăsați pe numele de utilizator.

Notă: Se pot afișa maximum 500 rezultate pentru lucrările în așteptare. Dacă nu apare numele, apăsați pe săgeata jos până când apare numele sau apăsați Search Held Jobs (Căutare lucrări în așteptare) dacă există un număr mare de lucrări în așteptare în imprimantă.

- 7 Apăsați pe Confidential Jobs (Lucrări confidențiale).
- 8 Introduceți codul PIN
- 9 Apăsați pe documentul pe care doriți să-l imprimați.
- 10 Apăsați pe Print (Imprimare) sau apăsați pe săgeți pentru a măsi sau micşora numărul de copii, apoi apăsați Print (Imprimare).

# Imprimarea de pe un dispozitiv mobil

Pentru lista dispozitivelor mobile acceptate și pentru a descărca o aplicație compatibilă pentru imprimarea de pe dispozitivul mobil, vizitați http://lexmark.com/mobile.

**Notă:** Pot fi disponibile aplicații pentru imprimare de pe dispozitivul mobil și de la producătorul dispozitivului dvs. mobil.

# Imprimarea de pe o unitate flash

Pe panoul de control al imprimantei este amplasat un port USB. Introduceți o unitate flash pentru a imprima tipurile de fișiere acceptate. Tipurile de fișiere acceptate

sunt: .pdf, .gif, .jpeg, .jpg, .bmp, .png, .tiff, .tif, .pcx, .xps şi .dcx.

Există un număr mare de unități flash testate și aprobate pentru utilizare cu imprimanta. Pentru informații suplimentare, vizitați site-ul Web Lexmark, la **www.lexmark.com**.

#### Note:

- Dispozitivele flash de mare viteză trebuie să accepte standardul Full-speed. Dispozitivele cu conexiuni USB de mică viteză nu sunt acceptate.
- Dispozitivele USB trebuie să accepte sistemul FAT (*File Allocation Tables*). Dispozitivele formatate în sistem NTFS (*New Technology File System*) sau în orice alt sistem de fişiere nu sunt acceptate.
- Dacă selectați un fișier .pdf criptat, introduceți parola fișierului de la panoul de control al imprimantei.
- Înainte de a imprima un fișier .pdf criptat, introduceți parola fișierului de la panoul de control al imprimantei.
- Nu puteți imprima fișiere pentru care nu aveți permisiuni de imprimare.

Pentru a imprima de la o unitate flash:

- 1 Asigurați-vă că imprimanta este pornită și că apare mesajul Ready (Gata).
- 2 Introduceți o unitate flash în portul USB frontal.

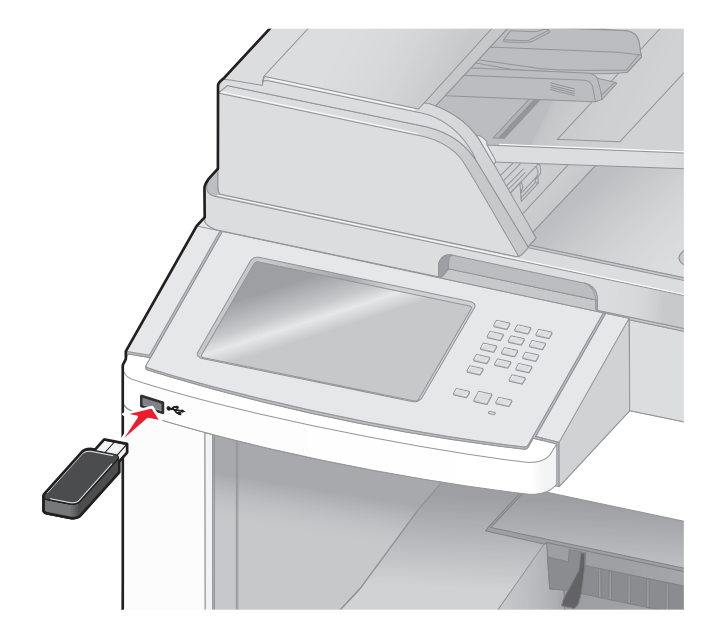

#### Note:

- Dacă introduceți unitatea flash în timp ce imprimanta necesită atenția dvs., de exemplu în timpul unui blocaj, unitatea flash va fi ignorată.
- Dacă introduceți unitatea flash în timp ce imprimanta imprimă alte lucrări, va fi afişat mesajul Printer Busy (Imprimanta este ocupată). După ce sunt procesate celelalte lucrări, puteți avea nevoie să vizualizați lista de lucrări în aşteptare, pentru a imprima documentele de pe unitatea flash.

3 Apăsați pe documentul pe care doriți să-l imprimați.

**Notă:** Folderele găsite pe unitatea flash apar ca foldere. Numelor de fişiere le este adăugat tipul de extensie (de exemplu, .jpg).

- 4 Apăsați pe săgeți dacă vreți să măriți sau să micșorați numărul de copii imprimate.
- 5 Apăsați pe Print (Imprimare).

Notă: Nu scoateți unitatea flash din porul USB înainte de terminarea imprimării documentului.

Dacă lăsați unitatea flash în imprimantă după ce părăsiți ecranul inițial al meniului USB, puteți încă să imprimați documente în format PDF de pe unitatea flash, sub formă de lucrări în aşteptare.

# Tipărirea paginilor de informații

#### Imprimarea unei liste de directoare

O listă de directoare prezintă resursele depozitate într-o memorie flash sau pe un hard disc al imprimantei.

- 1 Asigurați-vă că imprimanta este pornită și că apare mesajul Ready (Gata).
- În ecranul de început, apăsați pe sei.
- 3 Apăsați pe Reports (Rapoarte).
- 4 Apăsați săgeata în jos până ce apare Print Directory (Imprimare director).
- 5 Apăsați pe Print Recovery (Imprimare director).

#### Imprimarea paginilor de testare a calității imprimării

Imprimați paginile de testare a calității imprimării pentru a izola problemele legate de calitatea imprimării.

- 1 Închideți imprimanta.
- 2 Mențineți apăsat pe 🔝 și 🔝 în timp ce porniți imprimanta.
- 3 Eliberați buroanele când apare ecranul cu barele de progres.
   Imprimanta execută o secvență de pornire, apoi este afişat meniul de configurare.
- 4 Apăsați săgeata în jos până ce apare Print Quality Pages (Pagini calitate imprimare).
- 5 Apăsați pe Print Quality Pages (Pagini calitate imprimare).
   Sunt imprimate paginile de testare a calității imprimării.
- 6 Apăsați pe Back (Înapoi).
- 7 Apăsați pe Exit Configuration (leşire configurație).

# Anularea unei operații de tipărire

#### Revocarea unei lucrări de imprimare de la panoul de control al imprimantei

- 1 Din panoul de control al imprimantei, atingeți Cancel Job (Anulare lucrare) sau apăsați 💌 de pe tastatură.
- 2 Atingeți lucrarea de imprimare pe care doriți să o anulați, apoi atingeți Delete Selected Jobs (Ștergere lucrări selectate).

**Notă:** Dacă apăsați pe **t**astatură, atingeți **Resume (Reluare)** pentru a reveni la ecranul de pornire.

### Revocarea unei lucrări de imprimare de pe computer

#### Pentru utilizatorii Windows

1 Deschideți folderul de imprimante.

#### În Windows 8

Utilizând butonul Search (Căutare), introduceți textul run (executare) și navigați la:

Lista de aplicații >Run (Executare) > introduceți textul control printers (control imprimante) >OK

#### În Windows 7 și versiunile anterioare

- a Faceți clic pe 🥙 sau pe Start și pe Run (Executare).
- **b** În caseta de dialog Start Search (Pornire căutare) sau Run (Executare), introduceți **control printers** (control imprimante, dacă sistemul de operare este în limba română).
- c Apăsați pe Enter sau faceți clic pe OK.
- 2 Faceți dublu clic pe pictograma imprimantă.
- 3 Selectați lucrarea de imprimare pe care doriți să o revocați.
- 4 Faceți clic pe Delete (Ștergere).

#### Pentru utilizatorii Macintosh

- 1 Din meniul Apple, navigați la oricare dintre următoarele opțiuni:
  - System Preferences (Preferințe sistem) >Print & Scan (Imprimare şi scanare) > selectați imprimanta >Open Print Queue (Deschidere coadă de imprimare)
  - System Preferences (Preferințe sistem) >Print & Fax (Imprimare şi fax) > selectați imprimanta >Open Print Queue (Deschidere coadă de imprimare)
- 2 Din fereastra imprimantei, alegeți lucrarea de imprimare pe care doriți s-o anulați, apoi ștergeți-o.

# Copierea

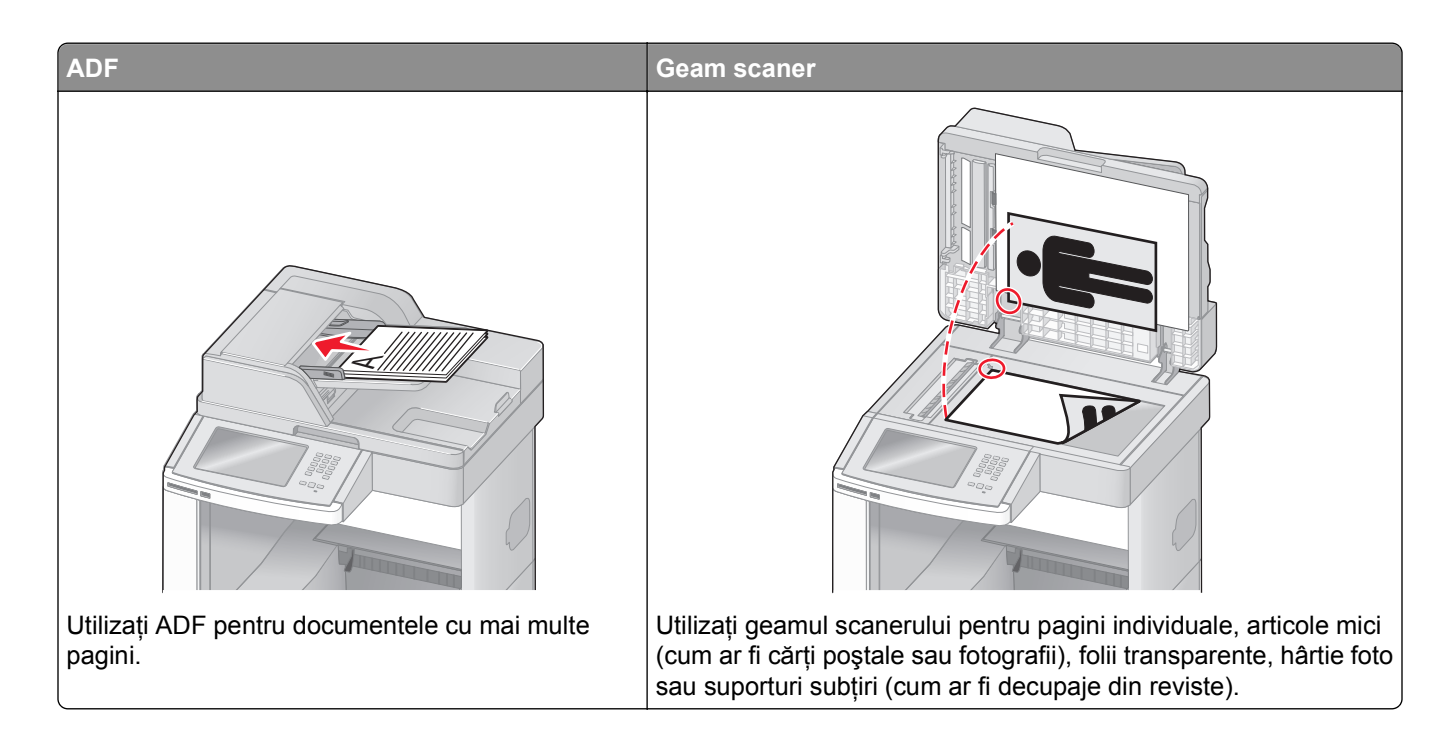

# Realizarea de copii

# Realizarea unei copii rapide

1 Încărcați un document original cu fața în sus, cu prima muchie scurtă în ADF sau cu fața în jos pe sticla scanerului.

**Notă:** Nu încărcați cărți poștale, fotografii, articole mici, folii transparente, hârtie foto sau alte suporturi subțiri (precum decupajele din reviste) în ADF. Așezați aceste articole pe geamul scanerului.

- 2 Dacă încărcați un document în ADF, reglați ghidajele pentru hârtie.
- 3 De la panoul de control al imprimantei, apăsați pe 🐼.
- 4 Dacă ați plasat documentul pe geamul scannerului, atingeți Finish the Job (Terminare lucrare) pentru a reveni la ecranul de început.

# Copierea utilizând ADF

1 Încărcați un document original cu fața în sus, cu prima muchie scurtă în ADF.

**Notă:** Nu încărcați cărți poștale, fotografii, articole mici, folii transparente, hârtie foto sau alte suporturi subțiri (ca decupaje din reviste) în ADF. Așezați aceste articole pe sticla scanerului.

2 Reglați ghidajele hârtiei.

3 Din ecranul principal, atingeți Copy (Copiere) sau folosiți minitastatura numerică şi introduceți numărul de copii.

Va apărea ecranul de copiere.

- 4 Schimbați setările de copiere după cum este necesar.
- 5 Atingeți Copy It (Copiere acesta).

#### Copiere utilizând geamului scanerului

- 1 Amplasați un document original cu fața în jos pe geamul scanerului, în colțul din stânga sus.
- 2 Din ecranul principal, atingeți Copy (Copiere) sau folosiți minitastatura numerică şi introduceți numărul de copii.

Va apărea ecranul de copiere.

- 3 Schimbați setările de copiere după cum este necesar.
- 4 Atingeți Copy It (Copiere acesta).
- 5 Dacă aveți mai multe pagini de scanat, apoi puneți documentul următor pe geamul scanerului și atingeți Scan the Next Page (Scanare pagina următoare).
- 6 Atingeți Finish the Job (Terminare lucrare) pentru a reveni la ecranul de început.

# Copierea fotografiilor

- 1 Amplasați o fotografie, cu fața în jos, pe geamul scanerului, în colțul din stânga sus.
- 2 Pe ecranul de început, atingeți Copy (Copiere).
- 3 Atingeți Options (Opțiuni).
- 4 Atingeți Content (Conținut).
- 5 Atingeți Photograph (Fotografie).
- 6 Atingeți Done (Terminat).
- 7 Atingeți Copy It (Copiere acesta).
- 8 Atingeți Scan the Next Page (Scanarea paginii următoare) sau Finish the Job (Terminare lucrare).

# Copierea pe suporturi speciale

#### Realizarea de folii transparente

1 Încărcați un document original cu fața în sus, astfel încât muchia scurtă să intre prima în ADF, sau cu fața în jos, pe geamul scanerului.

**Notă:** Nu încărcați cărți poștale, fotografii, articole mici, folii transparente, hârtie foto sau alte suporturi subțiri (precum decupajele din reviste) în ADF. Așezați aceste articole pe geamul scanerului.

2 Dacă încărcați un document în ADF, reglați ghidajele pentru hârtie.

- 3 Pe ecranul de început, atingeți Copy (Copiere).
- 4 Atingeți Copy from (Copiere de pe) și identificați dimensiunea documentului original.
- 5 Atingeți Copy to (Copiere pe) și atingeți tava care conține foliile transparente sau atingeți Manual Feeder (Alimentator manual) și amplasați foliile transparente în alimentatorul multifuncțional.
- 6 Atingeți dimensiunea dorită a foliilor transparente, apoi atingeți Continue (Continuare).
- 7 Atingeți săgețile până când apare Transparency (Foile transparentă).
- 8 Atingeți Transparency (Folie transparentă), apoi atingeți Continue (Continuare).
- 9 Atingeți Copy It (Copiere acesta).

#### Copiere pe hârtie cu antet

1 Încărcați un document original cu fața în sus, astfel încât muchia scurtă să intre prima în ADF, sau cu fața în jos, pe geamul scanerului.

**Notă:** Nu încărcați cărți poștale, fotografii, articole mici, folii transparente, hârtie foto sau alte suporturi subțiri (precum decupajele din reviste) în ADF. Așezați aceste articole pe geamul scanerului.

- 2 Dacă încărcați un document în ADF, reglați ghidajele pentru hârtie.
- 3 Pe ecranul de început, atingeți Copy (Copiere).
- 4 Atingeți Copy from (Copiere de pe) și identificați dimensiunea documentului original.
- 5 Atingeți Copy to (Copiere pe), apoi atingeți Manual Feeder (Alimentator manual) și amplasați hârtia cu antet cu fața în sus, astfel încât muchia superioară să intre prima în alimentatorul multifuncțional.
- 6 Atingeți dimensiunea dorită a hârtiei cu antet, apoi atingeți Continue (Continuare).
- 7 Atingeți săgețile până când apare Letterhead (Hârtie cu antet).
- 8 Atingeți Letterhead (Hârtie cu antet), apoi atingeți Continue (Continuare).
- 9 Atingeți Copy It (Copiere acesta).

# Personalizarea setărilor de copiere

#### Copierea de la o dimensiune la alta

1 Încărcați un document original cu fața în sus, astfel încât muchia scurtă să intre prima în ADF, sau cu fața în jos, pe geamul scanerului.

**Notă:** Nu încărcați cărți poștale, fotografii, articole mici, folii transparente, hârtie foto sau alte suporturi subțiri (precum decupajele din reviste) în ADF. Așezați aceste articole pe geamul scanerului.

- 2 Dacă încărcați un document în ADF, reglați ghidajele pentru hârtie.
- 3 Pe ecranul de început, atingeți Copy (Copiere).
- 4 Atingeți Copy from (Copiere de pe) și identificați dimensiunea documentului original.

5 Atingeți Copy to (Copiere la), apoi selectați dimensiunea pentru copie.

**Notă:** Dacă selectați o dimensiune de hârtie care este diferită de dimensiunea "Copiere de pe", atunci imprimanta va scala automat dimensiunea.

6 Atingeți Copy It (Copiere acesta).

### Realizarea de copii utilizând hârtie dintr-o anumită tavă

În timpul procesului de copiere, aveți posibilitatea să selectați tava care conține tipul dorit de hârtie. De exemplu, dacă un suport special este amplasat în alimentatorul multifuncțional și doriți să realizați copii pe acel suport:

1 Încărcați un document original cu fața în sus, astfel încât muchia scurtă să intre prima în ADF, sau cu fața în jos, pe geamul scanerului.

**Notă:** Nu încărcați cărți poștale, fotografii, articole mici, folii transparente, hârtie foto sau alte suporturi subțiri (precum decupajele din reviste) în ADF. Așezați aceste articole pe geamul scanerului.

- 2 Dacă încărcați un document în ADF, reglați ghidajele pentru hârtie.
- 3 Pe ecranul de început, atingeți Copy (Copiere).
- 4 Atingeți Copy from (Copiere de pe) și identificați dimensiunea documentului original.
- 5 Atingeți Copy to (Copiere pe) și atingeți Manual Feeder (Alimentator manual) sau tava care conține hârtia pe care o doriți.

Notă: Dacă alegeți Alimentator manual, va fi necesar să selectați dimensiunea și tipul hârtiei.

6 Atingeți Copy It (Copiere acesta).

#### Copierea unui document care conține dimensiuni combinate de hârtie

Pentru a copia un document original care conține dimensiuni combinate de hârtie, utilizați ADF. În funcție de dimensiunile de hârtie încărcate și de setările "Copiere pe" și "Copiere de pe", fiecare copie este imprimată pe dimensiunea corespunzătoare (Exemplul 1) sau redimensionată pentru a se potrivi cu o singură dimensiune de hârtie (Exemplul 2).

#### Exemplul 1: Copiere pe dimensiuni combinate de hârtie

Imprimanta are două tăvi de hârtie, o tavă încărcată cu hârtie de dimensiune Letter și cealaltă cu dimensiune Legal. Este necesară copierea unui document care conține pagini de dimensiune Letter și Legal.

1 Încărcați un document original cu fața în sus, astfel încât muchia scurtă să intre prima în ADF, sau cu fața în jos, pe geamul scanerului.

**Notă:** Nu încărcați cărți poștale, fotografii, articole mici, folii transparente, hârtie foto sau alte suporturi subțiri (precum decupajele din reviste) în ADF. Așezați aceste articole pe geamul scanerului.

- 2 Dacă încărcați un document în ADF, reglați ghidajele pentru hârtie.
- 3 Pe ecranul de început, atingeți Copy (Copiere).
- 4 Atingeți Copy from (Copiere de pe), apoi atingeți Auto Size Sense (Identificare automată a dimensiunii).

- 5 Atingeți Copy to (Copiere pe), apoi atingeți Auto Size Sense (Potrivire automată a dimensiunii).
- 6 Atingeți Copy It (Copiere acesta).

Scanerul identifică dimensiunile combinate de hârtie pe măsură ce le scanează. Copiile sunt imprimate pe dimensiunile de hârtie corespunzătoare dimensiunilor de hârtie ale documentului original.

#### Exemplul 2: Copierea pe o singură dimensiune de hârtie

Imprimanta are o tavă de hârtie, încărcată cu dimensiune de hârtie Letter. Este necesară copierea unui document care conține pagini de dimensiune Letter și Legal.

1 Încărcați un document original cu fața în sus, astfel încât muchia scurtă să intre prima în ADF, sau cu fața în jos, pe geamul scanerului.

**Notă:** Nu încărcați cărți poștale, fotografii, articole mici, folii transparente, hârtie foto sau alte suporturi subțiri (precum decupajele din reviste) în ADF. Așezați aceste articole pe geamul scanerului.

- 2 Dacă încărcați un document în ADF, reglați ghidajele pentru hârtie.
- 3 Pe ecranul de început, atingeți Copy (Copiere).
- 4 Atingeți Copy from (Copiere de pe), apoi atingeți Mixed Letter/Legal (Combinație Letter/Legal).
- 5 Atingeți Copy to (Copiere pe), apoi atingeți Letter.
- 6 Atingeți Copy It (Copiere acesta).

Scanerul identifică dimensiunile combinate de hârtie pe măsură ce le scanează, apoi redimensionează paginile de dimensiune Legal pentru a se potrivi pe hârtie de dimensiune Letter.

# Copierea pe ambele fețe ale hârtiei (față-verso)

1 Încărcați un document original cu fața în sus, astfel încât muchia scurtă să intre prima în ADF, sau cu fața în jos, pe geamul scanerului.

**Notă:** Nu încărcați cărți poștale, fotografii, articole mici, folii transparente, hârtie foto sau alte suporturi subțiri (precum decupajele din reviste) în ADF. Așezați aceste articole pe geamul scanerului.

- 2 Dacă încărcați un document în ADF, reglați ghidajele pentru hârtie.
- 3 Pe ecranul de început, atingeți Copy (Copiere).
- 4 Din zona Fețe (Duplex), atingeți butonul care indică modul în care doriți să se efectueze copierea duplex.

Primul număr reprezintă fețele documentelor originale; al doilea număr reprezintă fețele copiei. De exemplu, selectați Copiere pe 1 față la Copiere pe 2 fețe dacă aveți documente originale și doriți copii pe 2 fețe.

5 Atingeți Copy It (Copiere acesta).

### Micşorarea sau mărirea copiilor

Copiile pot fi micşorate până la 25% din dimensiunea documentului original sau pot fi mărite până la 400% din dimensiunea documentului original. Setarea prestabilită din fabrică pentru Scalare este Automat. Dacă lăsați Scalarea pe Automat, conținutul documentului original va fi redimensionat pentru a se potrivi cu dimensiunea hârtiei pe care se copiază.

Pentru a micşora sau mări o copie:

1 Încărcați un document original cu fața în sus, astfel încât muchia scurtă să intre prima în ADF, sau cu fața în jos, pe geamul scanerului.

**Notă:** Nu încărcați cărți poștale, fotografii, articole mici, folii transparente, hârtie foto sau alte suporturi subțiri (precum decupajele din reviste) în ADF. Așezați aceste articole pe geamul scanerului.

- 2 Dacă încărcați un document în ADF, reglați ghidajele pentru hârtie.
- 3 Pe ecranul de început, atingeți Copy (Copiere).
- 4 În zona Scalare, atingeți săgețile pentru a mări sau micșora copiile.

Atingerea opțiunilor "Copiere pe" sau "Copiere de pe" după setarea manuală a Scalării, schimbă valoarea de scalare înapoi pe Automat.

5 Atingeți Copy It (Copiere acesta).

### Reglarea calității copiilor

1 Încărcați un document original cu fața în sus, cu prima muchie scurtă în ADF sau cu fața în jos pe sticla scanerului.

**Notă:** Nu încărcați cărți poștale, fotografii, articole mici, folii transparente, hârtie foto sau alte suporturi subțiri (precum decupajele din reviste) în ADF. Așezați aceste articole pe sticla scanerului.

- 2 Dacă încărcați un document în ADF, reglați ghidajele pentru hârtie.
- 3 În ecranul de început, atingeți Copy (Copiere).
- 4 Apăsați pe Options (Opțiuni).
- 5 Atingeți Content (Conținut).
- 6 Apăsați pe butonul care corespunde cel mai bine cu ceea ce copiați:
  - **Text**—Utilizată pentru documente originale care au în majoritate text sau grafică în alb-negru.
  - Text/Foto—Utilizată când documentele originale sunt o combinație de text și grafice sau imagini
  - Fotografie—Utilizată când documentul original este o fotografie de calitate ridicată sau o imprimare cu jet de cerneală.
  - Imagine imprimată—Utilizată când se copiază fotografii în semitonuri, grafice cum sunt documentele imprimate pe o imprimantă laser sau pagini dintr-o revistă sau din ziare care sunt compuse în principal din imagini
- 7 Atingeți Done (Terminat).
- 8 Atingeți Copy It (Copiere).

# Asamblarea copiilor

Dacă imprimați mai multe copii ale unui document, atunci aveți posibilitatea să selectați să imprimați fiecare copie ca pe un set (asamblat) sau să imprimați copiile ca grupuri de pagini (neasamblat).

Neasamblat

#### Asamblat

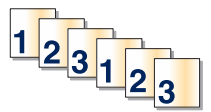

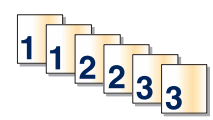

Implicit, opțiunea Asamblare este setată pe valoarea Activat. Dacă nu doriți să asamblați copiile, schimbați setarea pe valoarea Dezactivat.

Pentru a dezactiva asamblarea:

1 Încărcați un document original cu fața în sus, astfel încât muchia scurtă să intre prima în ADF, sau cu fața în jos, pe geamul scanerului.

**Notă:** Nu încărcați cărți poștale, fotografii, articole mici, folii transparente, hârtie foto sau alte suporturi subțiri (precum decupajele din reviste) în ADF. Așezați aceste articole pe geamul scanerului.

- 2 Dacă încărcați un document în ADF, reglați ghidajele pentru hârtie.
- 3 Pe ecranul de început, atingeți Copy (Copiere).
- **4** Utilizați tastatura pentru a introduce numărul de exemplare.
- 5 Atingeți Dezactivat, dacă nu doriți asamblarea copiilor.
- 6 Atingeți Copy It (Copiere acesta).

### Amplasarea de coli de separare între exemplare

1 Încărcați un document original cu fața în sus, astfel încât muchia scurtă să intre prima în ADF, sau cu fața în jos, pe geamul scanerului.

**Notă:** Nu încărcați cărți poștale, fotografii, articole mici, folii transparente, hârtie foto sau alte suporturi subțiri (precum decupajele din reviste) în ADF. Așezați aceste articole pe geamul scanerului.

- 2 Dacă încărcați un document în ADF, reglați ghidajele pentru hârtie.
- 3 Pe ecranul de început, atingeți Copy (Copiere).
- 4 Atingeți Options (Opțiuni).
- 5 Atingeți Separator Sheets (Coli de separare).

**Notă:** Pentru ca foile de separare să fie plasate între exemplare, opțiunea Asamblare trebuie să fie pe valoarea Activat. În cazul în care Asamblare are valoarea Dezactivat, colile de separare sunt adăugate la sfârșitul lucrării de imprimare.

- 6 Selectați una dintre următoarele variante:
  - Between Copies (Între exemplare)
  - Between Jobs (Între lucrări)
  - Between Pages (Între pagini)

- 7 Atingeți Done (Terminat).
- 8 Atingeți Copy It (Copiere acesta).

### Copierea mai multor pagini pe o singură coală

Pentru a economisi hârtia, puteți copia fie două, fie patru pagini consecutive dintr-un document cu mai multe pagini pe o singură coală de hârtie.

#### Note:

- Opțiunea Dimensiune hârtie trebuie setată la Letter, Legal, A4 sau B5 JIS.
- Opțiunea Dimensiune copie trebuie să fie setată la 100%.
- 1 Încărcați un document original cu fața în sus, astfel încât muchia scurtă să intre prima în ADF, sau cu fața în jos, pe geamul scanerului.

**Notă:** Nu încărcați cărți poștale, fotografii, articole mici, folii transparente, hârtie foto sau alte suporturi subțiri (precum decupajele din reviste) în ADF. Așezați aceste articole pe geamul scanerului.

- 2 Dacă încărcați un document în ADF, reglați ghidajele pentru hârtie.
- 3 Pe ecranul de început, atingeți Copy (Copiere).
- 4 Selectați o setare de duplex.
- 5 Atingeți Options (Opțiuni).
- 6 Atingeți Paper Saver (Economisire hârtie).
- 7 Selectați ieșirea dorită.
- 8 Atingeți Print Page Borders (Imprimare margini pagini), dacă doriți ca fiecare pagină de pe copii să fie încadrată într-o casetă.
- 9 Atingeți Done (Terminat).
- 10 Atingeți Copy It (Copiere acesta).

# Crearea unei lucrări particularizate (job build)

Crearea unei lucrări particularizate (sau job build) se utilizează pentru a combina una sau mai multe seturi documente originale într-o singură lucrare de copiere. Fiecare set poate fi scanat cu parametri diferiți. Când o copie este remisă și se activează Lucrare particularizată, scanerul scanează primul set al documentelor originale folosind parametri furnizați, apoi scanează următorul set cu aceiași parametri sau cu parametri diferiți.

Definiția unui set depinde de sursa de scanare:

- Dacă scanați un document pe sticla scanerului, un set constă dintr-o pagină.
- Dacă scanați mai multe pagini cu ajutorul ADF, un set constă din toate paginile scanate până la golirea ADF.
- Dacă scanați o pagină utilizând ADF, un set constă dintr-o pagină.

De exemplu:

1 Încărcați un document original cu fața în sus, cu prima muchie scurtă în ADF sau cu fața în jos pe sticla scanerului.

**Notă:** Nu încărcați cărți poștale, fotografii, articole mici, folii transparente, hârtie foto sau alte suporturi subțiri (ca decupaje din reviste) în ADF. Așezați aceste articole pe sticla scanerului.

- 2 Dacă încărcați un document în ADF, reglați ghidajele pentru hârtie.
- 3 În ecranul de început, apăsați pe Copy (Copiere).
- 4 Apăsați pe Options (Opțiuni).
- 5 Apăsați pe Search (Căutare).
- 6 Ap[sați pe On (Activat).
- 7 Apăsați pe Done (Terminat).
- 8 Apăsați pe Copy It (Copiere acesta).

Când s-a ajuns la sfârșitul setului, apare ecranul scanerului.

9 Încărcați documentul original cu fața în sus, cu prima muchie scurtă în ADF, sau cu fața în jos pe sticla scanerului, apoi apăsați pe Scan the Automatic Document Feeder (Scanare alimentator de documente automat) sau Scan the flatbed (Scanare flatbed).

Notă: Dacă este nevoie, modificați setările pentru lucrare.

10 Dacă aveți un alt document pentru scanre, încărcați documentul original cu fața în sus, cu prima muchie scurtă în ADF, sau cu fața în jos pe sticla scanerului, apoi apăsați pe Scan the Automatic Document Feeder (Scanare alimentator de documente automat) sau Scan the flatbed (Scanare flatbed). În caz contrar, apăsați pe Finish the job (Terminare lucrare).

# Întrerupere lucrare

Întreruperea lucrării pune în pauză lucrarea curentă de imprimare și vă permite să imprimați copii.

Notă: Pentru ca această caracteristică să funcționeze, setarea Întrerupere lucrare trebuie să fie activă.

1 Încărcați un document original cu fața în sus, cu prima muchie scurtă în ADF sau cu fața în jos pe sticla scanerului.

**Notă:** Nu încărcați cărți poștale, fotografii, articole mici, folii transparente, hârtie foto sau alte suporturi subțiri (precum decupajele din reviste) în ADF. Așezați aceste articole pe geamul scanerului.

- 2 Dacă încărcați un document în ADF, reglați ghidajele pentru hârtie.
- 3 De la panoul de control al imprimantei, apăsați pe 🕥.
- 4 Dacă ați plasat documentul pe geamul scannerului, atingeți Finish the Job (Terminare lucrare) pentru a reveni la ecranul de început.

# Afişarea de informații pe copii

### Amplasarea datei și orei pe partea superioară a fiecărei pagini

1 Încărcați un document original cu fața în sus, astfel încât muchia scurtă să intre prima în ADF, sau cu fața în jos, pe geamul scanerului.

**Notă:** Nu încărcați cărți poștale, fotografii, articole mici, folii transparente, hârtie foto sau alte suporturi subțiri (precum decupajele din reviste) în ADF. Așezați aceste articole pe geamul scanerului.

- 2 Dacă încărcați un document în ADF, reglați ghidajele pentru hârtie.
- 3 Pe ecranul de început, atingeți Copy (Copiere).
- 4 Atingeți Options (Opțiuni).
- 5 Atingeți Header/Footer (Antet/Subsol).
- 6 Alegeți o zonă a paginii pentru amplasarea datei și orei.
- 7 Atingeți Date/Time (Dată/Oră), apoi atingeți Continue (Continuare).
- 8 Atingeți Done (Terminat).
- 9 Atingeți Copy It (Copiere acesta).

#### Amplasarea unui mesaj filigranat pe fiecare pagină

Aveți posibilitatea să amplasați un mesaj filigranat pe fiecare pagină. Variantele de mesaj sunt Urgent, Confidențial, Copie sau Schiță. Pentru a amplasa un mesaj pe copii:

1 Încărcați un document original cu fața în sus, astfel încât muchia scurtă să intre prima în ADF, sau cu fața în jos, pe geamul scanerului.

**Notă:** Nu încărcați cărți poștale, fotografii, articole mici, folii transparente, hârtie foto sau alte suporturi subțiri (precum decupajele din reviste) în ADF. Așezați aceste articole pe geamul scanerului.

2 Dacă încărcați un document în ADF, reglați ghidajele pentru hârtie.

- 3 Pe ecranul de început, atingeți Copy (Copiere).
- 4 Atingeți Options (Opțiuni).
- 5 Atingeți Acoperire.
- 6 Atingeți butonul care conține mesajul filigranat pe care doriți să îl utilizați.
- 7 Atingeți Done (Terminat).
- 8 Atingeți Copy It (Copiere acesta).

# Revocarea unei lucrări de copiere

### Revocarea unei lucrări de copiere în timp ce documentul este în ADF

Când ADF-ul începe să prelucreze un document, apare ecranul de scanare. Pentru a revoca lucrarea de scanare, apăsați pe **Cancel Job (Revocare lucrare)** pe ecranul tactil.

Apare "Revocare lucrare scanare" pe ecran. ADF șterge toate paginile din ADF și revocă lucrarea.

# Revocarea unei lucrări de copiere în timp ce se copiază pagini utilizând geamul scanerului

Atingeți Cancel Job (Revocare operație) pe ecranul tactil.

Apare "Revocare lucrare scanare" pe ecran. Odată ce lucrarea este revocată, apare ecranul de copiere.

### Revocarea unei lucrări de copiere în timpul imprimării paginilor

- 1 Din panoul de control al imprimantei, atingeți **Cancel Job (Anulare lucrare)** sau apăsați 💌 de pe tastatură.
- 2 Atingeți lucrarea pe care doriți să o revocați, apoi atingeți **Delete Selected Jobs (Ștergere lucrări selectate)**.

Notă: Dacă apăsați pe 💌 pe tastatură, atingeți Resume (Reluare) pentru a reveni la ecranul de pornire.

# Despre ecranele de copiere și opțiuni

### Copiere de pe

Această opțiune deschide un ecran în care puteți să introduceți dimensiunea documentelor pe care intenționați să le copiați.

- Atingeți un buton care reprezintă o dimensiune de hârtie pentru a-l selecta ca setare "Copiere de pe". Ecranul de copiere apare având afişată noua setare.
- Când opțiunea "Copiere de pe" este setată pe Letter/Legal mixt, puteți să copiați un document original care conține ambele dimensiuni de hârtie.

• Când opțiunea "Copiere de pe" este setată pe Identificarea automată a hârtiei, scanerul determină în mod automat dimensiunea documentului original.

# Copiere către

Această opțiune deschide un ecran unde se pot introduce dimensiunea și tipul de hârtie pe care se vor imprima copiile.

- Atingeți un buton de dimensiune a hârtiei pentru a-l selecta ca setare de "Copiere către". Va apărea ecranul pentru copiere cu noua setare afișată.
- Dacă setările de dimensiune pentru "Copiere din" și "Copiere către" sunt diferite, imprimanta reglează automat setarea Scalare pentru a se adapta diferenței.
- Dacă tipul sau dimensiunea hârtiei pe care doriți să faceți copia nu este încărcată într-una dintre tăvi, atingeți Manual Feeder (Alimentator manual) și trimiteți manual hârtie prin alimentatorul multifuncțional.
- Când "Copiere către" este setat la Potrivire automată a dimensiunii, fiecare copie se potriveşte la dimensiunea documentului original. Dacă într-una dintre tăvi nu se află dimensiunea de hârtie potrivită, imprimanta scalează fiecare copie pentru a încăpea pe hârtia încărcată.

# Scale (Redimensionare)

Această opțiune creează o imagine din copie care este scalată proporțional peste tot cu 25% până la 400%. Scalarea se poate seta și automat.

- Când doriți să copiați de la o dimensiune de hârtie la o alta, cum ar fi de la o hârtie de dimensiune legal la o hârtie de dimensiune letter, setarea "Copiere din" și "Copiere în" a dimensiunilor hârtiei modifică automat scala pentru a păstra toate informațiile documentului original în copie.
- Atingeți săgeata din stânga pentru a micşora valoarea cu 1%; atingeți săgeata din dreapta pentru a mări valoarea cu 1%.
- Țineți degetul pe o săgeată pentru a face o modificare incrementală continuă.
- Țineți degetul pe o săgeată timp de două secunde pentru a determina accelerarea vitezei de modificare.

# Întunecare

Această opțiune ajustează luminozitatea copiilor care vor fi produse în relație cu documentul original.

# Conținut

Această opțiune indică imprimantei tipul documentului original. Alegeți dintre Text, Text/Foto, Fotografie sau Imagine imprimată.

- Text—Evidențiază textul precis, negru, cu rezoluție înaltă pe un fond curat, alb
- Text/Foto—Utilizat când documentele originale sunt o combinație de text și grafice sau imagini
- **Fotografie**—Indică scanerului să acorde atenție mai mare graficelor și imaginilor. Această setare mărește timpul de scanare, dar evidențiază o reproducere a gamei complete, dinamice de tonuri din documentul original.
- **Imagine imprimată**—Utilizată când se copiază fotografii în semitonuri, grafice cum sunt documentele imprimate pe o imprimantă laser sau pagini dintr-o revistă sau din ziare care sunt compuse în principal din imagini
### Fețe (Duplex)

Utilizați această opțiune pentru a selecta setările de imprimare duplex. Puteți să imprimați copii pe una sau două fețe, să realizați copii față-verso (duplex) ale unor documente cu două fețe, să realizați copii față-verso ale unor documente cu o singură față sau să realizați copii cu o singură față ale unor documente cu două fețe.

#### Asamblare

Această opțiune păstrează paginile unei lucrări de imprimare așezate în ordine când se imprimă mai multe copii ale documentului. Setarea implicită din fabrică pentru Asamblare este activat; paginile de ieșire ale copiilor vor fi ordonate (1,2,3) (1,2,3) (1,2,3). Dacă doriți ca toate copiile fiecărei pagini să rămână împreună, dezactivați Asamblare și copiile vor fi ordonate (1,1,1) (2,2,2) (3,3,3).

## Opțiuni

Atingerea butonului Opțiuni deschide un ecran unde se pot modifica setările Economisire hârtie, Imagini complexe, Lucrare particularizată, Coli de separare, Mutare margine, Ștergere muchie, Antet/Subsol, Acoperire, Conținut, Duplex complex și Salvare drept comandă rapidă.

#### Economisire hârtie

Această opțiune permite imprimarea împreună a două sau a mai multor coli dintr-un document original, pe aceeași pagină. Economisire hârtie se mai numește și imprimare de N ori. N însemnă număr. De exemplu, de 2 ori imprimă două pagini ale unui document pe o singură pagină, iar de 4 ori imprimă patru pagini ale unui document pe o singură pagină sau elimină marginea de contur din jurul paginilor documentului original pe pagina de ieșire.

#### Imagini complexe

Această opțiune permite ajustarea pentru Eliminare fundal, Contrast, Detaliu umbră, Scanare de la muchie la muchie, Balans culori și Imagine în oglindă înainte de a copia documentul.

#### Lucrare particularizată

Această opțiune combină mai multe lucrări de scanare într-o singură lucrare.

#### Coli de separare

Această opțiune amplasează o bucată de hârtie goală între copii, pagini și lucrări de imprimare. Colile de separare pot fi trase dintr-o tavă care conține un tip sau o culoare de hârtie care diferă de hârtia pe care se imprimă copiile.

#### **Mutare margine**

Această opțiune crește dimensiunea marginii cu o anumită distanță. Poate fi util pentru furnizarea de spațiu de legare sau de perforare a copiilor. Utilizați săgețile de creștere și de descreștere pentru a seta dimensiunea margini. Dacă marginea suplimentară este prea mare, atunci copia se va decupa.

#### **Stergere muchie**

Această opțiune elimină petele sau informațiile din jurul muchiilor documentului. Se poate alege eliminarea unei zone egale în jurul tuturor celor patru laturi ale hârtiei sau eliminare unei anumite muchii. Ștergere muchie şterge tot ce se află în zona selectată, fără să lase ceva de imprimat în respectiva parte de hârtie.

#### Antet/Subsol

Această opțiune activează Dată/Oră, Număr pagină sau Text particularizat și le imprimă în locația antetului sau subsolului specificată.

#### Acoperire

Această opțiune creează o inscripționare (sau un mesaj) care acoperă conținutul copiei. Se poate alege Urgent, Confidențial, Copie și Șchiță sau s epoate introduce un mesaj particularizat în câmpul "Introducere text particularizat". Cuvântul ales va apărea, estompat, în imprimare de mari dimensiuni pe fiecare pagină.

**Notă:** O acoperire particularizată poate, de asemenea, să fie creată de persoana care asigură asistența sistemului. Când se creează o acoperire particularizată, va fi disponibil un buton cu o pictogramă a acelei acoperiri.

#### Conținut

Această opțiune îmbunătățește calitatea copierii. Alegeți dintre Text, Text/Foto, Fotografie sau Imagine imprimată.

- Text—Utilizați această setare când copiați documente originale care au în majoritate text sau linii artistice.
- **Text/Foto**—Utilizați această setare când copiați documentele originale care sunt o combinație de text și grafice sau imagini.
- **Fotografie**—Utilizați această setare când copiați un document original care este o fotografie de calitate ridicată sau o imprimare cu jet de cerneală.
- **Imagini imprimate**—Utilizați această setare când copiați fotografii în semitonuri, documentele imprimate pe o imprimantă laser sau pagini dintr-o revistă sau din ziare.

#### **Duplex complex**

Această opțiune controlează dacă documentele sunt imprimate pe o față sau pe ambele fețe, ce orientare au documentele originale și cum sunt legate documentele.

Notă: Unele opțiuni pentru Duplex complex nu sunt disponibile pe toate modelele de imprimantă.

#### Salvare drept comandă rapidă

Această opțiune permite salvarea setărilor curente drept comenzi rapide.

## Îmbunătățirea calității copierii

| Întrebare                                            | Sfat                                                                                                    |  |
|------------------------------------------------------|----------------------------------------------------------------------------------------------------|--|
| Când trebuie să folosesc<br>modul Text?              | <ul> <li>Modul Text se foloseşte când păstrarea textului este scopul principal al copierii, iar<br/>păstrarea imaginilor copiate din documentul original nu este o problemă.</li> </ul> |  |
|                                                      | <ul> <li>Modul text se recomandă pentru chitanțe, formulare copii carbon sau documente care<br/>conțin numai text sau grafică.</li> </ul>                                               |  |
| Când trebuie să folosesc<br>modul Text/Foto?         | <ul> <li>Text/Foto se utilizează când se copiază un document original care conține o combinaț<br/>de text şi grafică.</li> </ul>                                                        |  |
|                                                      | • Modul Text/Foto se recomandă pentru articole de revistă, grafică de afaceri și broșuri.                                                                                               |  |
| Când trebuie să folosesc<br>modul Imagine imprimată? | Modul Imagine imprimată se folosește când copiați fotografii în semitonuri, grafică, cum ar fi documentele imprimate pe o imprimantă laser sau pagini reviste sau ziare.                |  |

| Întrebare                                  | Sfat                                                                                                    |
|--------------------------------------------|----------------------------------------------------------------------------------------------------|
| Când trebuie să folosesc modul Fotografie? | Modul Fotografie se folosește când documentul original este o fotografie de calitate ridicată sau o imprimare cu jet de cerneală. |

# Poșta electronică

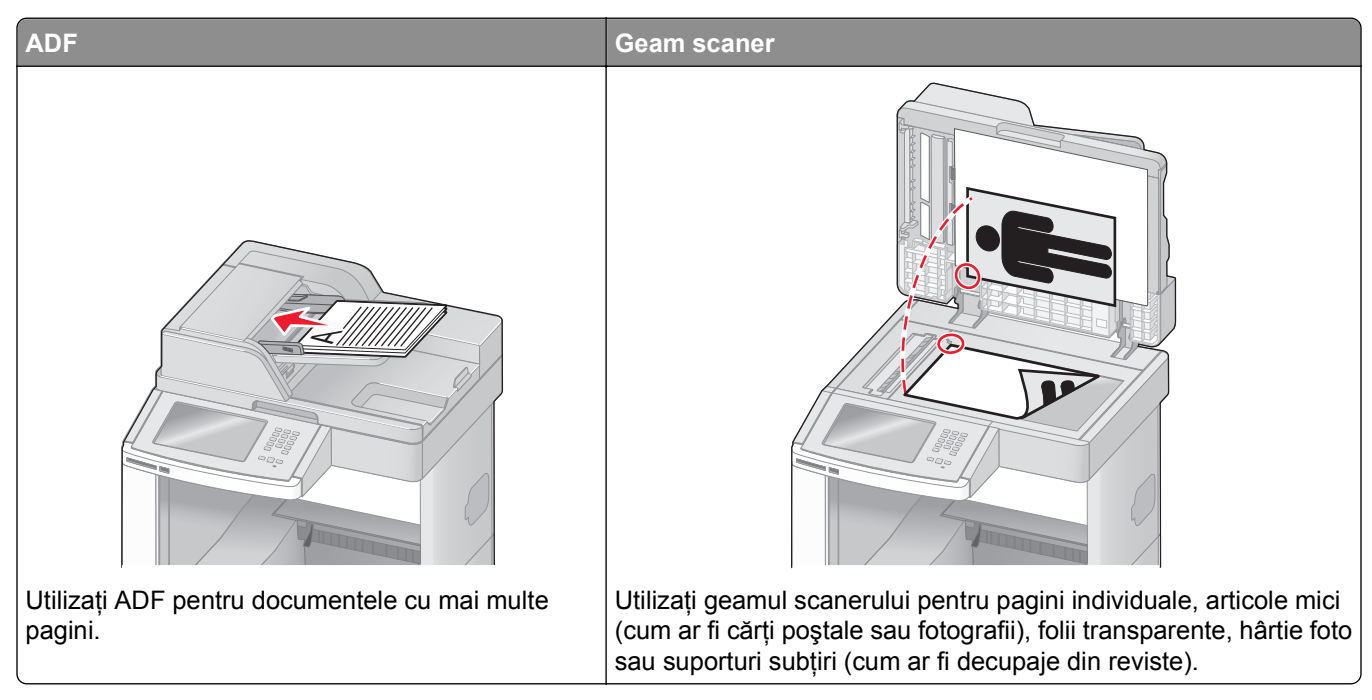

Puteți utiliza imprimanta pentru a trimite documente scanate prin poștă electronică unuia sau mai multor destinatari. Există trei modalități de a trimite un mesaj prin poștă electronică cu ajutorul imprimantei. Puteți tasta adresa de poștă electronică, utiliza un număr de comandă rapidă sau utiliza agenda.

## Pregătirea pentru trimiterea unui mesaj prin poștă electronică

### Configurarea funcției de poștă electronică

Pentru ca poșta electronică să fie funcțională, aceasta trebuie să fie activată în configurația imprimantei și să aibă o adresă validă IP sau de poartă. Pentru a configura funcția de poștă electronică:

1 Tastați adresa IP a imprimantei în câmpul adresă al browserului Web.

**Notă:** Dacă nu cunoașteți adresa IP a imprimantei, imprimați pagina de configurare a rețelei pentru a găsi adresa IP în secțiunea TCP/IP.

- 2 Faceți clic pe Settings (Setări).
- 3 Sub Setări prestabilite, faceți clic pe E-mail/FTP Settings (Setări poștă electronică/FTP).
- 4 Faceți clic pe E-mail Settings (Setări poștă electronică).
- 5 Faceți clic pe Setup E-mail Server (Configurare server de poştă electronică).
- 6 Completați câmpurile cu informațiile corespunzătoare.
- 7 Faceți clic pe Add (Adăugare).

### Configurarea setărilor de poștă electronică

1 Tastați adresa IP a imprimantei în câmpul adresă al browserului Web.

**Notă:** Dacă nu cunoașteți adresa IP a imprimantei, imprimați pagina de configurare a rețelei pentru a găsi adresa IP în secțiunea TCP/IP.

- 2 Faceți clic pe Settings (Setări).
- 3 Faceți clic pe E-mail/FTP Settings (Setări poștă electronică/FTP).
- 4 Faceți clic pe E-mail Settings (Setări poștă electronică).
- 5 Completați câmpurile cu informațiile corespunzătoare.
- 6 Faceți clic pe Submit (Remitere).

## Crearea unei comenzi rapide pentru poșta electronică

#### Crearea unei comenzi rapide de poştă electronică utilizând serverul EWS

1 Tastați adresa IP a imprimantei în câmpul adresă al browserului Web.

**Notă:** Dacă nu cunoașteți adresa IP a imprimantei, imprimați pagina de configurare a rețelei pentru a găsi adresa IP în secțiunea TCP/IP.

- 2 Faceți clic pe Settings (Setări).
- 3 Sub Alte setări, faceți clic pe Manage Shortcuts (Gestionare comenzi rapide).
- 4 Faceți clic pe E-mail Shortcut Setup (Configurare comandă rapidă de poștă electronică).
- 5 Tastați un nume unic pentru destinatar, apoi introduceți adresa de poștă electronică.

Notă: Dacă introduceți mai multe adrese, separați-le prin virgule (,).

- 6 Selectați setările de scanare (Format, Conținut, Culoare și Rezoluție).
- 7 Introduceți un număr de comandă rapidă, apoi faceți clic pe Add (Adăugare). Dacă introduceți un număr care este deja în uz, vi se va solicita să selectați alt număr.

### Crearea unei comenzi rapide de poștă electronică utilizând touch-screen-ul

- 1 Pe ecranul de început, atingeți E-mail (Poștă electronică).
- 2 Tastați adresa de poștă electronică a destinatarului.

Pentru a crea un grup de destinatari, atingeți **Next address (Următoarea adresă)**, apoi tastați adresa de poștă electronică a următorului destinatar.

- 3 Atingeți Save as Shortcut (Salvare drept comandă rapidă).
- 4 Tastați un nume unic pentru comanda rapidă, apoi atingeți Enter.
- **5** Verificați că numele și numărul comenzii rapide sunt corecte, apoi atingeți **OK**.

Dacă numele sau numărul nu sunt corecte, tastați Cancel (Revocare), apoi reintroduceți informațiile.

## Trimiterea unui document prin poștă electronică

### Trimiterea unui e-mail utilizând touch-screen

1 Încărcați un document original cu fața în sus, cu prima muchie scurtă în ADF sau cu fața în jos pe sticla scanerului.

**Notă:** Nu încărcați cărți poștale, fotografii, articole mici, folii transparente, hârtie foto sau alte suporturi subțiri (ca decupaje din reviste) în ADF. Așezați aceste articole pe sticla scanerului.

- 2 Dacă încărcați un document în ADF, reglați ghidajele pentru hârtie.
- 3 În ecranul de început, atingeți E-mail (Poştă electronică).
- 4 Introduceți adresa de poștă electronică sau numărul comenzii rapide.

Pentru a introduce și alți destinatari, atingeți **Next Address (Următoarea adresă)**, apoi introduceți adresa sau numărul comenzii rapide pe care doriți să o adăugați.

5 Atingeți E-mail It (Trimitere e-mail).

### Trimiterea unui e-mail utilizând un număr de comandă rapidă

1 Încărcați un document original cu fața în sus, cu prima muchie scurtă în ADF sau cu fața în jos pe sticla scanerului.

**Notă:** Nu încărcați cărți poștale, fotografii, articole mici, folii transparente, hârtie foto sau alte suporturi subțiri (ca decupaje din reviste) în ADF. Așezați aceste articole pe sticla scanerului.

- 2 Dacă încărcați un document în ADF, reglați ghidajele pentru hârtie.
- 3 Apăsați pe 拥, apoi introduceți numărul comenzii rapide utilizând minitastatura numerică.

Pentru a introduce și alți destinatari, apăsați **Next Address (Următoarea adresă)**, apoi introduceți adresa sau numărul comenzii rapide pe care doriți să o adăugați.

4 Atingeți E-mail It (Trimitere e-mail).

#### Trimiterea unui e-mail utilizând agenda

1 Încărcați un document original cu fața în sus, cu prima muchie scurtă în ADF sau cu fața în jos pe sticla scanerului.

**Notă:** Nu încărcați cărți poștale, fotografii, articole mici, folii transparente, hârtie foto sau alte suporturi subțiri (ca decupaje din reviste) în ADF. Așezați aceste articole pe sticla scanerului.

- 2 Dacă încărcați un document în ADF, reglați ghidajele pentru hârtie.
- 3 În ecranul de început, atingeți E-mail (Poştă electronică).
- 4 Atingeți Search Address Book (Căutare în agendă).
- 5 Introduceți numele sau o parte a numelui pe care îl căutați, apoi atingeți Search (Căutare).

6 Atingeți numele pe care doriți să-l adăugați în caseta Către:.

Pentru a introduce alți destinatari, apăsați **Next Address (Următoarea adresă)**, apoi introduceți adresa sau numărul comenzii rapide pe care doriți să o adăugați; sau căutați în agendă.

7 Atingeți E-mail It (Trimitere e-mail).

## Particularizarea setărilor pentru poșta electronică

#### Adăugarea unui subiect de e-mail și a informațiilor despre mesaj

1 Încărcați un document original cu fața în sus, astfel încât muchia scurtă să intre prima în ADF, sau cu fața în jos, pe geamul scanerului.

**Notă:** Nu încărcați cărți poștale, fotografii, articole mici, folii transparente, hârtie foto sau alte suporturi subțiri (precum decupajele din reviste) în ADF. Așezați aceste articole pe geamul scanerului.

- 2 Dacă încărcați un document în ADF, reglați ghidajele pentru hârtie.
- 3 Pe ecranul de început, atingeți E-mail (Poștă electronică).
- 4 Tastați o adresă de e-mail.
- 5 Atingeți Options (Opțiuni).
- 6 Apăsați pe Subject (Subiect).
- 7 Tastați un subiect de e-mail.
- 8 Atingeți Done (Terminat).
- 9 Atingeți Message (Mesaj).
- 10 Tastați un mesaj de poștă electronică.
- 11 Atingeți Done (Terminat).
- 12 Atingeți E-mail It (Trimitere e-mail).

#### Schimbarea tipului de fișier de ieșire

1 Încărcați un document original cu fața în sus, cu prima muchie scurtă în ADF sau cu fața în jos pe sticla scanerului.

**Notă:** Nu încărcați cărți poștale, fotografii, articole mici, folii transparente, hârtie foto sau alte suporturi subțiri (ca decupaje din reviste) în ADF. Așezați aceste articole pe sticla scanerului.

- 2 Dacă încărcați un document în ADF, reglați ghidajele pentru hârtie.
- 3 În ecranul de început, atingeți E-mail (Poştă electronică).
- 4 Tastați o adresă de e-mail.
- 5 Apăsați pe Options (Opțiuni).

- 6 Apăsați butonul care reprezintă tipul de fișier care se trimite.
  - **PDF**—Creează un singur fișier cu mai multe pagini, care se poate vizualiza în Adobe Reader. Adobe Reader este furnizat de Adobe la www.adobe.com.
  - **PDF securizat**—Creează un fișier criptat PDF care protejează conținutul fișierelor față de accesul neautorizat
  - TIFF—Creează mai multe fişiere sau un singur fişier. Dacă este dezactivat TIFF pagini multiple din meniul Setări a EWS, atunci TIFF salvează o singură pagină din fiecare fişier. Dimensiunea fişierului este de obicei mai mare decât un JPEG echivalent.
  - **JPEG**—Creează și atașează un fișier separat pentru fiecare pagină din documentul original, care se poate vizualiza în majoritatea browserelor Web și a programelor de grafică
  - XPS—Creează un singur fişier XML Paper Specification (XPS) cu mai multe pagini, care se poate vizualiza utilizând un vizualizator găzduit de Internet Explorer şi .NET Framework sau descărcând un vizualizator independent terţ
- 7 Apăsați pe E-mail It (Trimitere e-mail).

Notă: Dacă ați selectat Encrypted PDF, introduceți parola de două ori.

## Anularea unui e-mail

- Când utilizați ADF, apăsați Cancel Job (Revocare lucrare) în timp ce apare Scanning...(Se scanează).
- Când se utilizează geamul scannerului, apăsați Cancel Job (Revocare lucrare) în timp ce apare Scanning...(Se scanează) sau în timp ce apare Scan the Next Page (Scanare pagina următoare) / Finish the Job (Terminare lucrare).

## Despre opțiunile de poștă electronică

### Dimensiune originală

Această opțiune deschide un ecran unde se pot alege dimensiunile documentelor pe care urmează să le trimiteți prin poșta electronică.

- Atingeți un buton de dimensiune a hârtiei pentru a selecta acea dimensiune ca setare Dimensiune original. Va apărea ecranul de poștă electronică cu noua setare afișată.
- Când "Dimensiune original" este setată la Combinație Letter/Legal, aveți posibilitatea să scanați un document original care conține dimensiuni de pagină combinate.
- Când "Dimensiune original" este setată la Identificare automată a dimensiunii, scanerul determină automat dimensiunea documentului original.

## Fețe (Duplex)

Această opțiune informează imprimanta dacă documentul original este simplex (imprimat pe o singură față) sau duplex (imprimat pe ambele fețe). Aceasta permite ca scanerul să știe nevoile de scanare pentru includerea în mesajul de poștă electronică.

## Orientare

Această opțiune indică imprimantei dacă documentul original are orientarea portret sau peisaj, apoi modifică setările Fețe și Legare pentru a se potrivi orientării documentului original.

### Legare

Informează imprimanta dacă documentul original este legat pe muchia lungă sau pe muchia scurtă.

### Subiect e-mail

Această opțiune permite introducerea unei linii de subiect al mesajului de poștă electronică. Se pot introduce până la 255 de caractere.

### Trimitere prin e-mail nume fişier

Această opțiune permite particularizarea numelui de fișier al atașării.

### Mesaj de poștă electronică

Această opțiune permite introducerea unui mesaj de poștă electronică ce se va trimite cu atașarea scanată.

#### Rezoluție

Ajustează calitatea ieșirii pentru poșta electronică. Creșterea rezoluției imaginii mărește dimensiunea de fișier a mesajului de poștă electronică și timpul necesar scanării documentului original. Rezoluția imaginii poate fi redusă pentru reduce dimensiunea de fișier a mesajului de poștă electronică.

### Trimitere ca

Această opțiune setează ieșirea (PDF, TIFF, JPEG sau XPS) pentru imaginea scanată.

- **PDF**—Creează un singur fișier cu mai multe pagini, care se poate vizualiza în Adobe Reader. Adobe Reader este furnizat de Adobe la www.adobe.com.
- **PDF securizat**—Creează un fișier criptat PDF care protejează conținutul fișierelor față de accesul neautorizat
- **TIFF**—Creează mai multe fişiere sau un singur fişier. Dacă este dezactivat TIFF pagini multiple din meniul Setări a EWS, atunci TIFF salvează o singură pagină din fiecare fişier. Dimensiunea fişierului este de obicei mai mare decât un JPEG echivalent.
- **JPEG**—Creează și atașează un fișier separat pentru fiecare pagină din documentul original, care se poate vizualiza în majoritatea browserelor Web și a programelor de grafică
- **XPS**—Creează un singur fișier XPS cu mai multe pagini, care se poate vizualiza utilizând un vizualizator găzduit de Internet Explorer și .NET Framework sau descărcând un vizualizator independent terț

### Conținut

Această opțiune indică imprimantei tipul documentului original. Alegeți dintre Text, Text/Foto sau Fotografie. Color se poate activa sau dezactiva cu oricare dintre opțiunile pentru Conținut. Conținutul afectează calitatea și dimensiunea mesajului de poștă electronică.

- Text—Evidențiază textul precis, negru, cu rezoluție înaltă pe un fond curat, alb
- Text/Foto—Utilizat când documentele originale sunt o combinație de text și grafice sau imagini
- **Fotografie**—Indică scanerului să acorde atenție mai mare graficelor și imaginilor. Această setare mărește timpul de scanare, dar evidențiază o reproducere a gamei complete, dinamice de tonuri din documentul original. Aceasta crește volumul informațiilor salvate.
- Color—Setează tipul de scanare şi ieşire pentru e-mail. Documentele color se pot scana şi trimite către o adresă de poştă electronică.

#### **Opțiuni complexe**

Atingerea acestui buton deschide un ecran în care puteți să modificați setările Imagistică avansată, Lucrare particularizată, Jurnal de transmisii, Examinare scanare, Ștergere muchii și Luminozitate.

- Imagistică avansată Reglează setările Eliminare fundal, Contrast, Scanare muchie la muchie, Detaliu umbră și Imagine în oglindă, înainte de copierea documentului
- Lucrare particularizată (Alcătuire lucrare) Combină mai multe lucrări de scanare într-o singură lucrare
- Jurnal de transmisii Imprimă jurnalul de transmisii sau jurnalul de erori de transmisie
- Examinare scanare Afişează prima pagină a imaginii înainte de includerea acesteia în mesajul de poştă electronică. La scanarea primei pagini, are loc o pauză a scanării și se afişează o imagine schițată.
- Ştergere muchii Elimină petele sau informațiile din apropierea muchiilor unui document. Puteți să alegeți eliminarea unei zone de lățime constantă de-a lungul celor patru laturi ale hârtiei sau să selectați o anumită muchie. Opțiunea Ştergere muchii va şterge orice informații din interiorul zonei selectate, lăsând goală acea parte a imaginii scanate.
- Luminozitate Reglează cât de luminoase sau de întunecate vor fi imaginile scanate pentru poșta electronică

# Utilizarea faxului

Notă: Este posibil ca funcționalitatea ca fax să nu fie disponibilă pentru toate modelele de imprimantă.

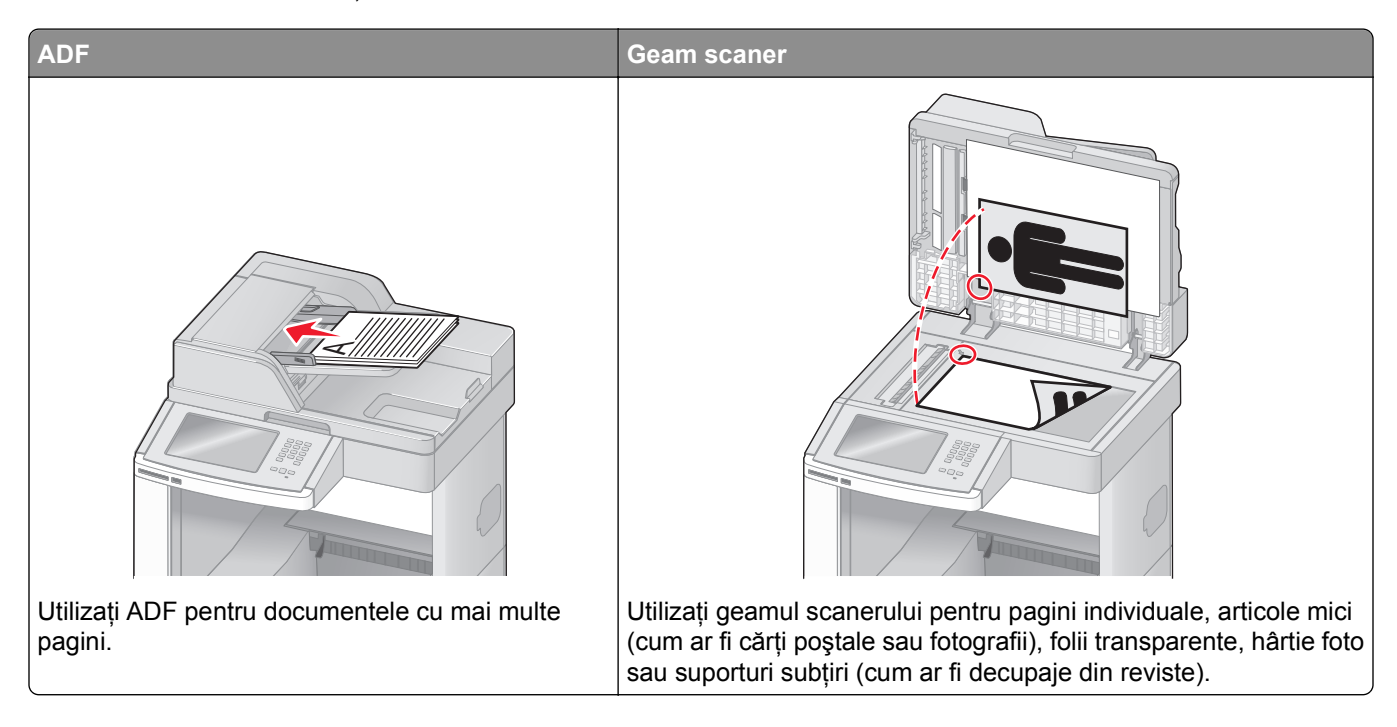

## Trimiterea unui fax

### Trimiterea unui fax utilizând panoul de control al imprimantei

 Încărcați un document original cu fața în sus, cu prima muchie scurtă în ADF sau cu fața în jos pe sticla scanerului.

**Notă:** Nu încărcați cărți poștale, fotografii, articole mici, folii transparente, hârtie foto sau alte suporturi subțiri (ca decupaje din reviste) în ADF. Așezați aceste articole pe sticla scanerului.

- 2 Dacă încărcați un document în ADF, reglați ghidajele pentru hârtie.
- 3 În ecranul de început, atingeți Fax.
- 4 Introduceți numărul de fax sau o comandă rapidă utilizând touch-screen sau minitastatura numerică.

Pentru a adăuga destinatari, atingeți **Next Number (Următorul număr)**, apoi introduceți numărul de telefon al destinatarului sau numărul sau căutați în agendă.

**Notă:** Pentru a plasa o pauza în apelarea unui număr de fax, apăsați pe . În caseta "Fax către", pauza de apelare apare ca o virgulă. Utilizați această caracteristică dacă este nevoie să apelați mai întâi o linie externă.

5 Atingeți Fax It (Trimitere fax acesta).

### Trimiterea unui fax cu ajutorul computerului

Trimiterea de faxuri de la un computer permite trimiterea de documente electronice fără a vă ridica de la birou. Astfel aveți flexibilitatea de a trimite prin fax documente direct din programe software.

**Notă:** Pentru a realiza această funcție de la computer, trebuie să utilizați driverul de imprimantă PostScript al imprimantei.

- 1 Din programul software, faceți clic pe File (Fișier) > Print (Imprimare).
- 2 Din fereastra Imprimare, selectați imprimanta, apoi faceți clic pe Properties (Proprietăți).
- 3 Alegeți fila Other Options (Alte opțiuni), apoi faceți clic pe Fax.
- 4 Faceți clic pe OK, apoi din nou pe OK.
- 5 Pe ecranul Fax, tastați numele și numărul destinatarului faxului.
- 6 Faceți clic pe Send (Trimitere).

## Crearea de comenzi rapide

#### Crearea unei comenzi rapide cu EWS

În loc de a introduce întregul număr de telefon al unui destinatar de fax în panoul de control al imprimantei de fiecare dată când trimiteți un fax, puteți crea o destinație permanentă de fax și atribui un număr rapid. O comandă rapidă poate fi creată la un singur număr de fax sau la un grup de numere de fax.

1 Tastați adresa IP a imprimantei în câmpul adresă al browserului Web.

**Notă:** Dacă nu cunoașteți adresa IP a imprimantei, imprimați pagina de configurare a rețelei pentru a găsi adresa IP în secțiunea TCP/IP.

- 2 Faceți clic pe Settings (Setări).
- 3 Faceți clic pe Manage Shortcuts (Gestionare comenzi).

**Notă:** Este posibilă solicitarea unei parole. Dacă nu aveți un ID și o parolă, obțineți-le de la persoana care asigură asistența sistemului.

- 4 Faceți clic pe Fax Shortcut Setup (Configurare comenzi rapide pentru fax).
- 5 Tastați un nume unic pentru comanda rapidă, apoi introduceți numărul de fax.

Pentru a crea o comandă rapidă pentru mai multe numere, introduceți numerele de fax ale grupului.

Notă: Separați cu punct și virgulă (;) fiecare număr de fax dintr-un grup.

6 Atribuiți un număr de comandă rapidă.

Dacă introduceți un număr care este deja în uz, vi se cere să selectați un alt număr.

7 Faceți clic pe Add (Adăugare).

### Crearea unei comenzi rapide cu ajutorul touch screen

1 Încărcați un document original cu fața în sus, cu prima muchie scurtă în ADF sau cu fața în jos pe sticla scanerului.

**Notă:** Nu încărcați cărți poștale, fotografii, articole mici, folii transparente, hârtie foto sau alte suporturi subțiri (ca decupaje din reviste) în ADF. Așezați aceste articole pe sticla scanerului.

- 2 Dacă încărcați un document în ADF, reglați ghidajele pentru hârtie.
- 3 În ecranul de pornire, apăsați pe Fax.
- 4 Introduceți numărul de fax.

Pentru a crea un grup de numere de fax, apăsați pe **Next number (Numărul următor)**, apoi introduceți următorul număr de fax.

- 5 Apăsați pe Save as Shortcut (Salvare comandă rapidă).
- 6 Introduceți un nume pentru comanda rapidă.
- 7 Verificați dacă numele și numărul comenzii rapide sunt corecte, apoi apăsați pe **OK**. Dacă numele sau numărul sunt incorecte, apăsați pe **Cancel (Revocare)**, apoi reintroduceți informațiile.

Dacă introduceți un număr care este deja în uz, vi se cere să selectați un alt număr.

8 Apăsați pe Fax It (Fax) pentru a trimite faxul sau apăsați pe 👔 pentru a reveni în ecranul de pornire.

## Utilizarea comenzilor rapide și a agendei

#### Utilizarea comenzilor rapide pentru fax

Comenzile rapide pentru fax sunt la fel ca numerele pentru apelare rapidă ale unui telefon sau ale unui aparat fax. Se pot asocia numere de comandă rapidă când creați destinații permanente pentru fax. Destinațiile permanente pentru fax sau numerele pentru apelare rapidă sunt create în linkul Gestionare comenzi rapide aflat sub Setări pe EWS. Un număr de comandă rapidă (1–99999) poate conține un singur destinatar sau mai mulți destinatari. Creând o comandă rapidă pentru trimiterea de fax în grup, aveți posibilitatea să trimiteți prin fax simplu şi rapid informații transmise unui întreg grup.

1 Încărcați un document original cu fața în sus, cu prima muchie scurtă în ADF sau cu fața în jos pe sticla scanerului.

**Notă:** Nu plasați în ADF cărți poștale, fotografii, obiecte mici, folii transparente, hârtie fotografică sau suporturi subțiri (precum tăieturile din ziare). Așezați aceste articole pe sticla scanerului.

- 2 Dacă încărcați un document în ADF, reglați ghidajele pentru hârtie.
- 3 Apăsați pe (#), apoi introduceți numărul comenzii rapide utilizând minitastatura numerică.

### Utilizarea agendei

**Notă:** Dacă nu este activată caracteristica agendă, atunci contactați persoana care asigură asistența sistemului.

1 Încărcați un document original cu fața în sus, cu prima muchie scurtă în ADF sau cu fața în jos pe sticla scanerului.

**Notă:** Nu încărcați cărți poștale, fotografii, articole mici, folii transparente, hârtie foto sau alte suporturi subțiri (ca decupaje din reviste) în ADF. Așezați aceste articole pe sticla scanerului.

- 2 Dacă încărcați un document în ADF, reglați ghidajele pentru hârtie.
- 3 În ecranul de început, atingeți Fax.
- 4 Atingeți Search Address Book (Căutare în agendă).
- 5 Utilizând tastatura virtuală, tastați numele sau o parte din numele persoanei al cărei număr de fax doriți să-l găsiți. (Nu încercați să căutați mai multe nume în acelaşi timp.)
- 6 Atingeți Search (Căutare).
- 7 Atingeți numele pentru a-l adăuga la lista "Fax către".
- 8 Repetați pașii de la 4 la 7 pentru a introduce alte adrese.
- 9 Atingeți Fax It (Trimitere fax acesta).

## Personalizarea setărilor de fax

#### Schimbarea rezoluției faxului

Reglarea setării de rezoluție modifică calitatea faxului. Setările merg de la Standard (viteza ceam mai rapidă) la Ultra Fin (cea mai mică viteză, cea mai înaltă calitate).

1 Încărcați un document original cu fața în sus, cu prima muchie scurtă în ADF sau cu fața în jos pe sticla scanerului.

**Notă:** Nu încărcați cărți poștale, fotografii, articole mici, folii transparente, hârtie foto sau alte suporturi subțiri (ca decupaje din reviste) în ADF. Așezați aceste articole pe sticla scanerului.

- 2 Dacă încărcați un document în ADF, reglați ghidajele pentru hârtie.
- 3 În ecranul de pornire, apăsați pe Fax.
- 4 Utilizați tastatura pentru a introduce numărul de fax.
- 5 Apăsați pe Options (Opțiuni).
- 6 Din zona Rezoluție, apăsați pe săgeți pentru a schimba rezoluția dorită.
- 7 Atingeți Fax It (Trimitere fax).

#### Crearea unui fax mai luminos sau mai întunecat

1 Încărcați un document original cu fața în sus, cu prima muchie scurtă în ADF sau cu fața în jos pe sticla scanerului.

**Notă:** Nu încărcați cărți poștale, fotografii, articole mici, folii transparente, hârtie foto sau alte suporturi subțiri (ca decupaje din reviste) în ADF. Așezați aceste articole pe sticla scanerului.

- 2 Dacă încărcați un document în ADF, reglați ghidajele pentru hârtie.
- 3 În ecranul de pornire, apăsați pe Fax.
- 4 Utilizați tastatura pentru a introduce numărul de fax.
- 5 Apăsați pe Options (Opțiuni).
- 6 Din zona Întunecare, apăsați pe săgeți pentru a schimba luminozitatea faxului.
- 7 Apăsați pe Fax It (Trimitere fax).

#### Trimiterea la o oră programată a unui fax

1 Încărcați un document original cu fața în sus, cu prima muchie scurtă în ADF sau cu fața în jos pe sticla scanerului.

**Notă:** Nu încărcați cărți poștale, fotografii, articole mici, folii transparente, hârtie foto sau alte suporturi subțiri (precum decupajele din reviste) în ADF. Așezați aceste articole pe sticla scanerului.

- 2 Dacă încărcați un document în ADF, reglați ghidajele pentru hârtie.
- 3 În ecranul de început, atingeți Fax.
- 4 Introduceți numărul de fax utilizând cifrele de pe touch-screen sau minitastatura numerică.
- 5 Apăsați pe Options (Opțiuni).
- 6 Apăsați pe Advanced Options (Opțiuni avansate).
- 7 Apăsați Delayed Send (Trimitere amânată).

**Notă:** Dacă modul de fax este Server Fax, butonul Trimitere amânată nu apare. Faxurile care aşteaptă transmiterea sunt în Coadă Fax.

8 Apăsați săgețile pentru a ajusta timpul la care va fi transmis faxul.

Timpul este mărit sau micșorat în trepte a 30 de minute. Dacă apare timpul curent, săgeata stânga nu este disponibilă.

- 9 Atingeți Done (Terminat).
- 10 Atingeți Fax It (Trimitere fax).

Notă: Documentul este scanat și apoi trimis prin fax la momentul programat.

### Vizualizarea unui jurnal de fax

1 Tastați adresa IP a imprimantei în câmpul adresă al browserului Web.

**Notă:** Dacă nu cunoașteți adresa IP a imprimantei, imprimați pagina de configurare a rețelei pentru a găsi adresa IP în secțiunea TCP/IP.

- 2 Faceți clic pe Settings (Setări).
- 3 Faceți clic pe Reports (Rapoarte).
- 4 Faceți clic pe Fax Job Log (Jurnal lucrare fax) sau pe Fax Call Log (Jurnal apel fax).

#### Blocarea faxurilor nesolicitate

1 Tastați adresa IP a imprimantei în câmpul adresă al browserului Web.

**Notă:** Dacă nu cunoașteți adresa IP a imprimantei, imprimați pagina de configurare a rețelei pentru a găsi adresa IP în secțiunea TCP/IP.

- 2 Faceți clic pe Settings (Setări)
- 3 Faceți clic pe Fax Settings (Setări fax).
- 4 Faceți clic pe Analog Fax Setup (Configurare fax analog).
- 5 Faceți clic pe opțiunea Block No Name Fax (Blocare faxuri anonime).

Această opțiune va bloca toate faxurile sosite care au un ID de apelant privat sau nu au nume pentru stația de fax.

6 În câmpul Banned Fax List, introduceți numerele de telefon sau numele de stații de fax ale apelanților de fax pe care doriți să îi blocați.

## Revocarea unui fax de ieşire

#### Revocarea unui fax în timp documentele originale sunt în curs de scanare

- Când utilizați ADF, apăsați Cancel Job (Revocare lucrare) în timp ce apare Scanning...(Se scanează).
- Când se utilizează geamul scannerului, apăsați Cancel Job (Revocare lucrare) în timp ce apare Scanning...(Se scanează) sau în timp ce apare Scan the Next Page (Scanare pagina următoare) / Finish the Job (Terminare lucrare).

#### Revocarea unui fax după ce documentele originale au fost scanate în memorie

- În ecranul de început, apăsați pe Cancel Jobs (Lucrări revocate).
   Va apărea ecranul Lucrări revocate.
- 2 Atingeți lucrarea sau lucrările de revocat.

Numai trei lucrări apar pe ecran; apăsați pe săgeata jos până când apare lucrarea dorită, apoi apăsați pe lucrarea de revocat.

3 Atingeți Delete Selected Jobs (Ștergere lucrări selectate).

Pe ecran apare Ştergere lucrările selectate, lucrările selectate se şterg, apoi apare ecranul de pornire.

## Despre opțiunile de fax

## Dimensiune originală

Această opțiune deschide un ecran unde se pot alege dimensiunile documentelor pe care urmează să le trimiteți prin fax.

- Atingeți un buton de dimensiune a hârtiei pentru a selecta acea dimensiune ca setare Dimensiune original. Va apărea ecranul pentru fax cu noua setare afişată.
- Când Dimensiune original este setată la Combinație Letter/Legal, aveți posibilitatea să scanați un document original care conține dimensiuni de pagină combinate.
- Când "Dimensiune original" este setată la Identificare automată a dimensiunii, scanerul determină automat dimensiunea documentului original.

## Conținut

Această opțiune indică imprimantei tipul documentului original. Alegeți dintre Text, Text/Foto sau Fotografie. Color se poate activa sau dezactiva cu oricare dintre opțiunile pentru Conținut. Conținutul afectează calitatea și dimensiunea scanării.

- Text—Evidențiază textul precis, negru, cu rezoluție înaltă pe un fond curat, alb
- Text/Foto—Utilizat când documentele originale sunt o combinație de text și grafice sau imagini
- **Fotografie**—Indică scanerului să acorde atenție mai mare graficelor și imaginilor. Această setare mărește timpul de scanare, dar evidențiază o reproducere a gamei complete, dinamice de tonuri din documentul original. Aceasta crește volumul informațiilor salvate.
- **Color**—Setează tipul de scanare și ieșire pentru fax. Documentele color se pot scana și trimite către o destinație de fax.

## Fețe (Duplex)

Această opțiune informează imprimanta dacă documentul original este simplex (imprimat pe o singură față) sau duplex (imprimat pe ambele fețe). Aceasta permite ca scanerul să știe nevoile de scanare pentru includerea în fax.

## Rezoluție

Această opțiune mărește atenția cu care scanerul examinează documentul pe care doriți să-l trimiteți prin fax. Dacă trimiteți prin o fotografie, un desen cu linii fine sau un document cu text de dimensiuni foarte mici, măriți setarea Rezoluție. Aceasta va crește durata de timp necesară scanării și va crește calitatea ieșirii fax.

- Standard—Corespunzător majorității documentelor
- Bună-Recomandat pentru documente cu imprimare mică
- Foarte bună—Recomandat pentru documente originale cu detalii fine
- Excepțională-Recomandat pentru documente cu imagini sau fotografii

## Întunecare

Această opțiune ajustează luminozitatea faxurilor care vor fi produse în relație cu documentul original.

## Opțiuni complexe

Atingerea acestui buton deschide un ecran în care puteți să modificați setările Trimitere amânată, Imagistică avansată, Lucrare particularizată, Jurnal de transmisii, Examinare scanare, Ştergere muchii şi Duplex complex.

Trimitere amânată - Vă permite să trimiteți un fax la o oră sau la o dată ulterioară. După configurarea faxului, atingeți Delayed Send (Trimitere amânată), introduceți ora şi data la care doriți să se trimită faxul, apoi atingeți Done (Efectuat). Această setare poate fi utilă în special în cazurile când faxurile se trimit pe linii care sunt mai puțin disponibile între anumite ore sau când doriți să se trimită într-un interval de timp în care transmisia este mai ieftină.

**Notă:** Dacă imprimanta este oprită la momentul în care este programat faxul amânat, faxul se trimite la următoarea pornire a imprimantei.

- Imagistică avansată Reglează setările Eliminare fundal, Contrast, Scanare muchie la muchie, Detaliu umbră și Imagine în oglindă, înainte de trimiterea documentului prin fax
- Lucrare particularizată (Alcătuire lucrare) Combină mai multe lucrări de scanare într-o singură lucrare
- Jurnal de transmisii Imprimă jurnalul de transmisii sau jurnalul de erori de transmisie
- **Examinare scanare** Afişează imaginea înainte de includerea acesteia în fax. La scanarea primei pagini, are loc o pauză a scanării și se afișează o imagine schițată.
- Ştergere muchii Elimină petele sau informațiile din apropierea muchiilor unui document. Puteți să alegeți eliminarea unei zone de lățime constantă de-a lungul celor patru laturi ale hârtiei sau să selectați o anumită muchie. Opțiunea Ştergere muchii va şterge orice informații din interiorul zonei selectate, lăsând goală acea parte a imaginii scanate.
- **Duplex complex** Controlează câte fețe și ce orientare are un document original, și dacă documentele originale sunt legate de-a lungul muchiei lungi sau al muchiei scurte

Notă: Unele opțiuni de Duplex complex nu sunt disponibile pe toate modelele de imprimantă.

| Întrebare                                    | Sfat                                                                                                    |  |
|----------------------------------------------|----------------------------------------------------------------------------------------------------|--|
| Când trebuie să folosesc<br>modul Text?      | <ul> <li>Modul Text se foloseşte când păstrarea textului este scopul principal al faxului, iar<br/>păstrarea imaginilor copiate din documentul original nu este o problemă.</li> </ul> |  |
|                                              | <ul> <li>Modul text se recomandă pentru chitanțe, formulare copii carbon sau documente trimise<br/>prin fax care conțin numai text sau grafică.</li> </ul>                             |  |
| Când trebuie să folosesc<br>modul Text/Foto? | • Text/Foto se utilizează când se trimite prin fax un document original care conține o combi-<br>nație de text și grafică.                                                             |  |
|                                              | Modul Text/Foto se recomandă pentru articole de revistă, grafică de afaceri și broșuri.                                                                                                |  |
| Când trebuie să folosesc<br>modul Foto?      | Modul foto se foloseşte când se trimit prin fax fotografii imprimate la o imprimantă laser sau preluate din reviste sau ziare.                                                         |  |

## Îmbunătățirea calității faxului

## Păstrarea și redirecționarea faxurilor

### **Reținerea faxurilor**

Această opțiune permite reținerea faxurilor de la imprimare până la eliberarea lor. Faxurile păstrate pot fi eliberate manual sau la o zi sau o oră programate.

1 Tastați adresa IP a imprimantei în câmpul adresă al browserului Web.

**Notă:** Dacă nu cunoașteți adresa IP a imprimantei, imprimați pagina de configurare a rețelei pentru a găsi adresa IP în secțiunea TCP/IP.

- 2 Faceți clic pe Settings (Setări).
- 3 Faceți clic pe Fax Settings (Setări fax).
- 4 Faceți clic pe Analog Fax Setup (Configurare fax analog).
- 5 Faceți clic pe Holding Faxes (Reținere faxuri).
- 6 Introduceți o parolă în caseta Parolă imprimare faxuri.
- 7 Din meniul Mod fax reținut, selectați una dintre variantele următoare:
  - Off (Dezactivat)
  - Always On (Mereu activat)
  - Manual (Manual)
  - Scheduled (Programat)
- 8 Dacă selectați Programat, continuați următorii pași. În caz contrar, mergeți la pasul 9.
  - a Faceți clic pe Fax Holding Schedule (Programare reținere faxuri).
  - b Din meniul Acşiune, selectați Hold faxes (Reținere faxuri).
  - **c** Din meniul Oră, selectați ora la care doriți eliberarea faxurilor reținute.
  - **d** Din meniul Zile, selectați ziua la care doriți eliberarea faxurilor reținute.
- 9 Faceți clic pe Add (Adăugare).

#### Redirecționarea unui fax

Această opțiune permite imprimarea și redirecționarea faxurilor primite către un număr de fax, adresă e-mail, site FTP sau LDSS.

**1** Tastați adresa IP a imprimantei în câmpul adresă al browserului Web.

**Notă:** Dacă nu cunoașteți adresa IP a imprimantei, imprimați pagina de configurare a rețelei pentru a găsi adresa IP în secțiunea TCP/IP.

- 2 Faceți clic pe Settings (Setări).
- 3 Faceți clic pe Fax Settings (Setări fax).
- 4 Faceți clic pe Analog Fax Setup (Configurare fax analog).

- **5** Din meniul Redirecționare fax, selectați una dintre variantele următoare:
  - Print (IMprimare)
  - Print and Forward (Imprimare şi redirecționare)
  - Forward (Redirecționare)
- 6 Din meniul "Redirecționare către", selectați una dintre variantele următoare:
  - Fax
  - E-mail
  - FTP
  - LDSS
  - eSF
- 7 Faceți clic în interiorul casetei Comandă rapidă redirecționare către, apoi introduceți numărul de comandă rapidă pentru faxul redirecționat.

**Notă:** Numărul de comandă rapidă trebuie să fie un număr valid de comandă rapidă pentru setarea care a fost selectată în meniul "Redirecționare către".

8 Faceți clic pe Submit (Remitere).

# Scanarea la o adresă FTP

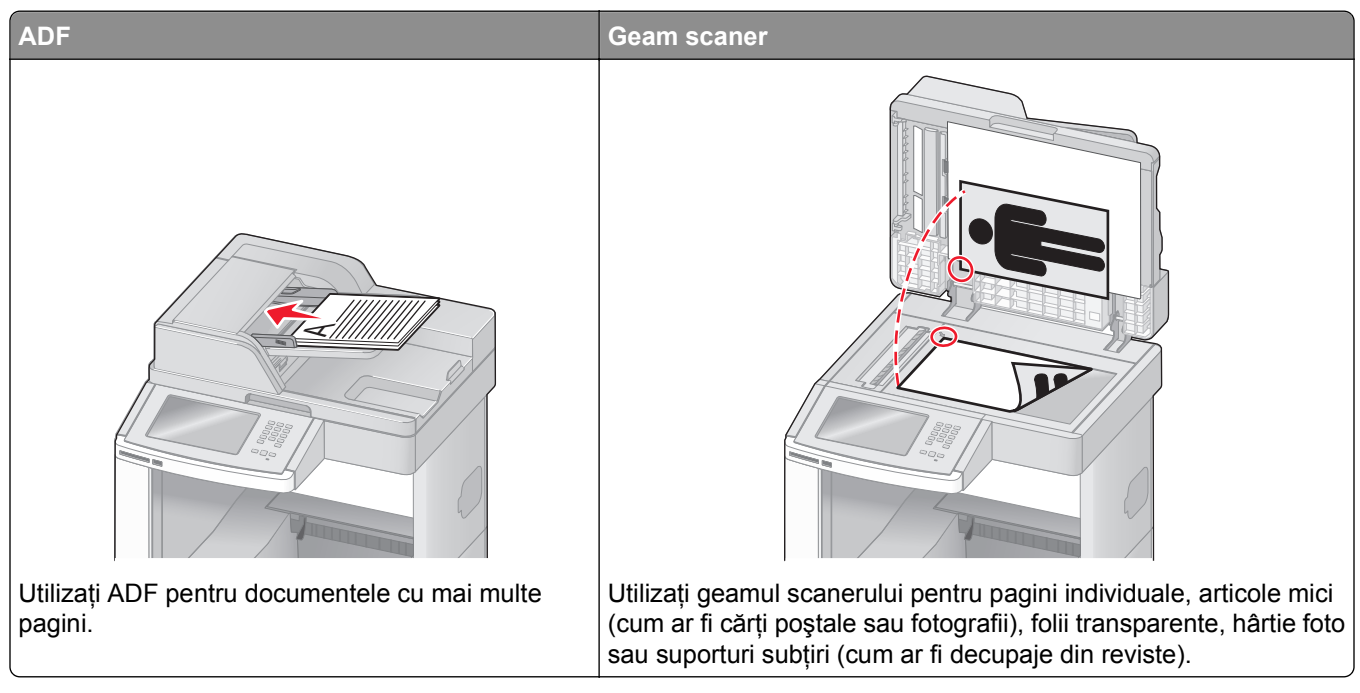

Scanerul vă permite să scanați documente direct pe un server File Transfer Protocol (FTP - Protocol de transfer al fișierelor). Se poate trimite o singură adresă FTP la server odată.

Când o destinație FTP a fost configurată de persoana responsabilă de asistența de sistem, numele destinației devine disponibil sub forma unui număr de comandă rapidă sau este listat ca profil sub pictograma Lucrări în așteptare. O destinație FTP poate fi reprezentată, de asemenea, de o altă imprimantă PostScript; de exemplu, un document color poate fi scanat și trimis către o imprimantă color.

## Scanarea la o adresă FTP

#### Scanarea către o adresă FTP utilizând minitastatura numerică

1 Încărcați un document original cu fața în sus, cu prima muchie scurtă în ADF sau cu fața în jos pe sticla scanerului.

**Notă:** Nu încărcați cărți poștale, fotografii, articole mici, folii transparente, hârtie foto sau alte suporturi subțiri (ca decupaje din reviste) în ADF. Așezați aceste articole pe sticla scanerului.

- 2 Dacă încărcați un document în ADF, reglați ghidajele pentru hârtie.
- 3 În ecranul de început, atingeți FTP.
- 4 Tastați adresa de FTP.
- 5 Atingeți Send It (Trimitere acesta).

### Scanarea către o adresă FTP utilizând un număr de comandă rapidă

1 Încărcați un document original cu fața în sus, cu prima muchie scurtă în ADF sau cu fața în jos pe sticla scanerului.

**Notă:** Nu încărcați cărți poștale, fotografii, articole mici, folii transparente, hârtie foto sau alte suporturi subțiri (ca decupaje din reviste) în ADF. Așezați aceste articole pe sticla scanerului.

- 2 Dacă încărcați un document în ADF, reglați ghidajele pentru hârtie.
- **3** Apăsați **#**, apoi introduceți numărul de comandă rapidă pentru FTP.
- 4 Atingeți Send It (Trimitere acesta).

#### Scanarea către o adresă FTP utilizând agenda

1 Încărcați un document original cu fața în sus, cu prima muchie scurtă în ADF sau cu fața în jos pe sticla scanerului.

**Notă:** Nu încărcați cărți poștale, fotografii, articole mici, folii transparente, hârtie foto sau alte suporturi subțiri (ca decupaje din reviste) în ADF. Așezați aceste articole pe sticla scanerului.

- 2 Dacă încărcați un document în ADF, reglați ghidajele pentru hârtie.
- 3 În ecranul de început, atingeți FTP.
- 4 Atingeți Search Address Book (Căutare în agendă).
- 5 Tastați numele sau o parte a numelui pe care îl căutați, apoi atingeți Search (Căutare).
- 6 Atingeți numele pe care doriți să-l adăugați în câmpul Către:.
- 7 Atingeți Send It (Trimitere acesta).

## Crearea de comenzi rapide

În loc să introduceți întreaga adresă a site-ului FTP în panoul de control de fiecare dată când doriți să trimiteți un document către un server FTP, puteți crea o destinație FTP permanentă căreia să îi asociați un număr de comandă rapidă. Există două modalități de a crea numere de comandă rapidă: utilizând un computer sau utilizând ecranul tactil al imprimantei.

#### Crearea unei comenyi rapide de FTP cu ajutorul EWS

1 Tastați adresa IP a imprimantei în câmpul adresă al browserului Web.

**Notă:** Dacă nu cunoașteți adresa IP a imprimantei, imprimați pagina de configurare a rețelei pentru a găsi adresa IP în secțiunea TCP/IP.

- 2 Faceți clic pe Settings (Setări).
- 3 Sub Alte setări, faceți clic pe Manage Security (Gestionare securitate).

**Notă:** Este posibilă solicitarea unei parole. Dacă nu aveți un ID și o parolă, obțineți-le de la persoana care asigură asistența sistemului.

4 Faceți clic pe FTP Shortcut Setup (Configurare comenzi rapide pentru FTP).

- 5 Introduceți informațiile corespunzătoare în casete.
- 6 Introduceți un număr de comandă rapidă.

Dacă introduceți un număr care este deja în uz, vi se cere să selectați un alt număr.

7 Faceți clic pe Add (Adăugare).

#### Crearea unei comenzi rapide pentru FTP cu ajutorul touch-screen

- 1 În ecranul de început, atingeți FTP.
- 2 Tastați adresa unui site FTP.
- 3 Apăsați pe Save as Shortcut (Salvare comandă rapidă).
- 4 Introduceți un nume pentru comanda rapidă.
- 5 Verificați dacă numele şi numărul comenzii rapide sunt corecte, apoi apăsați pe OK. Dacă numele sau numărul sunt incorecte, apăsați pe Cancel (Revocare), apoi reintroduceți informațiile. Dacă introduceți un număr care este deja în uz, vi se cere să selectați un alt număr.
- 6 Apăsați pe Send It (Trimitere) pentru a începe scanarea sau apăsați pe 🖻 pentru a reveni în ecranul de pornire.

## Despre opțiunile FTP

#### Dimensiune originală

Această opțiune deschide un ecran unde se pot alege dimensiunile documentelor pe care urmează să le copiați.

- Atingeți un buton de dimensiune a hârtiei pentru a selecta acea dimensiune ca setare Dimensiune original. Va apărea ecranul pentru FTP cu noua setare afișată.
- Când "Dimensiune original" este setată la Combinație Letter/Legal, aveți posibilitatea să scanați un document original care conține dimensiuni de pagină combinate.
- Când "Dimensiune original" este setată la Identificare automată a dimensiunii, scanerul determină automat dimensiunea documentului original.

### Fețe (Duplex)

Această opțiune informează imprimanta dacă documentul original este simplex (imprimat pe o singură față) sau duplex (imprimat pe ambele fețe). Aceasta permite ca scanerul să știe nevoile de scanare pentru includerea în document.

#### Orientare

Această opțiune indică imprimantei dacă documentul original are orientarea portret sau peisaj, apoi modifică setările Fețe și Legare pentru a se potrivi orientării documentului original.

#### Legare

Informează imprimanta dacă documentul original este legat pe muchia lungă sau pe muchia scurtă.

## Rezoluție

Această opțiune ajustează calitatea ieșirii pentru fișier. Creșterea rezoluției imaginii mărește dimensiunea de fișier și timpul necesar scanării documentului original. Rezoluția imaginii poate fi redusă pentru reduce dimensiunea de fișier.

### Trimitere ca

Această opțiune setează ieșirea (PDF, TIFF, JPEG sau XPS) pentru imaginea scanată.

- **PDF**—Creează un singur fișier cu mai multe pagini, care se poate vizualiza în Adobe Reader. Adobe Reader este furnizat de Adobe la www.adobe.com.
- **PDF securizat**—Creează un fișier criptat PDF care protejează conținutul fișierelor față de accesul neautorizat
- TIFF—Creează mai multe fişiere sau un singur fişier. Dacă este dezactivat TIFF pagini multiple din meniul Setări a EWS, atunci TIFF salvează o singură pagină din fiecare fişier. Dimensiunea fişierului este de obicei mai mare decât un JPEG echivalent.
- JPEG—Creează și atașează un fișier separat pentru fiecare pagină din documentul original, care se poate vizualiza în majoritatea browserelor Web și a programelor de grafică
- **XPS**—Creează un singur fişier XPS cu mai multe pagini, care se poate vizualiza utilizând un vizualizator găzduit de Internet Explorer şi .NET Framework sau descărcând un vizualizator independent terț

### Conținut

Această opțiune indică imprimantei tipul documentului original. Alegeți dintre Text, Text/Foto sau Fotografie. Color se poate activa sau dezactiva cu oricare dintre opțiunile pentru Conținut. Conținutul afectează calitatea și dimensiunea fișierului FTP.

- Text—Evidențiază textul precis, negru, cu rezoluție înaltă pe un fond curat, alb
- Text/Foto—Utilizat când documentele originale sunt o combinație de text și grafice sau imagini
- **Fotografie**—Indică scanerului să acorde atenție mai mare graficelor și imaginilor. Această setare mărește timpul de scanare, dar evidențiază o reproducere a gamei complete, dinamice de tonuri din documentul original. Aceasta crește volumul informațiilor salvate.
- **Color**—Setează tipul de scanare și ieșire pentru fișierul FTP. Documentele color se pot scana și trimite către un site FTP, către un computer, către o adresă de poștă electronică sau către imprimantă.

### Opțiuni avansate

Atingerea acestui buton deschide un ecran unde se pot modifica setările Imagini complexe, Lucrare particularizată, Jurnal transmitere, Examinare scanare, Ștergere muchie și Întunecare.

- Imagini complexe—Ajustează setările de ieșire a imaginii înainte de scanarea documentului
  - Eliminare fundal—Ajustează porțiunea albă a ieşirii. Apăsați pe butoanele săgeată pentru a mări sau micşora porțiunea albă.
  - Abandonare culori—Abandonare culori se utilizează pentru procesarea OCR (Optical Character Recognition). Selectarea unei culori elimină culoarea dintr-o formă, îmbunătățind capacitățile OCR.

- Contrast—Apăsați pe butoanele săgeată pentru a mări sau micșora contrastul.
- Calitate JPEG—Apăsați pe butoanele săgeată pentru a mări sau micșora comprimarea imaginii.
- Mirror Image—Select this box to create a mirror image scan.
- Imagine negativă—Selectați această casetă pentru a crea o imagine scanată în oglindă.
- Detaliu umbră—Apăsați pe butoanele săgeată pentru a mări sau micșora detaliile vizibile din umbre.
- Scanare de la muchie la muchie—Selectați această casetă pentru a scana de la muchie la muchie.
- Claritate—Apăsați pe butoanele săgeată pentru a mări sau micșora claritatea.
- Lucrare particularizată—Combină mai multe lucrări de scanare într-o singură lucrare
- Jurnal transmitere—Imprimă jurnalul de transmitere sau jurnalul de erori de transmitere
- **Examinare scanare**—Afişează prima pagină a unei imagini înainte de a fi inclusă în fişierul FTP. Când se scanează prima pagină, scanarea se întrerupe și apare o imagine pentru examinare.
- Ştergere muchii Elimină petele sau informațiile din apropierea muchiilor unui document. Puteți să alegeți eliminarea unei zone de lățime constantă de-a lungul celor patru laturi ale hârtiei sau să selectați o anumită muchie. Opțiunea Ştergere muchii va şterge orice informație din interiorul zonei selectate, lăsând goală acea parte a imaginii scanate.
- Luminozitate Reglează cât de luminoase sau de întunecate vor fi documentele scanate

| Întrebare                                    | Sfat                                                                                                    |
|----------------------------------------------|----------------------------------------------------------------------------------------------------|
| Când trebuie să folosesc<br>modul Text?      | <ul> <li>Modul Text se foloseşte când păstrarea textului este scopul principal al trimiterii unui<br/>document la un site FTP, iar păstrarea imaginilor copiate din documentul original nu este<br/>o problemă.</li> </ul> |
|                                              | <ul> <li>Modul text se recomandă pentru chitanțe, formulare copii carbon sau documente care<br/>conțin numai text sau grafică.</li> </ul>                                                                                  |
| Când trebuie să folosesc<br>modul Text/Foto? | <ul> <li>Modul Text/Foto se utilizează când se trimite un document către un site FTP care conține<br/>o combinație de text şi grafică.</li> </ul>                                                                          |
|                                              | • Modul Text/Foto se recomandă pentru articole de revistă, grafică de afaceri și broșuri.                                                                                                    |
| Când trebuie să folosesc<br>modul Foto?      | Modul Foto se folosește când documentul original este compus în majoritate din fotografii imprimate la o imprimantă laser sau preluate din reviste sau ziare.                                                              |

## Îmbunătățirea calității FTP

## Scanarea pe un computer sau pe o unitate flash

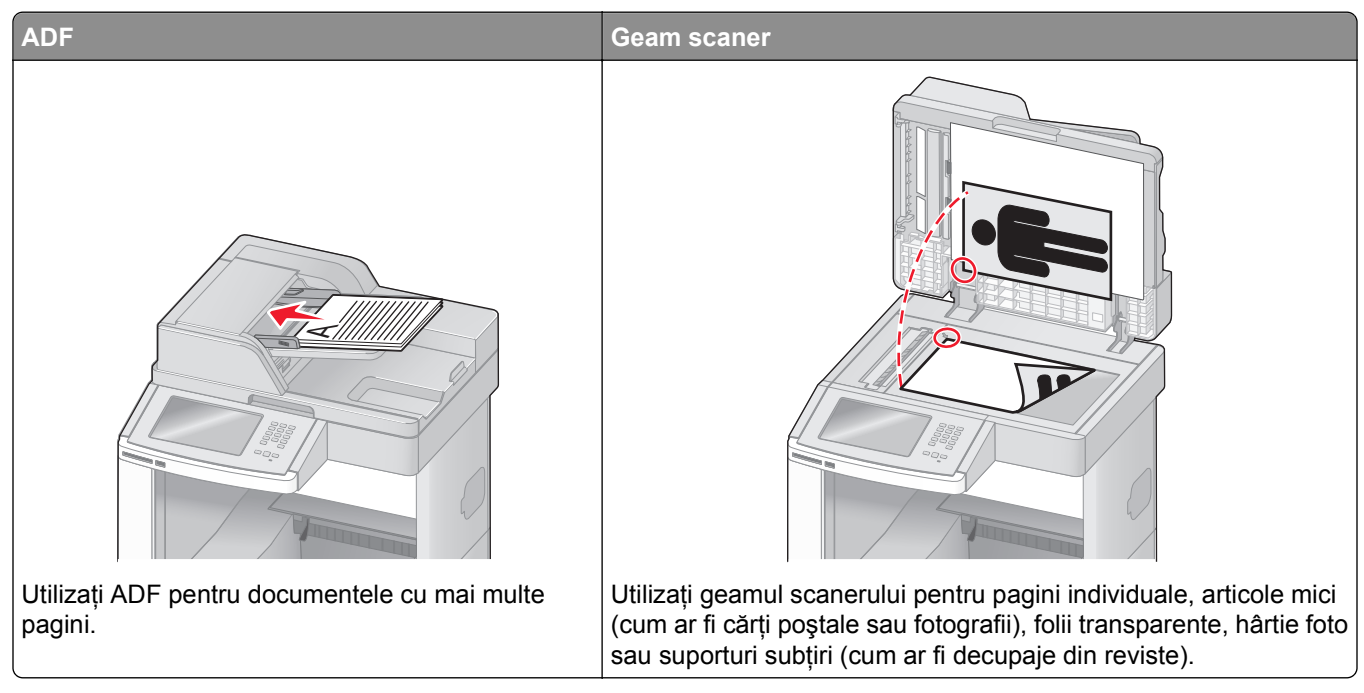

Scanerul vă permite să scanați documente direct pe un computer sau pe o unitate flash. Nu este nevoie ca și computerul să fie conectat direct la imprimantă pentru a putea primi imagini scanate pe PC. Puteți scana documentul în computer prin rețea creând un profil de scanare în computer și descărcând apoi profilul în imprimantă.

## Scanare la un computer

1 Tastați adresa IP a imprimantei în câmpul adresă al browserului Web.

**Notă:** Dacă nu cunoașteți adresa IP a imprimantei, imprimați pagina de configurare a rețelei pentru a găsi adresa IP în secțiunea TCP/IP.

- 2 Faceți clic pe Scan Profile (Profil scanare).
- 3 Faceți clic pe Create (Creare).
- 4 Selectați setările și apoi faceți clic pe Next (Următorul).
- 5 Selectați o locație de pe computer unde doriți să salvați fișierul de ieșire scanat.
- 6 Introduceți un nume de scanare.

Numele de scanare este numele care apare în lista Profil scanare de pe afișaj.

- 7 Faceți clic pe Submit (Remitere).
- 8 Examinați instrucțiunile de pe ecranul Profil scanare.

Un număr de comandă rapidă v-a fost atribuit automat când ați făcut clic pe Remitere. Puteți folosi numărul de comandă rapidă când sunteți gata să scanați documentele.

a Încărcați un document original cu fața în sus, cu prima muchie scurtă în ADF sau cu fața în jos pe sticla scanerului.

**Notă:** Nu încărcați cărți poștale, fotografii, articole mici, folii transparente, hârtie foto sau alte suporturi subțiri (ca decupaje din reviste) în ADF. Așezați aceste articole pe sticla scanerului.

- **b** Dacă încărcați un document în ADF, reglați ghidajele pentru hârtie.
- c Apăsați pe #, apoi introduceți numărul de comandă rapidă de la tastatură sau apăsați pe Held Jobs (Lucrări în aşteptare) pe ecranul de pornire, apoi apăsați pe Profiles (Profiluri).
- **d** După introducerea numărului de comandă rapidă, scanerul scanează și trimite documentul la directorul sau programul specificat. Dacî apăsați pe **Profiles (Profiluri)** din ecranul de pornire, găsiți comanda rapidă din listă.
- 9 Reveniți la computer și vizualizați fișierul.

Fișierul de ieșire este salvat în locația specificată sau lansat în programul specificat.

## Scanarea către o unitate flash

1 Încărcați un document original cu fața în sus, cu prima muchie scurtă în ADF sau cu fața în jos pe sticla scanerului.

**Notă:** Nu încărcați cărți poștale, fotografii, articole mici, folii transparente, hârtie foto sau alte suporturi subțiri (precum decupajele din reviste) în ADF. Așezați aceste articole pe sticla scanerului.

- 2 Dacă încărcați un document în ADF, reglați ghidajele pentru hârtie.
- **3** Introduceți unitatea flash în portul USB din partea frontală a imprimantei. Va apărea ecranul Lucrări păstrate.
- 4 Apăsați Scan to USB drive (Scanare pe unitate USB).
- 5 Selectați setările de scanare.
- 6 Apăsați Scan It (Scanare).

## Despre opțiunile pentru profilurile de scanare

#### Instalare rapidă

Această opțiune permite selectarea formatelor prestabilite sau particularizarea setărilor lucrării de scanare. Puteți selecta una din aceste setări:

| Particularizat | Foto – JPEG color     |
|----------------|-----------------------|
| Text - BW PDF  | Foto – TIFF color     |
| Text - BW TIFF | Text/Foto - BW PDF    |
|                | Text/Foto – PDF color |

Pentru a particulariza setările lucrării de scanare, din meniul Instalare rapidă, selectați **Custom** (**Particularizat**). Schimbați setările de scanare după cum este necesar.

## **Tipul format**

Această opțiune setează ieșirea (PDF, JPEG, TIFF, SECURE PDF sau XPS) pentru imaginea scanată.

- **PDF**—Creează un singur fişier cu mai multe pagini, care se poate vizualiza în Adobe Reader. Adobe Reader este furnizat de Adobe la www.adobe.com.
- **JPEG**—Creează și atașează un fișier separat pentru fiecare pagină din documentul original, care se poate vizualiza în majoritatea browserelor Web și a programelor de grafică
- **TIFF**—Creează mai multe fişiere sau un singur fişier. Dacă este dezactivat TIFF pagini multiple din meniul Setări a EWS, atunci TIFF salvează o singură pagină din fiecare fişier. Dimensiunea fişierului este de obicei mai mare decât un JPEG echivalent.
- PDF securizat—Creează un fişier criptat PDF care protejează conținutul fişierelor față de accesul neautorizat
- **XPS**—Creează un singur fişier XPS cu mai multe pagini, care se poate vizualiza utilizând un vizualizator găzduit de Internet Explorer şi .NET Framework sau descărcând un vizualizator independent terț

### Compresie

Această opțiune setează formatul utilizat pentru a comprima fișierul de ieșire scanat.

### **Conținut implicit**

Această opțiune indică imprimantei tipul documentului original. Alegeți dintre Text, Text/Foto sau Fotografie. Conținutul afectează calitatea și dimensiunea fișierului scanat.

Text-Evidențiază textul precis, negru, cu rezoluție înaltă pe un fond curat, alb

Text/Foto—Utilizat când documentele originale sunt o combinație de text și grafice sau imagini

**Foto**—Indică scanerului să acorde atenție mai mare graficelor și imaginilor. Această setare mărește timpul de scanare, dar evidențiază o reproducere a gamei complete, dinamice de tonuri din documentul original. Aceasta crește volumul informațiilor salvate.

### Culoare

Această opțiune indică imprimantei culoarea documentului original. Aveți posibilitatea să selectați Gri, Albnegru sau Color.

#### Dimensiune originală

Această opțiune setează dimensiunea documentelor pentru scanare Când Dimensiune originală este setat la Dimensiuni combinate, se poate scana un document original care conține dimensiuni de pagini combinate (pagini de dimensiune letter și legal).

#### Orientare

Această opțiune indică imprimantei dacă documentul original are orientarea portret sau peisaj, apoi modifică setările Fețe și Legare pentru a se potrivi orientării documentului original.

## Fețe (Duplex)

Această opțiune informează imprimanta dacă documentul original este simplex (imprimat pe o singură față) sau duplex (imprimat pe ambele fețe). Aceasta permite ca scanerul să știe nevoile de scanare pentru includerea în document.

### Întunecare

Această opțiune ajustează luminozitatea documentelor scanate care vor fi produse în relație cu documentul original.

### Rezoluție

Această opțiune ajustează calitatea ieșirii pentru fișier. Creșterea rezoluției imaginii mărește dimensiunea de fișier și timpul necesar scanării documentului original. Rezoluția imaginii poate fi redusă pentru reduce dimensiunea de fișier.

#### Imagini complexe

Această opțiune vă permite să ajustați Eliminare fundal, Contrast, Detaliu umbră, Claritate și Abandonare culori, înainte de a scana documentul Vă peermite de asemenea să scanaț muchie la nuchie, ca imagine în oglindă sau ca imagine negativă.

- Eliminare fundal—Ajustează porțiunea albă a ieşirii. Apăsați pe butoanele săgeată pentru a mări sau micşora porțiunea albă.
- Contrast—Apăsați pe butoanele săgeată pentru a mări sau micșora contrastul.
- Shadow Detail (Afişare detaliu)—Faceți clic pe butoanele săgeată pentru a mări sau micşora detaliile vizibile din umbre.
- Claritate—Apăsați pe butoanele săgeată pentru a mări sau micșora claritatea.
- Abandonare culori—Abandonare culori se utilizează pentru procesarea OCR (Optical Character Recognition). Selectarea unei culori elimină culoarea dintr-o formă, îmbunătățind capacitățile OCR.
- Color Dropout Threshold (Prag abandonare culori)—Faceți clic pe pe butoanele săgeată pentru a mări sau micşora volumul de abandonare a culorii.
- Scanare de la muchie la muchie—Selectați această casetă pentru a scana de la muchie la muchie.
- Mirror Image—Select this box to create a mirror image scan.
- Imagine negativă-Selectați această casetă pentru a crea o imagine scanată în oglindă.

## Îmbunătățirea calității scanării

| Întrebare                               | Sfat                                                                                                    |
|-----------------------------------------|----------------------------------------------------------------------------------------------------|
| Când trebuie să folosesc<br>modul Text? | <ul> <li>Modul Text se foloseşte când păstrarea textului este scopul principal al scanării, iar păstrarea imaginilor copiate din documentul original nu este o problemă.</li> <li>Modul text se recomandă pentru chitanțe, formulare copii carbon sau documente care conțin numai text sau grafică.</li> </ul> |

| Întrebare                                    | Sfat                                                                                                    |
|----------------------------------------------|----------------------------------------------------------------------------------------------------|
| Când trebuie să folosesc<br>modul Text/Foto? | <ul> <li>Text/Foto se utilizează când se scanează un document original care conține o combinație<br/>de text şi grafică.</li> <li>Modul Text/Foto se recomandă pentru articole de revistă, grafică de afaceri si brosuri.</li> </ul> |
| Când trebuie să folosesc<br>modul Foto?      | Modul foto se foloseşte când se scanează fotografii imprimate la o imprimantă laser sau preluate din reviste sau ziare.                                                                                                    |

# Îndepărtarea blocajelor

Mesajele de eroare pentru blocaje apar pe afişajul panoului de control al imprimantei și includ zona imprimantei unde a survenit blocajul. Atunci când sunt mai multe blocaje, este afişat numărul de pagini blocate.

## **Evitarea blocajelor**

Următoarele sugestii vă pot ajuta să evitați blocajele.

#### Recomandări pentru tava pentru hârtie

- Asigurați-vă că hârtia stă dreaptă în tavă.
- Nu scoateți tăvile în timp ce imprimanta tipărește.
- Nu încărcați tăvile, alimentatorul multifuncțional sau alimentatorul de plicuri în timp ce imprimanta imprimă. Încărcați-le înainte de a imprima sau așteptați să vi se solicite încărcarea acestora.
- Nu încărcați prea multă hârtie. Asigurați-vă că înălțimea stivei nu depăşeşte înălțimea maximă indicată.
- Asigurați-vă că ghidajele din tăvile pentru hârtie, alimentatorul multifuncțional sau alimentatorul de plicuri sunt corect poziționate și că nu presează prea tare pe hârtie sau pe plicuri.
- După încărcarea hârtiei, împingeți ferm toate tăvile.

#### Recomandări pentru hârtie

- Utilizați numai hârtie recomandată sau suporturi speciale. Pentru informații suplimentare, consultați "Tipuri și greutăți de hârtie acceptate de imprimantă" de la pagina 86.
- Nu încărcați hârtie creponată, încrețită, umedă, îndoită sau curbată.
- Flexați, răsfirați și îndreptați hârtia înainte de a o încărca.
- Nu utilizați hârtie care a fost tăiată sau decupată manual.
- Nu amestecați coli de dimensiuni, greutăți sau tipuri diferite în aceeași stivă.
- Asigurați-vă că toate dimensiunile și tipurile sunt setate corect în meniurile din panoul de control al imprimantei.
- Depozitați hârtia conform recomandărilor producătorului.

#### Recomandări pentru plicuri

- Pentru a reduce încrețirea, utilizați meniul Îmbunătățire plicuri din meniul Hârtie.
- Nu alimentați cu plicuri care:
  - Sunt prea îndoite sau încrețite
  - Au ferestre, găuri, perforații, elemente decupabile sau în relief
  - Au agrafe metalice, elemente de legare sau de pliere
  - Sunt construite prin întrepătrunderea elementelor
  - Au ataşate timbre
  - Au substanțe adezivă expusă când plicul este închis
  - Au colțuri îndoite
  - Au finisaje aspre, şifonate sau liniate
  - Sunt lipite unele de altele sau deteriorate în vreun fel

## Interpretarea numerelor și locațiilor pentru blocaje

Când apar blocaje, se afişează un mesaj cu locația blocajului. Deschideți capacele și scoateți tăvile pentru a accesa locurile unde au apărut blocaje. Pentru a rezolva orice mesaj privind un blocaj de hârtie, trebuie să îndepărtați toată hârtia blocată din traseul acesteia.

Tabelul următor listează blocajele care pot surveni și locația pentru fiecare blocaj:

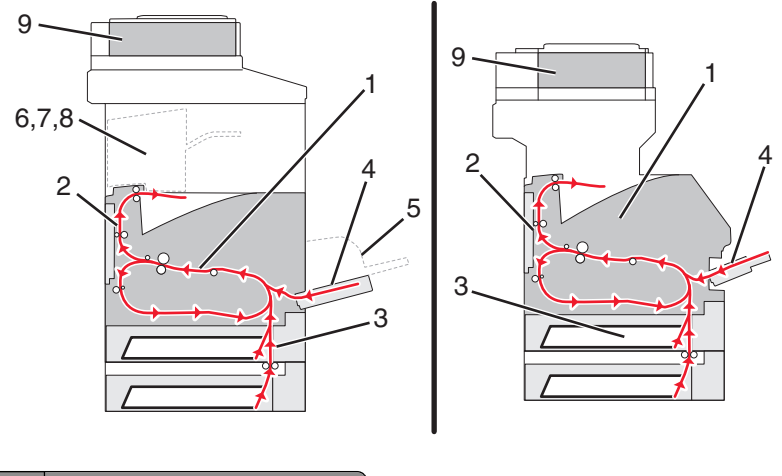

|   | Numere de blocaje | Zonă                         |
|---|-------------------|------------------------------|
| 1 | 200-202           | Imprimantă                   |
| 2 | 230-239           | Unitate duplex               |
| 3 | 240-249           | Tavă hârtie                  |
| 4 | 250               | Alimentator multifuncțional  |
| 5 | 260               | Alimentator plicuri          |
| 6 | 270-279           | Recipient opțional de ieşire |
| 7 | 280-282           | Finisor                      |
| 8 | 283               | Capsator                     |
| 9 | 290-294           | Capac ADF                    |

## 200 și 201 blocaje hârtie

- 1 Atingeți Status/Supplies (Stare/Consumabile) pentru a identifica locația blocajului.
- 2 Coborâți ușa alimentatorului multifuncțional

3 Apăsați clapeta de eliberare, apoi coborâți ușa frontală.

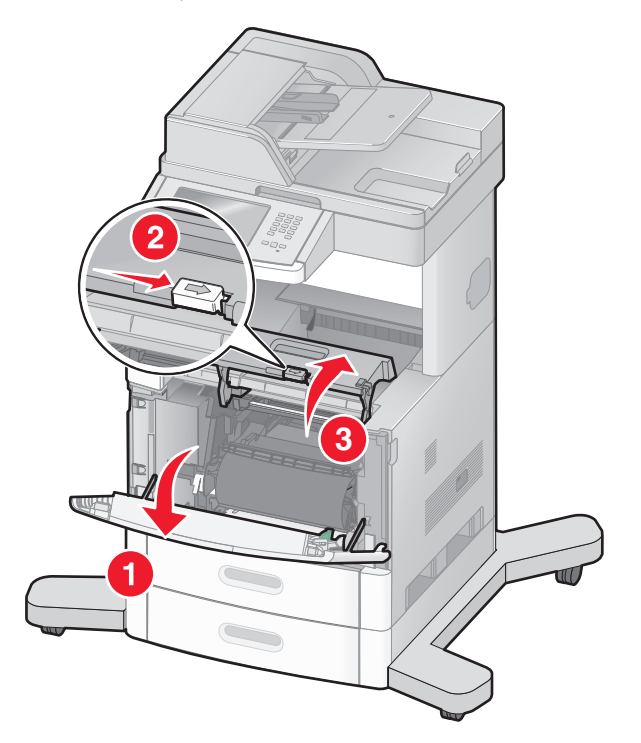

4 Ridicați și împingeți cartușul afară din imprimantă.

**Avertisment—Potențiale daune:** Nu atingeți tamburul fotoconductor din partea de jos a cartuşului. Folosiți mânerul cartuşului la manevrarea sa.

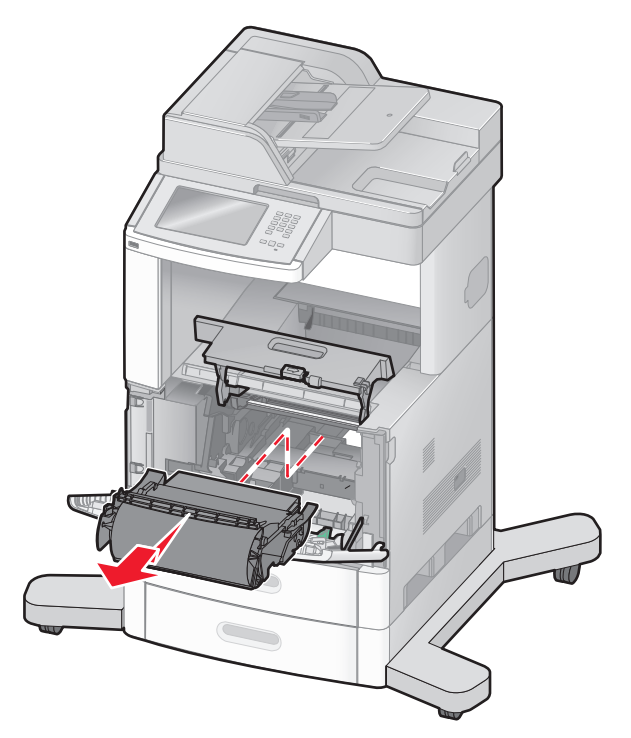

5 Puneți alături cartușul de imprimare.

Avertisment—Potențiale daune: Nu lăsați cartușul expus la lumină pentru perioade lungi.

Avertisment—Potențiale daune: Hârtia blocată poate fi acoperită cu toner nefuzionat care poate păta hainele și pielea.

6 Scoateți hârtia blocată.

ATENȚIONARE—SUPRAFAȚĂ FIERBINTE: Interiorul imprimantei poate să fie firebinte. Pentru a reduce riscul de vătămare datorită componentei fierbinți, lăsați suprafața să se răcească înainte de a o atinge.

Notă: Dacă hârtia nu se îndepărtează uşor, deschideți uşa din spate și îndepărtați hârtia de acolo.

- 7 Aliniați și reinstalați cartușul de imprimare.
- 8 Închideți uşa frontală.
- 9 Închideți ușa alimentatorului multifuncțional.
- 10 Atingeți Continue (Continuare).

## 202 Blocaj hârtie

Atingeți **Status/Supplies (Stare/Consumabile)** pentru a identifica locația blocajului. Dacă iese hârtie din imprimantă, trageți-o afară, apoi atingeți **Continue (Continuare)**.

Dacă hârtia nu iese din imprimantă:

1 Trageți în jos ușa posterioară de sus.

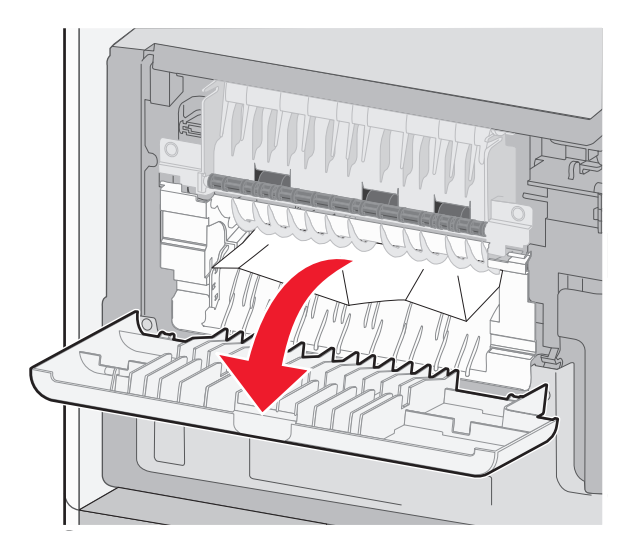

- 2 Scoateți hârtia blocată.
- 3 Închideți ușa posterioară de sus.
- 4 Atingeți Continue (Continuare).

## 230-239 Blocaje hârtie

- 1 Atingeți Status/Supplies (Stare/Consumabile) pentru a identifica locația blocajului.
- 2 Trageți tava standard afară.
- **3** Trageți în jos ușa posterioară de jos.

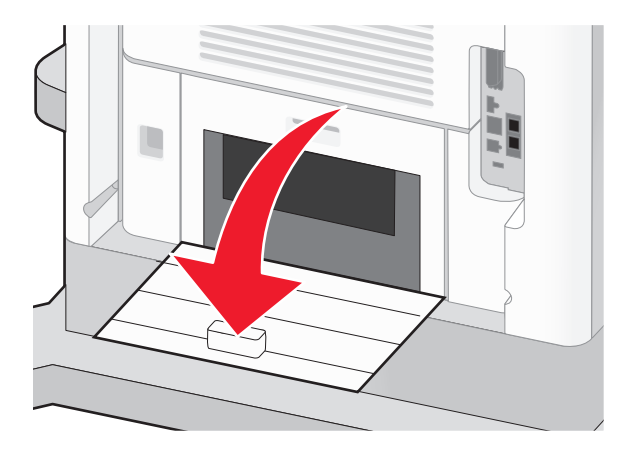

4 Împingeți brida în jos.

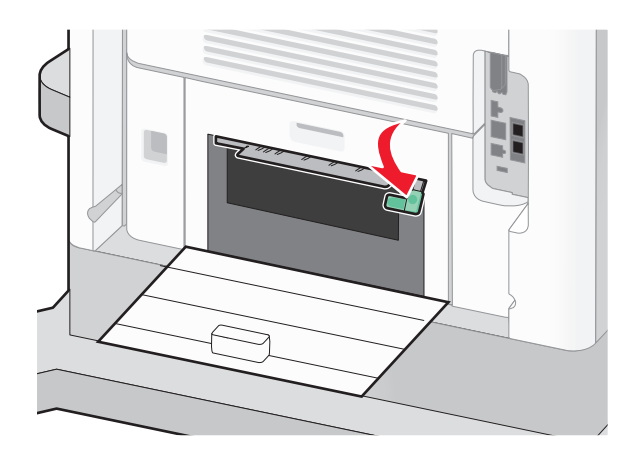

- 5 Scoateți hârtia blocată.
- 6 Închideți ușa posterioară de jos.
- 7 Introduceți tava standard.
- 8 Atingeți Continue (Continuare).

## 240-249 Blocaje hârtie

- 1 Atingeți Status/Supplies (Stare/Consumabile) pentru a identifica locația blocajului.
- 2 Trageți tava standard afară.

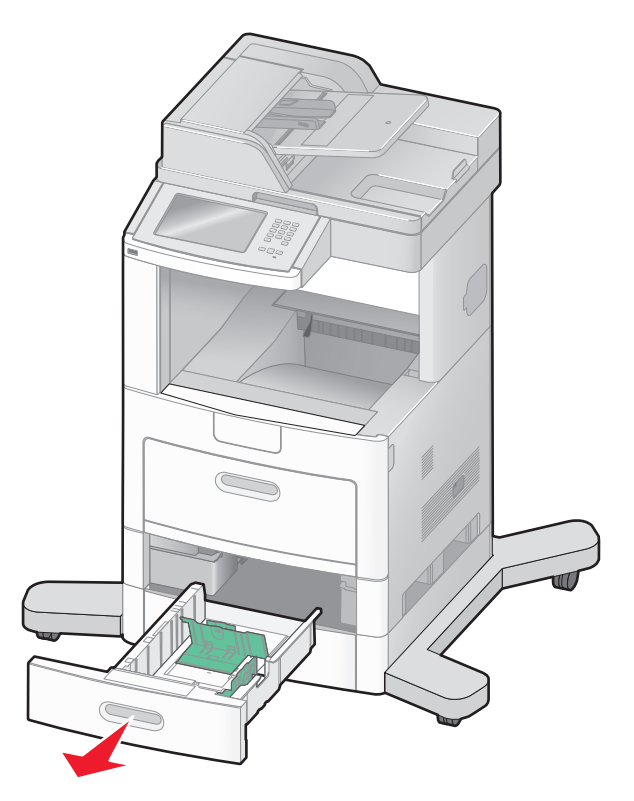

- 3 Scoateți hârtia blocată și închideți tava.
- 4 Atingeți Continue (Continuare).
- **5** Dacă mesajul despre blocare persistă, trageți afară toate tăvile opționale.
- 6 Scoateți hârtia blocată și introduceți tăvile.
- 7 Atingeți Continue (Continuare).
# 250 Blocaj hârtie

- 1 Atingeți Status/Supplies (Stare/Consumabile) pentru a identifica locația blocajului.
- 2 Îndepărtați hârtia din alimentatorul multifuncțional.

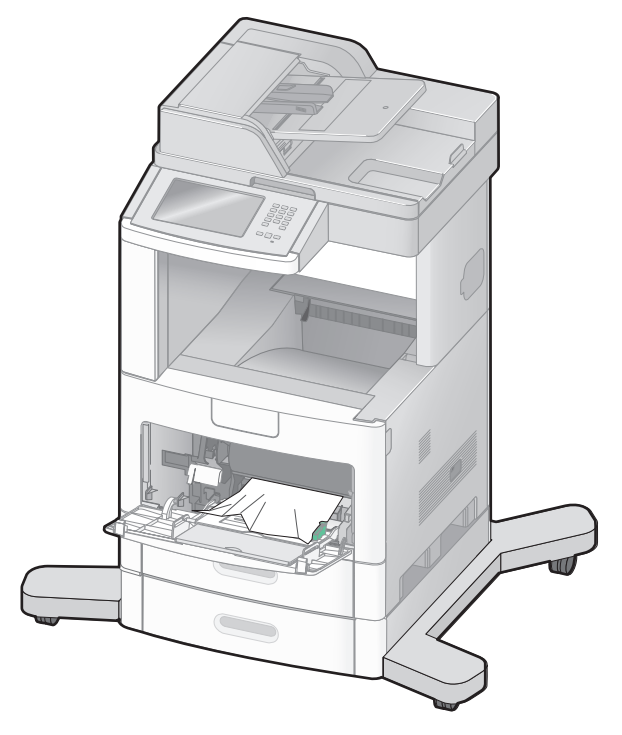

- **3** Arcuiți uşor colile de hârtie înainte și înapoi, apoi răsfoiți-le. Nu pliați și nu îndoiți hârtia. Aduceți marginile la același nivel.
- 4 Încărcați hârtia în alimentatorul multifuncțional.
- 5 Glisați ghidajul pentru hârtie pre interiorul tăvii până când se așează lejer către marginea hârtiei.

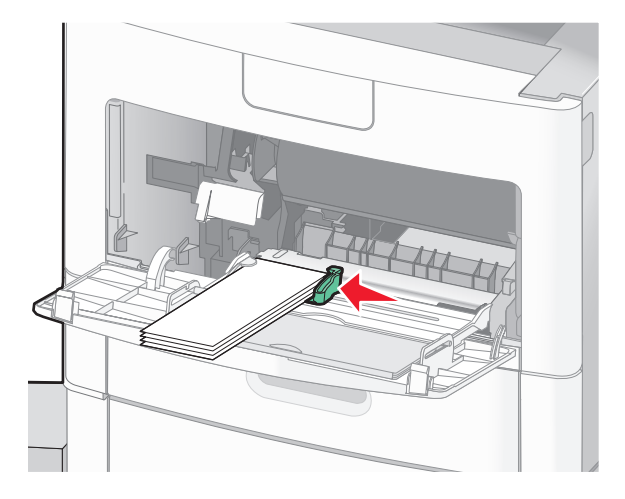

6 Atingeți Continue (Continuare).

# 260 blocaj hârtie

Atingeți **Status/Supplies (Stare/Consumabile)** pentru a identifica locația blocajului. Alimentatorul de plicuri alimentează plicurile din partea de jos a stivei; plicul cel mai de jos va fi cel blocat.

- 1 Ridicați contragreutatea pentru plicuri.
- 2 Scoateți toate plicurile.
- 3 Dacă plicul blocat a intrat în imprimantă şi nu poate fi scos, ridicați alimentatorul de plicuri în sus, apoi scoateți-l din imprimantă şi puneți-l alături.
- 4 Scoateți plicul din imprimantă.

**Notă:** Dacă plicul nu se poate scoate, atunci trebuie scos cartuşul de imprimare. Pentru informații suplimentare, consultați "200 și 201 blocaje hârtie" de la pagina 140.

- 5 Reinstalați alimentatorul de plicuri. Asigurați-vă că se fixează pe poziție făcând clic.
- 6 Arcuiți și nivelați plicurile.
- 7 Încărcați plicurile în alimentatorul de plicuri.
- 8 Reglați ghidajele pentru hârtie.
- 9 Coborâți contragreutatea pentru plicuri.
- 10 Atingeți Continue (Continuare).

# 270-279 Blocaje hârtie

Pentru a elimina un blocaj din receptorul de ieșire de mare capacitate sau din blocul încasetat de 4 recipiente:

- 1 Atingeți Status/Supplies (Stare/Consumabile) pentru a identifica locația blocajului.
- 2 Dacă iese hârtie într-un recipient, trageți-o afară, apoi apăsați pe Continue (Continuare). Dacă nu, continuați cu pasul 3.
- 3 Trageți în jos ușa sau ușile recipientului de ieșire.
- 4 Scoateți hârtia blocată.
- 5 Închideți ușa sau ușile recipientului de ieșire.
- 6 Atingeți Continue (Continuare).

# 280-282 Blocaje hârtie

- 1 Atingeți Status/Supplies (Stare/Consumabile) pentru a identifica locația blocajului.
- 2 Trageți în jos ușa finisorului StapleSmartII.
- 3 Scoateți hârtia blocată.
- 4 Închideți ușa finisorului StapleSmartII.
- 5 Atingeți Continue (Continuare).

# 283 Blocaje capsator

- 1 Atingeți Status/Supplies (Stare/Consumabile) pentru a identifica locația blocajului.
- 2 Apăsați pe dispozitivul de blocare pentru a deschide uşa capsatorului.

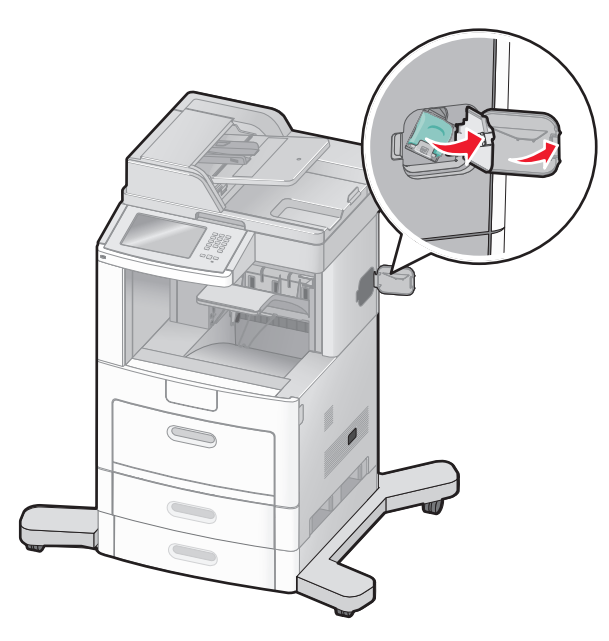

**3** Appăsați în jos pe dispozitivul de blocare al suportului cartuşului de capse, apoi scoateți suportul din imprimantă.

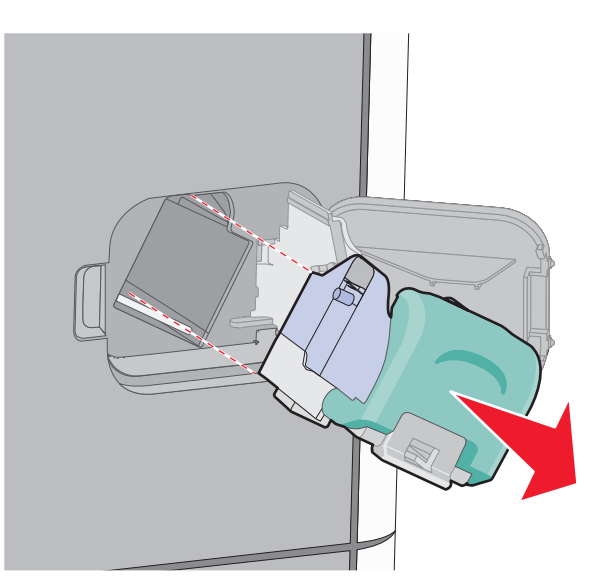

4 Utilizați dispozitvul de metal pentru a ridica garda capsatorului, apoi îndepărtați capsele desprinse.

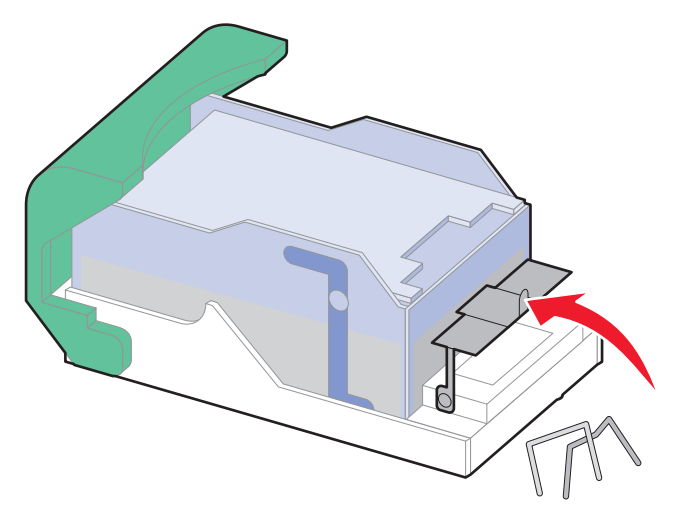

5 Închideți garda capsatorului.

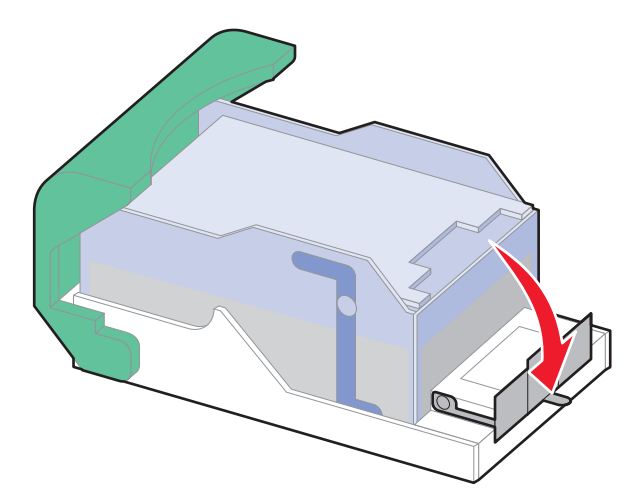

6 Apăsați în jos garda capsatorului până când face *clic* în locul potrivit.

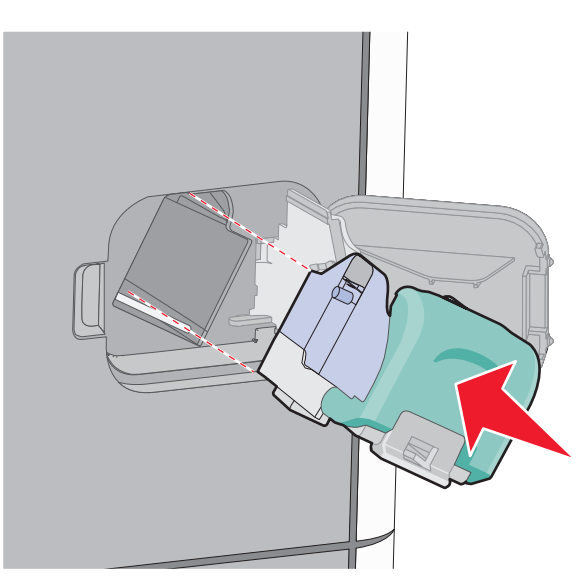

- 7 Împingeți suportul cartușului ferm înapoi în capsator până când suportul capsatorului face *clic* în locul potrivit.
- 8 Închideți uşa capsatorului.

# 290-294 blocaje de hârtie

- 1 Scoateți toate documentele originale din ADF.
- 2 Deschideți capacul ADF și îndepărtați toată hârtia blocată.

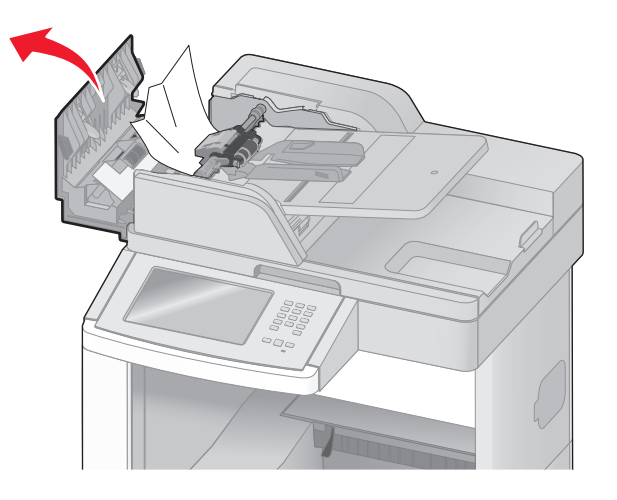

- 3 Închideți capacul ADF.
- 4 Deschideți capacul scanerului și îndepărtați toate paginile blocate.

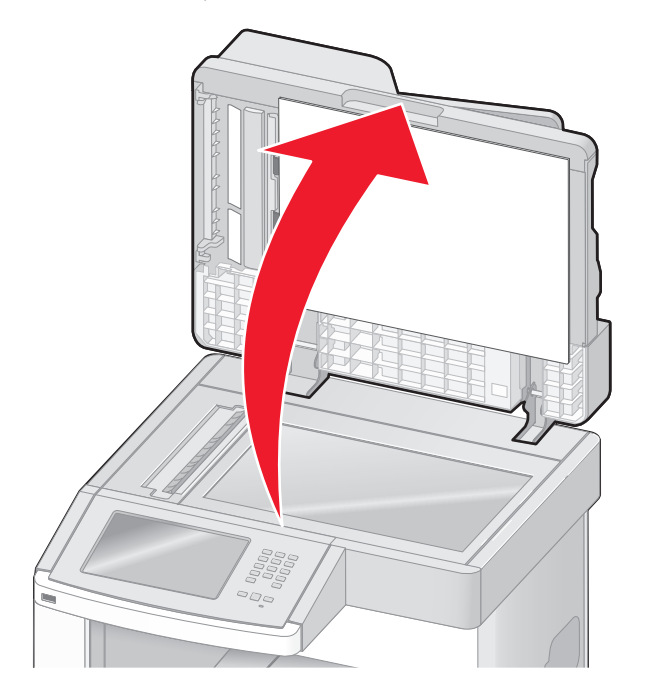

**5** Deschideți ușa inferioară de la ADF și îndepărtați toate paginile blocate.

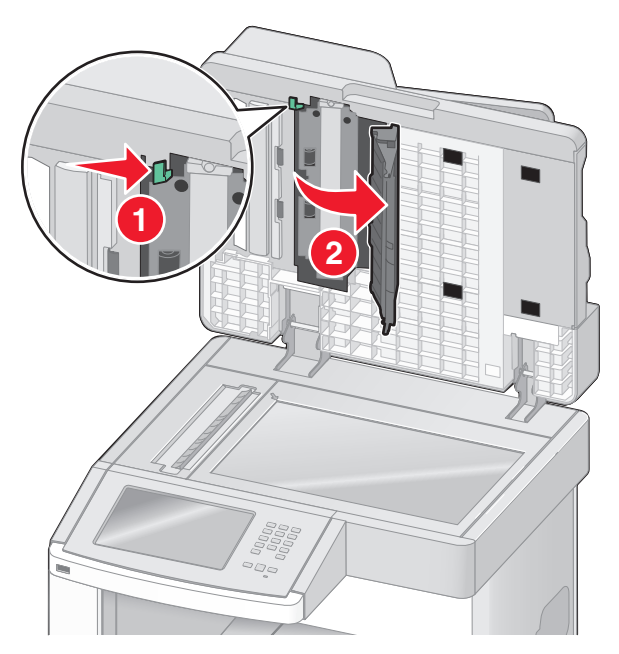

- 6 Închideți ușa inferioară de la ADF și capacul scanerului.
- 7 Atingeți Restart Job (Repornire lucrare).

# Despre meniurile imprimantei

# Listă de meniuri

Sunt disponibile mai multe meniuri pentru a facilita schimbarea setărilor pentru imprimantă. Pe ecranul de început, atingeți \_\_\_\_\_.

#### **Meniul Hârtie** Rapoarte Sursă prestabilită Pagină setări meniu Dimensiune/Tip hârtie Statistici dispozitiv Configurare MF Pagină configurare rețea Îmbunătătire plicuri Pagină de configurare rețea <x> Dimensiune înlocuitoare Pagină de configurare fără fir<sup>1</sup> Textură hârtie Listă comenzi rapide Greutate hârtie Jurnal lucrări fax Încărcare hârtie Jurnal apeluri fax Tipuri personalizate Comenzi rapide pentru copiere Nume particularizate Comenzi rapide pentru poșta electronică Dimensiuni particularizate de scanare Comenzi rapide pentru fax Nume particularizate de recipiente Comenzi rapide pentru FTP Configurație universală Listă de profiluri Configurare tăvi Pagină de configurare NetWare Imprimare fonturi Imprimare director

- Rețea/Porturi
- NIC activ Rețea standard<sup>2</sup> Configurare SMTP USB standard Paralel <x> Serial <x>

<sup>1</sup> Apare numai dacă este instalată o cartelă fără fir.

<sup>2</sup> În funcție de configurarea imprimantei, acest articol de meniu apare ca Rețea standard sau Rețea <x>.

Raport despre produs

| Securitate                        | Setări                   | Ajutor                              |
|-----------------------------------|--------------------------|-------------------------------------|
| Editare configurări de securitate | Setări generale          | Imprimă toate ghidurile             |
| Setări de securitate diverse      | Setări copiere           | Ghid pentru copiere                 |
| Imprimare confidențială           | Setări fax               | Ghid pentru poştă electronică       |
| Curățare disc                     | Setări poștă electronică | Ghid pentru fax                     |
| Jurnal audit de securitate        | Setări FTP               | Ghid pentru FTP                     |
| Configurare dată și oră           | Meniu Unitate flash      | Ghid informativ                     |
|                                   | Setări de imprimare      | Ghid pentru defecțiuni de imprimare |
|                                   |                          | Ghid pentru consumabile             |

# Meniul Paper (Hârtie)

### Meniul Sursă prestabilită

| Articol de meniu                                                                                    | Descriere                                                                                                    |
|----------------------------------------------------------------------------------------------------|----------------------------------------------------------------------------------------------------|
| Sursă prestabilită<br>Tava <x><br/>Alimentator MF<br/>Alimentator plicuri<br/>Hârtie alimentată</x> | <ul> <li>Setează o sursă prestabilită de hârtie pentru toate lucrările de imprimare.</li> <li>Note: <ul> <li>Tava 1 (tava standard) este setată în mod prestabilit din fabrică.</li> <li>Doar sursele de hârtie instalate vor apărea ca setări de meniu.</li> <li>O sursă de hârtie celestată între e prestie de tipărire ve supreserie estarea Suraă</li> </ul> </li> </ul>                                                                                                    |
| manual<br>Plic alimentat manual                                                                     | <ul> <li>O sursă de hârție selectată într-o operație de tipărire va suprascrie setarea Sursă prestabilită pe durata operației de tipărire.</li> <li>Dacă aveți hârtie de aceeași dimensiune și același tip în două tăvi, iar acestea sunt setate corect, tăvile respective sunt legate automat. Dacă o tavă este goală, imprimarea va avea loc folosind tava legată.</li> <li>Din meniul Hârtie, opțiunea Configurare multifuncțional trebuie setată la valoarea Casetă pentru ca Alimentator multifuncțional să apară ca setare de meniu.</li> </ul> |

### Meniul Dimensiune/Tip hârtie

| Element de meniu                                                                                                    | Descriere                                                                                                    |
|----------------------------------------------------------------------------------------------------|----------------------------------------------------------------------------------------------------|
| Dimensiune tavă <x><br/>A4<br/>A5<br/>A6<br/>JIS B5<br/>Letter<br/>Legal<br/>Executive<sup>1</sup><br/>Oficio<sup>1</sup><br/>In-folio<br/>Declarație<sup>1</sup><br/>Universal</x> | <ul> <li>Identifică dimensiunea hârtiei încărcate în fiecare tavă</li> <li>Note: <ul> <li>Setarea prestabilită internațională este A4. Setarea prestabilită pentru Statele Unite este Letter.</li> <li>Pentru tăvile cu detectare automată a dimensiunii, va apărea setarea detectată de hardware.</li> <li>Utilizați acest element de meniu pt. a configura legarea automată a tăvii. Dacă aveți hârtie de aceeași dimensiune și același tip în două tăvi, iar acestea sunt setate corect, tăvile respective sunt legate automat. Dacă o tavă este goală, imprimarea va avea loc folosind tava legată.</li> <li>Detectarea automată a dimensiunii nu este acceptată pentru dimensiunile de hârtie Oficio, In-folio sau Declarație.</li> <li>Tava de 2000 de coli acceptă dimensiunile de hârtie A4, Letter şi Legal.</li> </ul> </li> </ul> |
| <sup>1</sup> Apare numai dacă opțiunea Detectare dimensiune tavă este dezactivată. <b>Notă:</b> În acest meniu, sunt listate numai tăvile, sertarele şi alimentatoarele instalate.  |                                                                                                    |

| Element de meniu                                                                                                    | Descriere                                                                                                    |
|----------------------------------------------------------------------------------------------------|----------------------------------------------------------------------------------------------------|
| Tip tavă <x><br/>Hârtie obișnuită<br/>Carton<br/>Folii transparente<br/>Reciclată<br/>Etichete<br/>Etichete de vinilin<br/>Bond<br/>Hârtie cu antet<br/>Formular pretipărit<br/>Hârtie colorată<br/>Hârtie uşoară<br/>Hârtie grea<br/>Hârtie aspră/de bumbac<br/>Tip particularizat <x></x></x> | <ul> <li>Identifică tipul de hârtie încărcat în fiecare tavă</li> <li>Note: <ul> <li>Hârtie obișnuită este setarea prestabilită pentru tava 1. Tip particularizat <x> este setarea prestabilită pentru toate celelalte tăvi.</x></li> <li>În cazul în care este disponibil, în loc de Tip particularizat <x> va apărea un nume definit de utilizator.</x></li> <li>Utilizați acest element de meniu pentru a configura legarea automată a tăvii. Dacă aveți hârtie de aceeași dimensiune și același tip în două tăvi, iar acestea sunt setate corect, tăvile respective sunt legate automat. Dacă o tavă este goală, imprimarea va avea loc folosind tava legată.</li> </ul> </li> </ul> |
| Dimensiune alimentator MF<br>A4<br>A5<br>A6<br>JIS B5<br>Letter<br>Legal<br>Executive<br>Oficio<br>In-folio<br>Declarație<br>Universal<br>Plic 7 3/4<br>Plic 9<br>Plic 10<br>Plic DL<br>Altă dimensiune plic                                                                                    | Identifică dimensiunea hârtiei încărcate în alimentatorul multifuncțional<br>Note:<br>• Din meniul Hârtie, opțiunea Configurare MF trebuie setată la valoarea Casetă<br>pentru ca Dimensiune alimentator MF să apară ca element de meniu.<br>• Setarea prestabilită internațională este A4. Setarea prestabilită pentru Statele<br>Unite este Letter.<br>• Alimentatorul multifuncțional nu detectează automat dimensiunea hârtiei.<br>Trebuie setată o valoare pentru dimensiunea hârtiei.                                                                                                    |
| <sup>1</sup> Apare numai dacă opțiunea Dete<br><b>Notă:</b> În acest meniu, sunt listate r                                                                                                    | ctare dimensiune tavă este dezactivată.<br>numai tăvile, sertarele și alimentatoarele instalate.                                                                                                    |

| Element de meniu                                                                           | Descriere                                                                                        |
|--------------------------------------------------------------------------------------------|--------------------------------------------------------------------------------------------------|
| Tip alimentator MF                                                                         | Identifică tipul de hârtie încărcat în alimentatorul multifuncțional                             |
| Hârtie obișnuită                                                                           | Note:                                                                                            |
| Carton                                                                                     | Din meniul Hârtie, ontiunes Configurare ME trebuie setată la valoarea Casetă                     |
| Folii transparente                                                                         | pentru ca Tip alimentator MF să apară ca element de meniu.                                       |
| Reciclată                                                                                  | Setarea prestabilită din fabrică este Hârtie obișnuită                                           |
| Etichete                                                                                   |                                                                                                  |
| Etichete de vinilin                                                                        |                                                                                                  |
| Bond                                                                                       |                                                                                                  |
| Plicuri                                                                                    |                                                                                                  |
| Plic aspru                                                                                 |                                                                                                  |
| Hartie cu antet                                                                            |                                                                                                  |
| Formular pretiparit                                                                        |                                                                                                  |
|                                                                                            |                                                                                                  |
| Hartie uşoara                                                                              |                                                                                                  |
|                                                                                            |                                                                                                  |
| Hartle aspra/de bumbac                                                                     |                                                                                                  |
| Tip particularizat <x></x>                                                                 |                                                                                                  |
| Dimensiune alimentator plicuri                                                             | Specifică dimensiunea de plic încărcat în alimentatorul de plicuri                               |
| Plic 7 3/4                                                                                 | Notă: Plic DL este setarea prestabilită internațională. Plic 10 este setarea presta-             |
| Plic 9                                                                                     | bilită pentru Statele Unite.                                                                     |
| Plic 10                                                                                    |                                                                                                  |
| Plic DL                                                                                    |                                                                                                  |
| Altă dimensiune plic                                                                       |                                                                                                  |
| Tip alimentator plicuri                                                                    | Identifică tipul de plic încărcat în alimentatorul de plicuri                                    |
| Plicuri                                                                                    | Note:                                                                                            |
| Plic aspru                                                                                 | Setarea prestabilită din fabrică este Dlic                                                       |
| Tip particularizat <x></x>                                                                 | Setarea Tin particularizat pasta fi utilizată pantru a memora până la sasa                       |
|                                                                                            | tipuri de plicuri.                                                                               |
| Dimensiune hârtie încărcată manual                                                         | Identifică dimensiunea hârtiei încărcate manual                                                  |
| A4                                                                                         | Notă: Setarea prestabilită internațională este A4. Setarea prestabilită pentru                   |
| A5                                                                                         | Statele Unite este Letter.                                                                       |
| A6                                                                                         |                                                                                                  |
| JIS B5                                                                                     |                                                                                                  |
| Letter                                                                                     |                                                                                                  |
| Legal                                                                                      |                                                                                                  |
| Executive                                                                                  |                                                                                                  |
| Oficio                                                                                     |                                                                                                  |
| In-folio                                                                                   |                                                                                                  |
| Declarație                                                                                 |                                                                                                  |
| Universal                                                                                  |                                                                                                  |
| <sup>1</sup> Apare numai dacă opțiunea Dete<br><b>Notă:</b> În acest meniu, sunt listate r | ctare dimensiune tavă este dezactivată.<br>numai tăvile, sertarele și alimentatoarele instalate. |

| Element de meniu                                                                         | Descriere                                                                            |
|------------------------------------------------------------------------------------------|--------------------------------------------------------------------------------------|
| Tip hârtie încărcată manual                                                              | Identifică tipul hârtiei încărcate manual                                            |
| Hârtie obișnuită                                                                         | Notă: Setarea prestabilită din fabrică este Hârtie obișnuită.                        |
| Carton                                                                                   |                                                                                      |
| Folii transparente                                                                       |                                                                                      |
| Reciclată                                                                                |                                                                                      |
| Etichete                                                                                 |                                                                                      |
| Etichete de vinilin                                                                      |                                                                                      |
| Bond                                                                                     |                                                                                      |
| Hârtie cu antet                                                                          |                                                                                      |
| Formular pretipărit                                                                      |                                                                                      |
| Hârtie colorată                                                                          |                                                                                      |
| Hârtie uşoară                                                                            |                                                                                      |
| Hârtie grea                                                                              |                                                                                      |
| Hârtie aspră/de bumbac                                                                   |                                                                                      |
| Tip particularizat <x></x>                                                               |                                                                                      |
| Dimensiune plicuri încărcate manual                                                      | Identifică dimensiunea plicurilor încărcate manual                                   |
| Plic 7 3/4                                                                               | Notă: Plic DL este setarea prestabilită internațională. Plic 10 este setarea presta- |
| Plic 9                                                                                   | bilită pentru Statele Unite.                                                         |
| Plic 10                                                                                  |                                                                                      |
| Plic DL                                                                                  |                                                                                      |
| Altă dimensiune plic                                                                     |                                                                                      |
| Tip plicuri încărcate manual                                                             | Identifică tipul plicului încărcat manual                                            |
| Plicuri                                                                                  | Notă: Setarea prestabilită din fabrică este Plic.                                    |
| Plic aspru                                                                               |                                                                                      |
| Tip particularizat <x></x>                                                               |                                                                                      |
| <sup>1</sup> Apare numai dacă optiunea Dete                                              | ctare dimensiune tavă este dezactivată.                                              |
| Notă: În acest meniu, sunt listate numai tăvile, sertarele și alimentatoarele instalate. |                                                                                      |

### **Meniul Configurare MF**

| Element de meniu | Descriere                                                                                                    |
|------------------|----------------------------------------------------------------------------------------------------|
| Configurare MF   | Stabileşte când selectează imprimanta hârtie din alimentatorul multifuncțional                                                                                                    |
| Casetă           | Note:                                                                                                    |
| Întâi            | <ul> <li>Setarea prestabilită din fabrică este Casetă.</li> </ul>                                                                                                    |
|                  | <ul> <li>Setarea Casetă determină configurarea alimentatorului multifuncțional drept sursă automată<br/>de hârtie.</li> </ul>                                                                                    |
|                  | <ul> <li>Dacă selectați Manual, alimentatorul multifuncțional nu poate fi utilizat decât pentru lucrări de<br/>imprimare cu alimentare manuală.</li> </ul>                                                       |
|                  | <ul> <li>Dacă hârtia este încărcată în alimentatorul multifuncțional şi este selectată opțiunea Întâi,<br/>atunci întotdeauna se încearcă întâi încărcarea hârtiei din alimentatorul multifuncțional.</li> </ul> |

## Îmbunătățire plicuri

Funcția de îmbunătățire pentru plicuri reduce semnificativ încrețirea anumitor tipuri de plicuri.

| Element de meniu                                                                                | Descriere                                                                                                    |
|-------------------------------------------------------------------------------------------------|----------------------------------------------------------------------------------------------------|
| Îmbunătățire plicuri<br>Dezactivat<br>1 (Cel mai puțin)<br>2<br>3<br>4<br>5<br>6 (Cel mai mult) | <ul> <li>Activează sau dezactivează funcția de îmbunătățire plicuri</li> <li>Note: <ul> <li>Setarea prestabilită din fabrică este 5.</li> <li>Dacă reducerea zgomotului este mai importantă decât reducerea încrețirilor, descreşteți setarea.</li> </ul> </li> </ul> |

### Meniul Dimensiune înlocuitoare

| Element de meniu                                       | Descriere                                                                                                    |
|--------------------------------------------------------|----------------------------------------------------------------------------------------------------|
| Dimensiune înlocuitoare<br>Dezactivat<br>Declarație/A5 | Înlocuiește cu dimensiunea de hârtie specificată, dacă dimensiunea de hârtie solicitată nu este disponibilă                       |
| Letter/A4<br>Toate valorile listate                    | <ul> <li>Setarea prestabilită din fabrică este Toate valorile listate. Toate înlocuirile disponibile<br/>sunt permise.</li> </ul> |
|                                                        | <ul> <li>Setarea Dezactivat indică faptul că nu sunt permise înlocuiri.</li> </ul>                                                |
|                                                        | <ul> <li>Setarea unei înlocuiri permite imprimarea lucrării fără a se afişa mesajul Schimbați<br/>hârtia.</li> </ul>              |

### Meniul Textură hârtie

| Element de meniu                                              | Descriere                                                                                                    |
|---------------------------------------------------------------|----------------------------------------------------------------------------------------------------|
| <b>Textură hârtie obișnuită</b><br>Neted<br>Normal<br>Aspru   | Identifică textura relativă a hârtiei încărcate într-o anumită tavă<br>Notă: Setarea implicită din fabrică este Normal.                                                                                 |
| <b>Textură carton</b><br>Neted<br>Normal<br>Aspru             | Identifică textura relativă a cartonului încărcat într-o anumită tavă<br>Note:<br>• Setarea implicită din fabrică este Normal.<br>• Setările sunt afişate numai dacă pachetul de cartele este acceptat. |
| <b>Textură folie transparentă</b><br>Neted<br>Normal<br>Aspru | Identifică textura relativă a foliilor transparente încărcate într-o anumită tavă<br>Notă: Setarea implicită din fabrică este Normal.                                                                   |
| <b>Textură hârtie reciclată</b><br>Neted<br>Normal<br>Aspru   | Identifică textura relativă a hârtiei reciclate încărcate într-o anumită tavă<br><b>Notă:</b> Setarea implicită din fabrică este Normal.                                                                |

| Element de meniu                                               | Descriere                                                                                                    |
|----------------------------------------------------------------|----------------------------------------------------------------------------------------------------|
| <b>Textură etichete</b><br>Neted<br>Normal<br>Aspru            | Identifică textura relativă a etichetelor încărcate într-o anumită tavă<br>Notă: Setarea implicită din fabrică este Normal.            |
| <b>Textură etichete de vinilin</b><br>Neted<br>Normal<br>Aspru | Identifică textura relativă a etichetelor de vinilin încărcate într-o anumită tavă<br>Notă: Setarea implicită din fabrică este Normal. |
| <b>Textură hârtie Bond</b><br>Neted<br>Normal<br>Aspru         | Identifică textura relativă a hârtiei încărcate într-o anumită tavă<br>Notă: Setarea prestabilită din fabrică este Aspru.              |
| <b>Textură plic</b><br>Neted<br>Normal<br>Aspru                | Identifică textura relativă a plicurilor încărcate într-o anumită tavă<br>Notă: Setarea implicită din fabrică este Normal.             |
| <b>Textură plic aspru</b><br>Neted<br>Normal<br>Aspru          | Identifică textura relativă a plicurilor aspre încărcate într-o anumită tavă<br>Notă: Setarea prestabilită din fabrică este Aspru.     |
| <b>Textură hârtie cu antet</b><br>Neted<br>Normal<br>Aspru     | Identifică textura relativă a hârtiei încărcate într-o anumită tavă<br>Notă: Setarea implicită din fabrică este Normal.                |
| <b>Textură formular pretipărit</b><br>Neted<br>Normal<br>Aspru | Identifică textura relativă a hârtiei încărcate într-o anumită tavă<br>Notă: Setarea implicită din fabrică este Normal.                |
| <b>Textură hârtie colorată</b><br>Neted<br>Normal<br>Aspru     | Identifică textura relativă a hârtiei încărcate într-o anumită tavă<br>Notă: Setarea implicită din fabrică este Normal.                |
| <b>Textură hârtie uşoară</b><br>Neted<br>Normal<br>Aspru       | Identifică textura relativă a hârtiei încărcate într-o anumită tavă<br>Notă: Setarea implicită din fabrică este Normal.                |
| <b>Textură hârtie grea</b><br>Neted<br>Normal<br>Aspru         | Identifică textura relativă a hârtiei încărcate într-o anumită tavă<br>Notă: Setarea implicită din fabrică este Normal.                |
| <b>Textură hârtie aspră</b><br>Neted<br>Normal<br>Aspru        | Identifică textura relativă a hârtiei încărcate într-o anumită tavă<br>Notă: Setarea prestabilită din fabrică este Aspru.              |

| Element de meniu                | Descriere                                                                           |
|---------------------------------|-------------------------------------------------------------------------------------|
| Textură <x> particularizată</x> | Identifică textura relativă a hârtiei particularizate încărcate într-o anumită tavă |
| Neted                           | Notă: Setarea implicită din fabrică este Normal.                                    |
| Normal                          |                                                                                     |
| Aspru                           |                                                                                     |

### Meniul Greutate hârtie

| Element de meniu                                                 | Descriere                                                                                                    |  |
|------------------------------------------------------------------|----------------------------------------------------------------------------------------------------|--|
| <b>Greutate hârtie obișnuită</b><br>Ușoară<br>Normală<br>Grea    | Identifică greutatea relativă a hârtiei încărcate într-o anumită tavă<br>Notă: Setarea implicită din fabrică este Normală.                |  |
| <b>Greutate carton</b><br>Uşoară<br>Normală<br>Grea              | Identifică greutatea relativă a pachetului de cartele încărcat într-o anumită tavă<br>Notă: Setarea implicită din fabrică este Normală.   |  |
| <b>Greutate folie transparentă</b><br>Ușoară<br>Normală<br>Grea  | Identifică greutatea relativă a hârtiei încărcate într-o anumită tavă<br>Notă: Setarea implicită din fabrică este Normală.                |  |
| <b>Greutate hârtie reciclată</b><br>Uşoară<br>Normală<br>Grea    | Identifică greutatea relativă a hârtiei reciclate încărcate într-o anumită tavă<br>Notă: Setarea implicită din fabrică este Normală.      |  |
| <b>Greutate etichete</b><br>Uşoară<br>Normală<br>Grea            | Identifică greutatea relativă a etichetelor încărcate într-o anumită tavă<br>Notă: Setarea implicită din fabrică este Normală.            |  |
| <b>Greutate etichete de vinilin</b><br>Uşoară<br>Normală<br>Grea | Identifică greutatea relativă a etichetelor de vinilin încărcate într-o anumită tavă<br>Notă: Setarea implicită din fabrică este Normală. |  |
| <b>Greutate hârtie Bond</b><br>Uşoară<br>Normală<br>Grea         | Identifică greutatea relativă a hârtiei încărcate într-o anumită tavă<br>Notă: Setarea implicită din fabrică este Normală.                |  |
| <b>Greutate plic</b><br>Uşoară<br>Normală<br>Grea                | Identifică greutatea relativă a plicurilor încărcate într-o anumită tavă<br><b>Notă:</b> Setarea implicită din fabrică este Normală.      |  |
| <b>Greutate plic aspru</b><br>Uşoară<br>Normală<br>Grea          | Identifică greutatea relativă a plicurilor aspre încărcate într-o anumită tavă<br>Notă: Setarea implicită din fabrică este Normală.       |  |

| Element de meniu                                                 | Descriere                                                                                                    |  |
|------------------------------------------------------------------|----------------------------------------------------------------------------------------------------|--|
| <b>Greutate hârtie cu antet</b><br>Uşoară<br>Normală<br>Grea     | Identifică greutatea relativă a hârtiei încărcate într-o anumită tavă<br><b>Notă:</b> Setarea implicită din fabrică este Normală.                                                                                                    |  |
| <b>Greutate formular pretipărit</b><br>Uşoară<br>Normală<br>Grea | Identifică greutatea relativă a hârtiei încărcate într-o anumită tavă<br>Notă: Setarea implicită din fabrică este Normală.                                                                                                    |  |
| <b>Greutate hârtie colorată</b><br>Uşoară<br>Normală<br>Grea     | Identifică greutatea relativă a hârtiei încărcate într-o anumită tavă<br>Notă: Setarea implicită din fabrică este Normală.                                                                                                    |  |
| <b>Greutate ușoară</b><br>Ușoară                                 | Identifică greutatea relativă a hârtiei încărcate într-o anumită tavă                                                                                                    |  |
| <b>Greutate grea</b><br>Grea                                     | Identifică greutatea relativă a hârtiei încărcate într-o anumită tavă                                                                                                    |  |
| <b>Greutate brută</b><br>Uşoară<br>Normală<br>Grea               | Identifică greutatea relativă a hârtiei încărcate într-o anumită tavă<br>Notă: Setarea implicită din fabrică este Normală.                                                                                                    |  |
| Particularizat <x><br/>Uşoară<br/>Normală<br/>Grea</x>           | <ul> <li>Specifică greutatea relativă a tipului de hârtie particularizat încărcat într-o anumită tavă</li> <li>Note:</li> <li>Setarea implicită din fabrică este Normală.</li> <li>Setările apar numai dacă tipul particularizat este acceptat.</li> </ul> |  |

### Meniul Încărcare hârtie

| Element de meniu                     | Descriere                                                                                             |
|--------------------------------------|----------------------------------------------------------------------------------------------------|
| Încărcare carton<br>Duplex           | Stabileşte dacă se imprimă pe două fețe toate lucrările care au ca tip de hârtie Carton.              |
| Dezactivat                           | Notă: Setarea implicită din fabrică este Dezactivat.                                                  |
| Încărcare hârtie reciclată<br>Duplex | Stabilește dacă se imprimă pe două fețe toate lucrările care au ca tip de hârtie<br>Hârtie reciclată. |
| Dezactivat                           | Notă: Setarea implicită din fabrică este Dezactivat.                                                  |

Note:

 Opțiunea Duplex setează imprimanta în mod prestabilit pentru imprimare pe două fețe, cu excepția cazului în care este deja selectată imprimarea pe o singură față din meniul Proprietăți imprimare în Windows sau în dialogul Imprimare în Macintosh.

 Dacă este selectată opțiunea Duplex, toate lucrările de imprimare sunt trimise prin unitatea duplex, inclusiv cele pe o singură față.

| Element de meniu                                    | Descriere                                                                                                    |
|-----------------------------------------------------|----------------------------------------------------------------------------------------------------|
| Încărcare etichete<br>Duplex                        | Stabileşte dacă se imprimă pe două fețe toate lucrările care au ca tip de hârtie<br>Etichete                                                         |
| Dezactivat                                          | Notă: Setarea implicită din fabrică este Dezactivat.                                                                                                 |
| <b>Încărcare etichete de vinilin</b><br>Duplex      | Stabileşte dacă se imprimă pe două fețe toate lucrările care au ca tip de hârtie<br>Etichete de vinilin                                              |
| Dezactivat                                          | Notă: Setarea implicită din fabrică este Dezactivat.                                                                                                 |
| <b>încărcare hârtie Bond</b><br>Duplex              | Stabileşte dacă se imprimă pe două fețe toate lucrările care au ca tip de hârtie<br>Hârtie Bond                                                      |
| Dezactivat                                          | Notă: Setarea implicită din fabrică este Dezactivat.                                                                                                 |
| <b>încărcare hârtie cu antet</b><br>Duplex          | Stabileşte dacă se imprimă pe două fețe toate lucrările care au ca tip de hârtie<br>Hârtie cu antet                                                  |
| Dezactivat                                          | Notă: Setarea implicită din fabrică este Dezactivat.                                                                                                 |
| Încărcare formulare pretipărite<br>Duplex           | Stabileşte dacă se imprimă pe două fețe toate lucrările care au ca tip de hârtie<br>Formulare pretipărite                                            |
| Dezactivat                                          | Notă: Setarea implicită din fabrică este Dezactivat.                                                                                                 |
| <b>Încărcare hârtie colorată</b><br>Duplex          | Stabileşte dacă se imprimă pe două fețe toate lucrările care au ca tip de hârtie<br>Hârtie colorată                                                  |
| Dezactivat                                          | Notă: Setarea implicită din fabrică este Dezactivat.                                                                                                 |
| Încărcare hârtie ușoară<br>Duplex                   | Stabileşte dacă se imprimă pe două fețe toate lucrările care au ca tip de hârtie<br>Hârtie uşoară                                                    |
| Dezactivat                                          | Notă: Setarea implicită din fabrică este Dezactivat.                                                                                                 |
| Încărcare hârtie grea<br>Duplex                     | Stabileşte dacă se imprimă pe două fețe toate lucrările care au ca tip de hârtie<br>Hârtie grea                                                      |
| Dezactivat                                          | Notă: Setarea implicită din fabrică este Dezactivat.                                                                                                 |
| Încărcare hârtie aspră<br>Duplex                    | Stabileşte dacă se imprimă pe două fețe toate lucrările care au ca tip de hârtie<br>Hârtie aspră                                                     |
| Dezactivat                                          | Notă: Setarea implicită din fabrică este Dezactivat.                                                                                                 |
| Încărcare hârtie particularizată <x><br/>Duplex</x> | Stabileşte dacă se imprimă pe două fețe toate lucrările care au ca tip de hârtie<br>Hârtie particularizată <x></x>                                   |
| Dezactivat                                          | Note:                                                                                                    |
|                                                     | Setarea implicită din fabrică este Dezactivat.                                                                                                    |
|                                                     | <ul> <li>Opțiunea Încărcare hârtie particularizată <x> este disponibilă numai dacă<br/>tipul de hârtie particularizată este acceptat.</x></li> </ul> |

#### Note:

- Opțiunea Duplex setează imprimanta în mod prestabilit pentru imprimare pe două fețe, cu excepția cazului în care este deja selectată imprimarea pe o singură față din meniul Proprietăți imprimare în Windows sau în dialogul Imprimare în Macintosh.
- Dacă este selectată opțiunea Duplex, toate lucrările de imprimare sunt trimise prin unitatea duplex, inclusiv cele pe o singură față.

### Meniul Tipuri particularizate

| Element de meniu                                                                                  | Descriere                                                                                                    |
|---------------------------------------------------------------------------------------------------|----------------------------------------------------------------------------------------------------|
| Tip particularizat <x><br/>Hârtie<br/>Carton<br/>Folii transparente</x>                           | Asociază un tip de hârtie sau de suport special cu un nume prestabilit din fabrică <b>Custom Type</b><br><x> (Tip particularizat <x>) sau cu un Nume particularizat definit de utilizator, creat prin inter-<br/>mediul serverului EWS sau al MarkVision Professional<br/>Note:</x></x>                                                                                   |
| Etichete<br>Etichete de vinilin<br>Plicuri                                                        | <ul> <li>Setarea prestabilită din fabrică este Hârtie.</li> <li>Pentru a fi posibilă imprimarea de la acea sursă, tipul de suport particularizat trebuie să fie acceptat de tava selectată sau de alimentatorul multifuncțional selectat.</li> </ul>                                                                                                    |
| Reciclată<br>Hârtie<br>Carton<br>Folii transparente<br>Etichete<br>Etichete de vinilin<br>Plicuri | <ul> <li>Specifică un tip de hârtie când setarea Reciclată este selectată în alte meniuri</li> <li>Note: <ul> <li>Setarea prestabilită din fabrică este Hârtie.</li> <li>Pentru a fi posibilă imprimarea de la acea sursă, tipul de suport particularizat trebuie să fie acceptat de tava selectată sau de alimentatorul multifuncțional selectat.</li> </ul> </li> </ul> |

## Meniul Nume particularizate

| Articol de meniu                              | Definiție                                                                                                    |
|-----------------------------------------------|----------------------------------------------------------------------------------------------------|
| Nume particularizat <x><br/><fără></fără></x> | Specifică un nume particularizat pentru un tip de hârtie. Acest nume înlocuieşte un nume de <b>Custom Type (Tip particularizat) <x></x></b> în meniurile imprimantei. |

#### Meniul Dimensiuni particularizate de scanare

| Element de meniu                                                                        | Descriere                                                                                                    |
|-----------------------------------------------------------------------------------------|----------------------------------------------------------------------------------------------------|
| Dimensiune particularizată de scanare <x><br/>Nume dimensiune de scanare<br/>Lățime</x> | Identifică un nume de dimensiune particularizată de scanare și opțiunile<br>asociate. Acest nume înlocuiește un nume de <b>Dimensiune particularizată de<br/>scanare <x></x></b> în meniurile imprimantei. |
| 3-14,17 inchi (76-360 mm)                                                               | Note:                                                                                                    |
| Înălțime<br>3-14,17 inchi (76-360 mm)<br>Orientare                                      | <ul> <li>Setarea prestabilită din fabrică pentru SUA pentru Lățime este 8,5 inchi.<br/>Setarea prestabilită din fabrică internațională pentru Lățime este 216<br/>milimetri.</li> </ul>                    |
| Peisaj<br>Portret<br>Scanare pe ambele părți                                            | <ul> <li>Setarea prestabilită din fabrică pentru SUA pentru Înălțime este 14 inchi.<br/>Setarea prestabilită din fabrică internațională pentru Înălțime este 356<br/>milimetri.</li> </ul>                 |
| Dezactivat                                                                              | <ul> <li>Setarea prestabilită din fabrică pentru Orientare este Peisaj.</li> </ul>                                                                                                    |
| Activat<br>Forță rolă de tragere ADF                                                    | <ul> <li>Setarea prestabilită din fabrică pentru Scanare pe ambele părți este<br/>Dezactivat.</li> </ul>                                                                                                   |
| Prestabilit utilizator 30%                                                              | <ul> <li>Setarea prestabilită din fabrică pentru Forță rolă de tragere ADF este<br/>Prestabilit utilizator.</li> </ul>                                                                                     |
| 40%                                                                                     |                                                                                                    |
| 50%                                                                                     |                                                                                                    |
| 60%                                                                                     |                                                                                                    |
| 70%                                                                                     |                                                                                                    |
| 80%                                                                                     |                                                                                                    |

### Meniul Nume particularizate de recipiente

| Element de meniu   | Descriere                                                     |  |
|--------------------|---------------------------------------------------------------|--|
| Recipient standard | Identifică un nume particularizat pentru Recipientul standard |  |
| Recipient 1        | Identifică un nume particularizat pentru Recipientul 1        |  |

#### Meniul Configurare universală

Aceste elemente de meniu sunt utilizate pentru a specifica greutatea, lățimea și direcția de alimentare pentru Dimensiune universală hârtie. Setarea Dimensiune universală hârtie este o setare pentru hârtie definită de utilizator. Aceasta este listată împreună cu alte setări pentru dimensiunea hârtiei și include opțiuni similare, cum ar fi suportul pentru imprimare duplex și imprimarea mai multor pagini pe aceeași coală.

| Element de meniu  | Descriere                                                                            |  |
|-------------------|--------------------------------------------------------------------------------------|--|
| Unități de măsură | Identifică unitățile de măsură                                                       |  |
| Inch              | Note:                                                                                |  |
| wiiimetri         | <ul> <li>Setarea prestabilită din fabrică pentru Statele Unite este Inch.</li> </ul> |  |
|                   | <ul> <li>Setarea prestabilită din fabrică internațională este Milimetri.</li> </ul>  |  |

| Element de meniu        | Descriere                                                                                                    |  |
|-------------------------|----------------------------------------------------------------------------------------------------|--|
| Lățime portret          | Setează lățimea portretului                                                                                                    |  |
| 3–14 inchi<br>76–360 mm | Note:                                                                                                    |  |
| 70-300 mm               | <ul> <li>Dacă lăţimea depăşeşte valoarea maximă, imprimanta foloseşte lăţimea maximă permisă.</li> </ul>                                                   |  |
|                         | <ul> <li>Setarea prestabilită din fabrică pentru Statele Unite este 8,5 inchi. Valorile pot fi incre-<br/>mentate cu câte 0,01 inch.</li> </ul>            |  |
|                         | <ul> <li>Setarea prestabilită din fabrică internațională este 216 mm. Valorile pot fi incrementate cu<br/>câte 1 mm.</li> </ul>                            |  |
| Înălțime portret        | Setează înălțimea portretului                                                                                                    |  |
| 3–14 inchi              | Note:                                                                                                    |  |
| 76–360 mm               | <ul> <li>Dacă înălţimea depăşeşte valoarea maximă, imprimanta foloseşte înălţimea maximă<br/>permisă.</li> </ul>                                           |  |
|                         | • Setarea prestabilită din fabrică pentru Statele Unite este 14 inchi. Valorile pot fi incrementate cu câte 0,01 inch.                                     |  |
|                         | <ul> <li>Setarea prestabilită din fabrică internațională este 356 mm. Valorile pot fi incrementate cu<br/>câte 1 mm.</li> </ul>                            |  |
| Direcție alimentare     | Identifică direcția de alimentare, dacă hârtia poate fi încărcată în oricare dintre direcții                                                               |  |
| Muchie scurtă           | Note:                                                                                                    |  |
| Muchie lungă            | <ul> <li>Setarea prestabilită din fabrică este Muchie scurtă.</li> </ul>                                                                                   |  |
|                         | <ul> <li>Opțiunea Muchie lungă este afişată numai dacă muchia mai lungă este mai scurtă decât<br/>lățimea maximă acceptată de tava imprimantei.</li> </ul> |  |

## Meniul Configurare recipient

| Element de meniu                                               | Descriere                                                                                                    |
|----------------------------------------------------------------|----------------------------------------------------------------------------------------------------|
| Recipient de ieşire<br>Recipient standard<br>Recipient <x></x> | Identifică recipientele de ieșire instalate<br>Notă: Setarea prestabilită din fabrică este Recipient standard.                                                                                                    |
| <b>Configurare recipiente</b><br>Bloc<br>Legare                | Specifică opțiunile de configurare pentru recipientele de ieșire<br>Note:                                                                                                    |
| Supraîncărcare bloc<br>Legare opționale<br>Asociere tip        | <ul> <li>Setarea Bloc tratează fiecare recipient drept un bloc separat.</li> <li>Setarea Legare leagă împreună toate recipientele de ieşire disponibile.</li> </ul>                                                     |
|                                                                | <ul> <li>Setarea Supraîncărcare bloc tratează fiecare recipient ca pe un<br/>bloc separat până când un recipient se umple, apoi imprimanta<br/>redirectează colile spre un recipient de supraîncărcare.</li> </ul>      |
|                                                                | <ul> <li>Setarea Legare opționale leagă împreună toate recipientele de<br/>ieşire disponibile cu excepția recipientului standard şi apare numai<br/>când sunt instalate cel puțin două recipiente opționale.</li> </ul> |
|                                                                | <ul> <li>Setarea Asociere tip asociază fiecare tip de hârtie unui recipient de<br/>ieşire.</li> </ul>                                                                                                    |

| Element de meniu                                                                                                    | Descriere                                                                                                    |  |
|----------------------------------------------------------------------------------------------------|----------------------------------------------------------------------------------------------------|--|
| Asociere tip/recipient<br>Recipient pentru hârtie obișnuită<br>Recipient pentru carton<br>Recipient pentru folii transparente<br>Recipient de reciclare<br>Recipient pentru etichete<br>Recipient pentru etichete de vinilin<br>Recipient pentru hârtie Bond<br>Recipient pentru plicuri<br>Recipient pentru plicuri aspre<br>Recipient pentru hârtie cu antet<br>Recipient pentru hârtie colorată<br>Recipient pentru hârtie uşoară<br>Recipient pentru hârtie grea<br>Recipient pentru hârtie aspră<br>Recipient pentru hârtie aspră | Selectează un recipient de ieșire pentru fiecare tip de hârtie acceptată<br>Selecțiile disponibile pentru fiecare tip sunt următoarele:<br>Dezactivat<br>Recipient standard<br>Recipient <x><br/>Notă: Setarea prestabilită din fabrică este Recipient standard.</x> |  |

# **Meniul Rapoarte**

Notă: Când selectați un element de meniu din meniul Rapoarte, se imprimă raportul indicat.

| Element de meniu                       | Descriere                                                                                                    |
|----------------------------------------|----------------------------------------------------------------------------------------------------|
| Pagină setări meniu                    | Imprimă un raport cu informații despre hârtia încărcată în tăvi, memoria instalată, numărul total de pagini, alarme, procese expirate, limba afişată pe panoul de control, adresa TCP/IP, starea consumabilelor, starea conexiunii la rețea și alte informații utile |
| Statistici dispozitiv                  | Imprimă un raport cu statistici privind imprimanta, cum ar fi informații privind consumabilele și detalii despre paginile imprimate                                                                                                    |
| Pagină configurare<br>rețea            | Imprimă un raport cu informații despre imprimanta de rețea, cum ar fi informațiile despre adresa TCP/IP                                                                                                    |
|                                        | <b>Notă:</b> Acest element de meniu apare numai pentru imprimantele de rețea sau imprimantele conectate la servere de imprimare.                                                                                                    |
| Pagină de configurare<br>rețea <x></x> | Imprimă un raport cu informații despre imprimanta de rețea, cum ar fi informațiile despre adresa TCP/IP                                                                                                    |
|                                        | Note:                                                                                                    |
|                                        | Acest element de meniu este disponibil atunci când este instalată mai mult de o opțiune de rețea.                                                                                                    |
|                                        | <ul> <li>Acest element de meniu apare numai pentru imprimantele de rețea sau imprimantele<br/>conectate la servere de imprimare.</li> </ul>                                                                                                    |

| Element de meniu                              | Descriere                                                                                                    |
|-----------------------------------------------|----------------------------------------------------------------------------------------------------|
| Pagină de conectare<br>fără fir               | Imprimă un raport cu informații despre imprimanta de rețea fără fir, cum ar fi informațiile despre adresa TCP/IP                                                                                                 |
|                                               | Note:                                                                                                    |
|                                               | <ul> <li>Acest articol de meniu este disponibil când o cartelă fără fir este introducă şi se activează<br/>Suita Lexmark de soluții pentru documente.</li> </ul>                                                 |
|                                               | <ul> <li>Acest element de meniu apare numai pentru imprimantele de rețea sau imprimantele<br/>conectate la servere de imprimare.</li> </ul>                                                                      |
| Listă comenzi rapide                          | Imprimă un raport care conține informații despre comenzile rapide configurate                                                                                                    |
| Jurnal lucrări fax                            | Imprimă un raport care conține informații despre ultimele 200 de faxuri finalizate                                                                                                    |
| Jurnal apeluri fax                            | Imprimă un raport care conține informații despre ultimele 100 de apeluri încercate, primite și blocate                                                                                                    |
| Comenzi rapide de<br>copiere                  | Imprimă un raport care conține informații despre comenzile rapide de copiere                                                                                                    |
| Comenzi rapide<br>pentru poşta<br>electronică | Imprimă un raport care conține informații despre comenzile rapide pentru poșta electronică                                                                                                    |
| Comenzi rapide de fax                         | Imprimă un raport care conține informații despre comenzile rapide pentru fax                                                                                                    |
| Comenzi rapide de<br>FTP                      | Imprimă un raport care conține informații despre comenzile rapide pentru FTP                                                                                                    |
| Listă de profiluri                            | Imprimă o listă cu profilurile stocate în imprimantă                                                                                                    |
| Pagină de configurare<br>NetWare              | Imprimă un raport cu informații specifice NetWare referitoare la setările de rețea                                                                                                    |
|                                               | <b>Notă:</b> Acest element de meniu apare numai pentru imprimantele care au instalat un server intern de imprimare.                                                                                              |
| Imprimare fonturi                             | Imprimă un raport cu toate fonturile disponibile pentru limbajul curent utilizat de imprimantă                                                                                                    |
| Imprimare director                            | Imprimă o listă a tuturor resurselor stocate pe un card opțional de memorie flash sau pe hard diskul imprimantei                                                                                                 |
|                                               | Note:                                                                                                    |
|                                               | <ul> <li>Dimensiunea bufferului pentru lucrări trebuie să fie setată la 100%.</li> </ul>                                                                                                    |
|                                               | <ul> <li>Memoria flash opțională sau hard diskul imprimantei trebuie să fie instalate corect şi să<br/>funcționeze corespunzător.</li> </ul>                                                                     |
| Raport despre produs                          | Imprimă un raport conținând informații despre produs inclusiv numărul de serie al imprimantei și numele modelului. Raportul conține text și cod de bare UPC care pot fi scanate într-o bază de date a activelor. |

# meniul Rețea/Porturi

#### **Meniul NIC activ**

| Element de meniu                                                               | Descriere                                                                                                    |
|--------------------------------------------------------------------------------|----------------------------------------------------------------------------------------------------|
| NIC activ<br>Automat<br><listă de="" disponibile="" plăci="" rețea=""></listă> | <ul> <li>Note:</li> <li>Setarea prestabilită din fabrică este Automat.</li> <li>Acest element de meniu apare numai dacă este instalată o placă de rețea opțională.</li> </ul> |

#### Meniurile Rețea standard sau Rețea <x>

Notă: În acest meniu apar numai porturile active; toate porturile inactive sunt omise.

| Element de meniu                    | Descriere                                                                                                    |
|-------------------------------------|----------------------------------------------------------------------------------------------------|
| Comutare inteligentă PCL<br>Activat | Setează imprimanta să comute automat la simularea PCL, dacă aceasta este necesară pentru o lucrare de imprimare, indiferent de limbajul prestabilit al imprimantei                                                                                                    |
| Dezactivat                          | Note:                                                                                                    |
|                                     | Setarea prestabilită din fabrică este Activat.                                                                                                    |
|                                     | • Când se utilizează setarea Dezactivat, imprimanta nu examinează datele recepționate.                                                                                                    |
|                                     | • Când se utilizează setarea Dezactivat, imprimanta folosește simularea PostScript, dacă opțiunea Comutare inteligentă PS este setată la valoarea Activat. Aceasta folosește limbajul de imprimantă prestabilit specificat în meniul Configurare, dacă opțiunea Comutare inteligentă PS este setată la valoarea Dezactivat.                          |
| Comutare inteligentă PS             | Setează imprimanta să comute automat la simularea PS, dacă aceasta este necesară pentru                                                                                                    |
| Activat                             | o lucrare de imprimare, indiferent de limbajul prestabilit al imprimantei                                                                                                    |
| Dezactivat                          | Note:                                                                                                    |
|                                     | Setarea prestabilită din fabrică este Activat.                                                                                                    |
|                                     | • Când se utilizează setarea Dezactivat, imprimanta nu examinează datele recepționate.                                                                                                    |
|                                     | <ul> <li>Când se utilizează setarea Dezactivat, imprimanta foloseşte simularea PCL, dacă<br/>opțiunea Comutare inteligentă PCL este setată la valoarea Activat. Aceasta foloseşte<br/>limbajul de imprimantă prestabilit specificat în meniul Configurare, dacă opțiunea<br/>Comutare inteligentă PCL este setată la valoarea Dezactivat.</li> </ul> |
| Mod NPA                             | Setează imprimanta pentru a efectua procesarea specială necesară pentru comunicare                                                                                                    |
| Dezactivat                          | bidirecțională în conformitate cu convențiile definite de protocolul NPA                                                                                                    |
| Automat                             | Note:                                                                                                    |
|                                     | Setarea prestabilită din fabrică este Automat.                                                                                                    |
|                                     | <ul> <li>Modificarea acestei setări din panoul de control al imprimantei şi părăsirea ulterioară a<br/>meniurilor conduc la repornirea imprimantei. Selecția de meniu este actualizată.</li> </ul>                                                                                                    |

| Element de meniu                                                              | Descriere                                                                                                    |
|-------------------------------------------------------------------------------|----------------------------------------------------------------------------------------------------|
| Buffer de rețea<br>Automat<br>3K până la <dimen-<br>siunea maximă</dimen-<br> | Setează dimensiunea bufferului de intrare pentru rețea                                                                                                    |
|                                                                               | Note:                                                                                                    |
|                                                                               | <ul> <li>Setarea prestabilită din fabrică este Automat.</li> </ul>                                                                                                    |
| permisă>                                                                      | <ul> <li>Valoarea poate fi modificată în trepte de 1K.</li> </ul>                                                                                                    |
|                                                                               | <ul> <li>Dimensiunea maximă permisă depinde de cantitatea de memorie a imprimantei, de<br/>dimensiunea celorlalte buffere de legătură şi de setarea opțiunii Salvare resursă la<br/>valoarea Activat sau Dezactivat.</li> </ul> |
|                                                                               | <ul> <li>Pentru a mări intervalul de dimensiune maximă pentru bufferul de rețea, dezactivați sau<br/>reduceți dimensiunile bufferelor paralel, serial şi USB.</li> </ul>                                                        |
|                                                                               | <ul> <li>Modificarea acestei setări din panoul de control al imprimantei şi părăsirea ulterioară a<br/>meniurilor conduc la repornirea imprimantei. Selecția de meniu este actualizată.</li> </ul>                              |
| Utilizare buffer pentru<br>lucrări                                            | Stochează temporar lucrările pe hard diskul imprimantei, înainte de imprimare. Această opțiune de meniu apare numai dacă există instalat un disc formatat.                                                                      |
| Dezactivat                                                                    | Note:                                                                                                    |
| Activat                                                                       | <ul> <li>Setarea implicită din fabrică este Dezactivat.</li> </ul>                                                                                                    |
| Automat                                                                       | <ul> <li>Setarea Activat stochează lucrările în bufferul de pe hard diskul imprimantei. Această opțiune de meniu apare numai dacă există instalat un disc formatat care nu este defect.</li> </ul>                              |
|                                                                               | <ul> <li>Setarea Automat utilizează bufferul pentru lucrări numai dacă imprimanta este ocupată<br/>cu procesarea datelor provenite de la alt port de intrare.</li> </ul>                                                        |
|                                                                               | <ul> <li>Modificarea acestei setări din panoul de control al imprimantei şi părăsirea ulterioară a<br/>meniurilor conduc la repornirea imprimantei. Selecția de meniu este actualizată.</li> </ul>                              |
| PS binar Mac                                                                  | Setează imprimanta pentru a procesa lucrări PostScript binare Macintosh                                                                                                    |
| Activat                                                                       | Note:                                                                                                    |
| Dezactivat                                                                    | <ul> <li>Setarea prestabilită din fabrică este Automat.</li> </ul>                                                                                                    |
|                                                                               | Setarea Dezactivat filtrează lucrările de imprimare folosind protocolul standard.                                                                                                    |
|                                                                               | Setarea Activat procesează lucrările de imprimare PostScript binare în modul brut.                                                                                                    |

| Element de meniu                                                                                                    | Descriere                                                                                                    |
|----------------------------------------------------------------------------------------------------|----------------------------------------------------------------------------------------------------|
| Configurare rețea<br>standard<br>Rapoarte sau<br>Rapoarte de rețea<br>Placă de rețea<br>TCP/IP<br>IPv6<br>AppleTalk<br>NetWare<br>LexLink                  | <ul> <li>Pentru descrieri şi setări ale meniurilor de configurare de rețea, consultați următoarele:</li> <li>"Meniul Rapoarte rețea" de la pagina 169</li> <li>"Meniul Placă de rețea" de la pagina 169</li> <li>"Meniul TCP/IP" de la pagina 170</li> <li>"Meniul IPv6" de la pagina 171</li> <li>"Meniul Fără fir" de la pagina 172</li> <li>"Meniul AppleTalk" de la pagina 173</li> <li>"Meniul LexLink" de la pagina 173</li> </ul> |
| Configurare rețea <x><br/>Rapoarte sau<br/>Rapoarte de rețea<br/>Placă de rețea<br/>TCP/IP<br/>IPv6<br/>Fără fir<br/>AppleTalk<br/>NetWare<br/>LexLink</x> | Notă: Meniul Fără fir apare numai când imprimanta este conectată la o rețea fără fir.                                                                                                    |

## Meniul Configurare SMTP

Utilizați meniul următor pentru a configura serverul SMTP.

| Element de meniu           | Descriere                                                                                       |
|----------------------------|-------------------------------------------------------------------------------------------------|
| Poartă SMTP primară        | Specifică informațiile despre portul serverului SMTP                                            |
| Port poartă SMTP primară   | Notă: Portul prestabilit pentru poarta SMTP este 25.                                            |
| Poartă SMTP secundară      |                                                                                                 |
| Port poartă SMTP secundară |                                                                                                 |
| Expirare SMTP              | Specifică intervalul de timp, în secunde, înainte ca serverul să                                |
| 5-30                       | renunțe la încercarea de a trimite mesajul de poșta electronica                                 |
|                            | <b>Nota:</b> Valoarea prestabilita din fabrica este 30 de secunde.                              |
| Adresă de răspuns          | Identifică informații despre server. Acesta este un element                                     |
| Utilizare SSL              | obligatoriu.                                                                                    |
| Dezactivat                 | Note:                                                                                           |
| Negociere                  | <ul> <li>Caseta mesajului este limitată la 512 caractere.</li> </ul>                            |
| Obligatoriu                | <ul> <li>Setarea prestabilită din fabrică pentru Utilizarea SSL<br/>este Dezactivat.</li> </ul> |

| Element de meniu                                                                                                    | Descriere                                                                                                    |  |
|----------------------------------------------------------------------------------------------------|----------------------------------------------------------------------------------------------------|--|
| Autentificare server SMTP<br>Fără autentificare<br>Login/Simplă<br>CRAM-MD5<br>Digest-MD5<br>NTLM<br>Kerberos 5                                                                                                    | Identifică tipul de autentificare utilizator necesară pentru privi-<br>legii de scanare către poșta electronică<br><b>Notă:</b> Setarea prestabilită din fabrică este "Fără autenti-<br>ficare".                                                 |  |
| <ul> <li>Poştă electronică iniţiată de dispozitiv</li> <li>Fără</li> <li>Se utilizează acreditivele SMTP ale dispozitivului</li> <li>Poştă electronică iniţiată de utilizator</li> <li>Fără</li> <li>Se utilizează acreditivele SMTP ale dispozitivului</li> <li>Se utilizează al D-ul utilizator şi parola de sesiune</li> <li>Se utilizează adresa de poştă electronică şi parola de sesiune</li> <li>Se solicită utilizatorului</li> </ul> | Identifică informații despre server<br>Note:<br>• Casetele mesajelor sunt limitate la 512 caractere.<br>• Setarea prestabilită din fabrică pentru poşta electronică<br>inițiată de dispozitiv și pentru cea inițiată de utilizator<br>este Fără. |  |
| Identificator de utilizator al dispozitivului                                                                                                    |                                                                                                    |  |
| Parola a dispozitivului                                                                                                    |                                                                                                    |  |
| Domeniu NTLM                                                                                                    |                                                                                                    |  |

### Meniul Rapoarte rețea

Acest meniu este disponibil din meniul Rețea/Porturi:

Network/Ports (Rețea/Porturi) >Standard Network (Rețea standard) sau Network <x> (Rețea <x>) >Std Network Setup (Configurare rețea standard) sau Net <x> Setup (Configurare rețea <x>) >Reports (Rapoarte) sau Network Reports (Rapoarte rețea)

| Element de meniu                          | Descriere                                                                                                    |
|-------------------------------------------|----------------------------------------------------------------------------------------------------|
| Imprimare pagină confi-                   | Imprimă un raport care conține informații despre configurația curentă a rețelei                                                                                       |
| gurare                                    | Note:                                                                                                    |
| Imprimare pagină confi-<br>gurare NetWare | <ul> <li>Pagina de configurare conține informații despre setările imprimantei de rețea, cum ar<br/>fi adresa TCP/IP.</li> </ul>                                       |
|                                           | <ul> <li>Elementul de meniu Pagină de configurare NetWare apare numai pe modelele care<br/>acceptă NetWare şi afişează informații despre setările NetWare.</li> </ul> |

### Meniul Placă de rețea

Acest meniu este disponibil din meniul Rețea/Porturi:

Network/Ports (Rețea/Porturi) >Standard Network (Rețea standard) sau Network <x> (Rețea <x>) >Std Network Setup (Configurare rețea standard) sau Net <x> Setup (Configurare rețea <x>) >Network Card (Placă de rețea)

| Element de meniu                                  | Descriere                                                                                                    |
|---------------------------------------------------|----------------------------------------------------------------------------------------------------|
| Vizualizare stare placă<br>Conectat<br>Deconectat | Vă permite să vizualizați starea conexiunii plăcii de rețea                                                                                                    |
| Vizualizare viteză placă                          | Vă permite să vizualizați viteza plăcii de rețea active în acel moment                                                                                                    |
| Adresă de rețea<br>UAA<br>LAA                     | Vă permite să vizualizați adresa de rețea                                                                                                    |
| Expirare lucrare<br>0-225 secunde                 | <ul> <li>Setează durata de aşteptare în secunde, înainte de revocarea unei lucrări de imprimare în rețea</li> <li>Note: <ul> <li>Valoarea prestabilită din fabrică este 90 de secunde.</li> <li>Valoarea 0 dezactivează expirarea.</li> <li>Dacă se selectează o valoare între 1 şi 9, setarea va fi salvată ca 10.</li> </ul> </li> </ul> |
| Pagină baner<br>Dezactivat<br>Activat             | Permite imprimantei să imprime o pagină baner<br>Notă: Setarea implicită din fabrică este Dezactivat.                                                                                                    |

### Meniul TCP/IP

Utilizați următoarele elemente de meniu pentru a vizualiza sau seta informațiile TCP/IP.

**Notă:** Acest meniu este disponibil numai pentru modelele de rețea sau pentru imprimantele atașate la servere de imprimare.

Acest meniu este disponibil din meniul Rețea/Porturi:

Network/Ports (Rețea/Porturi) >Standard Network (Rețea standard) sau Network <x> (Rețea <x>) >Std Network Setup (Configurare rețea standard) sau Net <x> Setup (Configurare rețea <x>) >TCP/IP

| Element de meniu                       | Descriere                                                                                                    |
|----------------------------------------|----------------------------------------------------------------------------------------------------|
| Activare                               | Activează TCP/IP                                                                                                    |
| Activat                                | Notă: Setarea prestabilită din fabrică este Activat.                                                                                                    |
| Dezactivat                             |                                                                                                    |
| Vizualizare nume gazdă                 | Vă permite să vizualizați numele de gazdă TCP/IP curent                                                                                                    |
|                                        | Notă: Acesta poate fi modificat numai de la serverul EWS.                                                                                                    |
| Adresă IP                              | Permite vizualizarea sau modificarea adresei TCP/IP curente                                                                                                    |
|                                        | <b>Notă:</b> Setarea manuală a adresei IP pune setările Activare DHCP și Activare IP automat pe valoarea Dezactivat. De asemenea, pune Activare BOOTP și Activare RARP pe valoarea Dezactivat, pe sistemele care acceptă BOOTP și RARP. |
| Mască de rețea                         | Permite vizualizarea sau modificarea măștii de rețea TCP/IP curente                                                                                                    |
| Poartă                                 | Permite vizualizarea sau modificarea porții TCP/IP curente                                                                                                    |
| Activare DHCP<br>Activat<br>Dezactivat | Identifică adresa și setarea de asociere a parametrilor DHCP                                                                                                    |

| Element de meniu                        | Descriere                                                                                                    |
|-----------------------------------------|----------------------------------------------------------------------------------------------------|
| Activare RARP<br>Activat<br>Dezactivat  | Identifică setarea de asociere a adresei RARP<br>Notă: Setarea prestabilită din fabrică este Activat.                                                                                                    |
| Activare BOOTP<br>Activat<br>Dezactivat | Identifică setarea de asociere a adresei BOOTP<br>Notă: Setarea prestabilită din fabrică este Activat.                                                                                                    |
| IP automat<br>Da<br>Nu                  | Identifică setarea Rețea cu configurare zero<br><b>Notă:</b> Setarea prestabilită din fabrică este Da.                                                                                                    |
| Activare FTP/TFTP<br>Da<br>Nu           | Activează serverul FTP încorporat, ceea ce vă permite să trimiteți la imprimantă fişiere utilizând protocolul de transfer al fişierelor.<br>Notă: Setarea prestabilită din fabrică este Da.                                                   |
| Activare server HTTP<br>Da<br>Nu        | Activează serverul Web încorporat (EWS - Embedded Web Server). Când este activat, impri-<br>manta poate fi monitorizată și administrată de la distanță utilizând un browser de Web.<br><b>Notă:</b> Setarea prestabilită din fabrică este Da. |
| Adresă server WINS                      | Permite vizualizarea sau modificarea adresei curente de server WINS                                                                                                    |
| Adresă server DNS                       | Permite vizualizarea sau modificarea adresei curente de server DNS                                                                                                    |

### Meniul IPv6

Utilizați următoarele elemente de meniu pentru a vizualiza sau seta informațiile Internet Protocol version 6 (IPv6).

**Notă:** Acest meniu este disponibil numai pentru modelele de rețea sau pentru imprimantele ataşate la servere de imprimare.

Acest meniu este disponibil din meniul Rețea/Porturi:

#### Network/Ports (Rețea/Porturi) >Standard Network (Rețea standard) sau Network <x> (Rețea <x>) >Std Network Setup (Configurare rețea standard) sau Net <x> Setup (Configurare rețea <x>) >IPv6

| Articol de meniu          | Descriere                                                                                     |
|---------------------------|-----------------------------------------------------------------------------------------------|
| Activare IPv6             | Activează protocolul IPv6 pentru imprimantă                                                   |
| Activat                   | Notă: Setarea prestabilită din fabrică este Activat.                                          |
| Dezactivat                |                                                                                               |
| Configurare automată      | Specifică dacă placa de rețea acceptă intrările de configurare automată a adresei IPv6 speci- |
| Activat                   | ficate de un router.                                                                          |
| Dezactivat                | Notă: Setarea prestabilită din fabrică este Activat.                                          |
| Vizualizare nume gazdă    | Vă permite să vizualizați setarea curentă                                                     |
| Vizualizare adresă        | Notă: Aceste setări pot fi modificate numai de la serverul EWS.                               |
| Vizualizare adresă router |                                                                                               |
| Activare DHCPv6           | Activează protocolul DHCPv6 pentru imprimantă                                                 |
| Activat                   | Notă: Setarea prestabilită din fabrică este Activat.                                          |
| Dezactivat                |                                                                                               |

### Meniul Fără fir

Utilizați următoarele elemente de meniu pentru a vizualiza sau configura setările serverului intern de imprimare fără fir.

Notă: Acest meniu este disponibil numai pentru modelele conectate la o rețea fără fir.

Acest meniu este disponibil din meniul Rețea/Porturi:

# Network/Ports (Rețea/Porturi) >Network <x> (Rețea <x>) >Net <x> Setup (Configurare rețea <x>) >Wireless (Fără fir)

| Element de meniu                                                | Descriere                                                                                                    |
|-----------------------------------------------------------------|----------------------------------------------------------------------------------------------------|
| Mod rețea<br>Infrastructură<br>Ad hoc                           | <ul> <li>Specifică modul rețelei</li> <li>Note:</li> <li>Modul Infrastructură permite imprimantei să acceseze o rețea printr-un punct de acces.</li> <li>Setarea implicită din fabrică este Ad hoc. Modul Ad hoc configurează imprimanta pentru a funcționa în regim de rețea fără fir directă între aceasta şi computer.</li> </ul> |
| Compatibilitate<br>802.11n<br>802.11b/g<br>802.11b/g/n          | Identifică standardul de rețea fără fir                                                                                                    |
| Alegere rețea<br><listă de="" disponibile="" rețele=""></listă> | Vă permite să selectați o rețea disponibilă pe care să o utilizeze imprimanta                                                                                                    |
| Vizualizare calitate semnal                                     | Vă permite să vizualizați calitatea conexiunii fără fir                                                                                                    |
| Vizualizare mod de securitate                                   | Vă permite să vizualizați metoda de criptare pentru conexiunea fără fir. "Dezactivat" indică faptul că rețeaua fără fir nu este criptată.                                                                                                    |

### Meniul AppleTalk

Acest meniu este disponibil din meniul Rețea/Porturi:

Network/Ports (Rețea/Porturi) >Standard Network (Rețea standard) sau Network <x> (Rețea <x>) >Std Network Setup (Configurare rețea standard) sau Net <x> Setup (Configurare rețea <x>) >AppleTalk

| Element de meniu                                    | Descriere                                                                                                    |
|-----------------------------------------------------|----------------------------------------------------------------------------------------------------|
| Activare                                            | Activează suportul pentru AppleTalk                                                                                                    |
| Activat<br>Dezactivat                               | Notă: Setarea prestabilită din fabrică este Activat.                                                                                                   |
| Vizualizare nume                                    | Afişează numele asociat cu AppleTalk                                                                                                    |
|                                                     | Notă: Numele poate fi modificat numai de la serverul EWS.                                                                                              |
| Vizualizare adresă                                  | Afişează adresa asociată cu AppleTalk                                                                                                    |
|                                                     | Notă: Adresa poate fi modificată numai de la serverul EWS.                                                                                             |
| Setare zonă                                         | Afişează o listă cu zonele AppleTalk disponibile în rețea                                                                                              |
| <li>lista zonelor disponibile în<br/>rețea&gt;</li> | Notă: Valoarea prestabilită este zona prestabilită pentru rețea. Dacă nu există nici o zonă prestabilită, zona marcată cu * este setarea prestabilită. |

#### **Meniul NetWare**

Acest meniu este disponibil din meniul Rețea/Porturi:

Network/Ports (Rețea/Porturi) >Standard Network (Rețea standard) sau Network <x> (Rețea <x>) >Std Network Setup (Configurare rețea standard) sau Net <x> Setup (Configurare rețea <x>) >NetWare

| Element de meniu                                                                             | Descriere                                                                                                    |
|----------------------------------------------------------------------------------------------|----------------------------------------------------------------------------------------------------|
| Activare<br>Da<br>Nu                                                                         | Activează suportul pentru NetWare<br>Notă: Setarea prestabilită din fabrică este Nu.                                                                                             |
| Vizualizare nume de login                                                                    | Vă permite să vizualizați numele de login asociat cu NetWare<br>Notă: Acesta poate fi modificat numai de la serverul EWS.                                                        |
| Mod de imprimare                                                                             | Vă permite să vizualizați modul de imprimare asociat cu NetWare<br>Notă: Acesta poate fi modificat numai de la serverul EWS.                                                     |
| Număr rețea                                                                                  | Vă permite să vizualizați numărul de rețea asociat cu NetWare<br>Notă: Acesta poate fi modificat numai de la serverul EWS.                                                       |
| Selectare cadre SAP<br>Ethernet 802.2<br>Ethernet 802.3<br>Ethernet Type II<br>Ethernet SNAP | Permite setarea Ethernet pentru tipul cadrului<br>Notă: Setarea implicită din fabrică pentru majoritatea elementelor de meniu este Normal.                                       |
| Serie de pachete<br>Da<br>Nu                                                                 | Reduce traficul din rețea, permițând transferul și recunoașterea pachetelor multiple de date spre și dinspre serverul NetWare<br>Notă: Setarea prestabilită din fabrică este Da. |
| Mod NSQ/GSQ<br>Da<br>Nu                                                                      | Specifică setarea Mod NSQ/GSQ<br>Notă: Setarea prestabilită din fabrică este Da.                                                                                                 |

#### **Meniul LexLink**

Acest meniu este disponibil din meniul Rețea/Porturi:

Network/Ports (Rețea/Porturi) >Standard Network (Rețea standard) sau Network <x> (Rețea <x>) >Std Network Setup (Configurare rețea standard) sau Net <x> Setup (Configurare rețea <x>) >LexLink

| Element de meniu                  | Descriere                                                                                                    |
|-----------------------------------|----------------------------------------------------------------------------------------------------|
| Activare<br>Activat<br>Dezactivat | Activează suportul pentru LexLink<br><b>Notă:</b> Setarea implicită din fabrică este Dezactivat.                                   |
| Vizualizare pseudonim             | Vă permite să vizualizați pseudonimul asociat cu LexLink<br>Notă: Pseudonimul LexLink poate fi modificat numai de la serverul EWS. |

### Meniul USB standard

| Element de meniu                                            | Descriere                                                                                                    |
|-------------------------------------------------------------|----------------------------------------------------------------------------------------------------|
| Comutare inteligentă<br>PCL<br>Activat                      | Determină imprimanta să comute automat la simularea PCL când acest lucru este solicitat de o lucrare de imprimare recepționată printr-un port USB, indiferent de limbajul prestabilit al impri-<br>mantei                                                                                                    |
| Dezactivat                                                  | Note:                                                                                                    |
|                                                             | <ul> <li>Setarea prestabilită din fabrică este Activat.</li> <li>Când se utilizează setarea Dezactivat, imprimanta nu examinează datele recepționate.</li> <li>Când se utilizează setarea Dezactivat, imprimanta foloseşte simularea PostScript, dacă opțiunea Comutare inteligentă PS este setată la valoarea Activat. Aceasta foloseşte limbajul de imprimantă prestabilit specificat în meniul Configurare, dacă opțiunea</li> </ul> |
|                                                             | Comutare inteligentă PS este setată la valoarea Dezactivat.                                                                                                    |
| Comutare inteligentă<br>PS<br>Activat                       | Determină imprimanta să comute automat la simularea PS când acest lucru este solicitat de o lucrare de imprimare recepționată printr-un port USB, indiferent de limbajul prestabilit al impri-<br>mantei                                                                                                    |
| Dezactivat                                                  | Note:                                                                                                    |
|                                                             | <ul> <li>Setarea prestabilită din fabrică este Activat.</li> </ul>                                                                                                    |
|                                                             | Când se utilizează setarea Dezactivat, imprimanta nu examinează datele recepționate.                                                                                                    |
|                                                             | <ul> <li>Când se utilizează setarea Dezactivat, imprimanta foloseşte simularea PCL, dacă<br/>opțiunea Comutare inteligentă PS este setată la valoarea Activat. Aceasta foloseşte<br/>limbajul de imprimantă prestabilit specificat în meniul Configurare, dacă opțiunea<br/>Comutare inteligentă PS este setată la valoarea Dezactivat.</li> </ul>                                                                                      |
| Mod NPA<br>Activat                                          | Setează imprimanta pentru a efectua procesarea specială necesară pentru comunicare bidirec-<br>țională în conformitate cu convențiile definite de protocolul NPA                                                                                                    |
| Dezactivat                                                  | Note:                                                                                                    |
| Automat                                                     | <ul> <li>Setarea prestabilită din fabrică este Automat.</li> </ul>                                                                                                    |
|                                                             | <ul> <li>Modificarea acestei setări din panoul de control al imprimantei şi părăsirea ulterioară a<br/>meniurilor conduc la repornirea imprimantei. Selecția de meniu este actualizată.</li> </ul>                                                                                                    |
| Buffer USB                                                  | Setează dimensiunea bufferului de intrare USB                                                                                                    |
| Dezactivat                                                  | Note:                                                                                                    |
| Automat<br>3K până la                                       | <ul> <li>Setarea prestabilită din fabrică este Automat.</li> </ul>                                                                                                    |
| <pre><dimensiunea maximă="" permisă=""></dimensiunea></pre> | <ul> <li>Setarea Dezactivat închide bufferul pentru lucrări. Toate lucrările care se află deja în<br/>bufferul de pe disc sunt imprimate înainte de a relua procesarea normală.</li> </ul>                                                                                                    |
|                                                             | <ul> <li>Valoarea dimensiunii bufferului USB poate fi modificată în trepte de 1K.</li> </ul>                                                                                                    |
|                                                             | <ul> <li>Dimensiunea maximă permisă depinde de cantitatea de memorie a imprimantei, de dimen-<br/>siunea celorlalte buffere de legătură şi de setarea opțiunii Salvare resursă la valoarea<br/>Activat sau Dezactivat.</li> </ul>                                                                                                    |
|                                                             | <ul> <li>Pentru a mări intervalul de dimensiune maximă pentru bufferul USB, dezactivați sau<br/>reduceți dimensiunile bufferelor paralel, serial şi de rețea.</li> </ul>                                                                                                    |
|                                                             | <ul> <li>Modificarea acestei setări din panoul de control al imprimantei şi părăsirea ulterioară a<br/>meniurilor conduc la repornirea imprimantei. Selecția de meniu este actualizată.</li> </ul>                                                                                                    |

| Element de meniu                                                       | Descriere                                                                                                    |
|------------------------------------------------------------------------|----------------------------------------------------------------------------------------------------|
| Utilizare buffer pentru<br>lucrări<br>Dezactivat<br>Activat<br>Automat | <ul> <li>Stochează temporar lucrările pe hard diskul imprimantei, înainte de imprimare</li> <li>Note: <ul> <li>Setarea implicită din fabrică este Dezactivat.</li> <li>Setarea Activat stochează lucrările în bufferul de pe hard diskul imprimantei.</li> <li>Setarea Automat utilizează bufferul pentru lucrări numai dacă imprimanta este ocupată cu procesarea datelor provenite de la alt port de intrare.</li> <li>Modificarea acestei setări din panoul de control al imprimantei şi părăsirea ulterioară a</li> </ul> </li> </ul> |
|                                                                        | meniurilor conduc la repornirea imprimantei. Selecția de meniu este actualizată.                                                                                                    |
| Activat<br>Dezactivat<br>Automat                                       | <ul> <li>Seteaza Imprimanta pentru a procesa lucrari PostScript binare Macintosn</li> <li>Note: <ul> <li>Setarea prestabilită din fabrică este Automat.</li> <li>Setarea Dezactivat filtrează lucrările de imprimare folosind protocolul standard.</li> <li>Setarea Activat procesează lucrările de imprimare PostScript binare în modul brut.</li> </ul> </li> </ul>                                                                                                    |
| USB cu ENA<br>Adresă FNA                                               | Setează informațiile pentru adresa de rețea, masca de rețea sau poartă pentru un server de imprimare extern legat la imprimantă folosind un cablu USB.                                                                                                    |
| Mască de rețea<br>ENA<br>Poartă ENA                                    | Notă: Aceste elemente de meniu sunt disponibile numai dacă imprimanta este ataşată la un server extern de imprimare prin intermediul port-ului USB.                                                                                                    |

### Maniul Paralel <x>

Acest meniu apare numai dacă este instalată o placă paralelă opțională.

| Element de meniu                                     | Descriere                                                                                                    |
|------------------------------------------------------|----------------------------------------------------------------------------------------------------|
| Comutare inteligentă<br>PCL<br>Activat<br>Dezactivat | Determină imprimanta să comute automat la simularea PCL când acest lucru este solicitat de o lucrare de imprimare recepționată printr-un port paralel, indiferent de limbajul prestabilit al imprimantei <b>Note:</b>                                                                                                    |
|                                                      | <ul> <li>Setarea prestabilită din fabrică este Activat.</li> <li>Când se utilizează setarea Dezactivat, imprimanta nu examinează datele recepționate.</li> <li>Când se utilizează setarea Dezactivat, imprimanta foloseşte simularea PostScript, dacă opțiunea Comutare inteligentă PS este setată la valoarea Activat. Aceasta foloseşte limbriul de imprimentă prestebilit apositientă în meniul Confirmence decă antiverse.</li> </ul> |
|                                                      | Comutare inteligentă PS este setată la valoarea Dezactivat.                                                                                                    |
| Comutare inteligentă<br>PS<br>Activat                | Determină imprimanta să comute automat la simularea PS când acest lucru este solicitat de o lucrare de imprimare recepționată printr-un port paralel, indiferent de limbajul prestabilit al imprimantei                                                                                                    |
| Dezactivat                                           | Note:                                                                                                    |
|                                                      | Setarea prestabilită din fabrică este Activat.                                                                                                    |
|                                                      | Când se utilizează setarea Dezactivat, imprimanta nu examinează datele recepționate.                                                                                                    |
|                                                      | <ul> <li>Când se utilizează setarea Dezactivat, imprimanta foloseşte simularea PCL, dacă<br/>opțiunea Comutare inteligentă PCL este setată la valoarea Activat. Aceasta foloseşte<br/>limbajul de imprimantă prestabilit specificat în meniul Configurare, dacă opțiunea<br/>Comutare inteligentă PCL este setată la valoarea Dezactivat.</li> </ul>                                                                                      |

| Element de meniu                                    | Descriere                                                                                                    |  |
|-----------------------------------------------------|----------------------------------------------------------------------------------------------------|--|
| Mod NPA<br>Activat<br>Dezactivat                    | Setează imprimanta pentru a efectua procesarea specială necesară pentru comunicare bidirec-<br>țională în conformitate cu convențiile definite de protocolul NPA                                                                |  |
| Automat                                             |                                                                                                    |  |
|                                                     | <ul> <li>Setarea prestabilita din fabrica este Automat.</li> <li>Medificarea accettoi estări din nancul de control al imprimentai di părăcirea ultericară a</li> </ul>                                                          |  |
|                                                     | <ul> <li>modificarea acestei setari din parioui de control al imprimantei și parasirea diterioară a<br/>meniurilor conduc la repornirea imprimantei. Selecția de meniu este actualizată.</li> </ul>                             |  |
| Buffer paralel                                      | Setează dimensiunea bufferului de intrare paralel                                                                                                    |  |
| Dezactivat<br>Automat                               | Note:                                                                                                    |  |
| De la 3K până la                                    | <ul> <li>Setarea prestabilită din fabrică este Automat.</li> </ul>                                                                                                    |  |
| <dimensiunea<br>maximă permisă&gt;</dimensiunea<br> | <ul> <li>Setarea Dezactivat închide bufferul pentru lucrări. Toate lucrările care se află deja în<br/>bufferul de pe disc sunt imprimate înainte de a relua procesarea normală.</li> </ul>                                      |  |
|                                                     | <ul> <li>Setarea dimensiunii bufferului paralel poate fi modificată în trepte de 1K.</li> </ul>                                                                                                    |  |
|                                                     | <ul> <li>Dimensiunea maximă permisă depinde de cantitatea de memorie a imprimantei, de<br/>dimensiunea celorlalte buffere de legătură şi de setarea opțiunii Salvare resursă la<br/>valoarea Activat sau Dezactivat.</li> </ul> |  |
|                                                     | <ul> <li>Pentru a mări intervalul de dimensiune maximă pentru bufferul paralel, dezactivați sau<br/>reduceți dimensiunile bufferelor USB, serial şi de rețea.</li> </ul>                                                        |  |
|                                                     | <ul> <li>Modificarea acestei setări din panoul de control al imprimantei şi părăsirea ulterioară a<br/>meniurilor conduc la repornirea imprimantei. Selecția de meniu este actualizată.</li> </ul>                              |  |
| Utilizare buffer pentru                             | Stochează temporar lucrările pe hard diskul imprimantei, înainte de imprimare                                                                                                    |  |
| lucrări                                             | Note:                                                                                                    |  |
| Activat<br>Activat<br>Automat                       | <ul> <li>Setarea implicită din fabrică este Dezactivat.</li> </ul>                                                                                                    |  |
|                                                     | <ul> <li>Setarea Dezactivat nu memorează lucrări de imprimare în bufferul hard diskului impri-<br/>mantei.</li> </ul>                                                                                                    |  |
|                                                     | <ul> <li>Setarea Activat stochează lucrările în bufferul de pe hard diskul imprimantei.</li> </ul>                                                                                                    |  |
|                                                     | <ul> <li>Setarea Automat utilizează bufferul pentru lucrări numai dacă imprimanta este ocupată cu procesarea datelor provenite de la alt port de intrare.</li> </ul>                                                            |  |
|                                                     | <ul> <li>Modificarea acestei setări din panoul de control al imprimantei şi părăsirea ulterioară a<br/>meniurilor conduc la repornirea imprimantei. Selecția de meniu este actualizată.</li> </ul>                              |  |
| Stare avansată                                      | Activează comunicarea bidirecțională prin portul paralel                                                                                                    |  |
| Activat<br>Dezactivat                               | Note:                                                                                                    |  |
|                                                     | <ul> <li>Setarea prestabilită din fabrică este Activat.</li> </ul>                                                                                                    |  |
|                                                     | Setarea Dezactivat dezactivează negocierea portului paralel.                                                                                                    |  |
| Protocol                                            | Specifică protocolul pentru portul paralel                                                                                                    |  |
| Standard                                            | Note:                                                                                                    |  |
| Fastbytes                                           | <ul> <li>Setarea prestabilită din fabrică este Fastbytes. Asigură compatibilitatea cu majoritatea<br/>porturilor paralele existente și este setarea recomandată.</li> </ul>                                                     |  |
|                                                     | <ul> <li>Setarea Standard încearcă să rezolve problemele de comunicare ale portului paralel.</li> </ul>                                                                                                    |  |
|                                                     |                                                                                                    |  |

| Element de meniu                  | Descriere                                                                                                    |
|-----------------------------------|----------------------------------------------------------------------------------------------------|
| Acceptare inițializare<br>Activat | Stabilește dacă imprimanta acceptă solicitările de inițializare a hardware-ului imprimantei provenite de la calculator                                                                                                    |
| Dezactivat                        | Note:                                                                                                    |
|                                   | <ul> <li>Setarea implicită din fabrică este Dezactivat.</li> </ul>                                                                                                    |
|                                   | <ul> <li>Calculatorul solicită inițializarea activând semnalul de inițializare de la portul paralel.<br/>Unele calculatoare personale activează semnalul de inițializare de fiecare dată când sunt<br/>pornite.</li> </ul> |
| Modul paralel 2<br>Activat        | Stabileşte dacă datele transmise prin portul paralel sunt prelevate pe începutul sau pe sfârșitul semnalului de eşantionare                                                                                                |
| Dezactivat                        | Note:                                                                                                    |
|                                   | Setarea prestabilită din fabrică este Activat.                                                                                                    |
|                                   | Acest meniu apare numai dacă este disponibil un port paralel standard sau opțional.                                                                                                    |
| PS binar Mac                      | Setează imprimanta pentru a procesa lucrări PostScript binare Macintosh                                                                                                    |
| Activat<br>Dezactivat<br>Automat  | Note:                                                                                                    |
|                                   | <ul> <li>Setarea prestabilită din fabrică este Automat.</li> </ul>                                                                                                    |
|                                   | <ul> <li>Setarea Dezactivat filtrează lucrările de imprimare folosind protocolul standard.</li> </ul>                                                                                                    |
|                                   | Setarea Activat procesează lucrările de imprimare PostScript binare în modul brut.                                                                                                    |
| Paralel cu ENA<br>Adresă ENA      | Setează informațiile pentru adresa de rețea, masca de rețea sau poartă pentru un server de imprimare extern legat la imprimantă folosind un cablu paralel.                                                                 |
| Mască de rețea<br>ENA             | Notă: Acest element de meniu este disponibil numai dacă imprimanta este ataşată la un server extern de imprimare prin intermediul unui port paralel.                                                                       |
| Poartă ENA                        |                                                                                                    |

### Meniul Serial <x>

Acest meniu apare numai dacă este instalată o placă serială opțională.

| Element de meniu                                  | Descriere                                                                                                    |
|---------------------------------------------------|----------------------------------------------------------------------------------------------------|
| Comutare inteligentă PCL<br>Activat<br>Dezactivat | Determină imprimanta să comute automat la simularea PCL când acest lucru este solicitat de o lucrare de imprimare recepționată printr-un port paralel, indiferent de limbajul prestabilit al imprimantei                                                                                                    |
|                                                   | Note:                                                                                                    |
|                                                   | <ul> <li>Setarea prestabilită din fabrică este Activat.</li> </ul>                                                                                                    |
|                                                   | <ul> <li>Când se utilizează setarea Dezactivat, imprimanta nu examinează datele recep-<br/>ționate.</li> </ul>                                                                                                    |
|                                                   | <ul> <li>Când se utilizează setarea Dezactivat, imprimanta foloseşte simularea PostS-<br/>cript, dacă opțiunea Comutare inteligentă PS este setată la valoarea Activat.<br/>Aceasta foloseşte limbajul de imprimantă prestabilit specificat în meniul Confi-<br/>gurare, dacă opțiunea Comutare inteligentă PS este setată la valoarea Dezac-<br/>tivat.</li> </ul> |

| Element de meniu                                                                                                    | Descriere                                                                                                    |
|----------------------------------------------------------------------------------------------------|----------------------------------------------------------------------------------------------------|
| Comutare inteligentă PS<br>Activat<br>Dezactivat                                                                          | Determină imprimanta să comute automat la simularea PS când acest lucru este solicitat de o lucrare de imprimare recepționată printr-un port serial, indiferent de limbajul prestabilit al imprimantei                                                                                                    |
|                                                                                                    | Note:                                                                                                    |
|                                                                                                    | <ul> <li>Setarea prestabilită din fabrică este Activat.</li> </ul>                                                                                                    |
|                                                                                                    | <ul> <li>Când se utilizează setarea Dezactivat, imprimanta nu examinează datele recep-<br/>ționate.</li> </ul>                                                                                                    |
|                                                                                                    | <ul> <li>Când se utilizează setarea Dezactivat, imprimanta foloseşte simularea PCL,<br/>dacă opțiunea Comutare inteligentă PCL este setată la valoarea Activat.<br/>Aceasta foloseşte limbajul de imprimantă prestabilit specificat în meniul Confi-<br/>gurare, dacă opțiunea Comutare inteligentă PCL este setată la valoarea Dezac-<br/>tivat.</li> </ul> |
| Mod NPA<br>Activat                                                                                                    | Setează imprimanta pentru a efectua procesarea specială necesară pentru comunicare bidirecțională în conformitate cu convențiile definite de protocolul NPA                                                                                                    |
| Dezactivat                                                                                                    | Note:                                                                                                    |
| Automat                                                                                                    | Setarea prestabilită din fabrică este Automat.                                                                                                    |
|                                                                                                    | <ul> <li>Când este utilizată setarea Activat, imprimanta efectuează procesarea NPA.<br/>Dacă datele nu sunt în formatul NPA, acestea sunt respinse ca fiind greşite.</li> </ul>                                                                                                    |
|                                                                                                    | <ul> <li>Când se utilizează setarea Dezactivat, imprimanta nu efectuează procesarea<br/>NPA.</li> </ul>                                                                                                    |
|                                                                                                    | <ul> <li>Când este utilizată setarea Automat, imprimanta examinează datele, determină<br/>formatul şi apoi le procesează corespunzător.</li> </ul>                                                                                                    |
|                                                                                                    | <ul> <li>Modificarea acestei setări din panoul de control al imprimantei şi părăsirea<br/>ulterioară a meniurilor conduc la repornirea imprimantei. Selecția de meniu este<br/>actualizată.</li> </ul>                                                                                                    |
| Buffer serial                                                                                                    | Setează dimensiunea bufferului de intrare serial                                                                                                    |
| Dezactivat                                                                                                    | Note:                                                                                                    |
| 3K până la <dimensiunea< td=""><td><ul> <li>Setarea prestabilită din fabrică este Automat.</li> </ul></td></dimensiunea<> | <ul> <li>Setarea prestabilită din fabrică este Automat.</li> </ul>                                                                                                    |
| maximă permisă>                                                                                                    | • Setarea Dezactivat închide bufferul pentru lucrări. Toate lucrările care se află deja în bufferul de pe disc sunt imprimate înainte de a relua procesarea normală.                                                                                                    |
|                                                                                                    | Setarea dimensiunii bufferului serial poate fi modificată în trepte de 1K.                                                                                                    |
|                                                                                                    | <ul> <li>Dimensiunea maximă permisă depinde de cantitatea de memorie a imprimantei,<br/>de dimensiunea celorlalte buffere de legătură şi de setarea opțiunii Salvare<br/>resursă la valoarea Activat sau Dezactivat.</li> </ul>                                                                                                    |
|                                                                                                    | • Pentru a mări intervalul de dimensiune maximă pentru bufferul serial, dezactivați sau reduceți dimensiunile bufferelor USB, paralel și de rețea.                                                                                                    |
|                                                                                                    | <ul> <li>Modificarea acestei setări din panoul de control al imprimantei şi părăsirea<br/>ulterioară a meniurilor conduc la repornirea imprimantei. Selecția de meniu este<br/>actualizată.</li> </ul>                                                                                                    |

| Element de meniu                                                           | Descriere                                                                                                    |
|----------------------------------------------------------------------------|----------------------------------------------------------------------------------------------------|
| <b>Utilizare buffer pentru lucrări</b><br>Dezactivat<br>Activat<br>Automat | Stochează temporar lucrările pe hard diskul imprimantei, înainte de imprimare                                                                                                    |
|                                                                            | Note:                                                                                                    |
|                                                                            | <ul> <li>Setarea implicită din fabrică este Dezactivat.</li> </ul>                                                                                                    |
|                                                                            | • Setarea Dezactivat nu memorează lucrări de imprimare în bufferul hard diskului.                                                                                                    |
|                                                                            | • Setarea Activat stochează lucrările în bufferul de pe hard diskul imprimantei.                                                                                                    |
|                                                                            | <ul> <li>Setarea Automat utilizează bufferul pentru lucrări numai dacă imprimanta este<br/>ocupată cu procesarea datelor provenite de la alt port de intrare.</li> </ul>                               |
|                                                                            | <ul> <li>Modificarea acestei setări din panoul de control al imprimantei şi părăsirea<br/>ulterioară a meniurilor conduc la repornirea imprimantei. Selecția de meniu este<br/>actualizată.</li> </ul> |
| Protocol serial<br>DTR<br>DTR/DSR<br>XON/XOFF<br>XON/XOFF/DTR              | Selectează setările hardware și software pentru dialog de confirmare pentru portul serial                                                                                                    |
|                                                                            | Note:                                                                                                    |
|                                                                            | <ul> <li>Setarea prestabilită din fabrică este DTR.</li> </ul>                                                                                                    |
|                                                                            | <ul> <li>DTR/DSR este o setare hardware pentru dialog de confirmare.</li> </ul>                                                                                                    |
| XON/XOIT/DIRUSI                                                            | <ul> <li>XON/XOFF este o setare software pentru dialog de confirmare.</li> </ul>                                                                                                    |
|                                                                            | XON/XOFF/DTR şi XON/XOFF/DTR/DSR sunt setări combinate hardware şi                                                                                                    |
|                                                                            | software pentru dialog de confirmare.                                                                                                    |
| Activat                                                                    | Stabilește daca imprimanta comunica disponibilitatea catre computer                                                                                                    |
| Dezactivat                                                                 | Note:                                                                                                    |
|                                                                            | <ul> <li>Setarea implicită din fabrică este Dezactivat.</li> </ul>                                                                                                    |
|                                                                            | <ul> <li>Acest element de meniu se aplică portului serial numai dacă opțiunea Protocol<br/>serial este setată la valoarea XON/XOFF.</li> </ul>                                                         |
| Baud                                                                       | Specifică rata la care pot fi recepționate datele prin portul serial                                                                                                    |
| 1200                                                                       | Note:                                                                                                    |
| 2400                                                                       | <ul> <li>Setarea prestabilită din fabrică este 9600.</li> </ul>                                                                                                    |
| 4800                                                                       | <ul> <li>Ratele de 138200, 172800, 230400 și 345600 bauzi sunt afisate numai în meniul</li> </ul>                                                                                                    |
| 9000                                                                       | Serial standard. Aceste setări nu apar în meniurile Opțiune serial sau Opțiune 2                                                                                                    |
| 38400                                                                      | serial.                                                                                                    |
| 57600                                                                      |                                                                                                    |
| 115200                                                                     |                                                                                                    |
| 138200                                                                     |                                                                                                    |
| 172800                                                                     |                                                                                                    |
| 230400                                                                     |                                                                                                    |
| Diti de dete                                                               | Crestiet numtude kitide dete trenemisi în fiscare sedur de trenemisis                                                                                                    |
| Biți de date                                                               | Specifica numarul de biți de date transmiși în fiecare cadru de transmisie.                                                                                                    |
| 8                                                                          | Nota: Setarea prestabilita din fabrica este 8.                                                                                                    |
| Paritate                                                                   | Setează paritatea pentru cadrele de date de intrare și ieșire                                                                                                    |
| Pară                                                                       | Notă: Setarea prestabilită din fabrică este Fără.                                                                                                    |
| Impară                                                                     |                                                                                                    |
| Fără                                                                       |                                                                                                    |
| Ignorare                                                                   |                                                                                                    |

| Element de meniu         | Descriere                                                                                                    |
|--------------------------|----------------------------------------------------------------------------------------------------|
| Utilizare DSR<br>Activat | Stabileşte dacă imprimanta utilizează sau nu semnalul DSR. DSR este un semnal pentru dialog de confirmare utilizat de majoritatea cablurilor seriale.                                                                                                    |
| Dezactivat               | Note:                                                                                                    |
|                          | <ul> <li>Setarea implicită din fabrică este Dezactivat.</li> </ul>                                                                                                    |
|                          | <ul> <li>Portul serial utilizează DSR pentru a distinge datele transmise de calculator de<br/>cele create de zgomotul electric din cablul serial. Zgomotul electric poate cauza<br/>imprimarea de caractere eronate. Selectați On (Activat) pentru a preveni impri-<br/>marea de caractere eronate.</li> </ul> |
|                          | <ul> <li>Acest element de meniu apare numai dacă Serial RS-232/RS-422 este setat la<br/>valoarea RS 232.</li> </ul>                                                                                                    |

# **Meniul Securitate**

### **Meniul Diverse**

| Element de meniu                                                                                                    | Descriere                                                                                                    |
|----------------------------------------------------------------------------------------------------|----------------------------------------------------------------------------------------------------|
| Loginuri de la panou<br>Loginuri nereuşite<br>Interval de timp<br>pentru nereuşită<br>Interval de timp de<br>blocare<br>Expirare login | Limitează numărul și intervalul de timp pentru încercările nereușite de login de la panoul de control al imprimantei înainte de blocarea <i>tuturor</i> utilizatorilor                                                                                                    |
|                                                                                                    | Note:                                                                                                    |
|                                                                                                    | <ul> <li>"Loginuri nereuşite" specifică numărul de loginuri nereuşite înainte de blocarea utilizato-<br/>rilor. Setările pot fi în intervalul 1–50. Setarea prestabilită din fabrică este 3 încercări.</li> </ul>                                                                                                    |
|                                                                                                    | <ul> <li>"Interval de timp pentru nereuşită" specifică intervalul de timp în care se pot face<br/>încercările nereuşite înainte de blocarea utilizatorilor. Setările pot fi în intervalul 1–60 de<br/>minute. Setarea prestabilită din fabrică este 5 minute.</li> </ul>                                                                    |
|                                                                                                    | <ul> <li>"Interval de timp de blocare" specifică pentru ce perioadă sunt blocați utilizatorii, după ce<br/>s-a atins limita de loginuri nereuşite. Setările pot fi în intervalul 0–60 de minute. Setarea<br/>prestabilită din fabrică este 5 minute. 0 indică faptul că imprimanta nu impune un interval<br/>de timp de blocare.</li> </ul> |
|                                                                                                    | <ul> <li>"Expirare login" specifică intervalul de timp în care imprimanta rămâne în repaus pe<br/>ecranul de întâmpinare, înainte de a face logoff automat al utilizatorului. Setările pot fi în<br/>intervalul 1–900 de secunde. Setarea prestabilită din fabrică este 300 de secunde.</li> </ul>                                          |
| Element de meniu                                                                                                    | Descriere                                                                                                    |
|----------------------------------------------------------------------------------------------------|----------------------------------------------------------------------------------------------------|
| Element de meniu<br>Loginuri de la distanță<br>Loginuri nereuşite<br>Interval de timp<br>pentru nereuşită<br>Interval de timp de<br>blocare<br>Expirare login | <ul> <li>Descriere</li> <li>Limitează numărul şi intervalul de timp pentru încercările nereuşite de login de la un computer înainte de blocarea <i>tuturor</i> utilizatorilor de la distanță</li> <li>Note: <ul> <li>"Loginuri nereuşite" specifică numărul de loginuri nereuşite înainte de blocarea utilizatorilor. Setările pot fi în intervalul 1–50. Setarea prestabilită din fabrică este 3 încercări.</li> <li>"Interval de timp pentru nereuşită" specifică intervalul de timp în care se pot face încercările nereuşite înainte de blocarea utilizatorilor. Setările pot fi în intervalul 1–60 de minute. Setarea prestabilită din fabrică este 5 minute.</li> <li>"Interval de timp de blocare" specifică pentru ce perioadă sunt blocați utilizatorii, după ce s-a atins limita de loginuri nereuşite. Setările pot fi în intervalul 0–60 de minute. Setarea prestabilită din fabrică este 5 minute.</li> </ul> </li> </ul> |
|                                                                                                    | <ul> <li>"Expirare login" specifică intervalul de timp în care interfața de la distanță rămâne în<br/>repaus, înainte de a face logoff automat al utilizatorului. Setările pot fi în intervalul 1–900<br/>de secunde. Setarea prestabilită din fabrică este 300 de secunde.</li> </ul>                                                                                                    |
|                                                                                                    |                                                                                                    |

# Meniul Imprimare confidențială

| Element de meniu                                                             | Descriere                                                                                                    |
|------------------------------------------------------------------------------|----------------------------------------------------------------------------------------------------|
| Număr maxim de introduceri<br>nevalide PIN<br>Dezactivat<br>2–10             | <ul> <li>Limitează numărul de introduceri nevalide ale codului PIN</li> <li>Note: <ul> <li>Setarea prestabilită este Dezactivat.</li> <li>Acest element de meniu apare numai dacă este instalat în imprimantă un hard disc.</li> <li>După ce este atinsă limita, lucrările pentru numele de utilizator şi PIN-ul respectiv sunt şterse.</li> </ul> </li> </ul>                                                                                                    |
| Expirare lucrare<br>Dezactivat<br>1 oră<br>4 ore<br>24 de ore<br>1 săptămână | <ul> <li>Limitează intervalul de timp în care o lucrare confidențială rămâne în imprimantă înainte de a fi ştearsă</li> <li>Note: <ul> <li>Setarea prestabilită este Dezactivat.</li> <li>Dacă setarea Expirare lucrare este modificată în timp ce în RAM-ul imprimantei sau pe hard diskul acesteia se află lucrări confidențiale, intervalul de timp de expirare pentru acele lucrări nu se modifică la noua valoare prestabilită.</li> <li>Dacă imprimanta este oprită, toate lucrările confidențiale care se află în aşteptare în RAM-ul imprimantei sunt şterse.</li> </ul> </li> </ul> |

# Meniul Curățare disc

| Element de meniu                           | Descriere                                                                                                    |
|--------------------------------------------|----------------------------------------------------------------------------------------------------|
| Curățare automată<br>Dezactivat<br>Activat | Curățare disc șterge <i>numai</i> datele lucrărilor de imprimare care <i>nu sunt</i> utilizate în acel moment de sistemul de fișiere al hard diskului imprimantei. Toate datele permanente de pe hard diskul imprimantei sunt păstrate, de exemplu, fonturile descărcate, macrocomenzile și lucrările în așteptare. |
|                                            | Curățare automată marchează întregul spațiu de disc utilizat de o lucrare anterioară și nu permite sistemului de fișiere să reutilizeze acest spațiu înainte de a fi verificat.                                                                                                    |
|                                            | Curățarea automată este singura care permite utilizatorilor să activeze curățarea dicului fără să fie necesară trecerea imprimantei pe offline pentru o perioadă lungă de timp.                                                                                                    |
|                                            | Note:                                                                                                    |
|                                            | <ul> <li>Acest element de meniu apare numai dacă în imprimantă este instalat un hard disk formatat<br/>şi fără defecte.</li> </ul>                                                                                                    |
|                                            | <ul> <li>Setarea prestabilită este Dezactivat.</li> </ul>                                                                                                    |
|                                            | <ul> <li>Datorită volumului mare de resurse necesar Curățării automate, activarea acestei opțiuni<br/>poate să diminueze performanțele imprimantei, în special dacă imprimanta are nevoie de<br/>spațiu într-o măsură mai mare decât poate fi acesta eliberat şi redat serviciului.</li> </ul>                      |
| Curățare manuală<br>Se pornește<br>acum    | Curățare disc șterge <i>numai</i> datele lucrărilor de imprimare care <i>nu sunt</i> utilizate în acel moment de sistemul de fișiere al hard diskului imprimantei. Toate datele permanente de pe hard diskul imprimantei sunt păstrate, de exemplu, fonturile descărcate, macrocomenzile și lucrările în așteptare. |
| acum                                       | de imprimare care s-a procesat (s-a imprimat). Acest tip de curățare <i>nu</i> șterge nicio informație relativă la o lucrare de imprimare care nu s-a procesat.                                                                                                    |
|                                            | Note:                                                                                                    |
|                                            | <ul> <li>Acest element de meniu apare numai dacă în imprimantă este instalat un hard disk formatat<br/>şi fără defecte.</li> </ul>                                                                                                    |
|                                            | <ul> <li>Setarea prestabilită este "Nu se porneşte acum".</li> </ul>                                                                                                    |
|                                            | <ul> <li>În cazul în care controlul accesului pentru Curăţare disc a fost activat, pentru a iniţia o<br/>curăţare a discului, un utilizator trebuie să se autentifice cu succes şi să obţină autorizarea<br/>necesară.</li> </ul>                                                                                   |
| Metoda automată<br>O singură<br>trecere    | Curățare disc șterge <i>numai</i> datele lucrărilor de imprimare care <i>nu sunt</i> utilizate în acel moment de sistemul de fișiere al hard diskului imprimantei. Toate datele permanente de pe hard diskul imprimantei sunt păstrate, de exemplu, fonturile descărcate, macrocomenzile și lucrările în așteptare. |
| Mai multe                                  | Note:                                                                                                    |
| treceri                                    | <ul> <li>Acest element de meniu apare numai dacă în imprimantă este instalat un hard disk formatat<br/>şi fără defecte.</li> </ul>                                                                                                    |
|                                            | <ul> <li>Setarea prestabilită este O singură trecere.</li> </ul>                                                                                                    |
|                                            | <ul> <li>Informațiile cu grad înalt de confidențialitate trebuie curățate utilizând numai metoda Mai<br/>multe treceri.</li> </ul>                                                                                                    |

| Element de<br>meniu                                            | Descriere                                                                                                    |
|----------------------------------------------------------------|----------------------------------------------------------------------------------------------------|
| Metoda manuală<br>O singură<br>trecere<br>Mai multe<br>treceri | Curățare disc șterge <i>numai</i> datele lucrărilor de imprimare care <i>nu sunt</i> utilizate în acel moment de sistemul de fișiere al hard diskului imprimantei. Toate datele permanente de pe hard diskul imprimantei sunt păstrate, de exemplu, fonturile descărcate, macrocomenzile și lucrările în așteptare. Atât curățarea manuală, cât și cea programată, permit sistemului de fișiere să reutilizeze spațiul de disc marcat, fără să fie necesară ștergerea în regim offline. |
|                                                                | Note:                                                                                                    |
|                                                                | <ul> <li>Acest element de meniu apare numai dacă în imprimantă este instalat un hard disk formatat<br/>şi fără defecte.</li> </ul>                                                                                                    |
|                                                                | <ul> <li>Setarea prestabilită este O singură trecere.</li> </ul>                                                                                                    |
|                                                                | <ul> <li>Informațiile cu grad înalt de confidențialitate trebuie curățate utilizând numai metoda Mai<br/>multe treceri.</li> </ul>                                                                                                    |
| Metoda<br>programată<br>O singură                              | Curățare disc șterge <i>numai</i> datele lucrărilor de imprimare care <i>nu sunt</i> utilizate în acel moment de sistemul de fișiere al hard diskului imprimantei. Toate datele permanente de pe hard diskul imprimantei sunt păstrate, de exemplu, fonturile descărcate, macrocomenzile și lucrările în așteptare.                                                                                                    |
| trecere<br>Mai multe                                           | Atât curățarea manuală, cât și cea programată, permit sistemului de fișiere să reutilizeze spațiul de disc marcat, fără să fie necesară ștergerea în regim offline.                                                                                                    |
| treceri                                                        | Note:                                                                                                    |
|                                                                | <ul> <li>Acest element de meniu apare numai dacă în imprimantă este instalat un hard disk formatat<br/>şi fără defecte.</li> </ul>                                                                                                    |
|                                                                | <ul> <li>Setarea prestabilită este O singură trecere.</li> </ul>                                                                                                    |
|                                                                | <ul> <li>Informațiile cu grad înalt de confidențialitate trebuie curățate utilizând numai metoda Mai<br/>multe treceri.</li> </ul>                                                                                                    |
|                                                                | <ul> <li>Curățările programate sunt inițiate fără afişarea unei avertizări sau a unui mesaj de<br/>confirmare pentru utilizator.</li> </ul>                                                                                                    |

### Meniul Jurnal audit de securitate

| Element de meniu                            | Descriere                                                                                                    |
|---------------------------------------------|----------------------------------------------------------------------------------------------------|
| Export jurnal                               | Permite unui utilizator autorizat să exporte jurnalul de securitate                                                                             |
|                                             | Note:                                                                                                    |
|                                             | <ul> <li>Pentru a exporta jurnalul de la panoul de control al imprimantei, la<br/>imprimantă trebuie să fie ataşată o unitate flash.</li> </ul> |
|                                             | <ul> <li>Din serverul EWS, jurnalul poate fi descărcat pe computer.</li> </ul>                                                                  |
| Ştergere jurnal                             | Specifică dacă se șterg jurnalele de audit                                                                                                    |
| Se şterge acum                              | Notă: Setarea prestabilită din fabrică este Se şterge acum.                                                                                     |
| Nu se şterge                                |                                                                                                    |
| Configurare jurnal                          | Precizează dacă și cum sunt create jurnalele de audit                                                                                           |
| Activare audit                              | Notă: Setările prestabilite din fabrică activează jurnalul de audit de                                                                          |
| Activare jurnal de sistem la distanță       | securitate.                                                                                                    |
| Locație jurnal de sistem la distanță        |                                                                                                    |
| Severitatea evenimentelor de<br>înregistrat |                                                                                                    |

### Meniul Setare Dată/Oră

| Element de meniu                                              | Descriere                                                                                                    |
|---------------------------------------------------------------|----------------------------------------------------------------------------------------------------|
| Vizualizare Dată/Oră                                          | Vă permite să vedeți setările curente de dată și oră ale imprimantei                                                                                   |
| Setare Dată/Oră<br><introducere dată="" oră=""></introducere> | Notă: Data/Ora sunt setate în formatul AAAA-LL-ZZ HH:MM format.                                                                                        |
| Fus orar<br><listă de="" fusuri="" orare=""></listă>          | Notă: Setarea implicită din fabrică este GMT.                                                                                                    |
| <b>Ora de vară</b><br>Activat<br>Dezactivat                   | Notă: Setarea prestabilită din fabrică este Activat și utilizează Ora de vară asociată setării de Fus orar.                                            |
| Activare NTP<br>Activat<br>Dezactivat                         | Activează Network Time Protocol, care sincronizează ceasurile dispozitivelor dintr-o rețea <b>Notă:</b> Setarea prestabilită din fabrică este Activat. |

# Meniul Settings (Setări)

# Meniul Setări generale

| Articol de meniu     | Descriere                                                                     |
|----------------------|-------------------------------------------------------------------------------|
| Limbă afişaj         | Setează limba textului de pe afişaj                                           |
| Română               | Notă: Este posibil ca nu toate limbile să fie disponibile pentru toate impri- |
| Franceză             | mantele.                                                                      |
| Germană              |                                                                               |
| Italiană             |                                                                               |
| Spaniolă             |                                                                               |
| Daneză               |                                                                               |
| Norvegiană           |                                                                               |
| Olandeză             |                                                                               |
| Suedeză              |                                                                               |
| Portugheză           |                                                                               |
| Finlandeză           |                                                                               |
| Rusă                 |                                                                               |
| Poloneză             |                                                                               |
| Maghiară             |                                                                               |
| Turcă                |                                                                               |
| Cehă                 |                                                                               |
| Chineză simplificată |                                                                               |
| Chineză tradițională |                                                                               |
| Coreeană             |                                                                               |
| Japoneză             |                                                                               |

| Articol de meniu                                       | Descriere                                                                                                    |
|--------------------------------------------------------|----------------------------------------------------------------------------------------------------|
| Mod economic<br>Dezactivat                             | Minimizează utilizarea energiei, hârtiei sau a suporturilor speciale                                                                                                    |
| Energie/Hârtie<br>Hârtie                               | <ul> <li>Setarea implicită din fabrică este Dezactivat. Dezactivat resetează imprimanta la setările prestabilite din fabrică.</li> <li>Setarea Energie minimizează energia electrică consumată de imprimantă. Pot fi afectate performanțele, dar nu calitatea imprimării.</li> <li>Hârtie minimizează cantitatea de hârtie şi suporturi speciale necesare pentru o lucrare de imprimare prin imprimarea duplex a fiecărei pagini. Pot fi afectate performanțele, dar nu calitatea imprimării.</li> <li>Energie/Hârtie minimizează utilizarea energiei electrice, a hârtiei şi a suporturilor speciale.</li> </ul> |
| Semnal sonor de încărcare ADF<br>Activat<br>Dezactivat | Specifică dacă ADF-ul emite un semnal sonor când se încarcă hârtia<br>Notă: Setarea prestabilită din fabrică este Dezactivat.                                                                                                    |
| Mod silențios<br>Dezactivat<br>Activat                 | <ul> <li>Reduce nivelul de zgomot produs de imprimantă</li> <li>Note:</li> <li>Setarea implicită din fabrică este Dezactivat.</li> <li>Activat configurează imprimanta să producă cel mai mic nivel de zgomot posibil.</li> </ul>                                                                                                    |
| Executare configurare inițială<br>Da<br>Nu             | <ul> <li>Solicită imprimantei să execute expertul de configurare</li> <li>Note:</li> <li>Setarea prestabilită din fabrică este Da.</li> <li>După terminarea executării expertului de configurare prin selectarea opțiunii Efectuat în ecranul selectare Țară, valoarea implicită devine Nu.</li> </ul>                                                                                                    |

| Articol de meniu                                                                                                    | Descriere                                                                                                    |
|----------------------------------------------------------------------------------------------------|----------------------------------------------------------------------------------------------------|
| Tastatură         Tip tastatură         Engleză         Franceză         Franceză canadiană         Germană         Italiană         Spaniolă         Daneză         Norvegiană         Olandeză         Suedeză         Finlandeză         Portugheză         Rusă         Poloneză         Germană elvețiană         Franceză elvețiană         Turcă         Coreeană         Tastă particularizată <x>         Filă accente/simboluri         Activat         Dezactivat         Filă rusă/poloneză         Activat         Dezactivat</x> | Specifică o limbă și informații despre tastele particularizate pentru tastatura panoului de control al imprimantei. Filele suplimentare permit accesul la diacritice și simboluri pentru tastatura panoului de control al imprimantei.                                               |
| Dezactivat                                                                                                    |                                                                                                    |
| Dimensiuni hârtie<br>U.S.<br>Sistem metric                                                                                                    | Specifică unitățile de măsură implicite din fabrică. Setarea implicită este determinată de selecția de țară/regiune din expertul de configurare inițială.                                                                                                    |
| Scanare către interval de porturi PC<br><interval porturi=""></interval>                                                                                                    | Specifică un interval valid de porturi pentru imprimantele din spatele unui paravan de protecție care blochează porturi. Porturile valida sunt specificate prin două seturi de numere separate prin punct și virgulă.<br><b>Notă:</b> 9751:12000 este setarea implicită din fabrică. |

| Articol de meniu                | Descriere                                                                                                    |
|---------------------------------|----------------------------------------------------------------------------------------------------|
| Informații afișate              | Specifică ce este afişat în colțurile din stânga și din dreapta sus pe ecranul                                                                                           |
| Partea stângă                   | de început                                                                                                    |
| Partea dreaptă                  | Pentru opțiunile Parrtea stângă și Partea dreaptă, alegeți dintre următoarele                                                                                            |
| Text particularizat <x></x>     | opțiuni:                                                                                                    |
| <intrare text=""></intrare>     | Fără                                                                                                    |
| Toner negru                     | Adresă IP                                                                                                    |
| Se afişează când se furnizează  | Nume gazdă                                                                                                    |
| înregistrări                    | Nume de contact                                                                                                    |
| Dezactivat                      | Locație                                                                                                    |
| Avertisment prealabil           | Dată/Oră                                                                                                    |
| Scăzut                          | Nume serviciu mDNS/DDNS                                                                                                    |
| Aproape de capătul duratei de   | Nume configurație zero                                                                                                    |
| viața                           | Nivel cartuş                                                                                                    |
| La capătul duratei de viață     | Text particularizat <x></x>                                                                                                    |
| l ip de mesaj de afişat         | Note:                                                                                                    |
| Implicit                        | <ul> <li>Adresa ID este satarea implicită din fabrică pentru Partea stângă</li> </ul>                                                                                    |
| Alternativ                      | Auresa il este setarea implicită din fabrică pentru Partea stanga.                                                                                                    |
| Mesaj implicit                  | <ul> <li>Data/Ora este setarea implicită din fabrică pentru Partea drepată.</li> <li>Depertitut este setarea implicită din fabrică nantru Os ofice estă alta.</li> </ul> |
| <intrare text=""></intrare>     | <ul> <li>Dezactivat este setarea implicita din fabrica pentru Se afişeaza cand<br/>se furnizează înregistrări</li> </ul>                                                 |
| Mesaj alternativ                | • Implicit este esteres implicită din febrică pentru Tin de messi de effect                                                                                              |
| <intrare text=""></intrare>     | Implicit este setarea implicita din fabrica pentru Tip de mesaj de anșat.                                                                                                |
| Informații afișate (continuare) | Informațiile afișate pentru Blocaj hârtie, Încărcați hârtie și Erori de service se                                                                                       |
| Blocaj hârtie                   | pot particulariza cu următoarele opțiuni:                                                                                                    |
| Încărcați hârtie                | Activare                                                                                                    |
| Erori de service                | Da                                                                                                    |
|                                 | Nu                                                                                                    |
|                                 | Tip de mesaj de afişat                                                                                                    |
|                                 | Implicit                                                                                                    |
|                                 | Alternativ                                                                                                    |
|                                 | Mesaj implicit                                                                                                    |
|                                 | <intrare text=""></intrare>                                                                                                    |
|                                 | Mesaj alternativ                                                                                                    |
|                                 | <intrare text=""></intrare>                                                                                                    |
|                                 | Note:                                                                                                    |
|                                 | <ul> <li>Nu este setarea implicită din fabrică pentru Activare.</li> </ul>                                                                                               |
|                                 | Implicit este setarea implicită din fabrică pentru Tip de mesaj de afişat.                                                                                               |

| Articol de meniu                                                                                                    | Descriere                                                                                                    |  |
|----------------------------------------------------------------------------------------------------|----------------------------------------------------------------------------------------------------|--|
| Particularizarea ecranului de începutSchimbare limbăCopiereComenzi rapide de copiereFaxComenzi rapide de faxPoştă electronicăComenzi rapide de poştă electronicăFTPComenzi rapide de FTPCăutare lucrări în aşteptareLucrări în aşteptareUnitate USBProfiluriMarcaje în document | Se pot adăuga butoane suplimentare în ecranul de început, iar butoanele<br>implicite se pot elimina.<br>Selecțiile disponibile pentru fiecare buton sunt următoarele:<br>Afişare<br>Nu se afişează |  |
| Format dată<br>MM-DD-YYYY<br>DD-MM-YYYY<br>YYYY-MM-DD                                                                                                    | Formatează data imprimantei                                                                                                    |  |
| Format de oră<br>12 ore A.M./P.M.<br>24 ore                                                                                                    | Formatează ora imprimantei                                                                                                    |  |
| Luminozitate ecran<br>20-100                                                                                                    | Specifică luminozitatea ecranului panoului de control al imprimantei                                                                                                    |  |
| Copiere o pagină<br>Activat<br>Dezactivat                                                                                                    | Setează copiile de pe geamul scanerului la numai câte o pagină pe rând<br>Notă: Setarea implicită din fabrică este Dezactivat.                                                                     |  |

| Articol de meniu                                                                                                    | Descriere                                                                                                    |
|----------------------------------------------------------------------------------------------------|----------------------------------------------------------------------------------------------------|
| Iluminare ieşire<br>Led recipient standard<br>Mod în aşteptare/normal<br>Intensă<br>Diminuată<br>Dezactivat                                                                                                    | <ul> <li>Setează cantitatea de lumină dintr-un recipient de ieşire standard sau opțional</li> <li>Note: <ul> <li>În modul Normal/În aşteptare, setarea implicită din fabrică este Intensă.</li> </ul> </li> </ul>                                                                                                    |
| Mod economic<br>Intensă<br>Diminuată<br>Dezactivat<br>Leduri recipient opțional de ieșire<br>Mod în așteptare/normal<br>Intensă<br>Diminuată<br>Dezactivat<br>Mod economic<br>Intensă<br>Diminuată<br>Dezactivat | În Modul economic, setarea implicită din fabrică este Diminuată.                                                                                                    |
| Afişare Marcaje în document<br>Activat<br>Dezactivat                                                                                                    | Specifică dacă marcajele în document se afişează din zona Lucrări în<br>aşteptare<br><b>Notă:</b> Activat este setarea implicită din fabrică. Când se selectează<br>Activat, marcajele în document apar în zona Lucrări în aşteptare.                                                                                                    |
| Permite eliminare fundal<br>Activat<br>Dezactivat                                                                                                    | Specifică dacă eliminarea fundalului imaginii este permisă în tipul copierii,<br>trimiterii prin fax, poștă electronică, FTP sau al scanării pe USB<br><b>Notă:</b> Activat este setarea implicită din fabrică. Fundalul imaginii va fi<br>eliminat.                                                                                          |
| Permite scanări lucrare particularizată<br>Activat<br>Dezactivat                                                                                                    | Permite scanarea mai multor lucrări într-un singur fișier<br><b>Notă:</b> Activat este setarea implicită din fabrică. Dacă este selectat Activat,<br>setarea Permite scanări lucrare particularizată se poate activa pentru<br>anumite lucrări.                                                                                               |
| Recuperare pagini blocate din scaner<br>Nivel lucrare<br>Nivel pagină                                                                                                    | <ul> <li>Specifică modul de reluare a unei lucrări de scanare dacă apare un blocaj de hârtie în ADF</li> <li>Note:</li> <li>Dacă este selectat Nivel lucrare, întreaga lucrare trebuie scanată din nou dacă apare un blocaj de hârtie.</li> <li>Dacă este selectat Nivel pagină, se scanează din nou începân de la pagina blocată.</li> </ul> |
| Rată de reîmprospătare a paginii Web<br>30-300                                                                                                    | Specifică numărul de secunde între reîmprospătările EWS <b>Notă:</b> 120 secunde este setarea implicită din fabrică.                                                                                                    |
| Nume de contact                                                                                                    | Specifică un nume de contact pentru imprimantă<br>Notă: Numele de contact va fi stocat pe serverul EWS.                                                                                                    |
| Locație                                                                                                    | Specifică locația imprimantei<br>Notă: Locația va fi stocată pe serverul EWS.                                                                                                    |

| Articol de meniu                                                   | Descriere                                                                                                    |
|--------------------------------------------------------------------|----------------------------------------------------------------------------------------------------|
| Alarme<br>Control alarmă<br>Alarmă cartuş<br>Alarmă capsator       | <ul> <li>Setează declanşarea unei alarme când imprimanta necesită intervenția operatorului</li> <li>Selecțiile disponibile pentru fiecare tip de alarmă sunt următoarele: <ul> <li>Dezactivat</li> <li>O dată</li> <li>Continuu</li> </ul> </li> <li>Note: <ul> <li>O dată este setarea implicită din fabrică pentru Control alarmă.</li> </ul></li></ul>                                                                                                    |
|                                                                    | <ul> <li>Setarea O data emite trei semnale rapide.</li> <li>Dezactivat este setarea implicită din fabrică pentru Alarmă toner şi<br/>Alarmă capsator. Setarea Dezactivat indică faptul că nu se doreşte un<br/>semnal de alarmă.</li> <li>Setarea Continuu repetă cele trei sunete scurte la fiecare 10 secunde.</li> <li>Alarma pentru capsator este disponibilă numai când este instalat<br/>finisorul.</li> </ul>                                                                                                    |
| Expirări<br>Expirare lucrare în aşteptare<br>Dezactivat<br>5 - 255 | <ul> <li>Setează intervalul de timp în care imprimanta aşteaptă intervenția utilizatorului înainte de a pune în aşteptare lucrări care necesită resurse indisponibile şi de a continua să imprime alte lucrări din coada de aşteptare</li> <li>Note: <ul> <li>30 secunde este setarea implicită din fabrică.</li> <li>Acest element de meniu apare numai când este instalat un hard disk.</li> </ul> </li> </ul>                                                                                                    |
| Expirări<br>Modul În aşteptare<br>Dezactivat<br>2-240              | Specifică numărul de minute de inactivitate înainte ca sistemul să intre în starea de consum redus de energie<br>Notă: 15 minute este setarea implicită din fabrică.                                                                                                    |
| Expirări<br>Mod Economizor de energie<br>Dezactivat<br>2-240       | <ul> <li>Specifică numărul de minute de inactivitate înainte ca unele sisteme să înceapă intraree în starea de consum minim de energie.</li> <li>Note: <ul> <li>60 minute este setarea implicită din fabrică.</li> <li>Economizor de energie nu interacționează cu Modul În aşteptare.</li> </ul> </li> </ul>                                                                                                    |
| <b>Expirări</b><br>Expirare ecran<br>15 - 300                      | Setează durata de așteptare, în secunde, înainte ca imprimanta să revină la starea <b>Ready (Pregătit)</b><br><b>Notă:</b> 30 secunde este setarea implicită din fabrică.                                                                                                    |
| Expirări<br>Expirare imprimare<br>Dezactivat<br>1-255              | <ul> <li>Setează durata de aşteptare, în secunde, până la recepționarea unui mesaj de finalizare a lucrării, înainte de a revoca restul lucrării de imprimare</li> <li>Note: <ul> <li>90 secunde este setarea implicită din fabrică.</li> <li>Când contorul expiră, paginile parțial imprimate sunt imprimate până la capăt, iar imprimanta verifică dacă mai sunt lucrări de imprimare noi în aşteptare.</li> <li>Expirare tipărire este disponibilă numai la utilizarea unei emulări PCL sau PPDS. Această setare nu are nici un efect asupra lucrărilor de imprimare cu emulare PostScript.</li> </ul> </li> </ul> |

| Articol de meniu                                                                      | Descriere                                                                                                    |
|---------------------------------------------------------------------------------------|----------------------------------------------------------------------------------------------------|
| <b>Expirări</b><br>Expirare aşteptare<br>Dezactivat<br>15 - 65535                     | <ul> <li>Setează durata de aşteptare, în secunde, pentru date suplimentare înainte de a revoca o lucrare de imprimare</li> <li>Note:</li> <li>40 secunde este setarea implicită din fabrică.</li> <li>Opțiunea Expirare aşteptare este disponibilă numai dacă imprimanta utilizează emularea PostScript. Această setare nu are nici un efect asupra lucrărilor de imprimare cu emulare PCL sau PPDS.</li> </ul>                                                                                                    |
| Recuperare imprimare<br>Continuare automată<br>Dezactivat<br>5 - 255                  | <ul> <li>Permite imprimantei să continue automat imprimarea când anumite situații offline nu sunt rezolvate în timpul specificat</li> <li>Note: <ul> <li>Setarea prestabilită din fabrică este Dezactivat.</li> <li>5 - 255 este un interval de timp exprimat în secunde.</li> </ul> </li> </ul>                                                                                                    |
| Recuperare imprimare<br>Recuperare pagini blocate<br>Activat<br>Dezactivat<br>Automat | <ul> <li>Specifică dacă imprimanta imprimă din nou paginile blocate</li> <li>Note:</li> <li>Automat este setarea implicită din fabrică. Imprimanta imprimă din nou paginile blocate, cu excepția cazului în care memoria necesară pentru stocarea paginilor este folosită la alte activități ale imprimantei.</li> <li>Setarea Activat determină imprimanta să imprime întotdeauna din nou paginile blocate.</li> <li>Setarea Dezactivat determină imprimanta să nu imprime niciodată din nou paginile blocate.</li> </ul>       |
| Recuperare imprimare<br>Protejare pagină<br>Activat<br>Dezactivat                     | <ul> <li>Permite imprimantei să imprime cu succes o pagină care nu ar fi fost imprimată în alte condiții</li> <li>Note:</li> <li>Setarea implicită din fabrică este Dezactivat. Setarea Dezactivat determină imprimarea parțială a unei pagini dacă memoria disponibilă nu este suficientă pentru imprimarea întregii pagini.</li> <li>Setarea Activat setează imprimanta să proceseze întreaga pagină astfel încât să fie imprimată în totalitate.</li> </ul>                                                                   |
| Setări din fabrică<br>Nu se revine<br>Revenire acum                                   | <ul> <li>Revine la setările imprimantei implicite din fabrică</li> <li>Note:</li> <li>Setarea implicită din fabrică este Nu se revine. Setarea Nu se revine păstrează setările definite de utilizator.</li> <li>Determină readucerea tuturor setărilor imprimantei la valorile implicite din fabrică, cu excepția setărilor din meniul Rețea/Porturi. Toate elementele descărcate stocate în memoria RAM sunt şterse. Elementele descărcate stocate în memoria flash sau pe hard diskul imprimantei nu sunt afectate.</li> </ul> |

# Meniul Setări copiere

| Articol de meniu                                                                                       | Descriere                                                                                                    |
|----------------------------------------------------------------------------------------------------|----------------------------------------------------------------------------------------------------|
| Conținut<br>Text/Foto                                                                                  | Specifică tipul de conținut din lucrarea de copiere                                                                                                    |
| Fotografie<br>Imagine imprimată<br>Text                                                                | <ul> <li>Text/Foto este setarea implicită din fabrică. Text/Foto se utilizează când documentele originale sunt o combinație de text şi grafice sau imagini.</li> <li>Fotografie indică scanerului să acorde atenție mai mare graficelor şi imaginilor. Această setare măreşte timpul de scanare, dar evidențiază o reproducere a gamei complete, dinamice de tonuri din documentul original. Aceasta creşte volumul informațiilor salvate.</li> <li>Imagine imprimată se utilizează când lucrările sunt alcătuite în principal din imagini. Imagine imprimată face conversia imaginilor la semitonuri. Semitonurile fac ca o imagine color sau în tonuri de gri să se poată imprima prin transformarea acesteia într-un model de mici puncte cu un număr limitat de culori.</li> <li>Text evidențiază textul precis, negru, cu rezoluție înaltă pe un fond curat, alb.</li> </ul>                                                                                                    |
| Fețe (Duplex)<br>1 sided to 1 sided<br>1 față la 2 fețe<br>2 fețe la 1 față<br>2 fețe la 2 fețe        | <ul> <li>Specifică dacă un document original este duplex (2 fețe) sau simplex (o față), apoi specifică dacă respectiva copie trebuie să fie duplex sau simplex</li> <li>Note: <ul> <li>1 față la 1 față-Pagina originală se imprimă pe o față. Pagina copiată va fi imprimată pe o singură față.</li> <li>1 față la 2 fețe-Pagina originală se imprimă pe o față. Pagina copiată va fi imprimată pe ambele fețe. De exempu, dacă originalul este de şase foi, copia este de trei foi cu imprimare pe ambele fețe.</li> <li>2 fețe la 1 față-Pagina originală se imprimă pe ambele fețe. Pagina copiată va fi imprimată pe o singură față. De exemplu, dacă originalul este de şase foi, copia este de trei foi cu imprimare pe ambele fețe.</li> <li>2 fețe la 1 față-Pagina originală se imprimă pe ambele fețe. Pagina copiată va fi imprimată pe o singură față. De exemplu, dacă schița originală este de trei foi de hârtie cu o imagine pe fiecare față a fiecărei foi, atunci copia este de şase foi cu numai o imagine pe o față a fiecărei foi.</li> <li>2 fețe la 2 fețe-Pagina originală se imprimă pe ambele fețe. Copia imită exact originalul.</li> </ul> </li> </ul> |
| Economisire hârtie<br>Dezactivat<br>2 pe 1 Portret<br>2 pe 1 Peisaj<br>4 pe 1 Portret<br>4 pe 1 Peisaj | Setează două sau patru foi ale unui document original, pe aceeaşi<br>pagină.<br>Notă: Setarea implicită din fabrică este Dezactivat.                                                                                                    |
| Imprimare cu margini<br>Activat<br>Dezactivat                                                          | Specifică dacă se imprimă o bordură în jurul muchiilor paginii pe margini<br>Notă: Activat este setarea implicită din fabrică.                                                                                                    |
| Asamblare<br>Activat<br>Dezactivat                                                                     | Când se fac mai multe copii ale unei lucrări, paginile fiecărei lucrări de imprimare sunt așezate în ordine<br>Notă: Activat este setarea implicită din fabrică.                                                                                                    |

| Articol de meniu                              | Descriere                                                                   |
|-----------------------------------------------|-----------------------------------------------------------------------------|
| Capsator                                      | Activează capsarea                                                          |
| Activat                                       | Notă: Setarea implicită din fabrică este Dezactivat.                        |
| Dezactivat                                    |                                                                             |
| Dimensiune originală                          | Specifică dimensiunea hârtiei documentului original.                        |
| Letter                                        |                                                                             |
| Legal                                         |                                                                             |
| Executive                                     |                                                                             |
| Folio                                         |                                                                             |
| Statement                                     |                                                                             |
| Universal                                     |                                                                             |
| 4 x 6 inch                                    |                                                                             |
| 3 x 5 inch                                    |                                                                             |
|                                               |                                                                             |
| Dimensiune particularizata de scanare <x></x> |                                                                             |
| A4                                            |                                                                             |
| A3<br>Oficio (Mexic)                          |                                                                             |
|                                               |                                                                             |
| JIS B5                                        |                                                                             |
| Carte originală                               |                                                                             |
| Identificare automată a dimensiuni            |                                                                             |
| Combinație Letter/Legal                       |                                                                             |
| Copiere la sursă                              | Specifică sursa hârtiei pentru lucrări de copiere                           |
| Tava <x></x>                                  | Notă: Tava 1 este setată în mod prestabilit din fabrică                     |
| Alimentator foaie unică                       |                                                                             |
| Alimentator multifoi                          |                                                                             |
| Potrivire automată a dimensiuni               |                                                                             |
| Separatori transparenți                       | Plasează o foaie de hârtie între foi transparente                           |
| Activat                                       | Notă: Activat este setarea implicită din fabrică.                           |
| Dezactivat                                    |                                                                             |
| Coli de separare                              | Plasează o foaie de hârtie între pagini, copii sau lucrări, pe baza valorii |
| Fără                                          | selectate                                                                   |
| Între exemplare                               | Notă: Setarea implicită din fabrică este Fără.                              |
| Între lucrări                                 |                                                                             |
| Intre pagini                                  |                                                                             |
| Sursă separator                               | Specifică o sursă de hârtie                                                 |
| Tava <x></x>                                  |                                                                             |
| Alimentator manual                            |                                                                             |
| Alimentator plicuri                           |                                                                             |
| Întunecare                                    | Specifică nivelul de întunecare pentru lucrarea de copiere                  |
| 1-9                                           |                                                                             |
| Recipient de ieșire                           | Specifică se recipient de ieşire primeşte copia după imprimare              |
| Recipient standard                            |                                                                             |
| Recipient <x></x>                             |                                                                             |
| Număr de copii                                | Specifică nimărul de copii pentru lucrarea de copiere                       |

| Articol de meniu                | Descriere                                                                                     |
|---------------------------------|-----------------------------------------------------------------------------------------------|
| Antet/Subsol                    | Specifică informațiile din antet/subsol pentru partea din stânga sus a                        |
| Stânga sus                      | paginii                                                                                       |
| Stânga sus                      | Note:                                                                                         |
| Dezactivat                      | Dezetivat este setares implicită din fabrică pontru Stânga sus                                |
| Dată/Oră                        | Dezactival este setarea implicită din fabrică pentru Stanga sus.                              |
| Număr pagină                    | <ul> <li>Toate paginile este setarea implicita din fabrica pentru<br/>Imprimare pe</li> </ul> |
| Număr bătăi                     | imprindic pc.                                                                                 |
| Text particularizat             |                                                                                               |
| Imprimare pe                    |                                                                                               |
| Toate paginile                  |                                                                                               |
| Numai prima pagină              |                                                                                               |
| Toate în afară de prima         |                                                                                               |
| Introducere text particularizat |                                                                                               |
| Antet/Subsol                    | Specifică informațiile din antet/subsol pentru partea din mijloc a paginii                    |
| Mijloc sus                      | Note:                                                                                         |
| Mijloc sus                      | Dezentivet este esteres implicită din febrică pontru Milles que                               |
| Dezactivat                      | Dezactivat este setarea implicită din fabrică pentru                                          |
| Dată/Oră                        | <ul> <li>Toate paginile este setarea implicita din fabrica pentru<br/>Imprimare pe</li> </ul> |
| Număr pagină                    | imprindic pc.                                                                                 |
| Număr bătăi                     |                                                                                               |
| Text particularizat             |                                                                                               |
| Imprimare pe                    |                                                                                               |
| Toate paginile                  |                                                                                               |
| Numai prima pagină              |                                                                                               |
| Toate în afară de prima         |                                                                                               |
| Introducere text particularizat |                                                                                               |
| Antet/Subsol                    | Specifică informațiile din antet/subsol pentru partea din dreapta sus a                       |
| Dreapta sus                     | paginii                                                                                       |
| Dreapta sus                     | Note:                                                                                         |
| Dezactivat                      | Dezactivat este setarea implicită din fabrică pentru Dreanta sus                              |
| Dată/Oră                        | "Toate paginile" este setarea implicită din fabrică pentru                                    |
| Număr pagină                    | Imprimare pe                                                                                  |
| Număr bătăi                     |                                                                                               |
| Text particularizat             |                                                                                               |
| Imprimare pe                    |                                                                                               |
| Toate paginile                  |                                                                                               |
| Numai prima pagină              |                                                                                               |
| Toate în afară de prima         |                                                                                               |
| Introducere text particularizat |                                                                                               |

| Articol de meniu                | Descriere                                                                  |
|---------------------------------|----------------------------------------------------------------------------|
| Antet/Subsol                    | Specifică informațiile din antet/subsol pentru partea din stânga jos a     |
| Stânga jos                      | paginii                                                                    |
| Stânga jos                      | Note:                                                                      |
| Dezactivat                      | Dezactivat este setarea implicită din fabrică pentru Stânca ios            |
| Dată/Oră                        | "Teste paginile" este setarea implicită din fabrică pentru                 |
| Număr pagină                    | Imprimare pe                                                               |
| Număr bătăi                     |                                                                            |
| Text particularizat             |                                                                            |
| Imprimare pe                    |                                                                            |
| Toate paginile                  |                                                                            |
| Numai prima pagină              |                                                                            |
| Toate în afară de prima         |                                                                            |
| Introducere text particularizat |                                                                            |
| Antet/Subsol                    | Specifică informațiile din antet/subsol pentru partea din mijloc jos a     |
| Mijloc jos                      | paginii                                                                    |
| Mijloc jos                      | Note:                                                                      |
| Dezactivat                      | Dezactivat este setarea implicită din fabrică pentru Miiloc ios            |
| Dată/Oră                        | "Toate paginile" este setarea implicită din fabrică pentru                 |
| Număr pagină                    | Imprimare pe.                                                              |
| Număr bătăi                     |                                                                            |
| l ext particularizat            |                                                                            |
|                                 |                                                                            |
|                                 |                                                                            |
|                                 |                                                                            |
| Introducere text particularizat |                                                                            |
|                                 |                                                                            |
| Antet/Subsol                    | Specifică informațiile din antet/subsol pentru partea din dreapta jos a    |
| Dreapta jos                     | paginii                                                                    |
| Dreapta jos                     | Note:                                                                      |
|                                 | • Dezactivat este setarea implicită din fabrică pentru Dreapta jos.        |
| Dala/Ola<br>Număr pogină        | "Toate paginile" este setarea implicită din fabrică pentru                 |
| Număr bătăi                     | Imprimare pe.                                                              |
|                                 |                                                                            |
|                                 |                                                                            |
| Toate paginile                  |                                                                            |
| Numai prima pagină              |                                                                            |
| Toate în afară de prima         |                                                                            |
| Introducere text particularizat |                                                                            |
| Aconerire                       | Specifică texul de acoperire care se imprimă pe fiecare pagină a lugrării. |
| Dezactivat                      | de copiere                                                                 |
| Confidential                    | Notă: Setarea implicită din fabrică este Dezactivat                        |
| Copiere                         |                                                                            |
| Schită                          |                                                                            |
| Urgent                          |                                                                            |
| Personalizată                   |                                                                            |

| Articol de meniu                                                                                                    | Descriere                                                                                                    |
|----------------------------------------------------------------------------------------------------|----------------------------------------------------------------------------------------------------|
| Acoperire particularizată                                                                                                    | Specifică texul particularizat de acoperire                                                                                                    |
| Permite copiere cu prioritate<br>Activat                                                                                                    | Permite întreruperea unei lucrări de imprimare pentru a copia o pagină sau un document                                                                                                    |
| Dezactivat                                                                                                    | Notă: Activat este setarea implicită din fabrică.                                                                                                    |
| Scanare lucrare particularizată<br>Activat<br>Dezactivat                                                                                                    | Permite copierea într-o singură lucrare de copiere a unui document care conține dimensiuni de pagini diferite                                                                                                    |
| Permite salvarea drept comandă rapidă<br>Activat                                                                                                    | Vă permite să salvați setările de copiere particularizate ca o comandă rapidă                                                                                                    |
| Dezactivat                                                                                                    | Notă: Activat este setarea implicită din fabrică.                                                                                                    |
| Eliminare fundal<br>-4 la +4                                                                                                    | Ajustează cantitatea de fundal vizibil pe copie                                                                                                    |
| Centrare automată                                                                                                    | Vă permite centrarea automată a copiei pe pagină                                                                                                    |
| Activat<br>Dezactivat                                                                                                    | Notă: Setarea implicită din fabrică este Dezactivat.                                                                                                    |
| Abandonare culori<br>Abandonare culori<br>Fără<br>Roşu<br>Verde<br>Albastru<br>Prag implicit roşu<br>0-255<br>Prag implicit verde<br>0-255<br>Prag implicit albastru<br>0-255 | <ul> <li>Specifică ce culoare se lasă în timpul copierii şi cât de mult să crească sau să descrească abandonarea</li> <li>Note: <ul> <li>Fără este setarea implicită din fabrică pentru Abandonare culori.</li> <li>128 este setarea implicită din fabrică pentru pragul fiecărei culori.</li> </ul> </li> </ul> |
| Contrast                                                                                                    | Specifică ce contrast se utilizează pentru o lucrare de copiere                                                                                                    |
| 0-5<br>Optim pentru conținut                                                                                                    | Notă: Optim pentru conținut este setarea implicită din fabrică.                                                                                                    |
| Imagine în oglindă                                                                                                    | Creează o imagine în oglindă a documentului original                                                                                                    |
| Activat<br>Dezactivat                                                                                                    | Notă: Setarea implicită din fabrică este Dezactivat.                                                                                                    |
| Imagine negativă                                                                                                    | Creează o imagine negativă a documentului original                                                                                                    |
| Activat<br>Dezactivat                                                                                                    | Notă: Setarea implicită din fabrică este Dezactivat.                                                                                                    |
| Detalii umbră                                                                                                    | Ajustează cantitatea de umbră vizibilă pe copie                                                                                                    |
| 0-4                                                                                                    | Notă: Setarea implicită din fabrică este 0.                                                                                                    |
| Scanare de la muchie la muchie<br>Activat                                                                                                    | Specifică dacă documentul original este scanat muchie la muchie<br>înainte de copiere                                                                                                    |
| Dezactivat                                                                                                    | Notă: Setarea implicită din fabrică este Dezactivat.                                                                                                    |
| Claritate<br>0-5                                                                                                    | Ajustează intensitatea clarității pe copie<br><b>Notă:</b> Setarea implicită din fabrică este 3.                                                                                                    |

| Articol de meniu                                 | Descriere                                                                                                    |
|--------------------------------------------------|----------------------------------------------------------------------------------------------------|
| <b>Exemplu de copie</b><br>Activat<br>Dezactivat | Creează un exemplu de copie a documentului original <b>Notă:</b> Setarea implicită din fabrică este Dezactivat. |

### Meniul Fax Settings (Setări fax)

#### Meniul Mod fax (Configurare Fax analog)

Modul Configurare fax analog trimite o lucrare de fax prin intermediul unei linii telefonice.

#### Setări generale de fax

| Element de meniu                                                                                                    | Descriere                                                                                                    |
|----------------------------------------------------------------------------------------------------|----------------------------------------------------------------------------------------------------|
| Pagină de însoțire fax                                                                                                    | Configurează pagina de însoțire a faxului                                                                                                    |
| Pagină de însoțire fax<br>Pagină de însoțire fax<br>Implicit dezactivat<br>Implicit activat<br>Nu se utilizează niciodată<br>Se utilizează întotdeauna<br>Includere câmp Către<br>Activat<br>Dezactivat<br>Includere câmp De la<br>Activat<br>De la<br>Includere câmp Mesaj<br>Activat | Configurează pagina de însoțire a faxului<br>Notă: Setarea prestabilită din fabrică pentru toate opțiunile Pagină însoțire fax este<br>Dezactivat. |
| Mesaj<br>Includere siglă<br>Activat<br>Dezactivat<br>Includere subsol <x><br/>Subsol <x></x></x>                                                                                                    |                                                                                                    |
| Nume stație                                                                                                    | Specifică numele faxului din imprimantă                                                                                                    |
| Număr stație                                                                                                    | Specifică numărul asociat faxului                                                                                                    |
| <b>Identificator stație</b><br>Nume stație<br>Număr stație                                                                                                    | Specifică modalitatea de identificare a faxului                                                                                                    |

| Element de meniu                                                 | Descriere                                                                                                    |
|------------------------------------------------------------------|----------------------------------------------------------------------------------------------------|
| Activare fax manual<br>Activat                                   | Setează imprimanta să trimită faxuri numai manual, lucru ce necesită un divizor de linie şi un receptor de telefon                                               |
| Dezactivat                                                       | Note:                                                                                                    |
|                                                                  | <ul> <li>Se utilizează un telefon obișnuit pentru a răspunde la o lucrare de fax în<br/>așteptare și pentru a forma un număr de fax.</li> </ul>                  |
|                                                                  | <ul> <li>Atingeți # 0 de pe tastatură numerică pentru a accesa direct funcția Fax<br/>manual.</li> </ul>                                                         |
| Utilizare memorie<br>Integral pentru primire                     | Definește raportul de alocare a memoriei nevolatile pentru lucrări de trimitere și primire de faxuri                                                             |
| În special pentru primire                                        | Note:                                                                                                    |
| Egal<br>În special pentru trimitere<br>Integral pentru trimitere | <ul> <li>"Integral pentru primire" setează utilizarea integrală a memoriei pentru primirea<br/>lucrărilor de fax.</li> </ul>                                     |
|                                                                  | <ul> <li>"În special pentru primire" setează utilizarea celei mai mari părți a memoriei<br/>pentru primirea lucrărilor de fax.</li> </ul>                        |
|                                                                  | <ul> <li>Setarea prestabilită din fabrică este Egal. Setarea Egal împarte memoria în<br/>părți egale pentru trimiterea şi primirea de lucrări de fax.</li> </ul> |
|                                                                  | <ul> <li>"În special pentru trimitere" setează utilizarea celei mai mari părți a memoriei<br/>pentru trimiterea lucrărilor de fax.</li> </ul>                    |
|                                                                  | <ul> <li>"Integral pentru trimitere" setează utilizarea integrală a memoriei pentru trimi-<br/>terea lucrărilor de fax.</li> </ul>                               |
| Revocare faxuri                                                  | Specifică dacă imprimanta poate revoca lucrările de fax                                                                                                    |
| Se permite<br>Nu se permite                                      | Notă: Dacă modul Revocare faxuri nu este activat, nu vor fi afişate opțiunile.                                                                                   |
| Identificator apelant                                            | Specifică tipul de identificator de apelant utilizat                                                                                                    |
| FSK<br>DTMF                                                      | Notă: Setarea prestabilită din fabrică este FSK.                                                                                                    |
| Ascundere număr fax                                              | Specifică direcția din care sunt ascunse cifrele unui număr de fax de ieşire                                                                                     |
| Dezactivat                                                       | Notă: Numărul de caractere ascunse este determinat de setarea "Nr. cifre                                                                                         |
| De la stanga<br>De la dreapta                                    | ascunse".                                                                                                    |
| Nr. cifre ascunse<br>0-58                                        | Specifică numărul de cifre care sunt ascunse într-un număr de fax de ieșire                                                                                      |

### Setări trimitere faxuri

| Element de meniu                     | Descriere                                                                                                    |
|--------------------------------------|----------------------------------------------------------------------------------------------------|
| <b>Rezoluție</b><br>Standard<br>Fină | Setează calitatea în puncte per inchi (dpi). O rezoluție mai mare oferă o calitate mai bună a imprimării, dar crește durata de timp necesară trimiterii faxurilor de ieșire. |
| Foarte fină<br>Ultrafină             | Notă: Setarea prestabilită din fabrică este Standard.                                                                                                    |

| Element de meniu                                                                                                    | Descriere                                                                                                    |
|----------------------------------------------------------------------------------------------------|----------------------------------------------------------------------------------------------------|
| Dimensiune original                                                                                                    | Specifică dimensiunea de hârtie pentru documentul care este scanat                                                                                                    |
| Letter<br>Legal<br>Executive<br>Folio<br>Declarație<br>Universal<br>4 x 6 inchi<br>3 x 6 inchi<br>Carte de vizită<br>Dimensiune de scanare particula-<br>rizată <x><br/>A4<br/>A5<br/>Oficio (Mexic)<br/>A6<br/>JIS B5<br/>Original tip carte<br/>Identificare automată a dimensiunii<br/>Combinație Letter/Legal</x> | Notă: Setarea prestabilită pentru Statele Unite este Letter. Setarea presta-<br>bilită internațională este A4.                                                                                                    |
| Fețe (Duplex)<br>Dezactivat<br>Muchie lungă<br>Muchie scurtă                                                                                                    | <ul> <li>Specifică modalitatea în care sunt orientate pe pagină textul şi grafica</li> <li>Note: <ul> <li>Setarea prestabilită din fabrică este Dezactivat.</li> <li>Modul Muchie lungă presupune îmbinarea de-a lungul marginii lungi a paginii (muchia stângă în cazul orientării portret şi muchia de sus în cazul orientării peisaj).</li> <li>Modul Muchie scurtă presupune îmbinarea de-a lungul marginii scurte a paginii (muchia de sus în cazul orientării portret şi muchia stângă în cazul orientării portret şi muchia stângă în cazul orientării portret şi muchia stângă în cazul orientării peisaj).</li> </ul> </li> </ul> |
| <b>Conținut</b><br>Text<br>Text/Foto<br>Fotografie                                                                                                    | <ul> <li>Specifică tipul de conținut care va fi scanat către fax</li> <li>Note:</li> <li>Modul Text se utilizează atunci când documentul este format aproape<br/>în întregime din text.</li> <li>Setarea prestabilită este Text/Foto. Text/Foto se utilizează atunci când<br/>documentele sunt formate aproape în întregime din text sau din linii<br/>artistice.</li> <li>Modul Fotografie se utilizează atunci când documentul este o fotografie<br/>de înaltă calitate sau un document imprimat cu jet de cerneală.</li> </ul>                                                                                                    |
| Întunecare<br>1-9                                                                                                    | Luminează sau întunecă rezultatul imprimării<br>Notă: Setarea prestabilită din fabrică este 5.                                                                                                    |
| Prefix apel                                                                                                    | Apare un câmp pentru introducerea de numere                                                                                                    |
| Reguli formare prefix<br>Regulă prefix <x></x>                                                                                                    | Stabileşte o regulă de formare a prefixului                                                                                                    |
| Reapelare automată<br>0-9                                                                                                    | Specifică de câte ori imprimanta încearcă să trimită faxul la numărul specificat<br><b>Notă:</b> Setarea prestabilită din fabrică este 5.                                                                                                    |

| Element de meniu                                                | Descriere                                                                                                 |
|-----------------------------------------------------------------|----------------------------------------------------------------------------------------------------|
| Frecvență reapelare<br>1-200                                    | Specifică numărul de minute dintre reapelări                                                              |
| <b>În spatele unui PABX</b><br>Dezactivat<br>Activat            | Activează apelarea de la panoul de comutare fără a avea ton de apel.                                      |
| Activare ECM<br>Activat<br>Dezactivat                           | Activează modul Corectare automată erori pentru lucrările de fax                                          |
| Activare scanare faxuri<br>Activat<br>Dezactivat                | Permite trimiterea de faxuri prin scanarea la imprimantă                                                  |
| <b>De la driver la fax</b><br>Activat<br>Dezactivat             | Permite trimiterea lucrărilor de către imprimantă de la driver la fax                                     |
| Permitere salvare drept comandă rapidă<br>Activat<br>Dezactivat | Permite salvarea în imprimantă a numerelor de fax drept comenzi rapide                                    |
| <b>Mod apelare</b><br>Ton<br>Puls                               | Specifică sunetul de apelare care poate fi un ton sau un puls.                                            |
| Viteză maximă<br>2400<br>4800<br>9600<br>14400<br>33600         | Specifică viteza maximă în bauzi la care sunt trimise faxurile                                            |
| Lucrare scanare particularizată<br>Activat<br>Dezactivat        | Permite scanarea unui document care conține dimensiuni combinate de hârtie într-un singur fişier          |
| Examinare scanare<br>Activat<br>Dezactivat                      | Specifică dacă va apărea pe afişaj o examinare a lucrării de scanare                                      |
| Eliminare fundal<br>De la -4 la +4                              | Modifică cantitatea de fundal vizibil într-o copie<br>Notă: Setarea prestabilită din fabrică este 0.      |
| Centrare automată<br>Activat<br>Dezactivat                      | Permite centrarea automată a faxului pe pagină<br>Notă: Setarea prestabilită din fabrică este Dezactivat. |

| Element de meniu                                                                                                    | Descriere                                                                                                    |
|----------------------------------------------------------------------------------------------------|----------------------------------------------------------------------------------------------------|
| Abandonare culoriAbandonare culoriFărăRoşuVerdeAlbastruPrag prestabilit roşu0-255Prag prestabilit verde0-255Prag prestabilit albastru0-255 | <ul> <li>Specifică ce culoare este abandonată în timpul trimiterii prin fax şi cât de mult se creşte sau se descreşte abandonarea</li> <li>Note: <ul> <li>Setarea prestabilită din fabrică pentru Abandonare culori este Fără.</li> <li>Setarea prestabilită pentru fiecare prag de culoare este 128.</li> </ul> </li> </ul> |
| Contrast<br>Optim pentru conținut<br>0-5                                                                                                   | Specifică contrastul pentru rezultatul imprimării<br>Notă: Setarea prestabilită din fabrică este "Optim pentru conținut".                                                                                                    |
| Imagine în oglindă<br>Activat<br>Dezactivat                                                                                                | Creează o imagine în oglindă a documentului original<br>Notă: Setarea prestabilită din fabrică este Dezactivat.                                                                                                    |
| Imagine negativă<br>Activat<br>Dezactivat                                                                                                  | Creează o imagine negativă a documentului original<br>Notă: Setarea prestabilită din fabrică este Dezactivat.                                                                                                    |
| Detaliu umbră<br>0-4                                                                                                    | Modifică cantitatea de detaliu al umbrei vizibilă pe un fax<br>Notă: Setarea prestabilită din fabrică este 0.                                                                                                    |
| Scanare de la o margine la alta<br>Activat<br>Dezactivat<br>Claritate<br>0-5                                                               | Specifică dacă documentul original este scanat de la o margine la alta înainte<br>de trimiterea prin fax<br><b>Notă:</b> Setarea prestabilită din fabrică este Dezactivat.<br>Modifică claritatea unui document trimis prin fax<br><b>Notă:</b> Setarea prestabilită din fabrică este 3.                                     |
| Activare scanare color faxuri<br>Implicit activat<br>Nu se utilizează niciodată<br>Se utilizează întotdeauna<br>Implicit dezactivat        | Activează trimiterea documentelor color prin fax<br>Notă: Setarea prestabilită din fabrică este "Implicit dezactivat".                                                                                                    |
| Convertire automată faxuri color în faxuri<br>alb-negru<br>Activat<br>Dezactivat                                                           | Converteşte automat faxurile de ieşire în alb-negru<br>Notă: Setarea prestabilită din fabrică este Activat.                                                                                                    |

### Setări primire faxuri

| Element de meniu        | Descriere                                            |
|-------------------------|------------------------------------------------------|
| Activare primire faxuri | Permite primirea de lucrări fax de către imprimantă  |
| Activat                 | Notă: Setarea prestabilită din fabrică este Activat. |
| Dezactivat              |                                                      |

| Element de meniu                                                                    | Descriere                                                                                                    |
|-------------------------------------------------------------------------------------|----------------------------------------------------------------------------------------------------|
| Nr. de semnale de apel până la răspuns<br>1-25                                      | Specifică numărul de semnale de apel până când aparatul răspunde la o lucrare de fax în așteptare                                       |
|                                                                                     | Notă: Setarea prestabilită din fabrică este 1.                                                                                          |
| Micșorare automată<br>Activat                                                       | Micşorează o lucrare de fax în aşteptare astfel încât să se potrivească cu dimensiunea hârtiei încărcată în sursa fax desemnată         |
| Dezactivat                                                                          | Notă: Setarea prestabilită din fabrică este Activat.                                                                                    |
| Sursă hârtie<br>Auto<br>Tavă <x><br/>Alimentator multifuncțional</x>                | Specifică sursa de hârtie selectată pentru alimentarea cu hârtie a imprimantei pentru imprimarea unui fax în aşteptare                  |
| Recipient de ieșire                                                                 | Specifică un recipient de ieșire pentru faxurile primite                                                                                |
| Recipient standard<br>Recipient 1 <x></x>                                           | Notă: Recipientul 1 este disponibil numai când este instalat finisorul.                                                                 |
| Fețe (Duplex)<br>Activat<br>Dezactivat                                              | Activează imprimarea duplex (imprimare față-verso) pentru faxurile în așteptare                                                         |
| Subsol fax                                                                          | Imprimă informațiile de transmitere în subsolul fiecărei pagini de la un fax                                                            |
| Activat                                                                             | recepționat                                                                                                    |
| Dezactivat                                                                          | Notă: Setarea prestabilită din fabrică este Activat.                                                                                    |
| Viteză maximă<br>2400<br>4800<br>9600<br>14400<br>33600                             | Specifică viteza maximă în bauzi la care sunt primite faxurile                                                                          |
| Redirecționare faxuri<br>Redirecționare<br>Imprimare<br>Imprimare și redirecționare | Activează redirecționarea faxurilor recepționate către un alt destinatar                                                                |
| Redirecționare către                                                                | Specifică tipul de destinatar către care sunt redirecționate faxurile                                                                   |
| Fax<br>Poştă electronică<br>FTP<br>LDSS<br>eSF                                      | Notă: Elementul este disponibil numai pentru serverul EWS al imprimantei.                                                               |
| Redirecționare către comandă rapidă                                                 | Permite introducerea numărului comenzii rapide care corespunde tipului desti-<br>natarului (Fax, Poştă electronică, FPT, LDSS, sau eSF) |
| Blocare faxuri fără nume<br>Activat<br>Dezactivat                                   | Activează blocarea faxurilor în așteptare trimise de la dispozitive care nu specifică identificatorul stației                           |
| Listă faxuri respinse                                                               | Activează lista de numere de fax respinse stocată în imprimantă                                                                         |

| Element de meniu                                                                                                    | Descriere                                                                                                    |
|----------------------------------------------------------------------------------------------------|----------------------------------------------------------------------------------------------------|
| Punerea în așteptare a faxurilor<br>Mod Punere în așteptare fax<br>Dezactivat<br>Mereu activat<br>Manual<br>Programat | Activează punerea în așteptare a faxurilor conform unui program stabilit<br>Notă: Setarea prestabilită din fabrică este Dezactivat.  |
| Program punere în așteptare faxuri                                                                                    |                                                                                                    |
| Capsator<br>Activat<br>Dezactivat                                                                                     | Specifică setarea prestabilită de capsare pentru finisorul ataşat<br>Notă: Vor apărea numai setările asociate cu finisorul instalat. |

### Setări jurnal faxuri

| Element de meniu                                                                                    | Descriere                                                                                      |
|----------------------------------------------------------------------------------------------------|------------------------------------------------------------------------------------------------|
| Jurnal trimitere<br>Imprimare jurnal<br>Nu se imprimă jurnalul<br>Se imprimă numai în caz de eroare | Activează imprimarea unui jurnal de trimitere după fiecare lucrare de fax                      |
| Jurnal erori de primire<br>Nu se imprimă niciodată<br>Se imprimă numai în caz de eroare             | Activează imprimarea unui jurnal al erorilor de primire după apariția unei erori<br>de primire |
| Imprimare automată jurnale                                                                          | Activează imprimarea automată pentru jurnalele de fax                                          |
| Activat<br>Dezactivat                                                                               | Notă: Se imprimă jurnale la fiecare 200 de lucrări de fax.                                     |
| <b>Sursă hârtie jurnal</b><br>Tavă <x><br/>Alimentator manual</x>                                   | Selectează sursa de hârtie utilizată pentru imprimarea de jurnale                              |
| <b>Afişare jurnale</b><br>Nume stație la distanță<br>Număr apelat                                   | Specifică dacă jurnalele de imprimare afişează numărul apelat sau numele returnat al stației   |
| Activare jurnal lucrări<br>Activat<br>Dezactivat                                                    | Activează accesul la jurnalul lucrărilor de fax                                                |
| Activare jurnal apeluri<br>Activat<br>Dezactivat                                                    | Activează accesul la jurnalul apelurilor fax                                                   |
| Recipient de ieșire pentru jurnal<br>Recipient standard<br>Recipient <x></x>                        | Specifică recipientul de ieşire unde sunt imprimate jurnalele fax                              |

#### Setări difuzor

| Element de meniu                                                              | Descriere                                                                                                    |
|-------------------------------------------------------------------------------|----------------------------------------------------------------------------------------------------|
| Mod difuzor<br>Mereu dezactivat<br>Activat până la conectare<br>Mereu activat | <ul> <li>Note:</li> <li>Opțiunea Mereu dezactivat oprește difuzorul</li> <li>Setarea prestabilită din fabrică este Activat până la conectare. Difuzorul este activat şi scoate un sunet până la stabilirea conexiunii fax.</li> <li>Opțiunea Mereu activat pornește difuzorul.</li> </ul> |
| <b>Volum difuzor</b><br>Înalt<br>Scăzut                                       | Controlează setarea volumului<br><b>Notă:</b> Setarea prestabilită din fabrică este Înalt.                                                                                                    |
| Volum sonerie<br>Activat<br>Dezactivat                                        | Controlează volumul soneriei difuzorului faxului<br>Notă: Setarea prestabilită din fabrică este Activat.                                                                                                    |

#### Sonerii distincte

| Element de meniu                               | Descriere                                                                                                    |
|------------------------------------------------|----------------------------------------------------------------------------------------------------|
| <b>Sonerie simplă</b><br>Activat<br>Dezactivat | Răspunde la apeluri cu un singur model de sonerie<br><b>Notă:</b> Setarea prestabilită din fabrică este Activat. |
| <b>Sonerie dublă</b><br>Activat<br>Dezactivat  | Răspunde la apeluri cu un model dublu de sonerie<br><b>Notă:</b> Setarea prestabilită din fabrică este Activat.  |
| Sonerie triplă<br>Activat<br>Dezactivat        | Răspunde la apeluri cu un model triplu de sonerie<br>Notă: Setarea prestabilită din fabrică este Activat.        |

### Meniul Mod fax (configurare server fax)

Modul Server fax trimite lucrarea de fax la un server de fax pentru transmisie.

#### Configurare server fax

| Articol de meniu      | Descriere                                                                        |
|-----------------------|----------------------------------------------------------------------------------|
| "To Format"           | Permite introducerea informațiilor cu ajutorul tastaturii virtuale de pe ecranul |
| Adresă de răspuns     | tactil al imprimantei                                                            |
| Subiect               |                                                                                  |
| Mesaj                 |                                                                                  |
| Poartă SMTP primară   | Specifică informațiile despre portul serverului SMTP                             |
|                       | Notă: Portul prestabilit pentru poarta SMTP este 25.                             |
| Poartă SMTP secundară | Specifică informațiile despre portul serverului SMTP                             |
|                       | Notă: Portul prestabilit pentru poarta SMTP este 25.                             |

| Articol de meniu                                                                                                    | Descriere                                                                                                    |
|----------------------------------------------------------------------------------------------------|----------------------------------------------------------------------------------------------------|
| Format imagine<br>PDF (.pdf)<br>XPS (.xps)<br>TIFF (.tif)                                                                                                    | Specifică tipul de imagine pentru scanare la fax                                                                                                    |
| <b>Conținut</b><br>Text<br>Text/Foto<br>Fotografie                                                                                                    | <ul> <li>Specifică tipul de conținut care va fi scanat la fax</li> <li>Note: <ul> <li>Textul este utilizat când documentul este în majoritate text.</li> <li>Text/Foto este setarea implicită din fabrică. Text/Foto este utilizat când documentele sunt în majoritate text sau grafică.</li> <li>Fotografie se utilizează când documentul original este o fotografie de calitate ridicată sau o imprimare cu jet de cerneală.</li> </ul> </li> </ul> |
| <b>Rezoluție fax</b><br>Standard<br>Fină<br>Foarte fină<br>Ultra fină                                                                                                    | Specifică nivelul de rezoluție pentru scanare la fax                                                                                                    |
| Întunecare<br>1-9                                                                                                    | Luminează sau întunecă ieșirea<br><b>Notă:</b> 5 este setarea implicită din fabrică.                                                                                                    |
| <b>Orientare</b><br>Portret<br>Peisai                                                                                                    | Specifică orientarea imaginii scanate                                                                                                    |
| Dimensiune originală         Letter         Legal         Executive         Folio         Statement         Universal         4 x 6 in.         3 x 5 in.         Cărți de vizită         Dimensiune particularizată de scanare <x>         A4         A5         Oficio (Mexic)         A6         JIS B5         Carte originală         Identificare automată a dimensiuni         Combinație L etter/L egal</x> | Specificați dimensiunea hârtiei documentului care se scanează<br>Notă: Setarea prestabilită pentru Statele Unite este Letter. Setarea presta-<br>bilită internațională este A4.                                                                                                    |

| Articol de meniu                                             | Descriere                                                                                                    |
|--------------------------------------------------------------|----------------------------------------------------------------------------------------------------|
| <b>Utilizarea TIFF multi-pagină</b><br>Activat<br>Dezactivat | Furnizează o alegere între fișiere TIFF de o singură pagină și fișierele TIFF<br>de mai multe pagini. Pentru o lucrare de scanare la fax a mai multe pagini,<br>fie se creează un fișier TIFF care conține toate paginile, fie mai multe fișiere<br>TIFF cu un fișier pentru fiecare pagină a lucrării. |
|                                                              | Note:                                                                                                    |
|                                                              | <ul> <li>Activat este setarea implicită din fabrică.</li> </ul>                                                                                                    |
|                                                              | <ul> <li>Acest articol de meniu se aplică la toate funcțiile de scanare.</li> </ul>                                                                                                    |
| Activare primire analogică                                   | Activează primirea analogică de faxuri                                                                                                    |
| Activat                                                      | Notă: Setarea implicită din fabrică este Dezactivat.                                                                                                    |
| Dezactivat                                                   |                                                                                                    |

# Meniul Setări poștă electronică

| Element de meniu                                                                                                    | Descriere                                                                                                    |
|----------------------------------------------------------------------------------------------------|----------------------------------------------------------------------------------------------------|
| <b>Configurare server poștă electronică</b><br>Subiect<br>Mesaj                                                                                | Specifică informații despre serverul de poștă electronică<br>Notă: Caseta mesajului este limitată la 512 caractere.                                                                                                    |
| Configurare server poştă electronică<br>Trimiteți-mi o copie<br>Nu apare niciodată<br>Implicit activat<br>Implicit dezactivat<br>Mereu activat | Trimite o copie a mesajului de poştă electronică înapoi la creatorul acestuia                                                                                                    |
| Configurare server poștă electronică<br>Dimensiune maximă poștă<br>electronică<br>0-65535 KB                                                   | Specifică dimensiunea maximă a unui mesaj de poştă electronică în kiloocteți<br><b>Notă:</b> Mesajele de poştă electronică care depăşesc această limită nu sunt<br>trimise.                                                                                                    |
| Configurare server poștă electronică<br>Mesaj eroare de dimensiune                                                                             | Trimite un mesaj atunci când un mesaj de poştă electronică depăşeşte limita de dimensiune configurată                                                                                                    |
| Configurare server poștă electronică<br>Limitare destinații                                                                                    | <ul> <li>Trimite un mesaj de poştă electronică doar atunci când adresa conține numele domeniului, precum numele domeniului unei companii</li> <li>Note:</li> <li>Pot fi trimise mesaje de poştă electronică numai către domeniul specificat.</li> <li>Limita este de un domeniu.</li> </ul> |
| Configurare server poştă electronică<br>Configurare link Web<br>Server<br>Conectare<br>Parolă<br>Cale<br>Nume fișier de bază<br>Link Web       | Defineşte numele căii<br><b>Notă:</b> Defineşte calea. De exemplu: /director/cale<br>Următoarele caractere sau simboluri nu pot fi utilizate pentru a denumi o cale:<br>* : ? < >  .                                                                                                    |

| Element de meniu                                                               | Descriere                                                                                                    |
|--------------------------------------------------------------------------------|----------------------------------------------------------------------------------------------------|
| Format<br>PDF (.pdf)<br>Secure PDF<br>TIFF (.tif)<br>JPEG (.jpg)<br>XPS (.xps) | Specifică formatul fișierului                                                                                                    |
| Versiune PDF<br>1.2-1.6                                                        | Setează versiunea fișierului PDF care va fi scanat către poștă electronică<br>Notă: Setarea prestabilită este 1.5.                                                                                                    |
| <b>Conținut</b><br>Text/Foto<br>Fotografie<br>Text                             | <ul> <li>Specifică tipul de conținut care va fi scanat către poştă electronică</li> <li>Note: <ul> <li>Setarea prestabilită este Text/Foto. Text/Foto se utilizează atunci când documentele sunt formate aproape în întregime din text sau din linii artistice.</li> <li>Modul Fotografie se utilizează atunci când documentul este o fotografie de înaltă calitate sau un document imprimat cu jet de cerneală.</li> <li>Modul Text se utilizează atunci când documentul este format aproape în întregime din text.</li> </ul> </li> </ul> |
| <b>Culoare</b><br>Tonuri de gri<br>Color                                       | Specifică dacă o lucrare este imprimată în tonuri de gri sau color<br>Notă: Setarea prestabilită este Tonuri de gri.                                                                                                    |
| Rezoluție<br>75<br>150<br>200<br>300<br>400<br>600                             | Specifică câte puncte per inchi sunt scanate<br>Notă: Setarea prestabilită este 150 dpi.                                                                                                    |
| Întunecare<br>1-9                                                              | Luminează sau întunecă rezultatul imprimării<br>Notă: Setarea prestabilită din fabrică este 5.                                                                                                    |
| <b>Orientare</b><br>Portret<br>Peisaj                                          | Specifică orientarea imaginii scanate<br>Notă: Setarea prestabilită din fabrică este Portret.                                                                                                    |

| Element de meniu                                                                                                    | Descriere                                                                                                    |
|----------------------------------------------------------------------------------------------------|----------------------------------------------------------------------------------------------------|
| Dimensiune original         Letter         Legal         Executive         Folio         Declarație         Universal         4 x 6 inchi         3 x 6 inchi         Carte de vizită         Dimensiune de scanare particula-<br>rizată <x>         A4         A5         Oficio (Mexic)         A6         JIS B5         Original tip carte         Identificare automată a dimensiunii         Combinație Letter/Legal         Fețe (Duplex)         Dezactivat         Muchie lungă         Muchie scurtă</x> | Descriere         Specifică dimensiunea de hârtie pentru documentul care este scanat         Notă: Setarea prestabilită pentru Statele Unite este Letter. Setarea prestabilită internațională este A4.         Silită internațională este A4.         Specifică modalitatea în care sunt orientate pe pagină textul și grafica         Note:         • Setarea prestabilită din fabrică este Dezactivat.         • Modul Muchie lungă presupune îmbinarea de-a lungul marginii lungi a paginii (muchia stângă în cazul orientării portret și muchia de sus în cazul |
|                                                                                                    | <ul> <li>Modul Muchie scurtă presupune îmbinarea de-a lungul marginii scurte a<br/>paginii (muchia de sus în cazul orientării portret şi muchia stângă în cazul<br/>orientării peisaj).</li> </ul>                                                                                                    |
| <b>Calitate JPEG</b><br>Optim pentru conținut<br>5-90                                                                                                    | <ul> <li>Setează calitatea unei imagini foto JPEG în legătură cu dimensiunea fişierului şi calitatea imaginii</li> <li>Note: <ul> <li>Setarea prestabilită din fabrică este "Optim pentru conținut".</li> <li>5 reduce dimensiunea fişierului, dar calitatea imaginii scade.</li> <li>90 oferă cea mai bună calitate a imaginii, dar dimensiunea fişierului este foarte mare.</li> <li>Acest element de meniu se aplică la toate funcțiile de scanare.</li> </ul> </li> </ul>                                                                                       |
| Trimitere imagini prin poșta electronică<br>ca<br>Atașare<br>Link Web                                                                                                    | Specifică modalitatea în care sunt trimise imaginile<br>Notă: Setarea prestabilită din fabrică este Ataşare.                                                                                                    |

| Element de meniu                                                                 | Descriere                                                                                                    |
|----------------------------------------------------------------------------------|----------------------------------------------------------------------------------------------------|
| Utilizare TIFF cu mai multe pagini<br>Activat<br>Dezactivat                      | Oferă posibilitatea de a alege între fișiere TIFF formate dintr-o singură pagină sau din mai multe pagini. Pentru o lucrare de scanare către poștă electronică a mai multor pagini, poate fi creat fie un singur fișier TIFF care conține toate paginile, fie mai multe fișiere TIFF, câte unul pentru fiecare pagină a lucrării. |
|                                                                                  | Note:                                                                                                    |
|                                                                                  | <ul> <li>Setarea prestabilită din fabrică este Activat.</li> </ul>                                                                                                    |
|                                                                                  | Acest element de meniu se aplică la toate funcțiile de scanare.                                                                                                    |
| Jurnal transmitere                                                               | Specifică dacă se imprimă jurnalul de transmitere                                                                                                    |
| Imprimare jurnal<br>Nu se imprimă jurnalul<br>Se imprimă numai în caz de eroare  | Notă: Setarea prestabilită din fabrică este "Imprimare jurnal".                                                                                                    |
| Sursă hârtie jurnal                                                              | Specifică o sursă de hârtie pentru imprimarea jurnalelor de poştă electronică                                                                                                    |
| Tavă <x><br/>Alimentator manual<br/>Plic alimentat manual<br/>Alimentator MF</x> | Notă: Tava 1 este setată în mod prestabilit din fabrică.                                                                                                    |
| Recipient de ieşire pentru jurnal<br>Recipient standard<br>Recipient <x></x>     | Specifică un recipient de ieşire pentru jurnalul de poştă electronică imprimat                                                                                                    |
| Adâncime de culoare poștă electronică<br>8 biți                                  | Activează modul Text/Foto pentru a obține dimensiuni de fişier mai mici<br>utilizând imagini de 1-bit atunci când modul Color este setat pe Dezactivat.                                                                                                    |
| 1 bit                                                                            | Notă: Setarea prestabilită din fabrică este 8 biți.                                                                                                    |
| Lucrare scanare particularizată<br>Activat<br>Dezactivat                         | Permite copierea unui document care conține dimensiuni combinate de hârtie<br>într-o singură lucrare                                                                                                    |
| Examinare scanare                                                                | Specifică dacă va apărea pe afişaj o examinare a lucrării de scanare                                                                                                    |
| Activat<br>Dezactivat                                                            | Notă: Setarea prestabilită din fabrică este Dezactivat.                                                                                                    |
| Permitere salvare drept comandă rapidă<br>Activat<br>Dezactivat                  | Permite salvarea adreselor de poştă electronică drept comenzi rapide<br>Note:                                                                                                    |
|                                                                                  | <ul> <li>Setarea prestabilită din fabrică este Dezactivat.</li> <li>Când este setat pe Dezactivat, butonul Salvare drept comandă rapidă nu apare pe ecranul Destinație mesaj poştă electronică.</li> </ul>                                                                                                    |
| Eliminare fundal                                                                 | Modifică cantitatea de fundal vizibil într-o imagine scanată                                                                                                    |
| De la -4 la +4                                                                   | Notă: Valoarea prestabilită din fabrică este 0.                                                                                                    |
| Centrare automată                                                                | Permite centrarea automată a copiei pe pagină                                                                                                    |
| Activat                                                                          | Notă: Setarea prestabilită din fabrică este Dezactivat.                                                                                                    |
| Dezactivat                                                                       |                                                                                                    |

| Element de meniu                                                                                                    | Descriere                                                                                                    |
|----------------------------------------------------------------------------------------------------|----------------------------------------------------------------------------------------------------|
| Abandonare culori<br>Abandonare culori<br>Fără<br>Roşu<br>Verde<br>Albastru<br>Prag prestabilit roşu<br>0-255<br>Prag prestabilit verde<br>0-255<br>Prag prestabilit albastru<br>0-255 | <ul> <li>Specifică ce culoare este abandonată în timpul scanării şi cât de mult se creşte sau se descreşte abandonarea</li> <li>Note: <ul> <li>Setarea prestabilită din fabrică pentru Abandonare culori este Fără.</li> <li>Setarea prestabilită pentru fiecare prag de culoare este 128.</li> </ul> </li> </ul> |
| Contrast                                                                                                    | Specifică contrastul pentru rezultatul imprimării                                                                                                    |
| 0-5                                                                                                    | Notă: Setarea prestabilită din fabrică este "Optim pentru conținut".                                                                                                    |
| Optim pentru conținut                                                                                                    |                                                                                                    |
| Imagine în oglindă                                                                                                    | Creează o imagine în oglindă a documentului original                                                                                                    |
| Activat                                                                                                    | Notă: Setarea prestabilită din fabrică este Dezactivat.                                                                                                    |
| Dezactivat                                                                                                    |                                                                                                    |
| Imagine negativă                                                                                                    | Creează o imagine negativă a documentului original                                                                                                    |
| Activat                                                                                                    | Notă: Setarea prestabilită din fabrică este Dezactivat.                                                                                                    |
|                                                                                                    |                                                                                                    |
| Detaliu umbră                                                                                                    | Modifică cantitatea de detaliu al umbrei vizibilă pe o imagine scanată                                                                                                    |
| 0-4                                                                                                    | Notă: Valoarea prestabilită din fabrică este 0.                                                                                                    |
| Scanare de la o margine la alta                                                                                                    | Specifică dacă documentul original este scanat de la o margine la alta                                                                                                    |
| Activat                                                                                                    | Notă: Setarea prestabilită din fabrică este Dezactivat.                                                                                                    |
| Dezactivat                                                                                                    |                                                                                                    |
| Claritate                                                                                                    | Modifică claritatea unei imagini scanate                                                                                                    |
| 0-5                                                                                                    | Notă: Setarea prestabilită din fabrică este 3.                                                                                                    |
| Utilizare cc:/bcc:                                                                                                    | Activează utilizarea câmpurilor cc: și bcc:                                                                                                    |
| Activat                                                                                                    | Notă: Setarea prestabilită din fabrică este Dezactivat.                                                                                                    |
| Dezactivat                                                                                                    |                                                                                                    |

# Meniul Setări pentru FTP

| Element de meniu                                                               | Descriere                                                                                          |
|--------------------------------------------------------------------------------|----------------------------------------------------------------------------------------------------|
| Format<br>PDF (.pdf)<br>Secure PDF<br>TIFF (.tif)<br>JPEG (.jpg)<br>XPS (.xps) | Specifică formatul fișierului FTP<br>Notă: Setarea prestabilită din fabrică este PDF (.pdf).       |
| Versiune PDF<br>1.2-1.6                                                        | Setează nivelul de versiune fișier PDF pentru FTP<br>Notă: Setarea implicită din fabrică este 1,5. |

| Element de meniu                    | Descriere                                                                                                    |
|-------------------------------------|----------------------------------------------------------------------------------------------------|
| Conținut                            | Specifică tipul de conținut care va fi scanat la FTP                                                                                                   |
| Text/Foto                           | Note:                                                                                                    |
| Fotografie<br>Text                  | <ul> <li>Setarea prestabilită din fabrică este Text/Foto. Text/Foto este utilizat când<br/>documentele sunt în majoritate text sau grafică.</li> </ul> |
|                                     | <ul> <li>Fotografie se utilizează când documentul original este o fotografie de<br/>calitate ridicată sau o imprimare cu jet de cerneală</li> </ul>    |
|                                     | <ul> <li>Textul este utilizat când documentul este în majoritate text.</li> </ul>                                                                      |
| Culoare                             | Specifică dacă o lucrare este imprimată în tonuri de gri sau color                                                                                     |
| Tonuri de gri                       | Notă: Setarea prestabilită este Tonuri de gri.                                                                                                    |
| Culoare                             |                                                                                                    |
| Rezoluție                           | Specifică câte puncte per inchi sunt scanate                                                                                                    |
| 75                                  | Notă: Setarea prestabilită este 150 dpi.                                                                                                    |
| 150                                 |                                                                                                    |
| 200                                 |                                                                                                    |
| 300                                 |                                                                                                    |
| 400                                 |                                                                                                    |
| 600                                 |                                                                                                    |
| Întunecare                          | Luminează sau întunecă ieșirea                                                                                                    |
| 1-9                                 | Notă: Setarea implicită din fabrică este 5.                                                                                                    |
| Orientare                           | Specifică orientarea imaginii scanate                                                                                                    |
| Portret                             | Notă: Setarea prestabilită din fabrică este Portret.                                                                                                   |
| Peisaj                              |                                                                                                    |
| Dimensiune original                 | Specifică dimensiunea hârtiei documentului care se scanează                                                                                            |
| Letter                              | Notă: Setarea prestabilită pentru Statele Unite este Letter. Setarea presta-                                                                           |
| Legal                               | bilită internațională este A4.                                                                                                    |
| Executive                           |                                                                                                    |
| In-folio                            |                                                                                                    |
| Declarație                          |                                                                                                    |
| Universal                           |                                                                                                    |
| 4 x 6 inchi                         |                                                                                                    |
| 3 x 5 inchi                         |                                                                                                    |
| Carte de vizită                     |                                                                                                    |
| Dimensiune particularizata de       |                                                                                                    |
|                                     |                                                                                                    |
| A5                                  |                                                                                                    |
| Oficio (Mexic)                      |                                                                                                    |
| A6                                  |                                                                                                    |
| JIS B5                              |                                                                                                    |
| Carte originală                     |                                                                                                    |
| Identificare automată a dimensiunii |                                                                                                    |
| Combinație Letter/Legal             |                                                                                                    |

| Element de meniu                                                             | Descriere                                                                                                    |
|------------------------------------------------------------------------------|----------------------------------------------------------------------------------------------------|
| Fețe (Duplex)                                                                | Specifică modalitatea în care sunt orientate pe pagină textul și grafica                                                                                                    |
| Muchie lungă                                                                 | Note:                                                                                                    |
| Muchie scurtă                                                                | <ul> <li>Setarea implicită din fabrică este Dezactivat.</li> </ul>                                                                                                    |
|                                                                              | <ul> <li>Modul Muchie lungă presupune îmbinarea de-a lungul marginii lungi a<br/>paginii (muchia stângă în cazul orientării portret şi muchia de sus în cazul<br/>orientării peisaj).</li> </ul>                                                                                                |
|                                                                              | <ul> <li>Modul Muchie scurtă presupune îmbinarea de-a lungul marginii scurte a<br/>paginii (muchia de sus în cazul orientării portret şi muchia stângă în cazul<br/>orientării peisaj).</li> </ul>                                                                                              |
| Calitate JPEG<br>Optim pentru conținut                                       | Setează calitatea unei imagini foto JPEG în legătură cu dimensiunea fişierului<br>și calitatea imaginii                                                                                                    |
| 5-90                                                                         | Note:                                                                                                    |
|                                                                              | <ul> <li>Setarea prestabilită din fabrică este "Optim pentru conținut".</li> </ul>                                                                                                    |
|                                                                              | <ul> <li>5 reduce dimensiunea fişierului, dar calitatea imaginii scade.</li> </ul>                                                                                                    |
|                                                                              | <ul> <li>90 oferă cea mai bună calitate a imaginii, dar dimensiunea fişierului este<br/>foarte mare.</li> </ul>                                                                                                    |
|                                                                              | <ul> <li>Acest element de meniu se aplică la toate funcțiile de scanare.</li> </ul>                                                                                                    |
| <b>Utilizare TIFF multi-pagină</b><br>Activat<br>Dezactivat                  | Furnizează o alegere între fișiere TIFF de o singură pagină și fișierele TIFF de mai multe pagini. Pentru o lucrare de scanare la FTP a mai multor pagini, fie se creează un fișier TIFF care conține toate paginile, fie mai multe fișiere TIFF cu un fișier pentru fiecare pagină a lucrării. |
|                                                                              | Note:                                                                                                    |
|                                                                              | <ul> <li>Setarea prestabilită din fabrică este Activat.</li> </ul>                                                                                                    |
|                                                                              | <ul> <li>Acest element de meniu se aplică la toate funcțiile de scanare.</li> </ul>                                                                                                    |
| Jurnal transmitere                                                           | Specifică dacă se imprimă jurnalul de transmitere                                                                                                    |
| Imprimare jurnal                                                             | Notă: Setarea prestabilită din fabrică este "Imprimare jurnal".                                                                                                    |
| Nu se imprimă jurnalul                                                       |                                                                                                    |
|                                                                              |                                                                                                    |
| Sursa hartie jurnal                                                          | Specifica o sursa de nartie pentru jurnalele FTP                                                                                                    |
| Alimentator manual                                                           | <b>Nota:</b> Setarea prestabilita din fabrica este Tava T.                                                                                                    |
| Plic alimentat manual                                                        |                                                                                                    |
| Alimentator MF                                                               |                                                                                                    |
| Recipient de ieşire pentru jurnal<br>Recipient standard<br>Recipient <x></x> | Specifică un recipient de ieșire pentru jurnalul FTP                                                                                                    |
| Număr biți FTP<br>8 biți                                                     | Activează modul Text/Foto pentru a obține dimensiuni de fișier mai mici utilizând imagini de 1-bit atunci când modul Color este setat pe Dezactivat                                                                                                    |
| 1 bit                                                                        | Notă: Setarea prestabilită din fabrică este 8 biți.                                                                                                    |
| Nume fișier de bază                                                          | Vă permite să introduceți un nume de fișier de bază                                                                                                    |
| Scanare lucrare particularizată<br>Activat<br>Dezactivat                     | Permite copierea unui document care conține dimensiuni combinate de hârtie<br>într-o singură lucrare                                                                                                    |

| Element de meniu                                                                                                    | Descriere                                                                                                    |
|----------------------------------------------------------------------------------------------------|----------------------------------------------------------------------------------------------------|
| Examinare scanare<br>Activat<br>Dezactivat                                                                                                    | Specifică dacă va apărea pe afişaj o examinare a lucrării de scanare<br>Notă: Setarea implicită din fabrică este Dezactivat.                                                                                                    |
| Permite salvarea drept comandă rapidă<br>Activat<br>Dezactivat                                                                                                    | Permite crearea rapidă de adrese FTP<br>Notă: Setarea prestabilită din fabrică este Activat.                                                                                                    |
| Eliminare fundal                                                                                                    | Ajustează cantitatea de fundal vizibil pe copie                                                                                                    |
| Centrare automată<br>Activat<br>Dezactivat                                                                                                    | Vă permite centrarea automată a copiei pe pagină<br>Notă: Setarea implicită din fabrică este Dezactivat.                                                                                                    |
| Abandonare culori<br>Abandonare culori<br>Fără<br>Roşu<br>Verde<br>Albastru<br>Prag implicit roşu<br>0-255<br>Prag implicit verde<br>0-255<br>Prag implicit albastru<br>0-255 | <ul> <li>Specifică ce culoare este abandonată în timpul scanării şi cât de mult se creşte sau se descreşte abandonarea</li> <li>Note: <ul> <li>Fără este setarea implicită din fabrică pentru Abandonare culori.</li> <li>128 este setarea implicită din fabrică pentru pragul fiecărei culori.</li> </ul> </li> </ul> |
| Contrast<br>0-5<br>Optim pentru conținut                                                                                                    | Specifică contrastul pentru rezultatul imprimării<br>Notă: Setarea prestabilită din fabrică este "Optim pentru conținut".                                                                                                    |
| <b>Imagine în oglindă</b><br>Activat<br>Dezactivat                                                                                                    | Creează o imagine în oglindă a documentului original <b>Notă:</b> Setarea implicită din fabrică este Dezactivat.                                                                                                    |
| <b>Imagine negativă</b><br>Activat<br>Dezactivat                                                                                                    | Creează o imagine negativă a documentului original <b>Notă:</b> Setarea implicită din fabrică este Dezactivat.                                                                                                    |
| Detalii umbră<br>0-4                                                                                                    | Modifică cantitatea de detaliu al umbrei vizibilă pe o imagine scanată<br>Notă: Valoarea prestabilită din fabrică este 0.                                                                                                    |
| Scanare de la muchie la muchie<br>Activat<br>Dezactivat                                                                                                    | Specifică dacă documentul original este scanat de la o margine la alta<br>Notă: Setarea implicită din fabrică este Dezactivat.                                                                                                    |
| Claritate<br>0-5                                                                                                    | Modifică claritatea unei imagini scanate<br>Notă: Setarea prestabilită din fabrică este 3.                                                                                                    |

### Meniul Unitate flash

### Setări scanare

| Element de meniu                                                               | Descriere                                                                                                    |
|--------------------------------------------------------------------------------|----------------------------------------------------------------------------------------------------|
| Format<br>PDF (.pdf)<br>Secure PDF<br>TIFF (.tif)<br>JPEG (.jpg)<br>XPS (.xps) | Specifică formatul fișierului                                                                                                    |
| Versiune PDF                                                                   | Setează versiunea fișierului PDF care va fi scanat către USB                                                                                                    |
| 1.2-1.6                                                                        | Notă: Setarea prestabilită din fabrică este 1,5.                                                                                                    |
| <b>Conținut</b><br>Text/Foto<br>Fotografie<br>Text                             | <ul> <li>Specifică tipul de conținut care va fi scanat la USB</li> <li>Note:</li> <li>Setarea prestabilită din fabrică este Text/Foto. Text/Foto este utilizat când documentele sunt în majoritate text sau grafică.</li> <li>Fotografie se utilizează când documentul original este o fotografie de calitate ridicată sau o imprimare cu jet de cerneală</li> </ul> |
|                                                                                | Textul este utilizat când documentul este în majoritate text.                                                                                                    |
| Culoare<br>Tonuri de gri<br>Culoare                                            | Specifică dacă o lucrare este imprimată în tonuri de gri sau color<br><b>Notă:</b> Setarea prestabilită este Tonuri de gri.                                                                                                    |
| Rezoluție<br>75<br>150<br>200<br>300<br>400<br>600                             | Specifică câte puncte per inchi sunt scanate<br>Notă: Setarea prestabilită este 150 dpi.                                                                                                    |
| Întunecare<br>1-9                                                              | Luminează sau întunecă ieșirea<br><b>Notă:</b> Setarea prestabilită din fabrică este 5.                                                                                                    |
| Orientare                                                                      | Specifică orientarea imaginii scanate                                                                                                    |
| Portret<br>Peisaj                                                              | Notă: Setarea prestabilită din fabrică este Portret.                                                                                                    |

| Element de meniu                                 | Descriere                                                                                                    |
|--------------------------------------------------|----------------------------------------------------------------------------------------------------|
| Dimensiune original                              | Specifică dimensiunea hârtiei documentului care se scanează                                                     |
| Letter                                           | Notă: Setarea prestabilită pentru Statele Unite este Letter. Setarea prestabilită                               |
| Legal                                            | internațională este A4.                                                                                         |
| Executive                                        |                                                                                                    |
| In-folio                                         |                                                                                                    |
| Declarație                                       |                                                                                                    |
| Universal                                        |                                                                                                    |
| 4 x 6 inchi                                      |                                                                                                    |
| 3 x 5 inchi                                      |                                                                                                    |
| Carte de vizită                                  |                                                                                                    |
| Dimensiune particularizată de<br>scanare <x></x> |                                                                                                    |
| A4                                               |                                                                                                    |
| A5                                               |                                                                                                    |
| Oficio (Mexic)                                   |                                                                                                    |
| A6                                               |                                                                                                    |
| JIS B5                                           |                                                                                                    |
| Carte originală                                  |                                                                                                    |
| Identificare automată a dimen-                   |                                                                                                    |
| Siurili<br>Combinatia Lattar/Lagal               |                                                                                                    |
|                                                  |                                                                                                    |
| Fețe (Duplex)                                    | Specifică modalitatea în care sunt orientate pe pagină textul și grafica                                        |
| Dezactivat                                       | Note:                                                                                                    |
| Muchie lungă                                     | Setarea implicită din fabrică este Dezactivat.                                                                  |
|                                                  | • Modul Muchie lungă presupune îmbinarea de-a lungul marginii lungi a paginii                                   |
|                                                  | (muchia stângă în cazul orientării portret și muchia de sus în cazul orientării peisaj).                        |
|                                                  | Modul Muchie scurtă presupune îmbinarea de-a lungul marginii scurte a                                           |
|                                                  | paginii (muchia de sus în cazul orientării portret și muchia stângă în cazul orientării peisaj).                |
| Calitate foto JPEG<br>5-90                       | Setează calitatea unei imagini foto JPEG în legătură cu dimensiunea fişierului şi calitatea imaginii            |
|                                                  | Note:                                                                                                    |
|                                                  | Setarea prestabilită din fabrică este 50.                                                                       |
|                                                  | • 5 reduce dimensiunea fisierului, dar calitatea imaginii scade                                                 |
|                                                  | <ul> <li>90 oferă cea mai bună calitate a imaginii, dar dimensiunea fişierului este<br/>foarte mare.</li> </ul> |
|                                                  | <ul> <li>Acest element de meniu se aplică la toate functiile de scanare.</li> </ul>                             |

| Element de meniu                                                                                                    | Descriere                                                                                                    |
|----------------------------------------------------------------------------------------------------|----------------------------------------------------------------------------------------------------|
| Calitate JPEG<br>Optim pentru conținut                                                                                                    | Setează calitatea unui text sau a unei imagini cu text JPEG în legătură cu dimen-<br>siunea fișierului și calitatea imaginii.                                                                                                    |
| 5-90                                                                                                    | Note:                                                                                                    |
|                                                                                                    | <ul> <li>Setarea prestabilită din fabrică este "Optim pentru conținut".</li> <li>5 reduce dimensiunea fişierului, dar calitatea imaginii scade.</li> <li>90 oferă cea mai bună calitate a imaginii, dar dimensiunea fişierului este foarte mare.</li> <li>Acest element de meniu se aplică la Text, Text/Foto şi toate funcțiile de scanare.</li> </ul> |
| <b>Utilizare TIFF multi-pagină</b><br>Activat<br>Dezactivat                                                                                | Furnizează o alegere între fișiere TIFF de o singură pagină și fișierele TIFF de mai multe pagini. Pentru o lucrare de scanare la USB a mai multor pagini, fie se creează un fișier TIFF care conține toate paginile, fie mai multe fișiere TIFF cu un fișier pentru fiecare pagină a lucrării.                                                         |
|                                                                                                    | Note:                                                                                                    |
|                                                                                                    | <ul><li>Setarea prestabilită din fabrică este Activat.</li><li>Acest element de meniu se aplică la toate funcțiile de scanare.</li></ul>                                                                                                    |
| Număr de biți la scanare<br>8 biți<br>1 bit                                                                                                | Activează modul Text/Foto pentru a obține dimensiuni de fișier mai mici utilizând imagini de 1-bit atunci când modul Color este setat pe Dezactivat <b>Notă:</b> Setarea prestabilită din fabrică este 8 biti.                                                                                                    |
| Nume fișier de bază                                                                                                    | Vă permite să introduceti un nume de fisier de bază                                                                                                    |
| Scanare lucrare particularizată<br>Dezactivat<br>Activat                                                                                   | Permite copierea unui document care conține dimensiuni combinate de hârtie într-<br>o singură lucrare                                                                                                    |
| Examinare scanare<br>Activat<br>Dezactivat                                                                                                 | Specifică dacă va apărea pe afişaj o examinare a lucrării de scanare<br>Notă: Setarea implicită din fabrică este Dezactivat.                                                                                                    |
| Eliminare fundal                                                                                                    | Ajustează cantitatea de fundal vizibil pe copie                                                                                                    |
| -4 to +4                                                                                                    | Notă: Setarea prestabilită din fabrică este 0.                                                                                                    |
| Centrare automată                                                                                                    | Vă permite centrarea automată a copiei pe pagină                                                                                                    |
| Activat<br>Dezactivat                                                                                                    | Notă: Setarea implicită din fabrică este Dezactivat.                                                                                                    |
| Abandonare culori<br>Abandonare culori<br>Fără<br>Roşu<br>Verde<br>Albastru<br>Prag implicit roşu<br>0-255<br>Prag implicit verde<br>0-255 | <ul> <li>Specifică ce culoare este abandonată în timpul scanării şi cât de mult se creşte sau se descreşte abandonarea</li> <li>Note: <ul> <li>Fără este setarea implicită din fabrică pentru Abandonare culori.</li> <li>128 este setarea implicită din fabrică pentru pragul fiecărei culori.</li> </ul> </li> </ul>                                  |
| 0-255                                                                                                    |                                                                                                    |
| Element de meniu                                        | Descriere                                                                                                    |
|---------------------------------------------------------|----------------------------------------------------------------------------------------------------|
| <b>Contrast</b><br>0-5<br>Optim pentru conținut         | Specifică contrastul pentru rezultatul imprimării<br>Notă: Setarea prestabilită din fabrică este "Optim pentru conținut".      |
| <b>Imagine în oglindă</b><br>Activat<br>Dezactivat      | Creează o imagine în oglindă a documentului original <b>Notă:</b> Setarea implicită din fabrică este Dezactivat.               |
| Imagine negativă<br>Activat<br>Dezactivat               | Creează o imagine negativă a documentului original <b>Notă:</b> Setarea implicită din fabrică este Dezactivat.                 |
| Detalii umbră<br>0-4                                    | Modifică cantitatea de detaliu al umbrei vizibilă pe o imagine scanată<br>Notă: Valoarea prestabilită din fabrică este 0.      |
| Scanare de la muchie la muchie<br>Activat<br>Dezactivat | Specifică dacă documentul original este scanat de la o margine la alta<br>Notă: Setarea implicită din fabrică este Dezactivat. |
| Claritate<br>0-5                                        | Modifică claritatea unei imagini scanate<br>Notă: Setarea prestabilită din fabrică este 3.                                     |

#### Setări de imprimare

| Element de meniu                                                                                       | Descriere                                                                                                    |
|----------------------------------------------------------------------------------------------------|----------------------------------------------------------------------------------------------------|
| Exemplare                                                                                              | Specifică numărul de exemplare de imprimat.                                                                                                    |
| Sursă hârtie<br>Tava <x><br/>Alimentator MF<br/>Hârtie alimentată manual<br/>Plic alimentat manual</x> | Specifică sursa de hârtie selectată pentru alimentarea cu hârtie a imprimantei pentru imprimarea de pe unitatea flash                                                                                                    |
| Asamblare<br>Dezactivat (1,1,1,2,2,2)<br>Activat (1,2,1,2,1,2)                                         | <ul> <li>Când se imprimă mai multe exemplare, paginile fiecărui exemplar sunt aşezate în ordine</li> <li>Note:</li> <li>Setarea implicită din fabrică este Dezactivat. Nu va fi asamblată nici o pagină.</li> <li>Setarea Activat aşează secvențial lucrarea de imprimare.</li> </ul> |
| Fețe (Duplex)<br>Activat<br>Dezactivat                                                                 | Activează imprimarea duplex (imprimare pe două fețe)                                                                                                    |
| Capsator<br>Activat<br>Dezactivat                                                                      | Activează capsarea<br>Notă: Setarea implicită din fabrică este Dezactivat.                                                                                                    |

| Element de meniu                                      | Descriere                                                                                                    |  |
|-------------------------------------------------------|----------------------------------------------------------------------------------------------------|--|
| <b>Legare duplex</b><br>Muchie lungă<br>Muchie scurtă | Definește modul în care sunt legate paginile duplex și cum este orientată imprimarea pe spatele paginii comparativ cu cea de pe fața paginii <b>Note:</b>                                                                                                    |  |
|                                                       | Setarea prestabilită este Muchie lungă.                                                                                                    |  |
|                                                       | <ul> <li>Opțiunea Muchie lungă specifică legarea pe marginea din stânga a paginilor în format portret şi pe marginea superioară a paginilor în format peisaj.</li> <li>Opțiunea Muchie scurtă specifică legarea pe marginea superioară a paginiler în</li> </ul> |  |
|                                                       | format portret și pe marginea din stânga a paginilor în format peisaj.                                                                                                    |  |
| Orientare                                             | Specificarea orientării lucrării de imprimare                                                                                                    |  |
| Automat                                               | Notă: Setarea prestabilită din fabrică este Auto.                                                                                                    |  |
| Portret                                               |                                                                                                    |  |
| Peisaj                                                |                                                                                                    |  |
| Câte N (pagini pe față)<br>Dezactivat                 | Specifică imprimarea imaginilor de pe mai multe pagini pe o singură față a unei coli de hârtie.                                                                                                    |  |
| Câte 2                                                | Această setare mai este referită și ca Economizor de hârtie.                                                                                                    |  |
| Câte 3                                                | Note:                                                                                                    |  |
| Câte 4                                                | <ul> <li>Setarea implicită din fabrică este Dezactivat</li> </ul>                                                                                                    |  |
| Câte 6                                                | <ul> <li>Numărul selectat reprezintă numărul de imagini de pagină care va fi imprimat ne o</li> </ul>                                                                                                    |  |
| Câte 9                                                | fată.                                                                                                    |  |
| Câte 12                                               |                                                                                                    |  |
| Cate 16                                               |                                                                                                    |  |
| Margine de N ori<br>Fără                              | Imprimă un chenar în jurul fiecărei imagini de pagină când se selectează opțiunea de Câte<br>N                                                                                                    |  |
| Solid                                                 | Notă: Setarea implicită din fabrică este Fără.                                                                                                    |  |
| Ordonare Câte N                                       | Specifică poziția imaginilor multi-pagină dacă se utilizează de Câte N                                                                                                    |  |
| Orizontal                                             | Note:                                                                                                    |  |
| Rotire pe orizontala                                  | Setarea prestabilită din fabrică este Orizontal.                                                                                                    |  |
| Rotire pe verticala<br>Vertical                       | <ul> <li>Poziţionarea depinde de numărul de imagini şi de faptul dacă imaginile respective<br/>au o orientare de tip portret sau peisai</li> </ul>                                                                                                    |  |
| Coli de separare                                      | Plasează o foaie de hârtie între pagini, conii sau lucrări, ne baza valorii selectate                                                                                                    |  |
| Fără                                                  | Notě: Satarea implicită din fabrică este Eără                                                                                                    |  |
| Între exemplare                                       |                                                                                                    |  |
| Între lucrări                                         |                                                                                                    |  |
| Între pagini                                          |                                                                                                    |  |
| Sursă separator                                       | Specifică o sursă de hârtie                                                                                                    |  |
| Tava <x></x>                                          |                                                                                                    |  |
| Alimentator manual                                    |                                                                                                    |  |
| Alimentator plicuri                                   |                                                                                                    |  |
| Pagini goale                                          | Specifică dacă într-o lucrare de imprimare sunt inserate pagini goale                                                                                                    |  |
| Nu se imprimă                                         | Notă: Setarea prestabilită din fabrică este Nu se imprimă                                                                                                    |  |
| Imprimare                                             |                                                                                                    |  |

## Setări imprimare

#### **Meniul Configurare**

| Element de meniu                              | Descriere                                                                                                    |
|-----------------------------------------------|----------------------------------------------------------------------------------------------------|
| Limbă imprimantă                              | Setează limbajul prestabilit pentru imprimantă                                                                                                    |
| Emulare PCL                                   | Note:                                                                                                    |
| Emulare PS                                    | • Emularea PCL folosește un interpretor PCL pentru procesarea lucrărilor de imprimare.<br>Emularea PostScript folosește un interpretor PS pentru procesarea lucrărilor de imprimare.                                                                                                    |
|                                               | <ul> <li>Limbajul prestabilit din fabrica este PCL.</li> <li>Seteree unui limbai prestabilit pentru imprimentă nu împiedică enlicatie cefturare că trimită</li> </ul>                                                                                                    |
|                                               | <ul> <li>Setarea unul limbaj prestabilit pentru imprimanta nu impledica aplicaçãa software sa trimita<br/>lucrări de imprimare care folosesc alt limbaj.</li> </ul>                                                                                                    |
| Lucrare în așteptare<br>Activat<br>Dezactivat | Determină eliminarea lucrărilor de imprimare din coada de imprimare, dacă acestea solicită setări particularizate sau opțiuni de care imprimanta nu dispune. Lucrările se stochează într-o coadă de imprimare separată, astfel încât alte lucrări să se poată imprima normal. Când informațiile şi/sau opțiunile lipsă sunt obținute, lucrările stocate se imprimă. |
|                                               | Note:                                                                                                    |
|                                               | Setarea implicită din fabrică este Dezactivat.                                                                                                    |
|                                               | <ul> <li>Acest element de meniu apare numai dacă în imprimantă este instalat un hard disk care nu<br/>este Doar în citire. Această cerință asigură condiția ca lucrările stocate să nu se şteargă<br/>dacă imprimanta rămâne fără tensiune.</li> </ul>                                                                                                    |
| Zonă de imprimare                             | Setează zona de imprimare logică și fizică                                                                                                    |
| Normal                                        | Note:                                                                                                    |
| Intreaga pagina                               | <ul> <li>Acest meniu nu apare dacă în meniul Configurare al imprimantei este activată caracteristica<br/>De la o margine la cealaltă.</li> </ul>                                                                                                    |
|                                               | <ul> <li>Setarea implicită din fabrică este Normal. Când se încearcă imprimarea datelor în zona<br/>neimprimabilă definită de setarea Normal, imprimanta va decupa marginile imaginii.</li> </ul>                                                                                                    |
|                                               | <ul> <li>Setarea Întreaga pagină permite mutarea imaginii în zona neimprimabilă definită de setarea<br/>Normal, dar imprimanta va decupa imaginea la limita setării Normal.</li> </ul>                                                                                                    |
|                                               | <ul> <li>Setarea Întreaga pagină afectează numai paginile imprimate prin intermediul unui interpretor<br/>PCL 5e. Această setare nu are nici un efect asupra paginilor imprimate utilizând interpre-<br/>toare PCL XL sau PostScript.</li> </ul>                                                                                                    |
| Locație de                                    | Setează locația de stocare pentru elementele descărcate                                                                                                    |
| descărcare                                    | Note:                                                                                                    |
| Flash                                         | <ul> <li>Setarea prestabilită din fabrică este RAM.</li> </ul>                                                                                                    |
| Disc                                          | <ul> <li>Stocarea elementelor descărcate în memoria flash sau pe un hard disk este permanentă.<br/>Elementele descărcate rămân în memoria flash sau pe hard diskul imprimantei chiar şi când<br/>imprimanta este oprită.</li> </ul>                                                                                                    |
|                                               | <ul> <li>Stocarea elementelor descărcate în memoria RAM este temporară.</li> </ul>                                                                                                    |
|                                               | <ul> <li>Acest meniu apare numai dacă este instalată o opțiune de memorie flash sau disc.</li> </ul>                                                                                                    |

| Element de meniu                         | Descriere                                                                                                    |
|------------------------------------------|----------------------------------------------------------------------------------------------------|
| Evidență lucrări<br>Activat              | Identifică dacă imprimanta stochează pe hard disk informații statistice despre cele mai recente lucrări de imprimare.                                                                                                    |
| Dezactivat                               | Note:                                                                                                    |
|                                          | <ul> <li>Setarea implicită din fabrică este Dezactivat. Dezactivat înseamnă că imprimanta nu înregis-<br/>trează informații statistice despre lucrări.</li> </ul>                                                                                                    |
|                                          | <ul> <li>Statisticile conțin înregistrări ale erorilor de imprimare, orei de imprimare, dimensiunii lucrării<br/>(în bytes), dimensiunea şi tipul de hârtie solicitate, numărul total de pagini imprimate şi<br/>numărul total de exemplare solicitate.</li> </ul>                             |
|                                          | <ul> <li>Opțiunea Evidență lucrări este disponibilă numai dacă imprimanta are un hard disk instalat<br/>şi funcțional. Acesta nu trebuie să fie protejat la citire/scriere sau la scriere. Dimensiunea<br/>bufferului pentru lucrări nu trebuie setată la 100%.</li> </ul>                     |
|                                          | <ul> <li>Modificarea acestei setări din panoul de control al imprimantei şi părăsirea ulterioară a<br/>meniurilor conduc la repornirea imprimantei. Selecția de meniu este actualizată.</li> </ul>                                                                                             |
| Salvare resurse<br>Activat<br>Dezactivat | Identifică modul în care imprimanta gestionează elementele descărcate temporar, cum sunt font-<br>urile și comenzile macro stocate în memoria RAM, atunci când primește o lucrare care necesită<br>mai multă memorie decât este disponibilă                                                    |
|                                          | Note:                                                                                                    |
|                                          | <ul> <li>Setarea implicită din fabrică este Dezactivat. Setarea Dezactivat determină imprimanta să<br/>păstreze în memorie elementele descărcate atâta timp cât spațiul nu este necesar în alt<br/>scop. Elementele descărcate sunt şterse pentru a procesa lucrările de imprimare.</li> </ul> |
|                                          | <ul> <li>Setarea Activat păstrează elementele descărcate la schimbarea limbilor şi la resetarea<br/>imprimantei. Dacă imprimanta nu mai are suficientă memorie, va apărea mesajul 38<br/>Memory Full (Memorie plină). Datele descărcate nu vor fi şterse.</li> </ul>                           |
| Ordine Imprimare tot                     | Identifică ordinea în care se imprimă lucrările în așteptare și cele confidențiale, când se selectează<br>Imprimare tot                                                                                                    |
| Alfabetică                               | Note:                                                                                                    |
| Cea mai nouă<br>prima                    | Setarea implicită din fabrică este Alfabetică.                                                                                                    |
| Cea mai veche<br>prima                   | <ul> <li>Pe panoul de control al imprimantei, lucrările de imprimare apar întotdeauna în ordine<br/>alfabetică.</li> </ul>                                                                                                    |

#### **Meniul Finalizare**

| Articol de meniu                     | Descriere                                                                                                    |
|--------------------------------------|----------------------------------------------------------------------------------------------------|
| Fețe (Duplex)<br>imprimare pe 2 fețe | Specifică dacă tipărirea duplex (pe 2 părți) este setată drept opțiune prestabilită pentru toate operațiile de tipărire                                                                                                    |
| imprimare pe 1 față                  | Note:                                                                                                    |
|                                      | <ul> <li>Imprimare pe 1 față este setarea implicită din fabrică.</li> </ul>                                                                                                    |
|                                      | <ul> <li>pentru utilizatorii de Windows, faceți clic pe File (Fişier) &gt; Print (IMprimare), apoi<br/>faceți clic pe Properties (Proprietăți), Preferences (Preferințe), Options<br/>(Opțiuni) sau Setup (Configurare); pentru utilizatorii Macintosh, alegeți File<br/>(Fişier) &gt; Print (Imprimare), apoi ajustați setările din caseta de dialog Imprimare<br/>sau meniurile pop-up.</li> </ul> |

| Articol de meniu              | Descriere                                                                                                    |
|-------------------------------|----------------------------------------------------------------------------------------------------|
| Legare duplex<br>Muchie lungă | Definește modul în care paginile duplex sunt legate și în care tipărirea de pe spatele paginii<br>este orientată comparativ cu cea de pe fața paginii                                                                                                    |
| Muchie scurtă                 | Note:                                                                                                    |
|                               | <ul> <li>Setarea prestabilită este Long Edge (Muchia lungă).</li> </ul>                                                                                                    |
|                               | <ul> <li>Opțiunea Long Edge (Muchia lungă) specifică legarea pe marginea din stânga a<br/>paginilor în format portret şi pe marginea superioară a paginilor în format peisaj.</li> </ul>                                                                                                    |
|                               | <ul> <li>Opțiunea Short Edge (Muchia scurtă) specifică legarea pe marginea superioară a<br/>paginilor în format portret şi pe marginea din stânga a paginilor în format peisaj.</li> </ul>                                                                                                    |
| Exemplare                     | Specifică un număr prestabilit de exemplare pentru fiecare operație de tipărire                                                                                                    |
| 1–999                         | Notă: Tava 1 este setată în mod prestabilit din fabrică.                                                                                                    |
| Pagini goale                  | Specifică dacă într-o operație de tipărire sunt inserate pagini goale                                                                                                    |
| Nu se imprimă<br>Imprimare    | Notă: Setarea prestabilită este Do Not Print (Nu se tipăresc).                                                                                                    |
| Asamblare                     | Când se tipăresc mai multe exemplare, paginile fiecărui exemplar sunt aşezate în ordine                                                                                                    |
| Dezactivat (1,1,1,2,2,2)      | Note:                                                                                                    |
|                               | <ul> <li>Setarea implicită din fabrică este Dezactivat. Nu va fi colaționată nici o pagină.</li> </ul>                                                                                                    |
|                               | <ul> <li>Setarea On (Activat) aşează secvențial operația de tipărire.</li> </ul>                                                                                                    |
|                               | <ul> <li>Ambele setări imprimă întregul exemplar de câte ori se specifică în setările din<br/>meniul Copy (Copiere).</li> </ul>                                                                                                    |
| Coli de separare              | Specifică sunt inserate coli de separare necompletate                                                                                                    |
| Fără                          | Note:                                                                                                    |
| Între exemplare               | <ul> <li>Setarea prestabilită din fabrică este None (Nici una).</li> </ul>                                                                                                    |
| Între pagini                  | <ul> <li>Dacă opțiunea Între exemplare este setată la Activat, inserează o pagină goală<br/>între fiecare copie a exemplarului. Dacă opțiunea Asamblare este setată la Dezac-<br/>tivat, între fiecare set de pagini imprimate se introduce câte o pagină goală, adică<br/>după toate paginile cu numărul 1, după toate paginile cu numărul 2.</li> </ul> |
|                               | <ul> <li>Opțiunea Between Jobs (Între operații) introduce câte o pagină goală între opera-<br/>țiile de tipărire.</li> </ul>                                                                                                    |
|                               | <ul> <li>Opțiunea Între pagini introduce câte o pagină goală între fiecare pagină din operația<br/>de imprimare. Această setare este utilă dacă tipăriți materiale transparente sau<br/>doriți să introduceți pagini albe în document pentru note.</li> </ul>                                                                                             |
| Sursă separator               | Specifică sursa hârtiei pentru coli de separare                                                                                                    |
| Tray <x> (Tavă <x>)</x></x>   | Note:                                                                                                    |
| Alimentator multifunc-        | <ul> <li>Tava 1 (tava standard) este setată în mod prestabilit din fabrică.</li> </ul>                                                                                                    |
| Alimentator plicuri           | <ul> <li>Din meniul Hârtie, opțiunea Configurare multifuncțional trebuie setată la valoarea<br/>Casetă pentru ca Alimentatorul multifuncțional să apară ca setare de meniu.</li> </ul>                                                                                                    |

| Articol de meniu                                                                                                    | Descriere                                                                                                    |  |
|----------------------------------------------------------------------------------------------------|----------------------------------------------------------------------------------------------------|--|
| Pagini de N ori<br>Dezactivat<br>Câte 2<br>Câte 3<br>Câte 4<br>Câte 6<br>Câte 9<br>Câte 12<br>Câte 16                          | <ul> <li>Specifică tipărirea imaginilor de pe mai multe pagini pe o singură față a unei coli de hârtie</li> <li>Note: <ul> <li>Setarea implicită din fabrică este Dezactivat.</li> <li>Numărul selectat reprezintă numărul de imagini pe o pagină care va fi tipărit pe o față.</li> </ul> </li> </ul>                                                                                                    |  |
| de N ori<br>Orizontal<br>Reverse Horizontal<br>(Rotire pe orizontală)<br>Reverse Vertical (Rotire<br>pe verticală)<br>Vertical | <ul> <li>Specifică poziția imaginilor multi-pagină dacă se utilizează de N ori (fețe de pagină)</li> <li>Note: <ul> <li>Setarea prestabilită din fabrică este Horizontal (Orizontal).</li> <li>Poziționarea depinde de numărul de imagini şi de faptul dacă imaginile respective au o orientare de tip portret sau peisaj.</li> </ul> </li> </ul>                                                                                                    |  |
| <b>Orientare</b><br>Auto<br>Peisaj<br>Portret                                                                                  | Specifică orientarea foilor care conțin mai multe pagini<br>Notă: Setarea prestabilită din fabrică este Auto. Imprimanta alege singură formatul<br>portret sau peisaj.                                                                                                    |  |
| Margine de N ori<br>Fără<br>Solid                                                                                              | Imprimă un chenar în jurul fiecărei imagini de pagină când se selectează opțiunea de N<br>ori (fețe de pagină)<br>Notă: Setarea prestabilită din fabrică este None (Nici una).                                                                                                    |  |
| Staple Job (Capsare operație)<br>Dezactivat<br>Activat                                                                         | <ul> <li>Specifică dacă lucrările de tipărire se capsează.</li> <li>Note: <ul> <li>Acest element de meniu este disponibil numai când este instalat finisorul StapleSmart.</li> <li>Setarea implicită din fabrică este Dezactivat. Operațiile de tipărire nu sunt capsate.</li> <li>Plicurile nu sunt capsate.</li> </ul> </li> </ul>                                                                                                    |  |
| Offset pagini<br>Dezactivat<br>Între operații<br>Între exemplare                                                               | <ul> <li>Aranjează exemplarele sau operațiile tipărite în seturi stivuite într-un recipient de ieşire</li> <li>Note: <ul> <li>Acest element de meniu apare numai când este instalat finisorul StapleSmart.</li> <li>Setarea implicită din fabrică este Dezactivat. Nu este decalată nici o pagină pe parcursul operației de tipărire.</li> <li>Între operații decalează fiecare operație de tipărire.</li> <li>Între exemplare decalează fiecare exemplar al unei operații de tipărire.</li> </ul> </li> </ul> |  |

#### **Meniul Calitate**

| Articol de meniu                                                                                          | Descriere                                                                                                    |  |
|----------------------------------------------------------------------------------------------------|----------------------------------------------------------------------------------------------------|--|
| Rezoluție de tipărire<br>300 dpi<br>600 dpi<br>1200 dpi<br>Calitate imagine 1200<br>Calitate imagine 2400 | Identifică rezoluția materialelor tipărite<br>Notă: Setarea implicită de fabrică este 600 dpi.Driverul de imprimantă implicit este 1200<br>IQ.                                                                                                    |  |
| Intensificare de pixeli<br>Dezactivat<br>Fonturi<br>Orizontal<br>Vertical<br>Ambele direcții              | <ul> <li>Îmbunătățeşte calitatea imprimării fonturilor mici şi a elementelor grafice</li> <li>Note: <ul> <li>Setarea implicită din fabrică este Dezactivat.</li> <li>Fonturile aplică această setare numai la text.</li> <li>Reduce luminozitatea pe orizontală a liniilor orizontale de text şi a imaginilor.</li> <li>Reduce luminozitatea pe verticală a liniilor verticale de text şi a imaginilor.</li> <li>Ambele direcții reduce luminozitatea liniilor orizontale şi verticale de text şi a imaginilor.</li> </ul> </li> </ul> |  |
| Luminozitate toner<br>1–10                                                                                | <ul> <li>Măreşte sau reduce luminozitatea materialelor tipărite</li> <li>Note:</li> <li>Setarea prestabilită din fabrică este 8.</li> <li>Selectarea unei valori mai mici poate economisi toner.</li> </ul>                                                                                                    |  |
| Întărire linii subțiri<br>Activat<br>Dezactivat                                                           | <ul> <li>Activează un mod de tipărire util pentru fişiere precum desene de arhitectură, hărți, scheme electrice şi diagrame de fluxuri</li> <li>Note: <ul> <li>Setarea implicită din fabrică este Dezactivat.</li> <li>Pentru a seta opțiunea Întărire linii subțiri folosind serverul EWS, introduceți de la tastatură adresa IR a imprimantei într o fereastră de provser.</li> </ul> </li> </ul>                                                                                                    |  |
| Corectare gri<br>Auto<br>Dezactivat                                                                       | Ajustează valoarea de gri a ieșirii imprimate<br>Notă: Setarea prestabilită din fabrică este Auto.                                                                                                    |  |
| Luminozitate<br>de la -6 la +6                                                                            | <ul> <li>Ajustează sau întunecă ieşirea imprimată și economiseşte tonerul</li> <li>Note: <ul> <li>Setarea prestabilită din fabrică este 0.</li> <li>O valoare negativă va reduce luminozitatea textului, a imaginilor sau a graficii. O valoare pozitivă le va face mai luminoase și va economisi toner.</li> </ul> </li> </ul>                                                                                                    |  |
| Contrast<br>0-5                                                                                           | <ul> <li>Reglează gradul de diferențiere dintre tonurile de gri din ieşirea imprimată.</li> <li>Note: <ul> <li>Setarea prestabilită din fabrică este 0.</li> <li>Setările mai mari afişează mai multe diferențe între tonurile de gri.</li> </ul> </li> </ul>                                                                                                    |  |

#### Meniul Utilități

| Element de meniu                                                                            | Descriere                                                                                                    |  |
|---------------------------------------------------------------------------------------------|----------------------------------------------------------------------------------------------------|--|
| Eliminare lucrări în<br>așteptare<br>Confidențiale<br>În așteptare<br>Nerestaurate<br>Toate | <ul> <li>Elimină de pe hard diskul imprimantei lucrările confidențiale și pe cele în așteptare</li> <li>Note:</li> <li>Selectarea unei setări afectează numai lucrările de imprimare rezidente în imprimantă.<br/>Marcajele, lucrările de pe unități flash și alte tipuri de lucrări în așteptare nu sunt afectate.</li> <li>Dacă selectați Nerestaurate, vor fi eliminate toate lucrările Imprimare și păstrare care <i>nu</i> au fost restaurate de pe disc.</li> </ul> |  |
| Formatare flash<br>Da<br>Nu                                                                 | Formatează memoria flash. Memoria flash este memoria adăugată prin instalarea la imprimantă<br>a unui card de memorie flash opțional.<br>Avertisment—Potențiale daune: Nu opriți imprimata în timpul formatării memoriei flash.                                                                                                    |  |
|                                                                                             | <ul> <li>Note:</li> <li>Pentru ca acest element de meniu să fie disponibil, imprimanta trebuie să aibă instalat un card de memorie flash opțional care să funcționeze. Cardul opțional de memorie flash nu trebuie să fie protejat la citire/scriere sau la scriere.</li> <li>Dacă selectați Da, toate datele stocate în memoria flash vor fi şterse.</li> <li>Opțiunea Nu revocă solicitarea de formatare.</li> </ul>                                                    |  |
| <b>Ştergere descărcări de<br/>pe disc</b><br>Ştergere acum<br>Nu se şterg                   | Elimină descărcările de pe hard diskul imprimantei, inclusiv toate lucrările în așteptare, pe cele<br>din buffer și pe cele parcate. Informațiile de evidență a lucrărilor nu sunt afectate.<br>Notă: Setarea prestabilită este Ștergere acum.                                                                                                    |  |
| Statistici lucrări<br>Imprimare<br>Golire                                                   | <ul> <li>Imprimă o listă cu toate statisticile stocate despre lucrări sau şterge informațiile de pe hard diskul imprimantei</li> <li>Note:</li> <li>Pentru ca acest element de meniu să fie disponibil, imprimanta trebuie să aibă instalat un hard disk care să funcționeze.</li> <li>Selectorea entiunii Imprimare determină imprimarea unei liste de etatistici.</li> </ul>                                                                                            |  |
|                                                                                             | <ul> <li>Opțiunea Golire determină ștergerea tuturor statisticilor despre lucrări stocate pe hard diskul imprimantei.</li> <li>Selecția Golire nu va fi afişată dacă opțiunea Evidență lucrări este setată la valoarea MarkTrack (Urmărire marcaje)<sup>TM</sup>.</li> </ul>                                                                                                    |  |
| Urmărire hexa<br>Activare                                                                   | <ul> <li>Asistă izolarea sursei unei probleme la o lucrare de imprimare</li> <li>Note:</li> <li>Când este selectat Activare, toate datele transmise către imprimantă sunt imprimate în format hexazecimal şi reprezentarea caracterelor şi codurile de control nu sunt executate.</li> <li>Pentru a ieşi din sau a dezactiva modul Urmărire hexa, opriți imprimanta sau resetați-o.</li> </ul>                                                                            |  |
| Estimare acoperire<br>Dezactivat<br>Activat                                                 | Oferă o estimare a acoperirii procentuale cu negru de pe o pagină. Estimarea este imprimată<br>pe o pagină separată, la sfârșitul fiecărei lucrări de imprimare.<br><b>Notă:</b> Setarea implicită din fabrică este Dezactivat.                                                                                                    |  |

| Element de meniu | Descriere                                                               |
|------------------|-------------------------------------------------------------------------|
| Contrast LCD     | Ajustează contrastul afișajului                                         |
| 1–10             | Note:                                                                   |
|                  | Setarea prestabilită din fabrică este 5.                                |
|                  | <ul> <li>O setare mai mare sporeşte iluminarea afişajului.</li> </ul>   |
|                  | <ul> <li>O setare mai mică diminuează iluminarea afişajului.</li> </ul> |
| Luminozitate LCD | Reglează luminozitatea pentru iluminarea din spate a afişajului         |
| 1–10             | Note:                                                                   |
|                  | Setarea prestabilită din fabrică este 5.                                |
|                  | <ul> <li>O setare mai mare sporeşte iluminarea afişajului.</li> </ul>   |
|                  | O setare mai mică diminuează iluminarea afişajului.                     |

#### **Meniul PDF**

| Articol din meniu                                                    | Descriere                                                                                               |
|----------------------------------------------------------------------|----------------------------------------------------------------------------------------------------|
| Scale to Fit (Redimensionare pentru încadrare)<br>Da                 | Redimensionează conținutul paginii pentru a se încadra în dimensiunea hârtiei                           |
| Nu                                                                   | Notă: Setarea prestabilită din fabrică este No (Nu).                                                    |
| Annotations (Adnotări)<br>Do Not Print (Nu se tipăresc)<br>Imprimare | Tipărește adnotări într-un PDF<br><b>Notă:</b> Setarea prestabilită este Do Not Print (Nu se tipăresc). |

#### Meniul PostScript

| Articol de meniu                                                                  | Descriere                                                                                                    |
|-----------------------------------------------------------------------------------|----------------------------------------------------------------------------------------------------|
| Print PS Error (Tipărire eroare<br>PS)<br>Activat<br>Dezactivat                   | Tipărește o pagină care conține eroarea PostScript<br><b>Notă:</b> Setarea prestabilită din fabrică este Off (Dezactivat).                                                                                                    |
| Font Priority (Prioritate font)<br>Resident (Rezident)<br>Flash/Disk (Flash/Disc) | <ul> <li>Stabileşte ordinea de căutare a font-urilor</li> <li>Note: <ul> <li>Setarea prestabilită din fabrică este Resident (Rezident).</li> <li>Pentru ca acest articol să fie disponibil, imprimanta trebuie să aibă instalat un card de memorie opțional formatat de tip flash sau un hard disc care să funcționeze.</li> <li>Memoria flash opțională sau hard discul imprimantei nu poate fi protejat cu parolă la citire/scriere sau numai la scriere.</li> <li>Dimensiunea bufferului pentru operație nu trebuie să fie setată la 100%.</li> </ul> </li> </ul> |

#### **Meniul Emulare PCL**

| Element de meniu                                              | Descriere                                                                                                    |
|---------------------------------------------------------------|----------------------------------------------------------------------------------------------------|
| Sursă font<br>Rezident<br>Disc<br>Descărcat<br>Flash<br>Toate | <ul> <li>Identifică setul de fonturi utilizate de elementul de meniu Nume font</li> <li>Note:</li> <li>Setarea implicită din fabrică este Rezident. Afişează setul de fonturi prestabilit din fabrică descărcat în memoria RAM a imprimantei.</li> <li>Setările Flash şi Disc apar numai dacă este cazul şi afişează toate fonturile stocate în locația respectivă.</li> <li>Opțiunile Flash şi Disc trebuie să fie formatate corect şi nu pot fi protejate la Citire/Scriere, la Scriere sau prin parolă.</li> <li>Opțiunea Descărcat afişează toate fonturile descărcate în memoria RAM a imprimantei.</li> <li>Opțiunea Toate afişează toate fonturile disponibile, indiferent de locație.</li> </ul> |
| Nume font<br><listă de="" disponibile="" fonturi=""></listă>  | <ul> <li>Identifică un anumit font și locația sa de stocare</li> <li>Note:</li> <li>Setarea prestabilită din fabrică este Courier 10.</li> <li>Abrevierea pentru sursa fontului este R pentru rezident, F pentru Flash, K pentru disc și D pentru descărcare.</li> </ul>                                                                                                    |
| Set de simboluri<br>10U PC-8<br>12U PC-850                    | <ul> <li>Identifică setul de simboluri pentru fiecare nume de font</li> <li>Note:</li> <li>10U PC-8 este setarea prestabilită pentru Statele Unite.</li> <li>12U PC-850 este setarea prestabilită internațională.</li> <li>Un set de simboluri este un set de caractere alfabetice şi numerice, semne de punctuație şi simboluri speciale. Seturile de simboluri acceptă diverse limbi sau programe specifice cum sunt simbolurile matematice pentru text ştiințific. Sunt afişate numai seturile de simboluri acceptate.</li> </ul>                                                                                                    |
| Setări pentru emulare PCL<br>Pitch<br>0,08-100                | <ul> <li>Identifică pasul pentru fonturile monospațiu scalabile</li> <li>Note: <ul> <li>Setarea prestabilită din fabrică este 10.</li> <li>Pitch se referă la numărul de caractere de dimensiune fixă per inch (cpi).</li> <li>Caracteristica Pitch poate fi crescută sau micşorată în paşi de 0,01 cpi.</li> <li>Pentru fonturile monospațiu nescalabile, caracteristica pitch apare pe afişaj, dar nu poate fi schimbată.</li> </ul> </li> </ul>                                                                                                    |
| Setări pentru emulare PCL<br>Orientare<br>Portret<br>Peisaj   | <ul> <li>Identifică orientarea textului şi a elementelor grafice de pe pagină</li> <li>Note: <ul> <li>Setarea prestabilită din fabrică este Portret.</li> <li>Setarea Portret imprimă textul şi elementele grafice în paralel cu muchia scurtă a paginii.</li> <li>Setarea Peisaj imprimă textul şi elementele grafice în paralel cu muchia lungă a paginii.</li> </ul> </li> </ul>                                                                                                    |

| Element de meniu                                                                                                    | Descriere                                                                                                    |
|----------------------------------------------------------------------------------------------------|----------------------------------------------------------------------------------------------------|
| Setări pentru emulare PCL<br>Linii per pagină<br>1-255                                                                                                    | <ul> <li>Identifică numărul de linii care sunt imprimate pe fiecare pagină</li> <li>Note:</li> <li>Setarea prestabilită din fabrică pentru SUA este 60. Setarea prestabilită internațională este 68.</li> <li>Imprimanta stabileşte spațiul dintre linii pe baza setărilor Linii per pagină, Dimensiune hârtie şi Orientare. Selectați valorile dorite pentru Dimensiune hârtie şi Orientare înainte de a seta opțiunea Linii per pagină.</li> </ul>                                                   |
| <b>Setări pentru emulare PCL</b><br>Lățime A4<br>198 mm<br>203 mm                                                                                                    | <ul> <li>Setează imprimanta pentru imprimare pe hârtie de format A4</li> <li>Note:</li> <li>Setarea prestabilită din fabrică este 198 mm</li> <li>Setarea 203 mm stabileşte lățimea paginii pentru a permite imprimarea a 80 de caractere cu pitch de 10.</li> </ul>                                                                                                    |
| Setări pentru emulare PCL<br>CR automat după LF<br>Activat<br>Dezactivat                                                                                                    | Specifică dacă imprimanta efectuează automat un retur de car după comanda<br>de control salt la rând nou<br><b>Notă:</b> Setarea implicită din fabrică este Dezactivat.                                                                                                    |
| Setări pentru emulare PCL<br>LF automat după CR<br>Activat<br>Dezactivat                                                                                                    | Specifică dacă imprimanta efectuează un salt la rând nou după o comandă de<br>control retur de car<br><b>Notă:</b> Setarea implicită din fabrică este Dezactivat.                                                                                                    |
| Renumerotare tăvi<br>Asociere alimentator MF<br>Dezactivat<br>Fără<br>0-199<br>Asociere tavă <x><br/>Dezactivat<br/>Fără<br/>0-199<br/>Asociere Hârtie alimentată<br/>manual<br/>Dezactivat<br/>Fără<br/>0-199<br/>Asociere Plic alimentat manual<br/>Dezactivat<br/>Fără<br/>0-199</x> | <ul> <li>Configurează imprimanta pentru a lucra cu software de imprimare sau aplicații care asociază diferite surse pentru tăvi, sertare şi alimentatoare</li> <li>Note: <ul> <li>Setarea implicită din fabrică este Dezactivat.</li> <li>Fără nu este o selecție disponibilă. Apare numai când este selectat de către interpretorul PCL 5.</li> <li>Opțiunea Fără ignoră comanda Selectare alimentare cu hârtie.</li> <li>0-199 permite asocierea unei setări particularizate.</li> </ul> </li> </ul> |

| Element de meniu                                                                                                    | Descriere                                                                                                    |
|----------------------------------------------------------------------------------------------------|----------------------------------------------------------------------------------------------------|
| Renumerotare tăviVizualizare setări prestabilite din<br>fabricăAlimentator MF, prestabilit = 8T1, prestabilit = 1T2, prestabilit = 4T3, prestabilit = 4T3, prestabilit = 5T4, prestabilit = 50T5, prestabilit = 20T5, prestabilit = 21Plicuri, prestabilit = 6Hârtie alimentată manual,<br>prestabilit = 2Plic alimentat manual, prestabilit = 3 | Vă permite să vizualizați setările prestabilite pentru fiecare tavă, sertar sau<br>alimentator, chiar dacă nu au fost instalate |
| Renumerotare tăvi<br>Restaurare setări prestabilite<br>Da<br>Nu                                                                                                    | Readuce toate setările de asociere pentru tăvi, sertare și alimentatoare la valorile prestabilite din fabrică                   |

#### **Meniul HTML**

| Element de meniu                                                                                                    |                                                                                                    | Descriere                                                                                                    |
|----------------------------------------------------------------------------------------------------|----------------------------------------------------------------------------------------------------|----------------------------------------------------------------------------------------------------|
| Nume font<br>Albertus MT<br>Antique Olive<br>Apple Chancery<br>Arial MT<br>Avant Garde<br>Bodoni<br>Bookman<br>Chicago<br>Clarendon<br>Chicago<br>Clarendon<br>Cooper Black<br>Copperplate<br>Coronet<br>Courier<br>Eurostile<br>Garamond<br>Geneva<br>Gill Sans<br>Goudy<br>Helvetica<br>Hoefler Text | Intl CG Times<br>Intl Courier<br>Intl Univers<br>Joanna MT<br>Letter Gothic<br>Lubalin Gothic<br>Marigold<br>MonaLisa Recut<br>Monaco<br>New CenturySbk<br>New York<br>Optima<br>Oxford<br>Palatino<br>StempelGaramond<br>Taffy<br>Times<br>TimesNewRoman<br>Univers<br>Zapf Chancery | <ul> <li>Setează fontul prestabilit pentru documentele în format HTML</li> <li>Note: <ul> <li>În documentele în format HTML în care nu se specifică un font, se va utiliza fontul Times.</li> <li>Următoarele fonturi apar numai dacă este instalat un card de fonturi DBCS corespunzător: HG-GothicB, MSung-Light, MD_DotumChe şi MingMT-Light.</li> </ul> </li> </ul> |

| Element de meniu           | Descriere                                                                      |
|----------------------------|--------------------------------------------------------------------------------|
| Dimensiune font            | Setează dimensiunea prestabilită a fontului pentru documentele în format HTML  |
| 1–255 pt                   | Note:                                                                          |
|                            | <ul> <li>Setarea prestabilită din fabrică este 12 pt.</li> </ul>               |
|                            | <ul> <li>Dimensiunea fontului poate fi mărită în trepte de 1 punct.</li> </ul> |
| Scalare                    | Redimensionează fontul prestabilit pentru documentele HTML                     |
| 1–400%                     | Note:                                                                          |
|                            | <ul> <li>Setarea prestabilită din fabrică este 100%.</li> </ul>                |
|                            | <ul> <li>Redimensionarea poate fi mărită în trepte de 1%.</li> </ul>           |
| Orientare                  | Setează orientarea în pagină pentru documente în format HTML                   |
| Portret<br>Peisai          | Notă: Setarea prestabilită din fabrică este Portret.                           |
| Dimensiune margini         | Setează marginile paginilor pentru documentele HTMI                            |
| 8–255 mm                   | Note:                                                                          |
|                            | <ul> <li>Setarea prestabilită din fabrică este 19 mm</li> </ul>                |
|                            | <ul> <li>Dimensiunile marginilor pot fi mărite în trepte de 1 mm.</li> </ul>   |
| Fundaluri                  | Specifică dacă se imprimă fundaluri în documente HTML                          |
| Nu se imprimă<br>Imprimare | Notă: Setarea prestabilită din fabrică este Imprimare.                         |

#### Meniul Image (Imagine)

| Articol din meniu                           | Descriere                                                                                                    |
|---------------------------------------------|----------------------------------------------------------------------------------------------------|
| Auto Fit (Încadrare automată)<br>Activat    | Selectează valorile optime pentru dimensiunea hârtiei, dimensionare și orientare                                                                                                    |
| Dezactivat                                  | Note:                                                                                                    |
|                                             | <ul> <li>Setarea prestabilită din fabrică este On (Activat).</li> <li>Setarea On (Activat) înlocuieşte setările de dimensionare şi orientare pentru anumite imagini.</li> </ul>                                                                                                    |
| Invert (Inversare)<br>Activat<br>Dezactivat | <ul> <li>Inversează imaginile monocromatice în două tonuri</li> <li>Note:</li> <li>Setarea prestabilită din fabrică este Off (Dezactivat).</li> <li>Dimensiunea fontului poate fi mărită în trepte de 1 punct.</li> <li>Această setare nu este valabilă pentru imaginile în format GIF sau JPEG.</li> </ul> |

| Articol din meniu                                                                                                    | Descriere                                                                                                    |
|----------------------------------------------------------------------------------------------------|----------------------------------------------------------------------------------------------------|
| Scaling (Redimensionare)<br>Anchor Top Left (Ancorare stânga sus)<br>Best Fit (Încadrare optimă)<br>Anchor Center (Ancorare în centru)<br>Fit Height/Width (Încadrare pe<br>înălțime/lățime)<br>Fit Height (Încadrare pe înălțime)<br>Fit Width (Încadrare pe lățime) | <ul> <li>Redimensionează imaginea pentru a se încadra în dimensiunile selectate pentru hârtie</li> <li>Note:</li> <li>Opțiunea prestabilită din fabrică este Best Fit (Încadrare optimă).</li> <li>Când opțiunea Auto Fit (Încadrare automată) este setată la valoarea On (Activat), redimensionarea este setată automat la Best Fit (Încadrare optimă).</li> </ul> |
| Orientare                                                                                                    | Setează orientarea imaginii                                                                                                    |
| Portret                                                                                                    | Notă: Setarea prestabilită din fabrică este Portrait (Portret).                                                                                                    |
| Peisaj                                                                                                    |                                                                                                    |
| Rev Portrait (Porter răsturnat)                                                                                                    |                                                                                                    |
| Rev Landscape (Peisaj răsturnat)                                                                                                    |                                                                                                    |

#### **Meniul XPS**

| Element de meniu                                    | Descriere                                                                                                    |
|-----------------------------------------------------|----------------------------------------------------------------------------------------------------|
| Imprimare pagini de eroare<br>Dezactivat<br>Activat | Imprimă o pagină care conține informații despre erori, inclusiv erori de marcare XML<br>Notă: Setarea implicită din fabrică este Dezactivat. |

## **Meniul Ajutor**

Meniul Ajutor consistă din pagini de ajutor stocate în imprimantă în format PDF. Acestea conțin informații de referință privind folosirea imprimantei și efectuarea diverselor activități. Aveți posibilitatea să selectați imprimarea individuală a fiecăruia sau să selectați **Print all guides (Imprimă toate ghidurile)** pentru a le imprima pe toate odată.

Traducerile în engleză, franceză, germană și spaniolă sunt stocate în imprimantă. Pe CD-ul *Software și documentație* sunt disponibile și alte traduceri.

| Element de meniu                       | Descriere                                                                                                    |
|----------------------------------------|----------------------------------------------------------------------------------------------------|
| Imprimă toate ghidurile                | Imprimă toate ghidurile                                                                                                    |
| Ghid pentru copiere                    | Oferă informații despre realizarea de copii și modificarea setărilor                                                                                   |
| Ghid pentru poştă electronică          | Oferă informații despre trimiterea de poștă electronică folosind adrese, numere rapide sau agenda și despre modificarea setărilor                      |
| Ghid pentru fax                        | Oferă informații despre trimiterea de faxuri folosind numere de fax, numere rapide sau agenda și despre modificarea setărilor                          |
| Ghid pentru FTP                        | Oferă informații despre scanarea documentelor direct pe un server FTP utilizând o adresă FTP, numere rapide sau agenda și despre modificarea setărilor |
| Ghid informativ                        | Oferă ajutor pentru localizarea de informații suplimentare                                                                                             |
| Ghid pentru defecțiuni de<br>imprimare | Oferă ajutor pentru rezolvarea defectelor repetate în copii sau imprimări                                                                              |
| Ghid pentru consumabile                | Conține codurile de piese pentru consumabile                                                                                                    |

# **Explicarea mesajelor imprimantei**

## Lista mesajelor de stare și de eroare

#### Răspuns

Imprimanta răspunde la un apel de fax. Așteptați ca mesajul să dispară.

## Busy (Ocupat)

Aşteptați ca mesajul să dispară.

#### **Apel terminat**

Un apel de fax s-a terminat. Așteptați ca mesajul să dispară.

#### Schimbați <src> cu <x>

<src> este o tavă sau un alimentator, iar <x> este un tip sau o dimensiune de hârtie.

Puteți schimba sursa de hârtie curentă pentru restul lucrării de imprimare. Pagina formatată va fi imprimată pe hârtia încărcată în tava respectivă. Acest lucru poate cauza trunchierea textului sau imaginii. Încercați una sau mai multe dintre următoarele variante:

- Selectați tava pentru hârtie cu tipul și dimensiunea corectă a hârtiei.
- Apăsați **Use current [src] (Utilizare curentă [src])** pentru a ignora mesajul și imprima din tava selectată pentru lucrarea de imprimare.
- Apăsați **Continue (Continuare)** pentru a continua lucrarea dacă dimensiunea și tipul s-au încărcat corect în tavă, iar această dimensiune și tip sunt specificate în panoul de control al imprimantei din meniul Hârtie.

Notă: Dacă apăsați Continuare când nu se află nicio hârtie în tavă, lucrarea nu va fi continuată.

• Apăsați Cancel job (Revocare lucrare), pentru a revoca lucrarea curentă.

#### Verificați conexiunea tăvii <x>

Încercați una sau mai multe dintre următoarele variante:

• Opriți imprimanta și porniți-o din nou.

Dacă eroarea apare a doua oară:

- 1 Închideți imprimanta.
- 2 Deconectați cablul de alimentare din priza de perete.
- 3 Scoateți tava.
- 4 Reataşaţi tava.
- 5 Conectați cablul de alimentare la o priză cu împământare.
- 6 Reporniți imprimanta.

Dacă eroarea apare din nou:

- 1 Închideți imprimanta.
- 2 Deconectați cablul de alimentare din priza de perete.
- 3 Scoateți tava.
- 4 Contactați serviciul de asistență pentru clienți.
- Apăsați pe Continue (Continuare) pentru a șterge mesajul și a continua imprimarea fără să folosiți tava.

## Închideți ușa sau introduceți coartușul

Cartuşul lipseşte sau nu este instalat corect. Introduceți cartuşul și închideți toate ușile și capacele.

## Închideți ușa laterală a finisorului

Închideți ușa laterală de la finisor.

### Conectare <x>bps

Faxul este conectat. Aşteptați ca mesajul să dispară.

**Notă:** <x> este rata de transfer pe secundă.

### Apelare

Este format un număr de fax. Dacă numărul este prea lung pentru a încăpea pe ecran, apare numai cuvântul **Dialing (Apelare)**. Așteptați ca mesajul să dispară.

### **Disc corupt**

Imprimanta a încercat o operație de recuperare a hard diskului și hard diskul nu a fost reparat. Hard diskul trebuie reformatat.

Apsați Reformat disk (Reformatare disc) pentru a reformata hard diskul și a șterge mesajul.

Notă: Reformatarea discului șterge toate fișierele stocate pe acesta.

## Disc plin – Lucrare de scanare revocată

Lucrarea de scanare s- a revocat sau s-a oprit din cauza spațiului insuficient pe hard diskul imprimantei.

Apăsați Continue (Continuare) pentru a șterge mesajul.

### Fax nereuşit

Nu s-a reușit trimiterea faxului. Așteptați ca mesajul să dispară.

## Memorie de fax plină

Memorie insuficientă pentru trimiterea lucrării de fax.

Apăsați Continue (Continuare) pentru a șterge mesajul.

#### Partiție de fax neoperativă. Contactați administratorul de sistem.

Partiția de fax pare să fie coruptă. Încercați una sau mai multe dintre următoarele variante:

- Apăsați Continue (Continuare) pentru a șterge mesajul.
- Opriți și reporniți alimentarea imprimantei pentru a o reseta.Dacă mesajul apare din nou, contactați persoana de suport pentru sistem.

#### Server de fax 'To Format' neconfigurat. Contactați administratorul de sistem.

Imprimanta este în mod Server Fax, dar configurarea Server Fax nu s-a realizat.

Încercați una sau mai multe dintre următoarele variante:

- Apăsați Continue (Continuare) pentru a goli mesajul.
- Terminați configurarea Server Fax. Dacă mesajul apare din nou, contactați persoana de suport pentru sistem.

#### Numele stației de fax este neconfigurat

Numele stației de fax nu a fost introdus. Trimiterea și primirea faxurilor s-a dezactivat până când faxul este configurat corect.

Încercați una sau mai multe dintre următoarele variante:

- Apăsați Continue (Continuare) pentru a șterge mesajul.
- Terminați configurarea faxului analogic. Dacă mesajul apare din nou, contactați persoana de suport pentru sistem.

#### Numărul stației de fax este neconfigurat

Numărul stației de fax nu a fost introdus. Trimiterea și primirea faxurilor s-a dezactivat până când faxul este configurat corect.

Încercați una sau mai multe dintre următoarele variante:

- Apăsați Continue (Continuare) pentru a șterge mesajul.
- Terminați configurarea faxului analogic. Dacă mesajul apare din nou, contactați persoana de suport pentru sistem.

## Flushing buffer (Golire buffer)

Aşteptați ca mesajul să dispară.

#### Inserare cartuş de capse

Încercați una sau mai multe dintre următoarele variante:

- Introduceți un cartuş de capse pentru a închide mesajul.
- Apăsați pe **Continue (Continuare)** pentru a șterge mesajul și a continua imprimarea fără să folosiți caracteristica de capsare.

#### Introduceți tava <x>

Introduceți tava specificată în imprimantă.

#### Instalați recipientul <x>

Încercați una sau mai multe dintre următoarele variante:

- Instalați recipientul specificat:
  - 1 Închideți imprimanta.
  - 2 Deconectați cablul de alimentare din priza de perete.
  - 3 Instalați recipientul specificat.
  - 4 Conectați cablul de alimentare la o priză cu împământare.
  - 5 Reporniți imprimanta.
- Anulați operația de tipărire curentă.

#### Instalați alimentatorul de plicuri

Încercați una sau mai multe dintre următoarele variante:

- Instalați alimentatorul de plicuri:
  - Închideți imprimanta.
  - 2 Deconectați cablul de alimentare din priza de perete.
  - 3 Instalați alimentatorul de plicuri.
  - 4 Conectați cablul de alimentare la o priză cu împământare.
  - 5 Reporniți imprimanta.
- Anulați operația de tipărire curentă.

#### Instalați tava <x>

Încercați una sau mai multe dintre următoarele variante:

- Instalați tava specificată:
  - 1 Închideți imprimanta.
  - 2 Deconectați cablul de alimentare din priza de perete.
  - 3 Instalați tava specificată.
  - 4 Conectați cablul de alimentare la o priză cu împământare.
  - 5 Reporniți imprimanta.

• Anulați operația de tipărire curentă.

#### Invalid PIN (PIN nevalid)

Introduceți un PIN valid.

#### Lucrare stocată pentru transmisie amânată

Scanare terminată pentru o lucrare de fax amânată. Așteptați ca mesajul să dispară.

#### Linie ocupată

S-a apelat un număr de fax, dar linia de fax este ocupată. Așteptați ca mesajul să dispară.

#### Încărcare <src> cu <x>

<src> este o tavă sau un alimentator, iar <x> este un tip sau o dimensiune de hârtie.

Încercați una sau mai multe dintre următoarele variante:

- Încărcați hârtia specificată în tavă.
- Apăsați Continue (Continuare) pentru a șterge mesajul și a continua să tipăriți.

Dacă imprimanta găsește o tavă care conține tipul corect de hârtie la dimensiunea corectă, aceasta se alimentează din acea tavă. Dacă imprimanta nu găsește nici o tavă care să conțină tipul corect de hârtie la dimensiunea corectă, aceasta tipărește din sursa prestabilită.

• Anulați operația de tipărire curentă.

#### Încărcare alimentator manual cu <x>

<x> este dimensiunea și tipul de hârtie

Încercați una sau mai multe dintre următoarele variante:

- Încărcați hârtia specificată în alimentatorul multifuncțional.
- Apăsați Continue (Continuare) pentru a șterge mesajul și a continua să tipăriți.

Dacă imprimanta găsește o tavă care conține tipul corect de hârtie la dimensiunea corectă, aceasta se alimentează din acea tavă. Dacă imprimanta nu găsește nici o tavă care să conțină tipul corect de hârtie la dimensiunea corectă, aceasta tipărește din sursa prestabilită.

• Anulați operația de tipărire curentă.

#### Încărcarea capselor

Încercați una sau mai multe dintre următoarele variante:

- Înlocuiți cartușul de capse specificat în finisor.
- Apăsați Continue (Continuare) pentru a șterge mesajul și a continua să tipăriți.
- Apăsați Cancel job (Revocare lucrare), pentru a revoca lucrarea de imprimare.

#### Memorie plină, imposibil de imprimat faxuri

Memorie insuficientă pentru imprimarea lucrării de fax.

Apăsați **Continue (Continuare)** pentru a șterge mesajul fără a imprima. Faxurile reținute vor încerca imprimarea după repornirea imprimantei.

#### Network/Network (Rețea/Rețea) <x>

Imprimanta este conectată la rețea.

**Network (Rețea)** indică faptul că imprimanta utilizează portul pentru rețeaua standard integrat pe placa de sistem a imprimantei. **Network (Rețea)** <**x**> indică faptul că un server intern de tipărire este instalat în imprimantă sau că imprimanta este conectată la un server extern de tipărire.

#### Nicio linie telefonică analogică nu este conectată la modem, faxul este dezactivat.

Imprimanta nu detectează o linie telefonică analogică, astfel încât faxul este dezactivat. Conectați imprimanta la o linie telefonică anlogică.

#### Niciun răspuns

S-a apelat un număr de fax, dar nu s-a stabilit nicio conexiune. Așteptați ca mesajul să dispară.

#### Lipsește tonul de apel

Imprimanta nu are ton de apel. Așteptați ca mesajul să dispară.

#### Cozi pentru trimitere

Procesul de scanare a unei lucrări de fax s-a terminat, dar lucrarea nu se trimite încă deoarece altă lucrare de fax se trimite sau se primește. Așteptați ca mesajul să dispară.

## Ready (Gata)

Imprimanta este pregătită pentru operații de tipărire.

#### Reataşați recipientul <x>

Încercați una sau mai multe dintre următoarele variante:

• Opriți imprimanta și apoi porniți-o din nou.

Dacă eroarea apare a doua oară:

- 1 Închideți imprimanta.
- 2 Deconectați cablul de alimentare din priza de perete.
- 3 Scoateți recipientul respectiv.
- 4 Reataşați recipientul.

- 5 Conectați cablul de alimentare la o priză cu împământare.
- 6 Reporniți imprimanta.

Dacă eroarea apare din nou:

- 1 Închideți imprimanta.
- 2 Deconectați cablul de alimentare din priza de perete.
- 3 Scoateți recipientul respectiv.
- 4 Contactați serviciul de asistență pentru clienți.
- Apăsați pe **Continue (Continuare)** pentru a șterge mesajul și a continua imprimarea fără să folosiți recipientul respectiv.

#### Reataşați recipientul <x> - <y>

Încercați una sau mai multe dintre următoarele variante:

• Opriți imprimanta și apoi porniți-o din nou.

Dacă eroarea apare a doua oară:

- 1 Închideți imprimanta.
- 2 Deconectați cablul de alimentare din priza de perete.
- 3 Scoateți recipientele respective.
- 4 Reataşați recipientele.
- 5 Conectați cablul de alimentare la o priză cu împământare.
- 6 Reporniți imprimanta.

Dacă eroarea apare din nou:

- 1 Închideți imprimanta.
- 2 Deconectați cablul de alimentare din priza de perete.
- 3 Scoateți recipientele respective.
- 4 Contactați serviciul de asistență pentru clienți.
- Apăsați pe Continue (Continuare) pentru a şterge mesajul şi a continua imprimarea fără să folosiți recipientele respective.

#### Reataşați alimentatorul de plicuri

Încercați una sau mai multe dintre următoarele variante:

• Opriți imprimanta și apoi porniți-o din nou.

Dacă eroarea apare a doua oară:

- 1 Închideți imprimanta.
- 2 Deconectați cablul de alimentare din priza de perete.
- 3 Îndepărtați alimentatorul de plicuri.
- 4 Reataşați alimentatorul de plicuri
- 5 Conectați cablul de alimentare la o priză cu împământare.
- 6 Reporniți imprimanta.

Dacă eroarea apare din nou:

- 1 Închideți imprimanta.
- 2 Deconectați cablul de alimentare din priza de perete.
- 3 Îndepărtați alimentatorul de plicuri.
- 4 Contactați serviciul de asistență pentru clienți.
- Apăsați pe **Continue (Continuare)** pentru a șterge mesajul și a continua imprimarea fără să folosiți alimentatorul de plicuri.

## Primire terminată

Imprimanta a primit o lucrare de fax întreagă. Așteptați ca mesajul să dispară.

### Se primește pagina <n>

Imprimanta primește pagina <n> a lucrării de fax, unde <n> este numărul paginii primite. Așteptați ca mesajul să dispară.

### Scoateți materialul de ambalare, verificați <x>

Scoateți materialul de ambalare rămas din locația respectivă.

### Scoateți hârtia din <linked bin set name>

Scoateți hârtia din recipientul respectiv. Imprimanta sesizează automat eliberarea hârtiei și reia imprimarea. Dacă în urma scoaterii hârtiei nu se șterge mesajul, apăsați **Continue (Continuare)**.

### Scoateți hârtia din toate recipientele

Scoateți hârtia din toate recipientele. Imprimanta sesizează automat eliberarea hârtiei și reia imprimarea. Dacă în urma scoaterii hârtiei nu se șterge mesajul, apăsați **Continue (Continuare)**.

### Scoateți hârtia din recipientul <x>

Scoateți hârtia din recipientul respectiv. Imprimanta sesizează automat eliberarea hârtiei și reia imprimarea. Dacă în urma scoaterii hârtiei nu se șterge mesajul, apăsați **Continue (Continuare)**.

### Scoateți hârtia din tava de ieșire standard

Scoateți hârtia din recipientul de ieșire standard.

## Înlocuiți <x> dacă reporniți lucrarea.

Unul sau mai multe mesaje care au întrerupt o lucrare de scanare sunt acum şterse. Înlocuiți documentele originale din scaner pentru a reporni lucrarea de scanare. <x> este o pagină a lucrării de scanare.

Încercați una sau mai multe dintre următoarele variante:

- Apăsați **Cancel Job (revocare operație)** dacă este în curs de procesare o lucrare de scanare când apare acest mesaj. Acest lucru revocă lucrarea și șterge mesajul.
- Apăsați Scan from Automatic Document Feeder (Scanare din alimentatorul automat de documente) dacă este activă recuperarea din blocajul de hârtie. Scanarea se reia din ADF imediat după ultima pagină scanată cu succes.
- Apăsați **Scan from flatbed (Scanare de pe platformă)** dacă recuperarea din blocajul de hârtie este activă. Scanarea se reia din ecranul scanerului imediat după ultima pagină scanată cu succes.
- Apăsați **Finish job without further scanning (Terminare lucrare fără continuarea scanării)** dacă recuperarea din blocajul de hârtie este activă. Lucrarea se termină la ultima pagină scanată cu succes, dar lucrarea nu este revocată. Paginile scanate cu succes merg la destinația lor: copiere, fax, e-mail sau FTP.
- Apăsați pe **Restart job (Repornire lucrare)** dacă recuperarea este activă. Mesajul dispare. Pornește o nouă lucrare de scanare conținând aceiași parametri ca lucrarea anterioară.

## Înlocuiți ștergătorul

Înlocuiți ștergătorul unității de fuziune sau încercați una sau mai multe din variantele următoare:

- Apăsați Continue (Continuare) pentru a șterge mesajul și a continua să tipăriți.
- Apăsați pe Ignore (Ignorare) pentru a șterge mesajul, dar la următoarea pornire mesajul pare din nou.

#### Restaurați lucrările păstrate?

Încercați una sau mai multe dintre următoarele variante:

- Apăsați **Continue (Continuare)** pentru a restaura toate lucrările păstrate stocate pe hard diskul imprimantei.
- Apăsați Do not restore (Nu se restaurează) dacă nu doriți restaurarea niciunei lucrări de imprimare.

#### Scanare document prea lung

Lucrarea de scanare depăşeşte numărul maxim de pagini. Atingeți **Cancel Job (Revocare lucrare)** pentru a şterge mesajul.

#### Capac deschis scaner ADF

Capacul ADF este deschis. Mesajul se şterge când se închide capacul.

#### Blocaj scaner capac de acces deschis

Închideți capacul de jos la ADF pentru ca mesajul să dispară.

#### Golirea în siguranță a spațiului de pe disc

Procesul de golire a hard diskului imprimantei trebuie să recupereze. Mesajul se șterge când toate blocurile sunt golite.

#### Se trimite pagina <n>

Imprimanta trimite pagina <n> a lucrării de fax, unde <n> este numărul paginii trimise. Așteptați ca mesajul să dispară.

#### Serial <x>

Imprimanta utilizează o conexiune de cablu serial. Portul serial este legătura de comunicare activă.

#### **Setare ceas**

Ceasul nu este setat. Acest mesaj apare dacă nu apare niciun alt mesaj de stare a faxului. Rămâne până se setează ceasul.

#### Serverul SMTP nu se configurează. Contactați administratorul de sistem.

A apărut o eroare pe serverul SMTP sau serverul SMTP nu este configurat corect. Apăsați **Continue** (Continuare) pentru a goli mesajul. Dacă mesajul apare din nou, contactați persoana de suport pentru sistem.

#### Unele operații păstrate nu au fost restaurate

Apăsați pe Continue (Continuare) pentru a șterge lucrarea specificată.

Notă: Unele lucrări reținute nu sunt restaurate. Acestea rămân pe hard disk și sunt inaccesibile.

#### Sistem ocupat, se pregătesc resursele pentru lucrare.

Nu sunt disponibile toate resursele necesare pentru lucrare. Așteptați ca mesajul să dispară.

# Sistem ocupat, se pregătesc resursele pentru lucrare. Se șterg lucrările în așteptare

Nu sunt disponibile toate resursele necesare pentru lucrare. Unele lucrări în așteptare sunt șterse pentru a elibera memoria sistemului. Așteptați ca mesajul să dispară.

#### **Disc neacceptat**

S-a instalat un hard disk de imprimantă neacceptat. Îndepărtați dispozitivul neacceptat, apoi instalați unul acceptat.

#### Dispozitiv USB neacceptat, eliminați

Scoateți dispozitivul USB nerecunoscut.

#### Hub USB neacceptat, eliminați

Scoateți hubul USB nerecunoscut.

#### USB/USB <x>

Imprimanta utilizează o conexiune prin cablu USB. Portul USB este legătura de comunicare activă.

#### Se așteaptă reapelarea

Imprimanta așteaptă reapelarea numărului de fax. Așteptați ca mesajul să dispară.

#### 30 Reumplere incorectă, schimbați cartușul

Îndepărtați cartușul de imprimare, apoi instalați unul acceptat.

#### 31 Schimbați cartușul defect

Îndepărtați cartușul de imprimare defect, apoi instalați unul nou.

#### 32 Număr de cartuş neacceptat de dispozitiv

Îndepărtați cartușul de imprimare, apoi instalați unul acceptat.

#### 34 Hârtie scurtă

Încercați una sau mai multe dintre următoarele variante:

- Încărcați hârtia corespunzătoare sau alt suport media special în tavă.
- Apăsați **Continue (Continuare)** pentru a șterge mesajul și a imprima lucrarea utilizând o tavă de hârtie diferită.
- Verificați lungimea tăvii și ghidajele pentru lățime și asigurați-vă că hârtia este încărcată corect în tavă.
- Verificați setările din Proprietăți tipărire sau Dialog imprimare pentru a vă asigura că operația de tipărire solicită dimensiunea și tipul corect de hârtie.
- Verificați dacă dimensiunea hârtiei este setată corect. De exemplu, dacă opțiunea MP Feeder Size (dimensiune alimentator MP) este setată la Universal, asigurați-vă că hârtia este suficient de mare pentru datele care trebuie tipărite.
- Anulați operația de tipărire curentă.

#### 35 Memorie insuficientă pentru acceptarea caracteristicii Salvare resursă

Încercați una sau mai multe dintre următoarele variante:

- Apăsați Continue (Continuare) pentru a dezactiva salvare resurse și a continua imprimarea.
- Pentru a activa caracteristica Salvare resursă după recepționarea acestui mesaj, asigurați-vă că bufferele de legătură sunt setate la Auto (Automat), apoi ieşiți din meniuri pentru a activa modificările asupra bufferelor de legătură. Când apare mesajul **Ready (Gata)**, activați caracteristica Salvare resursă.
- Instalați memorie suplimentară.

### 37 Memorie insuficientă pentru a colaționa operația

Încercați una sau mai multe dintre următoarele variante:

- Apăsați Continue (Continuare) pentru a imprima porțiunea din lucrare deja stocată și a începe colaționarea restului lucrării de imprimare.
- Anulați operația de tipărire curentă.

#### 37 Memorie insuficientă pentru operația Defragmentare memorie flash

Încercați una sau mai multe dintre următoarele variante:

- Apăsați Continue (Continuare) pentru a opri operația de defragmentare și a continua imprimarea.
- Şterge fonturi, macrocomenzi şi alte date din memoria imprimantei.
- Instalați memorie suplimentară în imprimantă.

#### 37 Memorie insuficientă, anumite operații păstrate au fost șterse

Imprimanta a șters anumite operații păstrate pentru a procesa operațiile curente.

Apăsați Continue (Continuare) pentru a șterge mesajul.

#### 37 Memorie insuficientă, anumite operații păstrate nu vor fi restaurate

Imprimanta nu a putut restaura o parte sau toate operațiile confidențiale sau păstrate de pe hard discul imprimantei.

Apăsați Continue (Continuare) pentru a șterge mesajul.

### 38 Memorie plină

Încercați una sau mai multe dintre următoarele variante:

- Apăsați Continue (Continuare) pentru a șterge mesajul.
- Anulați operația de tipărire curentă.
- Instalați memorie suplimentară în imprimantă.

#### 39 Pagină complexă, este posibil ca unele date să nu se fi imprimat

Încercați una sau mai multe dintre următoarele variante:

- Apăsați Continue (Continuare) pentru a șterge mesajul și a continua să tipăriți.
- Anulați operația de tipărire curentă.
- Instalați memorie suplimentară în imprimantă.

#### 42.xy Nepotrivire de regiune cartuş

Introduceți un cartuş de imprimare care corespunde numărului de regiune al imprimantei. x indică valoarea regiunii imprimantei. y indică valoarea regiunii cartuşului. x și y pot avea următoarele valori:

| 1 | SUA                                 |
|---|-------------------------------------|
| 2 | Europa, Orientul Mijlociu și Africa |
| 3 | Asia                                |
| 4 | America latină                      |
| 9 | Regiune nevalidă                    |

## **50 Eroare font PPDS**

Încercați una sau mai multe dintre următoarele variante:

- Apăsați Continue (Continuare) pentru a șterge mesajul și a continua să tipăriți.
- Imprimanta nu poate găsi un font solicitat. Din meniul PPDS, selectați Best Fit (Încadrare optimă) și apoi selectați On (Activat). Imprimanta va căuta un font similar și va formata din nou textul afectat.
- Anulați operația de tipărire curentă.

## 51 A fost detectată o memorie flash defectă

Încercați una sau mai multe dintre următoarele variante:

- Apăsați Continue (Continuare) pentru a șterge mesajul și a continua să tipăriți.
- Anulați operația de tipărire curentă.

### 52 Spațiu liber insuficient în memoria flash pentru resurse

Încercați una sau mai multe dintre următoarele variante:

- Apăsați Continue (Continuare) pentru a şterge mesajul şi a continua să tipăriți.
   Fonturile şi macrocomenzile care nu au fost stocate anterior în memoria flash sunt şterse.
- Şterge fonturi, macrocomenzi şi alte date stocate în memoria flash.
- Faceți upgrade la un card de memorie flash cu capacitate mai mare.

### 53 A fost detectată o memorie flash neformatată

Încercați una sau mai multe dintre următoarele variante:

- Apăsați Continue (Continuare) pentru a opri operația de defragmentare și a continua imprimarea.
- Formatați memoria flash. Dacă mesajul de eroare rămâne, este posibil ca memoria flash să fie deteriorată şi să necesite înlocuire.

### Eroare de software în rețeaua <x>

<x> este numărul conexiunii de rețea.

Încercați una sau mai multe dintre următoarele variante:

- Apăsați Continue (Continuare) pentru a continua imprimarea.
- Opriți și reporniți alimentarea imprimantei pentru a o reseta.
- Faceți upgrade la firmware-ul de rețea al imprimantei sau al serverului de imprimantă.

#### 54 Eroare a opțiunii seriale <x>

<x> este numărul opțiunii seriale.

Încercați una sau mai multe dintre următoarele variante:

- Asigurați-vă că acest cablu serial este conectat corect și este cablul corespunzător pentru portul serial.
- Verificați dacă parametrii de interfață serială (protocol, baud, paritate şi biți de date) sunt setați corect la imprimantă şi calculatorul gazdă.
- Apăsați Continue (Continuare) pentru a continua imprimarea.
- Opriți și reporniți imprimanta pentru a o reseta.

#### 54 Eroare standard de software de rețea

Încercați una sau mai multe dintre următoarele variante:

- Apăsați Continue (Continuare) pentru a continua imprimarea.
- Opriți și reporniți alimentarea imprimantei pentru a o reseta.
- Faceți upgrade la firmware-ul de rețea al imprimantei sau al serverului de imprimantă.

#### 55 Opțiune neacceptată în slotul <x>

<x> este un slot de pe placa de sistem a imprimantei.

Încercați una sau mai multe dintre următoarele variante:

- 1 Întrerupeți alimentarea cu tensiune a imprimantei.
- 2 Deconectați cablul de tensiune de la priza de perete.
- 3 Scoateți cardul opțional neacceptat de pe placa de sistem a imprimantei.
- 4 Conectați cablul de tensiune la o priză cu împământare.
- 5 Porniți din nou imprimanta.

#### 56 Port paralel <x> dezactivat

<x> este numărul portului paralel.

Încercați una sau mai multe dintre următoarele variante:

Apăsați Continue (Continuare) pentru a şterge mesajul.

Imprimanta elimină datele recepționate prin intermediul portului paralel.

• Asigurați-vă că elementul de meniu Buffer paralel nu este setat la valoarea Dezactivat.

#### 56 Portul serial <x> a fost dezactivat

<x> este numărul portului serial.

Încercați una sau mai multe dintre următoarele variante:

- Apăsați **Continue (Continuare)** pentru a şterge mesajul.
  - Imprimanta elimină datele recepționate prin intermediul portului serial.
- Asigurați-vă că articolul de meniu Serial Buffer (Buffer serial) nu este setat la valoarea Disabled (Dezactivat).

#### 56 Port paralel standard dezactivat

Încercați una sau mai multe dintre următoarele variante:

Apăsați Continue (Continuare) pentru a şterge mesajul.

Imprimanta elimină datele recepționate prin intermediul portului paralel.

• Asigurați-vă că elementul de meniu Buffer paralel nu este setat la valoarea Dezactivat.

#### 56 Port USB standard dezactivat

Încercați una sau mai multe dintre următoarele variante:

- Apăsați Continue (Continuare) pentru a şterge mesajul.
   Imprimanta elimină datele recepționate prin intermediul portului USB.
- Asigurați-vă că elementul de meniu USB Buffer (Buffer USB) nu este setat la valoarea Disabled (Dezactivat).

#### 56 Portul USB <x> este dezactivat

<x> este numărul portului USB.

Încercați una sau mai multe dintre următoarele variante:

- Apăsați Continue (Continuare) pentru a șterge mesajul.
  - Imprimanta elimină datele recepționate prin intermediul portului USB.
- Asigurați-vă că elementul de meniu USB Buffer (Buffer USB) nu este setat la valoarea Disabled (Dezactivat).

# 57 Configuration change, held jobs were not restored (57 Schimbare de configurație, operațiile păstrate nu au fost restaurate)

Din momentul în care lucrările au fost stocate pe hard diskul imprimantei, s-a modificat ceva la imprimantă și a invalidat lucrările păstrate. Printre posibilele modificări se numără:

- Imprimanta a primit o actualizare firmware.
- Opțiunile de hârtie de intrare, de ieșire sau de duplex necesare pentru lucrarea de imprimare au fost eliminate.

- Lucrarea de imprimare a fost creată utilizând date de la un dispozitiv din portul USB și dispozitivul nu se mai află în port.
- Hard diskul imprimantei conține lucrări ce au fost stocate în timp ce era instalat într-un model diferit de imprimantă.

Apăsați Continue (Continuare) pentru a goli mesajul.

#### 58 Prea multe recipiente ataşate

- 1 Întrerupeți alimentarea cu tensiune a imprimantei.
- 2 Deconectați cablul de tensiune de la priza de perete.
- 3 Scoateți recipientele suplimentare.
- 4 Conectați cablul de tensiune la o priză cu împământare.
- 5 Porniți din nou imprimanta.

#### 58 Prea multe discuri instalate

- 1 Închideți imprimanta.
- 2 Deconectați cablul de tensiune de la priza de perete.
- 3 Eliminați discurile în plus.
- 4 Conectați cablul de tensiune la o priză cu împământare.
- 5 Porniți din nou imprimanta.

#### 58 Au fost instalate prea multe opțiuni Flash

- 1 Închideți imprimanta.
- 2 Deconectați cablul de alimentare din priza de perete.
- 3 Îndepărtați memoria Flash în exces.
- 4 Conectați cablul de alimentare la o priză cu împământare.
- 5 Porniți din nou imprimanta.

#### 58 Au fost ataşate prea multe tăvi

- 1 Închideți imprimanta.
- 2 Deconectați cablul de alimentare din priza de perete.
- 3 Scoateți tăvile suplimentare.
- 4 Conectați cablul de tensiune la o priză cu împământare.
- 5 Porniți din nou imprimanta.

#### 59 Alimentator de plicuri incompatibil

Încercați una sau mai multe dintre următoarele variante:

- Îndepărtați alimentatorul de plicuri.
- Apăsați pe **Continue (Continuare)** pentru a șterge mesajul și a continua imprimarea fără să folosiți alimentatorul de plicuri.

#### 59 Recipient de ieşire incompatibil <x>

Încercați una sau mai multe dintre următoarele variante:

- Scoateți recipientul de ieșire respectiv.
- Apăsați pe **Continue (Continuare)** pentru a șterge mesajul și a continua imprimarea fără să folosiți recipientul de ieșire respectiv.

#### 59 Tavă incompatibilă <x>

Încercați una sau mai multe dintre următoarele variante:

- Scoateți tava respectivă.
- Apăsați pe Continue (Continuare) pentru a şterge mesajul şi a continua imprimarea fără să folosiți tava specificată.

### 61 Îndepărtați hard discul defect

Încercați una sau mai multe dintre următoarele variante:

- Apăsați Continue (Continuare) pentru a șterge mesajul și a continua să tipăriți.
- Instalați un hard disk de imprimantă nou înainte de a efectua operații care necesită un hard disk de imprimantă.

#### 62 Disc plin

Încercați una sau mai multe dintre următoarele variante:

- Apăsați Continue (Continuare) pentru a șterge mesajul și a continua să procesați.
- Ştergeți fonturi, macrocomenzi și alte date stocate pe hard diskul imprimantei.
- Instalați un hard disk de imprimantă mai mare.

#### 63 Disc neformatat

Încercați una sau mai multe dintre următoarele variante:

- Apăsați Continue (Continuare) pentru a șterge mesajul și a continua să tipăriți.
- Formatați hard discul imprimantei.

Dacă mesajul de eroare rămâne, este posibil ca memoria flash să fie deteriorată și să necesite înlocuire.

#### 80 Este necesară operația de întreținere regulată

Imprimanta necesită efectuarea unei operații de întreținere regulată. Comandați un kit de întreținere, care conține toate elementele necesare pentru înlocuirea rolelor de tragere, rolei de încărcare, rolei de transfer și unității de fuziune.

#### 88 Cartuş consumat

Nivelul tonerului este redus. Înlocuiți cartușul de imprimare, apoi atingeți **Continue (Continuare)** pentru a șterge mesajul și a continua imprimarea.

#### 88.yy Cartuş aproape consumat

Nivelul tonerului este redus. Înlocuiți cartușul de imprimare, apoi atingeți **Continue (Continuare)** pentru a șterge mesajul și a continua imprimarea.

## 88.yy Înlocuiți cartușul

Cartuşul de imprimare este gol.

- 1 Înlocuiți cartușul de imprimare.
- 2 Apăsați Continue (Continuare) pentru a șterge mesajul.

#### 200-282.yy Blocaj hârtie

- 1 Curățați traseul hârtiei.
- 2 Apăsați Continue (Continuare) pentru a continua imprimarea.

#### 283 Blocaj capsator

- 1 Îndepărtați blocajul din zonele specificate ale capsatorului.
- 2 Apăsați Continue (Continuare) pentru a continua imprimarea.

#### 290-294.yy Blocaj scaner

Scoateți toate documentele originale din scaner.

#### 293 Înlocuiți toate originalele dacă reporniți lucrarea.

Scanerul a fost însărcinat să scaneze cu ajutorul ADF, dar nu este nicio pagină în ADF. Încărcați hârtie în ADF.

Încercați una sau mai multe dintre următoarele variante:

- Apăsați pe **Continue (Continuare)** dacă nu este activă nicio lucrare de scanare când apare mesajul de întreținere. Acest lucru şterge mesajul.
- Apăsați **Cancel Job (Revocare operație)** dacă este în curs de procesare o lucrare de scanare când apare acest mesaj de întreținere. Acest lucru revocă lucrarea și șterge mesajul.

- Apăsați Scan from Automatic Document Feeder (Scanare din alimentatorul automat de documente) dacă este activă recuperarea din blocajul de hârtie. Scanarea se reia din ADF imediat după ultima pagină scanată cu succes.
- Apăsați **Scan from flatbed (Scanare de pe platormă)** dacă recuperarea din blocajul de hârtie este activă. Scanarea se reia din flatbed imediat după ultima pagină scanată cu succes.
- Apăsați pe **Finish job (Terminare lucrare)** fără continuarea scanării dacă recuperarea din blocajul de hârtie este activă. Lucrarea se termină la ultima pagină scanată cu succes, dar lucrarea nu este revocată. Paginile scanate cu succes merg la destinația lor: copiere, fax, e-mail sau FTP.
- Apăsați pe Restart job (Repornire lucrare) dacă este activă recuperarea lucrării şi aveți posibilitatea să reporniți lucrarea. Mesajul dispare. Porneşte o nouă lucrare de scanare conținând aceiaşi parametri ca lucrarea anterioară.

#### Capac deschis Flatbed 293.02

Închideți capacul scanerului.

#### Scaner 840.01 dezactivat

Acest mesaj indică faptul că scanerul a fost dezactivat de persoana care asigură asistența sistemului.

#### 841-846 Eroare de serviciu scaner

- 1 Închideți imprimanta.
- 2 Deconectați cablul de alimentare din priza de perete.
- 3 Verificați toate cablurile.
- 4 Conectați cablul de alimentare la o priză cu împământare.
- 5 Porniți din nou imprimanta.

Dacă mesajul de service apare din nou, contactați serviciul de asistență pentru clienți și comunicați mesajul.

#### 900-999 Service <mesaj>

- 1 Închideți imprimanta.
- 2 Deconectați cablul de alimentare din priza de perete.
- 3 Verificați toate cablurile.
- 4 Conectați cablul de alimentare la o priză cu împământare.
- 5 Porniți la loc imprimanta.

Dacă mesajul de service apare din nou, contactați serviciul de asistență pentru clienți și comunicați mesajul.

#### 1565 Eroare emulare, încărcați opțiunea de emulare

Imprimanta şterge automat mesajul în 30 de secunde, apoi dezactivează emulatorul de descărcare de pe cardul firmware.

Pentru a îndrepta acest lucru, descărcați versiunea corectă a emulatorului de descărcare de pe site-ul Web Lexmark de la adresa **www.lexmark.com**.

# Întreținerea imprimantei

Periodic, sunt necesare anumite lucrări pentru a menține o calitate optimă a imprimării.

## Curățarea exteriorului imprimantei

1 Asigurați-vă că imprimanta este oprită și deconectată de la priza de perete.

| A | ATENȚIONARE-PERICOL DE ELECTROCUTARE: Pentru a evita riscul electrocutării în timpu                  |
|---|----------------------------------------------------------------------------------------------------|
|   | curățării părții exterioare a imprimantei, deconectați cablul de alimentare de la priza de perete și |
|   | deconectați toate celelalte cabluri de la imprimantă înainte de a continua.                          |

- 2 Scoateți hârtia din recipientul de ieșire standard
- 3 Umeziți cu apă o cârpă curată fără scame.

**Avertisment—Potențiale daune:** Nu utilizați produse comerciale de curățare și nici detergenți, deoarece aceștia pot să deterioreze finisajul imprimantei.

4 Ștergeți numai exteriorul imprimantei, inclusiv recipientul de ieșire standard.

**Avertisment—Potențiale daune:** Utilizarea unei cârpe umede pentru a curăța interiorul poate să deterioreze imprimanta.

5 Înainte de a începe o nouă lucrare de imprimare, asigurați-vă că suportul pentru hârtie și recipientul de ieșire standard sunt uscate.

# Curățarea geamului scanerului

Curățați geamul scanerului dacă întâmpinați probleme de calitate la imprimare, cum ar dungi pe imaginile copiate sau scanate.

- 1 Uneziți ușor o cârpă moale și fără scame sau un prosop de hârtie.
- 2 Deschideți capacul scanerului.

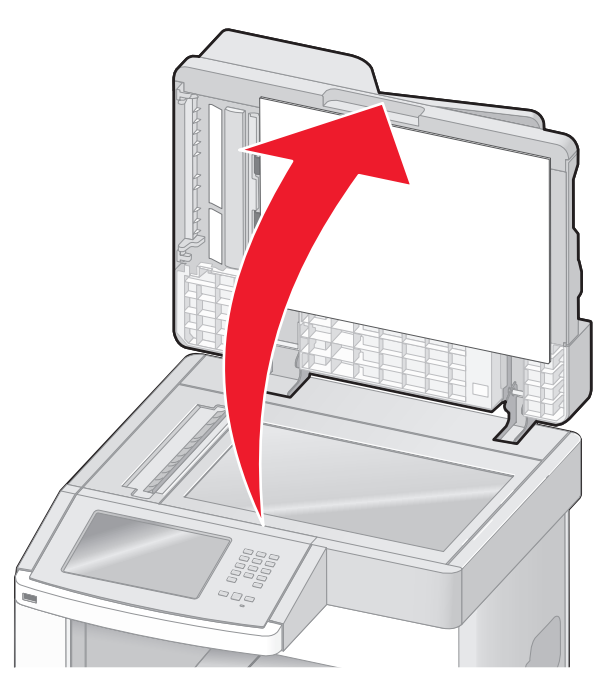

- 3 Ştergeți geamul scanerului până când devine curat și uscat.
- 4 Ștergeți partea inferioară albă a capacului scanerului până când devine curat și uscat.
- 5 Deschideți ușa inferioară a ADF.

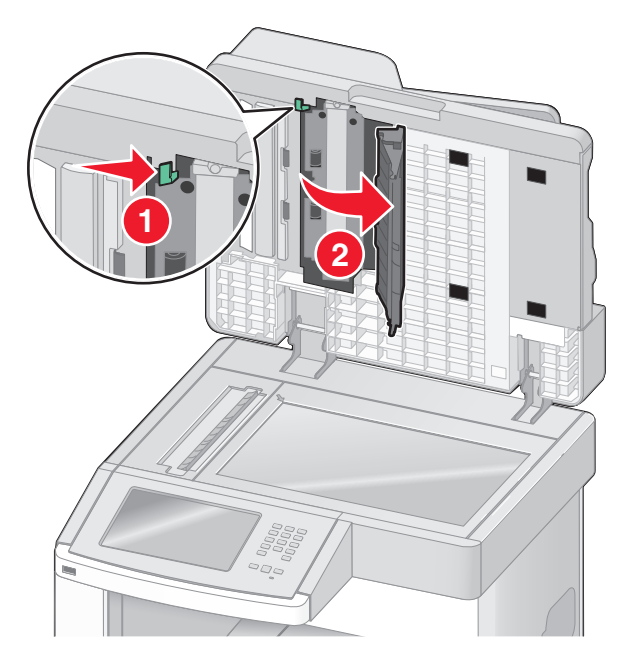
- 6 Ştergeți geamul scanerului ADF sub uşa ADF.
- 7 Închideți uşa inferioară a ADF.
- 8 Ştergeți geamul scanerului (masa scanerului) și materialul de protecție mutând cârpa sau prosopul de hârtie dintr-o latură în cealaltă.
- 9 Închideți capacul scanerului.

## Ajustarea înregistrării scannerului

Înregistrarea scannerului este un proces prin care se aliniază zona de scanat cu locația hârtiei. Pentru a ajusta manual înregistrarea scannerului:

- 1 Închideți imprimanta.
- 2 Curățați sticla scannerului și materialele rămase.
- 3 Mențineți apăsat pe 🔝 și 🔝 în timp ce porniți imprimanta.
- 4 Eliberați butoanele când apare ecranul cu barele de progres.

Imprimanta face o secvență de alimentare, apoi apare meniul Configurație.

- 5 Apăsați săgeata în jos până ce apare Scanner Manual Registration (Înregistrare manuală scanner).
- 6 Atingeți Scanner Manual Registration (Înregistrare manuală scanner).
- 7 Atingeți Print Quick Test (Imprimare test rapid) pentru a imprima o pagină de înregistrare.
- 8 Alegeți secțiunea scannerului care să se alinieze.

Pentru a alinia geamul scanerului (flatbed):

**a** Amplasați pagina de test rapid cu fața în jos pe geamul scanerului.

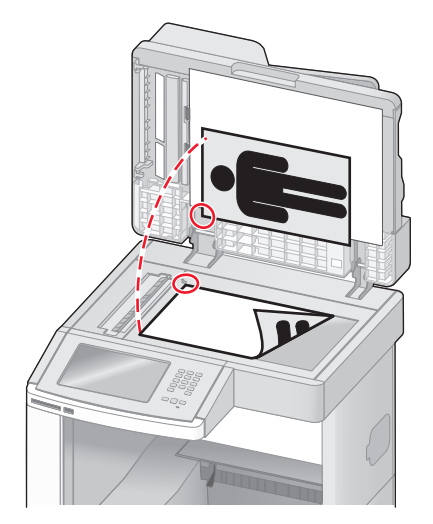

- b Apăsați pe Copy Quick Test (Copiere test rapid).
  Scannerul imprimă o copie a paginii de test rapid.
- c Apăsați pe Flatbed.
- **d** Utilizați copia paginii de test rapid pentru a ajusta setările Margine stânga și Margine sus.

- e Apăsați pe Submit (Remitere).
- **f** Atingeți **Copy Quick Test (Copiere test rapid)** și comparați noua copie cu originalul. Repetați pașii de aliniere până ce poziția de pe pagina de test rapid corespunde îndeaproape cu originalul.

Pentru a alinia unitatea ADF:

- a Efectuați una din următoarele operații:
  - Pentru a alinia partea frontală a ADF: plasați pagina de test rapid cu fața în sus, cu marginea scurtă întâi, în ADF.
  - Pentru a alinia partea din spate a ADF: plasați pagina de test rapid cu fața în jos, cu marginea scurtă întâi, în ADF.
- **b** Apăsați pe **Copy Quick Test (Copiere test rapid)**. Scannerul imprimă o copie a paginii de test rapid.
- c Atingeți ADF Front (ADF față) sau ADF Back (ADF spate).
- d Utilizați copia paginii de test rapid pentru a ajusta setările Ajustare orizontală și Margine sus.
- e Apăsați pe Submit (Remitere).
- **f** Atingeți **Copy Quick Test (Copiere test rapid)** și comparați noua copie cu originalul. Repetați pașii de aliniere pentru ADF până ce poziția de pe pagina de test rapid corespunde îndeaproape cu originalul.
- 9 Apăsați pe Back (Înapoi).
- 10 Apăsați Exit Configuration (leşire din configurare).

## Depozitarea pieselor de schimb

Alegeți un loc de depozitare răcoros și curat pentru piesele de schimb ale imprimantei. Depozitați piesele de schimb în picioare, în ambalajul lor original până sunteți pregătiți să le utilizați.

Nu expuneți piese de schimb la:

- Lumină solară directă
- Temperaturi mai mari de 35°C (95°F)
- Umiditate mai mare de 80%
- Aer sărat
- Gaze corozive
- Praf

## Conservarea consumabilelor

Există setări pe care le puteți ajusta de la panoul de control al imprimantei pentru a economisi tonerul și hârtia. Pentru informații suplimentare, consultați meniul "Consumabile", meniul "Calitate" și meniul "Finisare".

Dacă trebuie să imprimați mai multe exemplare, puteți economisi consumabile imprimând primul exemplar și verificându-l înainte de a imprima și celelalte exemplare.

## Verificarea stării consumabilelor

Când este necesară înlocuirea unui articol consumabil sau trebuie efectuate activități de întreținere, pe ecran se afişează un mesaj în acest sens.

## Verificarea stării consumabilelor de la panoul de control al imprimantei

- 1 Asigurați-vă că imprimanta este pornită și că apare mesajul Ready (Gata).
- 2 În ecranul de început, atingeți FTP.

**Notă:** Dacă **Status/Supplies (Stare/Consumabile)** nu este în ecranul de pornire, imprimați o pagină de setări de meniu pentru a examina starea consumabilelor.

## Verificarea stării consumabilelor de la un calculator din rețea

Notă: Calculatorul trebuie conectat la aceeași rețea ca imprimanta.

**1** Tastați adresa IP a imprimantei în câmpul adresă al browserului Web.

**Notă:** Dacă nu cunoașteți adresa IP a imprimantei, imprimați o pagină de configurare pentru rețea și aflați adresa IP din secțiunea TCP/IP.

2 Faceți clic pe **Device Status (Stare dispozitiv)**. Apare pagina Stare dispozitiv, afişând un sumar cu nivelurile consumabilelor.

## Comandarea consumabilelor

Pentru a comanda piese de schimb și consumabile în SUA, contactați Lexmark la numărul 1-800-539-6275 pentru informații despre distribuitorii de piese de schimb autorizați Lexmark din zona dvs. În alte țări sau regiuni, vizitați site-ul Web Lexmark la adresa <u>www.lexmark.com</u> sau contactați magazinul de la care ați achiziționat imprimanta.

**Notă:** Toate duratele de viață estimate pentru consumabile presupun imprimarea pe hârtie simplă de dimensiunea Letter sau A4.

## Comandarea cartuşelor de imprimare

Când apare mesajul 88 Cartridge low (Cartuş consumat) sau când materialele tipărite devin estompate:

- 1 Scoateți cartușul de imprimare.
- 2 Scuturați cartușul puternic dintr-o parte în alta și înainte-înapoi de câteva ori pentru a redistribui tonerul.

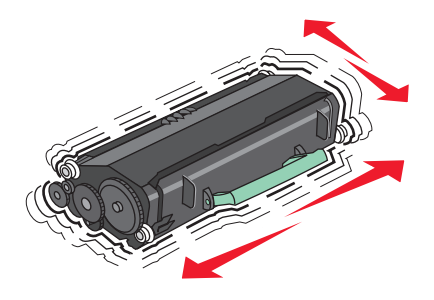

**3** Reintroduceți cartușul și continuați tipărirea.

Notă: Repetați această procedură până când nu mai are efect, apoi înlocuiți cartușele de toner.

#### Cartuşe de imprimare și coduri de produs recomandate

| Nume componentă                                                                                     | Programul Lexmark de<br>returnare a cartuşelor | Cartuş obişnuit |
|----------------------------------------------------------------------------------------------------|------------------------------------------------|-----------------|
| Pentru SUA și Canada                                                                                | 4                                              | 1               |
| Cartuş de imprimare                                                                                 | X651A11A                                       | X651A21A        |
| Cartuş de imprimare cu randament mare                                                               | X651H11A                                       | X651H21A        |
| Cartuş de imprimare cu randament foarte mare                                                        | X654X11A                                       | X654X21A        |
| Cartuş de imprimare din programul de returnare cu randament mare pentru aplicări pe etichete        | X651H04A                                       | Nu se aplică    |
| Cartuş de imprimare din programul de returnare cu randament foarte mare pentru aplicări pe etichete | X654X04A                                       | Nu se aplică    |
| Pentru Europa, Orientul Mijlociu și Africa                                                          | •                                              |                 |
| Cartuş de imprimare                                                                                 | X651A21E                                       | X651A11E        |
| Cartuş de imprimare cu randament mare                                                               | X651H21E                                       | X651H11E        |
| Cartuş de imprimare cu randament foarte mare                                                        | X654X21E                                       | X654X11E        |
| Cartuş de imprimare din programul de returnare cu randament mare pentru aplicări pe etichete        | X651H04E                                       | Nu se aplică    |
| Cartuş de imprimare din programul de returnare cu randament foarte mare pentru aplicări pe etichete | X654X04E                                       | Nu se aplică    |
| Pentru regiunea Asia-Pacific, inclusiv Australia și Noua Zeelandă                                   |                                                |                 |
| Cartuş de imprimare                                                                                 | X651A21P                                       | X651A11P        |
| Cartuş de imprimare cu randament mare                                                               | X651H21P                                       | X651H11P        |
| Cartuş de imprimare cu randament foarte mare                                                        | X654X21P                                       | X654X11P        |
| Cartuş de imprimare din programul de returnare cu randament mare pentru aplicări pe etichete        | X651H04P                                       | Nu se aplică    |
| Cartuş de imprimare din programul de returnare cu randament foarte mare pentru aplicări pe etichete | X654X04P                                       | Nu se aplică    |
| Pentru America Latină                                                                               |                                                |                 |
| Cartuş de imprimare                                                                                 | X651A21L                                       | X651A11L        |
| Cartuş de imprimare cu randament mare                                                               | X651H21L                                       | X651H11L        |
| Cartuş de imprimare cu randament foarte mare                                                        | X654X21L                                       | X654X11L        |
| Cartuş de imprimare din programul de returnare cu randament mare pentru aplicări pe etichete        | X651H04L                                       | Nu se aplică    |
| Cartuş de imprimare din programul de returnare cu randament foarte mare pentru aplicări pe etichete | X654X04L                                       | Nu se aplică    |

## Comandarea unui kit de întreținere

Când apare mesajul **80 Routine maintenance needed (Este necesară operația de întreținere)**, comandați un kit de întreținere. Kitul de întreținere conține toate elementele necesare pentru înlocuirea rolelor de tragere, rolei de încărcare, rolei de transfer și unității de fuziune.

#### Note:

- Utilizarea anumitor tipuri de hârtie pot să necesite înlocuirea mai frecventă a kitului de întreținere. Rola de încărcare, unitatea de fuziune, rolele de tragere și rolele de transfer pot fi comandate separat și înlocuite la nevoie.
- Pentru a verifica tipul unității de fuziune (T1 sau T2) care este instalată în imprimantă, scoateți cartuşul de imprimare pentru a vedea eticheta de pe unitatea de fuziune.

| Nume componentă    | Număr componentă                         |
|--------------------|------------------------------------------|
| Kit de întreținere | 40X4723 (unitate de fuziune T1 de 100 V) |
|                    | 40X4724 (unitate de fuziune T1 de 110 V) |
|                    | 40X4765 (unitate de fuziune T1 de 220 V) |
|                    | 40X4766 (unitate de fuziune T2 de 100 V) |
|                    | 40X4767 (unitate de fuziune T2 de 110 V) |
|                    | 40X4768 (unitate de fuziune T2 de 220 V) |

## Comandarea unei unități de fuziune

Pentru a verifica tipul unității de fuziune (T1 sau T2) care este instalată în imprimantă, scoateți cartuşul de imprimare pentru a vedea eticheta de pe cartuş.

| Nume componentă       | Număr componentă |
|-----------------------|------------------|
| Unitate de fuzine T1  | 40X1870 (100 V)  |
|                       | 40X4418 (110 V)  |
|                       | 40X1871 (220 V)  |
| Unitate de fuziune T2 | 40X5853 (100 V)  |
|                       | 40X5854 (110 V)  |
|                       | 40X5855 (220 V)  |

## Comandarea unui kit de întreținere ADF

Kitul de întreținere ADF conține toate elementele necesare pentru înlocuirea mecanismului de tragere ADF și a rolelor de separare ADF.

Consultați următorul tabel cu codul de produs al kitului de întreținere pentru imprimanta respectivă.

| Nume componentă        | Număr componentă |
|------------------------|------------------|
| Kit de întreținere ADF | 40X4769          |

## Comandarea unei role de transmisie

Când pe fața sau pe spatele paginilor imprimate încep să apară pete de toner, comandați o rolă de transmisie de schimb.

| Nume componentă             | Număr componentă |
|-----------------------------|------------------|
| Ansamblu rolă de transmisie | 40X1886          |

## Comandarea rolelor de încărcare

Când apare pulbere de toner sau fundal întunecat în paginile imprimate, comandați role de încărcare.

| Nume componentă              | Număr componentă |
|------------------------------|------------------|
| Ansamblul tolei de încărcare | 40X5852          |

## Comandarea rolelor de tragere

Când hârtia nu se alimentează corect în tavă, comandați role de tragere noi.

| Nume componentă | Număr componentă |
|-----------------|------------------|
| Role de tragere | 40X4308          |

## Comandarea pieselor de schimb pentru ADF

Comandați piesele de schimb pentru ADF dacă experimentați probleme cu alimentarea dublă a hârtiei sau sau când hârtia nu se alimentează prin alimentatorul de documente automat.

| Nume componentă        | Număr componentă |
|------------------------|------------------|
| Ansamblu selectare ADF | 3017345          |
| Rolă de separare ADF   | 3017348          |

## Comandarea cartuşelor de capse

Când apare mesajul **Staples Low (Lipsesc capse)** sau **Staples Empty (Fără capse)**, comandați cartuşul de capse specificat.

Pentru mai multe informații, vedeți ilustrațiile din interiorul ușiței pentru capsator.

| Nume componentă                 | Număr componentă |
|---------------------------------|------------------|
| Cartuşe de capse – pachete de 3 | 25A0013          |

## **Reciclarea produselor Lexmark**

Dacă doriți să returnați produsele Lexmark pentru reciclare:

- 1 Accesați <u>www.lexmark.com/recycle</u>.
- 2 Găsiți tipul de produs pentru reciclare, apoi selectați țara sau regiunea din listă.
- 3 Urmați instrucțiunile de pe ecranul computerului.

**Notă:** Consumabilele și componentele hardware ale imprimantei, neincluse în programele de colectare Lexmark, pot fi reciclate prin intermediul centrului dvs. local de reciclare. Contactați centrul local de reciclare pentru a determina elementele pe care le acceptă.

## Mutarea imprimantei

## Înainte de a muta imprimanta

**ATENȚIONARE—RISC DE RĂNIRE:** Imprimanta cântărește mai mult de 18 kg (40 livre) și necesită două sau mai multe persoane cu pregătire pentru a o ridica în siguranță.

**ATENȚIONARE—RISC DE RĂNIRE:** Înainte de a muta imprimanta, urmați aceste indicații, pentru a evita accidentarea dvs. sau deteriorarea imprimantei:

- Opriți imprimanta utilizând butonul de tensiune, apoi scoateți cablul de tensiune din priza de perete.
- Înainte de a o muta, deconectați toate cablurile de la imprimantă.
- Ridicați imprimanta de pe sertarul opțional și aşezați-o alături; nu încercați să ridicați sertarul și imprimanta în același timp.

**Notă:** Pentru a o ridica de pe sertarul opțional, utilizați mânerele amplasate pe ambele părți ale imprimantei.

Avertisment—Potențiale daune: Deteriorarea imprimantei din cauza manipulării necorespunzătoare nu este acoperită de garanție.

## Mutarea imprimantei în altă locație

Imprimanta și accesoriile pot fi mutate în siguranță în altă locație dacă respectați următoarele măsuri de siguranță:

- Cărucioarele utilizate pentru a muta imprimanta trebuie să aibă o suprafață care să poată susține integral baza imprimantei. Cărucioarele utilizate pentru a muta accesoriile trebuie să aibă o suprafață care să poată susține dimensiunile acestora.
- Mențineți imprimanta în poziție verticală.
- Evitați mutarea imprimantei prin mișcări de împingere bruște.

## Instalarea imprimantei într-o locație nouă

Asigurați următorul spațiu recomandat în jurul imprimantei:

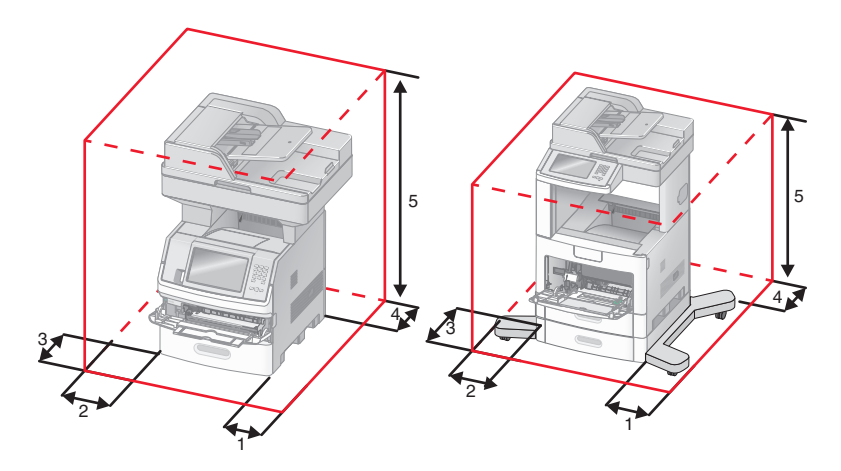

| 1 | Partea dreaptă | 20 cm (8 inchi)  |
|---|----------------|------------------|
| 2 | Partea stângă  | 31 cm (12 inchi) |
| 3 | Față           | 51 cm (20 inchi) |
| 4 | Spate          | 20 cm (8 inchi)  |
| 5 | Sus            | 31 cm (12 inchi) |

## Expedierea imprimantei

Când expediați imprimanta, utilizați ambalajul original sau contactați centrul de achiziție pentru a obține un kit de relocare.

# Asistență administrativă

## Găsirea informațiilor complexe despre rețele și administrare

Acest capitol prezintă activități elementare de suport administrativ utilizând serverul Embedded Web Server. Pentru activități de suport complex de sistem, consultați *Ghidul pentru lucrul în rețea* de pe CD-ul *Software și documentație* sau *Ghidul administratorului pentru Embedded Web Server* de pe site-ul Web Lexmark, la adresa <u>http://support.lexmark.com</u>.

## **Utilizare serverului EWS**

Dacă imprimanta este instalată într-o rețea, serverul EWS este disponibil pentru o serie de funcții, între care:

- Vizualizarea unui ecran virtual al panoului de control al imprimantei
- Verificarea stării consumbilelor imprimantei
- Configurarea setărilor imprimantei
- Configurarea setărilor de rețea
- Vizualizarea rapoartelor

Pentru a accesa EWS, tastați adresa IP a imprimantei în câmpul adresă al browserului Web.

#### Note:

- Dacă nu cunoaşteți adresa IP a imprimantei, imprimați pagina de configurare a rețelei pentru a găsi adresa IP în secțiunea TCP/IP.
- Pentru mai multe informații, consultați *Ghid pentru lucrul în rețea* de pe CD-ul *Software și documentație* și *Ghidul administratorului pentru Embedded Web Server* de pe site-ul Web al Lexmark la **www.lexmark.com.**

## Verificarea stării dispozitivului

Utilizând serverul EWS, aveți posibilitatea să vizualizați setările tăvilor de hârtie, nivelul de toner din cartuşul de imprimare, procentul duratei de viață rămase în kitul de întreținere şi măsurătorile de capacitate ale anumitor componente ale imprimantei. Pentru a vizualiza starea dispozitivului:

1 Tastați adresa IP a imprimantei în câmpul adresă al browserului Web.

**Notă:** Dacă nu cunoașteți adresa IP a imprimantei, imprimați pagina de configurare a rețelei pentru a găsi adresa IP în secțiunea TCP/IP.

2 Faceți clic pe Device Status (Stare dispozitiv).

## Setarea avertizărilor prin e-mail

Este posibil ca imprimanta să vă trimită un e-mail când consumabilele se uzează sau când trebuie schimbată, adăugată sau deblocată hârtia.

Pentru a configura alerte prin e-mail:

1 Tastați adresa IP a imprimantei în câmpul adresă al browserului Web.

**Notă:** Dacă nu cunoașteți adresa IP a imprimantei, imprimați pagina de configurare a rețelei pentru a găsi adresa IP în secțiunea TCP/IP.

- 2 Faceți clic pe Settings (Setări)
- 3 Sub Alte setări, faceți clic pe E-mail Alert Setup (Configurare avertizare prin e-mail).
- 4 Selectați elementele pentru care să se facă notificarea și tastați adresele de e-mail.
- 5 Faceți clic pe Submit (Remitere).

**Notă:** Consultați-vă cu persoana care se ocupă de asistența tehnică a sistemului pentru a configura serverul de e-mail.

## Vizualizarea rapoartelor

Se pot vedea unele rapoarte din EWS. Aceste rapoarte sunt utile pentru evaluarea stării imprimantei, a rețelei și a consumabilelor.

Pentru a vedea rapoartele de la o imprimantă de rețea:

**1** Tastați adresa IP a imprimantei în câmpul adresă al browserului Web.

**Notă:** Dacă nu cunoașteți adresa IP a imprimantei, imprimați pagina de configurare a rețelei pentru a găsi adresa IP în secțiunea TCP/IP.

2 Faceți clic pe Reports (Rapoarte), apoi faceți clic pe tipul de raport pe care doriți să îl vizualizați.

## Reglarea luminozității ecranului

Dacă aveți probleme la citirea ecranului, strălucirea ecranului LCD se poate ajusta din meniul Setări.

- 1 Asigurați-vă că imprimanta este pornită și că apare mesajul Ready (Gata).
- În ecranul de început, atingeți si.
- 3 Atingeți Settings (Setări).
- 4 Atingeți General Settings (Setări generale).
- 5 Apăsați săgeata în jos până ce apare Screen Brightness (Luminozitate ecran).
- 6 Apăsați săgețile pentru a mări sau micșora luminozitatea.

Setările de luminozitate pot fi ajustate între 20 și 100 (100 fiind setarea implicită de fabricație).

- 7 Apăsați Submit (Remitere).
- 8 Apăsați <u>î</u>.

## Reglarea setărilor pentru modul Economic

Setările pot lua valori între 1 și 240 de minute. Setarea prestabilită din fabrică este 30 de minute.

Pentru a mări sau micșora numărul de minute după care imprimanta intră în modul economic, alegeți una dintre următoarele variante:

#### **Utilizare serverului EWS**

1 Tastați adresa IP a imprimantei în câmpul adresă al browserului Web.

**Notă:** Dacă nu cunoașteți adresa IP a imprimantei, imprimați pagina de configurare a rețelei pentru a găsi adresa IP în secțiunea TCP/IP.

- 2 Faceți clic pe Seettings (Setări), apoi pe General Settings (Setări generale).
- 3 Faceți clic pe Timeouts (Expirări).
- 4 În caseta Economizor de energie, măriți sau micşorați numărul de minute cât să se aştepte înainte ca imprimanta să între în modul economic.
- 5 Faceți clic pe Submit (Remitere).

#### Utilizând panoul de control al imprimantei

- 1 Asigurați-vă că imprimanta este pornită și că apare mesajul Ready (Gata).
- 2 În ecranul de început, atingeți 📻
- 3 Atingeți Settings (Setări).
- 4 Atingeți General Settings (Setări generale).
- 5 Apăsați săgeata în jos până ce apare Timeouts (Expirări).
- 6 Apăsați Timeouts (Expirări).
- 7 Apăsați săgeata spre stânga sau spre dreapta de lângă Power Saver Mode (Mod Economizor de energie măriți sau micşorați timpul cât să aştepte imprimanta înainte să între în modul economic. Setările disponibile pot lua valori între 1 şi 240 de minute.
- 8 Apăsați Submit (Remitere).
- 9 Apăsați <u>î</u>.

## Restaurarea setărilor prestabilite din fabrică

Dacă doriți să rețineți o listă de setări curente de meniu pentru referință, imprimați o pagină de setări de meniu, înainte de a restaura setările prestabilite din fabrică. Pentru informații suplimentare, consultați "Imprimarea unei pagini cu setările de meniu" de la pagina 40.

**Avertisment—Potențiale daune:** Revenirea la setările prestabilite din fabrică determină readucerea celor mai multe dintre setările imprimantei la valorile prestabilite din fabrică. Excepțiile includ limba afişajului, mesajele și dimensiunile particularizate și setările de meniu Rețea/Port. Toate elementele descărcate stocate în memoria RAM sunt șterse. Elementele descărcate stocate în memoria flash sau pe hard diskul imprimantei nu sunt afectate.

- 1 Asigurați-vă că imprimanta este pornită și că apare mesajul Ready (Gata).
- 2 În ecranul de început, apăsați pe 🔜.
- 3 Apăsați pe Settings (Setări).
- 4 Apăsați pe General Settings (Setări generale).
- 5 Apăsați săgeata în jos până ce apare Timeouts (Expirări).
- 6 Apăsați butonul săgeată stânga sau dreapta până când apare mesajul ]Restore Now (Revenire acum).
- 7 Apăsați pe Submit (Remitere).
- 8 Apăsați pe 🛕.

# **Rezolvarea problemelor**

## Rezolvarea problemelor simple cu imprimanta

Dacă există probleme simple cu imprimanta sau aceasta nu răspunde, asigurați-vă că:

- Ați conectat cablul de tensiune la imprimantă și la o priză cu împământare.
- Priza electrică nu a fost întreruptă de la un comutator sau întrerupător.
- Imprimanta nu este cuplată la un dispozitiv de protecție la supratensiune, la o sursă de tensiune neîntreruptibilă sau la un cablu prelungitor.
- Celelalte echipamente electronice pe care le conectați la priză funcționează.
- Imprimanta este pornită. Verificați întrerupătorul imprimantei.
- Cablul imprimantei este bine cuplat la imprimantă și la calculatorul gazdă, la serverul de imprimare, la echipamentul opțional sau la alt echipament de rețea.
- Toate opțiunile sunt instalate corect.
- Setările driverului de imprimantă sunt corecte.

După ce ați efectuat toate aceste verificări, opriți imprimanta, așteptați 10 secunde, apoi porniți-o din nou. În felul acesta, problema va fi, de regulă, rezolvată.

## Afișajul panoului de control al imprimantei este gol sau afișează numai blocuri

Testul automat al imprimantei a eşuat. Opriți imprimanta, așteptați aproximativ 10 secunde, apoi porniți-o la loc.

Dacă nu apare Ready (Gata), opriți imprimanta și contactați serviciul de asistență pentru clienți.

## Rezolvarea problemelor legate de tipărire

### Fișierele PDF în mai multe limbi nu se tipăresc

Documentele conțin fonturi indisponibile.

- 1 Deschideți în Adobe Acrobat documentul pe care doriți să-l tipăriți.
- **2** Faceți clic pe pictograma cu imprimanta. Este afișat dialogul de tipărire.
- 3 Selectați Print as image (Tipărire ca imagine).
- 4 Faceți clic pe OK.

## Apare un mesaj de eroare legat de citirea unității USB

Asigurați-vă că unitatea USB este acceptată. Pentru informații legate de dispozitivele de memorie flash cu interfață USB testate și aprobate, vizitați site-ul Web Lexmark la adresa **www.lexmark.com**.

## Imprimările nu se efectuează

Sunt mai multe soluții posibile. Încercați una sau mai multe dintre următoarele variante:

#### ASIGURAȚI-VĂ CĂ IMPRIMANTA ESTE PREGĂTITĂ PENTRU TIPĂRIRE

Înainte de a lansa o operație de imprimare, asigurați-vă că pe afișaj apare mesajul **Ready (Gata)** sau **Power Saver (Economic)**.

VERIFICAȚI DACĂ RECIPIENTUL DE IEȘIRE STANDARD ESTE PLIN

Scoateți hârtia din recipientul de ieșire standard.

Asigurați-vă că tava de hârtie nu este goală

Încărcați hârtie în tavă.

ASIGURAȚI-VĂ CĂ ESTE INSTALAT SOFTWARE-UL CORECT PENTRU IMPRIMANTĂ

- Asigurați-vă că utilizați software-ul de imprimantă corect.
- Dacă utilizați un port USB, asigurați-vă că executați un sistem de operare acceptat şi utilizați software de imprimantă compatibil.

Asigurați-vă că serverul de tipărire intern este instalat corespunzător și funcționează

- Asigurați-vă că serverul de tipărire intern este instalat corespunzător și că imprimanta este conectată la rețea.
- Imprimați o pagină de configurare a rețelei şi verificați că starea indicată este Conectat. Dacă starea este Neconectat, verificați cablurile de rețea şi apoi încercați să imprimați din nou pagina de configurare a rețelei. Contactați persoana de la asistența tehnică a sistemului pentru a vă asigura că rețeaua funcționează corect.

Puteți obține copii ale software-ului pentru imprimantă și de pe site-ul Web Lexmark, la adresa **www.lexmark.com**.

#### Asigurați-vă că utilizați un cablu USB, serial sau Ethernet recomandat

Pentru informații suplimentare, vizitați site-ul Web Lexmark, la www.lexmark.com.

ASIGURAȚI-VĂ CĂ AȚI CONECTAT CORECT CABLURILE IMPRIMANTEI

Verificați dacă sunt corecte conexiunile cablurilor la imprimantă și serverul de tipărire.

Pentru informații suplimentare, consultați documentația de configurare furnizată împreună cu imprimanta.

## Operațiile confidențiale și alte operații nu se tipăresc

Acestea sunt soluții posibile. Încercați una sau mai multe dintre următoarele variante:

SE IMPRIMĂ OPERAȚIUNI PARȚIALE, NU SE IMPRIMĂ OPERAȚIUNI SAU SE IMPRIMĂ PAGINI GOALE

Operațiunea de imprimare poate conține o eroare de formatare sau date nevalide.

- Ştergeți operațiunea de imprimare, apoi imprimați-o din nou.
- Pentru documentele PDF, creați din nou fișierul PDF și imprimați-l din nou.

ASIGURAȚI-VĂ CĂ IMPRIMANTA ARE MEMORIE SUFICIENTĂ

Eliberați din memoria imprimantei parcurgând lista de operații păstrate și ștergând o parte dintre acestea.

## Operația de imprimare durează mai mult decât în mod normal

Acestea sunt soluții posibile. Încercați una sau mai multe dintre următoarele variante:

#### Reduceți complexitatea operației de tipărire

Eliminați numărul și dimensiunea fonturilor, numărul și complexitatea imaginilor și numărul de pagini al operației.

#### Schimbați setarea Protejare pagină la Dezactivat.

- 1 Asigurați-vă că imprimanta este pornită și că apare mesajul Ready (Gata).
- 2 În ecranul de început, apăsați pe 🔜.
- 3 Apăsați pe Settings (Setări).
- 4 Apăsați pe General Settings (Setări generale).
- 5 Apăsați săgeata în jos până ce apare Print Recovery (Recuperare imprimare).
- 6 Apăsați pe Print Recovery (Recuperare imprimare).
- 7 Apăsați pe săgeata dreaptă sau stângă de lângă Page Protect (Protejare pagină) până când apare mesajul Off (Dezactivat).
- 8 Apăsați pe Submit (Remitere).
- 9 Apăsați pe <u>î</u>.

## Operațiile de tipărire sunt executate din tava incorectă sau pe hârtie incorectă

#### VERIFICAȚI SETAREA TIP HÂRTIE

Asigurați-vă că setarea pentru tipul hârtiei corespunde hârtiei încărcate în tavă:

- 1 De la panoul de control al imprimantei, verificați setarea Tip hârtie din meniul Hârtie.
- 2 Înainte de trimiterea lucrării la imprimare, specificați tipul corect al hârtiei:
  - Pentru utilizatorii de Windows, specificați tipul din Proprietăți imprimare.
  - Pentru utilizatorii de Macintosh, specificați tipul din dialogul Print.

### Tipărirea incorectă a caracterelor

#### Asigurați-vă că imprimanta nu se află în modul Urmărire hexa

Dacă se afişează mesajul **Ready Hex (Hexa gata)**, trebuie să părăsiți modul Urmărire hexa pentru a putea efectua o operație de tipărire. Pentru a părăsi modul Urmărire hexa, opriți și reporniți imprimanta.

## Legarea tăvilor nu funcționează

Sunt mai multe soluții posibile. Încercați una sau mai multe dintre următoarele variante:

Încărcați hârtie de aceeași dimensiune și de același tip

- Încărcați în fiecare tavă care se va lega hârtie de aceeași dimensiune și de același tip.
- Deplasați ghidajele pentru hârtie în pozițiile corecte pentru dimensiunea hârtiei încărcate în fiecare tavă.

#### Utilizați aceleași setări Dimensiune hârtie și Tip hârtie

- Tipăriți o pagină cu setările de meniu și comparați setările pentru fiecare tavă.
- Dacă este necesar, reglați setările din meniul Dimensiune/Tip hârtie.

**Notă:** Alimentatorul multifuncțional nu detectează automat dimensiunea hârtiei. Trebuie să setați dimensiunea din meniul Dimensiune/Tip hârtie.

## Operațiile mari nu colaționează

Acestea sunt soluțiile posibile. Încercați una sau mai multe din variantele următoare:

### ASIGURAȚI-VĂ CĂ OPȚIUNEA COLLATE (COLAȚIONARE) ESTE SETATĂ LA VALOAREA ON (ACTIVAT).

Din meniul Finishing (Finalizare) sau din Print Properties (Proprietăți tipărire), setați opțiunea Collate (Colaționare) la valoarea On (Activat).

**Notă:** Setarea opțiunii Collate (Colaționare) la valoarea Off (Dezactivat) din software prevalează asupra setării din meniul Finishing (Finalizare).

#### **R**EDUCEȚI COMPLEXITATEA OPERAȚIEI DE TIPĂRIRE

Reduceți complexitatea operației de tipărire eliminând numărul și dimensiunea fonturilor, numărul și complexitatea imaginilor și numărul de pagini din cadrul operației.

#### ASIGURAȚI-VĂ CĂ IMPRIMANTA ARE MEMORIE SUFICIENTĂ

Adăugați memorie sau un hard disc opțional.

## Apar întreruperi neprevăzute între pagini

#### Măriți valoarea pentru Expirare tipărire

- 1 Asigurați-vă că imprimanta este pornită și că apare mesajul Ready (Gata).
- În ecranul de început, apăsați pe
- 3 Apăsați pe Settings (Setări).
- 4 Apăsați pe General Settings (Setări generale).
- 5 Apăsați săgeata în jos până ce apare Timeouts (Expirări).
- 6 Apăsați Timeouts (Expirări).
- 7 Apăsați pe săgeata dreaptă sau stângă de lângă **Print Timeout (Expirare imprimare)** până apare valoare dorită.
- 8 Apăsați pe Submit (Remitere).
- 9 Apăsați pe 🛕.

## Rezolvarea problemelor de copiere

## Copiatorul nu răspunde

Acestea sunt soluții posibile. Încercați una sau mai multe dintre următoarele variante:

#### VERIFICAȚI DACĂ SUNT MESAJE DE EROARE PE ECRAN

Ștergeți toate mesajele de eroare.

VERIFICAȚI ALIMENTAREA

Asigurați-vă că imprimanta este conectată, pornită și este afișat Ready (Pregătit).

## Unitatea de scanare nu se închide

Asigurați-vă că nu este obstrucționată:

- 1 Ridicați unitatea de scanare.
- 2 Îndepărtați orice obstrucție care ține unitatea de scanare deschisă.
- 3 Coborâți unitatea de scanare.

## Calitate slabă a copierii

lată câteva exemple de calitate slabă a copierii:

- Pagini goale
- Model de tip tablă de şah
- Grafică sau imagini distorsionate
- Caractere lipsă
- Tipărire estompată
- Materiale tipărite întunecate
- Linii oblice
- Pete
- Linii întrerupte
- Caractere neașteptate
- Linii albe în materialul tipărit

Acestea sunt soluții posibile. Încercați una sau mai multe dintre următoarele variante:

#### VERIFICAȚI AFIȘAJUL PENTRU MESAJE DE EROARE

Ștergeți toate mesajele de eroare.

#### **N**IVELUL TONERULUI POATE SĂ FIE SCĂZUT

Când apare mesajul **88 Cartridge low (Cartuş consumat)** sau când imprimarea este estompată, înlocuiți cartuşul de imprimare.

#### **G**EAMUL SCANERULUI ESTE MURDAR

Curățați sticla scanerului cu o cârpă umezită în apă, curată, fără scame. Pentru informații suplimentare, consultați "Curățarea geamului scanerului" de la pagina 252.

#### Copia este luminoasă sau prea întunecată

Reglați densitatea copiei.

#### VERIFICAȚI CALITATEA DOCUMENTULUI ORIGINAL

Asigurați-vă că calitatea documentului original este satisfăcătoare.

#### VERIFICAȚI AȘEZAREA DOCUMENTULUI

Asigurați-vă că documentul sau fotografia este încărcată cu fața în jos pe sticla scanerului, în colțul din stânga-sus.

TONER ÎN EXCES ÎN FUNDAL

- Măriți setarea de eliminare din fundal.
- Reglați gradul de întunecare la o setare mai deschisă.

#### MODELE (MOIRÉ) APAR LA IEȘIRE

- În ecranul Copiere, selectați pictograma Text/Photo sau Imagine imprimată.
- Rotați documentul original pe sticla scanerului.
- În ecranul Copiere, reglați setare de scală.

#### TEXTUL ESTE DESCHIS SAU DISPARE

- În ecranul Copiere, apăsați pe pictograma Text.
- Micşorați setarea eliminare în fundal.
- Măriți setarea de contrast.
- Micşorați setarea detaliu umbră.

IEŞIREA APARE DECOLORATĂ SAU SUPRAEXPUSĂ

- În ecranul Copiere, selectați pictograma Imagine imprimată.
- Micşorați setarea eliminare în fundal.

### Copii de documente sau foto parțiale

Acestea sunt soluții posibile. Încercați una sau mai multe dintre următoarele variante:

#### VERIFICAȚI AȘEZAREA DOCUMENTULUI

Asigurați-vă că documentul sau fotografia este încărcată cu fața în jos pe sticla scanerului, în colțul din stânga-sus.

#### VERIFICAȚI SETAREA PENTRU DIMENSIUNEA HÂRTIEI

Asigurați-vă că setarea pentru dimensiunea hârtiei corespunde hârtiei încărcate în tavă:

- 1 De la panoul de control al imprimantei, verificați setarea Dimensiune hârtie din meniul Hârtie.
- 2 Înainte de trimiterea lucrării la imprimare, specificați dimensiunea corectă a hârtiei:
  - Pentru utilizatorii de Windows, specificați dimensiunea din Proprietăți imprimare.
  - Pentru utilizatorii Macintosh, specificați dimensiunea din dialogul Page Setup.

## Rezolvarea problemelor legate de scaner

## Verificarea unui scanner care nu răspunde la comenzi

Dacă scannerul nu răspunde la comenzi, asigurați-vă că:

- Imprimanta este pornită.
- Cablul imprimantei este bine cuplat la imprimantă și la calculatorul gazdă, la serverul de imprimare, la echipamentul opțional sau la alt echipament de rețea.
- Ați conectat cablul de tensiune la imprimantă și la o priză cu împământare.
- Priza electrică nu a fost întreruptă de la un comutator sau întrerupător.
- Imprimanta nu este cuplată la un dispozitiv de protecție la supratensiune, la o sursă de tensiune neîntreruptibilă sau la un cablu prelungitor.
- Celelalte echipamente electrice pe care le conectați la priză funcționează.

După ce ați efectuat toate aceste verificări, opriți imprimanta și porniți-o la loc. Aceste lucruri remediază de cele mai multe ori problemele cu scannerul.

## Scanarea nu a reușit

Acestea sunt soluții posibile. Încercați una sau mai multe din variantele următoare:

#### VERIFICAȚI CONEXIUNILE CABLURILOR

Asigurați-vă că este conectat bine cablul de rețea sau USB la computer și la imprimantă.

#### ESTE POSIBIL SĂ FI SURVENIT O EROARE ÎN PROGRAM

Închideți și reporniți calculatorul.

## Scanarea durează prea mult sau îngheață computerul

Acestea sunt soluții posibile. Încercați una sau mai multe dintre următoarele variante:

#### ALTE PROGRAME SOFTWARE POT INTERFERA CU SCANAREA

Închideți toate programele care nu sunt utilizate.

#### Rezoluția scanării poate fi setată la o valoare prea mare

Selectați o rezoluție de scanare mai mică.

## Calitatea imaginilor scanate slab

Acestea sunt soluții posibile. Încercați una sau mai multe dintre următoarele variante:

#### VERIFICAȚI AFIȘAJUL PENTRU MESAJE DE EROARE

Ștergeți toate mesajele de eroare.

#### **G**EAMUL SCANERULUI ESTE MURDAR

Curățați sticla scanerului cu o cârpă umezită în apă, curată, fără scame. Pentru informații suplimentare, consultați "Curățarea geamului scanerului" de la pagina 252.

#### Ajustați rezoluția de scanare

Pentru o calitate mai bună, măriți rezoluția de scanare.

#### VERIFICAȚI CALITATEA DOCUMENTULUI ORIGINAL

Asigurați-vă că calitatea documentului original este satisfăcătoare.

#### VERIFICAȚI AȘEZAREA DOCUMENTULUI

Asigurați-vă că documentul sau fotografia este încărcată cu fața în jos pe sticla scanerului, în colțul din stânga-sus.

### Scanări de documente sau foto parțiale

Acestea sunt soluții posibile. Încercați una sau mai multe dintre următoarele variante:

#### VERIFICAȚI AȘEZAREA DOCUMENTULUI

Asigurați-vă că documentul sau fotografia este încărcată cu fața în jos pe sticla scanerului, în colțul din stânga-sus.

#### VERIFICAȚI SETAREA PENTRU DIMENSIUNEA HÂRTIEI

Asigurați-vă că setarea pentru dimensiunea hârtiei corespunde hârtiei încărcate în tavă:

- **1** De la panoul de control al imprimantei, verificați setarea Dimensiune hârtie din meniul Hârtie.
- 2 Înainte de trimiterea lucrării la imprimare, specificați dimensiunea corectă a hârtiei:
  - Pentru utilizatorii de Windows, specificați dimensiunea din Proprietăți imprimare.
  - Pentru utilizatorii Macintosh, specificați dimensiunea din dialogul Page Setup.

### Nu se poate scana de la un computer

Acestea sunt soluții posibile. Încercați una sau mai multe dintre următoarele variante:

VERIFICAȚI DACĂ SUNT MESAJE DE EROARE PE ECRAN

Ștergeți toate mesajele de eroare.

VERIFICAȚI ALIMENTAREA

Asigurați-vă că imprimanta este conectată, pornită și este afișat Ready (Pregătit).

VERIFICAȚI CABLURILE DE CONECTARE

Verificați dacă imprimanta și computerul sunt conectate corect prin cablul de rețea sau USB.

## Rezolvarea problemelor de fax

## Identificator apelant (Caller ID) nu este afişat

Contactați firma de telecomunicații pentru a verifica dacă linia telefonică este abonată la serviciul identificator apelant.

Dacă regiunea dvs. acceptă modele multiple de identificator apelant, trebuie să modificați setările implicite. Sunt disponibile două setări: FSK (model 1) și DTMF (model 2). Disponibilitatea acestor setări în meniul Fax depinde de eventualitatea în regiunea dvs. acceptă modele multiple de identificator apelant. Contactați firma de telecomunicații pentru a afla ce model sau comutare se poate utiliza.

## Nu se poate trimite sau primi un fax

Acestea sunt soluții posibile. Încercați una sau mai multe dintre următoarele variante:

VERIFICAȚI DACĂ SUNT MESAJE DE EROARE PE ECRAN

Ștergeți toate mesajele de eroare.

VERIFICAȚI ALIMENTAREA

Asigurați-vă că imprimanta este conectată, pornită și este afișat Ready (Pregătit).

VERIFICAȚI CONEXIUNILE IMPRIMANTEI

Asigurați-vă că conexiunile cablurilor pentru următoarele dispozitive hardware sunt sigure, dacă este cazul:

- Telefon
- Căşti
- Robot telefonic

#### VERIFICAȚI PRIZA TELEFONICĂ DE PERETE

- 1 Conectați un telefon la priza de perete.
- 2 Aşteptați tonul de apel.
- 3 Dacă nu auziți un ton de apel, conectați alt telefon la priza de perete.
- 4 Dacă tot nu auziți tonul, conectați un telefon la o altă priză de perete.
- **5** Dacă auziți un ton de apel, conectați imprimanta la priza de perete respectivă.

TRECEȚI ÎN REVISTĂ ACEASTĂ LISTĂ DE VERIFICARE A SERVICIILOR TELEFONICE DIGITALE

Modemul de fax este un dispozitiv analogic. Anumite dispozitive pot fi conectate la imprimantă, astfel încât să poată fi utilizate serviciile telefonice digitale respective.

- Dacă utilizați un serviciu telefonic ISDN, conectați imprimanta la un port telefonic analogic (un port de interfață R) de pe un adaptor terminal ISDN. Pentru informații suplimentare şi pentru solicitarea unui port de interfață R, contactați furnizorul ISDN.
- Dacă utilizați DSL, conectați-vă la un filtru DSL sau router care acceptă utilizare analogică. Pentru informații suplimentare, contactați furnizorul DSL.
- Dacă utilizați un serviciu de telefonie PBX, asigurați-vă că vă conectați la o conexiune analogică în PBX. Dacă nu există niciuna, luați în considerarea instalarea unei linii telefonice analogice pentru fax.

#### ASCULTAȚI DACĂ SE AUDE TONUL.

- Faceți un apel de test la numărul de telefon la care doriți să trimiteți un fax, pentru a vă asigura că funcționează corect.
- Dacă linia telefonică este utilizată de alt dispozitiv, așteptați finalizarea celuilalt dispozitiv înainte de a trimite un fax.
- Dacă utilizați caracteristica Apelare cu receptorul în furcă, creşteți volumul pentru a verifica dacă există ton.

#### DECONECTAȚI TEMPORAR ALTE ECHIPAMENTE

Pentru a vă asigura că imprimanta funcționează corect, conectați-o direct la linia telefonică. Deconectați robotul telefonic, computerele cu modemuri sau repartitoarele de linii telefonice.

#### VERIFICAȚI BLOCAJELE

Îndepărtați blocajele, apoi asigurați-vă că este afişat mesajul Ready (Gata).

#### DEZACTIVAȚI TEMPORAR APELUL ÎN AȘTEPTARE

Apelul în așteptare poate afecta transmisiunile prin fax. Dezactivați această caracteristică înainte de a trimite sau a primi un fax. Contactați compania telefonică pentru a obține secvența de pe tastatură pentru dezactivarea temporară a serviciului Apel în așteptare.

#### Serviciul de poștă vocală poate interfera cu transmisiunea de fax

Serviciul de mesagerie vocală oferit prin intermediul companiei telefonice poate afecta transmisiunile prin fax. Pentru a activa simultan mesageria vocală și preluarea apelurilor de către imprimantă, puteți lua în considerare adăugarea celei de a doua linii telefonice pentru imprimantă.

Memoria imprimantei poate fi plină

- 1 Formați numărul de fax.
- 2 Scanați documentul original, pagină cu pagină.

### Se pot trimite, dar nu se pot primi faxuri

Acestea sunt soluții posibile. Încercați una sau mai multe dintre următoarele variante:

ASIGURAȚI-VĂ CĂ TAVA DE HÂRTIE NU ESTE GOALĂ

Încărcați hârtie în tavă.

#### VERIFICAȚI SETĂRILE INTERVALULUI DINTRE NUMĂRUL DE APELURI

Numărul de apeluri în așteptare setează numărul de apeluri pentru linia telefonică înainte ca imprimanta să răspundă. Dacă aveți telefoane în derivație pe aceeași linie cu imprimanta sau sunteți abonat la serviciul Apel specific de la compania telefonică, păstrați setarea Interval apeluri la 4.

1 Tastați adresa IP a imprimantei în câmpul adresă al browserului Web.

**Notă:** Dacă nu cunoașteți adresa IP a imprimantei, imprimați pagina de configurare a rețelei pentru a găsi adresa IP în secțiunea TCP/IP.

- 2 Faceți clic pe Settings (Setări)
- 3 Faceți clic pe Fax Settings (Setări fax).
- 4 Faceți clic pe Analog Fax Setup (Configurare fax analog).
- 5 În caseta Apeluri înainte de a răspunde, introduceți de câte ori doriți ca telefonul să sune înainte de a răspunde.
- 6 Faceți clic pe Submit (Remitere).

#### **N**IVELUL TONERULUI POATE SĂ FIE SCĂZUT

Când nivelul de toner este scăzut apare mesajul 88 Cartridge low (88 Cartuş consumat).

### Se pot primi, dar nu se pot trimite faxuri

Acestea sunt soluții posibile. Încercați una sau mai multe dintre următoarele variante:

#### Imprimanta nu este în modul Fax

Pe ecranul de pornire, atingeți **Fax** pentru a trece imprimanta în mod Fax.

#### DOCUMENTUL NU ESTE ÎNCĂRCAT CORECT

Încărcați documentul original cu fața în sus, cu prima muchie scurtă în ADF, sau cu fața în jos pe sticla scanerului, în colțul din stânga-sus.

**Notă:** Nu încărcați cărți poștale, fotografii, articole mici, folii transparente, hârtie foto sau alte suporturi subțiri (ca decupaje din reviste) în ADF. Așezați aceste articole pe sticla scanerului.

ASIGURAȚI-VĂ CĂ NUMĂRUL DE COMANDĂ RAPIDĂ ESTE CORECT CONFIGURAT

- Verificați pentru a vă asigura că numărul de comandă rapidă a fost programat pentru numărul pe care doriți să îl formați.
- Ca alternativă, formați numărul de telefon manual.

#### Faxurile primite au o calitate redusă

Acestea sunt soluții posibile. Încercați una sau mai multe dintre următoarele variante:

#### **R**ETRIMITEȚI DOCUMENTUL

Cereți persoanei care v-a trimis faxul să:

- Verifice dacă este satisfăcătoare calitatea documentului original.
- Retrimită faxul. Este posibil să fi existat o problemă privind calitatea conexiunii liniei telefonice.
- Creșteți nivelul de rezoluție a scanării pentru fax, dacă este posibil.

#### **N**IVELUL TONERULUI POATE SĂ FIE SCĂZUT

Când apare mesajul **88 Cartridge is low (88.yy Cartuş consumat)** sau când imprimarea este estompată, înlocuiți cartuşul.

#### Asigurați-vă că viteza de transmitere a faxului nu este setată la o valoare prea mare

Scădeți viteza de transmitere a faxului de intrare:

**1** Tastați adresa IP a imprimantei în câmpul adresă al browserului Web.

**Notă:** Dacă nu cunoașteți adresa IP a imprimantei, imprimați pagina de configurare a rețelei pentru a găsi adresa IP în secțiunea TCP/IP.

- 2 Faceți clic pe Settings (Setări)
- 3 Faceți clic pe Fax Settings (Setări fax).
- 4 Faceți clic pe Analog Fax Setup (Configurare fax analog).
- 5 În caseta Viteză maximă, faceți clic pe una din opțiunile:
  - 2400 4800 9600 14400
  - 33600
- 6 Faceți clic pe Submit (Remitere).

## Rezolvarea problemelor legate de opțiuni

## Opțiunea nu operează corect sau se închide după instalare.

Sunt mai multe soluții posibile. Încercați una sau mai multe dintre următoarele variante:

#### **R**ESETAȚI IMPRIMANTA

Opriți imprimanta, așteptați aproximativ 10 secunde, apoi porniți-o la loc.

#### VERIFICAȚI DACĂ OPȚIUNEA ESTE CONECTATĂ LA IMPRIMANTĂ

- 1 Închideți imprimanta.
- 2 Deconectați imprimanta de la priza de perete.
- 3 Verificați conexiunea dintre opțiune și imprimantă.

#### ASIGURAȚI-VĂ CĂ OPȚIUNEA ESTE INSTALATĂ

Imprimați o pagină de setări de meniu și verificați dacă opțiunea apare în lista Installed Options (Opțiuni instalate). Dacă opțiunea nu este listată, reinstalați-o.

#### ASIGURAȚI-VĂ CĂ OPȚIUNEA ESTE SELECTATĂ

Din programul pe care îl utilizați, selectați opțiunea. Utilizatorii de Mac OS 9 trebuie să se asigure că imprimanta este setată în Selector.

### Tăvi de hârtie

Sunt mai multe soluții posibile. Încercați una sau mai multe dintre următoarele variante:

#### ASIGURAȚI-VĂ CĂ HÂRTIA ESTE ÎNCĂRCATĂ CORECT

- 1 Deschideți tava pentru hârtie.
- 2 Verificați dacă nu există blocaje de hârtie sau alimentări necorespunzătoare.
- 3 Asigurați-vă că ghidajele pentru hârtie sunt aliniate la marginile hârtiei.
- 4 Asigurați-vă că tava pentru hârtie se închide corect.

#### **R**ESETAȚI IMPRIMANTA

Opriți imprimanta, așteptați aproximativ 10 secunde, apoi porniți-o la loc.

#### ASIGURAȚI-VĂ CĂ TAVA PENTRU HÂRTIE ESTE INSTALATĂ CORECT

Dacă tava de hârtie este listată în pagina de setări din meniu, dar hârtia se blochează când iese sau intră în tavă, este posibil ca aceasta să nu fie montată corect. Reinstalați tava pentru hârtie. Pentru informații suplimentare, consultați documentația de configurare hardware furnizată împreună cu tava de hârtie sau vizitați **http://support.lexmark.com** pentru a vedea instrucțiunile pentru tava de hârtie.

## tavă de 2000 de coli

Acestea sunt soluții posibile. Încercați una sau mai multe dintre următoarele variante:

TAVA ELEVATOARE NU FUNCȚIONEAZĂ CORESPUNZĂTOR

- Asigurați-vă că imprimanta este adecvat conectată la tava cu 2000 de coli.
- Asigurați-vă că imprimanta este pornită.

Rolele de alimentare pentru hârtie nu se rotesc pentru a trage hârtia

- Asigurați-vă că imprimanta este adecvat conectată la tava cu 2000 de coli.
- Asigurați-vă că imprimanta este pornită.

## **Alimentator plicuri**

Încercați una sau mai multe dintre următoarele variante:

#### **R**ESETAȚI IMPRIMANTA

Opriți imprimanta, așteptați aproximativ 10 secunde, apoi reporniți-o.

#### ASIGURAȚI-VĂ CĂ PLICURILE SUNT ÎNCĂRCATE CORECT

- 1 Ajustați suportul de plicuri pentru lungimea plicului pe care îl utilizați.
- 2 Pentru informații suplimentare, consultați "Încărcarea alimentatorului de plicuri." de la pagina 77.

#### VERIFICAȚI SETĂRILE CU DIMENSIUNEA ȘI TIPUL DE HÂRTIE

Asigurați-vă că toate setările pentru dimensiunile și tipurile de hârtie se potrivesc cu plicurile folosite:

- 1 De la panoul de control al imprimantei, verificați setările pentru alimentatorul de plicuri din meniul Hârtie.
- 2 Înainte de trimiterea lucrării la imprimare, specificați setările corecte de la computer:
  - Pentru utilizatorii de Windows, specificați setările din Proprietăți imprimare.
  - Pentru utilizatorii de Macintosh, specificați setările din dialogul Imprimare.

#### ASIGURAȚI-VĂ CĂ ALIMENTATORUL DE PLICURI ESTE INSTALAT CORECT

Dacă alimentatorul de plicuri este listat în pagina de setări din meniu, dar un plic se blochează când iese sau intră în alimentator, este posibil ca acesta să nu fie instalat corect. Reinstalați alimentatorul de plicuri. Pentru informații suplimentare, consultați documentația de configurare hardware furnizată împreună cu alimentatorul de plicuri sau vizitați <u>http://support.lexmark.com</u> pentru a vedea foaia de instrucțiuni pentru alimentatorul de plicuri.

## Opțiuni de ieșire

Dacă în pagina de setări a meniului este listat extensorul de ieșire de înaltă capacitate, blocul de 4 recipiente sau finisorul StapleSmartII, dar hârtia se blochează când iese din imprimantă sau intră în opțiunea de ieșire, este posibil ca acesta să nu fie corect instalat. Reinstalați opțiunea. Pentru informații suplimentare, consultați documentația de configurare furnizată împreună cu imprimanta.

## Flash memory card (Card de memorie flash)

Asigurați-vă că ați conectat bine cardul de memorie flash la placa de sistem a imprimantei.

## Hard-disc cu adaptor

Asigurați-vă că între hard-disc și placa de sistem a imprimantei există o conexiune securizată.

### Port de soluții intern

Dacă Portul intern de soluții Lexmark (ISP) nu funcționează corect, acestea sunt posibile soluții. Încercați una sau mai multe dintre următoarele variante:

VERIFICAȚI CONEXIUNILE ISP.

- Asigurați-vă că ISP este atașat în siguranță la placa de sistem a imprimantei.
- Asigurați-vă că cablul este bine cuplat la conectorul corect.

#### VERIFICAȚI CABLUL

Asigurați-vă că folosiți cablul corect și că acesta este bine cuplat.

#### ASIGURAȚI-VĂ CĂ OFTWARE-UL DE REȚEA ESTE CONFIGURAT CORECT

Pentru informații despre instalarea aplicației software pentru imprimarea în rețea, consultați *Ghid pentru lucrul în rețea* de pe CD-ul *Software și documentație*].

### Memory card (Card de memorie)

Asigurați-vă că ați conectat bine cardul de memorie la placa de sistem a imprimantei.

## Rezolvarea problemelor legate de alimentarea cu hârtie

## Hârtia se blochează frecvent

Acestea sunt soluții posibile. Încercați una sau mai multe dintre următoarele variante:

#### VERIFICAȚI HÂRTIA

Utilizați hârtia recomandată și alte suporturi speciale. Pentru mai multe informații, consultați capitolul despre hârtie și instrucțiunile despre suporturile speciale.

#### ASIGURAȚI-VĂ CĂ NU EXISTĂ PREA MULTĂ HÂRTIE ÎN TAVA DE ALIMENTARE

Asigurați-vă că topul de hârtie încărcat nu depăşeşte înălțimea maximă indicată în tavă sau pe alimentatorul multifuncțional.

VERIFICAȚI GHIDAJELE PENTRU HÂRTIE.

Deplasați ghidajele din tavă în pozițiile corecte ale dimensiunii hârtiei încărcate.

Este posibil ca hârtia să fi absorbit umezeală din cauza umidității ridicate.

- Încărcați hârtie dintr-un pachet nou.
- Păstrați hârtia în ambalajul original până când o utilizați.

## Mesajul privind blocarea hârtiei persistă și după înlăturarea blocajului

#### VERIFICAȚI CALEA HÂRTIEI

Traseul hârtiei nu este degajat. Îndepărtați hârtia blocată de pe întregul traseu al hârtiei și apăsați pe **Continue (Continuare)**.

## Pagina blocată nu este retipărită după înlăturarea blocajului

#### ACTIVAȚI RECUPERAREA PAGINILOR BLOCATE

În meniul Configurare, opțiunea Recuperare pagini blocate este setată pe Dezactivat. Setați opțiunea Recuperare pagini blocate la valoarea Auto sau Activat:

- 1 Asigurați-vă că imprimanta este pornită și că apare mesajul Ready (Gata).
- 2 În ecranul de început, atingeți 🔜.
- 3 Atingeți Settings (Setări).
- 4 Atingeți General Settings (Setări generale).
- 5 Apăsați săgeata în jos până ce apare Print Recovery (Recuperare imprimare).
- 6 Atingeți Print Recovery (Recuperare imprimare) .

- 7 Atingeți săgeata spre dreapta de lângă Jam Recovery (Recuperare pagini blocate) până ce apare On (Activat) sau Auto.
- 8 Apăsați pe Submit (Remitere).
- 9 Apăsați <u>î</u>.

## Rezolvarea problemelor legate de calitatea imprimării

Informațiile din subiectele următoare v-ar putea ajuta să rezolvați problemele legate de calitatea imprimării. Dacă nu se rezolvă problema cu ajutorul acestor sugestii, contactați Asistența pentru clienți. Este posibil ca o componentă a imprimantei să necesite ajustare sau înlocuire.

## Izolarea problemelor legate de calitatea tipăririi

Pentru a izola problemele legate de calitatea tipăririi, tipăriți pagini de testare a calității:

- 1 Închideți imprimanta.
- 2 Încărcați hârtie de dimensiune Letter sau A4 în tavă.
- 3 Mențineți apăsat pe 🔝 și 🔝 în timp ce porniți imprimanta.
- 4 Eliberați butoanele când apare ecranul cu barele de progres. Imprimanta face o secvență de alimentare, apoi apare meniul Configurație.
- 5 Apăsați săgeata în jos până ce apare Print Quality Pages (Imprimare pagini calitate).
- 6 Atingeți Print Quality Pages (Imprimare pagini calitate). Sunt imprimate paginile de testare a calității imprimării.
- 7 Apăsați pe Back (Înapoi).
- 8 Apăsați Exit Configuration (leșire din configurare).

### Pagini goale

|  | Д |
|--|---|
|  |   |
|  |   |
|  |   |
|  |   |

Acestea sunt soluții posibile. Încercați una sau mai multe dintre următoarele variante:

PE CARTUŞUL DE IMPRIMARE SE POATE AFLA MATERIAL DE AMBALARE

Scoateți cartușul de imprimare și asigurați-vă că materialul de ambalare este complet scos. Reinstalați cartușul de imprimare.

#### **N**IVELUL TONERULUI ESTE SCĂZUT

Când apare mesajul 88 Cartridge low (88 Cartuş consumat), comandați un cartuş nou de imprimare.

Dacă problema persistă, probabil este necesară verificarea imprimantei. Pentru mai multe informații, contactați serviciul asistență clienți.

### Marginile caracterelor sunt zimțate sau inegale

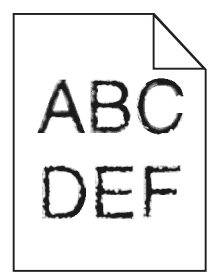

Acestea sunt soluții posibile. Încercați una sau mai multe dintre următoarele variante:

VERIFICAȚI CALITATEA IMPRIMĂRII

- Modificați setarea de rezoluție a imprimării în meniul Calitate la 600 dpi, 1200 Image Q, 1200 dpi sau 2400 Image Q.
- În meniul Calitate, activați Întărire linii subțiri.

Asigurați-vă că fonturile descărcate sunt acceptate

Dacă folosiți fonturi descărcate, verificați dacă acestea sunt acceptate de imprimantă, de calculatorul gazdă și de programul software.

## Imagini incomplete

Acestea sunt soluțiile posibile. Încercați una sau mai multe din variantele următoare:

#### VERIFICAȚI GHIDAJELE

Deplasați ghidajele de lungime și lățime din tavă în pozițiile corecte ale dimensiunii hârtiei încărcate.

#### VERIFICAȚI SETAREA PENTRU DIMENSIUNEA HÂRTIEI

Asigurați-vă că setarea pentru dimensiunea hârtiei corespunde hârtiei încărcate în tavă:

- 1 De la panoul de control al imprimantei, verificați setarea Dimensiune hârtie din meniul Hârtie.
- 2 Înainte de trimiterea lucrării la imprimare, specificați dimensiunea corectă a hârtiei:
  - Pentru utilizatorii de Windows, specificați dimensiunea din Proprietăți imprimare.
  - Pentru utilizatorii Macintosh, specificați dimensiunea din dialogul Page Setup.

## Imagini fantomă

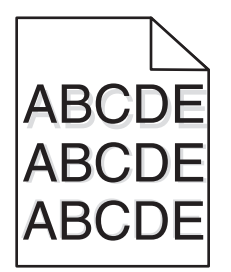

VERIFICAȚI SETAREA TIP HÂRTIE.

Asigurați-vă că setarea pentru tipul hârtiei corespunde hârtiei încărcate în tavă:

- 1 De la panoul de control al imprimantei, verificați setarea Tip hârtie din meniul Hârtie.
- 2 Înainte de trimiterea lucrării la imprimare, specificați tipul corect al hârtiei:
  - Pentru utilizatorii de Windows, specificați tipul din Proprietăți imprimare.
  - Pentru utilizatorii de Macintosh, specificați tipul din dialogul Imprimare.

### **Fundal gri**

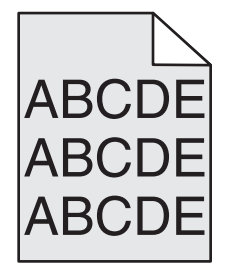

Verificați setarea pentru Luminozitate toner

Selectați o setare mai luminoasă a luminozității tonerului:

- Din panoul de control al imprimantei, modificați setarea din meniul Calitate.
- Pentru utilizatorii de Windows, modificați setarea din Proprietăți imprimare.
- Pentru utilizatorii de Macintosh, modificați setarea din dialogul Imprimare.

## Margini incorecte

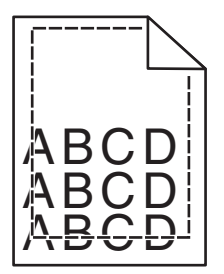

Acestea sunt soluții posibile. Încercați una sau mai multe dintre următoarele variante:

VERIFICAȚI GHIDAJELE PENTRU HÂRTIE.

Deplasați ghidajele din tavă în pozițiile corecte ale dimensiunii hârtiei încărcate.

#### VERIFICAȚI SETAREA PENTRU DIMENSIUNEA HÂRTIEI

Asigurați-vă că setarea pentru dimensiunea hârtiei corespunde hârtiei încărcate în tavă:

- 1 De la panoul de control al imprimantei, verificați setarea Dimensiune hârtie din meniul Hârtie.
- 2 Înainte de trimiterea lucrării la imprimare, specificați dimensiunea corectă a hârtiei:
  - Pentru utilizatorii de Windows, specificați dimensiunea din Proprietăți imprimare.
  - Pentru utilizatorii Macintosh, specificați dimensiunea din dialogul Page Setup.

## Încrețire hârtie

Acestea sunt soluțiile posibile. Încercați una sau mai multe din variantele următoare:

VERIFICAȚI SETAREA TIP HÂRTIE.

Asigurați-vă că setarea pentru tipul hârtiei corespunde hârtiei încărcate în tavă:

- 1 De la panoul de control al imprimantei, verificați setarea Tip hârtie din meniul Hârtie.
- 2 Înainte de trimiterea lucrării la imprimare, specificați tipul corect al hârtiei:
  - Pentru utilizatorii de Windows, specificați tipul din Proprietăți imprimare.
  - Pentru utilizatorii de Macintosh, specificați tipul din dialogul Imprimare.

#### HÂRTIA A ABSORBIT UMEZEALĂ DIN CAUZA UMIDITĂȚII RIDICATE

- Încărcați hârtie dintr-un pachet nou.
- Păstrați hârtia în ambalajul original până când o încărcați.

## Neregularități în imprimare

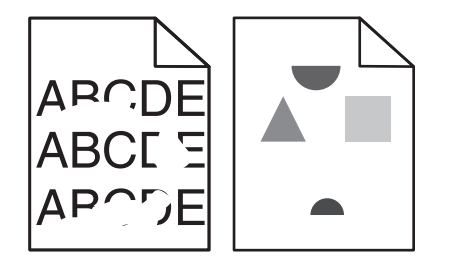

Sunt mai multe soluții posibile. Încercați una sau mai multe dintre următoarele variante:

Este posibil ca hârtia să fi absorbit umezeală din cauza umidității ridicate.

- Încărcați hârtie dintr-un pachet nou.
- Păstrați hârtia în ambalajul original până când o utilizați.

#### VERIFICAȚI SETAREA TIP HÂRTIE

Asigurați-vă că setarea pentru tipul hârtiei corespunde hârtiei încărcate în tavă:

- 1 De la panoul de control al imprimantei, verificați setarea Tip hârtie din meniul Hârtie.
- 2 Înainte de trimiterea lucrării la imprimare, specificați tipul corect al hârtiei:
  - Pentru utilizatorii de Windows, specificați tipul din Proprietăți imprimare.
  - Pentru utilizatorii de Macintosh, specificați tipul din dialogul Print.

#### VERIFICAȚI HÂRTIA

Evitați hârtia cu textură pronunțată sau suprafață aspră.

#### **N**IVELUL TONERULUI POATE SĂ FIE SCĂZUT

Când apare mesajul **88 Cartridge low (Cartuş consumat)** sau când imprimarea este estompată, înlocuiți cartuşul de imprimare.

#### UNITATEA DE FUZIUNE ESTE DEFECTĂ SAU UZATĂ.

Înlocuiți unitatea de fuziune.

## Defecțiunile se repetă

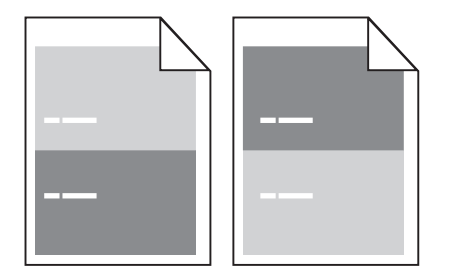

Apar în mod repetat marcaje în josul paginii

Dacă defecțiunile apar la fiecare 28.3 mm (1.11 in.), înlocuiți rolele de încărcare.

Dacă defecțiunile apar la fiecare 51,7 mm (2,04 in.), înlocuiți rola de transfer.

Înlocuiți cartușul de imprimantă dacă defecțiunile apar la fiecare:

- 47,8 mm (1,88 in.)
- 96,8 mm (3,81 in.)

Înlocuiți unitatea de fuziune dacă defectele apar la fiecare:

- 88,0 mm (3,46 in.)
- 95.2 mm (3,75 in.)

## Tipărire oblică

Acestea sunt soluții posibile. Încercați una sau mai multe dintre următoarele variante:

#### VERIFICAȚI GHIDAJELE PENTRU HÂRTIE.

Deplasați ghidajele din tavă în pozițiile corecte ale dimensiunii hârtiei încărcate.

#### VERIFICAȚI HÂRTIA

Asigurați-vă că utilizați hârtie care corespunde specificațiilor imprimantei.

## Dungi negre sau albe solide

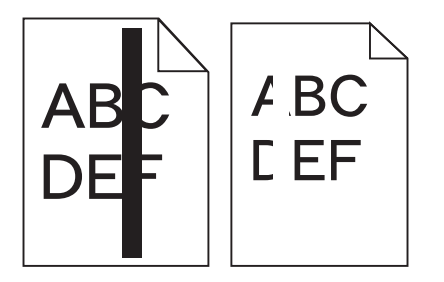

Sunt mai multe soluții posibile. Încercați una sau mai multe dintre următoarele variante:

#### ASIGURAȚI-VĂ CĂ MODELUL DE UMPLERE ESTE CORECT

Dacă modelul de umplere este incorect, alegeți un alt model de umplere din programul sau aplicația software.

VERIFICAȚI TIPUL HÂRTIEI

- Încercați un alt tip de hârtie.
- Utilizați numai folii transparente recomandate de producătorul imprimantei.
- Asigurați-vă că setările Tip hârtie și Textură hârtie corespund hârtiei încărcate în tavă sau alimentator.

ASIGURAȚI-VĂ CĂ TONERUL ESTE DISTRIBUIT EGAL ÎN CARTUȘUL DE IMPRIMARE.

Scoateți cartușul de imprimare și scuturați-l dintr-o parte în alta pentru a redistribui tonerul, apoi reinstalați-I.

CARTUŞUL DE IMPRIMARE POATE FI DEFECT SAU CU UN NIVEL REDUS DE TONER

Înlocuiți cartușul de imprimare uzat cu unul nou.
# Materialele imprimate sunt prea luminoase

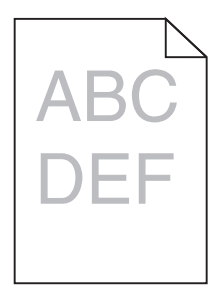

Acestea sunt soluțiile posibile. Încercați una sau mai multe din variantele următoare:

#### VERIFICAȚI SETĂRILE PENTRU ÎNTUNECARE, LUMINOZITATE ȘI CONTRAST

Setarea Întunecare toner este prea luminoasă, setarea Luminozitate este prea deschisă sau setarea Contrast este prea scăzută.

- Din panoul de control al imprimantei, modificați aceste setări din meniul Calitate.
- Pentru utilizatorii de Windows, modificați aceste setări din Proprietăți imprimare.
- Pentru utilizatorii de Macintosh, modificați aceste setări din meniul Imprimare și meniurile pop-up.

#### HÂRTIA A ABSORBIT UMEZEALĂ DIN CAUZA UMIDITĂȚII RIDICATE

- Încărcați hârtie dintr-un pachet nou.
- Păstrați hârtia în ambalajul original până când o încărcați.

#### VERIFICAȚI HÂRTIA

Evitați hârtia cu textură pronunțată sau suprafață aspră.

#### VERIFICAȚI SETAREA TIP HÂRTIE.

Asigurați-vă că setarea pentru tipul hârtiei corespunde hârtiei încărcate în tavă:

- 1 De la panoul de control al imprimantei, verificați setarea Tip hârtie din meniul Hârtie.
- 2 Înainte de trimiterea lucrării la imprimare, specificați tipul corect al hârtiei:
  - Pentru utilizatorii de Windows, specificați tipul din Proprietăți imprimare.
  - Pentru utilizatorii de Macintosh, specificați tipul din dialogul Imprimare.

#### **N**IVELUL TONERULUI ESTE REDUS

Când apare mesajul 88 Cartridge low (88 Cartuş consumat), comandați un cartuş nou de imprimare.

CARTUŞUL DE IMPRIMARE POATE FI DEFECT

Înlocuiți cartușul de imprimare.

# Materialele imprimate sunt prea întunecate

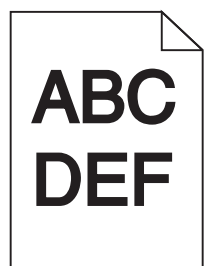

Acestea sunt soluțiile posibile. Încercați una sau mai multe din variantele următoare:

#### VERIFICAȚI SETĂRILE PENTRU ÎNTUNECARE, LUMINOZITATE ȘI CONTRAST

Setarea Întunecare toner este prea închisă sau setarea Luminozitate este prea închisă sau setarea Contrast este prea ridicată.

- Din panoul de control al imprimantei, modificați aceste setări din meniul Calitate.
- Pentru utilizatorii de Windows, modificați aceste setări din Proprietăți imprimare.
- Pentru utilizatorii de Macintosh, modificați aceste setări din meniul Imprimare și meniurile pop-up.

#### HÂRTIA A ABSORBIT UMEZEALĂ DIN CAUZA UMIDITĂȚII RIDICATE

- Încărcați hârtie dintr-un pachet nou.
- Păstrați hârtia în ambalajul original până când o încărcați.

#### VERIFICAȚI HÂRTIA

Evitați hârtia cu textură pronunțată sau suprafață aspră.

#### VERIFICAȚI SETAREA TIP HÂRTIE.

Asigurați-vă că setarea pentru tipul hârtiei corespunde hârtiei încărcate în tavă:

- 1 De la panoul de control al imprimantei, verificați setarea Tip hârtie din meniul Hârtie.
- 2 Înainte de trimiterea lucrării la imprimare, specificați tipul corect al hârtiei:
  - Pentru utilizatorii de Windows, specificați tipul din Proprietăți imprimare.
  - Pentru utilizatorii de Macintosh, specificați tipul din dialogul Imprimare.

#### CARTUŞUL DE IMPRIMARE POATE FI DEFECT

Înlocuiți cartuşul de imprimare.

# Pagini cu culoare solidă

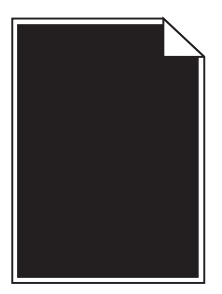

Acestea sunt soluții posibile. Încercați una sau mai multe dintre următoarele variante:

#### Asigurați-vă că s-au instalat corect cartușele de toner

Scoateți cartușul de imprimare și scuturați-l dintr-o parte în alta pentru a redistribui tonerul, apoi reinstalați-I.

#### CARTUŞUL DE IMPRIMARE POATE FI DEFECT SAU CU UN NIVEL REDUS DE TONER

Înlocuiți cartușul de imprimare uzat cu unul nou.Dacă problema persistă, probabil este necesară verificarea imprimantei. Pentru mai multe informații, contactați serviciul asistență clienți.

#### Linii verticale întrerupte

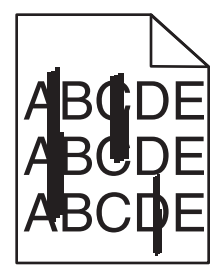

Sunt mai multe soluții posibile. Încercați una sau mai multe dintre următoarele variante:

#### **TONERUL ESTE ÎNTINS**

Selectați o altă tavă sau un alt alimentator pentru a alimenta cu hârtie activitatea:

- De la panoul de control al imprimantei, selectați Sursă implicită din meniul Hârtie.
- Pentru utilizatorii de Windows, selectați sursa de hârtie din Proprietăți imprimare.
- Pentru utilizatorii de Macintosh, selectați sursa de hârtie din meniul Imprimare și meniurile pop-up.

CARTUŞUL DE IMPRIMARE ESTE DEFECT

Înlocuiți cartușul de imprimare.

TRASEUL HÂRTIEI POATE FI MURDAR.

Verificați calea hârtiei din apropierea cartuşului.

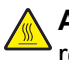

**ATENȚIONARE—SUPRAFAȚĂ FIERBINTE:** Interiorul imprimantei poate să fie fierbinte. Pentru a reduce riscul de vătămare datorită componentei fierbinți, lăsați suprafața să se răcească înainte de a o atinge.

Îndepărtați toată hârtia care se vede.

EXISTĂ TONER ÎN TRASEUL HÂRTIEI

Contactați serviciul de asistență pentru clienți.

# Pe pagină apare pulbere de toner sau fundalul este întunecat

Acestea sunt soluții posibile. Încercați una sau mai multe dintre următoarele variante:

CARTUŞUL DE IMPRIMARE POATE FI DEFECT

Înlocuiți cartușul de imprimare.

Rolele de încărcare pot fi defecte

Înlocuiți rolele de încărcare.

Există toner în traseul hârtiei

Contactați serviciul de asistență pentru clienți.

# Tonerul se ia

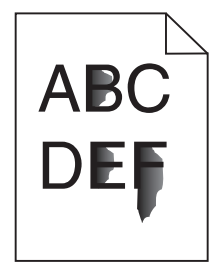

Acestea sunt soluțiile posibile. Încercați una sau mai multe din variantele următoare:

VERIFICAȚI SETAREA TIP HÂRTIE.

Asigurați-vă că setarea pentru tipul hârtiei corespunde hârtiei încărcate în tavă:

- **1** De la panoul de control al imprimantei, verificați setarea Tip hârtie din meniul Hârtie.
- 2 Înainte de trimiterea lucrării la imprimare, specificați tipul corect al hârtiei:
  - Pentru utilizatorii de Windows, specificați tipul din Proprietăți imprimare.
  - Pentru utilizatorii de Macintosh, specificați tipul din dialogul Imprimare.

#### VERIFICAȚI SETAREA TEXTURĂ HÂRTIE

Din meniul Hârtie din panoul de control al imprimantei, asigurați-vă că setarea pentru Textură hârtie corespunde hârtiei încărcate în tavă.

#### Acumulări de toner

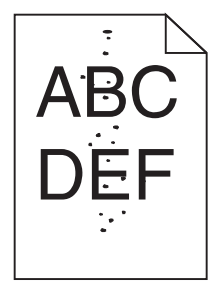

Acestea sunt soluțiile posibile. Încercați una sau mai multe din variantele următoare:

#### CARTUŞUL DE IMPRIMARE POATE FI DEFECT

Înlocuiți cartușul de imprimare.

#### EXISTĂ TONER ÎN TRASEUL HÂRTIEI

Contactați serviciul de asistență pentru clienți.

# Calitate slabă la tipărirea pe folii transparente

Încercați una sau mai multe dintre următoarele variante:

#### VERIFICAȚI FOLIILE TRANSPARENTE

Utilizați numai folii transparente recomandate de producătorul imprimantei.

#### VERIFICAȚI SETAREA TIP HÂRTIE

Asigurați-vă că setarea pentru tipul hârtiei corespunde hârtiei încărcate în tavă:

- **1** De la panoul de control al imprimantei, verificați setarea Tip hârtie din meniul Hârtie.
- 2 Înainte de trimiterea lucrării la imprimare, specificați tipul corect al hârtiei:
  - Pentru utilizatorii de Windows, specificați tipul din Proprietăți imprimare.
  - Pentru utilizatorii de Macintosh, specificați tipul din dialogul Print.

# Serverul EWS nu se deschide

Acestea sunt soluțiile posibile. Încercați una sau mai multe din variantele următoare:

#### VERIFICAȚI CONEXIUNILE DE REȚEA

Asigurați-vă că imprimanta și computerul sunt deschide și conectate la aceeași rețea fără fir.

#### VERIFICAȚI SETĂRILE DE REȚEA

În funcție de setările de rețea, pentru a accesa serverul EWS, trebuie să tastați **https://** în loc de **http://** înaintea adresei IP a imprimantei. Pentru informați suplimentare, consultați administratorul de sistem.

# Contactarea serviciului de asistență pentru clienți

Când contactați serviciul de asistență pentru clienți, descrieți problema cu care vă confruntați, secvența luminoasă care apare în panoul de control și etapele de depanare pe care le-ați efectuat deja încercând să găsiți o rezolvare.

Trebuie să cunoașteți tipul de model și numărul de serie ale imprimantei. Pentru informații suplimentare, consultați eticheta de pe interiorul capacului frontal al imprimantei. Numărul de serie este listat și în pagina pentru setările de meniu.

Lexmark vă oferă diverse modalități pentru a vă ajuta să rezolvați problemele de imprimare. Vizitați site-ul Web Lexmark la adresa <u>http://support.lexmark.com</u>, apoi selectați una dintre următoarele opțiuni:

| Bibliotecă<br>tehnică         | Puteți răsfoi biblioteca de manuale, documentație de asistență, drivere și alte elemente descărcabile, pentru a vă ajuta să rezolvați problemele frecvent întâlnite.                                                                                                    |
|-------------------------------|----------------------------------------------------------------------------------------------------|
| E-mail (Poştă<br>electronică) | Puteți trimite un mesaj de poștă electronică echipei Lexmark, în care să descrieți problema întâm-<br>pinată. Un reprezentant de service vă va răspunde și vă va furniza informații pentru soluționarea<br>problemei.                                                                                                    |
| Chat în direct                | Puteți discuta pe chat direct cu un reprezentant de service. Acesta poate colabora cu dvs. pentru a remedia problema imprimantei sau vă poate oferi asistență prin Service asistat, caz în care reprezentantul de service se poate conecta de la distanță prin internet la computerul dvs. pentru a remedia probleme, a instala actualizări sau a efectua alte activități care vă vor ajuta să utilizați cu succes produsul Lexmark. |

Este disponibilă și asistență telefonică. În S.U.A. sau în Canada, sunați la 1-800-539-6275. Pentru alte țări sau regiuni, vizitați site-ul Web Lexmark la adresa <u>http://support.lexmark.com</u>.

# Note

# Informații despre produs

Denumire produs:

Lexmark X651de, X652de, X654de, X656de, X656dte, X658d, X658de, X658dme, X658dfe, X658dte, X658dtme, X658dtfe

Tip echipament:

7462

Modele:

0A1, 0A5, 2A1, 2A2, 2A5, 2A6, 4A2, 4A6, 031, 035, 231, 232, 235, 236, 432, 436

# Notă referitoare la ediție

Noiembrie 2012

Următorul paragraf nu se aplică în cazul țărilor în care astfel de prevederi nu sunt compatibile cu legile locale: LEXMARK INTERNATIONAL, INC., FURNIZEAZĂ ACEASTĂ PUBLICAȚIE "CA ATARE", FĂRĂ NICI UN FEL DE GARANȚIE, FIE EA EXPRESĂ SAU IMPLICITĂ, INCLUZÂND DAR FĂRĂ A SE LIMITA LA ACESTEA, GARANȚIILE IMPLICITE CU PRIVIRE LA VANDABILITATE SAU POTRIVIRE PENTRU UN ANUMIT SCOP. Unele state nu permit respingerea garanțiilor exprese sau implicite în anumite tranzacții; prin urmare, este posibil ca această declarație să nu se aplice în cazul dumneavoastră.

Această publicație poate conține inadvertențe tehnice sau erori tipografice. Informațiile conținute în această publicație se modifică periodic; aceste modificări se vor include în edițiile viitoare. Îmbunătățirile sau modificările produselor sau programelor descrise pot fi făcute în orice moment.

Referințele din această publicație cu privire la diverse produse, programe sau servicii nu implică faptul că producătorul intenționează să le facă disponibile în toate țările în care operează. Orice referință la un produs, program sau serviciu nu se face cu intenția de a declara sau sugera că numai acel produs, program sau serviciu pot fi utilizate. Orice produs, program sau serviciu, echivalent din punct de vedere funcțional, care nu încalcă nici un drept existent de proprietate intelectuală, poate fi utilizat în locul celor referite. Utilizatorul este singurul responsabil în legătură cu evaluarea și verificarea interoperabilității cu alte produse, programe sau servicii, cu excepția celor desemnate în mod expres de producător.

Pentru asistență Lexmark, vizitați http://support.lexmark.com.

Pentru informații despre piese de schimb și descărcări, vizitați www.lexmark.com.

© 2012 Lexmark International, Inc.

Toate drepturile rezervate.

# Mărci comerciale

Lexmark, Lexmark cu sigla în formă de diamant, MarkNet și MarkVision sunt mărci comerciale ale Lexmark International, Inc., înregistrate în Statele Unite ale Americii și/sau în alte țări. MarkTrack, PrintCryption și StapleSmart sunt mărci comerciale ale Lexmark International, Inc.

PCL® este marcă comercială înregistrată a Hewlett-Packard Company. PCL este denumirea dată de Hewlett-Packard Company unui set de comenzi (un limbaj) și funcții pentru imprimantă incluse în produsele sale de tip imprimantă. Această imprimantă este proiectată pentru a fi compatibilă cu limbajul PCL. Aceasta înseamnă că imprimanta recunoaște comenzile PCL utilizate în diverse aplicații și simulează funcțiile corespunzătoare comenzilor.

Următorii termeni sunt mărci comerciale sau mărci comerciale înregistrate ale acestor companii:

| Albertus               | The Monotype Corporation plc                                                                                        |
|------------------------|----------------------------------------------------------------------------------------------------|
| Antique Olive          | Monsieur Marcel OLIVE                                                                                               |
| Apple-Chancery         | Apple Computer, Inc.                                                                                                |
| Arial                  | The Monotype Corporation plc                                                                                        |
| CG Times               | Pe baza Based on Times New Roman sub licența de la The Monotype Corporation plc, este un produs al Agfa Corporation |
| Chicago                | Apple Computer, Inc.                                                                                                |
| Clarendon              | Linotype-Hell AG şi/sau filialele sale                                                                              |
| Eurostile              | Nebiolo                                                                                                    |
| Geneva                 | Apple Computer, Inc.                                                                                                |
| GillSans               | The Monotype Corporation plc                                                                                        |
| Helvetica              | Linotype-Hell AG şi/sau filialele sale                                                                              |
| Hoefler                | Jonathan Hoefler Type Foundry                                                                                       |
| ITC Avant Garde Gothic | International Typeface Corporation                                                                                  |
| ITC Bookman            | International Typeface Corporation                                                                                  |
| ITC Mona Lisa          | International Typeface Corporation                                                                                  |
| ITC Zapf Chancery      | International Typeface Corporation                                                                                  |
| Joanna                 | The Monotype Corporation plc                                                                                        |
| Marigold               | Arthur Baker                                                                                                    |
| Monaco                 | Apple Computer, Inc.                                                                                                |
| New York               | Apple Computer, Inc.                                                                                                |
| Oxford                 | Arthur Baker                                                                                                    |
| Palatino               | Linotype-Hell AG şi/sau filialele sale                                                                              |
| Stempel Garamond       | Linotype-Hell AG şi/sau filialele sale                                                                              |
| Taffy                  | Agfa Corporation                                                                                                    |
| Times New Roman        | The Monotype Corporation plc                                                                                        |
| Univers                | Linotype-Hell AG şi/sau filialele sale                                                                              |

Toate celelalte mărci comerciale sunt proprietatea deținătorilor.

AirPrint și sigla AirPrint sunt mărci comerciale ale Apple Inc.

# Note de licență

Toate notele de licență asociate acestui produs pot fi vizualizate în directorul rădăcină al CD-ului de instalare a software-ului.

# Niveluri de poluare fonică

Măsurătorile următoare au fost realizate în conformitate cu standardul ISO 7779 și raportate în conformitate cu standardul ISO 9296.

Notă: Unele moduri pot să nu fie valabile pentru produsul dvs.

| Presiune medie a sunetului pe metru, dBA |        |  |  |  |
|------------------------------------------|--------|--|--|--|
| Tipărirea                                | 56 dBA |  |  |  |
| Scanarea                                 | 52 dBA |  |  |  |
| Copierea                                 | 56 dBA |  |  |  |
| Pregătit                                 | 30 dBA |  |  |  |

Valorile se pot modifica. Pentru valorile actuale, consultați www.lexmark.com.

# Directiva WEEE (Waste from Electrical and Electronic Equipment - Deşeuri din echipamente electrice şi electronice)

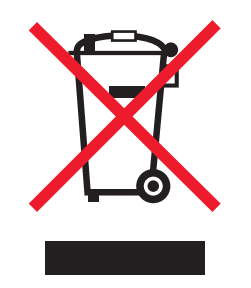

Sigla WEEE indică programe și proceduri de reciclare specifice pentru produsele electronice din țările Uniunii Europene. Noi încurajăm utilizatorii să recicleze produsele.

Dacă aveți alte întrebări cu privire la opțiunile de reciclare, vizitați site-ul Web Lexmark, la adresa <u>www.lexmark.com</u> pentru a afla numărul de telefon al biroului de vânzări local.

# Dezafectarea produsului

Normele de dezafectare a imprimantei sau accesoriilor diferă de cele pentru manipularea gunoiului menajer. Consultați autoritățile locale pentru informații despre opțiunile de dezafectare și reciclare.

# Notificare în legătură cu bateria

Acest produs conține material cu perclorat. Este posibil să se aplice reglementări speciale de manipulare. Pentru informații suplimentare, accesați <u>http://www.dtsc.ca.gov/hazardouswaste/perchlorate/</u>.

# Notă privind sensibilitatea la electricitatea statică

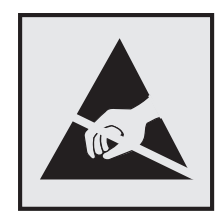

Acest simbol identifică părțile sensibile la electricitatea statică. Nu atingeți zonele din apropierea acestor simboluri fără a atinge mai întâi cadrul de metal al imprimantei.

# **ENERGY STAR**

Orice produs Lexmark care are emblema ENERGY STAR pe produs sau pe un ecran de pornire este certificat pentru conformitatea cu cerințele ENERGY STAR ale Agenției pentru Protecția Mediului (EPA - Environmental Protection Agency) când este configurat în maniera existentă la momentul expedierii de la Lexmark.

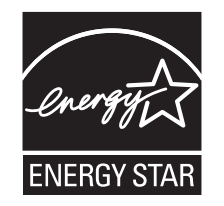

# Declarație privind conținutul de mercur

Acest produs conține mercur în lampă (< 5 mg Hg). Este posibil ca, din considerente de mediu, depozitarea deşeurilor care conțin mercur să fie reglementată prin lege. Pentru informații despre depozitarea deşeurilor sau despre reciclare, contactați autoritățile locale sau organizația Electronic Industries Alliance: www.eiae.org.

# Informații cu privire la temperatură

| Temperatura ambiantă de funcționare             | 15,6°C – 32,2°C  |
|-------------------------------------------------|------------------|
| Temperatură în timpul transportului și stocării | -40,0°C – 60,0°C |

# Notă cu privire la laser

Imprimanta este certificată în S.U.A. pentru a respecta cerințele DHHS 21 subcapitolul J din CFR pentru produse laser din Clasa I (1), iar în alte țări este certificată ca produs laser din Clasa I care respectă cerințele IEC 60825-1.

Produsele laser din clasa I nu sunt considerate periculoase. Imprimanta conține un laser din Clasa IIIb (3b) care este un laser de maximum 15 miliwați cu arsenat de galiu și care operează pe lungimea de undă 770-795 nanometri. Sistemul laser și imprimanta sunt concepute pentru a nu ermite accesul uman la radiația laser superioară clasei I în timpul funcționării normale, a întreținerii sau a operațiilor de service.

# Etichetă de avertizate laser

Pe imprimantă poate fi atașată o etichetă de avertizare laser ca în imagine:

DANGER - Invisible laser radiation when cartridges are removed and interlock defeated. Avoid exposure to laser beam. PERIGO - Radiação a laser invisível será liberada se os cartuchos forem removidos e o lacre rompido. Evite a exposição aos feixes de laser. Opasnost - Nevidljivo lasersko zračenje kada su kasete uklonjene i poništena sigurnosna veza. Izbjegavati izlaganje zracima. NEBEZPEČÍ - Když jsou vyjmuty kazety a je odblokována pojistka, ze zařízení je vysíláno neviditelné laserové záření. Nevystavujte se působení laserového paprsku. FARE - Usynlig laserstråling, når patroner fjernes, og spærreanordningen er slået fra. Undgå at blive udsat for laserstrålen. GEVAAR - Onzichtbare laserstraling wanneer cartridges worden verwijderd en een vergrendeling wordt genegeerd. Voorkom blootstelling aan de laser. DANGER - Rayonnements laser invisibles lors du retrait des cartouches et du déverrouillage des loquets. Eviter toute exposition au rayon laser. VAARA - Näkymätöntä lasersäteilyä on varottava, kun värikasetit on poistettu ja lukitus on auki. Vältä lasersäteelle altistumista. GEFAHR - Unsichtbare Laserstrahlung beim Herausnehmen von Druckkassetten und offener Sicherheitssperre. Laserstrahl meiden. ΚΙΝΔΥΝΟΣ - Έκλυση αόρατης ακτινοβολίας laser κατά την αφαίρεση των κασετών και την απασφάλιση της μανδάλωσης. Αποφεύγετε την έκθεση στην ακτινοβολία laser. VESZÉLY – Nem látható lézersugárzás fordulhat elő a patronok eltávolításakor és a zárószerkezet felbontásakor. Kerülje a lézersugárnak való kitettséget. PERICOLO - Emissione di radiazioni laser invisibili durante la rimozione delle cartucce e del blocco. Evitare l'esposizione al raggio laser. FARE – Usynlig laserstråling når kassettene tas ut og sperren er satt ut av spill. Unngå eksponering for laserstrålen. NIEBEZPIECZEŃSTWO - niewidzialne promieniowanie laserowe podczas usuwania kaset i blokady. Należy unikać naświetlenia promieniem lasera. ОПАСНО! Невидимое лазерное излучение при извлеченных картриджах и снятии блокировки. Избегайте воздействия лазерных лучей. Pozor – Nebezpečenstvo neviditeľného laserového žiarenia pri odobratých kazetách a odblokovanej poistke. Nevystavujte sa lúčom. PELIGRO: Se producen radiaciones láser invisibles al extraer los cartuchos con el interbloqueo desactivado. Evite la exposición al haz de láser. FARA – Osynlig laserstrålning när patroner tas ur och spärrmekanismen är upphävd. Undvik exponering för laserstrålen. 危险 - 当移除碳粉盒及互锁失效时会产生看不见的激光辐射,请避免暴露在激光光束下。 危險 - 移除碳粉匣與安全連續開關失效時會產生看不見的雷射輻射。請避免曝露在雷射光束下。 危険 - カートリッジが取り外され、内部ロックが無効になると、見えないレーザー光が放射されます。 このレーザー光に当たらないようにしてください。

# Consumul de energie

#### Consumul de energie al produsului

În tabelul următor sunt documentate caracteristicile de consum energetic ale produsului.

Notă: Unele moduri pot să nu fie valabile pentru produsul dvs.

| Mod                                      | Descriere                                                                                                    | Consum de energie<br>(Wați) |
|------------------------------------------|----------------------------------------------------------------------------------------------------|-----------------------------|
| Imprimare                                | Produsul generează lucrări imprimate din intrări electronice.                                                                                                 | 700 W                       |
| Copiere                                  | Produsul generează o lucrare imprimată din documente originale imprimate.                                                                                     | 765 W                       |
| Scanare                                  | Produsul scanează documente imprimate.                                                                                                    | 165 W                       |
| Pregătit                                 | Produsul așteaptă o lucrare de imprimare.                                                                                                    | 95 W                        |
| Power Saver (Econo-<br>mizor de energie) | Produsul se află în modul de economisire a energiei.                                                                                                    | 21 W, 24 W, 26 W            |
| High Off (Mare oprit)                    | Produsul este conectat la o priză de perete, dar este oprit de la comutatorul de alimentare                                                                   |                             |
| Low Off (<1 W Off) (Mic<br>oprit)        | Produsul este conectat la o priză de perete, este oprit de la comuta-<br>torul de alimentare și se află în modul de cel mai mic consum de<br>energie posibil. |                             |

| Mod   | Descriere                                                                                   | Consum de energie<br>(Wați)       |
|-------|---------------------------------------------------------------------------------------------|-----------------------------------|
| Oprit | Produsul este conectat la o priză de perete, dar este oprit de la comutatorul de alimentare | 110 V = 0,15 W, 220 V =<br>1,25 W |

Nivelurile de consum energetic listate în tabelul anterior reprezintă măsurători medii efectuate în timp. Valorile energetice instantanee pot fi mult mai ridicate decât media.

Valorile se pot schimba. Consultați www.lexmark.com pentru valorile curente.

#### **Regim economic**

Acest produs este proiectat cu un mod de funcționare economic denumit Power Saver (Economic). Modul Power Saver (Economic) este echivalent cu modul EPA Sleep. Modul Power Saver (Economic) economisește energie prin reducerea consumului electric în timpul perioadelor lungi de inactivitate. Modul Power Saver (Economic) este activat automat după un timp specificat de neutilizare a produsului, denumit Power Saver Timeout (Expirare pentru activarea regimului economic).

| Timpul de expirare prestabilit din fabrică pentru activarea regimului economic | 110 V = 45 minute, 220 V = 60 minute |
|--------------------------------------------------------------------------------|--------------------------------------|
| pentru acest produs (în minute):                                               |                                      |

Utilizând meniurile de configurare, timpul de expirare pentru activarea regimului economic poate fi modificat între 1 minut și 240 de minute. Setarea timpului de expirare pentru activarea regimului economic la o valoare mai mică reduce consumul de energie, dar poate mări timpul de răspuns al produsului. Setarea timpului de expirare pentru activarea regimului economic la o valoare mai mare menține un răspuns rapid, dar utilizează mai multă energie.

#### **Modul Oprit**

Dacă acest produs are un mod Oprit care încă mai consumă o cantitate mică de energie, atunci pentru a opri complet consumul de energie al produsului, deconectați cablul sursei de alimentare de la priza electrică.

#### Consumul total de energie

Câteodată este util să calculați consumul total de energie al produsului. Deoarece datele privind consumul de energie sunt furnizate în Wați, pentru a calcula consumul energetic trebuie să înmulțiți consumul de energie cu timpul petrecut de produs în fiecare mod. Consumul total de energie al produsului este suma consumurilor de energie în fiecare mod.

#### Note de reglementare pentru compatibilitatea electromagnetică

Această secțiune cuprinde informații de reglementare referitoare la compatibilitatea electromagnetică.

# Conformitatea cu directivele din Comunitatea Europeană (CE)

Acest produs se conformează cerințelor de protecție prevăzute în directivele Consiliului CE 2004/108/EC și 2006/95/EC privind aproximarea și armonizarea legislației din statele membre în legătură cu compatibilitatea electromagnetică și siguranța echipamentelor electrice proiectate pentru a fi utilizate cu anumite limite ale tensiunii.

Producătorul acestui produs este: Lexmark International, Inc., 740 West New Circle Road, Lexington, KY, 40550 S.U.A. Reprezentantul autorizat este: Lexmark International Technology Hungária Kft., 8 Lechner Ödön fasor, Millennium Tower III, 1095 Budapest UNGARIA. La solicitarea de la Reprezentantul autorizat, se poate furniza o declarație de conformitate cu cerințele Directivelor.

Acest produs se încadrează în limitele pentru Clasa A din EN 55022 și în cerințele de siguranță din EN 60950.

# Notă cu privire la interferențele radio

#### Avertisment

Acesta este un produs care se încadrează în limitele specificate pentru dispozitive de Clasă A din directiva EN55022 privind emisiile și se conformează cerințelor directivei EN55024 privind imunitatea. Acest produs nu a fost proiectat în vederea utilizării în medii rezidențiale/domestice.

Acesta este un produs de clasă A. Într-un mediu domestic, acest produs poate provoca interferențe radio, caz în care este posibil ca utilizatorul să fie obligat să ia măsurile necesare.

# Notificări în legătură cu reglementările privind echipamentele terminale de

# telecomunicații

Această secțiune conține următoarele informații în legătură cu reglementările privind echipamentele terminale de telecomunicații, cum ar fi faxul.

# Notificare pentru utilizatorii din Uniunea Europeană

Produsele cu marcajul CE se conformează cerințelor de protecție prevăzute în directivele Consiliului CE 2004/108/CE, 2006/95/CE și 1999/5/CE privind aproximarea și armonizarea legislației din statele membre în legătură cu compatibilitatea electromagnetică și siguranța echipamentelor electrice proiectate pentru a fi utilizate cu anumite limite ale tensiunii, a echipamentelor radio și a echipamentelor terminale de telecomunicații.

Conformitatea este indicată prin marcajul CE.

# CE

Fabricantul acestui produs este: Lexmark International, Inc., 740 West New Circle Road, Lexington, KY, 40550 S.U.A. Reprezentantul autorizat este: Lexmark International Technology Hungária Kft., 8 Lechner Ödön fasor, Millennium Tower III, 1095 Budapesta UNGARIA; o declarație de conformitate față de cerințele Directivelor este disponibilă la cerere de la Reprezentantul autorizat.

Acest produs respectă limitele pentru Clasa A, EN 55022 și cerințele de siguranță EN 60950.

Pentru alte informații privind conformitatea, consultați tabelul de la sfârșitul secțiunii Notificări.

# Notificări în legătură cu reglementările privind produsele care utilizează comunicațiile fără fir

Această secțiune conține următoarele informații în legătură cu reglementările privind produsele fără fir care conțin transmițătoare, de exemplu, dar fără a se limita la acestea, cartele de rețea fără fir sau cititoare de cartele de proximitate.

# Expunerea la radiații de radio-frecvență

Puterea de ieșire radiată de acest dispozitiv este mult mai mică decât limitele de expunere la radio-frecvență stabilite de FCC și alte agenții de reglementare. Pentru a respecta cerințele de expunere la RF prevăzute de FCC și alte agenții de reglementare, trebuie păstrată o distanță minimă de 20 cm (8 inchi) între antenă și orice persoană.

# Notificare pentru utilizatorii din Uniunea Europeană

Produsele care poartă marca CE se conformează cerințelor de protecție prevăzute în directivele Consiliului UE 2004/108/CE, 2006/95/CE și 1999/5/CE privind aproximarea și armonizarea legislației din statele membre în legătură cu compatibilitatea electromagnetică, cu siguranța echipamentelor electrice proiectate pentru a fi utilizate cu anumite limite ale tensiunii și cu echipamentele radio și echipamentele terminale de telecomunicații.

**F** 

Compatibilitatea este indicată prin marcajul CE.

# Producătorul acestui produs este: Lexmark International, Inc., 740 West New Circle Road, Lexington, KY, 40550 S.U.A. Reprezentantul autorizat este: Lexmark International Technology Hungária Kft., 8 Lechner Ödön fasor, Millennium Tower III, 1095 Budapest UNGARIA. La solicitarea de la Reprezentantul autorizat, se poate furniza o declarație de conformitate cu cerințele Directivelor.

Acest produs se încadrează în limitele pentru Clasa A din EN 55022 și în cerințele de siguranță din EN 60950.

Produsele echipate cu opțiunea de LAN fără fir în gama de 2,4 GHz se conformează cerințelor de protecție prevăzute în directivele Consiliului UE 2004/108/EC, 2006/95/EC şi 1999/5/EC privind aproximarea şi armonizarea legislației din statele membre în legătură cu compatibilitatea electromagnetică, cu siguranța echipamentelor electrice proiectate pentru a fi utilizate cu anumite limite ale tensiunii şi cu echipamentele radio şi echipamentele terminale de telecomunicații.

Compatibilitatea este indicată prin marcajul CE.

# (()

Operarea este permisă în toate țările UE și EFTA dar este restricționată la utilizarea în interiorul clădirilor.

Producătorul acestui produs este: Lexmark International, Inc., 740 West New Circle Road, Lexington, KY, 40550 S.U.A. Reprezentantul autorizat este: Lexmark International Technology Hungária Kft., 8 Lechner

Ödön fasor, Millennium Tower III, 1095 Budapest UNGARIA. La solicitarea de la Reprezentantul autorizat, se poate furniza o declarație de conformitate cu cerințele Directivelor.

Acest produs se poate utiliza în țările indicate în tabelul de mai jos.

| AT | BE | BG | СН | CY | CZ | DE | DK | EE |
|----|----|----|----|----|----|----|----|----|
| EL | ES | FI | FR | HR | HU | IE | IS | IT |
| LI | LT | LU | LV | МТ | NL | NO | PL | РТ |
| RO | SE | SI | SK | TR | UK |    |    |    |

| Česky      | Společnost Lexmark International, Inc. tímto prohlašuje, že výrobek tento výrobek je ve shodě se základními požadavky a dalšími příslušnými ustanoveními směrnice 1999/5/ES.                                            |
|------------|----------------------------------------------------------------------------------------------------|
| Dansk      | Lexmark International, Inc. erklærer herved, at dette produkt overholder de væsentlige krav og øvrige relevante krav<br>i direktiv 1999/5/EF.                                                                           |
| Deutsch    | Hiermit erklärt Lexmark International, Inc., dass sich das Gerät dieses Gerät in Übereinstimmung mit den grundle-<br>genden Anforderungen und den übrigen einschlägigen Bestimmungen der Richtlinie 1999/5/EG befindet. |
| Ελληνική   | ΜΕ ΤΗΝ ΠΑΡΟΥΣΑ Η LEXMARK INTERNATIONAL, INC. ΔΗΛΩΝΕΙ ΟΤΙ ΑΥΤΟ ΤΟ ΠΡΟΪΟΝ ΣΥΜΜΟΡ-<br>ΦΩΝΕΤΑΙ ΠΡΟΣ ΤΙΣ ΟΥΣΙΩΔΕΙΣ ΑΠΑΙΤΗΣΕΙΣ ΚΑΙ ΤΙΣ ΛΟΙΠΕΣ ΣΧΕΤΙΚΕΣ ΔΙΑΤΑΞΕΙΣ ΤΗΣ ΟΔΗΓΙΑΣ<br>1999/5/ΕΚ.                                    |
| English    | Hereby, Lexmark International, Inc., declares that this type of equipment is in compliance with the essential require-<br>ments and other relevant provisions of Directive 1999/5/EC.                                   |
| Español    | Por medio de la presente, Lexmark International, Inc. declara que este producto cumple con los requisitos esenciales y cualesquiera otras disposiciones aplicables o exigibles de la Directiva 1999/5/CE.               |
| Eesti      | Käesolevaga kinnitab Lexmark International, Inc., et seade see toode vastab direktiivi 1999/5/EÜ põhinõuetele ja nimetatud direktiivist tulenevatele muudele asjakohastele sätetele.                                    |
| Suomi      | Lexmark International, Inc. vakuuttaa täten, että tämä tuote on direktiivin 1999/5/EY oleellisten vaatimusten ja<br>muiden sitä koskevien direktiivin ehtojen mukainen.                                                 |
| Français   | Par la présente, Lexmark International, Inc. déclare que l'appareil ce produit est conforme aux exigences fondamen-<br>tales et autres dispositions pertinentes de la directive 1999/5/CE.                              |
| Magyar     | Alulírott, Lexmark International, Inc. nyilatkozom, hogy a termék megfelel a vonatkozó alapvető követelményeknek<br>és az 1999/5/EC irányelv egyéb előírásainak.                                                        |
| Íslenska   | Hér með lýsir Lexmark International, Inc. yfir því að þessi vara er í samræmi við grunnkröfur og aðrar kröfur, sem gerðar eru í tilskipun 1999/5/EC.                                                                    |
| Italiano   | Con la presente Lexmark International, Inc. dichiara che questo questo prodotto è conforme ai requisiti essenziali ed alle altre disposizioni pertinenti stabilite dalla direttiva 1999/5/CE.                           |
| Latviski   | Ar šo Lexmark International, Inc. deklarē, ka šis izstrādājums atbilst Direktīvas 1999/5/EK būtiskajām prasībām un citiem ar to saistītajiem noteikumiem.                                                               |
| Lietuvių   | Šiuo Lexmark International, Inc. deklaruoja, kad šis produktas atitinka esminius reikalavimus ir kitas 1999/5/EB direktyvos nuostatas.                                                                                  |
| Malti      | Bil-preżenti, Lexmark International, Inc., jiddikjara li dan il-prodott huwa konformi mal-ħtiġijiet essenzjali u<br>ma dispożizzjonijiet oħrajn relevanti li jinsabu fid-Direttiva 1999/5/KE.                           |
| Nederlands | Hierbij verklaart Lexmark International, Inc. dat het toestel dit product in overeenstemming is met de essentiële eisen en de andere relevante bepalingen van richtlijn 1999/5/EG.                                      |
| Norsk      | Lexmark International, Inc. erklærer herved at dette produktet er i samsvar med de grunnleggende krav og øvrige<br>relevante krav i direktiv 1999/5/EF.                                                                 |

| Polski    | Niniejszym Lexmark International, Inc. oświadcza, że niniejszy produkt jest zgodny z zasadniczymi wymogami oraz pozostałymi stosownymi postanowieniami Dyrektywy 1999/5/EC.               |
|-----------|----------------------------------------------------------------------------------------------------|
| Português | A Lexmark International Inc. declara que este este produto está conforme com os requisitos essenciais e outras disposições da Diretiva 1999/5/CE.                                         |
| Slovensky | Lexmark International, Inc. týmto vyhlasuje, že tento produkt spĺňa základné požiadavky a všetky príslušné ustanovenia smernice 1999/5/ES.                                                |
| Slovensko | Lexmark International, Inc. izjavlja, da je ta izdelek v skladu z bistvenimi zahtevami in ostalimi relevantnimi<br>določili direktive 1999/5/ES.                                          |
| Svenska   | Härmed intygar Lexmark International, Inc. att denna produkt står i överensstämmelse med de väsentliga egenskapskrav och övriga relevanta bestämmelser som framgår av direktiv 1999/5/EG. |

# Patent acknowledgment

The use of this product or service is subject to the reasonable, non-discriminatory terms in the Intellectual Property Rights (IPR) Disclosure of Certicom Corp. at the IETF for Elliptic Curve Cryptography (ECC) Cipher Suites for Transport Layer Security (TLS) implemented in the product or service.

The use of this product or service is subject to the reasonable, non-discriminatory terms in the Intellectual Property Rights (IPR) Disclosure of Certicom Corp. at the IETF for TLS Elliptic Curve Cipher Suites with SHA-256/382 and AES Galois Counter Mode (GCM) implemented in the product or service.

The use of this product or service is subject to the reasonable, non-discriminatory terms in the Intellectual Property Rights (IPR) Disclosure of Certicom Corp. at the IETF for TLS Suite B Profile for Transport Layer Security (TLS) implemented in the product or service.

The use of this product or service is subject to the reasonable, non-discriminatory terms in the Intellectual Property Rights (IPR) Disclosure of Certicom Corp. at the IETF for Addition of the Camellia Cipher Suites to Transport Layer Security (TLS) implemented in the product or service.

The use of certain patents in this product or service is subject to the reasonable, non-discriminatory terms in the Intellectual Property Rights (IPR) Disclosure of Certicom Corp. at the IETF for AES-CCM ECC Cipher Suites for TLS implemented in the product or service.

The use of this product or service is subject to the reasonable, non-discriminatory terms in the Intellectual Property Rights (IPR) Disclosure of Certicom Corp. at the IETF for IKE and IKEv2 Authentication Using the Eliptic Curve Digital Signature Algorithm (ECDSA) implemented in the product or service.

The use of this product or service is subject to the reasonable, non-discriminatory terms in the Intellectual Property Rights (IPR) Disclosure of Certicom Corp. at the IETF for Suite B Cryptographic Suites for IPSec implemented in the product or service.

The use of this product or service is subject to the reasonable, non-discriminatory terms in the Intellectual Property Rights (IPR) Disclosure of Certicom Corp. at the IETF for Algorithms for Internet Key Exchange version 1 (IKEv1) implemented in the product or service.

# Index

#### Numerice

1565 Eroare emulare, încărcati opțiunea de emulare 250 200-282.yy Blocaj hârtie 248 283 Blocaj capsare 248 290-294.yy Blocaj scaner 248 293 Înlocuiți toate originalele dacă reporniți lucrarea 248 293.02 Capacul scanerului deschis 249 30 Reumplere incorectă, schimbati cartuşul 241 31 Inlocuiti cartuşul defect 241 32 Număr de cartuş neacceptat de dispozitiv 241 34 Hârtie scurtă 241 35 Memorie insuficientă pentru acceptarea caracteristicii Salvare resursă 241 37 Insufficient memory for Flash Memory Defragment operation (37 Memorie insuficientă pentru operația Defragmentare memorie flash) 242 37 Memorie insuficientă pentru a asambla lucrarea 242 37 Memorie insuficientă, anumite lucrări în asteptare nu vor fi restaurate 242 37 Memorie insuficientă, anumite operații păstrate au fost sterse 242 38 Memorie plină 242 39 Pagină complexă, este posibil ca unele date să nu se fi imprimat 242 42.xy Nepotrivire de regiune cartuş 242 50 Eroare font PPDS 243 51 Defective flash detected (51 A fost detectată o memorie flash defectă) 243 52 Spațiu liber insuficient în memoria flash pentru resurse 243 53 Unformatted flash detected (53 A fost detectată o memorie flash neformatată) 243

54 Eroare standard de software de retea 244 54 Serial option <x> error (54 Eroare a opțiunii seriale <x>) 244 55 Unsupported option in slot (55 Opțiune nesuportată în slot) 244 56 Port paralel standard dezactivat 245 56 Portul paralel <x> este dezactivat 244 56 Serial port <x> disabled (56 Portul serial <x> a fost dezactivat) 245 56 Standard USB port disabled (56 Port USB standard dezactivat) 245 56 USB port <x> disabled (56 Portul USB <x> este dezactivat) 245 57 Schimbare de configurație, lucrările în așteptare nu au fost restaurate 245 58 Au fost instalate prea multe discuri 246 58 Prea multe recipiente ataşate 246 58 Prea multe tăvi ataşate 246 58 Too many flash options installed (Prea multe optiuni flash instalate) 246 59 Alimentator de plicuri incompatibil 247 59 Incompatible tray <x> (Tavă <x> incompatibilă) 247 59 Recipient de ieşire <x> incompatibil 247 61 Îndepărtați hard discul defect 247 62 Disc plin 247 63 Disc neformatat 247 80 Operatie de întretinere regulată necesară 248 841-846 Eroare de serviciu scaner 249 88 Cartus consumat 248

88.yy Cartuş aproape consumat 248 88.yy Înlocuiți cartuşul 248 900–999 Service <mesaj> 249

#### Simboluri

"La format" neconfigurat pentru serverul de fax. Contactați administratorul de sistem. 233

#### Α

actualizarea opțiunilor în driverul imprimantei 41 adaptor RJ11, utilizare 55 ADF copiere utilizând 97 afişare, panou de control al imprimantei 13 reglarea luminozității 262 agendă, fax utilizare 122 alimentator multifunctional încărcare 74 Ansamblu selectare ADF comandă 258 Answering (Răspundere) 231 anulare lucrare de imprimare, de la computer 96 anularea legării tăvilor 79, 78 anularea unei operatii de tipărire de la computer 96 din panoul de control al imprimantei 96 Apel terminat 231 asistenta pentru clienti contactare 294 ataşarea cablurilor 39

#### В

Blocaj scaner Capac de acces deschis 239 blocaje evitare 139 localizarea uşilor şi a tăvilor 140 locații 140

numere 140 blocaje de hârtie evitare 139 blocaje, eliminare 200 140 201 140 202 142 230-239 143 240-249 144 250 145 260 146 270-279 146 280–282 paper jams (231–239 blocaje de hârtie) 146 283 Blocaje capsator 147 290-294 149 capsator 147 butoane, ecran de început 14 butoane, panou de control al imprimantei 13 butoane, touch screen 16

#### С

cabluri Ethernet 39 **USB 39** calitate copiere îmbunătățire 110 reglare 102 calitate fax, îmbunătățire 126 calitate FTP, îmbunătățire 133 calitate scanare. îmbunătătire 137 calitate tipărire, depanare acumulări de toner 293 calitate slabă folii transparente 293 caracterele au margini zimtate 283 defecțiunile se repetă 287 dungi albe solide 288 dunai neare solide 288 fundal gri 284 imagini fantomă 284 imagini trunchiate 283 linii verticale întrerupte 291 materialele tipărite sunt prea întunecate 290 materialele tipărite sunt prea luminoase 289 pagini cu culoare solidă 291

pagini de testare a calității imprimării 282 pagini goale 282 pulbere de toner sau fundal întunecat 292 tipărire neregulată 286 tipărire oblică 287 tonerul se ia 292 calitatea imprimării curățarea geamului scanerului 252 Capacul ADF-ului de la scaner este deschis 239 caracteristicile hârtiei 81 card de fax instalare 36 cartelă de memorie instalare 23 rezolvarea problemelor 280 cartelă de memorie flash instalare 24 rezolvarea problemelor 280 cartelă firmware instalare 24 carton încărcare 74 sfaturi pentru utilizarea plicurilor 91 cartuse de capse comandă 258 Change <src> to <x> (Schimbați <src> cu <x>) 231 colationarea copiilor 103 coli transparente încărcare 74 realizare 98 sfaturi pentru utilizarea plicurilor 89 comandarea consumabilelor 255 comandă Ansamblu selectare ADF 258 cartuşe de capse 258 kit de întretinere 257 Kit de întretinere ADF 257 Rolă de separare ADF 258 rolă de transfer 258 role de tragere 258 tole de încărcare 258 unitate de fuziune 257 comenzi rapide, creare destinație fax 120, 121

destinație FTP 130, 131 e-mail 113 Conectare <x>bps 232 conectare fax utilizarea adaptorului RJ11 55 conectare imprimantă la modem computer 62 priză de telefon în Germania 59 robot telefonic 61 telefon 60 configurare a setărilor pentru posta electronică 113 configurare imprimantă fără fir în Macintosh 45 configurare în reteaua Ethernet utilizând Macintosh 49 utilizând Windows 49 configurare retea fără fir în Windows 43 configurarea imprimantei într-o rețea Ethernet (numai Macintosh) 49 într-o rețea Ethernet (numai Windows) 49 configurarea imprimării prin cablu serial 53 configurarea setărilor portului 51 configurații imprimantă 10 conservare consumabile 254 consumabile, comandare 255 Ansamblu selectare ADF 258 cartuşe de capse 258 kit de întretinere 257 Kit de întretinere ADF 257 Rolă de separare ADF 258 rolă de transfer 258 role de tragere 258 tole de încărcare 258 unitate de fuziune 257 contactarea serviciului de asistență pentru clienți 294 copiere adăugarea unui marcaj de dată și oră 106 adăugarea unui mesaj filigranat 106 ajustarea calității 102 anularea unei operații de copiere 107

aşezarea de coli de separare între copii 103 colationarea copiilor 103 copiere rapidă 97 de la o dimensiune la alta 99 document cu dimensiuni de pagini combinate 100 fotografii 98 îmbunătățirea calității de copiere 110 lucrare particularizată (creare lucrare) 105 mai multe pagini pe o foaie 104 mărire 102 pe ambele fețe ale hârtiei (fațăverso) 101 pe hârtie cu antet 99 realizarea de folii transparente 98 reducere 102 selectarea unei tăvi 100 utilizare ADF 97 utilizarea geamului scanerului 98 copiere, depanare calitate slabă copiere 270 calitatea imaginilor scanate slab 273 copiatorul nu răspunde 269 copii de documente sau foto partiale 271 unitatea de scanare nu se închide 270 Cozi pentru trimitere 236 curătare exteriorul imprimantei 251 geam scaner 252 Custom Type (Tip personalizat) <x> modificare nume 79

#### D

dată și oră setare 64 depanare afişaj afişajul este gol 265 pe afişaj apar numai blocuri 265 depanare alimentare cu hârtie mesajul persistă și după înlăturarea blocajului 281 depanare copiere calitate slabă copiere 270 calitatea imaginilor scanate slab 273 copiatorul nu răspunde 269 copii de documente sau foto partiale 271 unitatea de scanare nu se închide 270 depanare fax blocarea faxurilor nesolicitate 124 faxurile primite au o calitate redusă 277 identificatorul de apelant nu este afişat 274 nu se poate trimite sau primi un fax 274 se pot primi, dar nu se pot trimite faxuri 276 se pot trimite, dar nu se pot primi faxuri 276 depanare pentru calitatea tipăririi acumulări de toner 293 calitate slabă folii transparente 293 caracterele au margini zimtate 283 defecțiunile se repetă 287 dungi albe solide 288 dungi negre solide 288 fundal gri 284 imagini fantomă 284 imagini trunchiate 283 linii verticale întrerupte 291 materialele tipărite sunt prea întunecate 290 materialele tipărite sunt prea luminoase 289 pagini cu culoare solidă 291 pagini de testare a calității imprimării 282 pagini goale 282 pulbere de toner sau fundal întunecat 292 tipărire neregulată 286 tipărire oblică 287 tonerul se ia 292 depanare scanare nu se poate scana de la un computer 274

scanarea durează prea mult sau îngheață computerul 272 scanarea nu a reusit 272 scanări de documente sau foto partiale 273 unitatea de scanare nu se închide 270 depanare tipărire apar întreruperi neprevăzute între pagini 269 eroare la citirea unității USB 266 fișierele PDF în mai multe limbi nu se tipăresc 265 hârtia se blochează frecvent 281 încretire hârtie 285 legarea tăvilor nu functionează 268 lucrarea durează mai mult decât în mod normal 267 lucrarea este executată pe hârtie incorectă 268 lucrările în așteptare nu sunt imprimate 267 lucrările mari nu se asamblează 268 margini incorecte 285 operațiile sunt executate din tava incorectă 268 pagina blocată nu este retipărită 281 tipărire incorectă a caracterelor 268 tipăririle nu se efectuează 266 depanare, afişaj afişajul este gol 265 pe afişaj apar numai blocuri 265 depanare, alimentare cu hârtie mesajul persistă și după înlăturarea blocajului 281 depanare, fax blocarea faxurilor nesolicitate 124 faxurile primite au o calitate redusă 277 identificatorul de apelant nu este afişat 274 nu se poate trimite sau primi un fax 274

se pot primi, dar nu se pot trimite faxuri 276 se pot trimite, dar nu se pot primi faxuri 276 depozitare hârtie 84 piese de schimb 254 Dialing (Apelare) 232 Dimensiune hârtie universală setare 66 dimensiuni hârtie acceptate de imprimantă 84 Disc corupt 232 Disc neacceptat 240 Disc plin – Lucrare de scanare revocată 232 dispozitiv mobil tipărire din 93 Dispozitiv USB neacceptat, eliminați 240 documente, tipărire de pe Macintosh 88 din Windows 88 Documentul pentru scanare este prea lung 239 duplex 101

# Ε

e-mail anulare 116 anunț de blocaj de hârtie 261 anunt de hârtie lipsă 261 anunt de necesitate a unui alt tip de hârtie 261 anunț de nivel redus al consumabilelor 261 ecran "scanare pe computer" optiuni 135, 136, 137 ecran copiere opțiuni 107, 108, 109 ecran de început butoane 14 ecran e-mail opțiuni 116, 117, 118 optiuni avansate 118 ecran fax opțiuni 125 optiuni avansate 126 ecran FTP opțiuni 131, 132 opțiuni avansate 132

Eroare de software în rețeaua <x> 243 etichete sfaturi pentru utilizarea plicurilor 90 expedierea imprimantei 260 exteriorul imprimantei curățare 251

# F

Fax nereuşit 232 fotografii copiere 98 FTP agendă 130 funcția de poştă electronică configurare 112

# G

găsirea informatiilor suplimentare despre imprimantă 9 geam scaner curătare 252 geamul scanerului copiere utilizând 98 Ghid pentru lucrul în retea unde se găsește 261 Ghidul administratorului pentru Embedded Web Server unde se găsește 261 Golire buffer 233 Golirea în siguranță a spațiului de pe disc 239 greutăți hârtie acceptată de finisor 86

# Η

hard disc cu adaptor rezolvarea problemelor 280 hard disk de imprimantă instalare 32 hârtie caracteristici 81 depozitare 84 Dimensiune hârtie universală 162 formulare pretipărite 83 hârtie cu antet 83 neacceptată 82 reciclat 83

selectare 82 selectare greutate 158 setare dimensiune 66 Setare dimensiune universală 66 setare tip 66 hârtie cu antet copiere pe 99 încărcare, alimentator multifunctional 74 încărcare, tavă de 2000 de foi 71 încărcare, tăvi 67 sfaturi pentru utilizarea plicurilor 89 hârtie reciclată utilizare 83 Hub USB neacceptat, eliminati 240

# I

imprimantă alegerea unui loc 11 configurarea într-o locație nouă 259 configuratii 10 expediere 260 modele 10 mutare 259 spatii libere minime 11, 259 imprimantă, mesaje "La format" neconfigurat pentru serverul de fax. Contactati administratorul de sistem. 233 1565 Eroare emulare, încărcați opțiunea de emulare 250 200-282.yy Blocaj hârtie 248 283 Blocaj capsare 248 290-294.yy Blocaj scaner 248 293 Înlocuiți toate originalele dacă reporniți lucrarea 248 293.02 Capacul scanerului deschis 249 30 Reumplere incorectă, schimbați cartușul 241 31 Înlocuiți cartușul defect 241 32 Număr de cartuş neacceptat de dispozitiv 241 34 Hârtie scurtă 241

- 35 Memorie insuficientă pentru acceptarea caracteristicii Salvare resursă 241 37 Insufficient memory for Flash Memory Defragment operation (37 Memorie insuficientă pentru operatia Defragmentare memorie flash) 242 37 Memorie insuficientă pentru a asambla lucrarea 242 37 Memorie insuficientă, anumite lucrări în așteptare nu vor fi restaurate 242 37 Memorie insuficientă, anumite operații păstrate au fost sterse 242 38 Memorie plină 242 39 Pagină complexă, este posibil ca unele date să nu se fi imprimat 242 42.xy Nepotrivire de regiune cartus 242 50 Eroare font PPDS 243 51 Defective flash detected (51 A fost detectată o memorie flash defectă) 243 52 Spatiu liber insuficient în memoria flash pentru resurse 243 53 Unformatted flash detected (53 A fost detectată o memorie flash neformatată) 243 54 Eroare standard de software de retea 244 54 Serial option <x> error (54 Eroare a opțiunii seriale <x>) 244 55 Unsupported option in slot (55 Optiune nesuportată în slot) 244 56 Port paralel standard dezactivat 245 56 Portul paralel <x> este dezactivat 244 56 Serial port <x> disabled (56 Portul serial <x> a fost dezactivat) 245 56 Standard USB port disabled (56 Port USB standard dezactivat) 245
- 56 USB port <x> disabled (56 Portul USB <x> este dezactivat) 245 57 Schimbare de configurație, lucrările în așteptare nu au fost restaurate 245 58 Au fost instalate prea multe discuri 246 58 Prea multe recipiente ataşate 246 58 Prea multe tăvi ataşate 246 58 Too many flash options installed (Prea multe optiuni flash instalate) 246 59 Alimentator de plicuri incompatibil 247 59 Incompatible tray <x> (Tavă <x> incompatibilă) 247 59 Recipient de ieşire <x> incompatibil 247 61 Îndepărtați hard discul defect 247 62 Disc plin 247 63 Disc neformatat 247 80 Operație de întreținere regulată necesară 248 841-846 Eroare de serviciu scaner 249 88 Cartuş consumat 248 88.yy Cartuş aproape consumat 248 88.yy Înlocuiți cartușul 248 900-999 Service <mesaj> 249 Answering (Răspundere) 231 Apel terminat 231 Blocaj scaner Capac de acces deschis 239 Capacul ADF-ului de la scaner este deschis 239 Change <src> to <x> (Schimbati <src> cu <x>) 231 Conectare <x>bps 232 Cozi pentru trimitere 236 Dialing (Apelare) 232 Disc corupt 232 Disc neacceptat 240 Disc plin – Lucrare de scanare revocată 232 Dispozitiv USB neacceptat, eliminați 240 Documentul pentru scanare este prea lung 239

Eroare de software în rețeaua <x> 243 Fax nereusit 232 Golire buffer 233 Golirea în siguranță a spațiului de pe disc 239 Hub USB neacceptat. eliminați 240 Inserare cartus de capse 234 Insert Tray (Introduceți tava) <x> 234 Instalati alimentatorul de plicuri 234 Instalati recipientul <x> 234 Instalati tava <x> 234 Incărcati <src> cu <x> 235 Încărcati capse 235 Închideti uşa laterală a finisorului 232 Închideți uşa sau inserați cartuşul 232 Înlocuiți ștergătorul 239 Inlocuiți toate originalele dacă reporniți lucrarea. 238 Linie ocupată 235 Load Manual feeder with <x> (Încărcare alimentator manual cu <x>) 235 Lucrare stocată pentru transmisie amânată 235 Memorie de fax plină 232 Memorie plină, imposibil de imprimat faxuri 236 Network (Retea) <x> 236 Nicio linie telefonică analogică nu este conectată la modem, faxul este dezactivat. 236 Niciun răspuns 236 Niciun ton de apel 236 Numărul stației de fax neconfigurat 233 Numele statiei de fax este neconfigurat 233 Ocupat 231 Partitie de fax neoperativă. Contactați administratorul de sistem. 233 PIN nevalid 235 Pregătit 236 Primire completă 238 Reatasati alimentatorul de plicuri 237

Reataşaţi recipientul <x> 236 Reataşaţi recipientul <x> -<y> 237 Remove paper from all bins (Scoateți hârtia din toate recipientele) 238 Remove paper from bin <x> (Scoateți hârtia din recipientul <x>) 238 Remove paper from standard output bin (Scoateți hârtia din tava de ieşire standard) 238 Restaurati lucrările păstrate? 239 Retea 236 Scaner 840.01 dezactivat 249 Scoateti hârtia din <nume recipient setat prin unire> 238 Scoateti materialul de ambalare, verificați <x> 238 Se așteaptă reapelarea 241 Se primește pagina <n> 238 Se trimite pagina <n> 240 Serial <x> 240 Serverul SMTP nu se configurează. Contactați administratorul de sistem. 240 Setare ceas 240 Sistem ocupat, se pregătesc resursele pentru lucrare. 240 Sistem ocupat, se pregătesc resursele pentru lucrare. Se șterg lucrările în așteptare. 240 Unele lucrări în așteptare nu au fost restaurate 240 USB/USB <x> 241 Verificati conexiunea tăvii <x> 231 imprimare prin cablu serial configurare 53 imprimarea de pe un dispozitiv mobil 93 indicatii carton 91 coli transparente 89 etichete 90 hârtie cu antet 89 plicuri 89 informații de configurare retea wireless 42

informații despre imprimantă unde se găsește 9 informații despre siguranță 7, 8 informații despre subiect și mesaj adăugare la poșta electronică 115 Inserare cartuş de capse 234 Insert Tray (Introduceți tava) <x> 234 instalare imprimantă într-o retea fără fir 43 instalarea imprimantei într-o retea lucrul în retea Ethernet 49 instalarea imprimantei într-o retea fără fir utilizând Macintosh 45 instalarea într-o retea fără fir utilizând Windows 43 instalarea software-ului pentru imprimantă adăugare opțiuni 41 instalarea software-ului pentru imprimantă (Windows) 41 Instalați alimentatorul de plicuri 234 Instalati recipientul <x> 234 Instalați tava <x> 234

# Î

Îmbunătățire plicuri 155 încărcare alimentator multifuncțional 74 carton 74 coli transparente 74 hârtie cu antet în alimentatorul multifunctional 74 hârtie cu antet în tavă de 2000 de coli 71 hârtie cu antet în tăvi 67 plicuri 74, 77 Tavă de 2000 de coli 71 tavă de 250 de coli (standard sau opțională) 67 tavă de 550 de coli (standard sau opțională) 67 Încărcați capse 235 Închideți ușa laterală a finisorului 232 Închideți uşa sau inserați cartuşul 232

Înlocuiți ștergătorul 239 Înlocuiți toate originalele dacă reporniți lucrarea. 238 întrerupere lucrare 106

#### К

kit de întreținere comandă 257 Kit de întreținere ADF comandă 257

#### L

legare tăvi 79 legarea tăvilor 78 Linie ocupată 235 listă de directoare, imprimare 95 Load <src> with <x> (Încărcare <src> cu <x>) 235 Load Manual feeder with <x> (Încărcare alimentator manual cu <x>) 235 Lucrare stocată pentru transmisie amânată 235 lucrări de imprimare de tip Confidențial 91 imprimare de pe un computer Macintosh 93 imprimare din Windows 92 lucrări de imprimare de tip Repetare 91 imprimare de pe un computer Macintosh 93 imprimare din Windows 92 lucrări de imprimare de tip Verificare 91 imprimare de pe un computer Macintosh 93 imprimare din Windows 92 lucrul în retea Ethernet Macintosh 49 Windows 49 lumină, indicator 13 luminozitate, ajustare 262

# Μ

mai multe pagini pe o foaie 104 mărirea unei copii 102 Memorie de fax plină 232 Memorie plină, imposibil de imprimat faxuri 236 Meniu <x> paralel 175

Meniul Active NIC (NIC activ) 166 Meniul AppleTalk 172 Meniul Asistență 230 Meniul Calitate 223 Meniul Configurare MP 155 Meniul Configurare recipient 163 meniul Configurare SMTP 168 Meniul Copy Settings (Setări copiere) 192 meniul Curătare disc 182 Meniul Dimensiune/Tip hârtie 152 Meniul Dimensiuni particularizate de scanare 162 Meniul Diverse 180 Meniul Finishing (Finalizare) 220 meniul Greutate hârtie 158 Meniul HTML 228 Meniul Image (Imagine) 229 meniul Imprimare confidențială 181 Meniul IPv6 171 Meniul LexLink 173 meniul Mod fax (Configurare fax analog) 197 meniul Mod fax (Configurare server de fax) 204 meniul NetWare 173 Meniul Network Card (Placă de retea) 169 Meniul Nume particularizate 161 meniul Nume pentru recipiente particularizate 162 meniul Paper Loading (Incărcare hârtie) 159 Meniul PCL Emul (Simulare PCL) 226 Meniul PDF 225 meniul PostScript 225 meniul Rapoarte 164 meniul Rapoarte retea 169 meniul Retea <x> 166 Meniul Security Audit Log (Jurnal audituri de securitate) 183 Meniul Serial <x> 177 Meniul Setare dată/oră 184 Meniul Setări pentru FTP 210 Meniul Setări pentru poșta electronică 206

Meniul Settings (Setări) 184 Meniul Setup (Configurare) 219 Meniul Standard Network (Retea standard) 166 Meniul Substitute Size (Dimensiune înlocuitoare) 156 Meniul Sursă prestabilită 152 Meniul TCP/IP 170 Meniul Textură hârtie 156 Meniul Tipuri particularizate 161 meniul Unitate flash 214 Meniul Universal Setup (Configurare universală) 162 meniul USB standard 174 Meniul Utilities (Utilităti) 224 Meniul Wireless 172 Meniul XPS 230 meniuri Ajutor 230 AppleTalk 172 Calitate 223 Configurare tăvi 163 Configure MP (Configurare MP) 155 Copy Settings (Setări copiere) 192 Curățare disc 182 diagramă de 151 Dimensiune/Tip hârtie 152 Dimensiuni de scanare particularizate 162 Diverse 180 Fără fir 172 Finisare 220 Greutate hârtie 158 **HTML 228** Imagine 229 Imprimare confidentială 181 IPv6 171 Îmbunătătire plicuri 155 LexLink 173 Meniu <x> paralel 175 meniul Configurare SMTP 168 Mod fax (Configurare fax analog) 197 Mod fax (configurare server fax) 204 NetWare 173 Network (Retea) <x> 166 Network Card (Placă de retea) 169 NIC activ 166

Nume particularizate 161 Nume pentru recipiente particularizate 162 Paper Loading (Încărcare hârtie) 159 Paper Texture (Textură hârtie) 156 PCL Emul (Simulare PCL) 226 PDF 225 PostScript 225 Rapoarte rețea 169 Reports (Rapoarte) 164 Retea standard 166 Security Audit Log (Jurnal audituri de securitate) 183 Serial <x> 177 Setare dată/oră 184 Setări 184 Setări FTP 210 Setări poștă electronică 206 Setup (Configurare) 219 Standard USB (USB standard) 174 Substitute Size (Dimensiune înlocuitoare) 156 Sursă prestabilită 152 TCP/IP 170 Tipuri personalizate 161 Unitate flash 214 Universal Setup (Configurație universală) 162 Utilitare 224 XPS 230 micsorarea unei copii 102 mutarea imprimantei 259

#### Ν

Network (Rețea) <x> 236 Nicio linie telefonică analogică nu este conectată la modem, faxul este dezactivat. 236 Niciun răspuns 236 Niciun ton de apel 236 niveluri de poluare fonică 297 note 295, 297, 298, 299, 300, 301, 302, 303 note FCC 302 note privitoare la emisii 297, 300, 301, 302 note referitoare la telecomunicatii 301 Numărul stației de fax neconfigurat 233 Numele stației de fax este neconfigurat 233

#### 0

Ocupat 231 operație de tipărire revocare, de la computer 96 Operatii de tip Reserve print (Rezervare tipărire) 91 imprimare de pe un computer Macintosh 93 imprimare din Windows 92 operații păstrate 91 imprimare de pe un computer Macintosh 93 imprimare din Windows 92 opțiuni actualizarea driverului imprimantei 41 card de fax 20, 36 carduri de memorie 20 carduri firmware 20 cartelă de memorie 23 cartelă de memorie flash 24 cartelă firmware 24 hard disk de imprimantă 32 interne 20 lucrul în retea 20 Port de solutii intern 26 porturi 20 optiuni imprimantă, depanare alimentator plicuri 279 bloc încasetat cu 4 recipiente 280 cartelă de memorie 280 cartelă de memorie flash 280 extensor de hârtie de mare capacitate 280 finisor StapleSmart 280 hard disc cu adaptor 280 opțiunea nu funcționează 278 Port de soluții intern 280 Tavă de 2000 de coli 279 tăvi de hârtie 278 opțiuni, ecran tactil copiere 107, 108, 109 e-mail 116, 117, 118 fax 125, 126 FTP 131, 132

scanarea la computer 135, 136, 137

#### Ρ

pagină de configurație pentru retea 40 pagină de setări de meniu tipărire 40 pagini de testare a calitătii imprimării, imprimare 95 panou de control al imprimantei 13 setări prestabilite din fabrică, restaurare 264 panou de control, imprimantă 13 Partitie de fax neoperativă. Contactați administratorul de sistem. 233 păstrarea faxurilor 127 piese de schimb conservare 254 depozitare 254 stare 255 PIN nevalid 235 placă de sistem accesare 21 plicuri încărcare 74, 77 sfaturi pentru utilizarea plicurilor 89 Port de solutii intern instalare 26 modificarea setărilor portului 51 rezolvarea problemelor 280 Port Ethernet 39 Port USB 39 power saver (Economic) reglare 263 Pregătit 236 Primire completă 238 probleme cu imprimanta, rezolvare de bază 265 publicații unde se găsește 9

#### R

rapoarte vizualizare 262 Reataşaţi alimentatorul de plicuri 237 Reataşaţi recipientul <x> 236 Reataşaţi recipientul <x> -<v> 237 reciclare 298 Produse Lexmark 259 redirectionarea faxurilor 127 Remove paper from all bins (Scoateți hârtia din toate recipientele) 238 Remove paper from bin <x> (Scoateti hârtia din recipientul <x>) 238 Remove paper from standard output bin (Scoateți hârtia din tava de ieşire standard) 238 Restaurati lucrările păstrate? 239 Retea 236 retea wireless informații de configurare 42 instalare, utilizând Macintosh 45 instalare, utilizând Windows 43 rezoluție, fax modificare 122 rezolvarea problemelor rezolvarea problemelor simple cu imprimanta 265 verificarea unei imprimante care nu răspunde la comenzi 265 verificarea unui scanner care nu răspunde la comenzi 272 Rolă de separare ADF comandă 258 rolă de transfer comandă 258 role de tragere comandă 258

#### S

scanare către o adresă FTP crearea de comenzi rapide cu ajutorul computerului 130 crearea de comenzi rapide utilizând touch-screen-ul 131 îmbunătățirea calității FTP 133 utilizarea agendei 130 utilizarea numerelor de comandă rapidă 130 utilizarea tastaturii 129

scanare către o unitate flash 135 scanare la un computer 134 îmbunătățirea calității scanării 137 scanare, depanare nu se poate scana de la un computer 274 scanarea durează prea mult sau îngheață computerul 272 scanarea nu a reușit 272 scanări de documente sau foto partiale 273 unitatea de scanare nu se închide 270 scaner Alimentator automat de documente (ADF) 12 functii 11 geam scaner 12 înregistrare 253 Scaner 840.01 dezactivat 249 Scoateti hârtia din <nume recipient setat prin unire> 238 Scoateti materialul de ambalare, verificați <x> 238 Se aşteaptă reapelarea 241 Se primeşte pagina <n> 238 Se trimite pagina <n> 240 Serial <x> 240 Server EWS 261 configurarea avertizărilor prin email 261 nu se deschide 294 setări administrative 261 setări retea 261 verificarea stării dispozitivului 261 Serverul SMTP nu se configurează. Contactati administratorul de sistem. 240 setare adresă TCP/IP 170 dimensiune hârtie 66 Dimensiune hârtie universală 66 tip hârtie 66 Setare ceas 240 setări administrative Server EWS 261 setări de retea Server EWS 261

setări port configurare 51 setări prestabilite din fabrică, restaurare meniuri panou de comandă al imprimantei 264 Sistem ocupat, se pregătesc resursele pentru lucrare. 240 Sistem ocupat, se pregătesc resursele pentru lucrare. Se şterg lucrările în aşteptare. 240 software imprimantă, instalare (Windows) 41 starea consumabilelor, verificare 255

#### Т

Tavă de 2000 de coli încărcare 71 tavă de 250 de coli (standard sau opțională) încărcare 67 tavă de 550 de coli (standard sau opțională) încărcare 67 tavă standard încărcare 67 tăvi anularea legării 78, 79 legare 78, 79 tip de fisier de iesire modificare 115 tip de hârtie particularizat atribuire 79 tip hârtie personalizare 79 tipărire anulare, din panoul de control al imprimantei 96 de pe Macintosh 88 de pe un dispozitiv mobil 93 de pe unitatea flash 94 din Windows 88 listă de directoare 95 pagină de configurație pentru retea 40 pagină de setări de meniu 40 pagini de testare a calitătii imprimării 95 tipărire, depanare apar întreruperi neprevăzute între pagini 269

eroare la citirea unității **USB 266** fisierele PDF în mai multe limbi nu se tipăresc 265 hârtia se blochează frecvent 281 încretire hârtie 285 legarea tăvilor nu functionează 268 lucrarea durează mai mult decât în mod normal 267 lucrarea este executată pe hârtie incorectă 268 lucrările în așteptare nu sunt imprimate 267 lucrările mari nu se asamblează 268 margini incorecte 285 operatiile sunt executate din tava incorectă 268 pagina blocată nu este retipărită 281 tipărire incorectă a caracterelor 268 tipăririle nu se efectuează 266 tipărirea operațiilor confidențiale și a altor operații de pe un computer Macintosh 93 din Windows 92 tipuri de hârtie acceptat de imprimantă 86 acceptată de finisor 86 pe unde se încarcă 86 suport pentru tipărire duplex 86 tole de încărcare comandă 258 touch-screen butoane 16 trimitere fax activarea orei de vară 65 alegerea unei conexiuni pentru fax 54 anularea unei operatii de fax 124 crearea de comenzi rapide utilizând serverul EWS 120 crearea de comenzi rapide utilizând touch-screen-ul 121 crearea unui fax mai luminos sau mai întunecat 123

îmbunătățirea calității pentru fax 126 păstrarea faxurilor 127 redirectionarea faxurilor 127 schimbarea rezoluției 122 setarea datei și orei 64 setarea numelui și a numărului faxului de la car se trimite 64 trimitere utilizând panoul de control al imprimantei 119 trimiterea cu ajutorul computerului 120 trimiterea unui fax la o oră programată 123 utilizarea agendei 122 utilizarea comenzilor rapide 121 vizualizarea unui jurnal de fax 124 trimitere prin e-mail adăugare linie pentru mesaj 115 adăugare linie pentru subject 115 configurare a funcției de poștă electronică 112 configurare a setărilor pentru poșta electronică 113 crearea de comenzi rapide utilizând serverul EWS 113 crearea de comenzi rapide utilizând touch-screen-ul 113 schimbarea tipului de fişier de ieșire 115 utilizare touch-screen 114 utilizarea agendei 114 utilizarea numerelor de comandă rapidă 114

#### U

Unele lucrări în așteptare nu au fost restaurate 240 unitate de fuziune comandă 257 unitate flash 94 USB/USB <x> 241 utilizarea adaptorului RJ11 55

#### V

verificarea stării dispozitivului pe Embedded Web Server 261 verificarea unei imprimante care nu răspunde la comenzi 265 verificarea unui scanner care nu răspunde la comenzi 272 Verificați conexiunea tăvii <x> 231 vizualizare rapoarte 262